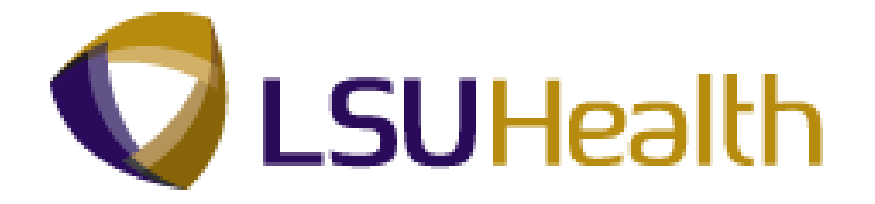

# **PeopleSoft Training**

# **Time and Labor Manual - Time Keepers - LSUSH**

Version Date: July 2012

# **COPYRIGHT & TRADEMARKS**

Copyright © 1998, 2011, Oracle and/or its affiliates. All rights reserved.

Oracle is a registered trademark of Oracle Corporation and/or its affiliates. Other names may be trademarks of their respective owners.

This software and related documentation are provided under a license agreement containing restrictions on use and disclosure and are protected by intellectual property laws. Except as expressly permitted in your license agreement or allowed by law, you may not use, copy, reproduce, translate, broadcast, modify, license, transmit, distribute, exhibit, perform, publish or display any part, in any form, or by any means. Reverse engineering, disassembly, or decompilation of this software, unless required by law for interoperability, is prohibited.

The information contained herein is subject to change without notice and is not warranted to be error-free. If you find any errors, please report them to us in writing.

If this software or related documentation is delivered to the U.S. Government or anyone licensing it on behalf of the U.S. Government, the following notice is applicable:

# **U.S. GOVERNMENT RIGHTS**

Programs, software, databases, and related documentation and technical data delivered to U.S. Government customers are "commercial computer software" or "commercial technical data" pursuant to the applicable Federal Acquisition Regulation and agency-specific supplemental regulations. As such, the use, duplication, disclosure, modification, and adaptation shall be subject to the restrictions and license terms set forth in the applicable Government contract, and, to the extent applicable by the terms of the Government contract, the additional rights set forth in FAR 52.227-19, Commercial Computer Software License (December 2007). Oracle USA, Inc., 500 Oracle Parkway, Redwood City, CA 94065.

This software is developed for general use in a variety of information management applications. It is not developed or intended for use in any inherently dangerous applications, including applications which may create a risk of personal injury. If you use this software in dangerous applications, then you shall be responsible to take all appropriate fail-safe, backup, redundancy and other measures to ensure the safe use of this software. Oracle Corporation and its affiliates disclaim any liability for any damages caused by use of this software in dangerous applications.

This software and documentation may provide access to or information on content, products and services from third parties. Oracle Corporation and its affiliates are not responsible for and expressly disclaim all warranties of any kind with respect to third party content, products and services. Oracle Corporation and its affiliates will not be responsible for any loss, costs, or damages incurred due to your access to or use of third party content, products or services.

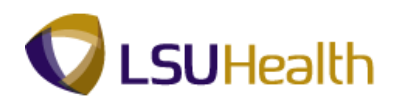

# Table of Contents

| Time and Labor Manual - Time Keepers - LSUSH            |     |
|---------------------------------------------------------|-----|
| Introduction                                            | 1   |
| Log-in Procedures                                       |     |
| Logon to PeopleSoft via Citrix Web and the PS9 Launcher | 5   |
| Employees Time Sheet                                    |     |
| Overview of an Employee Timesheet                       |     |
| Adding Punches                                          |     |
| Deleting Punches                                        |     |
| Enter No Pay - Scenario 1                               |     |
| Enter No Pay - Scenario 2                               |     |
| Entering Leave (Full Day)                               |     |
| Entering Leave with Hours Worked                        |     |
| Entering Non-Paying Code for an Employee                |     |
| Canceling Holiday Pay                                   |     |
| Entering On-Call Status                                 |     |
| Entering Call Back                                      | 60  |
| Cancel a Meal Deduction for a Single Shift              |     |
| Cancel a Meal Deduction for a Double Shift              |     |
| Take a Meal Deduction                                   |     |
| Entering Floats/Department Transfers                    |     |
| Adding and Deleting Comments Codes                      | 86  |
| Managing Schedules                                      |     |
| Assign a Work Schedule                                  |     |
| Assign Predefined Work Schedules                        |     |
| Manage Schedules                                        |     |
| Assign Work Schedule - Preventing Orphan Records        |     |
| Reports                                                 |     |
| Creating a Run Control ID                               |     |
| Attendance History                                      |     |
| Time Details Report (Pay Report)                        |     |
| TimeSheet Correction                                    | 146 |
| Early/Late Exception Report                             |     |
| Time & Labor Queries                                    |     |
| Exceptions                                              | 172 |
| Appendix                                                |     |

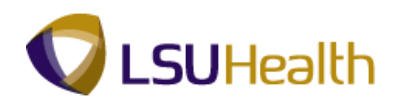

# Time and Labor Manual - Time Keepers - LSUSH

# Introduction

## **Introduction**

The Louisiana State University Health Science Center at Shreveport (LSUHSC) Supervisor/Timekeeper Manual has been developed as a comprehensive guide for instruction on the proper use of the PeopleSoft Time & Labor System for Time and Attendance. PeopleSoft Time & Labor is a time and attendance system that automates the manual processes related to tracking employee's time. It applies complex pay rules which enforce policies more effectively.

Timekeepers should review employee time information weekly to identify any discrepancies and notify employees to fill out a TACS form so information can be corrected. The Time Detail reports are to be run at the end of the pay period and should be distributed to the employees for their review to ensure that each employee is paid correctly.

PeopleSoft Time & Labor will allow you to accomplish the following:

- Collect the time information of employees.
- View employees' timecards.
- Make edits to employees' timecards to add, delete or change punches when necessary.
- Access, generate and run various types of reports.
- Create and manage schedules for employees that can be used to ensure accurate payment to employees based on work they are scheduled to perform; track attendance of employees; and track accruals.

#### Payroll Process Overview

Even though PeopleSoft Time & Labor and the TACS phone system are automated systems, they must have human intervention. Each supervisor/timekeeper and employee is required to fulfill all responsibilities regarding the system. To assist the supervisor/timekeeper in understanding all responsibilities, we have provided an overview of the payroll process.

When an employee forgets a clocking transaction, the employee must complete and submit a **"TACS Employee Time Adjustment Request"** to the supervisor/timekeeper. The supervisor approves the request and then enters the adjustment into Time & Labor. Throughout the pay period, the supervisor/timekeeper runs the LSU Time Detail Report. The supervisor/timekeeper reviews each report for possible clocking errors and makes the appropriate corrections.

Once the pay period has ended (PPE), the timekeeper/supervisor will generate final Pay Reports to be distributed to departmental employees to review and sign. The supervisor will review and sign the Summary page of the Time Detail report. If discrepancies are found and are not corrected before the payroll deadline (**Tuesday – 10 a.m. following PPE**), the timekeeper must submit a **Timesheet Correction** form to the Payroll Department. The employee will receive the adjustment on the next supplemental or biweekly payroll.

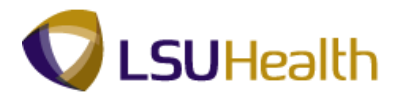

## LSUHSC Policies Governing Supervisors/Timekeepers Editing Actions

Supervisors/Timekeepers must adhere to conduct within the guidelines of the LSUHSC-S Policy Manual.

Supervisor/Timekeepers entries made through Time & Labor are performed with the use of an assigned User ID and Password. Those who have been issued Timekeeper Access are responsible for the security and proper use of transactions made using their user id.

If a manager believes that the supervisor's user id and password have been compromised, it is the manager's responsibility to immediately notify the Payroll Department. If the manager believes that his/her user id and password have been compromised, immediately contact Human Resource Management for possible disciplinary action.

Supervisors are responsible for approving or disapproving TACS Employee Time Adjustment Requests or Leave Requests. All adjustments must be entered in Time & Labor in a timely manner. Supporting documentation should accompany each time adjustment or leave adjustment.

Supervisors/Timekeepers should establish a system to alert employees of any clocking errors during the pay period. Pay reports can be distributed on a regular basis to minimize such occurrences. Departmental Supervisors/Timekeepers must manage the signing of all pay reports before the release of the paychecks to the employees. Supervisors are to sign the Summary page of the Time Detail Report.

Tracking patterns of abuse should be considered when approving the pay reports. Identifying trends (i.e. tardiness, consistent clocking errors) are essential components of evaluating employee performance. Once areas of abuse have been identified, time edits should be discontinued until further investigation can be done.

Supervisor/timekeepers are responsible for completing and submitting a Payroll Timesheet Correction form to payroll after Tuesday at 10:00AM following any payroll period for any pay due an employee that was not included in the current payroll period.

All pay reports should be certified and maintained in the department (onsite) for a minimum of 18 months. After the 18 months the pay reports and supporting documentation should be kept by the department for a period of not less than 18 months (may be offsite).

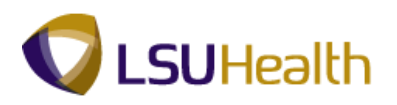

#### A TACS ADJUSTMENT FORM MUST BE USED FOR ALL EDITS IN KRONOS

#### **Reporting Time for Educational/Training Attendance**

The policy will be as follows:

Classified employees could have job requirements that include hosting, teaching, or other forms of educational involvement. If these services are provided off campus, the time should be reported as hours worked. This <u>excludes</u> "Educational Leave and Programs" as defined in the EMPLOYEE HANDBOOK.

Classified employees who are mandated to take certain educational courses in order to perform their work and/or upgrade their skills shall report those hours as hours worked. Prior approval from the employee's supervisor shall be required. This shall also apply to annual programs mandated by JCAHO.

Example: A new program or piece of equipment is being implemented, and the required training can only be given off campus.

Both classified and unclassified employees who choose to take any educational offerings whether they are provided on campus or off campus may request special leave or annual leave for those hours attended. Approval and determination of type of leave is at the discretion of the department head.

#### **Employee Travel**

<u>Special One Day Trips:</u> When an employee who normally works at one location is given a special one day assignment in another city, all the time spent traveling to and returning from the other city is considered work time. The only time that would be excluded is meal time and the time the employee would normally spend traveling between home and work.

<u>Overnight Travel</u>: When an employee is required to take a trip that keeps them away from home overnight all time spent traveling during the hours corresponding to the employee's normal working hours must be counted as time worked. Travel hours on Saturdays, Sundays, and holidays that correspond to an employee's normal working hours on other days of the week also must be counted as time worked. However, time spent traveling away from home outside of regular working hours as a passenger on an airplane, train, boat or automobile is not considered time worked.

*Example: If an employee regularly works from 8am until 5pm on Monday through Friday, any time spent traveling during those hours on Saturdays and Sundays as well as on weekdays is work time. However, time spent traveling as a passenger on an airplane from 6am until 8am on Monday for instance, is not work time.* 

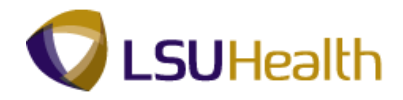

# <u>On Call Pay</u>

On call is defined as requiring an employee to remain by the phone or to respond in such a short period of time that the employee's activity is restricted by LSUHSC. The restriction is so severe that the employee's time is not his/her own.

On call pay covers only a 24-hour period beginning at 12:01 p.m. to 12:00 a.m. (midnight). On call pay plus (+) hours worked cannot exceed 336 hours in a pay period.

The policy will be as follows:

1. Department heads may authorize call pay for the delivery of services after normal work hours if it is in the best interest for the provision of patient care. In general, call pay should not be awarded to individuals who are <u>not routinely</u> called back <u>at least once a week</u> on average. Special circumstances may dictate exceptions to the policy, if authorized by Hospital Administration, the Dean, or Vice Chancellor for Business and Reimbursement.

2. Employees on call are expected to be immediately available (i.e., able to report to work within 30 minutes), and respond appropriately when called. Therefore, employees who are away from work on **sick** leave are not eligible to receive on call pay until **after** they have returned to work.

3. Employees may be paid in only one pay category at any given time. Employees may not be on call and on leave status at the same time. Employees may not receive call pay for any hours in which straight time or overtime is also paid.

4. Employees on call must be available to report to work. Employees receiving call pay may not "float" to another LSUHSC work area, work for a different employer, or be on any type of leave during the hours of on call.

5. Employees on call who cannot be contacted or fail to report to work when called back, shall be subject to disciplinary action.

#### Missed Meals

All employees should be given the opportunity for a lunch break. Rare exceptions may be authorized only in cases of operational need, determined by the department head.

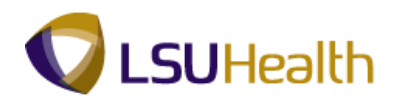

# **Log-in Procedures**

Logon to PeopleSoft via Citrix Web and the PS9 Launcher

#### Procedure

In this topic you will learn how to:

- Logon to PS Desktop via Citrix;
- Open the PS9 Launcher to access PeopleSoft 9.0;
- Select a PeopleSoft Application, Database and Domain;
- Access the PeopleSoft 9.0 Home page.

PeopleSoft 9.0 **must** be **accessed** from **Citrix**. Once the end-user logs onto a Citrix session via PS Desktop and starts the PS9 Launcher, the PeopleSoft 9.0 Home page displays.

Although PeopleSoft 9.0 is a **web-based application**, it **cannot be accessed** from the end-user's Windows **Desktop**.

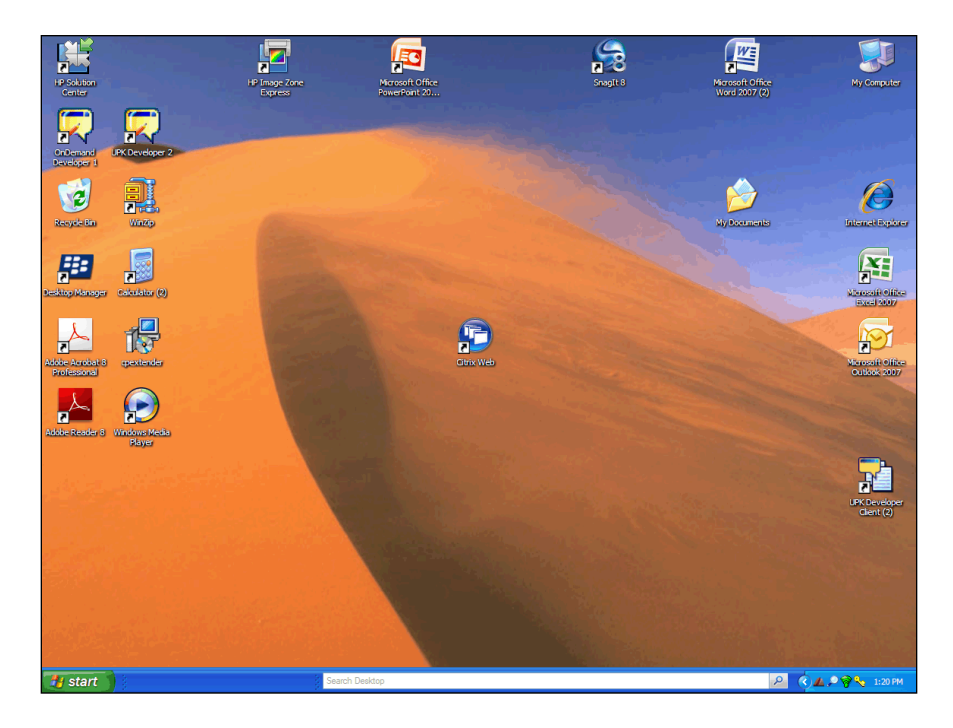

| Step | Action                                     |
|------|--------------------------------------------|
| 1.   | Double-click the <b>Citrix Web</b> button. |

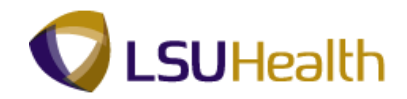

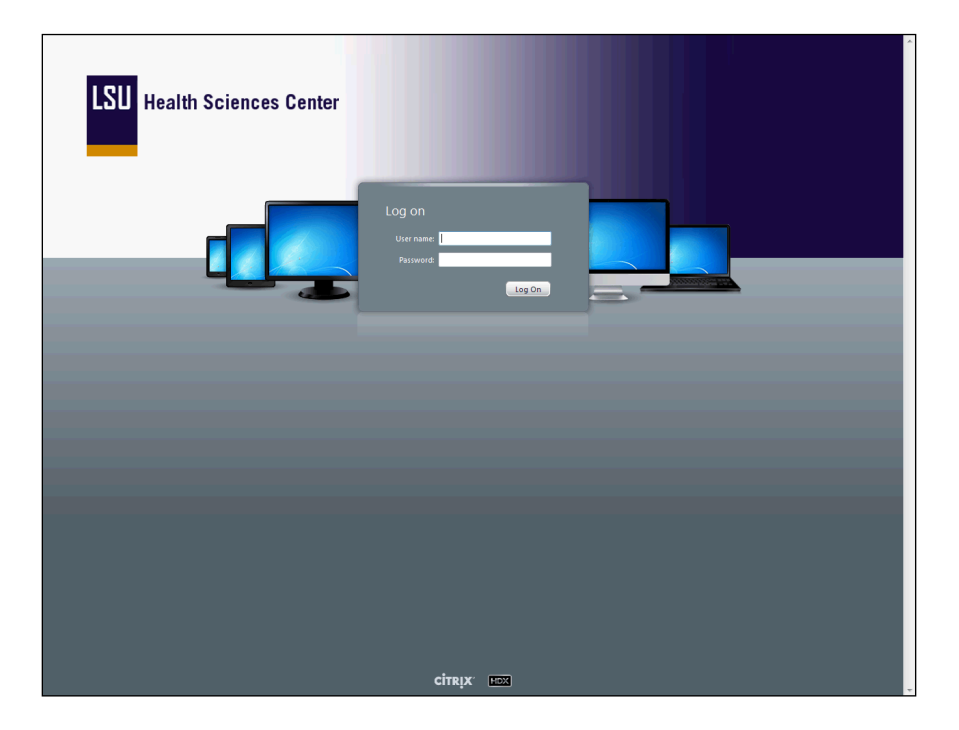

| Step | Action                                                                                                    |  |  |
|------|----------------------------------------------------------------------------------------------------|--|--|
| 2.   | Enter the desired information into the User name field. Enter your User ID.                                                                                                    |  |  |
|      | NOTE: The User ID field is not case sensitive.                                                                                                    |  |  |
| 3.   | Enter the desired information into the <b>Password</b> field. Enter your <b>Password</b> .<br><i>NOTE: The Password is case sensitive and must be entered the way the user created it.</i> |  |  |
| 4.   | The <b>Domain</b> should default as LSUMC-MASTER and will remain as defaulted.<br>Click the <b>Log On</b> link.                                                                            |  |  |

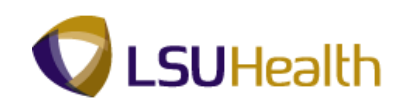

| (Search P)            | Logged on as: 🔀<br>twash3 Messages | Settings Off | LSU Health Sciences Center |
|-----------------------|------------------------------------|--------------|----------------------------|
| Desktops Applications |                                    |              |                            |
| PS Desitop            |                                    |              |                            |
|                       |                                    |              |                            |
|                       |                                    | CİTRIX.      |                            |

| Step | Action                              |
|------|-------------------------------------|
| 5.   | Click the <b>PS Desktop</b> button. |

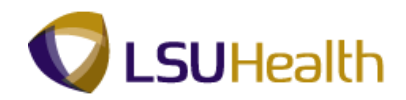

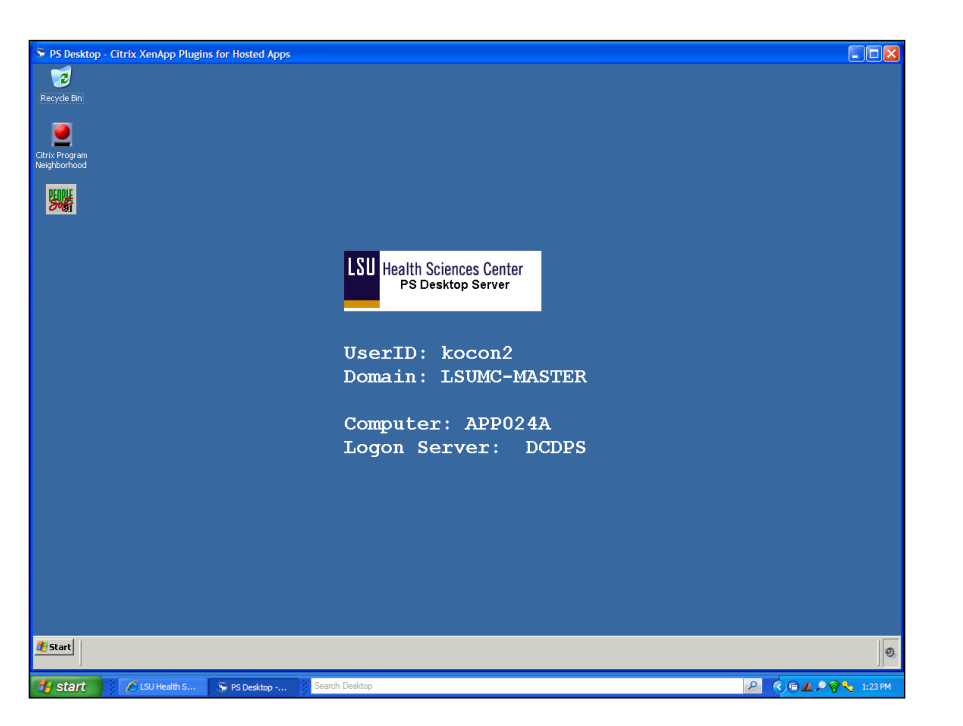

| Step | Action                                                                                                    |
|------|----------------------------------------------------------------------------------------------------|
| 6.   | Double-click the <b>PS 9.1 Launcher</b> button.                                                                                                    |
| 7.   | <ul> <li>From the PeopleSoft 9.1 Launcher, you will need to select the following:</li> <li>PeopleSoft System: Human Resources</li> <li>Database: <ul> <li>PS9 Higher Ed Production (PS9HEPRD) to enter data;</li> <li>PS9 Higher Ed Report (PS9HERPT) to view data only;</li> <li>PS9 Higher Ed Sandbox (PS9HESND) for practice only.</li> </ul> </li> <li>Anything entered into one database will not be transferred to another database.</li> <li>Application: PeopleSoft</li> </ul> |
| 8.   | Click the <b>Start</b> button.                                                                                                    |
| 9.   | Click the <b>Maximize/Minimize</b> button to expand your workspace, if needed.                                                                                                    |

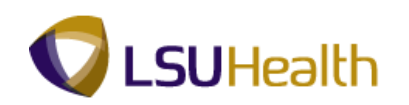

| Step | Action                                                                                                    |
|------|----------------------------------------------------------------------------------------------------|
| 10.  | You may press the <b>[F11]</b> function key on your computer keyboard to <b>expand</b> your <b>workspace</b> . This will hide the <b>browser</b> (the menu bar, toolbar and address bar). |
|      | Press [F11].                                                                                                    |
| 11.  | This completes <b>Logon to PeopleSoft via Citrix Web and the PS9 Launcher</b> . <b>End of Procedure.</b>                                                                                  |

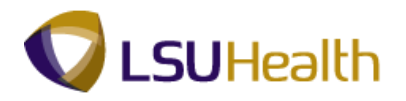

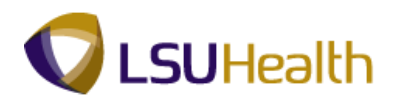

# **Employees Time Sheet**

# Overview of an Employee Timesheet

#### Procedure

In this section, you will be provided an **Overview of an Employee Timesheet**.

# NOTE: As a rule, NEVER use the internet browser buttons "Back" or "Forward" (LEFT and RIGHT arrows top of screen) NOR use your "Backspace" key located on your keyboard while in Time and Labor. When these buttons are used improperly, it deletes punches.

To navigate out of the current timesheet, ALWAYS use your "Save" button when applicable. It is located directly before and after the "Punch and Elapsed Time Detail" section or use "Return to Search", "Previous in List", or "Next in List" located at the very bottom of the timesheet screen.

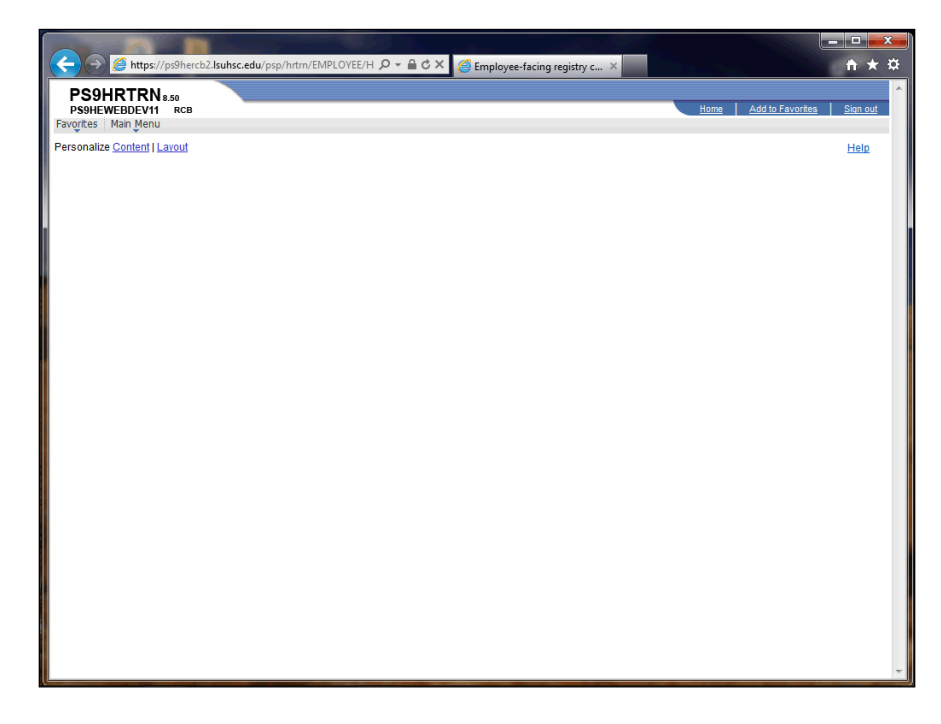

| Step | Action                      |
|------|-----------------------------|
| 1.   | Click the Main Menu button. |
|      | Main Menu                   |

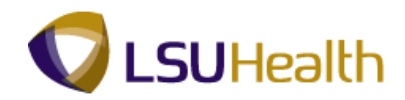

| (C) (C) (C) (C) (C) (C) (C) (C) (C) (C)                                                                                                    | nrtrn/EMPLOYEE/H 🕽                                                                          | D → 🔒 C × 🧔 Employee-facing registry c × |                       | - □ × ☆         |
|----------------------------------------------------------------------------------------------------|---------------------------------------------------------------------------------------------|------------------------------------------|-----------------------|-----------------|
| PS9HETRN 8.50<br>PS9HEWEBDEV11 RCB                                                                                                    |                                                                                             |                                          | Home Add to Favorites | <u>Sign out</u> |
| Personalize Search Menu:                                                                                                    | »                                                                                           |                                          |                       | Help            |
| Self Service Manager Self Service Manager Self Service Modificer Administration Genefits Compensation Payrol for North America Payrol for North America Payrol Interface Modificer Development Comparizational Development Enterprise Learning Workforce Montoring Set Up HRMS Reporting Tools People Tools People Tools My Personalizations My Personalizations | •<br>•<br>•<br>•<br>•<br>•<br>•<br>•<br>•<br>•<br>•<br>•<br>•<br>•<br>•<br>•<br>•<br>•<br>• |                                          |                       |                 |
|                                                                                                    |                                                                                             |                                          |                       |                 |

| Step | Action                              |
|------|-------------------------------------|
| 2.   | Point to the LSUHSC Processes menu. |

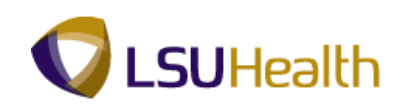

| Step | Action                                   |
|------|------------------------------------------|
| 3.   | Point to the <b>Time and Labor</b> menu. |

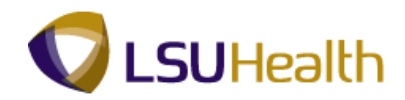

| Https://ps9hercb2.lsuhsc.edu/psp/hrtm            | m/EMPLOYEE/H ,⊅ = 🔒 Č X 🖉 Employee-facing registry c × 🗈 🏠 🖈 🌣                                                                                                    |
|--------------------------------------------------|----------------------------------------------------------------------------------------------------|
| PS9HRTRN 8.50<br>PS9HEWEBDEV11 RCB               | Home Add to Favorites Stan out                                                                                                    |
| ravoices Main Menu                               |                                                                                                    |
| Personalize Search Menu:                         | Help                                                                                                    |
|                                                  |                                                                                                    |
|                                                  | ÷                                                                                                    |
| Self Service                                     | •                                                                                                    |
| 🗀 Manager Self Service                           | •                                                                                                    |
| Workforce Administration                         | * · · · · · · · · · · · · · · · · · · ·                                                                                                    |
| 🗀 Benefits                                       | >                                                                                                    |
| Compensation                                     |                                                                                                    |
| Time and Labor                                   | •                                                                                                    |
| Payroll for North America                        | •                                                                                                    |
| Payroll Interface                                | •                                                                                                    |
| Workforce Development                            | •                                                                                                    |
| Organizational Development                       |                                                                                                    |
| Contemporaries Learning                          |                                                                                                    |
| Encerprise Learning                              |                                                                                                    |
| vvorkrorce Monitoring                            |                                                                                                    |
| Set UP HRMS                                      |                                                                                                    |
| Reporting Loois                                  |                                                                                                    |
| People Tools                                     |                                                                                                    |
| LSUHSC Processes                                 | counting h                                                                                                    |
| My Personalizations                              | Juniang ·                                                                                                    |
| - Ron                                            | nasiona - nasiona - nasion |
|                                                  | daet >                                                                                                    |
|                                                  | ngec · ·                                                                                                    |
| Eina Eina                                        | andal Aid                                                                                                    |
| 🖨 Hur                                            | man Resources                                                                                                    |
| Pav                                              |                                                                                                    |
| G Stu                                            | ivent Financials                                                                                                    |
| 🖬 Stu                                            | ident Records                                                                                                    |
|                                                  | ne and Labor                                                                                                    |
| 🗎 Trai                                           | ining 🗋 Use 🔸                                                                                                    |
|                                                  | 💼 Setup 🔸                                                                                                    |
|                                                  | 🗀 Report 🔸                                                                                                    |
| https://ps9hercb2.lsuhsc.edu/psp/hrtm/EMPLOYEE/H | IRMS/s/WEBLIB_PTP 🔁 Inquire                                                                                                    |

| Step | Action                 |
|------|------------------------|
| 4.   | Point to the Use menu. |

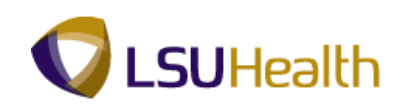

| Attps://ps9hercb2.lsuhsc.ed                                                                                                    | Ju/psp/hrtm/EMPLOYEE/H 🔎 🚽                                                                                             | 🔒 🖒 🗙 🏉 Employ                            | vee-facing registry c × |                      | <b>- □ ×</b>        |
|----------------------------------------------------------------------------------------------------|----------------------------------------------------------------------------------------------------|-------------------------------------------|-------------------------|----------------------|---------------------|
| PS9HRTRN 8.50<br>PS9HEWEBDEV11 RCB                                                                                                    |                                                                                                    |                                           |                         | Home Add to Favorite | r <u>s Siqn out</u> |
| Personalize Search Menu:                                                                                                    |                                                                                                    |                                           |                         |                      | Help                |
| Workforce Administration Benefits Compensation Time and Labor Payrol for North America Payrol Interface Workforce Development                                  |                                                                                                    |                                           |                         |                      |                     |
| Organizational Development     Organizational Developme     Enterprise Learning     Workforce Monitoring     Soft Up HRMS     Reporting Tools     People Tools | ant b                                                                                                    |                                           |                         |                      |                     |
| Hypersonalizations                                                                                                    | Accounting  Admissions  Benefits  Budget  Campus Community  Financial Aid  Human Resources  Payrol  Student Financials | ><br>><br>><br>><br>><br>><br>><br>><br>> | Assign Work Schedu      | ule                  |                     |
|                                                                                                    | <ul> <li>Student Records</li> <li>Time and Labor</li> <li>Training</li> </ul>                                          | Use     Setup     Report     Inquire      | Web Clock               |                      | *                   |

| Step | Action                                                                                                    |
|------|----------------------------------------------------------------------------------------------------|
| 5.   | Click the <b>Timesheet</b> link.                                                                                 |
|      | NOTE: You can add this navigation path to your favorites by clicking Add to Favorites at the top of your screen. |

|                                       | https://ps9hercb2                   | suhsc.edu/psp/hrtm/EMPLOYEE/H Ϙ + 🔒 Ċ X 👩 Timesheet 🛛 🗙      | → + ×                          |
|---------------------------------------|-------------------------------------|--------------------------------------------------------------|--------------------------------|
| PS9HRT<br>PS9HEWEBD<br>Favorites Main | RN 8.50<br>EV11 RCB<br>Menu > LSUHS | C.Processes -> Time and Labor -> Use -> Timesheet            | Home Add to Favorites Sign out |
| Timesheet                             |                                     |                                                              | New Window   Help              |
| Enter any informa                     | ation you have an                   | I click Search. Leave fields blank for a list of all values. |                                |
| Find an Existin                       | g Value                             |                                                              | _                              |
| Maximum numbe                         | er of rows to retur                 | a (up to 300): 300                                           |                                |
| Empl ID:                              | begins with 🔻                       |                                                              |                                |
| Rcd#:                                 |                                     |                                                              |                                |
| Date:                                 | = •                                 | <u></u>                                                      |                                |
| Name:                                 | begins with •                       |                                                              |                                |
| Location Code:                        | begins with v                       |                                                              |                                |
| Class Indc:                           | = +                                 |                                                              |                                |
| F/P Time:                             | = •                                 | Ŧ                                                            |                                |
| Set ID:                               | begins with $~	extsf{}$             | SHARE                                                        |                                |
| Department:                           | begins with $~	extsf{}$             |                                                              |                                |
| Status:                               | = •                                 | Active -                                                     |                                |
| Case Sensitiv                         | ve<br><mark>Clear Basic Se</mark>   | atch (2 <sup>8</sup> Save Search Criteria                    | ,                              |

# Training Guide Time and Labor Manual - Time Keepers - LSUSH

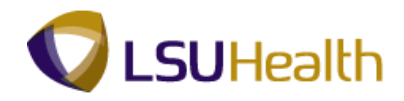

| Step | Action                                                                                                    |
|------|----------------------------------------------------------------------------------------------------|
| 6.   | There are two recommended ways to search for an employee's timesheet: <b>EmplID</b> and <b>Department ID</b>                                                                                                    |
|      | First let's Search using <b>EmplID:</b><br>Enter the <b>EmplID</b> for an employee into the appropriate field.                                                                                                    |
|      | NOTE: If you do not know the employees ID number you can leave all fields blank on this screen and click the "Search" button. This method will provide a list of employees you have access to view their timesheets. |

| 🕞 🗇 🖉 https://ps@hercb2 louksc.edu/psp/hitm/EMPLOYEE/H D + 🗎 C X 🖉 Timesheet x                                       | h ★ \$                             |  |  |  |  |  |
|----------------------------------------------------------------------------------------------------|------------------------------------|--|--|--|--|--|
| PS9HRTRN 8.50<br>PS9HEWEDEV11 RC8<br>Favorites Man Menu > LSUHSC Processes > Time and Labor > Use > Timesheet        | Home   Add to Favorites   Sign out |  |  |  |  |  |
| Timesheet                                                                                                    | New Window   Help   🗐              |  |  |  |  |  |
| Enter any information you have and click Search. Leave fields blank for a list of all values. Find an Existing Value | _                                  |  |  |  |  |  |
| Maximum number of rows to return (up to 300): 300 Empl ID: begins with  Rcd#: =                                      |                                    |  |  |  |  |  |
| Date: =  V Image: begins with  Location Set ID: begins with  V                                                       |                                    |  |  |  |  |  |
| Location Code: begins with   Class Indc: F/P Time:                                                                   |                                    |  |  |  |  |  |
| Set ID:     begins with     SHARE       Department:     begins with        Status:     =                             |                                    |  |  |  |  |  |
| Case Sensitive Search Clear Basic Search (R <sup>ag</sup> Save Search Ortleria                                       |                                    |  |  |  |  |  |
|                                                                                                    |                                    |  |  |  |  |  |
| ۲                                                                                                    |                                    |  |  |  |  |  |

| Step | Action                                                                        |
|------|-------------------------------------------------------------------------------|
| 7.   | Click the <b>Search</b> button to display the employee's current timesheet.   |
|      | NOTE: You will not be able to edit or make corrections to your own timesheet. |

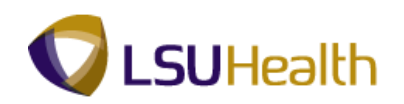

| Step | Action                                                                                                    |
|------|----------------------------------------------------------------------------------------------------|
| 8.   | Now let's search using the Department ID:                                                                          |
|      | Enter the Department ID into the <b>Department</b> field.                                                          |
|      | <i>NOTE: When searching by Department Number you must enter the following codes before your department number:</i> |
|      | LSUSH = SH (i.e. $SH2036110$ )                                                                                     |
|      | EACMC = EA (i.e. EA2046210) $HPLMC = HL (i.e. HL2056440)$                                                          |
| 9.   | Click the Search button.                                                                                           |
| 10.  | This search method will list all the employees with that department number.                                        |
|      | Click the link for the employee's timesheet you wish to view.                                                      |

| <del>(</del> -)                                                | •                     | Attps://p                                                                                                    | ps9hercb2                                                                        | 2. <b>lsuhsc</b> .  | .edu/psp/ | hrtrn/EMPLC       | )YEE/I                            | н р - ≙                  | с×                | 🏉 Times                  | heet                                                                                                    | ×                      |                            |                     |                                                                                                    |               | î -                    | * ¤           |
|----------------------------------------------------------------|-----------------------|----------------------------------------------------------------------------------------------------|----------------------------------------------------------------------------------|---------------------|-----------|-------------------|-----------------------------------|--------------------------|-------------------|--------------------------|----------------------------------------------------------------------------------------------------|------------------------|----------------------------|---------------------|----------------------------------------------------------------------------------------------------|---------------|------------------------|---------------|
| PS<br>PSS                                                      | 59H<br>HEW            | IRTRN 8.<br>/EBDEV11<br>Main Menu                                                                                                    | .50<br>RCB<br>> LSUH                                                             | ISC Proc            | cesses >  | Time and          | Labor                             | r>Uşe                    | > Tim             | esheet                   |                                                                                                    |                        |                            |                     | Home Add                                                                                                    | 1 to Fa       | vorites   <u>S</u>     | <u>an out</u> |
| Time                                                           | Entry                 | 2                                                                                                    | _                                                                                | 6                   |           |                   | Doe                               |                          |                   |                          |                                                                                                    |                        |                            | New                 | /Window   Help                                                                                                    | <u>o   cu</u> | <u>stomize Paqe</u>    |               |
| T E                                                            | mpi C                 | Data                                                                                                    |                                                                                  |                     | .cum. o   | 301111            | 500                               |                          |                   |                          |                                                                                                    |                        |                            |                     | <b>N</b> ::                                                                                                    |               |                        |               |
| С                                                              | ass Ir                | ndc: Classi                                                                                                    | ified                                                                            | F/P:                | Full-Time | Std I             | Hrs:                              | 40.00                    |                   | Plan<br>Type             | Description                                                                                                    | Accrual<br>Date        | Timesh                     | eet Le              | eave<br>slance                                                                                                    |               |                        | =             |
| M                                                              | eal:                  | 30 MIN                                                                                                    | AFTER                                                                            | 5 HRS               | AND 15 H  | RS Tern           | n Dt:                             |                          |                   | 50                       | Sick                                                                                                    | 12/26/11               |                            |                     | 2509.048                                                                                                    |               |                        |               |
| Jo                                                             | b Co                  | de: 11080                                                                                                    | 0 RN-                                                                            | CLINIC              | AL        | OVT               | :                                 | 40_OB-T                  |                   | 51                       | Vacation                                                                                                    | 12/26/11               |                            |                     | 1783.148                                                                                                    |               |                        |               |
| B                                                              | ain D                 | )ate: 05/1/                                                                                                    | 4/2012                                                                           | End                 | Date:     | 05/27/2012        |                                   | ov Pulo                  | 1                 |                          |                                                                                                    |                        |                            |                     |                                                                                                    |               |                        |               |
| Be                                                             | egin D<br>Save        | Date: 05/14                                                                                                    | 4/2012<br>Time De                                                                | End<br>tail         | Date:     | 05/27/2012        | P                                 | ' <u>ay Rule</u><br>Date | : 05/21/          | 2012 🛐                   | Refresh                                                                                                    |                        | ~                          | Previou             | s Period Next                                                                                                    | Perio         | <u>d&gt;&gt;</u>       |               |
| B<br>E                                                         | egin [<br>] Save      | Date: 05/1,<br>e<br>and Elapsed<br>Date                                                                                                    | 4/2012<br>Time De<br>Day                                                         | End<br>tail<br>Xfer | Date:     | 05/27/2012<br>Out | <u>P</u> .                        | ' <u>ay Rule</u><br>Date | : 05/21/<br>Hours | 2012 🛐<br>Cumu<br>lative | Refresh<br>Skip/Take<br>Meal                                                                                                    | Hazard/<br>In Chrg     | <br>Callback/<br>NoPay     | Override<br>Overtim | s Period Next<br>Department<br>e Transfer                                                                                                    | Perio         | d>><br>Comment<br>Code | Acc<br>Cod    |
| B<br>(∎<br>(■                                                  | egin [<br>] Save      | Date: 05/1,<br>and Elapsed<br>Date<br>05/14/12                                                                                                    | 4/2012<br>Time De<br>Day<br>Mon                                                  | End<br>tail<br>Xfer | Date:     | 05/27/2012<br>Out | P                                 | ay Rule<br>Date          | 05/21)<br>Hours   | 2012 3                   | (© Refresh)<br>Skip/Take<br>Meal                                                                                                    | Hazard/ I<br>In Chrg I | <a>Callback/<br/>NoPay</a> | Override<br>Overtim | s Period Next<br>Department<br>Transfer                                                                                                    | Perio         | 1>><br>Comment<br>Code | Acc<br>Cod    |
| B₁<br>▼ P                                                      | egin [<br>] Save      | Date: 05/1:<br>and Elapsed<br>Date<br>05/14/12<br>05/15/12                                                                                                    | 4/2012<br>Time De<br>Day<br>Mon<br>Tue                                           | End<br>tail<br>Xfer | Date:     | 05/27/2012<br>Out | P.                                | TRC                      | 05/21/<br>Hours   | Cumu<br>lative           | & Refresh<br>Skip/Take<br>Meal                                                                                                    | Hazard/<br>In Chrg     | Callback/<br>NoPay<br>T    | Override            | Department     Transfer                                                                                                    | Perio         | 5>><br>Comment<br>Code | Acc<br>Cod    |
| B<br>↓<br>+<br>+<br>+                                          | egin [<br>] Save      | Date: 05/14<br>and Elapsed<br>Date<br>05/14/12<br>05/15/12<br>05/16/12                                                                                                    | 4/2012<br>Time De<br>Day<br>Mon<br>Tue<br>Wed                                    | End<br>tail<br>Xfer | Date:     | 05/27/2012 Out    |                                   | TRC                      | Hours             | 2012 🛐                   | Skip/Take       Meal       ▼       ▼                                                                                                    | Hazard/<br>In Chrg     | Callback/<br>NoPay         | Override<br>Overtim | Department     Transfer                                                                                                    | Perio         | 5>><br>Comment<br>Code | Acc<br>Cod    |
| ₿<br>(1)<br>1)<br>1)<br>1)<br>1)<br>1)<br>1)<br>1)<br>1)<br>1) | egin (                | Date: 05/14<br>and Elapsed<br>Date<br>05/14/12<br>05/15/12<br>05/16/12<br>05/17/12                                                                                                    | 4/2012<br>Time De<br>Day<br>Mon<br>Tue<br>Wed<br>Thu                             | End<br>tail<br>Xfer | Date:     | 05/27/2012        | P                                 | ay Rule<br>Date          | Hours             | Cumu<br>lative           | CRetresh<br>Skip/Take<br>Meal<br>C<br>C<br>C<br>C<br>C                                                                                                    | Hazard/<br>In Chrg     | Callback/<br>NoPay         | Override<br>Overtim | Department     Transfer                                                                                                    | Perio         | Comment<br>Code        | Acc<br>Coc    |
| ₿                                                              | egin (                | Other         O5/1/1           and Elapsed         Date           05/14/12         05/15/12           05/15/12         05/16/12           05/16/12         05/17/12           05/18/12         05/18/12                                                                    | 4/2012<br>Time De<br>Day<br>Mon<br>Tue<br>Wed<br>Thu<br>Fri                      | End<br>Xfer         | Date:     | 05/27/2012        | P<br>  19<br>  19<br>  19<br>  19 | TRC                      | Hours             | 2012 🛐                   | Refresh     Skip/Take     Meal     T     T     T     T     T                                                                                                    | Hazard/<br>In Chrg     | Callback/<br>NoPay         | Override<br>Overtim | Department     Transfer                                                                                                    | Perio         | Comment<br>Code        |               |
| B<br>↓ P<br>+ + +<br>+ +                                       | egin (<br>Sav<br>unch | Other         Optimized           and Elapsed         Date           05/14/12         05/14/12           05/16/12         05/16/12           05/18/12         05/18/12           05/18/12         05/19/12                                                                 | 4/2012<br>Time De<br>Day<br>Mon<br>Tue<br>Wed<br>Thu<br>Fri<br>Sat               | End<br>Xfer         | Date:     | 05/27/2012        |                                   | TRC                      | Hours             | 2012 3                   | Refrech      Skip/Take Meal      T      T | Hazard/<br>In Chrg     | Callback/<br>NoPay         | Override<br>Overtim | Department     Transfer      Comparison                                                                                                    | Perio         | Comment<br>Code        |               |
| B<br>↓<br>↓<br>↓<br>↓<br>↓<br>↓<br>↓<br>↓<br>↓<br>↓            | egin (                | Other         Op/In           and Elapsed         Date           05/14/12         05/15/12           05/15/12         05/16/12           05/18/12         05/18/12           05/18/12         05/19/12           05/19/12         05/19/12                                 | 4/2012<br>Time De<br>Day<br>Mon<br>Tue<br>Wed<br>Thu<br>Fri<br>Sat<br>Sun        | End<br>Xfer         | Date:     | 05/27/2012        |                                   | TRC                      | Hours             | 2012 3                   | Retresh<br>Skip/Take<br>Meal<br>V<br>V<br>V<br>V<br>V<br>V<br>V<br>V<br>V<br>V<br>V<br>V<br>V<br>V<br>V<br>V<br>V<br>V<br>V                                                                                                    | Hazard/<br>In Chrg     | Callback/<br>NoPay         | Override<br>Overtim | Department     Transfer      Transfer      Department     Transfer      Department     Department     Depa | Perio         | Comment<br>Code        |               |
| B<br>()<br>↓<br>↓<br>+<br>+<br>+<br>+<br>+<br>+<br>+<br>+<br>+ | egin (<br>Sav         | oil         oil           and Elapsed         Date           05/14/12         05/15/12           05/15/12         05/15/12           05/16/12         05/16/12           05/18/12         05/19/12           05/19/12         05/20/12           05/20/12         05/21/12 | 4/2012<br>Time De<br>Day<br>Mon<br>Tue<br>Wed<br>Thu<br>Fri<br>Sat<br>Sun<br>Mon | End<br>Xter         | Date:     | 05/27/2012        |                                   | TRC                      | Hours             | 2012 3                   | Retresh<br>Skip/Take<br>Meal<br>V<br>V<br>V<br>V<br>V<br>V<br>V<br>V<br>V<br>V<br>V<br>V<br>V<br>V<br>V<br>V<br>V<br>V<br>V                                                                                                    | Hazard/<br>In Chrg     | Callback/<br>NoPay         | Override<br>Overtim | Period Next      Department     Transfer      Transfer      Department     Transfer      Department     Transfer      Department     Transfer      Department     Department     Depa | Perio         | Comment<br>Code        |               |

| Step | Action                                                                                                    |
|------|----------------------------------------------------------------------------------------------------|
| 11.  | The <b>Header</b> of the timesheet contains the <b>Name and EmplID</b> of the employee whose timesheet is being viewed. |

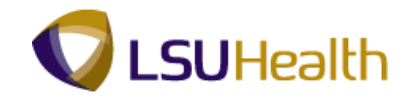

| Step | Action                                                                                                    |
|------|----------------------------------------------------------------------------------------------------|
| 12.  | Timesheet Colors                                                                                                    |
|      | The <b>colors</b> used to highlight <b>row or field</b> a timesheet <b>indicate</b> the following:                                                                                                    |
|      | Green Row - A green row(s) indicates a Holiday.<br>Red Row – A red row(s) indicates there is an error on the row.<br>Yellow Row – A yellow row(s) indicates a row has been added to the timesheet;<br>Red Field – A red In or Out field(s) indicates a missed punch; and<br>Purple Punch – A purple punch time indicates a Transfer was recorded<br>(employee floated to another department "clock code 5"). |
| 13.  | Below the Header information is the <b>Empl Data</b> section. The Empl Data section provides a summary of the employee's basic job data. The individual fields are defined as follows:                                                                                                    |
|      | Class Indc: Classified or Unclassified;<br>F/P: Full-time or Part-time;<br>Std Hrs: Number of standard hours worked in a week;<br>Meal: Defines when a meal deduction is taken;<br>Term Dt: Will be blank for all active employees;<br>Job Code: Current job code and description of position<br>OVT: Defines overtime compensation options; and<br>DeptID: Current department number and name;              |
| 14.  | The <b>TL Leave Data</b> section is to the right of the Empl Data. The <b>TL Leave Data</b> section provides basic <b>summary</b> information regarding an employee's leave options and hours earned. The individual fields are defined as follows:                                                                                                    |
|      | <b>Plan Type:</b> Numerical value assigned to a leave option for which the employee is eligible;                                                                                                    |
|      | <b>Description:</b> Leave option associated with specified plan type;                                                                                                    |
|      | <b>Timesheet Balance:</b> Amount of time used by an employee since last system                                                                                                    |
|      | update; and                                                                                                    |
|      | Leave Balance: Current amount of leave time earned and available for use by the employee.                                                                                                    |
|      | NOTE: The system will not allow you to enter more leave than what is in the Leave Balance. Leave balances are updated AFTER payroll run.                                                                                                    |

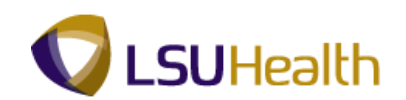

| ~   |                                                                                                    | •               | https://j                                                                                                    | ps9hercb                                                                      | 2.lsuhsc.    | .edu/psp/ | 'hrtrn/EMPLO'  | YEE/I | н р - 🔒 | dх       | 🥑 Timesl                   | neet                                                                                             | ×                  |                              | 2                                                                                                    |                                                                                                    |         |                               | ×<br>★ ☆   |
|-----|----------------------------------------------------------------------------------------------------|-----------------|----------------------------------------------------------------------------------------------------|-------------------------------------------------------------------------------|--------------|-----------|----------------|-------|---------|----------|----------------------------|--------------------------------------------------------------------------------------------------|--------------------|------------------------------|----------------------------------------------------------------------------------------------------|----------------------------------------------------------------------------------------------------|---------|-------------------------------|------------|
| Fav | PS<br>PS9<br>vorite                                                                                                    | 9H<br>HEW<br>es | RTRN 8.<br>EBDEV11<br>Main Menu                                                                                                    | 50<br>RCB<br>> LSUH                                                           | ISC Proc     | esses >   | Time and L     | .abor | > Uşe   | > Time   | esheet                     |                                                                                                  |                    |                              | Nev                                                                                                    | Home Add                                                                                                    | i to Fa | vorites   Si<br>Istomize Page | an out     |
| E   | mpl                                                                                                    | ID:             | 1873011                                                                                                    | 6                                                                             | R            | .cd#: (   | ) John D       | )oe   | 1942151 |          |                            |                                                                                                  |                    |                              |                                                                                                    |                                                                                                    |         |                               |            |
|     | ⊂ Er<br>Cli                                                                                                    | npi D<br>ass Ir | ata<br>ndc: Class                                                                                                    | ified                                                                         | F/P:         | Full-Time | e Std H        | Irs:  | 40.00   |          | ▼ TL Lea<br>Pla <u>n</u>   | ve Data                                                                                          | Accrual            | Timesh                       | eet L                                                                                                    | 1-2 of 2                                                                                                    |         |                               |            |
|     | Class Indc: Class Indc: Class |                 |                                                                                                    |                                                                               |              |           |                |       |         |          |                            |                                                                                                  |                    |                              |                                                                                                    |                                                                                                    | =       |                               |            |
|     | Jo                                                                                                    | b Co            | de: 11080                                                                                                    | 10 RN                                                                         | -CLINIC      | AL        | OVT:           |       | 40 OB-T |          | 50                         | Sick                                                                                             | 12/26/11           |                              |                                                                                                    | 2509.048                                                                                                    |         |                               |            |
|     |                                                                                                    |                 |                                                                                                    | со                                                                            | ORDINA       | TOR       |                |       | 40_00   | 1        | 51                         | Vacation                                                                                         | 12/20/11           |                              |                                                                                                    | 1/83.140                                                                                                    |         |                               |            |
|     | De                                                                                                    | pt ID:          | SH206                                                                                                    | 67230                                                                         | HP Care      | Jiac Cath | eterization La | b     |         |          |                            |                                                                                                  |                    |                              |                                                                                                    |                                                                                                    |         |                               |            |
|     | Be                                                                                                    | gin D           | ate: 05/1                                                                                                    | 4/2012                                                                        | End          | Date:     | 05/27/2012     | Pi    | ay Rule |          |                            |                                                                                                  |                    |                              |                                                                                                    |                                                                                                    |         |                               |            |
|     | Æ                                                                                                    | Save            |                                                                                                    |                                                                               |              |           | -              |       |         | -        |                            |                                                                                                  |                    |                              |                                                                                                    |                                                                                                    |         |                               |            |
| li  |                                                                                                    |                 | <u>&gt;</u>                                                                                                    |                                                                               |              |           |                |       | Data    | 05/21/   | 2012 🗟                     | Sefresh                                                                                          |                    |                              | - Denieu                                                                                                    | Deried Newl                                                                                                    | Desia   | d                             |            |
|     | T Pu                                                                                                    |                 |                                                                                                    |                                                                               |              |           |                |       | Date    | 05/21/   | 2012 🛐                     | Sefresh 🖇                                                                                        |                    | \$                           | < Previou                                                                                                    | s Period Next I                                                                                                    | Perio   | <u>d&gt;&gt;</u>              |            |
| 4   |                                                                                                    | Inch            | and Elapsed                                                                                                    | Time De                                                                       | tail         |           |                |       | Date    | 05/21/   | 2012 🗐                     | & Refresh                                                                                        | Hazard/            | Sallback/                    | < Previou                                                                                                    | s Period Next I                                                                                                    | Perio   | d>>                           | 400        |
|     |                                                                                                    | unch            | and Elapsed<br>Date                                                                                                    | Time De<br>Day                                                                | tail<br>Xfer | In        | Out            |       | Date    | : 05/21/ | 2012 🛐<br>Cumu<br>lative   | & Refresh<br>Skip/Take<br>Meal                                                                   | Hazard/<br>In Chrg | ≤<br>Callback/<br>NoPay      | < Previou<br>Override<br>Overtim                                                                                                    | s Period Next F<br>Department<br>Transfer                                                                                                    | Perio   | d >><br>Comment<br>Code       | Acc<br>Cod |
|     | Ŧ                                                                                                    | unch a          | and Elapsed<br>Date<br>05/14/12                                                                                                    | Time De<br>Day<br>Mon                                                         | tail<br>Xfer | In        | Out            | Ħ     | Date    | 05/21/   | Cumu<br>lative             | & Refresh<br>Skip/Take<br>Meal                                                                   | Hazard/<br>In Chrg | ≤<br>Callback/<br>NoPay<br>▼ | < Previou<br>Override<br>Overtim                                                                                                    | s Period Next F                                                                                                    | Perio   | d>>><br>Comment<br>Code       | Acc<br>Cod |
|     | ±                                                                                                    | unch :          | and Elapsed<br>Date<br>05/14/12<br>05/15/12                                                                                                    | Time De<br>Day<br>Mon<br>Tue                                                  | tail<br>Xfer | In        | Out            | Ħ     | Date    | : 05/21/ | 2012 🛐                     | Skip/Take<br>Meal                                                                                | Hazard/<br>In Chrg | Callback/<br>NoPay           | < Previou Override Overtim                                                                                                    | Period Next F     Department     Transfer                                                                                                    | Perio   | Comment<br>Code               | Acc<br>Cod |
|     | ±<br>±                                                                                                    | unch :          | and Elapsed<br>Date<br>05/14/12<br>05/15/12<br>05/16/12                                                                                                    | Time De<br>Day<br>Mon<br>Tue<br>Wed                                           | tail<br>Xfer | In        | Out            | Ħ     | Date    | Hours    | 2012 🛐                     | Skip/Take     Meal                                                                               | Hazard/<br>In Chrg | Callback/<br>NoPay           | Override     Override     Overtim                                                                                                    | Department     Transfer                                                                                                    | Perio   | Comment<br>Code               | Acc<br>Cod |
|     | ±<br>±<br>±                                                                                                    |                 | Date           05/14/12           05/15/12           05/16/12           05/17/12                                                                                                | Time De<br>Day<br>Mon<br>Tue<br>Wed<br>Thu                                    | tail Xfer    |           | Out            | ĦĦ    | TRC     | Hours    | 2012 🛐 (<br>Cumu<br>lative | Retresh<br>Skip/Take<br>Meal                                                                     | Hazard/<br>In Chrg | Callback/<br>NoPay           | Override                                                                                                    | Department     Transfer                                                                                                    | Perio   | Comment<br>Code               | Acc<br>Cod |
|     | ±<br>±<br>±                                                                                                    |                 | Date<br>05/14/12<br>05/15/12<br>05/16/12<br>05/17/12<br>05/17/12                                                                                                    | Time De<br>Day<br>Mon<br>Tue<br>Wed<br>Thu<br>Fri                             | tail<br>Xfer |           | Out            | Ħ     | TRC     | Hours    | 2012 3                     | Retresh<br>Skip/Take<br>Meal                                                                     | Hazard/<br>In Chrg | Callback/<br>NoPay           | < Previou Override Overtim                                                                                                    | Period NextH     Department     Transfer                                                                                                    | Perio   | d>>                           |            |
|     | ±<br>±<br>±<br>±                                                                                                    |                 | Date           05/14/12           05/15/12           05/16/12           05/17/12           05/18/12           05/18/12           05/19/12                                       | Time De<br>Day<br>Mon<br>Tue<br>Wed<br>Thu<br>Fri<br>Sat                      | tail<br>Xfer |           | Out            |       | TRC     | Hours    | 2012 B                     | Refresh     Skip/Take     Meal     V     V     V     V     V     V     V     V     V     V     V | Hazard/<br>In Chrg | Callback/<br>NoPay           | < Previou Override Overtim                                                                                                    | Department     Transfer                                                                                                    | Perio   | Comment<br>Code               |            |
|     | ±<br>±<br>±<br>±                                                                                                    |                 | Date           05/14/12           05/15/12           05/16/12           05/17/12           05/18/12           05/19/12           05/20/12                                       | Time De<br>Day<br>Mon<br>Tue<br>Wed<br>Thu<br>Fri<br>Sat<br>Sun               | tail Xfer    |           | Out            |       | TRC     | Hours    | 2012 B                     | Retresh                                                                                          | Hazard/<br>In Chrg | Callback/<br>NoPay           | < Previou Overrid Overtim                                                                                                    | Department     Transfer                                                                                                    |         | Comment<br>Code               |            |
|     | +<br>+<br>+<br>+<br>+<br>+<br>+                                                                                                    |                 | Date           05/14/12           05/15/12           05/16/12           05/16/12           05/17/12           05/18/12           05/19/12           05/20/12           05/20/12 | Time De<br>Day<br>Mon<br>Tue<br>Wed<br>Thu<br>Fri<br>Sat<br>Sun<br>Mon        | tail Xfer    |           | Out            |       | TRC     | Hours    | 2012 B                     | <pre>Skip/Take Meal</pre>                                                                        | Hazard/<br>In Chrg | Callback/<br>NoPay           | Cverride<br>Overtim                                                                                                    | Department     Transfer     Comparison     Comparison     Com |         | Comment<br>Code               |            |
|     |                                                                                                    |                 | Date           05/14/12           05/15/12           05/15/12           05/16/12           05/17/12           05/18/12           05/19/12           05/20/12           05/21/12 | Time De<br>Day<br>Mon<br>Tue<br>Wed<br>Thu<br>Fri<br>Sat<br>Sun<br>Mon<br>Tue | tail Xfer    |           | Out            |       | TRC     | Hours    | 2012 iii Cumu<br>lative    | <pre>Skip/Take Meal</pre>                                                                        | Hazard/<br>In Chrg | Callback/<br>NoPay           | < Previou Override Override Ov | Period Next I     Department     Transfer     Transfer     Transf |         | Comment<br>Code               |            |

| Step | Action                                                                                                    |
|------|----------------------------------------------------------------------------------------------------|
| 15.  | Below the Empl Data section is where the timesheet Begin Date and End Date is displayed.                                                                                                    |
|      | The <b>Pay Rule</b> link displays to the right of the End Date. The <b>Pay Rule</b> provides information on <b>how</b> the employee will be <b>paid</b> based on designated job circumstances or events.                                                                                                    |
|      | Click the <b>Pay Rule</b> link.<br>Pay Rule                                                                                                    |
| 16.  | The <b>Pay Rules</b> are defined as follows:                                                                                                    |
|      | <ul> <li>Workgrp: Indicates an employee will punch time.</li> <li>Meal: Determines when a meal deduction is taken;</li> <li>Shift 2: Indicates if the employee is eligible for Evening shift differential pay;</li> <li>Shift 3: Indicates if the employee is eligible for Night shift differential pay;</li> <li>OverTime: Defines overtime compensation options;</li> <li>WeekEnd: Indicates if the employee is eligible for WeekEnd shift differential pay;</li> <li>CallBack: Indicates employees is eligible for callback</li> <li>Hol Worked: Indicates compensation code for holiday worked.</li> </ul> |

Training Guide Time and Labor Manual - Time Keepers - LSUSH

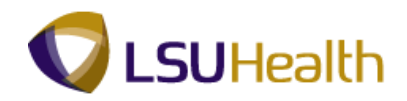

| €∋@                                  | https://ps9hercb                                                                                      | 22. <b>lsuhsc.edu</b> /psp/hrtrn/EMPLOYEE/H | ×5≞ -Q      | 🧑 Timesheet | ×                             | - □ <b>- × -</b><br>↑ ★ ☆            |  |  |  |  |  |  |  |  |  |
|--------------------------------------|----------------------------------------------------------------------------------------------------|---------------------------------------------|-------------|-------------|-------------------------------|--------------------------------------|--|--|--|--|--|--|--|--|--|
| PS9HR<br>PS9HEWEBI<br>Favorites Mair | CRN 8.50<br>DEV11 RCB                                                                                 | HSC Processes > Time and Labor              | > Use > Ti  | mesheet     | •                             | Home Add to Favorites Sign out       |  |  |  |  |  |  |  |  |  |
| Day Pulos                            |                                                                                                    |                                             |             |             | Nev                           | w Window   Help   Customize Page   📰 |  |  |  |  |  |  |  |  |  |
| T uy Nuico                           | ay Rules Pay From Schedule                                                                            |                                             |             |             |                               |                                      |  |  |  |  |  |  |  |  |  |
| Workgrp:                             | Pay From Schedule Workgrp: BPOS_RPTR Biweekly Positive Reporter OverTime: 40_OB-T 40 OVERTIME 1.0/1.5 |                                             |             |             |                               |                                      |  |  |  |  |  |  |  |  |  |
| Meal:                                | 30MIN                                                                                                 | 30 MIN AFTER 5 HRS AND 15 HRS               | WeekEnd:    | W4 5A730A   | WKND4 5A SAT 7:30A MON 2HrMin |                                      |  |  |  |  |  |  |  |  |  |
| Shift 2:                             | S2_3P1130P                                                                                            | SHIFT 2 3P-11:30P 2 HrMin                   | CallBack:   | CBR-V       | CALL BACK CASH @ 1.0/1.5      |                                      |  |  |  |  |  |  |  |  |  |
| Shift 3:                             | S3_11P730A                                                                                            | SHIFT 3 11P-7:30A 2 HrMin                   | Hol Worked: | HDW-HOL     | Holiday Pay Worked            |                                      |  |  |  |  |  |  |  |  |  |
| Return                               |                                                                                                    |                                             |             |             |                               |                                      |  |  |  |  |  |  |  |  |  |
|                                      |                                                                                                    |                                             |             |             |                               |                                      |  |  |  |  |  |  |  |  |  |
|                                      |                                                                                                    |                                             |             |             |                               |                                      |  |  |  |  |  |  |  |  |  |
|                                      |                                                                                                    |                                             |             |             |                               |                                      |  |  |  |  |  |  |  |  |  |
|                                      |                                                                                                    |                                             |             |             |                               |                                      |  |  |  |  |  |  |  |  |  |
|                                      |                                                                                                    |                                             |             |             |                               |                                      |  |  |  |  |  |  |  |  |  |
|                                      |                                                                                                    |                                             |             |             |                               |                                      |  |  |  |  |  |  |  |  |  |
|                                      |                                                                                                    |                                             |             |             |                               |                                      |  |  |  |  |  |  |  |  |  |
|                                      |                                                                                                    |                                             |             |             |                               |                                      |  |  |  |  |  |  |  |  |  |
|                                      |                                                                                                    |                                             |             |             |                               |                                      |  |  |  |  |  |  |  |  |  |
|                                      |                                                                                                    |                                             |             |             |                               |                                      |  |  |  |  |  |  |  |  |  |
|                                      |                                                                                                    |                                             |             |             |                               |                                      |  |  |  |  |  |  |  |  |  |
|                                      |                                                                                                    |                                             |             |             |                               |                                      |  |  |  |  |  |  |  |  |  |
|                                      |                                                                                                    |                                             |             |             |                               |                                      |  |  |  |  |  |  |  |  |  |
|                                      |                                                                                                    |                                             |             |             |                               |                                      |  |  |  |  |  |  |  |  |  |

| Step | Action                                                                |
|------|-----------------------------------------------------------------------|
| 17.  | Click the <b>Return</b> button to return to the employee's timesheet. |
|      | Return                                                                |

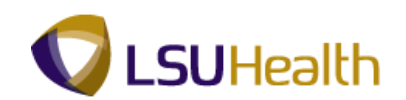

|      |                    | •         | // https://                     | os9hercb   | 2.lsuhsc.   | .edu/psp/   | hrtrn/EMPLC    | VEE/I | +, <b>0 - ≙</b> ( | t× t   | 🥑 Timesł       | neet              | ×                      |                   | È.                   |                        |        |                     | ×<br>* \$     |
|------|--------------------|-----------|---------------------------------|------------|-------------|-------------|----------------|-------|-------------------|--------|----------------|-------------------|------------------------|-------------------|----------------------|------------------------|--------|---------------------|---------------|
| Fa   | PS<br>PS9<br>vorit | 9H<br>HEW | RTRN 8.<br>EBDEV11<br>Main Menu | 50<br>RCB  | ISC Proc    | esses >     | Time and I     | Labor | · > Use >         | Time   | esheet         |                   |                        |                   |                      | <u>Home   Add</u>      | to Fav | <u>vorites   Si</u> | <u>an out</u> |
|      | ïme                | Entry     |                                 |            |             |             |                |       |                   |        |                |                   |                        |                   | New                  | Window Help            | Cu     | stomize Page        |               |
| 6    | mpl                | ID:       | 1003011                         |            | R           | lcd#: ()    | John (         | Doe   | 1982191           |        |                |                   |                        |                   |                      |                        |        |                     |               |
|      | ≂ Ei               | npi D     | ata                             |            |             |             |                |       |                   |        | ▼ TL Lea       | ve Data           |                        |                   | 10                   | 1-2 of 2               |        |                     |               |
|      | CI                 | ass Ir    | ndc: Class                      | ified      | F/P:        | Full-Time   | Std H          | Irs:  | 40.00             |        | Plan<br>Type   | Description       | Accrual<br>Date        | Timesh<br>Balance | eet Le<br>Ba         | ave<br>lance           |        |                     | =             |
|      | M                  | eal:      | 30 MIN                          | AFTER      | 5 HRS       | AND 15 H    | RS Term        | 1 Dt: |                   |        | 50             | Sick              | 12/26/11               |                   |                      | 2509.048               |        |                     |               |
|      | Jo                 | b Co      | de: 11080                       | 0 RN<br>CO | ORDINA      | TOR         | OVT:           |       | 40_OB-T           |        | 51             | Vacation          | 12/26/11               |                   |                      | 1783.148               |        |                     |               |
|      | De                 | pt ID     | SH206                           | 67230      | HP Car      | diac Cath   | eterization La | ab    |                   |        |                |                   |                        |                   |                      |                        |        |                     |               |
| ľ    |                    |           |                                 |            | <b>5</b> -4 | D-4         |                |       |                   | ĺ      |                |                   |                        |                   |                      |                        |        |                     |               |
| Ľ    | BE                 | igin L    | ate: 05/1                       | 4/2012     | End         | Date:       | 05/2//2012     | E     | ay Rule           | ]      |                |                   |                        |                   |                      |                        |        |                     |               |
|      | E                  | Save      |                                 |            |             |             |                |       | Date:             | 05/21/ | 2012 🛐         | Ref Main C        | ontent                 | <                 | Previous             | Period Next F          | Period | <u>j&gt;&gt;</u>    |               |
|      | ▼ P                | unch      | and Elapsed                     | Time De    | etail       |             |                |       |                   |        |                |                   |                        |                   |                      |                        |        |                     |               |
|      |                    |           | Date                            | Day        | Xfer        | In          | Out            |       | TRC               | Hours  | Cumu<br>lative | Skip/Take<br>Meal | Hazard/ C<br>In Chrg N | allback/<br>oPay  | Override<br>Overtime | Department<br>Transfer |        | Comment<br>Code     | Acc<br>Cod    |
|      | +                  | -         | 05/14/12                        | Mon        |             |             |                | Ħ     | <u> </u>          |        | ]              |                   |                        | •                 | -                    |                        | ٩      | <u> </u>            |               |
|      | +                  | -         | 05/15/12                        | Tue        |             |             |                | B     | <u> </u>          |        | ]              | -                 |                        | •                 | -                    |                        | ۹,     | Q                   |               |
|      | +                  | -         | 05/16/12                        | Wed        |             |             |                | B     | <u> </u>          |        | ]              | -                 |                        | •                 | -                    |                        | ۹,     | Q                   |               |
|      | +                  | -         | 05/17/12                        | Thu        |             |             |                | B     | <u> </u>          |        | ]              | -                 |                        | •                 | -                    |                        | ۹,     | Q                   |               |
|      | +                  | -         | 05/18/12                        | Fri        |             |             |                | B     | <u> </u>          |        |                | -                 |                        | •                 | -                    |                        | ۹,     | Q                   |               |
|      | +                  | -         | 05/19/12                        | Sat        |             |             |                | B     | <u> </u>          |        | ]              | -                 |                        | •                 | -                    |                        | ۹,     | Q                   |               |
|      | +                  | -         | 05/20/12                        | Sun        |             |             |                | B     | <u> </u>          |        | ]              | -                 |                        | •                 | -                    |                        | ۹,     | Q                   |               |
|      | +                  | -         | 05/21/12                        | Mon        |             |             |                | ) ji  | <u> </u>          |        | ]              | -                 |                        | •                 | -                    |                        | ٩      | Q                   |               |
|      | +                  | -         | 05/22/12                        | Tue        |             |             |                | 1     | <u> </u>          |        | ]              | -                 |                        | •                 | -                    |                        | 9      | Q                   | -             |
| L ja | vasc               | npt:su    | bmitAction_                     | win0(do    | cument.     | win0, 'ZZ_' | IL_ENTRY_W     | KK_Z  | ۲ <u> </u>        |        |                |                   |                        |                   |                      |                        |        |                     | - F           |

| Step | Action                                                                                                    |
|------|----------------------------------------------------------------------------------------------------|
| 18.  | Click the <b>Down</b> button of the scrollbar to view additional page information.                                                                                                    |
| 19.  | The <b>options</b> discussed <b>below</b> are displayed directly above the <b>Punch and Elapsed</b><br><b>Time Detail/Timesheet grid</b> :                                                                                                    |
|      | <ul> <li>Save: Allows you to "Save" changes made to the Timesheet in the system;</li> <li>Date: Display the current date that you are working in the timesheet. You can view a previous timesheet by changing the date and clicking the Refresh button;</li> <li>Refresh: Allows you to view previous timesheets by changing the date in the Date field;</li> <li>Previous Period: Allows you to view the previous calendar period timesheet; and Next Period: Allows you to view the next calendar period timesheet.</li> </ul>                                                                                                    |
| 20.  | The <b>Punch and Elapsed Time Detail</b> section may also be referred to as the<br><b>Timesheet Grid</b> . The <b>columns</b> that comprise the <b>Punch and Elapsed Time</b><br><b>Detail/Timesheet Grid</b> are defined as follows:<br><b>Plus button</b> (+): Adds additional rows on the specified date.<br><b>Minus button</b> (-): Removes rows from on the specified date.<br><b>Date:</b> Calendar days included in the pay period;<br><b>Day:</b> Day of the week that coincides with the specified date;<br><b>Xfer:</b> Indicates if employee worked as a float on the specified date;<br><b>In:</b> Clock In time.<br><b>Out:</b> Clock out time.<br><b>TRC:</b> Time Reporting Code - Pay Codes<br><b>Hours:</b> Total number of payable hours on the specified date. (Rounding rule is not<br>applied, refer to Payable Details section after Time Admin runs) |

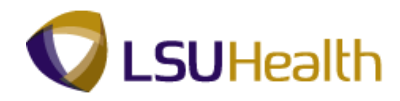

| Step | Action                                                                                                    |
|------|----------------------------------------------------------------------------------------------------|
| 21.  | <b>Columns comprising Punch and Elapsed Time Detail/Timesheet</b><br><b>Grid</b> (continued)                                                                                                    |
|      | <b>Cumulative:</b> Running total of the number of payable hours in the designated period; (Rounding rule is not applied, refer to Payable Details after Time Admin runs)                                                                                            |
|      | <b>Skipped Meal:</b> Indicates if employee will receive pay for meal break<br><b>Hazard/In Chrg:</b> Indicates if change in compensation is warranted based on the<br>employee encountering a specified hazard or working in a more senior capacity;                |
|      | <b>CallBack:</b> Indicates the employee is due CallBack compensation;<br><b>Department Transfer:</b> Indicates the employee worked as a float in another department; <b>and</b><br><b>Comment Code:</b> Refer to the Add/Delete Comment Codes Section of the manual |
| 22   | <b>Below</b> the <b>Punch and Elapsed Time Detail</b> sections are four additional sections:                                                                                                    |
|      | Time Admin Status, Payable Totals, Payable Detail Exceptions, and<br>Schedules.                                                                                                    |
| 23.  | The Time Admin Status section provides information on:                                                                                                    |
|      | Last Update Date/Time: The last date and time the Time Admin process was run;<br>Earliest Chg Dt: The earliest date the Time Admin process will include.<br>Run TA: Indicates whether the Time Admin process needs to run:<br>Y=Time Admin need to run;             |
|      | N=Time Admin has been run since last updates to timesheet; and X=Time Admin is currently running.                                                                                                    |
| 24.  | The Payable Totals section provides information on:                                                                                                    |
|      | <b>TRC:</b> Identifies all Time Reporting Codes payable to the employee; and <b>Tot Hours:</b> Total time payable for the selected pay period.                                                                                                    |

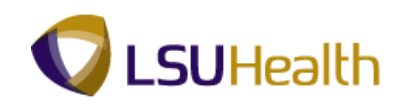

| Step | Action                                                                                                    |
|------|----------------------------------------------------------------------------------------------------|
| 25.  | The Payable Detail section provides information on:                                                                                                    |
|      | <ul> <li>Date: Calendar date of the day worked;</li> <li>Day: Day of the week worked;</li> <li>TRC: Manual or system generated edit code; Time Reporting Codes</li> <li>Quantity: Amount of payable time associated with each TRC code;</li> <li>Department: Code to which time will charged if other than home department; and</li> <li>Status: Identifies if timesheet has been approved to pay.</li> <li>AP - Approved</li> <li>CL - Closed</li> <li>DL - Diluted</li> <li>ES - Estimated</li> <li>IG - Ignore</li> <li>NA - Needs Approval</li> <li>NO - No Pay</li> <li>OE - Online Estimate</li> <li>PD - Distributed</li> <li>RP - Rejected by Payroll</li> <li>RV - Reversed Check</li> <li>SP - Sent to Payroll</li> </ul> |
|      | TP - Taken by Payroll                                                                                                    |
| 26.  | The Exceptions section provides information on:                                                                                                    |
|      | <ul> <li>Severity: Indicates the severity of the punch;</li> <li>Date: Indicates the day the exception occurred;</li> <li>Exception ID: Indicates the exception code related to the exception;</li> <li>Description: Indicates the reason for the exception;</li> <li>Msg Data 1: Indicates the punch time that cause the exception;</li> <li>Msg Data 2: Indicates additional information about the punch time that cause the exception; and</li> <li>Status: The status will always display unresolved if a punch displays in the exception section. If a exception is resolved it will no longer display.</li> </ul>                                                                                                    |
| 27.  | The <b>Schedules</b> section provides information on:                                                                                                    |
|      | <ul> <li>Date: Calendar date the employee is scheduled to work;</li> <li>Day: Day of the week the employee is scheduled to work;</li> <li>Start Time: Time of the day the employee is scheduled to begin work; and</li> <li>End Time: Time of the day the employee is scheduled to end work.</li> </ul>                                                                                                    |
| 28.  | This completes <i>Overview of an Employee Timesheet</i> .<br>End of Procedure.                                                                                                    |

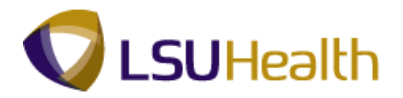

# **Adding Punches**

#### Procedure

An employee might forget to punch in at the start of his/her shift or out at the end of a shift. These punches will need to be added to the employee's timecard. After Time Administration runs, refer to the Payable Details section to view final calculated totals.

Scenario: An employee forgot to punch out on 10/21/2009 and left at 4:30 p.m.. on this day.

We will add the missing punch for this employee.

| / Tir | me                                                                     | Entry         | VEBDEV12    | RCB     |         |             |              |          |          |       |          |            |      |            |                 | <u>Home</u>       | Ad         | id to Favorit    | es      | <u>Sign out</u> |    |
|-------|------------------------------------------------------------------------|---------------|-------------|---------|---------|-------------|--------------|----------|----------|-------|----------|------------|------|------------|-----------------|-------------------|------------|------------------|---------|-----------------|----|
| Em    | pIII                                                                   | D:            |             |         | R       | Rcd#: 0     |              |          |          |       |          |            |      |            |                 |                   |            |                  |         |                 |    |
|       | Empl Data TL Leave Data 12 of 2                                        |               |             |         |         |             |              |          |          |       |          |            |      |            |                 |                   |            |                  |         |                 |    |
|       | Cla<br>Mo                                                              | iss in<br>al· | dc: Class   | INCTED  | F/P:    | Full-Time   | Std H        | ns:      | 40.00    |       | PI       | lan<br>ype | Des  | cription   | Accrual<br>Date | Timesh<br>Balance | neet       | Leave<br>Balance |         |                 |    |
|       | Jot                                                                    | o Cod         | le: 11216   | 0 RN-   | SUPER   | VISOR 1     | OVT:         |          | 880 OB-8 |       | 50       | 0          | Sick | ¢          | 09/06/09        |                   |            | 974.5            | 89      |                 |    |
|       | Dep                                                                    | ptID:         | SH206       | 67230   | HP Card | diac Cathet | erization La | b        |          |       | 5        | 1          | Vac  | ation      | 09/06/09        | 11                | .000000    | 164.1            | 39      |                 |    |
| Г     | Ber                                                                    | ain Di        | ate: 10/1   | 9/2009  | End     | Date: 1     | 1/01/2009    | P        | av Rule  | 1     |          |            |      |            |                 |                   |            |                  |         |                 |    |
|       | Save     Date: 10/29/2009 (% Retext) << Previous Period Nert Period >> |               |             |         |         |             |              |          |          |       |          |            |      |            |                 |                   |            |                  |         |                 |    |
|       |                                                                        | Save          | 9           |         |         |             |              |          |          | Date: | 10/29/20 | 009 🕅      | (SPF | (etresh) < | Previous        | Period Ne         | ext Period | >>               |         |                 | -1 |
| -     | Pu                                                                     | inch a        | and Elapsed | Time De | tail    | 1           |              | _        |          |       | Cumu     | Skin       | _    | Hererd     |                 | Querride          | Dopartm    | ont              | Commont | A               |    |
|       |                                                                        |               | Date        | Day     | Xfer    | In          | Out          |          | TRC      | Hours | lative   | Meal       |      | In Chrg    | Callback        | Overtime          | Transfer   | r                | Code    | Code            |    |
| ÷     | 1                                                                      |               | 10/19/09    | Mon     |         | 8:00AM      | 4:30PM       | Ħ        |          | 8.00  | 8.00     |            | ~    |            | *               | ~                 |            | ٩                | ۹.      |                 |    |
| ÷     | -                                                                      |               | 10/20/09    | Tue     |         | 8:00AM      | 4:30PM       | B        |          | 8.00  | 16.00    |            | ~    |            | ~               | ~                 |            | Q                | ٩       |                 |    |
| ÷     |                                                                        | -             | 10/21/09    | Wed     |         | 8:00AM      |              | B        |          |       |          |            | ~    |            | ~               | ~                 |            | Q                | Q       |                 | _  |
| ÷     | 3                                                                      | -             | 10/22/09    | Thu     |         | 8:00AM      | 4:30PM       | B        |          | 8.00  | 24.00    |            | ~    |            | ~               | ~                 |            | Q                | Q       |                 |    |
| ÷     | 9                                                                      |               | 10/23/09    | Fri     |         | 8:00AM      | 4:30PM       | B        |          | 8.00  | 32.00    |            | *    |            | ~               | ~                 |            | Q                | ٩       |                 |    |
| +     |                                                                        | -             | 10/24/09    | Sat     |         |             |              | B        | Q        |       |          |            | ~    |            | ~               | ~                 |            | Q                | ٩       |                 |    |
| ÷     |                                                                        | -             | 10/25/09    | Sun     |         |             |              | <b>B</b> | Q        |       |          |            | ~    |            | ~               | ~                 |            | Q                | ٩       |                 | -  |
| +     |                                                                        | -             | 10/26/09    | Mon     |         | 8:00AM      | 4:30PM       | 33       |          | 8.00  | 40.00    |            | ~    |            | ~               | ~                 |            | Q                | ٩       |                 | =  |
| ÷     |                                                                        | -             | 10/27/09    | Tue     |         | 8:00AM      | 4:30PM       | 3        |          | 8.00  | 48.00    |            | ~    |            | ~               | ~                 |            | Q                | ٩       |                 |    |
| ÷     |                                                                        | -             | 10/28/09    | Wed     |         | 8:00AM      | 4:30PM       | B        |          | 8.00  | 56.00    |            | ~    |            | ~               | ~                 |            | Q                | ٩       |                 |    |
| +     | J.                                                                     |               | 10/29/09    | Thu     |         | 8:00AM      | 4:30PM       | B        |          | 8.00  | 64.00    |            | ~    |            | ~               | ~                 |            | Q                | ٩       |                 | ~  |
| <     | _                                                                      |               |             |         |         |             |              | _        | Ш        |       |          |            | _    |            |                 |                   | 67         |                  |         |                 | >  |

| Step | Action                                                                     |
|------|----------------------------------------------------------------------------|
| 1.   | Enter the employee's missing punch into the <b>Out</b> field for 10/21/09. |
|      | Enter " <b>4:30p</b> ".                                                    |
|      | NOTE: The missing punch field is indicated by red box on the timesheet.    |
|      | Allowable Time entry: Military or Standard hours                           |

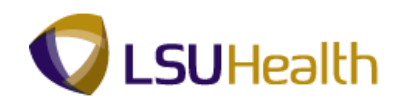

| Step | Action                                                                                                    |
|------|----------------------------------------------------------------------------------------------------|
| 2.   | Military Time<br>Military Time is a 24-hour clock notation system. It utilizes a four (4) digit format,                                                                                                    |
|      | hhmm, as a means of distinguishing between day and night. The first two digits represent the hour of the day and the last two digits the minutes of the hour. For example, 0330 represents 3:30 AM and 1700 represents 5:00 PM.                                                                                                    |
|      | A time separator (colon) is not used when entering Military Time (i.e. 0330 rather than 03 30) unlike when entering regular time. Using Military Time, if the time entered has a preceding zero (i.e. 0330) it indicates day or AM time. If the time has a preceding 1 or 2 (i.e. 1500 or 2300) it indicates night or PM time. Midnight (12:00 AM) is designated by two zeros (00). You will not enter AM or PM when entering punch information in a Military Time format. However, time must be notated using all four digits. |
| 3.   | Click the Save button.                                                                                                    |
| 4.   | This completes <b>Adding Punches</b> .<br><b>End of Procedure.</b>                                                                                                    |

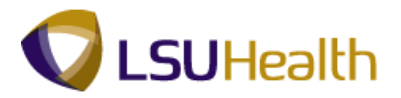

# **Deleting Punches**

#### Procedure

In the event an employee clocks in or out twice the extra punch must be removed from the system. This is the only time removing punches is considered acceptable. After Time Administration runs, refer to the Payable Details section to view final calculated totals.

Use the following steps to remove the extra punch.

| P:<br>PS     | S9H<br>9HEV | EPAT 8           | 49.22<br>RCB |            |             |              |      |         |     |       |                |              |                    | 1           | Home                 | Add to Favo            | rites   |                 | lign out       |
|--------------|-------------|------------------|--------------|------------|-------------|--------------|------|---------|-----|-------|----------------|--------------|--------------------|-------------|----------------------|------------------------|---------|-----------------|----------------|
| I)►<br>I≂ Ei | mpl D       | ata              |              |            |             |              |      |         |     |       |                |              |                    |             |                      | <b>N</b>               |         | 1               | 1              |
| CI           | ass Ir      | ndc: Class       | ified        | F/P:       | Full-Time   | Std H        | rs:  | 40.00   |     |       | Plan           | L Leave Da   | ta                 | Accrual     | Timeshe              | 1 Leave                | -2 of 2 |                 |                |
| м            | eal:        | 30 MI            | N AFTER      | 5 HRS      | AND 15 HR   | S Term       | Dt:  |         |     |       | Type           | Desci        | iption             | Date        | Balance              | Balance                |         |                 |                |
| Jo           | b Co        | <b>de:</b> 11216 | 0 RN-        | SUPER      | VISOR 1     | OVT:         |      | 880_0   | B-8 |       | 50             | Sick         | ion                | 08/23/09    | 5.4                  | 96                     | 7.205   | 5               |                |
| De           | eptID:      | SH20             | 67230        | HP Care    | diac Cathet | erization La | b    |         |     |       | 01             | vaca         |                    | 00/25/05    | 0.4                  | 100001 10              | 0.200   | 1               |                |
| В            | egin D      | ate: 09/0        | 7/2009       | End        | Date: 0     | 9/20/2009    | Pa   | ay Rule |     |       |                |              |                    |             |                      |                        |         |                 |                |
| (            | Sav         | •                |              |            |             |              |      |         |     | Date: | 9/20/2009      | Bil 🗳 Ret    | resh) <<           | Previous Pr | riod Next            | Period >>              |         |                 |                |
| V P          | unch        | and Flanser      | Time De      | tail       |             |              |      |         |     |       |                | _            |                    |             |                      |                        | _       |                 |                |
|              | unen        | Date             | Day          | Xfer       | In          | Out          |      | TRC     |     | Hours | Cumu<br>lative | Skip<br>Meal | Hazard/<br>In Chrg | Callback    | Override<br>Overtime | Department<br>Transfer |         | Comment<br>Code | Accour<br>Code |
| ÷            |             | 09/07/09         | Mon          |            |             |              |      | CP1     | Q   | 7.00  |                |              |                    |             |                      |                        |         | Q               |                |
| +            | -           | 09/08/09         | Tue          |            | 8:15AM      | 4:52PM       | B    |         |     | 8.11  | 8.12           | ~            |                    | ~           | ~                    |                        | ٩       | Q               |                |
| +            | -           | 09/09/09         | Wed          | <b>- (</b> | 8:08AM      |              | Ø    |         |     |       |                | ~            |                    | ~           |                      |                        | Q       | Q               |                |
| ÷            | -           | 09/09/09         | Wed          |            | 8:09AM      | 4:37PM       | 3    |         |     | 7.96  | 16.08          | ~            |                    | ~           | ~                    |                        | Q       | Q.              |                |
| +            | Ξ           | 09/10/09         | Thu          |            | 8:16AM      | 4:46PM       |      |         |     | 8.00  | 24.08          | ~            |                    | ~           | ~                    |                        | Q       | Q               |                |
| ÷            | -           | 09/11/09         | Fri          |            |             |              |      | LAN     | Q   | 2.80  | 26.88          |              |                    |             |                      |                        |         | Q               |                |
| ÷            | -           | 09/11/09         | Fri          |            | 7:01AM      | 12:10PM      | 5    |         |     | 5.15  | 32.03          | ALL 🗸        |                    | ~           | ~                    |                        | Q       | Q               |                |
| ÷            | -           | 09/12/09         | Sat          |            |             |              | 1    |         | Q   |       |                | ~            |                    | ~           | <b>v</b>             |                        | 2       | Q               |                |
| ÷            | -           | 09/13/09         | Sun          |            |             |              | B    |         | Q   |       |                | ~            |                    | ~           | ~                    |                        | 2       | Q               |                |
| ÷            | -           | 09/14/09         | Mon          |            |             |              |      | CP1     | Q   | 7.10  |                |              |                    |             |                      |                        |         | Q               |                |
| +            | Ξ           | 09/14/09         | Mon          |            | 7:58AM      | 5:55PM       | 1    |         |     | 9.45  | 41.48          | ~            |                    | ~           | ~                    |                        | Q       | Q               |                |
| +            |             | 09/15/09         | Tue          |            |             |              |      | CP1     | Q   | 7.00  |                |              |                    |             |                      |                        |         | Q               |                |
| F            |             | 09/15/09         | Tue          |            |             |              |      | LAN     |     | 2.60  | 44.08          |              |                    |             |                      |                        |         |                 |                |
| F            |             | 09/15/09         | Tue          |            | 8:03AM      | 11:59AM      | 1    |         |     | 3,93  | 48,02          | ~            |                    | ~           |                      |                        | Q       |                 |                |
|              |             |                  |              |            | 0.00/41     |              | محار |         |     | 0.00  | .0.02          |              |                    |             | , L                  | ļ                      |         | L~              |                |

| Step | Action                                                                                                    |
|------|----------------------------------------------------------------------------------------------------|
| 1.   | In this example the employee clocked in twice on 09/09/09.                                                                                    |
|      | Notice there are two rows of data for 09/09/09. The duplicate punch is denoted by the red highlighted box on the 1st row of data on 09/09/09. |
| 2.   | To delete the extra punch click the <b>Minus Button</b> on row of the incorrect punch.                                                        |
| 3.   | Click the <b>Save</b> button.                                                                                                    |
| 4.   | This completes <b>Deleting Punches</b> .<br><b>End of Procedure.</b>                                                                          |

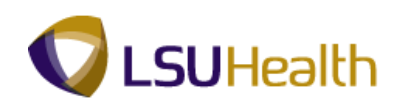

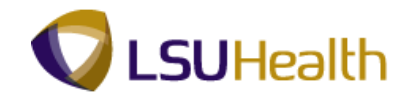

# Enter No Pay - Scenario 1

No Pay <u>can only occur</u> if the employee works a "crossover" shift. If the employee is <u>not scheduled</u> for a "crossover" shift, a No Pay instance <u>cannot occur</u>.

A crossover shift occurs when the employee is scheduled to begin work on one day and ends work on the next day. For example, the employee is scheduled to work 11:00 PM until 7:30 AM the next morning. The employee <u>must</u> be scheduled to begin work before Midnight (11:00 PM) and to end work after Midnight (7:30 AM the next morning) for a No Pay instance to occur.

#### Procedure

In this section, you will learn how to enter "No Pay" for an employee who has worked a crossover shift and needs leave to complete the shift (Scenario 1).

| Step | Action                                                                                                    |
|------|----------------------------------------------------------------------------------------------------|
| 1.   | Scenario 1                                                                                                    |
|      | On Monday, 8/09/10, Tinker Bell was scheduled to work from 7:00 pm until 7:30 am the following morning.                                                                                                    |
|      | Tinker Bell clocked in at her scheduled time of 7:00 pm. At 11:30 pm, she clocked out due to a personal emergency for a total work time of 4.50 hours.                                                                                             |
| 2.   | At 2:30 AM Tinker Bell clocked back into work and worked the remainder of her shift for a total of 5. 00 hours.                                                                                                    |
|      | Situation                                                                                                    |
|      | Since more than 2 hours have elapsed, the system views row 1 and row 2 as two different shifts rather than as a continuation of her scheduled shift. You will need to link row 1 and row 2 so that the system <b>calculates</b> them as one shift. |

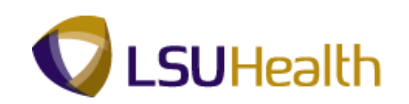

| S9HEV                                                                                                    | WEBDEV12                                                                                                    | RCB                                                                                  |              |                                                                        |                              |                                             |         |                       |                                       |                                                                                                    |                              |                                  | <u>Home</u>                                                                                                    | Add to Favori                                                                                                    | tes                                                                                                    | Sign ou       |
|----------------------------------------------------------------------------------------------------|----------------------------------------------------------------------------------------------------|--------------------------------------------------------------------------------------|--------------|------------------------------------------------------------------------|------------------------------|---------------------------------------------|---------|-----------------------|---------------------------------------|----------------------------------------------------------------------------------------------------|------------------------------|----------------------------------|----------------------------------------------------------------------------------------------------|----------------------------------------------------------------------------------------------------|----------------------------------------------------------------------------------------------------|---------------|
|                                                                                                    |                                                                                                    |                                                                                      |              |                                                                        |                              |                                             |         |                       |                                       |                                                                                                    |                              |                                  | N                                                                                                    | lew Window   Help                                                                                                    | Customize P                                                                                                    | age   Jage    |
| me Enti                                                                                                    |                                                                                                    |                                                                                      |              |                                                                        |                              |                                             |         |                       |                                       |                                                                                                    |                              |                                  |                                                                                                    |                                                                                                    |                                                                                                    |               |
| pIID:                                                                                                    |                                                                                                    |                                                                                      | R            | lcd#: 0                                                                | Bell,Tr                      | inker                                       | Dinker  |                       |                                       |                                                                                                    |                              |                                  |                                                                                                    |                                                                                                    |                                                                                                    |               |
| Empl D                                                                                                    | lata                                                                                                    |                                                                                      |              |                                                                        |                              |                                             |         |                       | TI LO                                 | ave Data                                                                                                    |                              |                                  |                                                                                                    | N: 1-1 of 4                                                                                                    |                                                                                                    |               |
| Class I                                                                                                    | ndc: Classi                                                                                                    | ified                                                                                | F/P:         | Full-Time                                                              | Std H                        | irs:                                        | 40.00   |                       | Plan                                  | Description                                                                                                    | Accru                        | al <u>Tin</u>                    | nesheet                                                                                                    | Leave                                                                                                    |                                                                                                    |               |
| Neal:                                                                                                    | 30 MIN                                                                                                    | AFTER                                                                                | 5 HRS /      | AND 15 HR                                                              | ts Term                      | Dt:                                         |         |                       | 1 <u>vpe</u><br>50                    | Sick                                                                                                    | 07/25                        | /10                              | ance                                                                                                    | 114.200                                                                                                    |                                                                                                    |               |
| Job Co                                                                                                    | de: 11224                                                                                                    | 0 RN                                                                                 | 2            |                                                                        | OVI:                         |                                             | 80_KTE  |                       | 51                                    | Vacation                                                                                                    | 07/25                        | /10                              | 1.20000                                                                                                    | 0 52.900                                                                                                    |                                                                                                    |               |
| Jepub:                                                                                                    | EL203                                                                                                    | 16010                                                                                | NURSE        | RY                                                                     |                              |                                             |         |                       | 5Y                                    | K Time                                                                                                    | 07/25                        | /10                              |                                                                                                    | 8.700                                                                                                    |                                                                                                    |               |
| Rogin (                                                                                                    | Date: 09/01                                                                                                    | 0/2010                                                                               | End          | Date: (                                                                | 0/22/2010                    | D                                           | ov Rulo |                       | 5Z                                    | 1.5 K Time                                                                                                    | 07/25                        | /10                              |                                                                                                    |                                                                                                    |                                                                                                    |               |
| E Sav                                                                                                    | and Elapsed                                                                                                    | Time De                                                                              | tail         |                                                                        |                              |                                             | Dat     | e: 08/0               | 9/2010 🕅                              | Refresh                                                                                                    | <u> &lt;&lt;</u>             | Previous F                       | eriod <u>Ne</u>                                                                                                    | <u>kt Period &gt;&gt;</u>                                                                                                    |                                                                                                    |               |
| Punch                                                                                                    | and Elapsed                                                                                                    | Time De<br>Day                                                                       | tail<br>Xfer | In                                                                     | Out                          |                                             | Dat     | e: 08/09              | Cumu<br>lative                        | Skip/Take                                                                                                    | <<<br>Hazard/<br>In Chrg     | Previous F<br>Callback/<br>NoPay | Override<br>Overtime                                                                                                    | <u>kt Period &gt;&gt;</u><br>Department<br>Transfer                                                                                                    | Comment<br>Code                                                                                                    | Accou<br>Code |
| Punch                                                                                                    | and Elapsed Date 08/09/10                                                                                                    | Time De<br>Day<br>Mon                                                                | tail<br>Xfer | In<br>7:00PM                                                           | Out<br>11:30PM               | B                                           | Dat     | e: 08/09              | Cumu<br>lative<br>4.50                | Skip/Take<br>Meal                                                                                                    | Hazard/<br>In Chrg           | Callback/<br>NoPay               | Override<br>Overtime                                                                                                    | t <u>Period &gt;&gt;</u><br>Department<br>Transfer                                                                                                    | Comment<br>Code                                                                                                    | Accou<br>Code |
| Punch                                                                                                    | and Elapsed<br>Date<br>08/09/10<br>08/10/10                                                                                                    | Time De<br>Day<br>Mon<br>Tue                                                         | tail<br>Xfer | In<br>7:00PM<br>2:30AM                                                 | Out<br>11:30PM<br>7:30AM     | H<br> H                                     | Dat     | Hours<br>4.50         | Cumu<br>lative<br>4.50<br>9.50        | Skip/Take<br>Meal                                                                                                    | Hazard/<br>In Chrg           | Callback/<br>NoPay               | Override<br>Overtime                                                                                                    | Department<br>Transfer                                                                                                    | Comment<br>Code                                                                                                    | Accou         |
| Punch                                                                                                    | Image: Part of the second second se | Time De<br>Day<br>Mon<br>Tue<br>Wed                                                  | tail<br>Xfer | In<br>7:00PM<br>2:30AM                                                 | Out<br>11:30PM<br>7:30AM     | H<br> H                                     |         | Hours<br>4.50<br>5.00 | Cumu<br>lative<br>4.50<br>9.50        | Skip/Take<br>Meal                                                                                                    | Hazard/<br>In Chrg           | Callback/<br>NoPay               | Override<br>Overtime                                                                                                    | Department<br>Transfer                                                                                                    | Comment<br>Code                                                                                                    | Accou<br>Code |
| Punch                                                                                                    | Date           08/09/10           08/10/10           08/11/10           08/11/10                                                                                                    | Time De<br>Day<br>Mon<br>Tue<br>Wed<br>Thu                                           | xfer         | In<br>7:00PM<br>2:30AM                                                 | Out<br>11:30PM<br>7:30AM     | 5<br> 5<br> 5<br> 5                         | Dat     | Hours<br>4.50<br>5.00 | 2/2010 Cumu<br>lative<br>4.50<br>9.50 | Skip/Take<br>Meal                                                                                                    | Hazard/<br>In Chrg           | Callback/<br>NoPay               | Override<br>Overtime                                                                                                    | Department<br>Transfer                                                                                                    | Comment<br>Code                                                                                                    | Accou<br>Code |
| Punch                                                                                                    | Date           08/09/10           08/10/10           08/11/10           08/12/10           08/13/10                                                                                                    | Time De<br>Day<br>Mon<br>Tue<br>Wed<br>Thu<br>Fri                                    | tail Xfer    | In<br>7:00PM<br>2:30AM<br>                                             | Out<br>11:30PM<br>7:30AM     | 11<br> 11<br> 11                            | TRC     | Hours 4.50 5.00       | 2/2010 Cumu<br>lative<br>4.50<br>9.50 | Skip/Take<br>Meal                                                                                                    | Hazard/<br>In Chrg           | Callback/<br>NoPay               | Override<br>Override<br>Overtime                                                                                                    | Department<br>Transfer                                                                                                    | Comment<br>Code                                                                                                    | Accou         |
| Punch                                                                                                    | Date           08/09/10           08/10/10           08/11/10           08/12/10           08/13/10           08/14/10                                                                                                    | Time De<br>Day<br>Mon<br>Tue<br>Wed<br>Thu<br>Fri<br>Sat                             | tail<br>Xfer | In<br>7:00PM<br>2:30AM<br>()<br>()                                     | Out 11:30PM 7:30AM           |                                             | Dat     | Hours 4.50 5.00       | 2/2010 Cumu<br>lative<br>4.50<br>9.50 | Skip/Take<br>Meal                                                                                                    | Hazard/<br>In Chrg<br>V<br>V | Previous F<br>Callback/<br>NoPay | Override<br>Override<br>Overtime                                                                                                    | Department<br>Transfer Q Q Q Q Q Q Q Q Q Q Q Q Q Q Q Q Q Q Q                                                                                                    | Comment<br>Code<br>Q<br>Q<br>Q<br>Q<br>Q<br>Q<br>Q<br>Q<br>Q<br>Q<br>Q                                                                                                    | Accou<br>Code |
| Sav.      Punch                                                                                                    | Jane         Date           08/09/10         08/10/10           08/11/10         08/11/10           08/11/10         08/11/10           08/11/10         08/11/10           08/11/10         08/11/10                                                                                                    | Time De<br>Day<br>Mon<br>Tue<br>Wed<br>Thu<br>Fri<br>Sat<br>Sun                      | tail Xfer    | In<br>7:00PM<br>2:30AM<br>()<br>()<br>()                               | Out<br>11:30PM<br>7:30AM<br> | H<br> H<br> H<br> H<br> H<br> H<br> H<br> H | Dat     | Hours<br>4.50<br>5.00 | 2/2010 Cumu<br>lative<br>4.50<br>9.50 | Skip/Take       Meal       V       V       V       V       V       V       V       V       V       V       V       V       V       V       V       V       V                                                                                                    | Hazard/<br>In Chrg           | Callback/<br>NoPay               | Override<br>Override<br>Overtime                                                                                                    | Department<br>Transfer Q Q Q Q Q Q Q Q Q Q Q Q Q Q Q Q Q Q Q                                                                                                    | Comment<br>Code<br>Q<br>Q<br>Q<br>Q<br>Q<br>Q<br>Q<br>Q<br>Q<br>Q<br>Q<br>Q                                                                                                    | Accou<br>Code |
| Punch                                                                                                    | Date           08/09/10           08/10/10           08/11/10           08/11/10           08/11/10           08/11/10           08/11/10           08/11/10           08/11/10           08/11/10           08/11/10           08/11/10           08/11/10           08/11/10                                                                                                    | Time De<br>Day<br>Mon<br>Tue<br>Wed<br>Thu<br>Fri<br>Sat<br>Sun<br>Mon               | tail Xfer    | In<br>7:00PM<br>2:30AM<br>()<br>()<br>()<br>()<br>()                   | Out 11:30PM 7:30AM           |                                             | Dat     | Hours 4.50 5.00       | Cumu<br>lative<br>4.50<br>9.50        | Skip/Take<br>Meal                                                                                                    | Hazard/<br>In Chrg           | Caliback/<br>NoPay               | Override<br>Override<br>Overtime                                                                                                    | Department           Transfer           Q           Q           Q           Q           Q           Q           Q           Q           Q           Q           Q           Q           Q           Q           Q           Q           Q           Q           Q           Q           Q           Q                                                                                                    | Comment<br>Code                                                                                                    | Accou<br>Code |
| Switching     Switching     Switching | Date           08/09/10           08/10/10           08/11/10           08/11/10           08/11/10           08/11/10           08/11/10           08/11/10           08/11/10           08/11/10           08/11/10           08/11/10           08/11/10           08/11/10           08/11/10           08/11/10                                                                                                    | Time De<br>Day<br>Mon<br>Tue<br>Wed<br>Thu<br>Fri<br>Sat<br>Sun<br>Mon<br>Tue        | tail Xfer    | In<br>7:00PM<br>2:30AM<br>()<br>()<br>()<br>()<br>()<br>()             | Out 11:30PM 7:30AM           |                                             | Dat     | Hours 4.50 5.00       | Cumu<br>lative<br>4.50<br>9.50        | Skip/Take       Meal       Y       Y       Y       Y       Y       Y       Y       Y       Y       Y       Y       Y       Y       Y       Y       Y       Y       Y       Y       Y       Y       Y       Y       Y       Y       Y       Y       Y       Y       Y       Y       Y | Hazard/<br>In Chrg           | Caliback/<br>NoPay               | Override<br>Override<br>Overtime                                                                                                    | Department           Transfer           Q           Q | Comment<br>Code           Q           Q           Q           Q           Q           Q           Q           Q           Q           Q           Q           Q           Q           Q           Q           Q           Q           Q                                                                                                    | Accou<br>Code |
| Save     Purch     Save     Save | Delta         Date           08/09/10         08/10/10           08/10/10         08/11/10           08/11/10         08/11/10           08/11/10         08/11/10           08/11/10         08/11/10           08/11/10         08/11/10           08/11/10         08/11/10           08/11/10         08/11/10           08/11/10         08/11/10           08/11/10         08/11/10                                                                                                    | Time De<br>Day<br>Mon<br>Tue<br>Wed<br>Thu<br>Fri<br>Sat<br>Sun<br>Mon<br>Tue<br>Wed | tail Xfer    | In<br>7:00PM<br>2:30AM<br>()<br>()<br>()<br>()<br>()<br>()<br>()<br>() | Out [11:30PM] [7:30AM] [     |                                             | Dat     | Hours 4.50 5.00       | Cumu<br>lative<br>4.50<br>9.50        | Skip/Take       Meal       Y       Y       Y       Y       Y       Y       Y       Y       Y       Y       Y       Y       Y       Y       Y       Y       Y       Y       Y       Y       Y       Y       Y       Y       Y       Y       Y       Y       Y       Y                 | Hazard/<br>In Chrg           | Callback/<br>NoPay               | Override       Override       Override | Department<br>Transfer Q Q Q Q Q Q Q Q Q Q Q Q Q Q Q Q Q Q Q                                                                                                    | Comment           Code           Q           Q |               |

| Step | Action                                                                         |
|------|--------------------------------------------------------------------------------|
| 3.   | Row 1                                                                          |
|      | Click the Add a new row at row 1 : Plus (+) Sign button.                       |
|      | NOTE: The new row will be used to designate "No Pay" time.                     |
|      | •                                                                              |
| 4.   | NOTE: New row is highlighted in yellow.                                        |
|      | Click the <b>Xfer</b> option on the new row to link the new row to rows 1 & 2. |
|      |                                                                                |

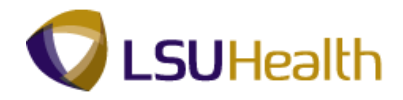

|   | PS<br>PS | S9H            | ETRN :                | 8.49.22<br>RCB |       |           |               |                  |                |         |                 |            |                   |                       |                  | Home                | Add to Favori          | tes             | Sign out        |   |
|---|----------|----------------|-----------------------|----------------|-------|-----------|---------------|------------------|----------------|---------|-----------------|------------|-------------------|-----------------------|------------------|---------------------|------------------------|-----------------|-----------------|---|
|   | •        |                |                       |                |       |           |               |                  |                |         |                 |            |                   |                       |                  | N                   | lew Window   Help      | OCUSTOMIZE F    | age   🖷         | ^ |
| ſ | Time     | Entr           | y \                   |                |       |           |               |                  |                |         |                 |            |                   |                       |                  |                     |                        |                 |                 |   |
| 1 | Empl     | ID:            |                       |                | F     | Rcd#: 0   | Bell          | ,Tinker          | Dinker         |         |                 |            |                   |                       |                  |                     |                        |                 |                 |   |
|   | ⊽ Er     | npl D          | ata                   |                |       |           |               |                  |                |         | -               | TL Le      | ave Data          |                       |                  |                     | 1-4 of 4               |                 |                 |   |
|   | Cla      | ass Ir<br>eal: | idic: Class<br>30 Mil | ified          | F/P:  | Full-Time | Sto<br>RS Ter | l Hrs:<br>rm Dt: | 40.00          |         | Pla<br>Ty       | an<br>rpe  | Descriptio        | n <u>Accr</u><br>Date | ual I            | imesheet<br>lalance | Leave<br>Balance       |                 |                 |   |
|   | Jo       | h Cor          | le: 1122/             |                | 2     |           | <br>ov        | T:               | 80 KTE         |         | 50              | )          | Sick              | 07/2                  | 5/10             |                     | 114.200                |                 |                 |   |
|   | De       | otiD:          | EL 201                | 0 101          |       | DV        |               |                  | 00_111         |         | 51              |            | Vacation          | 07/2                  | 5/10             | 1.20000             | 0 52.900               |                 |                 |   |
| l | De       | pub.           | EL203                 | 0010           | NURGE | .rti      |               |                  |                |         | 5Y              | r          | K Time            | 07/2                  | 5/10             |                     | 8.700                  |                 |                 |   |
|   |          |                | -                     |                | Fred  | Data: 0   |               |                  |                |         | 5Z              | 2          | 1.5 K Time        | e 07/2                | 5/10             |                     |                        |                 |                 |   |
|   | DE       | yin D          | ate. 08/0             | 9/2010         | Enu   | Date. (   | 18/22/201     | 0 Pa             | <u>iy Rule</u> |         |                 |            |                   |                       |                  |                     |                        |                 |                 |   |
|   | E        | ) Sav          | •                     |                |       |           |               |                  | (              | oate: 0 | 8/09/20         | 010 🗒      | 🗳 Refresh         | ) <                   | < Previou        | Period Ne           | t Period >>            |                 |                 |   |
|   | ▼ P      | unch           | and Elapsed           | I Time De      | etail |           |               |                  |                |         |                 |            |                   |                       |                  |                     |                        |                 |                 | ſ |
|   |          |                | Date                  | Day            | Xfer  | In        | Out           |                  | TRC            | Hou     | irs Cui<br>lati | imu<br>ive | Skip/Take<br>Meal | Hazard/<br>In Chrg    | Callbac<br>NoPay | <pre></pre>         | Department<br>Transfer | Comment<br>Code | Account<br>Code |   |
|   | +        | -              | 08/09/10              | Mon            |       | 7:00PM    | 11:30F        | n Inda<br>Unda   |                | 4       | 4.50            | 4.50       | ~                 | ~                     |                  | /                   | ٩                      | Q               |                 |   |
|   | +        | -              | 08/09/10              | Mon            |       |           | -             | Cut              | _              | ۱ 🗆     |                 |            | ~                 | ~                     |                  |                     | Q                      | Q               |                 |   |
|   | +        | -              | 08/10/10              | Tue            |       | 2:30AM    | 7:30AI        | Сору             | 1              | 5       | 5.00            | 9.50       | ~                 | ~                     |                  |                     | ٩                      | Q               |                 |   |
|   | ÷        | -              | 08/11/10              | Wed            |       |           |               | Delete           |                | 2       |                 |            | ~                 | ~                     |                  |                     | ٩                      | ٩               |                 |   |
|   | +        | -              | 08/12/10              | Thu            |       |           |               | Select           | All            | 2       |                 |            | ~                 | ~                     |                  |                     | ٩                      | ٩               |                 |   |
|   | +        | -              | 08/13/10              | Fri            |       |           |               | B                |                | 2       |                 |            | ~                 | ~                     |                  |                     | ٩                      | Q               |                 |   |
|   | +        | -              | 08/14/10              | Sat            |       |           |               | B                |                | 2       |                 |            | ~                 | ~                     |                  |                     | ٩                      | ٩               |                 |   |
|   | +        | -              | 08/15/10              | Sun            |       |           |               | B                |                | 2       |                 |            | ~                 | ~                     |                  |                     | ٩                      | ٩               |                 |   |
|   | ÷        | -              | 08/16/10              | Mon            |       |           |               | Ð                |                | 2       | =               |            | ~                 | ~                     |                  | / ~                 | ٩                      | ٩               |                 |   |
|   | +        | -              | 08/17/10              | Tue            |       |           |               | B                |                | 2       | -               |            | ~                 | ~                     |                  | / ·                 | ٩                      | Q               |                 |   |
| < |          |                | -                     | -              |       |           |               |                  |                |         |                 |            |                   |                       |                  |                     |                        |                 |                 | × |
| - |          | -              |                       |                | _     |           |               |                  |                |         |                 | _          |                   |                       |                  | Inh                 | arnat                  | - A             | 100%            |   |

| Step | Action                                                                                                    |
|------|----------------------------------------------------------------------------------------------------|
| 5.   | Move the Out punch in Row 1 to the In field on the new row by Highlighting the<br>Monday Out punch and Right-click, and choose the Cut list item.<br><i>NOTE: The Out field will be blank once you cut the punch information</i> .<br>Cut |

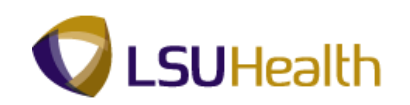

| 391121                                                                                                    | NEBDEV12                                                                                                    | RCB                                                                           |                                                                                                    |                            |                                           |                                                    |         |                           |                                          |                                  |                         |                                  | Home                                                                                                    | Add to Favor                                                           | tes                                                                                                    | Sign out       |
|----------------------------------------------------------------------------------------------------|----------------------------------------------------------------------------------------------------|-------------------------------------------------------------------------------|----------------------------------------------------------------------------------------------------|----------------------------|-------------------------------------------|----------------------------------------------------|---------|---------------------------|------------------------------------------|----------------------------------|-------------------------|----------------------------------|----------------------------------------------------------------------------------------------------|------------------------------------------------------------------------|----------------------------------------------------------------------------------------------------|----------------|
|                                                                                                    |                                                                                                    |                                                                               |                                                                                                    |                            |                                           |                                                    |         |                           |                                          |                                  |                         |                                  | N                                                                                                    | lew Window   Helj                                                      | p Customize P                                                                                                    | age   🖳        |
| me Entr                                                                                                    | ny                                                                                                    |                                                                               |                                                                                                    |                            |                                           |                                                    |         |                           |                                          |                                  |                         |                                  |                                                                                                    |                                                                        |                                                                                                    |                |
| npIID:                                                                                                    |                                                                                                    |                                                                               | R                                                                                                    | tcd#: 0                    | Bell,T                                    | inker                                              | Dinker  |                           |                                          |                                  |                         |                                  |                                                                                                    |                                                                        |                                                                                                    |                |
| Empl D                                                                                                    | )ata                                                                                                    |                                                                               |                                                                                                    |                            |                                           |                                                    |         |                           | ▼ TL Le                                  | ave Data                         |                         |                                  |                                                                                                    | 1-4 of 4                                                               |                                                                                                    |                |
| Class I                                                                                                    | ndc: Classi                                                                                                    | ified                                                                         | F/P:                                                                                                    | Full-Time                  | Std H                                     | irs:                                               | 40.00   |                           | Plan                                     | Descriptio                       | Accru                   | al <u>Tir</u>                    | nesheet                                                                                                    | Leave                                                                  |                                                                                                    |                |
| Meal:                                                                                                    | 30 MIN                                                                                                    | AFTER                                                                         | 5 HRS /                                                                                                    | ND 15 HF                   | S Tern                                    | n Dt:                                              |         |                           | 1 <u>vpe</u><br>50                       | Sick                             | 07/25                   | /10                              | lance                                                                                                    | 114.200                                                                |                                                                                                    |                |
| Job Co                                                                                                    | de: 11224                                                                                                    | 0 RN                                                                          | 2                                                                                                    |                            | OVI                                       |                                                    | 80_KTE  |                           | 51                                       | Vacation                         | 07/25                   | /10                              | 1.20000                                                                                                    | 0 52.900                                                               |                                                                                                    |                |
| Depub:                                                                                                    | EL203                                                                                                    | 16010                                                                         | NURSE                                                                                                    | Rĭ                         |                                           |                                                    |         |                           | 5Y                                       | K Time                           | 07/25                   | /10                              |                                                                                                    | 8.700                                                                  |                                                                                                    |                |
| Begin (                                                                                                    | Date: 08/0                                                                                                    | 9/2010                                                                        | End                                                                                                    | Date: (                    | 8/22/2010                                 | P                                                  | av Rule |                           | 5Z                                       | 1.5 K Time                       | 07/25                   | /10                              |                                                                                                    |                                                                        |                                                                                                    |                |
|                                                                                                    |                                                                                                    |                                                                               |                                                                                                    |                            |                                           |                                                    |         |                           |                                          |                                  |                         |                                  |                                                                                                    |                                                                        |                                                                                                    |                |
| 📑 Sav                                                                                                    | <u>/e</u>                                                                                                    |                                                                               |                                                                                                    |                            |                                           |                                                    | Dat     | e: 08/0                   | 9/2010 🕅                                 | 🕸 Refresh                        | <<                      | Previous I                       | Period Ne                                                                                                    | d Period >>                                                            |                                                                                                    |                |
| Punch                                                                                                    | and Elapsed                                                                                                    | Time De                                                                       | etail                                                                                                    | 1                          | 1                                         |                                                    | Dat     | e: 08/0                   | 9/2010 🗄                                 | Refresh                          | <u> </u>                | Previous I                       | Period Ne                                                                                                    | <u>kt Period &gt;&gt;</u>                                              | 1                                                                                                    | 1              |
| Punch                                                                                                    | and Elapsed                                                                                                    | Time De<br>Day                                                                | etail<br>Xfer                                                                                               | In                         | Out                                       |                                                    | Dat     | e: 08/09                  | Cumu<br>lative                           | Skip/Take<br>Meal                | <<br>Hazard/<br>In Chrg | Callback/<br>NoPay               | Period Ner<br>Override<br>Overtime                                                                                                    | <u>kt Period &gt;&gt;</u><br>Department<br>Transfer                    | Comment<br>Code                                                                                                    | Accoun<br>Code |
| Punch                                                                                                    | and Elapsed<br>Date<br>08/09/10                                                                                                    | Time De<br>Day<br>Mon                                                         | tail<br>Xfer                                                                                                | In<br>7:00PM               | Out                                       | 1                                                  | Dat     | e: 08/09<br>Hours<br>4.50 | Cumu<br>lative<br>4.50                   | Skip/Take<br>Meal                | Hazard/<br>In Chrg      | Callback/<br>NoPay               | Override<br>Overtime                                                                                                    | <u>tt Period &gt;&gt;</u><br>Department<br>Transfer                    | Comment<br>Code                                                                                                    | Accoun<br>Code |
| Punch                                                                                                    | and Elapsed<br>Date<br>08/09/10<br>08/09/10                                                                                                    | Time De<br>Day<br>Mon<br>Mon                                                  | Xfer                                                                                                    | In<br>7:00PM               | Out                                       | H<br> H                                            |         | Hours                     | Cumu<br>lative<br>4.50                   | (* Refresh)<br>Skip/Take<br>Meal | Hazard/<br>In Chrg      | Callback/<br>NoPay               | Override<br>Overtime                                                                                                    | xt Period >><br>Department<br>Transfer                                 | Comment<br>Code                                                                                                    | Accoun<br>Code |
| Punch                                                                                                    | and Elapsed<br>Date<br>08/09/10<br>08/09/10<br>08/10/10                                                                                                    | Time De<br>Day<br>Mon<br>Mon<br>Tue                                           | tail<br>Xfer                                                                                                | In<br>7:00PM<br>2:30AM     | Out                                       | H<br> H                                            |         | Hours<br>4.50             | Cumu<br>lative<br>4.50<br>9.50           | Skip/Take<br>Meal                | Hazard/<br>In Chrg      | Callback/<br>NoPay               | Override<br>Overtime                                                                                                    | Department<br>Transfer                                                 | Comment<br>Code                                                                                                    | Accoun         |
| Punch                                                                                                    | and Elapsed<br>Date<br>08/09/10<br>08/09/10<br>08/10/10<br>08/11/10                                                                                                    | Time De<br>Day<br>Mon<br>Mon<br>Tue<br>Wed                                    | Xfer                                                                                                    | In<br>7:00PM<br>2:30AM     | Out<br>[                                  | 11<br> 11<br> 11                                   | Dat     | Hours<br>4.50             | Cumu<br>lative<br>4.50<br>9.50           | Skip/Take<br>Meal                | Hazard/<br>In Chrg      | Callback/<br>NoPay               | Override<br>Overrime                                                                                                    | tt Period >><br>Department<br>Transfer                                 | Comment<br>Code<br>Q<br>Q<br>Q<br>Q<br>Q                                                                                                    | Accoun<br>Code |
| <ul> <li>Punch</li> <li>Punch</li> <li></li></ul>                                                                                                    | and Elapsed           Date           08/09/10           08/09/10           08/10/10           08/11/10           08/12/10                                                                                                    | Time De<br>Day<br>Mon<br>Tue<br>Wed<br>Thu                                    | xfer                                                                                                    | In<br>7:00PM<br>2:30AM     | Out [ 7:30AM                              | 11<br> 11<br> 11<br> 11                            | Dat     | Hours<br>4.50             | 2/2010                                   | Skip/Take<br>Meal                | Hazard/<br>In Chrg      | Callback/<br>NoPay               | Period     Ne       Override     Override       Overtime     Image: Second second second | Department<br>Transfer                                                 | Comment<br>Code                                                                                                    | Accoun         |
| Punch     Punch     P     P     P     P     P     P     P     P     P     P     P     P                                                                                                    | Operation         Operation           and Elapsed         Date           08/09/10         08/09/10           08/10/10         08/11/10           08/11/10         08/11/10           08/13/10         08/13/10                                                                                                    | Time De<br>Day<br>Mon<br>Tue<br>Wed<br>Thu<br>Fri                             | xfer<br>Xfer<br>V<br>V<br>V<br>C<br>C                                                                       | In<br>7:00PM<br>2:30AM     | Out                                       | H<br>  H<br>  H<br>  H<br>  H                      | Dat     | Hours 4.50 5.00           | 2/2010 Cumu<br>lative<br>4.50<br>9.50    | Skip/Take<br>Meal                | Hazard/<br>In Chrg      | Previous I<br>Callback/<br>NoPay | Override<br>Override<br>Overtime                                                                                                    | Department<br>Transfer Q Q Q Q Q Q Q Q Q Q Q Q Q Q Q Q Q Q Q           | Comment<br>Code<br>Q<br>Q<br>Q<br>Q<br>Q<br>Q<br>Q<br>Q<br>Q<br>Q<br>Q<br>Q                                                                                                    | Accour<br>Code |
| Punch     P     P     P     P     P     P     P     P     P     P     P     P     P     P     P     P     P                                                                                                    | Ind Elapsed           and Elapsed           Date           08/09/10           08/09/10           08/10/10           08/11/10           08/12/10           08/13/10           08/14/10                                                                                                    | Time De<br>Day<br>Mon<br>Tue<br>Wed<br>Thu<br>Fri<br>Sat                      | tail<br>Xfer                                                                                                | In<br>7:00PM<br>2:30AM     | Out                                       | B<br>  B<br>  B<br>  B<br>  B                      | Dat     | Hours<br>4.50             | Cumu<br>lative<br>4.50<br>9.50           | Skip/Take<br>Meal                | Hazard/<br>In Chrg      | Previous I<br>Callback/<br>NoPay | Verride<br>Override<br>Vertime                                                                                                    | d Period>>> Department Transfer Q Q Q Q Q Q Q Q Q Q Q Q Q Q Q Q Q Q Q  | Comment<br>Code                                                                                                    | Accoun<br>Code |
| Punch           Image: Constraint of the second second sec                                             | Jose         Date           08/09/10         08/09/10           08/10/10         08/11/10           08/12/10         08/12/10           08/13/10         08/13/10           08/13/10         08/13/10                                                                                                    | Time De<br>Day<br>Mon<br>Tue<br>Wed<br>Thu<br>Fri<br>Sat<br>Sun               | tail<br>Xfer<br>V<br>V                                                                                      | In<br>7:00PM<br>2:30AM     | Out [                                     | H<br>  H<br>  H<br>  H<br>  H                      | Dat     | Hours<br>4.50<br>5.00     | 2010 10 10 10 10 10 10 10 10 10 10 10 10 | Skip/Take<br>Meal                | Hazard/<br>In Chrg      | Callback/<br>NoPay               | Override<br>Override<br>Verride<br>Vertime                                                                                                    | dPeriod>>> Department Transfer Q Q Q Q Q Q Q Q Q Q Q Q Q Q Q Q Q Q Q   | Comment<br>Code                                                                                                    | Accoun<br>Code |
| F = 1 F = 1 F = 1 F = 1 F = 1 F = 1 F = 1 F = 1 F = 1 F = 1 F = 1 F = 1 F = 1                                                                                                    | Date           08/09/10           08/09/10           08/10/10           08/11/10           08/13/10           08/13/10           08/15/10           08/15/10                                                                                                    | Time De<br>Day<br>Mon<br>Tue<br>Wed<br>Thu<br>Fri<br>Sat<br>Sun<br>Mon        | tail<br>Xfer<br>V<br>V<br>C<br>C<br>C<br>C<br>C<br>C<br>C<br>C<br>C<br>C<br>C<br>C<br>C<br>C<br>C<br>C<br>C | In<br>7:00PM<br>2:30AM<br> | Out [ [] [] [] [] [] [] [] [] [] [] [] [] | H<br> H<br> H<br> H<br> H<br> H<br> H              | Dat     | Hours<br>4.50<br>5.00     | 2010 10 10 10 10 10 10 10 10 10 10 10 10 | Skip/Take<br>Meal                | Hazard/<br>In Chrg      | Callback/<br>NoPay               | Override       Override       Override       V       V       V       V       V       V       V       V       V       V       V       V       V       V       V       V       V       V       V       V       V       V       V       V       V       V       V       V       V                                                                                                    | d Period>>> Department Transfer Q Q Q Q Q Q Q Q Q Q Q Q Q Q Q Q Q Q Q  | Comment           Code           Q           Q                                                                                                    | Accoun<br>Code |
| Source     Source     Source | Jane         Date           08/09/10         08/09/10           08/09/10         08/10/10           08/11/10         08/11/10           08/11/10         08/11/10           08/11/10         08/11/10           08/11/10         08/11/10           08/11/10         08/11/10           08/11/10         08/11/10           08/11/10         08/11/10 | Time Do<br>Day<br>Mon<br>Tue<br>Wed<br>Thu<br>Fri<br>Sat<br>Sun<br>Mon<br>Tue | xfer<br>V<br>V<br>V<br>C<br>C<br>C<br>C<br>C<br>C<br>C<br>C<br>C<br>C<br>C<br>C<br>C<br>C<br>C<br>C         | In<br>7:00PM<br>2:30AM<br> | Out                                       | H<br>  H<br>  H<br>  H<br>  H<br>  H<br>  H<br>  H | Dat     | Hours 4.50 5.00           | Cumu<br>lative<br>4.50<br>9.50           | Skip/Take<br>Meal                | Hazard/<br>in Chrg      | Callback/<br>NoPay               | Override       Override                                                                                                    | dt Period>>> Department Transfer Q Q Q Q Q Q Q Q Q Q Q Q Q Q Q Q Q Q Q | Comment           Code           Q           Q |                |

| Step | Action                                      |
|------|---------------------------------------------|
| 6.   | Right-click in the In field on the new row. |

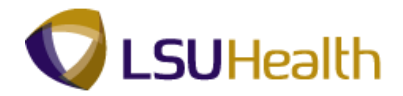

|                                                              | PS<br>PS                                             | S9H            | ETRN :              | 8.49.22<br>RCB  |                 |                        |           |             |          |       |                |                   |                    |                   | <u>Home</u>          | Add to Favori          | es              | Sign out        |   |
|--------------------------------------------------------------|------------------------------------------------------|----------------|---------------------|-----------------|-----------------|------------------------|-----------|-------------|----------|-------|----------------|-------------------|--------------------|-------------------|----------------------|------------------------|-----------------|-----------------|---|
|                                                              |                                                      |                |                     |                 |                 |                        |           |             |          |       |                |                   |                    |                   | N                    | lew Window Help        | Customize P     | age   🖳         | ^ |
| ſ                                                            | Time                                                 | Entry          | <b>_</b>            |                 |                 |                        |           |             |          |       |                |                   |                    |                   |                      |                        |                 |                 |   |
| E                                                            | mpl                                                  | ID:            |                     |                 | R               | Rcd#: 0                | Bell,T    | inker       | Dinker   |       |                |                   |                    |                   |                      |                        |                 |                 |   |
| <                                                            | 7 En                                                 | npl Da         | ata                 |                 |                 |                        |           |             |          |       | TL Le          | ave Data          |                    |                   |                      | 1-4 of 4               |                 |                 |   |
|                                                              | Cla<br>Me                                            | ass In<br>eal: | dc: Class<br>30 Mil | ified<br>VAFTER | F/P:<br>5 HRS / | Full-Time<br>AND 15 HR | Std H     | Irs:<br>Dt: | 40.00    |       | Plan<br>Type   | Descriptio        | n Accr<br>Date     | ual T<br>B        | mesheet<br>alance    | Leave<br>Balance       |                 |                 |   |
|                                                              | Jo                                                   | b Cod          | le: 11224           | 0 RN            | 2               |                        | OVT:      |             | 80 KTE   |       | 50             | Sick              | 07/2               | 5/10              |                      | 114.200                |                 |                 |   |
|                                                              | De                                                   | otID:          | EL 203              | 36010           | -<br>NURSE      | RY                     |           |             |          |       | 51             | Vacation          | 07/2               | 5/10              | 1.20000              | 0 52.900               |                 |                 |   |
|                                                              |                                                      |                |                     |                 |                 |                        |           |             |          |       | 5Y             | KTime             | 07/2               | 5/10              |                      | 8.700                  |                 |                 |   |
| Г                                                            | Be                                                   | ain Di         | ate: 08/0           | 9/2010          | End             | Date: 0                | 8/22/2010 | P           | av Rule  | 7     | 52             | 1.5 K Time        | e  07/2            | 5/10              |                      |                        |                 |                 |   |
|                                                              | Begin Date: 08/09/2010 End Date: 08/22/2010 Pay Rule |                |                     |                 |                 |                        |           |             |          |       |                |                   |                    |                   |                      |                        |                 |                 |   |
| Date: 08/09/2010 (Perfect) << Previous Period Next Period >> |                                                      |                |                     |                 |                 |                        |           |             |          |       |                |                   |                    |                   |                      |                        |                 |                 |   |
|                                                              | V Pu                                                 | unch a         | and Elapsed         | l Time De       | etail           |                        |           |             |          |       |                |                   |                    |                   |                      |                        |                 |                 |   |
|                                                              |                                                      |                | Date                | Day             | Xfer            | In                     | Out       |             | TRC      | Hours | Cumu<br>lative | Skip/Take<br>Meal | Hazard/<br>In Chrg | Callback<br>NoPay | Override<br>Overtime | Department<br>Transfer | Comment<br>Code | Account<br>Code |   |
| - [                                                          | +                                                    | -              | 08/09/10            | Mon             |                 | 7:00PM                 |           | B           |          | 4.50  | 4.50           | ~                 | ~                  |                   |                      | ٩                      | Q               |                 |   |
|                                                              | +                                                    | -              | 08/09/10            | Mon             |                 | L                      |           | Ħ           | <u> </u> |       |                | ~                 | ~                  |                   |                      | <u>م</u>               | Q               |                 | 1 |
| Ī                                                            | +                                                    |                | 08/10/10            | Tue             |                 | 2                      | <u> </u>  | B           |          | 5.00  | 9.50           | ~                 | ~                  |                   |                      | ٩                      | ٩               |                 |   |
| Ī                                                            | +                                                    | -              | 08/11/10            | Wed             |                 | Cop                    |           | B           | Q        |       |                | ~                 | ~                  |                   | -                    | ٩                      | Q               |                 | 1 |
| Ī                                                            | +                                                    | -              | 08/12/10            | Thu             |                 | Dele                   | te        | Ħ           | Q        |       |                | ~                 | ~                  |                   | -                    | Q                      | ٩               |                 | 1 |
| Ī                                                            | +                                                    | -              | 08/13/10            | Fri             |                 | Sele                   | ct All    | B           | Q        |       |                | ~                 | ~                  |                   | · ·                  | ٩                      | Q               |                 | 1 |
| Ī                                                            | +                                                    | -              | 08/14/10            | Sat             |                 |                        |           | B           | Q        |       |                | ~                 | ~                  |                   |                      | ٩                      | Q               |                 |   |
| Ī                                                            | +                                                    | -              | 08/15/10            | Sun             |                 |                        |           | B           | Q        |       |                | ~                 | ~                  |                   |                      | Q                      | Q               |                 |   |
| Ī                                                            | +                                                    | -              | 08/16/10            | Mon             |                 |                        |           | B           | Q        |       |                | ~                 | ~                  |                   |                      | Q                      | Q               |                 |   |
| Ī                                                            | +                                                    | -              | 08/17/10            | Tue             |                 |                        |           | Ħ           | Q        |       |                | ~                 | ~                  |                   | ~                    | Q                      | Q               |                 | - |
| <                                                            |                                                      |                |                     |                 |                 |                        |           | -           |          |       |                |                   |                    |                   |                      |                        |                 | ,               | × |
| Und                                                          | nes l                                                | the las        | t action            |                 |                 |                        |           | -           |          | _     |                |                   |                    | 1.1               | int 😜                | ernet                  | •               | 100% -          |   |

| Step | Action                                                   |
|------|----------------------------------------------------------|
| 7.   | Click the <b>Paste</b> list item.                        |
|      | <i>NOTE: The Out field on the new row will be blank.</i> |

|                                    | PS<br>PS  | S9H            | ETRN 8      | 8.49.22<br>RCB  |       |           |           |             |          |          |                |                   |                    |                      | <u>Home</u>          | Add to Favori          | es              | <u>Sign out</u> |   |
|------------------------------------|-----------|----------------|-------------|-----------------|-------|-----------|-----------|-------------|----------|----------|----------------|-------------------|--------------------|----------------------|----------------------|------------------------|-----------------|-----------------|---|
|                                    |           |                |             |                 |       |           |           |             |          |          |                |                   |                    |                      | N                    | ew Window   Help       | Customize P     | age   🖳 🕯       | ^ |
| ſ                                  | Time      | Entr           | /           |                 |       |           |           |             |          |          |                |                   |                    |                      |                      |                        |                 |                 |   |
| EmplID: Rcd#: 0 Bell,Tinker Dinker |           |                |             |                 |       |           |           |             |          |          |                |                   |                    |                      |                      |                        |                 |                 |   |
| 🗢 Empl Data                        |           |                |             |                 |       |           |           |             |          |          | 11014          |                   |                    |                      |                      |                        |                 |                 |   |
|                                    | Cla<br>Me | ass In<br>eal: | dc: Class   | ified<br>JAFTER | F/P:  | Full-Time | Std F     | irs:<br>Dt: | 40.00    |          | Plan<br>Type   | Descriptio        | n Accru<br>Date    | ial <u>Tir</u><br>Ba | nesheet<br>lance     | Leave<br>Balance       |                 |                 |   |
|                                    | Jo        | b Cod          | le: 11224   | IO RN           | 2     |           | OVT:      |             | 80 KTE   |          | 50             | Sick              | 07/25              | /10                  |                      | 114.200                |                 |                 | 1 |
|                                    | De        | otID:          | EL 203      | 86010           |       | RY        |           |             |          |          | 51             | Vacation          | 07/25              | /10                  | 1.20000              | 52.900                 |                 |                 |   |
|                                    |           | pub.           |             | 0010            | NOROE | ixi       |           |             |          |          | 5Y             | K Time            | 07/25              | /10                  |                      | 8.700                  |                 |                 |   |
| Г                                  | Po        | ain D          | ato: 00/0   | 0/2010          | End   | Dato: 0   | 0/00/0010 |             |          | ٦        | 5Z             | 1.5 K Time        | e  07/25           | /10                  |                      |                        |                 |                 |   |
| -                                  |           | gino           | ate: 00/0   | 3/2010          | Lind  | bate. 0   | 0/22/2010 |             | iy ixuie |          |                |                   |                    |                      |                      |                        |                 |                 |   |
|                                    | E         | Save           |             |                 |       |           |           |             | Dat      | e: 08/09 | 9/2010 🔢       | 🕸 Refresh         | ) <u>«</u>         | Previous             | Period Nex           | d Period >>            |                 |                 |   |
| Ī                                  | ▼ Pi      | unch a         | and Elapsed | I Time De       | tail  |           |           |             |          |          |                |                   |                    |                      |                      |                        |                 |                 | Ī |
|                                    |           |                | Date        | Day             | Xfer  | In        | Out       |             | TRC      | Hours    | Cumu<br>lative | Skip/Take<br>Meal | Hazard/<br>In Chrg | Callback/<br>NoPay   | Override<br>Overtime | Department<br>Transfer | Comment<br>Code | Account<br>Code |   |
| Ī                                  | +         | -              | 08/09/10    | Mon             |       | 7:00PM    |           | B           |          | 4.50     | 4.50           | ~                 |                    | ~                    | ~                    | ٩                      | ٩               |                 |   |
|                                    | +         | -              | 08/09/10    | Mon             |       | 11:30AM   |           | Ħ           | <u> </u> |          |                | ~                 | ~                  | ~                    | ~                    | ٩                      | ٩               |                 |   |
| Ī                                  | +         |                | 08/10/10    | Tue             |       | 2:30AM    | 7:30AM    | Ø           |          | 5.00     | 9.50           | ~                 | ~                  | ~                    | ~                    | ٩                      | ٩               |                 |   |
| Ī                                  | +         |                | 08/11/10    | Wed             |       |           |           | B           | Q        |          |                | ~                 | ~                  | ~                    | ~                    | ٩                      | Q               |                 |   |
| Ī                                  | +         | -              | 08/12/10    | Thu             |       |           |           | Ħ           | Q        |          |                | ~                 | ~                  | ~                    | ~                    | ٩                      | Q               |                 |   |
| Ī                                  | +         | -              | 08/13/10    | Fri             |       |           |           | B           | Q        |          |                | ~                 | ~                  | ~                    | ~                    | ٩                      | Q               |                 |   |
| Ī                                  | +         | -              | 08/14/10    | Sat             |       |           |           | B           | Q        |          |                | ~                 | ~                  | ~                    | ~                    | ٩                      | Q               |                 |   |
| Ī                                  | +         | -              | 08/15/10    | Sun             |       |           |           | B           | Q        |          |                | ~                 | ~                  | ~                    | <b>v</b>             | ٩                      | Q               |                 |   |
| Ī                                  | +         | -              | 08/16/10    | Mon             |       |           |           | B           | Q        |          |                | ~                 | ~                  | ~                    | ~                    | ٩                      | Q               |                 |   |
| Ī                                  | +         | -              | 08/17/10    | Tue             |       |           |           | Ħ           | Q        |          |                | ~                 | ~                  | ~                    | ~                    | ٩                      | ٩               |                 |   |
| <                                  |           |                |             |                 |       |           |           |             |          |          |                |                   |                    |                      | 11                   |                        | 1               | >               | - |
|                                    |           |                |             |                 |       |           |           |             |          |          |                |                   |                    |                      | 😜 Inte               | ernet                  | - A - B         | 100% -          |   |
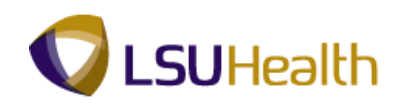

| Step | Action                                                                                                 |
|------|----------------------------------------------------------------------------------------------------|
| 8.   | In the CallBack/NoPay column of the New Row, and click the Drop-down arrow for the corresponding date. |

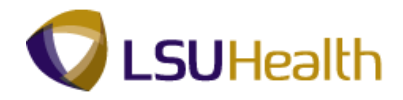

|   | PS<br>PS | S9H    | ETRN 8<br>EBDEV12 | 8.49.22<br>RCB |          |           |           |          |          |         |                |                   |                    |                  | <u>Home</u>            | Add to Favori          | tes                    | Sign out        | _ |
|---|----------|--------|-------------------|----------------|----------|-----------|-----------|----------|----------|---------|----------------|-------------------|--------------------|------------------|------------------------|------------------------|------------------------|-----------------|---|
|   | •        |        |                   |                |          |           |           |          |          |         |                |                   |                    |                  | N                      | ow Window L Holr       | L Customizo R          |                 | ^ |
| _ |          |        | _                 |                |          |           |           |          |          |         |                |                   |                    |                  | <u>1</u>               | ew window I Heit       | <u>o l Customize P</u> | age   nttp      |   |
| ſ | Time     | Entr   | / \               |                |          |           |           |          |          |         |                |                   |                    |                  |                        |                        |                        |                 |   |
| E | mpl      | ID:    |                   |                | R        | tcd#: 0   | Bell,T    | nker     | Dinker   |         |                |                   |                    |                  |                        |                        |                        |                 |   |
|   | ⊽ Er     | npl Da | ata               |                |          |           |           |          |          |         | TL Le          | ave Data          |                    |                  |                        | 1-4 of 4               |                        |                 |   |
|   | Cla      | ass In | dc: Class         | ified          | F/P:     | Full-Time | Std H     | rs:      | 40.00    |         | Plan<br>Type   | Descriptio        | n Acc              | rual 1           | imesheet<br>alance     | Leave<br>Balance       |                        |                 |   |
|   | 10       | h Cod  | 30 Mil            |                | o niko / | IND IS HE | 0.00      |          | 00 KTE   |         | 50             | Sick              | 07/                | 25/10            |                        | 114.200                |                        |                 | = |
|   | 00       |        | E. 11224          |                |          | DV        | 001.      |          | OU_KIE   |         | 51             | Vacation          | 07/                | 25/10            | 1.20000                | 52.900                 |                        |                 |   |
|   | De       | pub.   | EL203             | 50010          | NURSE    | RT        |           |          |          |         | 5Y             | K Time            | 07/                | 25/10            |                        | 8.700                  |                        |                 |   |
| 1 | De       | ain D  | ator 00.00        | 0/0040         | End      | Doto: 0   | 010010040 |          |          | ٦       | 5Z             | 1.5 K Time        | e 07/              | 25/10            |                        |                        |                        |                 |   |
| 1 | De       | gino   | ate. 08/0         | 9/2010         | LIIU     | Date. (   | 0/22/2010 | <u></u>  | ay rule  |         |                |                   |                    |                  |                        |                        |                        |                 |   |
|   | E        | Savi   |                   |                |          |           |           |          | Dat      | e: 08/0 | 9/2010 🖪       | 🕏 Refresh         | ) :                | < Previou:       | Period Ne              | d Period >>            |                        |                 |   |
|   | V P      | unch a | and Elapsed       | I Time De      | tail     |           |           |          |          |         |                |                   |                    |                  |                        |                        |                        |                 |   |
|   |          |        | Date              | Day            | Xfer     | In        | Out       |          | TRC      | Hours   | Cumu<br>lative | Skip/Take<br>Meal | Hazard/<br>In Chrg | Callbac<br>NoPay | / Override<br>Overtime | Department<br>Transfer | Comment<br>Code        | Account<br>Code | t |
|   | +        | -      | 08/09/10          | Mon            |          | 7:00PM    |           | Ħ        |          | 4.50    | 4.50           | ~                 |                    |                  | · •                    | ٩                      | Q                      |                 |   |
|   | ÷        | -      | 08/09/10          | Mon            |          | 11:30AM   |           | Ħ        | <u> </u> |         |                | ~                 |                    |                  | •                      | <u>्</u>               | Q                      |                 |   |
| ĺ | ÷        |        | 08/10/10          | Tue            |          | 2:30AM    | 7:30AM    | Ø        |          | 5.00    | 9.50           | ~                 |                    | CALLB            | AC 💌                   | ٩                      | ٩                      |                 |   |
| Î | +        |        | 08/11/10          | Wed            |          |           |           | Ħ        | Q        |         |                | ~                 |                    | NOPAY            | ~                      | ٩                      | ٩                      |                 |   |
| Î | +        | -      | 08/12/10          | Thu            |          |           |           | Ħ        | Q        |         |                | ~                 |                    |                  | ~                      | ٩                      | ٩                      |                 |   |
| Ì | +        | -      | 08/13/10          | Fri            |          |           |           | <b>B</b> | Q        |         |                | ~                 |                    |                  | • •                    | Q                      | Q                      |                 |   |
| ĺ | +        | -      | 08/14/10          | Sat            |          |           |           | B        | Q        |         |                | ~                 |                    |                  | • •                    | ٩                      | Q                      |                 |   |
| ĺ | ÷        | -      | 08/15/10          | Sun            |          |           |           | B        | Q        |         |                | ~                 |                    | 1                | -                      | Q                      | Q                      |                 |   |
| ĺ | ÷        | -      | 08/16/10          | Mon            |          |           |           | Ħ        | Q        |         |                | ~                 |                    |                  | •                      | ٩                      | Q                      |                 |   |
| Ì | +        | -      | 08/17/10          | Tue            |          |           |           | Ħ        | Q        |         |                | ~                 |                    |                  | •                      | ٩                      | Q                      |                 |   |
| < |          |        |                   |                |          |           |           | -        |          |         |                |                   |                    |                  |                        |                        |                        | -               | > |
| - | -        | _      |                   | _              |          |           |           | _        |          | _       |                |                   |                    |                  |                        |                        |                        |                 | - |

| Step | Action                            |
|------|-----------------------------------|
| 9.   | Click the <b>NOPAY</b> list item. |

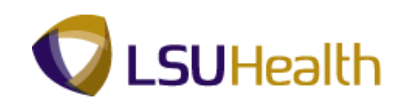

| PS9HEV                                                                                                    | WEBDEV12                                                                                                    | RCB                                                                    |                 |                                       |           |                                             |                                                                                                    |                           |                                            |                   |                                                       |                                                                              | <u>Home</u>                                                                                                    | Add to Favor                                                                                                    | tes                                                                                                    | <u>Sign out</u> |
|----------------------------------------------------------------------------------------------------|----------------------------------------------------------------------------------------------------|------------------------------------------------------------------------|-----------------|---------------------------------------|-----------|---------------------------------------------|----------------------------------------------------------------------------------------------------|---------------------------|--------------------------------------------|-------------------|-------------------------------------------------------|------------------------------------------------------------------------------|----------------------------------------------------------------------------------------------------|----------------------------------------------------------------------------------------------------|----------------------------------------------------------------------------------------------------|-----------------|
|                                                                                                    |                                                                                                    |                                                                        |                 |                                       |           |                                             |                                                                                                    |                           |                                            |                   |                                                       |                                                                              | N                                                                                                    | ew Window   Helj                                                                                                    | 0 Customize F                                                                                                    | age 🛄           |
| me Entr                                                                                                    |                                                                                                    |                                                                        |                 |                                       |           |                                             |                                                                                                    |                           |                                            |                   |                                                       |                                                                              |                                                                                                    |                                                                                                    |                                                                                                    |                 |
| npIID:                                                                                                    |                                                                                                    |                                                                        | R               | tcd#: 0                               | Bell,T    | inker                                       | Dinker                                                                                                    |                           |                                            |                   |                                                       |                                                                              |                                                                                                    |                                                                                                    |                                                                                                    |                 |
| Empl D                                                                                                    | )ata                                                                                                    |                                                                        |                 |                                       |           |                                             |                                                                                                    |                           | ▼ TL Le                                    | ave Data          |                                                       |                                                                              |                                                                                                    | 1-4 of 4                                                                                                    |                                                                                                    |                 |
| Class I                                                                                                    | ndc: Class                                                                                                    | ified                                                                  | F/P:            | Full-Time                             | Std H     | Irs:                                        | 40.00                                                                                                    |                           | Plan<br>Type                               | Descriptio        | n Accru                                               | ial <u>Tir</u><br>Ba                                                         | nesheet                                                                                                    | Leave<br>Balance                                                                                                    |                                                                                                    |                 |
| Meal:                                                                                                    | 30 MIN<br>de: 11224                                                                                                    |                                                                        | 5 HRS /         | ND 15 HR                              | IS Terri  | 1 DE:                                       | OD KTE                                                                                                    |                           | 50                                         | Sick              | 07/25                                                 | /10                                                                          |                                                                                                    | 114.200                                                                                                    |                                                                                                    |                 |
| DeptiD:                                                                                                    | EL 203                                                                                                    | 86010                                                                  |                 | RY                                    | 011.      |                                             | 00_KTL                                                                                                    |                           | 51                                         | Vacation          | 07/25                                                 | /10                                                                          | 1.20000                                                                                                    | 52.900                                                                                                    |                                                                                                    |                 |
|                                                                                                    |                                                                                                    |                                                                        |                 |                                       |           |                                             |                                                                                                    |                           | 5Y                                         | KTime             | 07/25                                                 | /10                                                                          |                                                                                                    | 8.700                                                                                                    |                                                                                                    |                 |
| Begin (                                                                                                    | Date: 08/0                                                                                                    | 9/2010                                                                 | End             | Date: 0                               | 8/22/2010 | Р                                           | av Rule                                                                                                    | ٦                         | 52                                         | 1.5 K Time        | 07/25                                                 | /10                                                                          |                                                                                                    |                                                                                                    |                                                                                                    |                 |
|                                                                                                    |                                                                                                    |                                                                        |                 |                                       |           |                                             |                                                                                                    |                           |                                            |                   |                                                       |                                                                              |                                                                                                    |                                                                                                    |                                                                                                    |                 |
| Punch                                                                                                    | and Elapsed                                                                                                    | I Time De                                                              | tail            |                                       |           |                                             | Dat                                                                                                    | e: 08/0                   | 9/2010                                     | Crefresh          | <u> &lt;&lt;</u>                                      | Previous I                                                                   | Period <u>Ne</u>                                                                                                    | t Period ≫                                                                                                    |                                                                                                    |                 |
| Punch                                                                                                    | and Elapsed                                                                                                    | Time De<br>Day                                                         | tail<br>Xfer    | In                                    | Out       |                                             | Dat                                                                                                    | e: 08/09                  | 9/2010 M                                   | Skip/Take<br>Meal | <<<br>Hazard/<br>In Chrg                              | Callback/<br>NoPay                                                           | Period Nex<br>Override<br>Overtime                                                                                                    | <u>t Period &gt;&gt;</u><br>Department<br>Transfer                                                                    | Comment<br>Code                                                                                                    | Account<br>Code |
| Punch                                                                                                    | and Elapsed Date 08/09/10                                                                                                    | Day<br>Mon                                                             | tail<br>Xfer    | In<br>7:00PM                          | Out       | 1                                           | Dat                                                                                                    | e: 08/09<br>Hours<br>4.50 | 9/2010<br>Cumu<br>lative<br>4.50           | Skip/Take<br>Meal | <                                                     | Callback/<br>NoPay                                                           | Override<br>Overtime                                                                                                    | tt Period >><br>Department<br>Transfer                                                                                | Comment<br>Code                                                                                                    | Account<br>Code |
| Punch                                                                                                    | and Elapsed Date 08/09/10 08/09/10                                                                                                    | Time De<br>Day<br>Mon<br>Mon                                           | tail<br>Xfer    | In<br>7:00PM<br>11:30AM               | Out       | )<br>II<br>II                               | Dat                                                                                                    | Hours                     | 9/2010<br>Cumu<br>lative<br>4.50           | Skip/Take<br>Meal | Hazard/<br>In Chrg                                    | Callback/<br>NoPay                                                           | Override<br>Overtime                                                                                                    | t Period >><br>Department<br>Transfer                                                                                 | Comment<br>Code                                                                                                    | Account         |
| Punch                                                                                                    | and Elapsed<br>Date<br>08/09/10<br>08/09/10<br>08/10/10                                                                                                    | Time De<br>Day<br>Mon<br>Mon<br>Tue                                    | tail<br>Xfer    | In<br>7:00PM<br>11:30AM<br>2:30AM     | Out       | H<br> H                                     | Dat                                                                                                    | Hours                     | 9/2010<br>Cumu<br>lative<br>4.50<br>9.50   | Skip/Take<br>Meal | Hazard/<br>In Chrg                                    | Callback/<br>NoPay                                                           | Override<br>Overtime                                                                                                    | t Period >><br>Department<br>Transfer                                                                                 | Comment<br>Code                                                                                                    | Account<br>Code |
| Punch<br>Punch<br>E<br>E<br>E                                                                                                    | Jate         08/09/10           08/09/10         08/10/10           08/10/10         08/11/10                                                                                                    | Time De<br>Day<br>Mon<br>Mon<br>Tue<br>Wed                             | tail<br>Xfer    | In<br>7:00PM<br>11:30AM<br>2:30AM     | Out       | H<br> H<br> H                               | TRC                                                                                                    | Hours<br>4.50             | 9/2010<br>Cumu<br>lative<br>4.50<br>9.50   | Skip/Take<br>Meal | Hazard/<br>In Chrg                                    | Callback/<br>NoPay                                                           | Override<br>Overtime                                                                                                    | t Period >><br>Department<br>Transfer<br>Q<br>Q<br>Q<br>Q<br>Q                                                        | Comment<br>Code<br>Q<br>Q<br>Q<br>Q                                                                                                    | Accoun<br>Code  |
| Punch     Punch     P | Image: Ward of the second second se | Day<br>Mon<br>Mon<br>Tue<br>Wed<br>Thu                                 | tail<br>Xfer    | In<br>7:00PM<br>11:30AM<br>2:30AM     | Out       | 11<br> 11<br> 11<br> 11                     | TRC                                                                                                    | Hours<br>4.50             | 9/2010<br>Cumu<br>lative<br>4.50<br>9.50   | Skip/Take<br>Meal | Hazard/<br>In Chrg                                    | Callback/<br>NoPay                                                           | Period     Next       Override     Override       Overtime     Image: Second Second Secon      | t Period >><br>Department<br>Transfer<br>Q<br>Q<br>Q<br>Q<br>Q<br>Q<br>Q<br>Q<br>Q                                    | Comment<br>Code                                                                                                    | Accoun<br>Code  |
| Image: Constraint of the second second sec                   | Image: Second state         Image: Second state                                                                                                    | Day<br>Mon<br>Mon<br>Tue<br>Wed<br>Thu<br>Fri                          | tail Xfer       | In<br>7:00PM<br>11:30AM<br>2:30AM     | Out       | H<br> H<br> H<br> H<br> H                   | Dat                                                                                                    | Hours<br>4.50             | 9/2010 E                                   | Skip/Take<br>Meal | Hazard/<br>In Chrg                                    | Callback/<br>NoPay                                                           | Override       Override       Override       Image: State State Sta | Department<br>Transfer<br>Q<br>Q<br>Q<br>Q<br>Q<br>Q<br>Q<br>Q<br>Q<br>Q<br>Q<br>Q<br>Q<br>Q<br>Q<br>Q<br>Q<br>Q<br>Q | Comment<br>Code<br>Q<br>Q<br>Q<br>Q<br>Q<br>Q<br>Q<br>Q<br>Q<br>Q<br>Q                                                                                                    | Accoun<br>Code  |
| Punch     P     P     P     P     P     P     P     P     P     P     P     P     P     P     P     P     P                                                                                                    | Image: Constraint of the second second sec | Time De<br>Day<br>Mon<br>Tue<br>Wed<br>Thu<br>Fri<br>Sat               | tail Xfer       | In<br>7:00PM<br>11:30AM<br>2:30AM     | Out       | H<br> H<br> H<br> H<br> H                   | TRC                                                                                                    | Hours<br>4.50             | 9/2010<br>Cumu<br>lative<br>4.50<br>9.50   | Skip/Take<br>Meal | Hazard/<br>In Chrg<br>V<br>V<br>V<br>V<br>V<br>V<br>V | Callback/<br>NoPay                                                           | Period Ner<br>Override<br>Overrime                                                                                                    | tPeriod>> Department Transfer Q Q Q Q Q Q Q Q Q Q Q Q Q Q Q Q Q Q Q                                                   | Comment<br>Code<br>Q<br>Q<br>Q<br>Q<br>Q<br>Q<br>Q<br>Q<br>Q<br>Q<br>Q<br>Q<br>Q<br>Q<br>Q                                                                                                    | Accoun<br>Code  |
| Punch     T                                                                                                    | Observe         Observe           and Elapsed         Date           bate         08/09/10           o8/10/10         08/10/10           o8/11/10         08/11/10           o8/11/10         08/11/10           o8/11/10         08/11/10           o8/11/10         08/11/10                                                                                                    | Time De<br>Day<br>Mon<br>Tue<br>Wed<br>Thu<br>Fri<br>Sat<br>Sun        | tail Xfer       | In<br>7:00PM<br>11:30AM<br>2:30AM     | Out       | H<br>  H<br>  H<br>  H<br>  H               | Dat                                                                                                    | Hours<br>4.50<br>5.00     | 9/2010 E                                   | Skip/Take<br>Meal | Hazard/<br>In Chrg                                    | Previous I<br>Callback/<br>NoPay<br>NOP ~<br>~<br>~<br>~<br>~<br>~<br>~<br>~ | Period     Nerride       Override     •       Override     •       •     •       •     •       •     •       •     •       •     •       •     •       •     •       •     •       •     •       •     •       •     •       •     •       •     •       •     •       •     •                                                                                                    | tPeriod>> Department Transfer Q Q Q Q Q Q Q Q Q Q Q Q Q Q Q Q Q Q Q                                                   | Comment<br>Code<br>Q<br>Q<br>Q<br>Q<br>Q<br>Q<br>Q<br>Q<br>Q<br>Q<br>Q<br>Q<br>Q<br>Q<br>Q<br>Q<br>Q<br>Q<br>Q                                                                                                    | Accoun<br>Code  |
|                                                                                                    | Bate           Date           08/09/10           08/09/10           08/10/10           08/11/10           08/12/10           08/13/10           08/14/10           08/15/10           08/15/10                                                                                                    | Time De<br>Day<br>Mon<br>Tue<br>Wed<br>Thu<br>Fri<br>Sat<br>Sun<br>Mon | tail Xfer V V V | In<br>7:00PM<br>11:30AM<br>2:30AM<br> | Out       | H<br>  H<br>  H<br>  H<br>  H<br>  H        | Date           TRC           Q           Q <td>Hours 4.50 5.00</td> <td>9/2010 1</td> <td>Skip/Take<br/>Meal</td> <td>Hazard/<br/>In Chrg</td> <td>Previous I<br/>Callback/<br/>NoPay<br/>NOP ~</td> <td>Verride<br/>Override<br/>Verride<br/>Verride<br/>Verride<br/>V<br/>V<br/>V<br/>V<br/>V<br/>V<br/>V<br/>V<br/>V<br/>V<br/>V<br/>V<br/>V<br/>V<br/>V<br/>V<br/>V</td> <td>APeriod&gt;&gt;&gt; Department Transfer Q Q Q Q Q Q Q Q Q Q Q Q Q Q Q Q Q Q Q</td> <td>Comment<br/>Code<br/>Q<br/>Q<br/>Q<br/>Q<br/>Q<br/>Q<br/>Q<br/>Q<br/>Q<br/>Q<br/>Q<br/>Q<br/>Q<br/>Q<br/>Q<br/>Q<br/>Q<br/>Q<br/>Q</td> <td>Accoun<br/>Code</td> | Hours 4.50 5.00           | 9/2010 1                                   | Skip/Take<br>Meal | Hazard/<br>In Chrg                                    | Previous I<br>Callback/<br>NoPay<br>NOP ~                                    | Verride<br>Override<br>Verride<br>Verride<br>Verride<br>V<br>V<br>V<br>V<br>V<br>V<br>V<br>V<br>V<br>V<br>V<br>V<br>V<br>V<br>V<br>V<br>V                                                                                                    | APeriod>>> Department Transfer Q Q Q Q Q Q Q Q Q Q Q Q Q Q Q Q Q Q Q                                                  | Comment<br>Code<br>Q<br>Q<br>Q<br>Q<br>Q<br>Q<br>Q<br>Q<br>Q<br>Q<br>Q<br>Q<br>Q<br>Q<br>Q<br>Q<br>Q<br>Q<br>Q                                                                                                    | Accoun<br>Code  |
| Punch     Punch     P     P     | Bate           Date           08/09/10           08/09/10           08/10/10           08/11/10           08/11/10           08/11/10           08/11/10           08/11/10           08/11/10           08/11/10           08/11/10           08/11/10           08/11/10           08/11/10           08/11/10                                                                                                    | Time De<br>Day<br>Mon<br>Tue<br>Wed<br>Thu<br>Fri<br>Sat<br>Sun<br>Mon | tail Xfer V V   | In<br>7:00PM<br>11:30AM<br>2:30AM<br> | Out       | H<br>  H<br>  H<br>  H<br>  H<br>  H<br>  H | Dat                                                                                                    | Hours 4.50 5.00           | 9/2010 9<br>Cumu<br>lative<br>4.50<br>9.50 | Skip/Take<br>Meal | Hazard/<br>In Chrg                                    | Callback/<br>NoPay                                                           | Verride<br>Override<br>Verrime<br>Verrime                                                                                                    | tPeriod>>> Department Transfer Q Q Q Q Q Q Q Q Q Q Q Q Q Q Q Q Q Q Q                                                  | Comment           Code           Q           Q | Accoun<br>Code  |

| Step | Action                        |
|------|-------------------------------|
| 10.  | Click the <b>Save</b> button. |

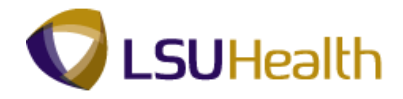

|   | PS<br>PS    | 59H            | ETRN :                                                                                       | 8.49.22<br>RCB                                       |                                                                                                    | _                                       |                                              |                            |         |              |              |                                                                                                    |                 |            | <u>Home</u>        | Add to Favor     | tes           | Sign out | _  |
|---|-------------|----------------|----------------------------------------------------------------------------------------------|------------------------------------------------------|----------------------------------------------------------------------------------------------------|-----------------------------------------|----------------------------------------------|----------------------------|---------|--------------|--------------|----------------------------------------------------------------------------------------------------|-----------------|------------|--------------------|------------------|---------------|----------|----|
|   | •           |                |                                                                                              |                                                      |                                                                                                    |                                         |                                              |                            |         |              |              |                                                                                                    |                 |            | N                  | lew Window Helj  | 0 Customize P | age   🖳  | ^  |
| ſ | Time        | Entr           | V                                                                                            |                                                      |                                                                                                    |                                         |                                              |                            |         |              |              |                                                                                                    |                 |            |                    |                  |               |          |    |
| ı | Empl        | ID:            |                                                                                              |                                                      | F                                                                                                    | Rcd#: 0                                 | Bell,T                                       | inker                      | Dinker  |              |              |                                                                                                    |                 |            |                    |                  |               |          |    |
|   | ⊽ Er        | npl Da         | ata                                                                                          |                                                      |                                                                                                    |                                         |                                              |                            |         |              | TL Le        | ave Data                                                                                                    |                 |            |                    | 1-4 of 4         |               |          |    |
|   | Cla         | ass In<br>eal: | idic: Class<br>30 Mil                                                                        | ified<br>VAFTER                                      | F/P:                                                                                                    | Full-Time                               | Std H                                        | Irs:<br>Dt:                | 40.00   |              | Plan<br>Type | Descriptio                                                                                                    | n Accru<br>Date | ual T<br>B | imesheet<br>alance | Leave<br>Balance |               |          |    |
|   | Jo          | h Cor          | le: 1122/                                                                                    | 10 RN                                                | 2                                                                                                    |                                         | OVT:                                         |                            | 80 KTE  |              | 50           | Sick                                                                                                    | 07/25           | i/10       |                    | 114.200          |               |          |    |
|   | De          | ntiDe          | EL 202                                                                                       | 26040                                                |                                                                                                    | DV                                      |                                              |                            | 00_1112 |              | 51           | Vacation                                                                                                    | 07/25           | i/10       | 1.20000            | 0 52.900         |               |          |    |
| 1 | De          | pub.           | EL203                                                                                        | 50010                                                | NURGE                                                                                                    | .rti                                    |                                              |                            |         |              | 5Y           | K Time                                                                                                    | 07/25           | i/10       |                    | 8.700            |               |          |    |
| 1 |             | nin D          | -                                                                                            |                                                      | Fred                                                                                                    | Dete: 0                                 |                                              |                            |         | ٦            | 5Z           | 1.5 K Time                                                                                                    | e 07/25         | /10        |                    |                  |               |          |    |
|   | De          | gin D          | ate. 08/0                                                                                    | 9/2010                                               | Enu                                                                                                    | Date. (                                 | 18/22/2010                                   | P                          | ay Rule |              |              |                                                                                                    |                 |            |                    |                  |               |          |    |
|   |             | Save           | •                                                                                            |                                                      |                                                                                                    |                                         |                                              |                            | Dat     | e: 08/09     | 9/2010 📴     | 🕏 Refresh                                                                                                    | ) <<            | Previous   | Period Ne          | t Period >>      |               |          |    |
|   | - D         | unch           | and Flanced                                                                                  | l Time De                                            | stail                                                                                                    |                                         |                                              |                            |         |              |              |                                                                                                    |                 |            |                    |                  |               |          | í. |
|   |             |                |                                                                                              |                                                      |                                                                                                    |                                         |                                              |                            | 700     |              | Cumu         | Skip/Take                                                                                                    | Hazard/         | Callback   | / Override         | Department       | Comment       | Account  |    |
|   |             |                | Date                                                                                         | Day                                                  | Aler                                                                                                    | "                                       | out                                          |                            | TRU     | nours        | lative       | Meal                                                                                                    | In Chrg         | NoPay      | Overtime           | Transfer         | Code          | Code     |    |
|   | +           | -              | 08/09/10                                                                                     | Mon                                                  |                                                                                                    | 7:00PM                                  | 11:30PM                                      | B                          |         | 4.50         |              | ~                                                                                                    | ~               | 1          |                    | -                |               |          |    |
|   | +           | -              | 08/09/10                                                                                     | Mon                                                  |                                                                                                    |                                         |                                              |                            |         |              |              |                                                                                                    |                 |            |                    | Q                | ٩             |          |    |
|   | +           |                |                                                                                              |                                                      | <b>V</b>                                                                                                    | 11:30PN                                 | 2:30AM                                       | B                          |         | 3.00         | 3.00         | ~                                                                                                    |                 | NOP.       |                    | <u></u> ्<br>्   | ्<br>Q        |          |    |
|   |             | -              | 08/10/10                                                                                     | Tue                                                  | <ul> <li>Image: A state of the state of the state of</li></ul>                                                                                                    | 11:30PN<br>2:30AM                       | 2:30AM<br>7:30AM                             | 13<br> 13                  |         | 3.00<br>5.00 | 3.00<br>8.00 | ~                                                                                                    | · ·             | NOP.       |                    | Q<br>Q<br>Q      | Q             |          |    |
|   | ٠           |                | 08/10/10<br>08/11/10                                                                         | Tue<br>Wed                                           | <ul> <li></li> <li></li> <li><td>11:30PN<br/>2:30AM</td><td>2:30AM<br/>7:30AM</td><td>19<br/>19<br/>19</td><td>Q</td><td>3.00<br/>5.00</td><td>3.00<br/>8.00</td><td><ul> <li></li> <li></li> <li><td>×</td><td>NOP.</td><td></td><td>Q<br/>Q<br/>Q</td><td></td><td></td><td></td></li></ul></td></li></ul> | 11:30PN<br>2:30AM                       | 2:30AM<br>7:30AM                             | 19<br>19<br>19             | Q       | 3.00<br>5.00 | 3.00<br>8.00 | <ul> <li></li> <li></li> <li><td>×</td><td>NOP.</td><td></td><td>Q<br/>Q<br/>Q</td><td></td><td></td><td></td></li></ul> | ×               | NOP.       |                    | Q<br>Q<br>Q      |               |          |    |
|   | •           |                | 08/10/10<br>08/11/10<br>08/12/10                                                             | Tue<br>Wed<br>Thu                                    |                                                                                                    | 11:30PN<br>2:30AM                       | 2:30AM<br>7:30AM                             | 19<br>19<br>19<br>19       | Q       | 3.00         | 3.00         | <ul> <li></li> <li></li> <li><td></td><td>NOP.</td><td></td><td>Q<br/>Q<br/>Q</td><td></td><td></td><td></td></li></ul>  |                 | NOP.       |                    | Q<br>Q<br>Q      |               |          |    |
|   | •           |                | 08/10/10<br>08/11/10<br>08/12/10<br>08/13/10                                                 | Tue<br>Wed<br>Thu<br>Fri                             |                                                                                                    | 11:30PN<br>2:30AM                       | 2:30AM<br>7:30AM                             |                            | Q<br>Q  | 3.00         | 3.00         | •                                                                                                    |                 | NOP.       |                    |                  |               |          |    |
|   | +<br>+<br>+ |                | 08/10/10<br>08/11/10<br>08/12/10<br>08/13/10<br>08/14/10                                     | Tue<br>Wed<br>Thu<br>Fri<br>Sat                      |                                                                                                    | 11:30PW<br>2:30AM                       | 2:30AM<br>7:30AM                             |                            |         | 3.00         | 3.00         |                                                                                                    |                 | NOP.       |                    |                  |               |          |    |
|   | •           |                | 08/10/10<br>08/11/10<br>08/12/10<br>08/13/10<br>08/14/10<br>08/15/10                         | Tue<br>Wed<br>Thu<br>Fri<br>Sat<br>Sun               |                                                                                                    | 11:30PM<br>2:30AM                       | 2:30AM<br>7:30AM                             |                            |         | 3.00 5.00    | 3.00         |                                                                                                    |                 | NOP.       |                    |                  |               |          |    |
|   | + + + +     |                | 08/10/10<br>08/11/10<br>08/12/10<br>08/13/10<br>08/13/10<br>08/15/10<br>08/15/10             | Tue<br>Wed<br>Thu<br>Fri<br>Sat<br>Sun<br>Mon        |                                                                                                    | 11:30PW<br>2:30AM                       | 2:30AM<br>7:30AM<br>                         |                            |         | 3.00         | 3.00         |                                                                                                    |                 |            |                    |                  |               |          |    |
|   | * * * *     |                | 08/10/10<br>08/11/10<br>08/12/10<br>08/13/10<br>08/14/10<br>08/15/10<br>08/15/10<br>08/16/10 | Tue<br>Wed<br>Thu<br>Fri<br>Sat<br>Sun<br>Mon<br>Tue |                                                                                                    | [11:30PN]<br>[2:30AM]<br>[]<br>[]<br>[] | 2:30AM<br>7:30AM                             |                            |         | 3.00<br>5.00 | 3.00         |                                                                                                    |                 |            |                    |                  |               |          |    |
|   | * * * *     |                | 08/10/10<br>08/11/10<br>08/12/10<br>08/13/10<br>08/14/10<br>08/15/10<br>08/15/10<br>08/16/10 | Tue<br>Wed<br>Thu<br>Fri<br>Sat<br>Sun<br>Mon<br>Tue |                                                                                                    | 11:30PM<br>2:30AM<br>                   | [2:30AM]<br>[7:30AM]<br>[]<br>[]<br>[]<br>[] | H<br>H<br>H<br>H<br>H<br>H |         | 3.00<br>5.00 | 3.00         |                                                                                                    |                 |            |                    |                  |               |          |    |

| Step | Action                                                                                                    |
|------|----------------------------------------------------------------------------------------------------|
| 11.  | The system displays phantom punches for the two blank Out fields.                                                                                                    |
| 12.  | The Hours column displays 3.00 on the new row for the time the employee was away from work but the hours were not added to the Cumulative day total. NOTE: You may also view daily totals in the Payable Details section at the bottom of the page after the Time Administration process has run. |
| 13.  | You <b><u>must</u></b> now add a corresponding row designating whether the No Pay time will be paid or unpaid.                                                                                                    |

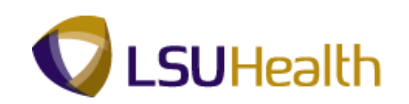

|                                           | S9H              | ETRN 8                                                                                                    | .49.22<br>RCB                                                                 |              |                                       |                                                                 |                                             |         |                               |                                |                   |                    |                     | Home                                                                                                    | Add to Favori                                                                                                    | tes                                                                                                    | <u>Sign out</u> |
|-------------------------------------------|------------------|----------------------------------------------------------------------------------------------------|-------------------------------------------------------------------------------|--------------|---------------------------------------|-----------------------------------------------------------------|---------------------------------------------|---------|-------------------------------|--------------------------------|-------------------|--------------------|---------------------|----------------------------------------------------------------------------------------------------|----------------------------------------------------------------------------------------------------|----------------------------------------------------------------------------------------------------|-----------------|
| <b>I</b> •                                |                  |                                                                                                    |                                                                               |              |                                       |                                                                 |                                             |         |                               |                                |                   |                    |                     | N                                                                                                    | lew Window   Help                                                                                                    | 0 Customize P                                                                                                    | age   🖳         |
| Tim<br>Emp                                | e Entr           | <u>v</u>                                                                                                    |                                                                               | R            | Rcd#: 0                               | Bell,T                                                          | inker                                       | Dinker  |                               |                                |                   |                    |                     |                                                                                                    |                                                                                                    |                                                                                                    |                 |
| ⊽E                                        | mpl D            | ata                                                                                                    |                                                                               |              |                                       |                                                                 |                                             |         |                               | TL Le                          | ave Data          |                    |                     |                                                                                                    | 1-4 of 4                                                                                                    |                                                                                                    |                 |
| CI                                        | lass Ir<br>leal: | dc: Classi<br>30 Mit                                                                                                    | ified<br>JAFTER                                                               | F/P:         | Full-Time                             | Std H                                                           | irs:<br>1 Dt:                               | 40.00   |                               | Plan<br>Type                   | Descriptio        | n Accr<br>Date     | ual <u>Ti</u><br>Bi | mesheet<br>alance                                                                                                    | Leave<br>Balance                                                                                                    |                                                                                                    |                 |
| J                                         | ob Coo           | le: 11224                                                                                                    | 0 RN                                                                          | 2            |                                       | OVT:                                                            |                                             | 80 KTE  |                               | 50                             | Sick              | 07/2               | 5/10                |                                                                                                    | 114.200                                                                                                    |                                                                                                    |                 |
| D                                         | entID:           | EL 203                                                                                                    | 6010                                                                          | NURSE        | RY                                    |                                                                 |                                             |         |                               | 51                             | Vacation          | 07/2               | 5/10                | 1.20000                                                                                                    | 0 52.900                                                                                                    |                                                                                                    |                 |
| _                                         |                  |                                                                                                    |                                                                               | - Horitol    |                                       |                                                                 |                                             |         |                               | 5Y                             | K Time            | 07/2               | 5/10                |                                                                                                    | 8.700                                                                                                    |                                                                                                    |                 |
| B                                         | eain D           | ate: 09/0                                                                                                    | 0/2010                                                                        | End          | Date: 0                               | 0/22/2010                                                       | P                                           | av Rule |                               | 5Z                             | 1.5 K Time        | e  07/2            | 5/10                |                                                                                                    |                                                                                                    |                                                                                                    |                 |
| (                                         | Sav              | •                                                                                                    |                                                                               |              |                                       |                                                                 |                                             | Dat     | e: 08/0                       | 9/2010 🕅                       | Refresh           | ) <u>«</u>         | < Previous          | Period Ne:                                                                                                    | t Period >>                                                                                                    |                                                                                                    |                 |
| ₽ P                                       | unch             |                                                                                                    |                                                                               |              |                                       |                                                                 |                                             |         |                               |                                |                   |                    |                     |                                                                                                    |                                                                                                    |                                                                                                    |                 |
|                                           |                  | Date                                                                                                    | Time De<br>Day                                                                | tail<br>Xfer | In                                    | Out                                                             |                                             | TRC     | Hours                         | Cumu<br>lative                 | Skip/Take<br>Meal | Hazard/<br>In Chrg | Callback<br>NoPay   | / Override<br>Overtime                                                                                                    | Department<br>Transfer                                                                                                    | Comment<br>Code                                                                                                    | Account<br>Code |
| +                                         |                  | Date<br>08/09/10                                                                                                    | Time De<br>Day<br>Mon                                                         | tail<br>Xfer | In<br>7:00PM                          | Out<br>11:30PM                                                  |                                             | TRC     | Hours<br>4.50                 | Cumu<br>lative                 | Skip/Take<br>Meal | Hazard/<br>In Chrg | Callback<br>NoPay   | V Override<br>Overtime                                                                                                    | Department<br>Transfer                                                                                                    | Comment<br>Code                                                                                                    | Account<br>Code |
| +                                         | -                | Date<br>08/09/10<br>08/09/10                                                                                                    | Time De<br>Day<br>Mon<br>Mon                                                  | Xfer         | In<br>7:00PM<br>11:30PN               | Out<br>11:30PM<br>2:30AM                                        | H<br> H                                     | TRC     | Hours<br>4.50<br>3.00         | Cumu<br>lative<br>3.00         | Skip/Take<br>Meal | Hazard/<br>In Chrg | Callback<br>NoPay   | / Override<br>Overtime                                                                                                    | Department<br>Transfer                                                                                                    | Comment<br>Code                                                                                                    | Account<br>Code |
| + +                                       |                  | Date<br>08/09/10<br>08/09/10<br>08/09/10                                                                                                    | Time De<br>Day<br>Mon<br>Mon<br>Tue                                           | xfer         | In<br>7:00PM<br>11:30PN<br>2:30AM     | Out<br>11:30PM<br>2:30AM<br>7:30AM                              | H<br> H<br> H                               | TRC     | Hours<br>4.50<br>3.00<br>5.00 | Cumu<br>lative<br>3.00<br>8.00 | Skip/Take<br>Meal | Hazard/<br>In Chrg | Callback<br>NoPay   | / Override<br>Overtime                                                                                                    | Department<br>Transfer                                                                                                    | Comment<br>Code                                                                                                    | Account<br>Code |
| + + + +                                   |                  | Date<br>08/09/10<br>08/09/10<br>08/10/10<br>08/11/10                                                                                                    | Time De<br>Day<br>Mon<br>Mon<br>Tue<br>Wed                                    | Xfer         | In<br>7:00PM<br>11:30PN<br>2:30AM     | Out<br>11:30PM<br>2:30AM<br>7:30AM                              | 11<br> 11<br> 11                            | TRC     | Hours<br>4.50<br>3.00<br>5.00 | Cumu<br>lative<br>3.00<br>8.00 | Skip/Take<br>Meal | Hazard/<br>In Chrg | Callback<br>NoPay   | Override       Overtime       Image: Constraint of the second second secon                                                                                                    | Department<br>Transfer                                                                                                    | Comment<br>Code                                                                                                    | Account<br>Code |
| + + + +                                   |                  | Date<br>08/09/10<br>08/09/10<br>08/10/10<br>08/11/10<br>08/12/10                                                                                             | Time De<br>Day<br>Mon<br>Mon<br>Tue<br>Wed<br>Thu                             | Xfer         | In<br>7:00PM<br>11:30PN<br>2:30AM     | Out<br>11:30PM<br>2:30AM<br>7:30AM                              | #<br> #<br> #                               | TRC     | Hours<br>4.50<br>3.00<br>5.00 | Cumu<br>lative<br>3.00<br>8.00 | Skip/Take<br>Meal | Hazard/<br>In Chrg | Callback<br>NoPay   | / Override<br>Overtime<br>Vertime<br>Vertime | Department<br>Transfer                                                                                                    | Comment<br>Code                                                                                                    | Account<br>Code |
| + + + + + +                               |                  | Date           08/09/10           08/09/10           08/10/10           08/11/10           08/11/10           08/12/10           08/13/10                    | Time De<br>Day<br>Mon<br>Mon<br>Tue<br>Wed<br>Thu<br>Fri                      | xter Xter    | In<br>7:00PM<br>11:30PM<br>2:30AM<br> | Out<br>11:30PM<br>2:30AM<br>7:30AM                              |                                             | TRC     | Hours<br>4.50<br>3.00<br>5.00 | Cumu<br>lative<br>3.00<br>8.00 | Skip/Take<br>Meal | Hazard/<br>In Chrg | Callback<br>NoPay   | / Override<br>Overtime<br>Vertime<br>Vertime | Department<br>Transfer                                                                                                    | Comment<br>Code                                                                                                    | Account<br>Code |
| + + + + + +                               |                  | Date           08/09/10           08/09/10           08/10/10           08/11/10           08/12/10           08/13/10           08/14/10                    | Time De<br>Day<br>Mon<br>Tue<br>Wed<br>Thu<br>Fri<br>Sat                      | xfer Xfer    | In<br>7:00PM<br>11:30PM<br>2:30AM     | Out [11:30PM [2:30AM [                                          | H<br>  H<br>  H<br>  H<br>  H               | TRC     | Hours<br>4.50<br>3.00<br>5.00 | Cumu<br>lative<br>3.00<br>8.00 | Skip/Take<br>Meal | Hazard/<br>In Chrg | Callback<br>NoPay   | / Override       Overtime       / · · ·       / · · ·       / · · ·       / · · ·       / · · ·       / · · ·       / · · ·       / · · ·       / · · ·       / · · ·       / · · ·       / · · ·       / · · ·       / · · ·       / · · ·       / · · ·       / · · ·       / · · ·       / · · ·       / · · ·       / · · ·       / · · ·       / · · ·       / · · ·       / · · ·       / · · ·       / · · ·       / · · ·       / · · ·       / · · ·       / · · ·       / · · ·       / · · ·       / · · ·       / · · ·       / · · ·       / · · ·       / · · ·       / · · ·       / · · ·       / · · ·       / · · ·       / · · ·       / · · ·       / · · ·       / · · ·       / · · ·       / · · ·       / · · ·       / · · ·       / · · ·       / · · ·       / · · ·       / · · ·       / · · · </td <td>Department<br/>Transfer Q Q Q Q Q Q Q Q Q Q Q Q Q Q Q Q Q Q Q</td> <td>Comment<br/>Code<br/>Q<br/>Q<br/>Q<br/>Q<br/>Q<br/>Q<br/>Q<br/>Q<br/>Q<br/>Q<br/>Q<br/>Q<br/>Q</td> <td>Account<br/>Code</td>                                                                                                    | Department<br>Transfer Q Q Q Q Q Q Q Q Q Q Q Q Q Q Q Q Q Q Q                                                                                                    | Comment<br>Code<br>Q<br>Q<br>Q<br>Q<br>Q<br>Q<br>Q<br>Q<br>Q<br>Q<br>Q<br>Q<br>Q                                                                                                    | Account<br>Code |
| +<br>+<br>+<br>+<br>+                     |                  | Date           08/09/10           08/09/10           08/10/10           08/11/10           08/12/10           08/13/10           08/14/10           08/15/10 | Time De<br>Day<br>Mon<br>Tue<br>Wed<br>Thu<br>Fri<br>Sat<br>Sun               | xfer Xfer    | In<br>7:00PM<br>11:30PW<br>2:30AM     | Out<br>11:30PM<br>2:30AM<br>7:30AM<br>()<br>()<br>()<br>()      | 1<br>  1<br>  1<br>  1<br>  1<br>  1<br>  1 | TRC     | Hours 4.50 3.00 5.00          | Cumu<br>lative<br>3.00<br>8.00 | Skip/Take<br>Meal | Hazard/<br>In Chrg | Callback<br>NoPay   | / Override       Overtime       / · · · ·       / · · · ·       / · · · ·       / · · · ·       / · · · ·       / · · · ·       / · · · ·       / · · · ·       / · · · ·       / · · · ·       / · · · ·       / · · · ·       / · · · ·       / · · · ·       / · · · ·       / · · · ·       / · · · ·       / · · · ·       / · · · ·       / · · · ·       / · · · ·       / · · · ·       / · · · ·       / · · · ·       / · · · ·       / · · · · ·       / · · · · ·       / · · · · ·       / · · · · ·       / · · · · · ·       / · · · · · · · · · · ·       / · · · · · · · · · · · · · · · · · · ·                                                                                                    | Department<br>Transfer Q Q Q Q Q Q Q Q Q Q Q Q Q Q Q Q Q Q Q                                                                                                    | Comment<br>Code<br>Q<br>Q<br>Q<br>Q<br>Q<br>Q<br>Q<br>Q<br>Q<br>Q<br>Q<br>Q<br>Q<br>Q<br>Q                                                                                                    | Account<br>Code |
| +<br>+<br>+<br>+<br>+<br>+<br>+<br>+<br>+ |                  | Date<br>08/09/10<br>08/09/10<br>08/10/10<br>08/11/10<br>08/12/10<br>08/13/10<br>08/15/10<br>08/16/10                                                         | Time De<br>Day<br>Mon<br>Tue<br>Wed<br>Thu<br>Fri<br>Sat<br>Sun<br>Mon        | tail Xfer    | In 7:00PM 11:30PW 2:30AM              | Out 11:30PM 2:30AM 7:30AM                                       | H<br>  H<br>  H<br>  H<br>  H               | TRC     | Hours 4.50 3.00 5.00          | Cumu<br>lative<br>3.00<br>8.00 | Skip/Take<br>Meal | Hazard/<br>In Chrg | Callback<br>NoPay   | / Override       Overtime       / · · · ·       / · · · ·       / · · · ·       / · · · ·       / · · · ·       / · · · ·       / · · · ·       / · · · ·       / · · · ·       / · · · ·       / · · · ·       / · · · ·       / · · · ·       / · · · ·       / · · · ·       / · · · ·       / · · · ·       / · · · ·       / · · · ·       / · · · ·       / · · · ·       / · · · ·       / · · · ·       / · · · ·       / · · · ·       / · · · ·       / · · · ·       / · · · ·       / · · · ·       / · · · ·       / · · · ·       / · · · ·       / · · · ·       / · · · ·       / · · · ·       / · · · ·       / · · · ·       / · · · ·       / · · · · ·       / · · · · ·       / · · · · ·       / · · · · · · · · · ·       / · · · · · · · · · · · · · · · · · · ·                                                                                                    | Department           Transfer           Q           Q           Q           Q           Q           Q           Q           Q           Q           Q           Q           Q           Q           Q           Q           Q           Q           Q           Q           Q           Q                                                      | Comment           Code           Q           Q | Account<br>Code |
| +<br>+<br>+<br>+<br>+<br>+<br>+           |                  | Date<br>08/09/10<br>08/09/10<br>08/10/10<br>08/11/10<br>08/12/10<br>08/13/10<br>08/14/10<br>08/15/10<br>08/16/10<br>08/17/10                                 | Time De<br>Day<br>Mon<br>Tue<br>Wed<br>Thu<br>Fri<br>Sat<br>Sun<br>Mon<br>Tue | tail Xfer    | In 7:00PM 11:30PM 2:30AM              | Out [11:30PM [2:30AM] [2:30AM] [] [] [] [] [] [] [] [] [] [] [] | H<br>  H<br>  H<br>  H<br>  H               | TRC     | Hours 4.50 3.00 5.00          | Cumu<br>lative<br>3.00<br>8.00 | Skip/Take<br>Meal | Hazard/<br>In Chrg | Callback<br>NoPay   | / Override           Overrime           ····           ····           ····           ····           ····           ····           ····           ····           ····           ····           ····           ····           ····           ····           ····           ····           ····           ····           ····           ····           ····           ····           ····           ····           ····           ····           ····           ····           ····           ····           ····           ····           ····           ····           ····           ····           ····           ····           ····           ····           ····           ····           ····           ····           ····           ····           ····           ····                                                                                                    | Department<br>Transfer           Q           Q | Comment           Code           Q           Q           Q           Q           Q           Q           Q           Q           Q           Q           Q           Q           Q           Q           Q           Q           Q           Q           Q           Q                                                                                                    |                 |

| Step | Action                                                                                                    |
|------|----------------------------------------------------------------------------------------------------|
| 14.  | On Row 1, click the Add a New Row button.                                                                                                    |
| 15.  | Enter the desired information into the Mon field. Enter "LAN".                                                                                                    |
| 16.  | Enter the desired information into the <b>Mon</b> field. Enter " <b>3</b> ".                                                                                                    |
| 17.  | Click the <b>Save</b> button.                                                                                                    |
| 18.  | Row 1 now designates that 3 hours of Annual Leave was taken by the employee.<br>Cumulative hours = 12, which is the total number of hours the employee was scheduled to work on Monday 08/09/10. |
| 19.  | This completes Enter No Pays - Scenario 1.<br>End of Procedure.                                                                                                    |

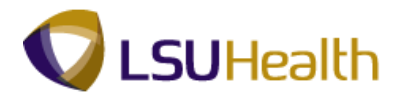

## Enter No Pay - Scenario 2

#### Procedure

In this topic you will learn how to **Enter No Pay** for an employee who has worked a cross over shift but clock in after midnight.

| PS I                                                                                                    | Desk                                                                                                    | top - Citri:<br>) - 🔀                                                                                                | z Xenaj                                                                                 |                      | ★ €                               | ) 🙈 -                                                                                         |            | edScreer              |                                            |                                                             |                                                                                                    |                                                                                              |                                  |                                                                                                    |                                                                                                    |                                                                                                    |                  |
|----------------------------------------------------------------------------------------------------|----------------------------------------------------------------------------------------------------|----------------------------------------------------------------------------------------------------|-----------------------------------------------------------------------------------------|----------------------|-----------------------------------|-----------------------------------------------------------------------------------------------|------------|-----------------------|--------------------------------------------|-------------------------------------------------------------|----------------------------------------------------------------------------------------------------|----------------------------------------------------------------------------------------------|----------------------------------|----------------------------------------------------------------------------------------------------|----------------------------------------------------------------------------------------------------|----------------------------------------------------------------------------------------------------|------------------|
| PS9                                                                                                    | 9H                                                                                                    | IECPD                                                                                                    | 8.49.22<br>RCB                                                                          |                      |                                   |                                                                                               |            |                       |                                            |                                                             | _                                                                                                    |                                                                                              |                                  | <u>Home</u>                                                                                                    | Add to Favor                                                                                                    | <u>tes</u>                                                                                                    | <u>.Sian.out</u> |
| npill                                                                                                    | D:                                                                                                    | , (                                                                                                    |                                                                                         | F                    | Rcd#: 0                           | Bell,T                                                                                        | inker      | Dinker                |                                            |                                                             |                                                                                                    |                                                                                              |                                  |                                                                                                    |                                                                                                    |                                                                                                    |                  |
| Em                                                                                                    | ipl Da                                                                                                    | ata                                                                                                    |                                                                                         |                      |                                   |                                                                                               |            |                       |                                            | TL Le                                                       | eave Data                                                                                                    |                                                                                              |                                  |                                                                                                    | 1-2 of 2                                                                                                    |                                                                                                    |                  |
| Cla                                                                                                    | ss In                                                                                                    | ndc: Class                                                                                                    | ified                                                                                   | F/P:                 | Full-Time                         | Std H                                                                                         | irs:       | 40.00                 |                                            | Plan<br>Type                                                | Description                                                                                                    | Accrual<br>Date                                                                              | I <u>Tim</u><br>Bala             | nesheet<br>ance                                                                                                    | Leave<br>Balance                                                                                                    |                                                                                                    |                  |
| lot                                                                                                    |                                                                                                    | 30 Mil                                                                                                    | NAFIER                                                                                  | MINISTR              | AND 15 HF                         |                                                                                               | TDC.       | 40. OR T              |                                            | 50                                                          | Sick                                                                                                    | 03/07/1                                                                                      | 10                               |                                                                                                    | 3132.204                                                                                                    |                                                                                                    |                  |
|                                                                                                    |                                                                                                    | 10007                                                                                                    | co                                                                                      | ORDIN/               | ATOR 4                            | 001.                                                                                          |            | 40_08-1               |                                            | 51                                                          | Vacation                                                                                                    | 03/07/1                                                                                      | 10                               |                                                                                                    | 441.154                                                                                                    |                                                                                                    |                  |
| Beg                                                                                                    | gin D<br>I Savi                                                                                                    | ate: 03/2                                                                                                    | 2/2010                                                                                  | End                  | Date: (                           | 14/04/2010                                                                                    | <u>P</u>   | <u>ay Rule</u><br>Dat | e: 03/3                                    | 1/2010 🖲                                                    | 🕽 🕏 Refresh                                                                                                    | <u>&lt;&lt; F</u>                                                                            | Previous F                       | Period Ne                                                                                                    | ot Period >>                                                                                                    |                                                                                                    |                  |
| Beg<br>Pu                                                                                                    | gin D<br>  Sav<br>nch (                                                                                                    | ate: 03/2<br>e)<br>and Elapsed                                                                                       | 2/2010<br>I Time De                                                                     | End<br>etail         | Date: (                           | 14/04/2010                                                                                    | <u>P</u>   | Dat                   | e: 03/3                                    | 1/2010 E                                                    | ) ( <sup>*</sup> Refresh)                                                                                                    | <u>&lt;&lt; F</u>                                                                            | Previous F                       | Period Ne                                                                                                    | nd Period >>                                                                                                    | 1.14 of 14 E                                                                                                    | l                |
| Beg<br>Pu                                                                                                    | gin D<br>  Save                                                                                                    | ate: 03/2<br>e)<br>and Elapsed<br>Date                                                                               | 2/2010<br>I Time De<br>Day                                                              | End<br>etail<br>Xfer | Date: (                           | 0ut                                                                                           | <u>P</u> : | Dat<br>TRC            | e: 03/3<br>Hours                           | 1/2010 E                                                    | ) ( <sup>©</sup> Refresh)<br>Skip/Take  <br>Meal                                                                                                    | <u>≪≪</u><br>Hazard/ (<br>In Chrg                                                            | Previous F<br>Callback/<br>NoPay | Period Ne<br>Override<br>Overtime                                                                                                    | Department<br>Transfer                                                                                                | Comment<br>Code                                                                                                    |                  |
| Beç<br>Pu                                                                                                    | gin D<br>Save                                                                                                    | ate: 03/2<br>e)<br>and Elapsed<br>Date<br>03/22/10                                                                   | 2/2010<br>I Time De<br>Day<br>Mon                                                       | End<br>etail<br>Xfer | In                                | 0ut                                                                                           |            | Dat<br>TRC            | e: 03/3<br>Hours                           | Curnu<br>lative                                             | Skip/Take I<br>Meal                                                                                                    | Kazard/ (<br>In Chrg                                                                         | Previous F<br>Callback/<br>NoPay | Override<br>Overrime                                                                                                    | Department<br>Transfer                                                                                                | Comment<br>Code                                                                                                    |                  |
| Beç<br>Pu                                                                                                    | gin D<br>I Savo<br>nch o                                                                                                    | ate: 03/2<br>and Elapsed<br>Date<br>03/22/10<br>03/23/10                                                             | 2/2010<br>Time Do<br>Day<br>Mon<br>Tue                                                  | End<br>etail<br>Xfer | In<br>12:30AM                     | Out 7:30AM                                                                                    | 11<br> 11  |                       | e: 03/3<br>Hours<br>6.50                   | Cumu<br>lative<br>6.50                                      | Skip/Take H<br>Meal                                                                                                    | tiazard/ (<br>in Chrg )                                                                      | Callback/<br>NoPay               | Override<br>Overtime                                                                                                    | Department<br>Transfer                                                                                                | Comment<br>Code                                                                                                    |                  |
| Beç<br>Pu                                                                                                    | gin D<br>Save                                                                                                    | ate: 03/2<br>e)<br>Date<br>03/22/10<br>03/23/10<br>03/24/10                                                          | 2/2010<br>I Time De<br>Day<br>Mon<br>Tue<br>Wed                                         | etail<br>Xfer        | In<br>12:30AM                     | Out 7:30AM                                                                                    |            |                       | e: 03/3<br>Hours<br>6.50                   | 1/2010 E                                                    | Skip/Take I<br>Meal                                                                                                    | Hazard/ (<br>in Chrg                                                                         | Callback/<br>NoPay               | Override<br>Override<br>Overtime                                                                                                    | Department<br>Transfer                                                                                                | Comment<br>Code                                                                                                    |                  |
| Beç<br>Pu<br>Pu                                                                                               | I Save<br>nch 4                                                                                                    | ate: 03/2<br>and Elapsed<br>Date<br>03/22/10<br>03/23/10<br>03/24/10<br>03/25/10                                     | 2/2010<br>Time De<br>Day<br>Mon<br>Tue<br>Wed<br>Thu                                    | etail<br>Xfer        | In<br>12:30AM                     | Out 7:30AM                                                                                    |            | Dat                   | Hours                                      | Cumu<br>lative<br>6.50                                      | Skip/Take H<br>Meal                                                                                                    | Hazard/ (<br>in Chrg )                                                                       | Callback/<br>HoPay               | Override<br>Overtime                                                                                                    | bt Period >><br>Department<br>Transfer<br>Q<br>Q<br>Q<br>Q<br>Q<br>Q<br>Q<br>Q                                        | Comment<br>Code                                                                                                    |                  |
| Beç<br>Pu                                                                                                    | I Savi                                                                                                    | e)<br>and Elapsed<br>Date<br>03/22/10<br>03/23/10<br>03/23/10<br>03/25/10<br>03/26/10                                | 2/2010<br>Time De<br>Day<br>Mon<br>Tue<br>Wed<br>Thu<br>Fri                             | etail<br>Xfer        | In<br>12:30AM<br>7:00PM           | Out           0ut           7:30AM           7:30AM                                           |            | Dat<br>TRC            | Hours<br>6.50                              | Cumu<br>lative<br>6.50                                      | 3 Creating and a second second | Azard/ C<br>n Chrg F<br>Y (<br>Y (<br>Y (<br>Y (<br>Y (<br>Y (<br>Y (<br>Y (<br>Y (<br>Y (   | Callback/<br>HoPay               | Override<br>Overtime                                                                                                    | bepartment<br>Transfer                                                                                                | Comment<br>Code                                                                                                    | -                |
| Beç<br>Pu<br>9<br>1<br>1<br>1<br>1<br>1                                                                       | I Savi                                                                                                    | and Elapsed<br>Date<br>03/22/10<br>03/22/10<br>03/24/10<br>03/26/10<br>03/26/10<br>03/27/10                          | 2/2010<br>Time De<br>Day<br>Mon<br>Tue<br>Wed<br>Thu<br>Fri<br>Sat                      | etail Xfer           | Date: (                           | Out                                                                                           |            |                       | Hours<br>6.50<br>12.00                     | Cumu<br>lative<br>6.50<br>18.50<br>30.50                    | 3 ( Refresh)<br>Skip/Take I<br>Meal<br>Y<br>Y<br>Y<br>Y<br>Y<br>Y<br>Y<br>Y<br>Y                                                                                                    | tazardí (<br>In Chrg )<br>V (<br>V (<br>V (<br>V (<br>V (<br>V (<br>V (<br>V (<br>V (<br>V ( | Callback/<br>HoPay               | Override<br>Override<br>Overtime                                                                                                    | bepartment<br>Transfer                                                                                                | Comment<br>Code                                                                                                    |                  |
| Beç<br>Pu<br>2  <br>2  <br>2  <br>2  <br>2  <br>2  <br>2  <br>2  <br>2                                        | I Save<br>I Save<br>I Care<br>I Care<br>I | ate: 03/2<br>and Elapsed<br>Date<br>03/22/10<br>03/23/10<br>03/23/10<br>03/25/10<br>03/26/10<br>03/27/10<br>03/27/10 | 2/2010<br>Time De<br>Mon<br>Tue<br>Wed<br>Thu<br>Fri<br>Sat<br>Sun                      | Etail Xfer           | In<br>12:30AM<br>7:00PM<br>7:00PM | Out                                                                                           |            |                       | Hours<br>6.50<br>12.00<br>12.00            | Curnu<br>lative<br>6.50<br>18.50<br>30.50<br>42.50          | Skip/Take I<br>Meal                                                                                                    | Hazard/ F                                                                                    | Callback/<br>NoPay               | Override<br>Override                                                                                                    | Department<br>Transfer<br>Q<br>Q<br>Q<br>Q<br>Q<br>Q<br>Q<br>Q<br>Q<br>Q<br>Q<br>Q<br>Q<br>Q<br>Q<br>Q<br>Q<br>Q<br>Q | 1-14 of 14           Comment           Q           Q                                                                                                    |                  |
| Bec<br>Pu<br>2<br>3<br>3<br>4<br>3<br>4<br>4<br>4<br>4<br>4<br>4<br>4<br>4<br>4<br>4<br>4<br>4<br>4<br>4<br>4 | gin D<br>  Sav.<br>nch :<br>-<br>-<br>-                                                                                                    | ate: 03/2<br>and Elapsed<br>Date<br>03/22/10<br>03/23/10<br>03/24/10<br>03/26/10<br>03/26/10<br>03/28/10<br>03/28/10 | 2/2010<br>Day<br>Mon<br>Tue<br>Wed<br>Thu<br>Fri<br>Sat<br>Sun<br>Mon                   | etail<br>Xfer        | In<br>12:30AM<br>7:00PM<br>7:00PM | Out           0ut           [7:30AM]           [7:30AM]           [7:30AM]           [7:30AM] |            |                       | Hours 6.50 12.00 12.00                     | Curru<br>lative<br>6.50<br>18.50<br>30.50<br>42.50          | Skip/Take I<br>Meal                                                                                                    | <pre>&lt;&lt; F Hazard/ ( in Chrg  </pre>                                                    | Callback/<br>NoPay               | Override       Override       Override       Image: state       Image: state                                                                                                    | Department<br>Transfer                                                                                                | 1.14.0f 14     Comment     Code     Q     Q |                  |
| Bec<br>Pu<br>1<br>1<br>1<br>1<br>1<br>1<br>1<br>1<br>1<br>1<br>1<br>1<br>1                                    | jin D<br>Savi<br>nch (<br>)<br>)<br>)<br>)<br>)<br>)                                                                                                    | ate: 03/2<br>0<br>0<br>0<br>0<br>0<br>0<br>0<br>0<br>0<br>0<br>0<br>0<br>0                                           | 2/2010<br>Time De<br>Day<br>Mon<br>Tue<br>Wed<br>Thu<br>Fri<br>Sat<br>Sun<br>Mon<br>Tue | End<br>Xfer          | In<br>12:30AM<br>7:00PM<br>7:00PM | Out           0ut           [7:30AM]           [7:30AM]           [7:30AM]           [7:30AM] |            |                       | e: 03/3<br>Hours<br>6.50<br>12.00<br>12.00 | 1/2010<br>Cumu<br>lative<br>6.50<br>18.50<br>30.50<br>42.50 | Skipfake<br>Meal                                                                                                    | Hezerd/ C                                                                                    | Callback/<br>NoPay               | Period     Ne       Override     Override       Override     Image: Second second second | bt Period >>=                                                                                                    | 114 of 16           Comment           Q           Q                                                                                                    |                  |

| Step | Action                                                                                                    |
|------|----------------------------------------------------------------------------------------------------|
| 1.   | Scenario 2                                                                                                    |
|      | In this exercise, Tinker Bell is scheduled to work from 7:00 PM Monday night until 7:30 AM Tuesday morning.                                                                                                    |
|      | <b>Row 1</b><br>She did not clock in at her scheduled time of $7:00$ PM due to a personal emergency                                                                                                    |
| 2    | ble did not clock in at her scheduled time of 7.00 T in due to a personal emergency.                                                                                                    |
| 2.   | <b>Row 2</b><br>Tinker Bell clocked in at 12:30 AM Tuesday morning. Because she did not clock in until after Midnight, the timesheet shows that Tinker Bell worked no hours on Monday, 03/22/10, but worked 6.5 hours on Tuesday, 03/22/10.  |
|      | Situation<br>You will need to link rows 1 and 2, because the 6.5 hours shown on row 2 are<br>scheduled hours for Monday. You will enter " <b>No Pay''</b> time on row 1 for the<br>scheduled, non-worked hours in order to create that link. |
|      | <i>NOTE: A corresponding row must be added to designate whether the time will be paid or unpaid.</i>                                                                                                    |

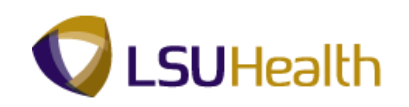

| _                    |                                                                                                    |                                                                                                    |                                                                                 | -                                                                                |                                                                                                    |                                                          |                                                                                  |                                             |                                            |                                                               |                                   |                                                 |                                  |                                                                                                    |                                                                                                    |                                                                                                    |                 |   |
|----------------------|----------------------------------------------------------------------------------------------------|----------------------------------------------------------------------------------------------------|---------------------------------------------------------------------------------|----------------------------------------------------------------------------------|----------------------------------------------------------------------------------------------------|----------------------------------------------------------|----------------------------------------------------------------------------------|---------------------------------------------|--------------------------------------------|---------------------------------------------------------------|-----------------------------------|-------------------------------------------------|----------------------------------|----------------------------------------------------------------------------------------------------|----------------------------------------------------------------------------------------------------|----------------------------------------------------------------------------------------------------|-----------------|---|
| 2S<br>259            | 59H                                                                                                    | ECPD                                                                                                    | 8.49.22<br>RCB                                                                  |                                                                                  |                                                                                                    |                                                          |                                                                                  |                                             |                                            |                                                               | -                                 |                                                 | _                                | <u>Home</u>                                                                                                    | Add to Favor                                                                                                    | ites                                                                                                    | <u>Sign out</u> | £ |
| me                   | Entr                                                                                                    | v                                                                                                    |                                                                                 |                                                                                  |                                                                                                    |                                                          |                                                                                  |                                             |                                            |                                                               |                                   |                                                 |                                  |                                                                                                    |                                                                                                    |                                                                                                    |                 |   |
| npill                | D:                                                                                                    |                                                                                                    |                                                                                 | F                                                                                | Rcd#: 0                                                                                                    | Bell,T                                                   | inker                                                                            | Dinker                                      |                                            |                                                               |                                   |                                                 |                                  |                                                                                                    |                                                                                                    |                                                                                                    |                 |   |
| Em                   | npl Da                                                                                                    | ata                                                                                                    |                                                                                 |                                                                                  |                                                                                                    |                                                          |                                                                                  |                                             |                                            | TL Le                                                         | ave Data                          |                                                 |                                  |                                                                                                    | 1-2 of 2                                                                                                    |                                                                                                    |                 |   |
| Cla                  | iss In                                                                                                    | dc: Class                                                                                                    | ified                                                                           | F/P:                                                                             | Full-Time                                                                                                    | Std H                                                    | irs:                                                                             | 40.00                                       |                                            | Plan<br>Tumo                                                  | Description                       | Accrua                                          | l <u>Tim</u>                     | esheet                                                                                                    | Leave                                                                                                    |                                                                                                    |                 |   |
| Mea                  | al:                                                                                                    | 30 MIN                                                                                                    |                                                                                 | 5 HRS                                                                            | AND 15 HR                                                                                                    | S Tern                                                   | n Dt:                                                                            |                                             |                                            | 50                                                            | Sick                              | 03/07/                                          | 10                               | inco                                                                                                    | 3132.204                                                                                                    |                                                                                                    |                 |   |
| Job                  | 0.00                                                                                                    | ie: 16807                                                                                                    | CO                                                                              | ORDINA                                                                           | TOR 4                                                                                                    | 001                                                      |                                                                                  | 40_0B-1                                     |                                            | 51                                                            | Vacation                          | 03/07/                                          | 10                               |                                                                                                    | 441.154                                                                                                    |                                                                                                    |                 |   |
| Beg<br>Pu            | gin D<br>gin D<br>) Sav                                                                                          | ate: 03/2<br>and Elapsed                                                                                                    | 2/2010<br>2/2010                                                                | AH Adm<br>End                                                                    | inistration<br>Date: 0                                                                                                    | 4/04/2010                                                | Pa                                                                               | a <u>v Rule</u><br>Dar                      | e: 03/3                                    | 1/2010                                                        | ) ( <mark>2</mark> Refresh)       | <u> &lt;                                   </u> | Previous F                       | <u>Period Ne</u>                                                                                                    | <u>ext Period &gt;&gt;</u>                                                                                            | 1-14 of 14                                                                                                    |                 |   |
| Bec<br>Pu            | gin D<br>J Sav                                                                                                   | ate: 03/2<br>and Elapsed<br>Date                                                                                                    | 2/2010<br>2/2010                                                                | AH Adm<br>End<br>etail<br>Xfer                                                   | inistration<br>Date: 0                                                                                                    | 4/04/2010<br>Out                                         | Pa                                                                               | a <u>v Rule</u><br>Da<br>TRC                | e: 03/3<br>Hours                           | 1/2010                                                        | i CREFFESH<br>Skip/Take<br>Meal   | <<<br>Hazard/<br>In Chrg                        | Previous F<br>Callback/<br>NoPay | Period Ne<br>Override<br>Overtime                                                                                                    | oxt Period >><br>₩<br>Department<br>Transfer                                                                          | Comment<br>Code                                                                                                    |                 |   |
| Beç<br>Pu            | gin D<br>Sav<br>Inch                                                                                             | e<br>and Elapsed<br>Date<br>03/22/10                                                                                                    | 2/2010<br>2/2010<br>I Time Dr<br>Day<br>Mon                                     | AH Adm<br>End<br>etail<br>Xfer                                                   | inistration<br>Date: 0                                                                                                    | 4/04/2010<br>Out                                         | P:                                                                               | av Rule<br>Da<br>TRC                        | e: 03/3<br>Hours                           | 1/2010 E                                                      | Skip/Take<br>Meal                 | Kazard/<br>In Chrg                              | Previous F<br>Callback/<br>NoPay | Override<br>Overtime                                                                                                    | Department<br>Transfer                                                                                                | Comment<br>Code                                                                                                    |                 |   |
| Pu                   | gin D<br>Sav<br>Inch                                                                                             | sH10:<br>ate: 03/2:<br>and Elapsed<br>Date<br>03/22/10<br>03/23/10                                                                                                    | 2/2010<br>2/2010                                                                | AH Adm<br>End<br>etail<br>Xfer                                                   | In 12:30AM                                                                                                    | 4/04/2010<br>Out<br>7:30AM                               | P:                                                                               | Da<br>Da<br>TRC                             | e: 03/3<br>Hours                           | 1/2010<br>Cumu<br>lative<br>6.50                              | ) © Refresh)<br>Skip/Take<br>Meal | Hazard/<br>In Chrg                              | Previous F<br>Callback/<br>NoPay | Override<br>Overtime                                                                                                    | Department<br>Transfer                                                                                                | Comment<br>Code                                                                                                    |                 |   |
| Beç<br>Pu            | gin D<br>Sav<br>Inch                                                                                             | SH103<br>ate: 03/2<br>and Elapsed<br>Date<br>03/22/10<br>03/23/10<br>03/24/10                                                                                                    | 2/2010<br>I Time Di<br>Day<br>Mon<br>Tue<br>Wed                                 | AH Adm<br>End<br>etail<br>Xfer                                                   | In In In In In In In In In In In In In I                                                                                                    | 4/04/2010<br>Out<br>7:30AM                               | P:                                                                               | TRC                                         | e: 03/3<br>Hours<br>6.50                   | 1/2010<br>Cumu<br>lative<br>6.50                              | Skip/Take<br>Meal                 | Hazard/<br>In Chrg                              | Callback/<br>NoPay               | Override<br>Override<br>Overtime                                                                                                    | xt Period >><br>Department<br>Transfer<br>Q<br>Q<br>Q<br>Q                                                            | Comment<br>Code                                                                                                    |                 |   |
| Pu<br>Beç<br>Pu      | gin D<br>Sav<br>Inch :<br>-                                                                                      | and Elapsed<br>03/22/10<br>03/22/10<br>03/22/10<br>03/22/10<br>03/24/10<br>03/25/10                                                                                                    | 2/2010<br>I Time Day<br>Mon<br>Tue<br>Wed<br>Thu                                | AH Adm<br>End<br>etail<br>Xfer                                                   | In In In In In In In In In In In In In I                                                                                                    | 4/04/2010<br>Out<br>7:30AM                               | P:                                                                               | TRC                                         | Hours                                      | Cumu<br>lative<br>6.50                                        | i C Refrech<br>Skip/Take<br>Meal  | Hazard/<br>In Chrg<br>T<br>T<br>T<br>T          | Callback/<br>NoPay               | Override<br>Overtime                                                                                                    | At Period >>> Department Transfer Q Q Q Q Q Q Q Q Q Q Q Q Q Q Q Q Q Q Q                                               | Comment<br>Code                                                                                                    |                 |   |
| Pu<br>E              | gin D<br>Sav<br>Inch :<br>-                                                                                      | ate: 03/2<br>and Elapsed<br>03/22/10<br>03/22/10<br>03/22/10<br>03/22/10<br>03/25/10<br>03/26/10                                                                                                    | 2/2010<br>Time D<br>Day<br>Mon<br>Tue<br>Wed<br>Thu<br>Fri                      | etail           Xfer           □           □           □           □           □ | In 12:30AM                                                                                                    | 4/04/2010<br>Out<br>7:30AM<br>7:30AM                     | P:                                                                               | TRC                                         | e: 03/3<br>Hours<br>6.50                   | Cumu<br>lative<br>6.50                                        | i & Refrech<br>Skip/Take<br>Meal  | Hazard/<br>In Chrg                              | Callback/<br>NoPay               | Override<br>Override<br>Overtime                                                                                                    | At Period >><br>Department<br>Transfer<br>Q<br>Q<br>Q<br>Q<br>Q<br>Q<br>Q<br>Q<br>Q<br>Q<br>Q                         | 1-14 of 14           Comment           Code           Q           Q           Q           Q           Q           Q           Q           Q           Q                                                                                                    |                 |   |
| Pu<br>Beç<br>Pu<br>E | gin D<br>Sav<br>Inch I<br>I<br>I<br>I<br>I<br>I<br>I<br>I<br>I<br>I<br>I<br>I<br>I<br>I<br>I<br>I<br>I<br>I<br>I | ate: 03/2<br>and Elapsed<br>03/22/10<br>03/22/10<br>03/22/10<br>03/25/10<br>03/26/10<br>03/27/10                                                                                                    | 2/2010<br>Time Day<br>Mon<br>Tue<br>Wed<br>Thu<br>Fri<br>Sat                    | etail  End  Xfer  C                                                              | In 12:30AM                                                                                                    | 4/04/2010<br>Out<br>7:30AM<br>7:30AM<br>7:30AM           | P:                                                                               | TRC                                         | Hours<br>6.50                              | Cumu<br>lative<br>6.50<br>18.50<br>30.50                      | i CRafrech<br>Skip/Take<br>Meal   | Hazard/<br>In Chrg                              | Callback/<br>NoPay               | Override<br>Overtime                                                                                                    | bepartment<br>Transfer<br>Q<br>Q<br>Q<br>Q<br>Q<br>Q<br>Q<br>Q<br>Q<br>Q<br>Q<br>Q<br>Q<br>Q                          | 1.14.of 14         Image: Comment Code           Q         Q           Q         Q           Q         Q           Q         Q           Q         Q           Q         Q                                                                                                    |                 |   |
|                      | gin D<br>J Sav<br>Inch :<br>-<br>-                                                                               | ate: 03/2<br>and Elapsed<br>03/22/10<br>03/22/10<br>03/22/10<br>03/26/10<br>03/26/10<br>03/27/10<br>03/27/10<br>03/28/10                                                                                                    | 2/2010<br>Day<br>Mon<br>Tue<br>Wed<br>Thu<br>Fri<br>Sat<br>Sun                  | etail<br>Xfer                                                                    | In Carter Control Control Cont | 4/04/2010<br>Out<br>7:30AM<br>7:30AM<br>7:30AM<br>7:30AM | P:<br>In<br>In<br>In<br>In<br>In                                                 | TRC                                         | e: 03/3<br>Hours<br>6.50<br>12.00<br>12.00 | 1/2010<br>Currue<br>lative<br>6.50<br>18.50<br>30.50<br>42.50 | Skip/Take<br>Meal                 | Hazard/<br>In Chrg                              | Callback/<br>NoPay               | Override<br>Overrime                                                                                                    | bepartment<br>Transfer<br>Q<br>Q<br>Q<br>Q<br>Q<br>Q<br>Q<br>Q<br>Q<br>Q<br>Q<br>Q<br>Q<br>Q<br>Q<br>Q<br>Q<br>Q<br>Q | 1-14 of 14           Comment           Q           Q |                 |   |
|                      | inch :                                                                                                    | ate:         03/22           and Elapsed         03/22/10           03/22/10         03/22/10           03/22/10         03/22/10           03/22/10         03/22/10           03/22/10         03/22/10           03/22/10         03/22/10           03/22/10         03/22/10           03/22/10         03/22/10 | 2/2010<br>2/2010<br>Day<br>Mon<br>Tue<br>Wed<br>Thu<br>Fri<br>Sat<br>Sun<br>Mon | etail  Xfer  Xfer  C  C  C  C  C  C  C  C  C  C  C  C  C                         | In Internation                                                                                                    | 4/04/2010<br>Out<br>7:30AM<br>7:30AM<br>7:30AM<br>7:30AM | P:<br>In<br>In<br>In<br>In<br>In<br>In<br>In<br>In<br>In<br>In<br>In<br>In<br>In | TRC<br>Q<br>Q<br>Q<br>Q<br>Q<br>Q<br>Q<br>Q | e: 03/3<br>Hours<br>6.50<br>12.00<br>12.00 | Curru<br>lative<br>6.50<br>18.50<br>30.50<br>42.50            | Skip/Take<br>Meal                 | Hazard/<br>In Chrg                              | Callback/<br>NoPay               | Period     Ne       Override     Image: Second second sec | Al Period >>>                                                                                                    | 1-14 of 14  Comment Code  Q Q Q Q Q Q Q Q Q Q Q Q Q Q Q Q Q Q                                                                                                    |                 |   |

| Step | Action                                                               |
|------|----------------------------------------------------------------------|
| 3.   | Enter the desired information into the field on Row 1. Enter "1900". |

| imo              | Entra                                                                                                    | EBDEV12                                                                                                    | RCB                                                                |                      |           |                                                       |                           |                                                                                               |                                            |                                                              | -                 |                                  |                                  | <u>Home</u>                      | Add to Favor                                                            | <u>ttes</u>                                                                                                    | <u>Sign ou</u> |
|------------------|----------------------------------------------------------------------------------------------------|----------------------------------------------------------------------------------------------------|--------------------------------------------------------------------|----------------------|-----------|-------------------------------------------------------|---------------------------|-----------------------------------------------------------------------------------------------|--------------------------------------------|--------------------------------------------------------------|-------------------|----------------------------------|----------------------------------|----------------------------------|-------------------------------------------------------------------------|----------------------------------------------------------------------------------------------------|----------------|
| npil             | D:                                                                                                    | ,                                                                                                    |                                                                    | P                    | lcd#: 0   | Bell,T                                                | inker                     | Dinker                                                                                        |                                            |                                                              |                   |                                  |                                  |                                  |                                                                         |                                                                                                    |                |
| ' En             | npl Da                                                                                                    | ata                                                                                                    |                                                                    |                      |           |                                                       |                           |                                                                                               |                                            | TL Le                                                        | ave Data          |                                  |                                  |                                  | 1-2 of 2                                                                |                                                                                                    |                |
| Cla              | iss In                                                                                                    | dc: Class                                                                                                    | ified                                                              | F/P:                 | Full-Time | Std H                                                 | Hrs:                      | 40.00                                                                                         |                                            | <u>Plan</u>                                                  | Description       | Accru                            | al <u>Tim</u>                    | esheet                           | Leave                                                                   |                                                                                                    |                |
| Me               | al:                                                                                                    | 30 Mil                                                                                                    | AFTER                                                              | 5 HRS                | AND 15 HR | IS Term                                               | n Dt:                     |                                                                                               |                                            | 1 <u>vpe</u><br>50                                           | Sick              | 03/07/                           | 10                               | ance                             | 3132.204                                                                |                                                                                                    |                |
| Jo               | b Coo                                                                                                    | le: 16807                                                                                                    | CO CO                                                              | ORDINA               | TOR 4     | OVI:                                                  |                           | 40_0B-1                                                                                       |                                            | 51                                                           | Vacation          | 03/07                            | 10                               |                                  | 441.154                                                                 |                                                                                                    |                |
| Be<br>Pu         | gin D<br>Save<br>Inch e                                                                                                    | ate: 03/2<br>•)<br>•nd Elapsed                                                                                                    | 2/2010<br>  Time De                                                | End                  | Date: (   | )4/04/2010                                            | P                         | <u>ay Rule</u><br>Dat                                                                         | .e: 03/3                                   | 1/2010                                                       | Refresh           | <u>&lt;</u>                      | Previous I                       | Period Ne                        | ot Period >>                                                            | 1.14 of 14 P                                                                                                    | 1              |
| Be<br>PL         | gin D<br>Save                                                                                                    | ate: 03/2<br>•)<br>Ind Elapsed<br>Date                                                                                                    | 2/2010<br>Time De                                                  | End<br>stail<br>Xfer | Date: (   | 04/04/2010<br>Out                                     | <u>P</u>                  | ay Rule<br>Dat                                                                                | e: 03/3<br>Hours                           | 1/2010 E                                                     | Skip/Take         | <u>≺≺</u><br>Hazard/             | Previous I<br>Callback/          | <u>Override</u>                  | Department                                                              | 1-14 of 14                                                                                                    |                |
| P                | gin D<br>Save                                                                                                    | ate: 03/2<br>a)<br>nd Elapsed<br>Date<br>03/22/10                                                                                            | 1 Time De<br>Day                                                   | End<br>stail<br>Xfer | Date: 0   | 04/04/2010                                            | <u>P</u>                  | ay Rule<br>Dat                                                                                | e: 03/3<br>Hours                           | 1/2010 E                                                     | Skip/Take<br>Meal | <k<br>Hazard/<br/>In Chrg</k<br> | Previous I<br>Callback/<br>NoPay | Override<br>Override             | <u>ot Period &gt;&gt;</u><br>Department<br>Transfer<br>□                | Comment<br>Code                                                                                                    |                |
| C<br>PL<br>E     | gin Da<br>Save                                                                                                    | ate: 03/2<br>and Elapsed<br>Date<br>03/22/10<br>03/23/10                                                                                     | 1 Time De<br>Day<br>Mon                                            | End<br>stail<br>Xfer | Date: 0   | 04/04/2010                                            |                           | Dat                                                                                           | e: 03/3<br>Hours                           | Curnu<br>lative                                              | Skip/Take<br>Meal | Hazard/<br>In Chrg               | Callback/<br>NoPay               | Override<br>Overtime             | Department<br>Transfer                                                  | Comment<br>Code                                                                                                    |                |
| Ee<br>Pi<br>E    | gin Di<br>Save                                                                                                    | ate: 03/2<br>and Elapsed<br>Date<br>03/22/10<br>03/23/10                                                                                     | 2/2010<br>I Time De<br>Day<br>Mon<br>Tue                           | End<br>stail<br>Xfer | Date: 0   | 04/04/2010                                            |                           | ay Rule<br>Dat                                                                                | e: 03/3'<br>Hours<br>6.50                  | 1/2010<br>Cumu<br>lative<br>6.50                             | Skip/Take<br>Meal | Hazard/<br>In Chrg               | Callback/<br>NoPay               | Override<br>Override<br>Overtime | xt Period >><br>Department<br>Transfer                                  | Comment<br>Code                                                                                                    |                |
| E<br>P<br>E<br>E | gin Da<br>Save                                                                                                    | ate: 03/2<br>and Elapsed<br>Date<br>03/22/10<br>03/23/10<br>03/24/10<br>03/25/10                                                             | 2/2010<br>I Time De<br>Day<br>Mon<br>Tue<br>Wed                    | End<br>stail<br>Xfer | Date: 0   | 04/04/2010                                            |                           | TRC                                                                                           | e: 03/3<br>Hours<br>6.50                   | 1/2010<br>Curnu<br>lative<br>6.50                            | Skip/Take<br>Meal | Hazard/<br>In Chrg               | Previous I<br>Callback/<br>NoPay | Override<br>Overtime             | bepartment<br>Transfer                                                  | 1-14 of 1a           Comment           Code           Q           Q           Q           Q                                                                                                    |                |
| E<br>F           | gin Di<br>Save<br>Inch e                                                                                                    | ate: 03/2<br>and Elapsed<br>Date<br>03/22/10<br>03/23/10<br>03/24/10<br>03/25/10<br>03/26/10                                                 | 2/2010<br>Time De<br>Day<br>Mon<br>Tue<br>Wed<br>Thu<br>Fri        | End<br>stail<br>Xfer | Date: 0   | 0ut<br>7:30AM                                         | P<br>  10<br>  10<br>  10 | TRC                                                                                           | e: 03/3<br>Hours<br>6.50                   | Cumu<br>lative<br>6.50                                       | Skip/Take<br>Meal | Hazard/<br>in Chrg               | Callback/<br>NoPay               | Override<br>Overtime             | xt Period >>> Transfer Q Q Q Q Q Q Q Q Q Q Q Q Q Q Q Q Q Q Q            | 1-14 of 14           Comment<br>Code           Q           Q           Q           Q           Q           Q                                                                                                    |                |
|                  | gin Di<br>Save<br>Inch e<br>Inch e<br>Inch e                                                                                                    | ate: 03/2<br>and Elapsed<br>Date<br>03/22/10<br>03/24/10<br>03/25/10<br>03/25/10<br>03/25/10                                                 | 2/2010<br>Time De<br>Day<br>Mon<br>Tue<br>Wed<br>Thu<br>Fri<br>Sat | End<br>stail<br>Xfer | Date: 0   | 0ut<br>7:30AM<br>7:30AM<br>7:30AM                     |                           | TRC                                                                                           | Hours<br>6.50                              | Cumu<br>lative<br>6.50<br>18.50<br>30.50                     | Skip/Take<br>Meal | Hazard/<br>in Chrg               | Callback/<br>NoPay               | Override<br>Override<br>Overtime | xt Period >>> Emportment Transfer Q Q Q Q Q Q Q Q Q Q Q Q Q Q Q Q Q Q Q | 1-14 of 14           Comment           Code           Q           Q           Q           Q           Q           Q           Q           Q           Q           Q           Q                                                          |                |
|                  | gin Di<br>Save<br>Inch c<br>Inch c<br>Inc  | ate: 03/2<br>ond Elapsed<br>03/22/10<br>03/22/10<br>03/24/10<br>03/25/10<br>03/26/10<br>03/27/10<br>03/27/10                                 | Time De<br>Day<br>Mon<br>Tue<br>Wed<br>Thu<br>Fri<br>Sat           | End<br>Stail<br>Xfer | Date: 0   | 0ut<br>7:30AM<br>7:30AM<br>7:30AM<br>7:30AM<br>7:30AM | P<br>N<br>N<br>N<br>N     | TRC                                                                                           | Hours<br>6.50                              | Cumu<br>lative<br>6.50<br>18.50<br>30.50<br>42.50            | Skip/Take<br>Meal | Hazard/<br>In Chrg               | Callback/<br>NoPay               | Override<br>Overtime             | xt Period >>> Department Transfer Q Q Q Q Q Q Q Q Q Q Q Q Q Q Q Q Q Q Q | 1:14 of 14  Comment Code  Q Q Q Q Q Q Q Q Q Q Q Q Q Q Q Q Q Q                                                                                                    |                |
|                  | gin D.<br>Save<br>Inch e<br>Inch | ate: 03/2<br>and Elapsed<br>Date<br>03/22/10<br>03/23/10<br>03/24/10<br>03/25/10<br>03/26/10<br>03/26/10<br>03/27/10<br>03/28/10<br>03/28/10 | Time De<br>Day<br>Mon<br>Tue<br>Wed<br>Thu<br>Fri<br>Sat<br>Sun    | End<br>Xfer          | Date: 0   | 0ut<br>0ut<br>7:30AM<br>7:30AM<br>7:30AM<br>7:30AM    | P                         | TRC<br>C<br>C<br>C<br>C<br>C<br>C<br>C<br>C<br>C<br>C<br>C<br>C<br>C<br>C<br>C<br>C<br>C<br>C | e: 03/3<br>Hours<br>6.50<br>12.00<br>12.00 | 1/2010<br>Curnu<br>lative<br>6.50<br>18.50<br>30,50<br>42.50 | Skip/Take<br>Meal | Hazard/<br>in Chrg               | Callback/<br>NoPay               | Override<br>Overrime             | xt Period >>                                                            | 1/14 of 14           Comment           Q           Q           Q           Q           Q           Q           Q           Q           Q           Q           Q           Q           Q           Q           Q           Q           Q |                |

## **Training Guide** Time and Labor Manual - Time Keepers - LSUSH

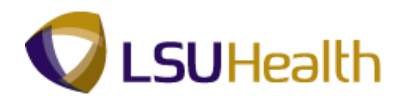

| Step | Action                                                                          |
|------|---------------------------------------------------------------------------------|
| 4.   | In the CallBack/NoPay column on Row 1 click the drop-down arrow to the right of |
|      | the CallBack/NoPay field to choose No Pay.                                      |
|      |                                                                                 |

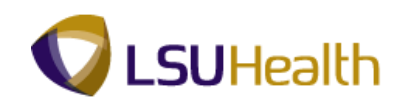

| •        | • 🕘           | top - Citri                                                                                                    | x XenAp                                                                                                    | op Plug       | ins for Ho                                          | sted Apps                                   | [Spe            | edScreen   | 0n]<br>] í                                 |                                                   |                                                                                                    |                    |                                       |                                     |                                         |                                                                                                    | - 7 ×           |
|----------|---------------|----------------------------------------------------------------------------------------------------|----------------------------------------------------------------------------------------------------|---------------|-----------------------------------------------------|---------------------------------------------|-----------------|------------|--------------------------------------------|---------------------------------------------------|----------------------------------------------------------------------------------------------------|--------------------|---------------------------------------|-------------------------------------|-----------------------------------------|----------------------------------------------------------------------------------------------------|-----------------|
| PS<br>PS | S9H           | ECPD                                                                                                    | 8.49.22<br>RCB                                                                                             |               |                                                     |                                             |                 |            |                                            |                                                   | -                                                                                                    |                    |                                       | <u>Home</u>                         | Add to Favor                            | rites                                                                                                    | <u>Sign out</u> |
| Time     | Entr          | <u> </u>                                                                                                    |                                                                                                    |               |                                                     | 0.117                                       |                 |            |                                            |                                                   |                                                                                                    |                    |                                       |                                     |                                         |                                                                                                    |                 |
| Empi     | npi D         | ata                                                                                                    | ified                                                                                                    | r/D:          | Gull Time                                           | Bell, I                                     | Inker           | Dinker     |                                            | TL L                                              | eave Data                                                                                                    |                    |                                       |                                     | 1-2 of 2                                |                                                                                                    |                 |
| M        | iss ii<br>al: | 20 MI                                                                                                    |                                                                                                    | FIP:          |                                                     | Stur<br>Stur                                | n Dt            | 40.00      |                                            | Plan<br>Type                                      | Description                                                                                                    | Accrua<br>Date     | I <u>Tim</u><br>Bala                  | iesheet<br>ince                     | Leave<br>Balance                        |                                                                                                    |                 |
| Jo       | b Coo         | je: 16807                                                                                                    | 70 ADI                                                                                                    | MINISTR       | ATIVE                                               | OVT:                                        |                 | 40 OB-T    |                                            | 50                                                | Sick                                                                                                    | 03/07/1            | 10                                    |                                     | 3132.204                                |                                                                                                    |                 |
|          |               | 10007                                                                                                    | co                                                                                                    | ORDINA        | TOR 4                                               |                                             |                 | 40_001     |                                            | 51                                                | Vacation                                                                                                    | 03/07/1            | 10                                    |                                     | 441.154                                 |                                                                                                    |                 |
|          | Sav           | e)                                                                                                    |                                                                                                    |               |                                                     |                                             |                 | Dat        | n 03/3                                     | 1/2010                                            | 1 SRefresh                                                                                                    |                    | Provinue I                            | Pariod No                           | at Period ss                            |                                                                                                    |                 |
| U<br>P   | ) Sav         | e)<br>and Elapsec<br>Date                                                                                                    | l Time Di<br>Day                                                                                           | etail<br>Xfer | In                                                  | Out                                         |                 | Dat<br>TRC | e: 03/3<br>Hours                           | 1/2010                                            | ) CRefresh                                                                                                    | <<                 | Previous f                            | <u>Period</u> <u>Ne</u><br>Override | Department                              | Comment                                                                                                    | l               |
|          | ) Sav         | e)<br>and Elapsec<br>Date                                                                                                    | l Time Di<br>Day                                                                                           | etail<br>Xfer | In                                                  | Out                                         | 1 111           | Dat        | e: 03/3<br>Hours                           | 1/2010                                            | ) ( <sup>2</sup> Refresh)<br>Skip/Take<br>Meal                                                                                                    | Kazard/<br>In Chrg | Previous  <br>Callback/<br>NoPay      | Override<br>Overtime                | Department<br>Transfer                  | Comment<br>Code                                                                                                    | _               |
| • • •    | Sav<br>Inch   | e)<br>and Elapsec<br>Date<br>03/22/10                                                                                                    | l Time Di<br>Day<br>Mon                                                                                    | etail<br>Xfer | In<br>1900                                          | Out                                         | 1               | Dat<br>TRC | e: 03/3<br>Hours                           | Cumu<br>lative                                    | ) (\$ Refresh)<br>Skip/Take<br>Meal                                                                                                    | Kazard/<br>In Chrg | Previous F<br>Callback/<br>NoPay      | Override<br>Override<br>Overtime    | Department<br>Transfer                  | Comment<br>Code                                                                                                    | _               |
|          | J Sav         | e)<br>and Elapsec<br>Date<br>03/22/10<br>03/23/10<br>03/24/10                                                                                                    | Day<br>Mon<br>Tue                                                                                          | etail<br>Xfer | In<br>1900<br>12:30AM                               | Out<br>7:30AM                               | 8               | Dat        | e: 03/3<br>Hours<br>6.50                   | Cumu<br>lative<br>6.50                            | Skip/Take<br>Meal                                                                                                    | Kazard/<br>In Chrg | Callback/<br>NoPay<br>CALLBA<br>NOPAY | Override<br>Overtime                | Department<br>Transfer                  | Comment<br>Code                                                                                                    |                 |
|          | Inch          | e)<br>and Elapsec<br>Date<br>03/22/10<br>03/23/10<br>03/24/10<br>03/25/10                                                                                                    | I Time De<br>Day<br>Mon<br>Tue<br>Wed                                                                      | etail Xfer    | In<br>1900<br>12:30AM                               | Out 7:30AM                                  | B<br>  B<br>  B | TRC        | e: 03/3<br>Hours<br>6.50                   | Cumu<br>lative<br>6.50                            | Skip/Take<br>Meal                                                                                                    | Hazard/<br>In Chrg | Callback/<br>NoPay<br>CALLBA<br>NOPAY | Override<br>Override<br>Overtime    | Department<br>Transfer                  | Comment<br>Code                                                                                                    |                 |
|          | Inch          | e)  Tote  Oate  03/22/10  03/23/10  03/24/10  03/25/10  03/26/10                                                                                                    | I Time Day<br>Mon<br>Tue<br>Wed<br>Thu                                                                     | etail<br>Xfer | In<br>1900<br>12:30AM<br>                           | Out 7:30AM 7:30AM 7:30AM                    |                 | TRC        | e: 03/3<br>Hours<br>6.50                   | 1/2010 Cumu<br>lative<br>6.50                     | Skip/Take<br>Meal                                                                                                    | Hazard/<br>In Chrg | Callback/<br>NoPay<br>CALLBA<br>NOPAY | Override<br>Overtime                | Department<br>Transfer                  | 1-14 of 14           Comment           Code           Q           Q           Q           Q           Q           Q           Q           Q                                                                                                    |                 |
|          | Savunch       | e)<br>and Elapsec<br>Date<br>03/22/10<br>03/23/10<br>03/24/10<br>03/25/10<br>03/26/10<br>03/27/10                                                                                                    | I Time Day<br>Day<br>Mon<br>Tue<br>Wed<br>Thu<br>Fri<br>Sat                                                | etail Xfer    | In<br>1900<br>12:30AM<br>7:00PM<br>7:00PM           | Out 7:30AM 7:30AM 7:30AM 7:30AM             |                 | Dat        | e: 03/3<br>Hours<br>6.50<br>12.00          | Cumu<br>lative<br>6.50<br>18.50<br>30.50          | Skip/Take<br>Meal                                                                                                    | Kazardi in Chrg    | Callback/<br>HoPay<br>CALLBA<br>NOPAY | Override<br>Overtime                | Department<br>Transfer                  | 1-14 of 14           Comment<br>Code           Q           Q                                                            |                 |
|          | Inch<br>Inch  | e<br>and Elapsoc<br>Date<br>03/22/10<br>03/23/10<br>03/23/10<br>03/25/10<br>03/26/10<br>03/27/10<br>03/28/10                                                                                                    | I Time Day<br>Day<br>Mon<br>Tue<br>Wed<br>Thu<br>Fri<br>Sat<br>Sun                                         | etail Xfer    | In<br>1900<br>12:30AM<br>7:00PM<br>7:00PM<br>7:00PM | Out<br>7:30AM<br>7:30AM<br>7:30AM<br>7:30AM |                 | Dat        | e: 03/3<br>Hours<br>6.50<br>12.00<br>12.00 | Cumu<br>lative<br>6.50<br>18.50<br>30.50<br>42.50 | § ( Retresh)<br>Skip/Take<br>Meal                                                                                                    | Hazardý<br>In Chrg | Callback/<br>koPay                    | Override<br>Overtime                | Department<br>Transfer                  | 1-14 of 14       Comment       Code       Q       Q        Q                                                                                                    |                 |
|          | Inch<br>Inch  | e)<br>Date<br>03/22/10<br>03/23/10<br>03/24/10<br>03/26/10<br>03/26/10<br>03/27/10<br>03/28/10<br>03/29/10                                                                                                    | Day<br>Day<br>Mon<br>Tue<br>Wed<br>Thu<br>Fri<br>Sat<br>Sun<br>Mon                                         | etail Xfer    | In<br>1900<br>12:30AM<br>7:00PM<br>7:00PM<br>7:00PM | Out 7:30AM 7:30AM 7:30AM 7:30AM             |                 | Dat        | e: 03/3<br>Hours<br>6.50<br>12.00<br>12.00 | Cumu<br>lative<br>6.50<br>18.50<br>30.50<br>42.50 | <ul> <li>Retresh</li> <li>Skip/Take</li> <li>Meal</li> <li>Y</li> <li>Y</li></ul> | Hazard/<br>In Chrg | Callback/<br>HoPay<br>CALLBA<br>NOPAY | Override<br>Override<br>Overtime    | At Period >><br>Department<br>Transfer  | 114 of 14           Comment           Code           Q           Q           Q           Q           Q           Q           Q           Q           Q           Q           Q           Q           Q           Q           Q           Q           Q           Q           Q           Q                                                                                                    |                 |
|          | Sav<br>Inch   | e)  And Elapsec  Date  03/22/10  03/23/10  03/24/10  03/26/10  03/26/10  03/27/10  03/28/10  03/28/10  03/29/10  03/29/10  03/29/10  03/29/10  03/29/10  03/29/10  03/29/10  03/29/10  03/29/10  03/29/10  03/29/10  03/29/10  03/29/10  03/29/10  03/29/10  03/29/10  03/29/10  03/29/10  03/29/10  03/29/10  03/29/10  03/29/10  03/29/10  03/29/10  03/29/10  03/29/10  03/29/10  03/29/10  03/29/10  03/29/10  03/29/10  03/29/10  03/29/10  03/29/10  03/29/10  03/29/10  03/29/10  03/29/10  03/29/10  03/29/10  03/29/10  03/29/10  03/29/10  03/29/10  03/29/10  03/29/10  03/29/10  03/29/10  03/29/10  03/29/10  03/29/10  03/29/10  03/29/10  03/29/10  03/29/10  03/29/10  03/29/10  03/29/10  03/29/10  03/29/10  03/29/10  03/29/10  03/29/10  03/29/10  03/29/10  03/29/10  03/29/10  03/29/10  03/29/10  03/29/10  03/29/10  03/29/10  03/29/10  03/29/10  03/29/10  03/29/10  03/29/10  03/29/10  03/29/10  03/29/10  03/29/10  03/29/10  03/29/10  03/29/10  03/29/10  03/29/10  03/29/10  03/29/10  03/29/10  03/29/10  03/29/10  03/29/10  03/29/10  03/29/10  03/29/10  03/29/10  03/29/10  03/29/10  03/29/10  03/29/10  03/29/10  03/29/10  03/29/10  03/29/10  03/29/10  03/29/10  03/29/10  03/29/10  03/29/10  03/29/10  03/29/10  03/29/10  03/29/10  03/29/10  03/29/10  03/29/10  03/29/10  03/29/10  03/29/10  03/29/10  03/29/10  03/29/10  03/29/10  03/29/10  03/29/10  03/29/10  03/29/10  03/29/10  03/29/10  03/29/10  03/29/10  03/29/10  03/29/10  03/29/10  03/29/10  03/29/10  03/29/10  03/29/10  03/29/10  03/29/10  03/29/10  03/29/10  03/29/10  03/29/10  03/29/10  03/29/10  03/29/10  03/29/10  03/29/10  03/29/10  03/29/10  03/29/10  03/29/10  03/29/10  03/29/10  03/29/10  03/29/10  03/29/10  03/29/10  03/29/10  03/29/10  03/29/10  03/29/10  03/29/10  03/29/10  03/29/10  03/29/10  03/29/10  03/29/10  03/29/10  03/29/10  03/29/10  03/29/10  03/29/10  03/29/10  03/29/10  03/29/10  03/29/10  03/29/10  03/29/10  03/29/10  03/29/10  03/29/10  03/29/10  03/29/10  03/29/10  03/29/10  03/29/10  03/29/10  03/29/10  03/29/10  03/29/10  03/29/10  03/20/10  03/ | Time D       Day       Mon       Tue       Wed       Thu       Fri       Sat       Sun       Mon       Tue | etail Xfer    | In<br>1900<br>12:30AM<br>7:00PM<br>7:00PM<br>7:00PM | Out 7:30AM 7:30AM 7:30AM 7:30AM 7:30AM      |                 |            | e: 03/3<br>Hours<br>6.50<br>12.00<br>12.00 | Cumu<br>lative<br>6.50<br>18.50<br>30.50<br>42.50 | <ul> <li>Betresh</li> <li>Skip/Take</li> <li>Meal</li> <li>Y</li> <li>Y</li></ul> | Hazard/<br>In Chrg | Callback/<br>NoPay<br>CALLBA<br>NOPAY | Override<br>Overtime                | Att Period >><br>Department<br>Transfer | 111 of 14           Comment<br>Code           Q           Q |                 |

| Step | Action                            |
|------|-----------------------------------|
| 5.   | Click the <b>NOPAY</b> list item. |

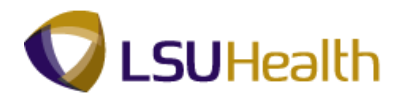

| 9    | PS   | Desk          | top - Citri                                  | x XenAp                  | op Plug | ins for Ho       | sted Apps        | [Spe                      | edScreen              | On]            |                |            |                        |                |                  |                           |            |                  | ı 🗙 |
|------|------|---------------|----------------------------------------------|--------------------------|---------|------------------|------------------|---------------------------|-----------------------|----------------|----------------|------------|------------------------|----------------|------------------|---------------------------|------------|------------------|-----|
| G    | ) •  | Θ             | ) - 🔀                                        | 2 🎸                      |         | * 😪              | ) 🔗 (            | <b></b>                   | W •                   | ] 🛍            |                |            |                        |                |                  |                           |            | <b>lt</b> -      | a × |
|      | PS9  | 9H            | ECPD                                         | 8.49.22<br>RCB           |         |                  |                  |                           |                       |                |                | -          |                        |                | <u>Home</u>      | Add to Favor              | tes        | <u>_Sian o</u> u | 4   |
| ( Ti | ime  | Entry         |                                              |                          |         |                  |                  |                           |                       |                |                |            |                        |                |                  |                           |            |                  | ^   |
| En   | npil | D:            |                                              |                          |         | Rcd#: 0          | Bell,T           | inker                     | Dinker                |                |                |            |                        |                |                  |                           |            |                  |     |
| Þ    | ? En | npl Da        | ata                                          |                          |         |                  |                  |                           |                       |                | TL Le          | ave Data   |                        |                |                  | 1-2 of 2                  |            |                  |     |
|      | Cla  | iss In<br>al· | Ndc: Class                                   | ified                    | F/P:    | Full-Time        | Std I            | Hrs:<br>n Df <sup>.</sup> | 40.00                 |                | Plan<br>Type   | Descriptio | n <u>Accru</u><br>Date | ual Tin<br>Bai | nesheet<br>ance  | Leave<br>Balance          |            |                  |     |
|      | Jo   | h Cor         | 1e: 1680                                     | 70 AD                    | MINISTR | RATIVE           | OVT              |                           | 40 OB-T               |                | 50             | Sick       | 03/07                  | /10            |                  | 3132.204                  |            |                  |     |
|      |      | 0.000         | 1000                                         | co                       | ORDIN   | ATOR 4           |                  |                           | 40_00-1               |                | 51             | Vacation   | 03/07                  | /10            |                  | 441.154                   |            |                  |     |
|      | Be   | gin D<br>Save | ate: 03/2<br>a)                              | 2/2010                   | End     | Date:            | 04/04/2010       | P                         | <u>ay Rule</u><br>Dat | e: 03/3        | 1/2010 📴       | Refresh    | ) <u>«</u>             | Previous       | Period <u>Ne</u> | <u>xt Period &gt;&gt;</u> | 1.14 of 14 | 1                |     |
|      |      |               | Date                                         | Day                      | Xfer    | In               | Out              |                           | TRC                   | Hours          | Cumu           | Skip/Take  | Hazard/                | Callback/      | Override         | Department                | Comment    |                  |     |
|      | +1   | -             | 03/22/10                                     | Mon                      |         | 1900             |                  | İĦ                        |                       |                | Iauve          | wicai 🔻    |                        |                | overtime         |                           |            |                  |     |
|      | Ð    | -             | 03/23/10                                     | Tue                      |         | 12:30AM          | 7:30AM           | 10                        |                       | 6.50           | 6.50           |            |                        |                |                  | Q                         |            |                  |     |
|      | Ŧ    | -             | 03/24/10                                     | Wed                      |         |                  |                  | 0                         |                       |                |                | -          |                        | -              | -                | Q                         | Q          |                  |     |
| C    | Ð    | -             | 03/25/10                                     | Thu                      |         |                  |                  | 0                         | <u> </u>              |                |                | -          | -                      | -              | -                | Q                         |            |                  |     |
| ŀ    | a Ì  |               | 03/26/10                                     | Fri                      | П       | 7:00PM           | 7:30AM           | 1                         |                       | 12.00          | 18.50          | -          | -                      | -              |                  |                           |            | _                |     |
|      | -    | _             |                                              |                          | -       | 1.001.00         | 11.0001.000      |                           |                       |                |                |            |                        |                |                  |                           |            | <b>`</b>         |     |
|      | Ð    | =             | 03/27/10                                     | Sat                      |         | 7:00PM           | 7:30AM           |                           |                       | 12.00          | 30.50          |            |                        |                |                  |                           |            |                  |     |
| E    | ±]   | •             | 03/27/10<br>03/28/10                         | Sat<br>Sun               |         | 7:00PM<br>7:00PM | 7:30AM<br>7:30AM | 8<br> 8                   |                       | 12.00<br>12.00 | 30.50<br>42.50 |            |                        |                |                  |                           |            |                  |     |
|      |      |               | 03/27/10<br>03/28/10<br>03/29/10             | Sat<br>Sun<br>Mon        |         | 7:00PM<br>7:00PM | 7:30AM<br>7:30AM |                           |                       | 12.00          | 30.50<br>42.50 |            |                        |                |                  |                           |            |                  |     |
|      |      |               | 03/27/10<br>03/28/10<br>03/29/10<br>03/30/10 | Sat<br>Sun<br>Mon<br>Tue |         | 7:00PM<br>7:00PM | 7:30AM<br>7:30AM | H<br>  H<br>  H           | <br>                  | 12.00          | 30.50<br>42.50 |            |                        |                |                  |                           |            |                  | •   |

| Step | Action                                         |
|------|------------------------------------------------|
| 6.   | Click the <b>Xfer</b> option <b>on Row 2</b> . |
| 7.   | Click the <b>Save</b> button.                  |

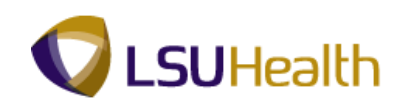

| ) •              | Θ                                                                                                    | ) - 🔀                                                                                                    | 2 🕜                                                                              | ) 🔎                  | 🎌 🛠                                                            | ) 🖾 🗖                                                  |          | W • _                          |                                                             |                                                   |                                                                                                    |                                            |                                   |                                                                                                    |                                     |                  | 4               | -    |
|------------------|----------------------------------------------------------------------------------------------------|----------------------------------------------------------------------------------------------------|----------------------------------------------------------------------------------|----------------------|----------------------------------------------------------------|--------------------------------------------------------|----------|--------------------------------|-------------------------------------------------------------|---------------------------------------------------|----------------------------------------------------------------------------------------------------|--------------------------------------------|-----------------------------------|----------------------------------------------------------------------------------------------------|-------------------------------------|------------------|-----------------|------|
| PS<br>PS9        | 9H                                                                                                    | ECPD                                                                                                    | 8.49.22<br>RCB                                                                   |                      |                                                                |                                                        |          |                                |                                                             |                                                   |                                                                                                    |                                            | ļ                                 | <u>Home</u>                                                                                                    | Add to Fav                          | /orites          |                 | Sign |
| me               | Entr                                                                                                    | v \                                                                                                    |                                                                                  |                      |                                                                |                                                        |          |                                |                                                             |                                                   |                                                                                                    |                                            |                                   |                                                                                                    |                                     |                  |                 |      |
| pIII             | ):                                                                                                    |                                                                                                    |                                                                                  |                      | Rcd#: 0                                                        | Bell,T                                                 | ïnker    | Dinker                         |                                                             |                                                   |                                                                                                    |                                            |                                   |                                                                                                    |                                     |                  |                 |      |
| Em               | pl Da                                                                                                    | ata                                                                                                    |                                                                                  |                      |                                                                |                                                        |          |                                |                                                             | TL Lear                                           | ve Data                                                                                                    |                                            |                                   |                                                                                                    | 1-2 of 2                            | 1                |                 |      |
| la               | ss In                                                                                                    | dc: Class                                                                                                    | ified                                                                            | F/P:                 | Full-Time                                                      | Std I                                                  | Hrs:     | 40.00                          | P                                                           | lan C                                             | Description                                                                                                    | Accrual                                    | Times                             | sheet                                                                                                    | Leave<br>Balance                    | 1                |                 |      |
| 10               | ai:<br>. Car                                                                                                    | 30 Mil                                                                                                    |                                                                                  | 5 HRS                | AND 15 HP                                                      | RS Terr                                                | n Dt:    | 10. 00 T                       | 5                                                           | i0 S                                              | Bick                                                                                                    | 03/07/10                                   | Jaiane                            | ~ !                                                                                                    | 3132.204                            |                  |                 |      |
| 0                | 0.00                                                                                                    | ie: 1680                                                                                                    | C0                                                                               | ORDIN/               | ATOR 4                                                         | 001                                                    |          | 40_0B-1                        | 5                                                           | i1 V                                              | /acation                                                                                                    | 03/07/10                                   |                                   |                                                                                                    | 441.154                             |                  |                 |      |
|                  | jin D<br>Sav                                                                                                    | ate: 03/2                                                                                                    | 2/2010                                                                           | End                  | Date: (                                                        | 04/04/2010                                             | P        | <u>av Rule</u><br>Date:        | 03/31/2                                                     | 1010 👿 (                                          | Sefresh                                                                                                    | <u>&lt;&lt; Pr</u>                         | wious Per                         | riod <u>Next</u>                                                                                                    | Period >>                           | 1                | 1               |      |
| Pu               | l Savi                                                                                                    | ate: 03/2<br>e)<br>and Elapsec                                                                                | 2/2010<br>I Time Do                                                              | End<br>etail<br>Vfar | Date: (                                                        | 04/04/2010                                             | <u>P</u> | a <u>v Rule</u><br>Date:       | 03/31/2                                                     | 2010 😼 (<br>Cumu                                  | & Refresh<br>Skip/Take                                                                                                    | <u>&lt;&lt; Pro</u>                        | wious Per<br>Callback/            | riod <u>Next</u><br>Override                                                                                                    | Period >>                           | i [              | Comment         |      |
| 2<br>2<br>2<br>2 | jin D<br>Savı<br>nch (                                                                                                    | ate: 03/2<br>e)<br>and Elapsed<br>Date                                                                        | 2/2010<br>I Time Di<br>Day                                                       | End<br>etail<br>Xfer | Date: (                                                        | 04/04/2010                                             | P        | <u>av Rule</u><br>Date:<br>TRC | 03/31/2<br>Hours                                            | Curnu<br>lative                                   | Skip/Take                                                                                                    | << Pre                                     | wious Per<br>Callback/<br>NoPay   | riod <u>Next</u><br>Override<br>Overtime                                                                                                    | Period >><br>Department<br>Transfer |                  | Comment<br>Code |      |
|                  | JIN D<br>Savi                                                                                                    | ate: 03/2<br>e)<br>and Elapsec<br>Date<br>03/22/10                                                            | 2/2010<br>I Time Dr<br>Day<br>Mon                                                | End<br>etail<br>Xfer | Date: (                                                        | Out                                                    |          | Date:                          | 03/31/2<br>Hours<br>5.00                                    | Curnu<br>lative                                   | © Refresh<br>Skip/Take<br>Meal                                                                                                    | <u>&lt;&lt; Pre&gt;Hazard/<br/>In Chrg</u> | Callback/<br>NoPay                | riod <u>Next</u><br>Override<br>Overtime                                                                                                    | Period >> Department Transfer       | Q                | Comment<br>Code |      |
|                  | ISavi<br>ISavi                                                                                                    | ate: 03/2<br>e)<br>and Elapsec<br>Date<br>03/22/10<br>03/23/10                                                | 2/2010<br>Time Dr<br>Day<br>Mon<br>Tue                                           | End                  | Date: () In 7:00PM 12:30AM                                     | Out<br>12:30AM<br>7:30AM                               |          | Date:                          | 03/31/2<br>Hours<br>5.00<br>6.50                            | Curnu<br>lative<br>6.50                           | Skip/Take<br>Meal                                                                                                    | Hazard/<br>In Chrg                         | Callback/<br>NoPay                | override<br>Override<br>Overtime                                                                                                    | Period >> Department Transfer       | Q<br>Q           | Comment<br>Code |      |
|                  | ISav<br>ISav                                                                                                    | ate: 03/2<br>e)<br>Date<br>03/22/10<br>03/23/10<br>03/24/10                                                   | 2/2010<br>Time Day<br>Mon<br>Tue<br>Wed                                          | End<br>etail<br>Xfer | Date: () In 7:00PM 12:30AM                                     | Out<br>12:30AM<br>7:30AM                               |          | Date:                          | 03/31/2<br>Hours<br>5.00<br>6.50                            | Cumu<br>lative<br>6.50                            | Skip/Take<br>Meal                                                                                                    | << Pre                                     | Callback/<br>NoPay<br>NOP/ V      | Override<br>Overtime                                                                                                    | Period >> Department Transfer       |                  | Comment<br>Code |      |
|                  | Isavi<br>Isavi<br>Isavi  | ate: 03/2<br>and Elapsec<br>Date<br>03/22/10<br>03/23/10<br>03/24/10<br>03/25/10                              | 2/2010<br>Time Di<br>Day<br>Mon<br>Tue<br>Wed<br>Thu                             | End<br>Xfer          | Date: () In 7:00PM 12:30AM                                     | Out<br>12:30AM<br>7:30AM                               |          | TRC                            | 03/31/2<br>Hours<br>5.00<br>6.50                            | Curnu<br>lative<br>6.50                           | Refresh     Skip/Take     Meal     T     T                                                                                                    | << Pre                                     | Callback/<br>NoPay<br>NOP/        | Override<br>Override<br>Overtime                                                                                                    | Period >> Department Transfer       | Q<br>Q<br>Q<br>Q | Comment<br>Code |      |
|                  | I Save                                                                                                    | e 03/2<br>and Elapsoc<br>03/22/10<br>03/23/10<br>03/23/10<br>03/25/10<br>03/26/10                             | 2/2010<br>Time D<br>Day<br>Mon<br>Tue<br>Wed<br>Thu<br>Fri                       | End<br>Xfer          | Date: () In 7:00PM 12:30AM 7:00PM 7:00PM                       | Out<br>12:30AM<br>7:30AM<br>7:30AM                     |          | TRC                            | 03/31/2<br>Hours<br>5.00<br>6.50                            | Cumu<br>lative<br>6.50                            | Refresh     Skip/Take     Meal     T                                                                                                    | Hazard/<br>In Chrg                         | Callback/<br>NoPay                | iod     Next       Override     Vertime       I     I       I     I       I     I                                                                                                    | Period >> Department Transfer       |                  | Conment<br>Code |      |
|                  | Isavi<br>Isavi<br>Inch (<br>Isavi<br>Isavi | e<br>and Elapsoc<br>Date<br>03/22/10<br>03/22/10<br>03/24/10<br>03/25/10<br>03/26/10<br>03/27/10              | 2/2010<br>Time Day<br>Mon<br>Tue<br>Wed<br>Thu<br>Fri<br>Sat                     | End<br>Xfer          | Date: () In 7:00PM 12:30AM 1 7:00PM 1 7:00PM 1 7:00PM 1 7:00PM | Out<br>12:30AM<br>[7:30AM]<br>[7:30AM]<br>[7:30AM]     |          | TRC                            | 03/31/2<br>Hours<br>5.00<br>6.50<br>12.00<br>12.00          | Cumu<br>lative<br>6.50<br>18.50<br>30.50          | Skip/Take     Meal       Image: Constraint of the second second    | << Pre> Hazard/ In Chrg                    | Callback/<br>NOP/▼<br>NOP/▼<br>▼  | Ind     Next       Override     Overtime       Override     Image: State State S                               | Period >>  Department Transfer      |                  |                 |      |
|                  | isav<br>nch (                                                                                                    | e)<br>and Elapsec<br>Date<br>03/22/10<br>03/23/10<br>03/24/10<br>03/25/10<br>03/26/10<br>03/27/10<br>03/28/10 | 2/2010<br>Time Day<br>Mon<br>Tue<br>Wed<br>Thu<br>Fri<br>Sat<br>Sun              | End<br>Xfer          | Date: (                                                        | Out<br>12:30AM<br>7:30AM<br>7:30AM<br>7:30AM<br>7:30AM |          | TRC                            | 03/31/2<br>Hours<br>5.00<br>6.50<br>12.00<br>12.00<br>12.00 | Cumu<br>lative<br>6.50<br>18.50<br>30.50<br>42.50 | Skip/Take       Meal       Image: Sign of the second second | << Pre>Mazard/<br>In Chrg                  | Callback/<br>NoPay<br>NOP/        | Image: Non-State       Override       Override       Override       Image: Non-State       Image: Non-State <td>Period &gt;&gt;</td> <td></td> <td></td> <td></td>                                                                                                    | Period >>                           |                  |                 |      |
|                  | jin D<br>Savi<br>nch (<br>)<br>)<br>)<br>)                                                                                                    | e<br>03/22/10<br>03/22/10<br>03/22/10<br>03/22/10<br>03/22/10<br>03/26/10<br>03/28/10<br>03/28/10<br>03/29/10 | 2/2010<br>Time Dr<br>Day<br>Mon<br>Tue<br>Wed<br>Thu<br>Fri<br>Sat<br>Sun<br>Mon | etail Xfer           | Date: (                                                        | Out<br>12:30AM<br>7:30AM<br>7:30AM<br>7:30AM<br>7:30AM | P        | TRC                            | 03/31/2<br>Hours<br>5.00<br>6.50<br>12.00<br>12.00          | Cumu<br>lative<br>6.50<br>18.50<br>30.50<br>42.50 | Skip/Take       Meal       V       V                                                                                                    | << Pre>Hazard/<br>In Chrg                  | Callback/<br>NoPay<br>NOP, V<br>V | iod     Next       Override     Image: Constraint of the second second | Period >>  Department Transfer      |                  |                 |      |

| Step | Action                                                                                                    |
|------|----------------------------------------------------------------------------------------------------|
| 8.   | The system displays a phantom punch for the blank "Out" field on Row 1.                                                                                                    |
| 9.   | The Hours column displays 5.00 No Pay hours. Notice that the hours were not added to the Cumulative day total and the system took a meal deduction on both rows 1 and 2 since total work hours on each row is greater than or equal to 5 hours. |
|      | the page after Time Administration runs.                                                                                                    |

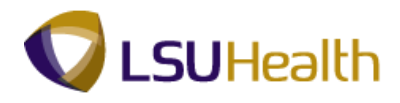

| 9   | PS        | Desk        | top - Citri                                                                                                    | x XenAp                                                                         | pp Plug           | ins for Ho                                            | sted Apps                                                                                                    | [Spe                                        | edScreen C | )n]                                                         |                                                                   |                                                                                                    |                                         |                                                                                                    |                                                                                                    |                                     |             |                                                                                                    |                                      |
|-----|-----------|-------------|----------------------------------------------------------------------------------------------------|---------------------------------------------------------------------------------|-------------------|-------------------------------------------------------|----------------------------------------------------------------------------------------------------|---------------------------------------------|------------|-------------------------------------------------------------|-------------------------------------------------------------------|----------------------------------------------------------------------------------------------------|-----------------------------------------|----------------------------------------------------------------------------------------------------|----------------------------------------------------------------------------------------------------|-------------------------------------|-------------|----------------------------------------------------------------------------------------------------|--------------------------------------|
| 6   | ) •       | • \varTheta | ) - 🔀                                                                                                    | 2 🐔                                                                             | <u>م ا</u> ا      | * 😪                                                   | ) 🔗 i                                                                                                    | <b></b>                                     | 11/1 -     | 1                                                           |                                                                   |                                                                                                    |                                         |                                                                                                    |                                                                                                    |                                     |             | 4                                                                                                    | 🐮 - 🕫 ×                              |
|     | PS<br>PS  | <b>59</b> Н | ECPD                                                                                                    | 8.49.22<br>RCB                                                                  |                   |                                                       |                                                                                                    |                                             |            |                                                             |                                                                   |                                                                                                    |                                         |                                                                                                    | Home                                                                                                    | Add to Fav                          | ortes       |                                                                                                    | Sign out                             |
|     |           |             |                                                                                                    |                                                                                 |                   |                                                       |                                                                                                    |                                             |            |                                                             |                                                                   |                                                                                                    |                                         |                                                                                                    |                                                                                                    |                                     |             |                                                                                                    |                                      |
| П   | lime      | Entr        | v \                                                                                                    |                                                                                 |                   |                                                       |                                                                                                    |                                             |            |                                                             |                                                                   |                                                                                                    |                                         |                                                                                                    |                                                                                                    |                                     |             |                                                                                                    |                                      |
| E   | mpl       | D:          |                                                                                                    |                                                                                 |                   | Rcd#: 0                                               | Bell,T                                                                                                    | inker                                       | Dinker     |                                                             |                                                                   |                                                                                                    |                                         |                                                                                                    |                                                                                                    |                                     |             |                                                                                                    |                                      |
| 1   | 7 Er      | npl Di      | ata                                                                                                    |                                                                                 |                   |                                                       |                                                                                                    |                                             |            |                                                             | 7 TL L 001                                                        | o Data                                                                                                    |                                         |                                                                                                    | ,                                                                                                    | 42-42                               |             |                                                                                                    |                                      |
|     | Cla       | ass In      | dc: Class                                                                                                    | ified                                                                           | F/P:              | Full-Time                                             | Std H                                                                                                    | Irs:                                        | 40.00      | P                                                           | lan p                                                             | e Data                                                                                                    | Accrual                                 | Times                                                                                                    | heet I                                                                                                    | _eave                               |             |                                                                                                    |                                      |
|     | Me        | al:         | 30 MI                                                                                                    | N AFTER                                                                         | 5 HRS             | AND 15 HF                                             | S Term                                                                                                    | Dt:                                         |            | I                                                           | vpe D                                                             | scription                                                                                                    | Date                                    | Balanc                                                                                                    | <u>e !</u>                                                                                                    | Balance                             |             |                                                                                                    |                                      |
|     | Jo        | b Coo       | le: 16807                                                                                                    | 70 ADI                                                                          | MINISTR           | ATIVE                                                 | OVT:                                                                                                    |                                             | 40_0B-T    | 5                                                           | 0 5                                                               | ICK                                                                                                    | 03/07/10                                |                                                                                                    |                                                                                                    | 3132.204                            |             |                                                                                                    |                                      |
|     | De        | otiDu       | 01140                                                                                                    | C0                                                                              | ORDIN/            | TOR 4                                                 |                                                                                                    |                                             |            | 5                                                           | 1  Vi                                                             | acation                                                                                                    | 03/07/10                                |                                                                                                    |                                                                                                    | 441.154                             |             |                                                                                                    |                                      |
| l r | -         |             | 0.1110                                                                                                    |                                                                                 |                   | inio a datori                                         |                                                                                                    |                                             |            |                                                             |                                                                   |                                                                                                    |                                         |                                                                                                    |                                                                                                    |                                     |             |                                                                                                    |                                      |
| L   | Be        | gin D       | ate: 03/2                                                                                                    | 2/2010                                                                          | End               | Date: (                                               | 4/04/2010                                                                                                    | P                                           | ay Rule    |                                                             |                                                                   |                                                                                                    |                                         |                                                                                                    |                                                                                                    |                                     |             |                                                                                                    |                                      |
|     | -         |             | <b>`</b>                                                                                                    |                                                                                 |                   |                                                       |                                                                                                    |                                             |            |                                                             |                                                                   |                                                                                                    |                                         |                                                                                                    |                                                                                                    |                                     |             |                                                                                                    |                                      |
|     |           | a sav       | el                                                                                                    |                                                                                 |                   |                                                       |                                                                                                    |                                             | Date       | h3/31/2                                                     | 010 🗟 🕻                                                           | Refresh                                                                                                    | 0                                       | ouiouo Ros                                                                                                    | rind blood                                                                                                    | Boried as                           |             |                                                                                                    |                                      |
| 1   | U         | a sav       | •)                                                                                                    |                                                                                 |                   |                                                       |                                                                                                    |                                             | Date:      | 03/31/2                                                     | 010 🗾 🤅                                                           | Refresh                                                                                                    | <u>&lt;&lt; P</u>                       | evious Per                                                                                                    | riod <u>Nex</u> t                                                                                                    | Period >>                           |             | <b>a</b>                                                                                                    | <b>a</b>                             |
| Į   | U<br>▼ Pi | unch (      | e)<br>and Elapsed                                                                                                    | d Time De                                                                       | etail             |                                                       | (                                                                                                    |                                             | Date:      | 03/31/2                                                     | 010 🗟 🤅                                                           | Refresh                                                                                                    | <u>&lt;&lt; P</u>                       | revious Per                                                                                                    | riod <u>Next</u>                                                                                                    | Period >>                           |             | 1.14 of 14                                                                                                    |                                      |
|     | v Pi      | unch (      | e)<br>and Elapsed<br>Date                                                                                                    | l Time De<br>Day                                                                | etail<br>Xfer     | In                                                    | Out                                                                                                    |                                             | Date:      | 03/31/2<br>Hours                                            | 010 😼 (<br>Cumu<br>lative                                         | Refresh<br>Skip/Take<br>Meal                                                                                                    | <u>«« Pr</u><br>Hazard/<br>In Chrg      | evious Per<br>Callback/<br>NoPay                                                                                                    | riod <u>Next</u><br>Override<br>Overtime                                                                                                    | Period >><br>Department<br>Transfer |             | Comment Code                                                                                                    |                                      |
|     | ▼ P:      | Inch :      | e)<br>and Elapsed<br>Date<br>03/22/10                                                                                                    | l Time De<br>Day<br>Mon                                                         | etail<br>Xfer     | In<br>7:00PM                                          | Out<br>12:30AM                                                                                                  | 1                                           | Date:      | 03/31/2<br>Hours<br>5.00                                    | Curnu<br>lative                                                   | Refresh<br>Skip/Take<br>Meal                                                                                                    | <u>&lt;&lt; P</u><br>Hazard/<br>In Chrg | Callback/<br>NoPay                                                                                                    | override                                                                                                    | Department<br>Transfer              | ٩.          | Comment                                                                                                    | 2                                    |
|     | • P       | inch :      | e)<br>and Elapsed<br>Date<br>03/22/10<br>03/23/10                                                                                                    | I Time De<br>Day<br>Mon<br>Tue                                                  | etail<br>Xfer     | In<br>7:00PM<br>12:30AM                               | Out<br>12:30AM<br>7:30AM                                                                                        | 1<br> 1<br> 1                               | Date:      | 03/31/2<br>Hours<br>5.00<br>6.50                            | Curnu<br>lative<br>6.50                                           | Skip/Take<br>Meal                                                                                                    | << Pi<br>Hazard/<br>In Chrg<br>▼        | Callback/<br>NoPay<br>NOP, T                                                                                                    | Override<br>Overtime                                                                                                    | Period >> Department Transfer       | Q<br>Q      | Comment<br>Code                                                                                                    | ्<br>२<br>२                          |
|     | • •       | nch ·       | and Elapsed<br>Date<br>03/22/10<br>03/23/10<br>03/24/10                                                                                                    | Day<br>Mon<br>Tue<br>Wed                                                        | etail<br>Xfer     | In<br>7:00PM<br>12:30AM                               | Out<br>12:30AM<br>7:30AM                                                                                        | 1<br> 1<br> 1                               | Date:      | 03/31/2<br>Hours<br>5.00<br>6.50                            | Cumu<br>lative<br>6.50                                            | Skip/Take<br>Meal                                                                                                    | Kazard/<br>In Chrg                      | Callback/<br>HoPay<br>NOP, I                                                                                                    | Override<br>Override<br>Overtime                                                                                                    | Department<br>Transfer              | Q<br>Q<br>Q | Comment<br>Code                                                                                                    | <u>מ</u><br>מ  מ  מ                  |
|     |           | Inch        | e)<br>and Elapsed<br>Date<br>03/22/10<br>03/23/10<br>03/24/10<br>03/25/10                                                                                                    | Day<br>Mon<br>Tue<br>Wed<br>Thu                                                 | etail Xfer        | In<br>7:00PM<br>12:30AM                               | Out<br>12:30AM<br>7:30AM                                                                                        | 11<br>  12<br>  12                          | TRC        | 03/31/2<br>Hours<br>5.00<br>6.50                            | Cumu<br>lative<br>6.50                                            | Skip/Take<br>Meal                                                                                                    | Hazard/<br>In Chrg                      | Callback/<br>HoPay<br>NOP, T                                                                                                    | Verride<br>Override<br>Overtime                                                                                                    | Period >> Department Transfer       | Q<br>Q<br>Q | 1-14 of 14     Comment     Code     Code | ב<br>מ  מ  מ  מ  מ                   |
| -   |           | Inch        | Date     03/22/10     03/23/10     03/25/10     03/25/10     03/26/10                                                                                                    | I Time De<br>Day<br>Mon<br>Tue<br>Wed<br>Thu<br>Fri                             | etail Xfer        | In<br>7:00PM<br>12:30AM                               | Out<br>12:30AM<br>7:30AM<br>7:30AM                                                                              | 1<br> 1<br> 1<br> 1<br> 1<br> 1<br> 1<br> 1 | TRC        | 03/31/2<br>Hours<br>5.00<br>6.50                            | 010 1 (1)                                                         | Skip/Take<br>Meal                                                                                                    | Hazard/<br>In Chrg                      | Callback/<br>NoPay<br>NOP/                                                                                                    | Verride<br>Override<br>Overtime                                                                                                    | Period >> Department Transfer       |             | Comment<br>Code                                                                                                    | ש<br>מ מ מ מ מ                       |
|     |           |             | Date           03/22/10           03/23/10           03/24/10           03/25/10           03/26/10           03/27/10                                                                                                    | Day<br>Mon<br>Tue<br>Wed<br>Thu<br>Fri<br>Sat                                   | etail Xfer        | In<br>7:00PM<br>12:30AM<br>7:00PM<br>7:00PM           | Out 12:30AM 7:30AM 7:30AM 7:30AM 7:30AM                                                                         |                                             | Date:      | 03/31/2<br>Hours<br>5.00<br>6.50<br>12.00<br>12.00          | 010 3 (<br>Cumu<br>lative<br>6.50<br>18.50<br>30.50               | Skip/Take<br>Meal                                                                                                    | << Pr<br>Hazard/<br>In Chrg             | Callback/<br>NoPay<br>NOP, V                                                                                                    | Verride<br>Override<br>Overtime                                                                                                    | Period >>>  Department Transfer     |             | 1.14 of 14<br>Comment<br>Code                                                                                                    | ב<br>מ מ מ מ מ מ מ                   |
|     |           |             | and Elapsed           Date           03/22/10           03/22/10           03/22/10           03/22/10           03/22/10           03/22/10           03/26/10           03/22/10           03/22/10           03/22/10           03/22/10 | I Time De<br>Day<br>Mon<br>Tue<br>Wed<br>Thu<br>Fri<br>Sat<br>Sun               | etail Xfer        | In<br>7:00PM<br>12:30AM<br>7:00PM<br>7:00PM<br>7:00PM | Out<br>12:30AM<br>7:30AM<br>7:30AM<br>7:30AM<br>7:30AM                                                          |                                             | Date:      | 03/31/2<br>Hours<br>5.00<br>6.50<br>12.00<br>12.00<br>12.00 | 010 3 (<br>Curru<br>lative<br>6.50<br>18.50<br>30.50<br>42.50     | Refresh       Skip/Take       Meal       Y       Y       Y       Y       Y       Y       Y       Y       Y       Y       Y       Y       Y       Y                                                                 | << Pi                                   | Callback/<br>NoPay<br>NOP/                                                                                                    | Verride<br>Override<br>Overtime                                                                                                    | Period >>> Department Transfer      |             | 114 of 14           Comment           Code           Code </th <th></th>                                                                                                    |                                      |
|     |           |             | And Elapsed     Date     Date     D3/22/10     03/23/10     03/24/10     03/25/10     03/26/10     03/27/10     03/27/10     03/28/10     03/29/10                                                                                          | I Time De<br>Day<br>Mon<br>Tue<br>Wed<br>Thu<br>Fri<br>Sat<br>Sun<br>Mon        | etail<br>Xfer<br> | In<br>7:00PM<br>12:30AM<br>7:00PM<br>7:00PM<br>7:00PM | Out<br>12:30AM<br>7:30AM<br>7:30AM<br>7:30AM<br>7:30AM                                                          |                                             | Date:      | 03/31/2<br>Hours<br>5.00<br>6.50<br>12.00<br>12.00          | 010 1 1 (1)<br>Curru<br>lative<br>6.50<br>18.50<br>30.50<br>42.50 | Skip/Take       Meal       Y       Y       Y       Y       Y       Y       Y       Y       Y       Y       Y       Y       Y       Y       Y       Y       Y       Y       Y       Y                               | Kazardi<br>In Chrg                      | Callback/<br>NoPay                                                                                                    | Override       Override       Override       Image: State State Sta | Period >> Department Transfer       |             | * 1.14 of 14           Comment           Code           Code           Cod                                                                                                    | ם<br>- מ   מ   מ   מ   מ   מ   מ   מ |
|     |           |             | And Elapsed     Date     D3/22/10     03/23/10     03/24/10     03/25/10     03/26/10     03/26/10     03/28/10     03/28/10     03/28/10     03/29/10     03/29/10     03/30/10                                                            | I Time De<br>Mon<br>Tue<br>Wed<br>Thu<br>Fri<br>Sat<br>Sun<br>Mon<br>Tue        | etail Xfer        | In<br>7:00PM<br>12:30AM<br>7:00PM<br>7:00PM<br>7:00PM | Out           12:30AM           7:30AM           7:30AM           7:30AM           7:30AM           7:30AM      |                                             | TRC        | 03/31/2<br>Hours<br>5.00<br>6.50<br>12.00<br>12.00          | 010 1 1 1 1 1 1 1 1 1 1 1 1 1 1 1 1 1 1                           | Refresh       Skip/Take       Meal       Y       Y       Y       Y       Y       Y       Y       Y       Y       Y       Y       Y       Y       Y       Y       Y       Y       Y       Y       Y       Y       Y | Hazard/<br>In Chrg                      | Callback/<br>NoPay<br>NOP,<br>Callback/<br>NOP,<br>Callback/<br>NOP,<br>Callback/<br>Callback/<br>NOP,<br>Callback/<br>Callback/<br>NOP,<br>Callback/<br>Callback/<br>NOP,<br>Callback/<br>Callback/<br>NOP,<br>Callback/<br>Callback/    | Verride<br>Overtime                                                                                                    | Period >>  Popartment Transfer      |             |                                                                                                    |                                      |
|     |           |             | and Elapsed           Date           03/22/10           03/23/10           03/23/10           03/23/10           03/25/10           03/26/10           03/27/10           03/28/10           03/29/10           03/29/10           03/20/10 | I Time De<br>Day<br>Mon<br>Tue<br>Wed<br>Thu<br>Fri<br>Sat<br>Sun<br>Mon<br>Tue | etail Xfer        | In<br>7:00PM<br>12:30AM<br>7:00PM<br>7:00PM<br>7:00PM | Out           12:30AM           17:30AM           77:30AM           77:30AM           77:30AM           77:30AM |                                             | Date:      | 03/31/2<br>Hours<br>5.00<br>6.50<br>12.00<br>12.00          | 010 1 1 1 1 1 1 1 1 1 1 1 1 1 1 1 1 1 1                           | Refresh       Skip/Take       Meal       Y       Y       Y       Y       Y       Y       Y       Y       Y       Y       Y       Y       Y       Y       Y       Y       Y       Y       Y                         | Kezard/<br>In Chrg                      | Callback/<br>NoPay<br>NOP,<br>Callback/<br>NOP,<br>Callback/<br>NOP,<br>Callback/<br>Callback/<br>NOP,<br>Callback/<br>Callback/<br>Callback/<br>NOP,<br>Callback/<br>Callback/<br>NOP,<br>Callback/<br>Callback/<br>Callbac | Veerride<br>Override<br>Overtime                                                                                                    | Pariod >>  Dopartment Transfer      |             | 144 of 14 Comment Code Code Code Code Code Code Code Code                                                                                                    | ם<br>                                |

| Step | Action                                                                                                    |
|------|----------------------------------------------------------------------------------------------------|
| 10.  | In this example, you will need to designate to Skip a Meal Deduction for row 1 to correct for the system taking meal deductions on both rows. In this exercise, you will designate the Skip a Meal Deduction on row 1. |
| 11.  | Click the button to the right of the <b>Skip/Take Meal</b> field on <b>Row 1</b> .                                                                                                    |

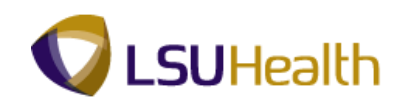

| ps                             | Desk                  | top - Citri                                                                                                    | x XenAp                                                            | op Plug<br>V 🔎       | ins for Ho                                                       | sted Apps                                                                                               | [Spe        | edScreen C                                                                                                    | n]<br>111                                                   |                                                   |                                                                            |                                                      |                                                                                             |                                   |                                             |            |                           |         |
|--------------------------------|-----------------------|----------------------------------------------------------------------------------------------------|--------------------------------------------------------------------|----------------------|------------------------------------------------------------------|----------------------------------------------------------------------------------------------------|-------------|----------------------------------------------------------------------------------------------------|-------------------------------------------------------------|---------------------------------------------------|----------------------------------------------------------------------------|------------------------------------------------------|---------------------------------------------------------------------------------------------|-----------------------------------|---------------------------------------------|------------|---------------------------|---------|
| PS<br>PS                       | 59H<br>9НЕV           | IECPD                                                                                                    | 8.49.22<br>RCB                                                     |                      |                                                                  |                                                                                                    |             |                                                                                                    |                                                             |                                                   |                                                                            |                                                      |                                                                                             | <u>Home</u>                       | Add to Favo                                 | rites      | ء                         | ian out |
| Time<br>Empl                   | e Entr                | <u>v</u>                                                                                                    |                                                                    | F                    | Rcd#: 0                                                          | Bell,T                                                                                                  | inker       | Dinker                                                                                                    |                                                             |                                                   |                                                                            |                                                      |                                                                                             |                                   |                                             |            |                           |         |
| ⊽ Ei                           | npl D                 | ata                                                                                                    |                                                                    |                      |                                                                  |                                                                                                    |             |                                                                                                    |                                                             | 7 TL Leav                                         | e Data                                                                     |                                                      |                                                                                             |                                   | 1-2 of 2                                    |            |                           |         |
| CI<br>M                        | ass Ir<br>eal:        | ndc: Class<br>30 Mil                                                                                                    | ified                                                              | F/P:                 | Full-Time<br>AND 15 HF                                           | Std H                                                                                                   | irs:<br>Dt: | 40.00                                                                                                    | PI                                                          | lan<br>ype De                                     | escription                                                                 | Accrual<br>Date                                      | <u>Times</u><br>Balanc                                                                      | sheet <u>I</u>                    | .eave<br>lalance                            |            |                           |         |
| Jo                             | ob Co                 | de: 16807                                                                                                    | 70 AD                                                              | MINISTR              | ATIVE                                                            | OVT:                                                                                                    |             | 40_0B-T                                                                                                    | 5                                                           | 0 Si                                              | ick                                                                        | 03/07/10                                             |                                                                                             |                                   | 3132.204                                    |            |                           |         |
| Be                             | egin D<br>Sav         | 0ate: 03/2                                                                                                    | 2/2010                                                             | End                  | Date: (                                                          | 04/04/2010                                                                                              | P           | <u>ay Rule</u><br>Date:                                                                                                    | 03/31/2                                                     | 010 🛐 🕻                                           | Refresh                                                                    | <u>&lt;&lt; Pr</u>                                   | evious Per                                                                                  | riod <u>Next</u>                  | Period >>                                   |            |                           | I       |
| Ве<br>([                       | egin D<br>Sav<br>unch | and Elapsed                                                                                                    | 12/2010                                                            | End                  | Date: (                                                          | 04/04/2010                                                                                              | <u>P</u>    | <u>ay Rule</u><br>Date:                                                                                                    | 03/31/2                                                     | 010 🖻 🕃                                           | Refresh<br>Skip/Take                                                       | <u>&lt;&lt; Pr</u><br>Hazard/                        | evious Per<br>Callback/                                                                     | riod <u>Next</u><br>Override      | Period >><br>III<br>Department              | I to       | 14 of 14                  |         |
| Be<br>([                       | egin C<br>Sav<br>unch | and Elapsed                                                                                                    | 1 Time De                                                          | End<br>etail<br>Xfer | Date: (                                                          | 04/04/2010                                                                                              | <u>P</u>    | Date:                                                                                                    | 03/31/2<br>Hours                                            | 010 🖲 🕃<br>Cumu<br>lative                         | Skip/Take<br>Meal                                                          | <u>&lt;&lt; Pr</u><br>Hazard/<br>In Chrg             | evious Per<br>Callback/<br>HoPay                                                            | riod Next<br>Override<br>Overtime | Period >><br>Mill<br>Department<br>Transfer | Cor<br>Cod | 14 of 14 🕑<br>nment<br>le |         |
| Be                             | egin C<br>Sav<br>unch | Date:         03/2           e         and Elapsed           Date         03/22/10           03/22/10         03/22/10                                                                                                    | 1 Time Do<br>Day<br>Mon                                            | End<br>etail<br>Xfer | Date: ()                                                         | Out<br>12:30AM                                                                                          |             | Date:                                                                                                    | 03/31/2<br>Hours<br>5.00                                    | Cumu<br>lative                                    | Refresh<br>Skip/Take<br>Meal                                               | << Pr<br>Hazard/<br>In Chrg                          | Callback/<br>NoPay                                                                          | override<br>Overtime              | Period >><br>Department<br>Transfer         |            | 14 of 14                  |         |
| Be<br>▼ P<br>+<br>+            | egin C<br>Sav<br>unch | Date:         03/2           e         and Elapsed           Date         03/22/10           03/22/10         03/22/10           03/22/10         03/22/10                                                                                                    | 2/2010                                                             | End<br>etail<br>Xfer | Date: (<br>In<br>7:00PM<br>12:30AM                               | Out<br>12:30AM<br>7:30AM                                                                                |             | TRC                                                                                                    | 03/31/2<br>Hours<br>5.00<br>6.50                            | 010 🗟 3<br>Cumu<br>lative<br>6.50                 | Skip/Take<br>Meal                                                          | << Pr<br>Hazard/<br>In Chrg                          | Callback/<br>NoPay                                                                          | Override<br>Override<br>Overtime  | Period >> Department Transfer               |            | 14 of 14                  |         |
| Be<br>• P<br>• P<br>• P<br>• P | egin C<br>Sav<br>unch | Date:         03/2           e         and Elapsed           Date         03/22/10           03/23/10         03/23/10           03/22/10         03/22/10           03/23/10         03/25/10                                                                                                    | I Time De Day<br>Day<br>Mon<br>Tue<br>Wed<br>Thu                   | End<br>etail<br>Xfer | Date: () In 7:00PM 12:30AM                                       | Out<br>12:30AM<br>7:30AM                                                                                |             | TRC                                                                                                    | 03/31/2<br>Hours<br>5.00<br>6.50                            | Cumu<br>lative<br>6.50                            | Skip/Take<br>Meal                                                          | << Pr<br>Hazard/<br>In Chrg                          | Callback/<br>HoPay<br>NOP, T                                                                | Override<br>Overtime              | Period >> Department Transfer               |            | nment<br>je               |         |
| Be                             | egin C<br>Sav<br>unch | Oate:         03/2           e         Image: Constraint of the second second seco                   | 2/2010<br>1 Time Dr<br>Day<br>Mon<br>Tue<br>Wed<br>Thu<br>Fri      | End<br>etail<br>Xfer | Date: (<br>In<br>[7:00PM]<br>[12:30AM]<br>[7:00PM]               | Out<br>12:30AM<br>7:30AM<br>7:30AM                                                                      |             | TRC                                                                                                    | 03/31/2<br>Hours<br>5.00<br>6.50                            | 010 3 (<br>Cumu<br>lative<br>6.50<br>18.50        | Refresh<br>Skip/Take<br>Meal<br>IST<br>IST<br>2ND<br>ALL<br>TAKE           | << Pr<br>Hazard/<br>in Chrg<br>▼<br>▼<br>▼<br>▼      | Callback/<br>HoPay                                                                          | Override<br>Overtime              | Period >> Department Transfer               |            | 14 of 14                  |         |
|                                | egin C<br>Sav<br>unch | e 03/2<br>e 03/2<br>03/22/10<br>03/22/10<br>03/22/10<br>03/22/10<br>03/25/10<br>03/26/10<br>03/27/10                                                                                                    | 2/2010<br>Time Day<br>Mon<br>Tue<br>Wed<br>Thu<br>Fri<br>Sat       | Etail<br>Xfer<br>C   | Date: (<br>In<br>[7:00PM]<br>[12:30AM]<br>[7:00PM]<br>[7:00PM]   | Out<br>12:30AM<br>7:30AM<br>7:30AM<br>7:30AM                                                            |             | Date:                                                                                                    | 03/31/2<br>Hours<br>5.00<br>6.50<br>12.00<br>12.00          | Cumu<br>lative<br>6.50<br>18.50<br>30.50          | Skip/Take<br>Meal                                                          | << Pr<br>Hazard/<br>In Chrg<br>▼<br>▼<br>▼<br>▼<br>▼ | Callback/<br>NoPay<br>NOP/<br>V                                                             | Override<br>Overtime              | Period >>                                   |            | 14 of 14                  |         |
|                                | egin C<br>Sav<br>unch | O3/2           e           and Elapsoc           03/22/10           03/22/10           03/22/10           03/22/10           03/22/10           03/22/10           03/22/10           03/22/10           03/22/10           03/22/10           03/22/10           03/22/10           03/22/10           03/22/10           03/22/10                                                                                                    | Zizo10                                                             | End<br>Xfer          | Date: (<br>In<br>7:00PM<br>12:30AM<br>7:00PM<br>7:00PM<br>7:00PM | Out           0ut           12:30AM           7:30AM           7:30AM           7:30AM           7:30AM |             | TRC                                                                                                    | 03/31/2<br>Hours<br>5.00<br>6.50<br>12.00<br>12.00<br>12.00 | Cumu<br>lative<br>6.50<br>18.50<br>30.50<br>42.50 | Refresh<br>Skip/Take<br>Meal<br>IST<br>IST<br>ZND<br>ALL<br>TAKE<br>V<br>V | Hazard/<br>In Chrg                                   | Callback/<br>NoPay                                                                          | Override<br>Override<br>Overtime  | Period >> Department Transfer               |            |                           |         |
|                                | egin C<br>Sav<br>unch | 03/2           Image: Constraint of the second of the second of t | I Time Day<br>Mon<br>Tue<br>Wed<br>Thu<br>Fri<br>Sat<br>Sun<br>Mon | Etail Xfer           | Date: (<br>In<br>7:00PM<br>12:30AM<br>7:00PM<br>7:00PM<br>7:00PM | Out<br>[12:30AM]<br>[7:30AM]<br>[7:30AM]<br>[7:30AM]<br>[7:30AM]<br>[7:30AM]<br>[12:30AM]               |             | TRC                                                                                                    | 03/31/2<br>Hours<br>5.00<br>6.50<br>12.00<br>12.00<br>12.00 | Cumu<br>lative<br>6.50<br>18.50<br>30.50<br>42.50 | Skip/Take<br>Meal                                                          | Hazard/<br>In Chrg                                   | Callback/<br>NoPy<br>VOP/V                                                                  | Verride<br>Override<br>Overtime   | Period >>                                   |            |                           |         |
|                                | egin C<br>Sav<br>unch | 03/2           •           •           •           •           •           •           •           •           •           •           •           •           •           •           •           •           •           •           •           •           •           •           •           •           •           •           •           •           •           •           •           •           •           •           •           •           •           •           •           •           •           •           •           •           •           •           •           •           •           •           •           •           •                                                                                                    | Time Day<br>Mon<br>Tue<br>Wed<br>Thu<br>Fri<br>Sat<br>Sun<br>Tue   | End<br>Xfer<br>C     | Date: (<br>In<br>7:00PM<br>12:30AM<br>7:00PM<br>7:00PM<br>7:00PM | Out<br>[12:30AM]<br>[7:30AM]<br>[7:30AM]<br>[7:30AM]<br>[7:30AM]<br>[1:30AM]<br>[1:30AM]<br>[1:30AM]    |             | av Rule           Date:           TRC           Q           Q           Q           Q           Q           Q           Q           Q           Q           Q | 03/31/2<br>Hours<br>5.00<br>6.50<br>12.00<br>12.00<br>12.00 | Cumu<br>lative<br>6.50<br>18.50<br>30.50<br>42.50 | Skip/Take<br>Meal                                                          | << Pr                                                | Callback/<br>NoPay<br>NOP/<br>V<br>V<br>V<br>V<br>V<br>V<br>V<br>V<br>V<br>V<br>V<br>V<br>V | Verride<br>Override               | Period >><br>Department<br>Transfer         |            |                           |         |

| Step | Action                                                           |
|------|------------------------------------------------------------------|
| 12.  | Click the <b>1ST</b> list item to skip the first meal deduction. |

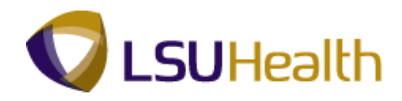

| 0.0                                                                                                    | PS De                    | leskt             | top - Citrix                                                                                                    | k XenAp                                                            | op Plug          | ins for Ho                                                                                                    | sted Apps                                                                                  | [Spe                                       | edScreen O | n]                                               |                                                   |                                                                                                    |                    |                            |                                                                                                    |                        |                                                                                                    |                 |             |
|----------------------------------------------------------------------------------------------------|--------------------------|-------------------|----------------------------------------------------------------------------------------------------|--------------------------------------------------------------------|------------------|----------------------------------------------------------------------------------------------------|--------------------------------------------------------------------------------------------|--------------------------------------------|------------|--------------------------------------------------|---------------------------------------------------|----------------------------------------------------------------------------------------------------|--------------------|----------------------------|----------------------------------------------------------------------------------------------------|------------------------|----------------------------------------------------------------------------------------------------|-----------------|-------------|
| G                                                                                                    | - (                      | Θ                 | ) - 💌                                                                                                    | 2 🏠                                                                |                  | * 😪                                                                                                    | ) 🔗 (                                                                                      | Ş                                          | w • 🧾      | ۲,                                               |                                                   |                                                                                                    |                    |                            |                                                                                                    |                        |                                                                                                    | <b></b> -       | -<br>-<br>X |
| F<br>P                                                                                                    | PS9H                     | 9 <b>H</b><br>HEW | ECPD:                                                                                                    | 8.49.22<br>RCB                                                     |                  |                                                                                                    |                                                                                            |                                            |            |                                                  |                                                   |                                                                                                    |                    |                            | <u>Home</u>                                                                                                    | Add to Favor           | tes                                                                                                    | Sian            | out         |
| Tir                                                                                                    | ne E                     | Entry             | <u></u>                                                                                                    |                                                                    |                  |                                                                                                    |                                                                                            |                                            |            |                                                  |                                                   |                                                                                                    |                    |                            |                                                                                                    |                        |                                                                                                    |                 | <b>^</b>    |
| Em                                                                                                    | ıplID:                   |                   |                                                                                                    |                                                                    | I                | Rcd#: 0                                                                                                    | Bell,T                                                                                     | inker                                      | Dinker     |                                                  |                                                   |                                                                                                    |                    |                            |                                                                                                    |                        |                                                                                                    |                 |             |
| $\bigtriangledown$                                                                                                    | Emp                      | pl Da             | ata                                                                                                    |                                                                    |                  |                                                                                                    |                                                                                            |                                            |            | B                                                | ▼ TL Lea                                          | ve Data                                                                                                    |                    |                            | 1                                                                                                    | 1-2 of 2               |                                                                                                    |                 |             |
|                                                                                                    | Clas<br>Meal             | ss In<br>al:      | dc: Class                                                                                                    | ified                                                              | F/P:             | Full-Time                                                                                                    | Std I                                                                                      | Hrs:<br>n Dt:                              | 40.00      | E                                                | Plan<br>Type                                      | escription                                                                                                    | Accrual<br>Date    | Times<br>Balanc            | heet l                                                                                                    | eave<br>Balance        |                                                                                                    |                 |             |
|                                                                                                    | Job                      | Cod               | le: 16807                                                                                                    | 70 ADI                                                             | MINISTR          | RATIVE                                                                                                    | OVT                                                                                        |                                            | 40 OB-T    | 5                                                | 50 \$                                             | Bick                                                                                                    | 03/07/1            | )                          |                                                                                                    | 3132.204               |                                                                                                    |                 |             |
|                                                                                                    |                          |                   |                                                                                                    | C0                                                                 | ORDIN            | ATOR 4                                                                                                    |                                                                                            |                                            |            | 5                                                | 51                                                | /acation                                                                                                    | 03/07/1            |                            |                                                                                                    | 441.154                |                                                                                                    |                 |             |
| Uepruz:       SH1050100       AH Administration         Begin Date:       03/22/2010       End Date:       04/04/2010       Pay Rule         Image: Comparison of the state of the state of the s |                          |                   |                                                                                                    |                                                                    |                  |                                                                                                    |                                                                                            |                                            |            |                                                  |                                                   |                                                                                                    |                    |                            |                                                                                                    |                        |                                                                                                    |                 |             |
|                                                                                                    |                          | _                 |                                                                                                    |                                                                    |                  |                                                                                                    |                                                                                            |                                            |            |                                                  |                                                   |                                                                                                    |                    |                            |                                                                                                    |                        |                                                                                                    |                 | 20005       |
|                                                                                                    |                          |                   | Date                                                                                                    | Day                                                                | Xfer             | In                                                                                                    | Out                                                                                        |                                            | TRC        | Hours                                            | Curnu<br>lative                                   | Skip/Take<br>Meal                                                                                                    | Hazard/<br>In Chrg | Callback/<br>NoPay         | Override<br>Overtime                                                                                                    | Department<br>Transfer | Commen<br>Code                                                                                                    | t               |             |
| +                                                                                                    | 8                        | =                 | Date<br>03/22/10                                                                                                    | <b>Day</b><br>Mon                                                  | Xfer             | In<br>7:00PM                                                                                                    | Out<br>12:30AM                                                                             | 10                                         | TRC        | Hours<br>5.00                                    | Curnu<br>lative                                   | Skip/Take<br>Meal                                                                                                    | Hazard/<br>In Chrg | Callback/<br>NoPay         | Override<br>Overtime                                                                                                    | Department<br>Transfer | Commen<br>Code                                                                                                    | t<br>Q          |             |
| ۱.                                                                                                    | 8 8                      | =                 | Date<br>03/22/10<br>03/23/10                                                                                                    | Day<br>Mon<br>Tue                                                  | Xfer             | In<br>7:00PM<br>12:30AM                                                                                                    | Out<br>12:30AM<br>7:30AM                                                                   | B<br> B                                    | TRC        | Hours<br>5.00<br>6.50                            | Cumu<br>lative<br>6.50                            | Skip/Take<br>Meal                                                                                                    | Hazard/<br>In Chrg | Callback/<br>NoPay         | Override<br>Overtime                                                                                                    | Department<br>Transfer | Commen<br>Code                                                                                                    | ।<br>  २<br>  २ |             |
| E<br>E                                                                                                    |                          | -                 | Date<br>03/22/10<br>03/23/10<br>03/24/10                                                                                                    | Day<br>Mon<br>Tue<br>Wed                                           | Xfer             | In<br>7:00PM<br>12:30AM                                                                                                    | Out 12:30AM 7:30AM                                                                         | 8<br> 8<br> 8                              |            | Hours<br>5.00<br>6.50                            | Cumu<br>lative<br>6.50                            | Skip/Take<br>Meal                                                                                                    | Hazard/<br>In Chrg | Callback/<br>NoPay         | Override<br>Overtime                                                                                                    | Department<br>Transfer | Commen<br>Code                                                                                                    | t<br>वि<br>वि   |             |
| ÷                                                                                                    | 2 C<br>2 C<br>2 C<br>2 C |                   | Date<br>03/22/10<br>03/23/10<br>03/24/10<br>03/25/10                                                                                                    | Day<br>Mon<br>Tue<br>Wed<br>Thu                                    | Xfer             | In<br>7:00PM<br>12:30AM                                                                                                    | Out 12:30AM 7:30AM                                                                         | 8<br> 9<br> 9<br> 9                        | TRC        | Hours<br>5.00<br>6.50                            | Cumu<br>lative<br>6.50                            | Skip/Take<br>Meal                                                                                                    | Hazard/<br>In Chrg | Callback/<br>HoPay         | Override<br>Overtime                                                                                                    | Department<br>Transfer | Commen<br>Code                                                                                                    | ।<br>वि<br>वि   |             |
|                                                                                                    | E E<br>E E<br>E E<br>E E |                   | Date<br>03/22/10<br>03/23/10<br>03/24/10<br>03/25/10<br>03/26/10                                                                                                    | Day<br>Mon<br>Tue<br>Wed<br>Thu<br>Fri                             | Xfer             | In<br>7:00PM<br>12:30AM<br>                                                                                                    | Out 12:30AM 7:30AM 7:30AM 7:30AM 7:30AM                                                    | 8<br> 9<br> 9<br> 9                        |            | Hours<br>5.00<br>6.50                            | Cumu<br>lative<br>6.50                            | Skip/Take<br>Meal                                                                                                    | Hazard/<br>In Chrg | Callback/<br>NOP, ▼        | Override<br>Overtime                                                                                                    | Department<br>Transfer | Comment<br>Code       Q       Q       Q       Q                                                                                                    |                 |             |
|                                                                                                    |                          |                   | Date<br>03/22/10<br>03/23/10<br>03/24/10<br>03/25/10<br>03/26/10<br>03/27/10                                                                                                    | Day<br>Mon<br>Tue<br>Wed<br>Thu<br>Fri<br>Sat                      | Xfer             | In<br>7:00PM<br>12:30AM<br>7:00PM<br>7:00PM                                                                                                    | Out 12:30AM 7:30AM 7:30AM 7:30AM 7:30AM 7:30AM                                             | 19<br>  19<br>  19<br>  19<br>  19<br>  19 |            | Hours<br>5.00<br>6.50<br>12.00<br>12.00          | Cumu<br>lative<br>6.50<br>18.50<br>30.50          | Skip/Take<br>Meal                                                                                                    | Hazard/<br>In Chrg | Callback/<br>HoPay         | Override<br>Overtime                                                                                                    | Department<br>Transfer | Commen<br>Code                                                                                                    |                 |             |
|                                                                                                    |                          |                   | Date<br>03/22/10<br>03/23/10<br>03/24/10<br>03/25/10<br>03/26/10<br>03/28/10                                                                                                    | Day<br>Mon<br>Tue<br>Wed<br>Thu<br>Fri<br>Sat<br>Sun               | Xfer  Xfer  Xfer | In<br>[7:00PM]<br>[12:30AM]<br>[12:30AM | Out<br>12:30AM<br>7:30AM<br>7:30AM<br>7:30AM<br>7:30AM                                     | B<br>  B<br>  B<br>  B<br>  B              |            | Hours<br>5.00<br>6.50<br>12.00<br>12.00<br>12.00 | Cumu<br>lative<br>6.50<br>18.50<br>30.50<br>42.50 | Skip/Take<br>Meal                                                                                                    | Hazard/<br>In Chrg | Callback/<br>NoPay         | Override<br>Overtime                                                                                                    | Department<br>Transfer | Commen<br>Code       Q       Q                                                                                     |                 |             |
|                                                                                                    |                          |                   | Date           03/22/10           03/23/10           03/24/10           03/25/10           03/26/10           03/27/10           03/28/10                                                                                                    | Day<br>Mon<br>Tue<br>Wed<br>Thu<br>Fri<br>Sat<br>Sun<br>Mon        | Xfer             | In<br>7:00PM<br>12:30AM<br>12:30AM<br>7:00PM<br>7:00PM<br>7:00PM                                                                                                    | Out<br>12:30AM<br>7:30AM<br>7:30AM<br>7:30AM<br>7:30AM                                     |                                            |            | Hours<br>5.00<br>6.50<br>12.00<br>12.00          | Cumu<br>lative<br>6.50<br>18.50<br>30.50<br>42.50 | Skip/Take<br>Meal<br>ISII V<br>V<br>V<br>V<br>V<br>V<br>V<br>V<br>V<br>V<br>V<br>V<br>V<br>V<br>V<br>V<br>V<br>V<br>V | Hezerd/<br>In Chrg | Callback/<br>HoPay<br>NOP/ | Override       Overtime       Image: Constraint of the second second secon | Department<br>Transfer | Comment           Code           Q           Q |                 |             |
|                                                                                                    |                          |                   | Date           03/22/10           03/23/10           03/24/10           03/25/10           03/25/10           03/25/10           03/25/10           03/26/10           03/27/10           03/28/10           03/28/10           03/28/10           03/29/10 | Day<br>Mon<br>Tue<br>Wed<br>Thu<br>Fri<br>Sat<br>Sun<br>Mon<br>Tue | Xfer             | In<br>7:00PM<br>12:30AM<br>7:00PM<br>7:00PM<br>7:00PM                                                                                                    | Out           12:30AM           17:30AM           7:30AM           7:30AM           7:30AM |                                            |            | Hours<br>5.00<br>6.50<br>12.00<br>12.00          | Cumu<br>lative<br>6.50<br>18.51<br>30.51<br>42.51 | Skip/Take<br>Meal                                                                                                    | Hezerd/<br>In Chrg | Callback/<br>HoPay<br>NOP/ | Override<br>Overtime                                                                                                    | Department<br>Transfer | Commen<br>Code<br>A<br>A<br>A<br>A<br>A<br>A<br>A<br>A<br>A<br>A<br>A<br>A<br>A<br>A<br>A<br>A<br>A<br>A<br>A                                                                                                    |                 | 4           |

| Step | Action                        |
|------|-------------------------------|
| 13.  | Click the <b>Save</b> button. |

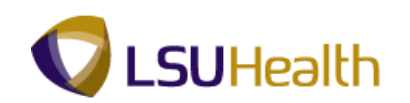

| PS             |                                                                                           | ECPD                                                                                                    | 8 49 22                                                           |                           |                                                                  |                                                        |                           |                        |                                                     |                                                                |                                                                                                    |                                   |                              |                                                                                                    |                                                                                                    |                                                                                                    |          |
|----------------|-------------------------------------------------------------------------------------------|----------------------------------------------------------------------------------------------------|-------------------------------------------------------------------|---------------------------|------------------------------------------------------------------|--------------------------------------------------------|---------------------------|------------------------|-----------------------------------------------------|----------------------------------------------------------------|----------------------------------------------------------------------------------------------------|-----------------------------------|------------------------------|----------------------------------------------------------------------------------------------------|----------------------------------------------------------------------------------------------------|----------------------------------------------------------------------------------------------------|----------|
|                | 9HEW                                                                                      | EBDEV12                                                                                                    | RCB                                                               |                           |                                                                  |                                                        |                           |                        |                                                     |                                                                |                                                                                                    |                                   |                              | <u>Home</u>                                                                                                    | Add to Favor                                                                                                    | tes                                                                                                    | Sign out |
|                |                                                                                           |                                                                                                    |                                                                   |                           |                                                                  |                                                        |                           |                        |                                                     |                                                                |                                                                                                    |                                   |                              |                                                                                                    |                                                                                                    |                                                                                                    | Savad    |
| ime            | : Entry                                                                                   | ′ <u>`</u>                                                                                                    |                                                                   |                           |                                                                  |                                                        |                           |                        |                                                     |                                                                |                                                                                                    |                                   |                              |                                                                                                    |                                                                                                    |                                                                                                    | ourou    |
| npl            | ID:                                                                                       |                                                                                                    |                                                                   | F                         | Rcd#: 0                                                          | Bell,T                                                 | inker                     | Dinker                 |                                                     |                                                                |                                                                                                    |                                   |                              |                                                                                                    |                                                                                                    |                                                                                                    |          |
| ' Er           | npi Da                                                                                    | ita                                                                                                    |                                                                   |                           |                                                                  |                                                        |                           |                        |                                                     | TL Le                                                          | ave Data                                                                                                    |                                   |                              |                                                                                                    | 1-2 of 2                                                                                                    |                                                                                                    |          |
| CI             | ass In                                                                                    | dc: Class                                                                                                    | ified                                                             | F/P:                      | Full-Time                                                        | Std F                                                  | irs:                      | 40.00                  |                                                     | <u>Plan</u>                                                    | Descriptio                                                                                                    | n Accru                           | al <u>Tin</u>                | nesheet                                                                                                    | Leave                                                                                                    |                                                                                                    |          |
| Me             | eal:                                                                                      | 30 Mil                                                                                                    | AFTER                                                             | 5 HRS                     | AND 15 HR                                                        | RS Tern                                                | Dt:                       |                        |                                                     | 1 <u>vpe</u><br>50                                             | Sick                                                                                                    | 03/07                             | /10                          | ance                                                                                                    | 3132.204                                                                                                    |                                                                                                    |          |
| Jo             | b Cod                                                                                     | e: 16807                                                                                                    | 0 ADI                                                             | ORDINA                    | TOR 4                                                            | OVI                                                    |                           | 40_0B-T                |                                                     | 51                                                             | Vacation                                                                                                    | 03/07                             | /10                          |                                                                                                    | 441.154                                                                                                    |                                                                                                    |          |
| (              | egin Di<br>Save                                                                           | ate: 03/2                                                                                                    | 2/2010                                                            | End                       | Date: 0                                                          | 04/04/2010                                             | <u>P</u> :                | <u>ay Rule</u><br>Dat  | e: 03/31                                            | 1/2010                                                         | ] (ØRefresh)                                                                                                    | ) <u>«</u>                        | Previous f                   | Period Ne                                                                                                    | <u>ot Period &gt;&gt;</u>                                                                                             | <u>م</u> ه                                                                                                    | 1        |
| ( <b>[</b>     | egin Di<br>Save<br>Unch a                                                                 | ate: 03/2<br>)<br>nd Elapsed                                                                                                    | 2/2010<br>Time De                                                 | End                       | Date: 0                                                          | 04/04/2010                                             | <u>P:</u>                 | <u>ay Rule</u><br>Dat  | .e: 03/3                                            | 1/2010                                                         | Refresh                                                                                                    | ) <u>«</u>                        | Previous F                   | Period Ne                                                                                                    | <u>ext Period &gt;&gt;</u>                                                                                            | 1.14 of 14                                                                                                    |          |
| ( <b>[</b>     | egin Di<br>Save<br>unch a                                                                 | ate: 03/2<br>)<br>nd Elapsed<br>Date                                                                                             | 1 Time De<br>Day                                                  | End<br>stail<br>Xfer      | Date: 0                                                          | 04/04/2010<br>Out                                      | <u>P</u> :                | <u>ay Rule</u><br>Dat  | e:  03/3'                                           | 1/2010 E                                                       | Skip/Take<br>Meal                                                                                                    | <u>&lt;</u><br>Hazard/<br>In Chrg | Callback/<br>NoPay           | Period Ne<br>Override<br>Overtime                                                                                                    | Department<br>Transfer                                                                                                | Internet Code                                                                                                    |          |
| ( <b>[</b>     | agin D;<br>) Save<br>unch a                                                               | ate: 03/2<br>nd Elapsed<br>Date<br>03/22/10                                                                                      | I Time De<br>Day<br>Mon                                           | End<br>stail<br>Xfer      | Date: 0                                                          | 04/04/2010                                             | P:                        | a <u>y Rule</u><br>Dat | e: 03/3<br>Hours<br>5.50                            | Cumu<br>lative                                                 | Skip/Take<br>Meal                                                                                                    | Hazard/<br>In Chrg                | Callback/<br>NoPay           | Override<br>Overtime                                                                                                    | Department<br>Transfer                                                                                                | Comment<br>Code                                                                                                    |          |
| • •<br>• •     | egin Di<br>Save<br>unch a                                                                 | ate: 03/2<br>nd Elapsed<br>Date<br>03/22/10<br>03/23/10                                                                          | 2/2010<br>Time De<br>Day<br>Mon<br>Tue                            | End<br>stail<br>Xfer<br>V | Date: 0                                                          | Out<br>12:30AM<br>7:30AM                               | <u>P</u> :                | Dat                    | e: 03/31<br>Hours<br>5.50<br>6.50                   | Curnu<br>lative<br>6.50                                        | Skip/Take<br>Meal                                                                                                    | Hazard/<br>In Chrg                | Callback/<br>NoPay           | Override<br>Overtime                                                                                                    | Department<br>Transfer                                                                                                | Comment<br>Code                                                                                                    |          |
| (<br>• P.<br>• | igin Di<br>Save<br>Jinch a                                                                | ate: 03/2<br>nd Elapsed<br>Date<br>03/22/10<br>03/23/10<br>03/24/10                                                              | 1 Time De<br>Day<br>Mon<br>Tue<br>Wed                             | End<br>stail<br>Xfer<br>  | Date: 0                                                          | Out<br>12:30AM<br>7:30AM                               | P:                        | Dat                    | e: 03/3*<br>Hours<br>5.50<br>6.50                   | Curnu<br>lative<br>6.50                                        | Skip/Take<br>Meal                                                                                                    | Hazard/<br>In Chrg                | Callback/<br>NoPay<br>NOP, T | Override<br>Overtime                                                                                                    | bt Period >><br>Bepartment<br>Transfer Q Q Q                                                                          | Comment<br>Code                                                                                                    |          |
| • • •          | igin Di<br>Save                                                                           | ate: 03/2<br>nd Elapsed<br>Date<br>03/22/10<br>03/23/10<br>03/24/10<br>03/25/10                                                  | 2/2010<br>Time De<br>Day<br>Mon<br>Tue<br>Wed<br>Thu              | End<br>stail<br>Xfer      | Date: 0                                                          | Out<br>12:30AM<br>7:30AM                               | P<br>  19<br>  19<br>  19 | TRC                    | e: 03/31<br>Hours<br>5.50<br>6.50                   | 1/2010<br>Curnu<br>lative<br>6.50                              | Skip/Take<br>Meal                                                                                                    | Hazard/<br>In Chrg                | Callback/<br>NoPay           | Override<br>Overtime                                                                                                    | Department<br>Transfer                                                                                                | 1-14 of 14         0           Comment Code         Q           Q         Q           Q         Q           Q         Q                                                                                                    |          |
|                | egin D:<br>Save                                                                           | ate: 03/2<br>nd Elapsed<br>Date<br>03/22/10<br>03/23/10<br>03/25/10<br>03/26/10                                                  | 1 Time De<br>Day<br>Mon<br>Tue<br>Wed<br>Thu<br>Fri               | End<br>Stail<br>Xfer      | Date: 0                                                          | Out<br>12:30AM<br>7:30AM<br>7:30AM                     |                           | TRC                    | Hours<br>5.50<br>6.50<br>12.00                      | 1/2010<br>Cumu<br>lative<br>6.50<br>18.50                      | Refresh       Skip/Take       Meal       IST ▼       ▼                                                                   | Hezard/<br>In Chrg                | Callback/<br>NoPay           | Period Ne<br>Override<br>Overtime                                                                                                    | Department<br>Transfer                                                                                                | 114 of 14           Comment           Code           Q           Q           Q           Q           Q           Q           Q           Q           Q           Q                                                                              |          |
|                | sgin Di<br>Save                                                                           | ate: 03/2<br>nd Elapsed<br>Date<br>03/23/10<br>03/23/10<br>03/25/10<br>03/26/10<br>03/27/10                                      | Time De<br>Day<br>Mon<br>Tue<br>Wed<br>Fri<br>Sat                 | End<br>Xfer               | Date: 0                                                          | Out<br>12:30AM<br>7:30AM<br>7:30AM<br>7:30AM           |                           | TRC                    | Hours<br>5.50<br>6.50<br>12.00                      | Cumu<br>lative<br>6.50<br>18.50<br>30.50                       | Refresh       Skip/Take       Meal       1ST ▼       ▼       ▼                                                           | Hezard/<br>In Chrg                | Callback/<br>NoPay<br>NOP.   | Override<br>Overrime                                                                                                    | Department<br>Transfer                                                                                                | 1:14 of 14           Comment<br>Code           Q           Q           Q           Q           Q           Q           Q           Q           Q           Q           Q           Q           Q                                                |          |
|                | egin D.<br>Save                                                                           | ate: 03/2<br>nd Elapsod<br>Date<br>03/22/10<br>03/22/10<br>03/24/10<br>03/26/10<br>03/26/10<br>03/28/10                          | Time De<br>Day<br>Mon<br>Tue<br>Wed<br>Thu<br>Fri<br>Sat<br>Sun   | End<br>Xfer               | Date: 0<br>In<br>7:00PM<br>12:30AM<br>7:00PM<br>7:00PM<br>7:00PM | Out<br>12:30AM<br>7:30AM<br>7:30AM<br>7:30AM<br>7:30AM |                           | TRC                    | e: 03/31<br>Hours<br>5.50<br>6.50<br>12.00<br>12.00 | 1/2010 F<br>Curnu<br>lative<br>6.50<br>18.50<br>30.50<br>42.50 | Skip/Take       Meal       IST ▼       ▼       ▼       ▼       ▼       ▼       ▼       ▼       ▼       ▼       ▼       ▼ | Hazard/<br>In Chrg                | Callback/<br>NoPay<br>NOP/   | Override       Overtime       Image: state state stat | Department<br>Transfer<br>Q<br>Q<br>Q<br>Q<br>Q<br>Q<br>Q<br>Q<br>Q<br>Q<br>Q<br>Q<br>Q<br>Q<br>Q<br>Q<br>Q<br>Q<br>Q | 1:14 of 14           Comment           Q           Q           Q           Q           Q           Q           Q           Q           Q           Q           Q           Q           Q           Q           Q           Q           Q        |          |
|                | egin D.<br>Save<br>unch d<br>Save<br>Save<br>Save<br>Save<br>Save<br>Save<br>Save<br>Save | ate: 03/2<br>ond Elapsed<br>Date<br>03/22/10<br>03/22/10<br>03/24/10<br>03/25/10<br>03/26/10<br>03/28/10<br>03/28/10<br>03/29/10 | 1 Time De<br>Day<br>Mon<br>Tue<br>Wed<br>Fri<br>Sat<br>Sun<br>Mon | etail Xfer                | Date: 0                                                          | Out<br>12:30AM<br>7:30AM<br>7:30AM<br>7:30AM<br>7:30AM |                           | TRC                    | e: 03/37<br>Hours<br>5.50<br>6.50<br>12.00<br>12.00 | Curnu<br>lative<br>6.50<br>18.50<br>30.50                      | Skip/Take     Meal     1ST ▼     ▼     ▼     ▼     ▼     ▼     ▼     ▼     ▼     ▼                                       | Hezard/<br>In Chrg                | Callback/<br>NoPay<br>NoP/   | Override<br>Overtide<br>Overtime<br>T<br>T<br>T<br>T<br>T<br>T<br>T<br>T<br>T<br>T<br>T<br>T<br>T<br>T<br>T                                                                                                    | bepartment<br>Transfer<br>Q<br>Q<br>Q<br>Q<br>Q<br>Q<br>Q<br>Q<br>Q<br>Q<br>Q<br>Q<br>Q<br>Q<br>Q<br>Q<br>Q<br>Q<br>Q | 114 of 14           Comment<br>Code           Q           Q           Q           Q           Q           Q           Q           Q           Q           Q           Q           Q           Q           Q           Q           Q           Q |          |

| Step | Action                                                                               |
|------|--------------------------------------------------------------------------------------|
| 14.  | The total hours in the Hours column now displays 5.50 hours.                         |
| 15.  | Designate "No Pay" time.<br>Click the Add a new Row at row 1 - Plus (+) Sign button. |

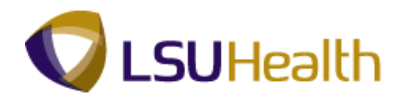

| 9        | PS                              | Desk   | top - Citri                                                                                                    | x XenAp                                                     | op Plug       | ins for Ho                                                       | sted Apps                                                                                 | [Spe               | edScreer | 0n]                                     |                                                   |                   |                        |                         |                                                                                                    |                                                                                                    |                                                                                                    | - 7 🛛           |
|----------|---------------------------------|--------|----------------------------------------------------------------------------------------------------|-------------------------------------------------------------|---------------|------------------------------------------------------------------|-------------------------------------------------------------------------------------------|--------------------|----------|-----------------------------------------|---------------------------------------------------|-------------------|------------------------|-------------------------|----------------------------------------------------------------------------------------------------|----------------------------------------------------------------------------------------------------|----------------------------------------------------------------------------------------------------|-----------------|
| G        | ) -                             | Θ      | ) - 🔀                                                                                                    | 2 🎸                                                         |               | * 🕫                                                              | ) 🙈 i                                                                                     | <b></b>            | 77       | <b>,</b> 11                             |                                                   |                   |                        |                         |                                                                                                    |                                                                                                    |                                                                                                    | 🥂 – ð ×         |
|          | PS                              | 59H    | IECPD                                                                                                    | 8.49.22                                                     |               |                                                                  |                                                                                           |                    |          |                                         |                                                   | _                 | _                      |                         |                                                                                                    |                                                                                                    |                                                                                                    |                 |
| - I      | PS                              | HEW    | EBDEV12                                                                                                    | RCB                                                         |               |                                                                  |                                                                                           |                    |          |                                         |                                                   |                   |                        |                         | <u>Home</u>                                                                                                    | Add to Favor                                                                                                    | <u>ites</u>                                                                                                    | <u>Sign out</u> |
| <u> </u> |                                 |        | _                                                                                                    |                                                             |               |                                                                  |                                                                                           |                    |          |                                         |                                                   |                   |                        |                         |                                                                                                    |                                                                                                    |                                                                                                    |                 |
| / Ti     | me                              | Entry  | <u> </u>                                                                                                    |                                                             |               |                                                                  |                                                                                           |                    |          |                                         |                                                   |                   |                        |                         |                                                                                                    |                                                                                                    |                                                                                                    |                 |
| En       | npll                            | D:     |                                                                                                    |                                                             | F             | Rcd#: 0                                                          | Bell,T                                                                                    | inker              | Dinker   |                                         |                                                   |                   |                        |                         |                                                                                                    |                                                                                                    |                                                                                                    |                 |
|          | En                              | npl Da | ata                                                                                                    |                                                             |               |                                                                  |                                                                                           |                    |          |                                         | TLI                                               | eave Data         |                        |                         |                                                                                                    | 1-2 of 2                                                                                                    |                                                                                                    |                 |
|          | Cla                             | iss In | dc: Class                                                                                                    | ified                                                       | F/P:          | Full-Time                                                        | Std H                                                                                     | irs:               | 40.00    |                                         | <u>Plan</u>                                       | Descriptio        | n Accru                | al <u>Tin</u>           | nesheet                                                                                                    | Leave                                                                                                    |                                                                                                    |                 |
|          | Me                              | al:    | 30 MI                                                                                                    | AFTER                                                       | 5 HRS         | AND 15 HF                                                        | S Term                                                                                    | Dt:                |          |                                         | <u>1ype</u><br>50                                 | Sick              | - <u>Date</u><br>03/07 | /10                     | ance                                                                                                    | 3132 204                                                                                                    |                                                                                                    |                 |
|          | Jol                             | b Cod  | le: 16807                                                                                                    | O ADI                                                       |               | ATIVE                                                            | OVT:                                                                                      |                    | 40_0B-T  |                                         | 51                                                | Vacation          | 03/07                  | /10                     |                                                                                                    | 441.154                                                                                                    |                                                                                                    |                 |
|          | De                              | ptID:  | SH10                                                                                                    | 50100                                                       | AH Adm        | inistration                                                      |                                                                                           |                    |          |                                         |                                                   |                   |                        |                         |                                                                                                    |                                                                                                    |                                                                                                    |                 |
| Г        | Re                              | ain D: | ate: 02/2                                                                                                    | 2/2010                                                      | End           | Date: 0                                                          | 4/04/2010                                                                                 | P                  | ov Rulo  | ٦                                       |                                                   |                   |                        |                         |                                                                                                    |                                                                                                    |                                                                                                    |                 |
|          |                                 | gintos | ato: 03/2                                                                                                    | 2/2010                                                      | Lina          | buto. (                                                          | 4/04/2010                                                                                 |                    | ay ixuio | _                                       |                                                   |                   |                        |                         |                                                                                                    |                                                                                                    |                                                                                                    |                 |
|          | C                               | Save   |                                                                                                    |                                                             |               |                                                                  |                                                                                           |                    | Dat      | e: 03/3                                 | 1/2010 🔋                                          | i) 🕏 Refresh      | ) 🗠                    | Previous                | Period Ne                                                                                                    | ext Period >>                                                                                                    |                                                                                                    |                 |
| -        | P PL                            | inch a | and Elancor                                                                                                    |                                                             |               |                                                                  |                                                                                           |                    |          |                                         |                                                   |                   |                        |                         |                                                                                                    |                                                                                                    |                                                                                                    |                 |
|          |                                 |        | ind ciapsec                                                                                                    | l Time De                                                   | stail         |                                                                  |                                                                                           |                    |          |                                         |                                                   |                   |                        |                         |                                                                                                    | 1                                                                                                    |                                                                                                    |                 |
|          |                                 | _      | Date                                                                                                    | Day                                                         | xtail<br>Xfer | In                                                               | Out                                                                                       |                    | TRC      | Hours                                   | Curnu<br>lative                                   | Skip/Take<br>Meal | Hazard/<br>In Chrg     | Callback/<br>NoPay      | Override<br>Overtime                                                                                                    | Department<br>Transfer                                                                                                    | Comment<br>Code                                                                                                    |                 |
| E        | ŧ                               | •      | Date<br>03/22/10                                                                                                    | Day<br>Mon                                                  | xfer          | In<br>7:00PM                                                     | Out<br>12:30AM                                                                            | 1                  | TRC      | Hours<br>5.50                           | Curnu<br>lative                                   | Skip/Take<br>Meal | Hazard/<br>In Chrg     | Callback/<br>NoPay      | Override<br>Overtime                                                                                                    | Department<br>Transfer                                                                                                    | Comment<br>Code                                                                                                    |                 |
| 8        | Ð                               |        | Date<br>03/22/10<br>03/22/10                                                                                                    | Day<br>Mon<br>Mon                                           | xfer          | In<br>7:00PM                                                     | Out<br>12:30AM                                                                            | 19                 | TRC      | Hours<br>5.50                           | Curnu<br>lative                                   | Skip/Take<br>Meal | Hazard/<br>In Chrg     | Callback/<br>NoPay      | Override<br>Overtime                                                                                                    | Department<br>Transfer                                                                                                    | Comment<br>Code                                                                                                    |                 |
| 8        | Ð<br>Ð                          |        | Date<br>03/22/10<br>03/22/10<br>03/23/10                                                                                                    | Time De<br>Day<br>Mon<br>Mon<br>Tue                         | stail<br>Xfer | In<br>7:00PM<br>12:30AM                                          | Out<br>12:30AM<br>7:30AM                                                                  | B<br>  B           | TRC      | Hours<br>5.50<br>6.50                   | Cumu<br>lative<br>6.50                            | Skip/Take<br>Meal | Hazard/<br>In Chrg     | Callback/<br>NoPay      | Override<br>Overtime                                                                                                    | Department<br>Transfer                                                                                                    | Comment<br>Code                                                                                                    |                 |
| 8        | E)<br>E)<br>E)                  |        | Date<br>03/22/10<br>03/22/10<br>03/23/10<br>03/24/10                                                                                                    | Mon<br>Tue<br>Wed                                           | xfer Xfer     | In<br>7:00PM<br>12:30AM                                          | Out 12:30AM 7:30AM                                                                        | 13<br>  13<br>  13 | TRC      | Hours<br>5.50<br>6.50                   | Cumu<br>lative<br>6.50                            | Skip/Take<br>Meal | Hazard/<br>In Chrg     | Callback/<br>NoPay      | Override<br>Overtime                                                                                                    | H Department<br>Transfer                                                                                                    | Comment<br>Code                                                                                                    |                 |
|          | Ð<br>Ð<br>Ð                     |        | Date<br>03/22/10<br>03/22/10<br>03/23/10<br>03/24/10<br>03/25/10                                                                                                    | Mon<br>Mon<br>Tue<br>Wed<br>Thu                             | tail<br>Xfer  | In<br>7:00PM<br>12:30AM                                          | Out 12:30AM 7:30AM                                                                        |                    | TRC      | Hours<br>5.50<br>6.50                   | Cumu<br>lative<br>6.50                            | Skip/Take<br>Meal | Hazard/<br>In Chrg     | Callback/<br>NoPay      | Override<br>Overtime                                                                                                    | H<br>Department<br>Transfer                                                                                                    | Comment<br>Code                                                                                                    |                 |
|          | E<br>E<br>E<br>E                |        | Date<br>03/22/10<br>03/22/10<br>03/23/10<br>03/24/10<br>03/25/10<br>03/26/10                                                                                                    | Day<br>Mon<br>Tue<br>Wed<br>Thu<br>Fri                      | tail<br>Xfer  | In<br>7:00PM<br>12:30AM                                          | Out 12:30AM 7:30AM 7:30AM 7:30AM 7:30AM                                                   |                    | TRC      | Hours<br>5.50<br>6.50                   | Cumu<br>lative<br>6.50                            | Skip/Take<br>Meal | Hazard/<br>In Chrg     | Callback/<br>NoPay      | Override<br>Overtime                                                                                                    | Him Department<br>Transfer                                                                                                    | Comment<br>Code                                                                                                    |                 |
|          | E<br>E<br>E<br>E                |        | Date<br>03/22/10<br>03/23/10<br>03/23/10<br>03/25/10<br>03/25/10<br>03/26/10<br>03/27/10                                                                                                    | Day<br>Mon<br>Mon<br>Tue<br>Wed<br>Thu<br>Fri<br>Sat        | stail Xfer    | In<br>7:00PM<br>12:30AM<br>12:30AM<br>7:00PM<br>7:00PM           | Out<br>12:30AM<br>7:30AM<br>7:30AM<br>7:30AM<br>7:30AM                                    |                    | TRC      | Hours<br>5.50<br>6.50<br>12.00<br>12.00 | Cumu<br>lative<br>6.50<br>18.50<br>30.50          | Skip/Take<br>Meal | Hazard/<br>In Chrg     | Callback/<br>HoPay      | Override<br>Overtime                                                                                                    | Hepartment<br>Transfer                                                                                                    | 1-15 of 15           Comment<br>Code           Image: Comment of the second second s |                 |
|          |                                 |        | Date           03/22/10           03/22/10           03/23/10           03/24/10           03/25/10           03/26/10           03/27/10           03/27/10           03/28/10                                       | Time De<br>Day<br>Mon<br>Tue<br>Wed<br>Thu<br>Fri<br>Sat    | xfer Xfer     | In<br>7:00PM<br>12:30AM<br>12:30AM<br>7:00PM<br>7:00PM<br>7:00PM | Out<br>12:30AM<br>7:30AM<br>7:30AM<br>7:30AM<br>7:30AM                                    |                    | TRC      | Hours<br>5.50<br>6.50<br>12.00<br>12.00 | Cumu<br>lative<br>6.50<br>18.50<br>30.50<br>42.50 | Skip/Take<br>Meal | Hezard/<br>In Chrg     | Callback/<br>NoPay<br>V | Override       Overtime       Image: Second second se | Bepartment<br>Transfer                                                                                                    | 1-15 of 15           Comment<br>Code           Image: Image of the state of the state of  |                 |
|          | E<br>E<br>E<br>E<br>E<br>E<br>E |        | Date           03/22/10           03/22/10           03/22/10           03/24/10           03/25/10           03/25/10           03/25/10           03/26/10           03/28/10           03/28/10           03/28/10 | Mon<br>Mon<br>Tue<br>Wed<br>Thu<br>Fri<br>Sat<br>Sun<br>Mon | tail Xfer     | In<br>7:00PM<br>12:30AM<br>12:30AM<br>7:00PM<br>7:00PM           | Out 12:30AM 7:30AM 7:30AM 7:30AM 7:30AM 7:30AM                                            |                    | TRC      | Hours<br>5.50<br>6.50<br>12.00<br>12.00 | Cumu<br>lative<br>6.50<br>18.50<br>30.60<br>42.50 | Skip/Take<br>Meal | Hezerd/<br>In Chrg     | Callback/<br>HoPay      | Override       Overtime       Image: state state stat | Hepartment<br>Transfer                                                                                                    | 1.15 of 15       Comment<br>Code       0       0       0       0       0       0       0       0       0       0       0       0       0       0       0       0       0       0       0       0       0       0       0       0       0       0       0       0       0       0       0       0       0       0       0       0       0       0       0       0       0       0       0       0       0       0       0       0       0       0       0       0       0       0       0       0       0       0       0       0       0       0       0       0       0 <td< th=""><th></th></td<>                                                                                                    |                 |
|          |                                 |        | Date<br>03/22/10<br>03/23/10<br>03/23/10<br>03/23/10<br>03/25/10<br>03/26/10<br>03/27/10<br>03/28/10<br>03/28/10                                                                                                    | Mon<br>Mon<br>Tue<br>Wed<br>Thu<br>Fri<br>Sat<br>Sun<br>Mon | tail Xfer     | In<br>7:00PM<br>12:30AM<br>7:00PM<br>7:00PM<br>7:00PM            | Out           12:30AM           7:30AM           7:30AM           7:30AM           7:30AM |                    | TRC      | Hours<br>5.50<br>6.50<br>12.00<br>12.00 | Cumu<br>lative<br>6.50<br>18.50<br>30.50<br>42.50 | Skip/Take<br>Meal | Hezerd/<br>In Chrg     | Cellback/<br>HoPay      | Override<br>Overtime                                                                                                    | Bepartment<br>Transfor<br>Compartment<br>Compartment<br>Compartmen | 1.15 of 15 Comment Code                                                                                                    |                 |

| Step | Action                                                                           |
|------|----------------------------------------------------------------------------------|
| 16.  | Choose "TRC" column to corresponding date.                                       |
|      | Enter the desired information into the <b>TRC</b> field. Enter "LAN".            |
| 17.  | Enter the desired information into the <b>Hours</b> field. Enter " <b>5.5</b> ". |
| 18.  | Click the <b>Save</b> button.                                                    |
| 19.  | This completes <b>Enter No Pay - Scenario 2</b> .<br><b>End of Procedure.</b>    |

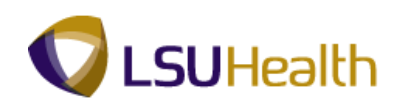

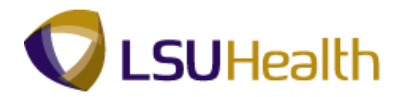

## Entering Leave (Full Day)

#### Procedure

Use the following steps to enter leave on the employee's timesheet for a full day of leave.

# NOTE: Timekeepers will only be able to enter leave for current and next pay period. Prior period transactions are submitted on the Timesheet Correction report. (Refer to the "Reports" section of this manual for further details).

|    | PS<br>PS                             | S9H    | EPAT 8                                                                                       | 49.22<br>RCB                                                |             |                                      |                                       |                                 |         |                       |                          |                                          |                                                   |         |             | <u>Home</u>                                                                                                    | Add to Favorites     | <u></u>          | ign out |
|----|--------------------------------------|--------|----------------------------------------------------------------------------------------------|-------------------------------------------------------------|-------------|--------------------------------------|---------------------------------------|---------------------------------|---------|-----------------------|--------------------------|------------------------------------------|---------------------------------------------------|---------|-------------|----------------------------------------------------------------------------------------------------|----------------------|------------------|---------|
|    |                                      |        |                                                                                              |                                                             |             |                                      |                                       |                                 |         |                       |                          |                                          |                                                   |         |             | Ne                                                                                                    | w Window   Help      | Customize Pag    | e 🖳 🔺   |
| Ē  | Time                                 | Entr   | Y)                                                                                           |                                                             |             |                                      |                                       |                                 |         |                       |                          |                                          |                                                   |         |             |                                                                                                    |                      |                  |         |
| F  | mnl                                  | D.     |                                                                                              |                                                             |             | cd#: 0                               |                                       |                                 |         |                       |                          |                                          |                                                   |         |             |                                                                                                    |                      |                  |         |
| 5  | ⊽ En                                 | nni Da | ata                                                                                          |                                                             |             | ican. U                              |                                       |                                 |         |                       |                          |                                          |                                                   |         |             |                                                                                                    |                      | 1                |         |
|    | Cla                                  | ass in | ndc: Class                                                                                   | ified                                                       | F/P:        | Full-Time                            | Std H                                 | rs:                             | 40.00   |                       |                          | T T                                      | L Leave Da                                        | ta      | A comment   | Thereby                                                                                                    | 1-2 of 2             |                  |         |
|    | Me                                   | al:    | 30 MI                                                                                        | AFTER                                                       | 5 HRS       | ND 15 HR                             | S Term                                | Dt:                             |         |                       |                          | Type                                     | Descr                                             | iption  | Date        | Balance                                                                                                    | Balance              |                  |         |
|    | Jo                                   | b Coc  | de: 11216                                                                                    | 0 RN-                                                       | SUPER       | VISOR 1                              | OVT:                                  |                                 | 880_OB- | 8                     |                          | 50                                       | Sick                                              |         | 08/23/09    |                                                                                                    | 967.205              | 5                |         |
|    | De                                   | ptID:  | SH20                                                                                         | 67230                                                       | HP Card     | liac Cathet                          | erization La                          | b                               |         |                       |                          | 51                                       | vacat                                             | on      | 08/23/09    |                                                                                                    | 109.255              | 0                |         |
| Γ  | Be                                   | gin D  | ate: 09/0                                                                                    | 7/2009                                                      | End         | Date: ()                             | 9/20/2009                             | Pa                              | ay Rule |                       |                          |                                          |                                                   |         |             |                                                                                                    |                      |                  |         |
|    | Æ                                    | Sava   |                                                                                              |                                                             |             |                                      |                                       |                                 |         |                       | Deter 0                  | 0/20/2000                                | ्रसि 🕵 Ref                                        | rech    |             |                                                                                                    | Part de la           |                  |         |
| li |                                      |        | -                                                                                            | T                                                           | 4-11        |                                      |                                       |                                 |         | _                     | Date:                    | 5/20/200                                 |                                                   | ~~      | Previous Pe | nod <u>Next</u>                                                                                                    | Period >>            |                  | -       |
| ľ  | • Pl                                 | unch a | and Elapsed                                                                                  | nime be                                                     | tan<br>Mara | -                                    | 0.11                                  |                                 | 700     |                       |                          | Cumu                                     | Skip                                              | Hazard/ | Collineate  | Override                                                                                                    | Department           | Comment          | Accoun  |
|    |                                      |        | Date                                                                                         | Day                                                         | Ater        | In                                   | Out                                   |                                 | TRC     |                       | nours                    | lative                                   | Meal                                              | In Chrg | Callback    | Overtime                                                                                                    | Transfer             | Code             | Code    |
|    | ±                                    |        | 09/07/09                                                                                     | Mon                                                         |             |                                      |                                       |                                 | CP1     | ۹                     | 7.00                     |                                          |                                                   |         |             |                                                                                                    |                      | Q                |         |
|    | ÷                                    | -      | 09/08/09                                                                                     | Tue                                                         |             | 8:15AM                               | 4:52PM                                | 31                              |         |                       |                          |                                          |                                                   |         |             |                                                                                                    |                      |                  |         |
|    | +                                    |        |                                                                                              |                                                             |             |                                      | 1.0211                                |                                 |         |                       | 8.11                     | 8.12                                     | ~                                                 |         | ~           | ~                                                                                                    | ٩                    | ٩                |         |
|    |                                      |        | 09/09/09                                                                                     | Wed                                                         |             | 8:09AM                               | 4:37PM                                | 13                              |         |                       | 8.11<br>7.96             | 8.12<br>16.08                            | ~                                                 |         |             | <ul><li></li><li></li><li></li></ul>                                                                                                    | ्Q<br>Q              | Q<br>Q           |         |
| -  | (±)                                  |        | 09/09/09<br>09/10/09                                                                         | Wed<br>Thu                                                  |             | 8:09AM<br>8:16AM                     | 4:37PM<br>4:46PM                      | 10                              |         |                       | 8.11<br>7.96<br>8.00     | 8.12<br>16.08<br>24.08                   | >                                                 |         | ×<br>×      | <ul><li></li><li></li></ul>                                                                                                    | a<br>a               | <br><br>व        |         |
|    | ÷                                    | •      | 09/09/09<br>09/10/09<br>09/11/09                                                             | Wed<br>Thu<br>Fri                                           |             | 8:09AM<br>8:16AM                     | 4:37PM<br>4:46PM                      | )<br>)<br>)<br>)<br>)           |         | ٩                     | 8.11<br>7.96<br>8.00     | 8.12<br>16.08<br>24.08                   | > > >                                             |         |             | <ul> <li></li> <li></li> &lt;</ul> | Q<br>Q<br>Q          | <br><br><br>     |         |
|    | +<br>+<br>+                          | -<br>- | 09/09/09<br>09/10/09<br>09/11/09<br>09/12/09                                                 | Wed<br>Thu<br>Fri<br>Sat                                    |             | 8:09AM<br>8:16AM                     | 4:37PM<br>4:46PM                      | )<br>)<br>)<br>)<br>)           |         | Q                     | 8.11<br>7.96<br>8.00     | 8.12<br>16.08<br>24.08                   |                                                   |         |             | <ul> <li></li> <li></li> &lt;</ul> | <br><br><br><br><br> | <br><br><br><br> |         |
|    | +<br>+<br>+                          |        | 09/09/09<br>09/10/09<br>09/11/09<br>09/12/09<br>09/13/09                                     | Wed<br>Thu<br>Fri<br>Sat<br>Sun                             |             | 8:09AM<br>8:16AM                     | 4:37PM<br>4:46PM                      | )<br>)<br>)<br>)<br>)<br>)<br>) |         | Q<br>Q<br>Q<br>Q      | 8.11<br>7.96<br>8.00     | 8.12<br>16.08<br>24.08                   |                                                   |         |             | ><br>><br>><br>><br>>                                                                                                    | م<br>م<br>م<br>م     |                  |         |
|    | +<br>+<br>+<br>+                     |        | 09/09/09<br>09/10/09<br>09/11/09<br>09/12/09<br>09/13/09<br>09/14/09                         | Wed<br>Thu<br>Fri<br>Sat<br>Sun<br>Mon                      |             | 8:09AM<br>8:16AM                     | 4:37PM<br>4:46PM                      | 9<br>9<br>9<br>9                | CP1     | 0<br>0<br>0<br>0<br>0 | 8.11<br>7.96<br>8.00     | 8.12<br>16.08<br>24.08                   | >           >           >           >           > |         |             |                                                                                                    |                      |                  |         |
|    | +<br>+<br>+<br>+<br>+                |        | 09/09/09<br>09/10/09<br>09/11/09<br>09/12/09<br>09/13/09<br>09/14/09<br>09/14/09             | Wed<br>Thu<br>Fri<br>Sat<br>Sun<br>Mon<br>Mon               |             | 8:09AM<br>8:16AM                     | 4:37PM<br>4:46PM<br>5:55PM            | F<br>  F<br>  F<br>  F<br>  F   | CP1     | 0<br>0<br>0<br>0<br>0 | 8.11<br>7.96<br>8.00<br> | 8.12<br>16.08<br>24.08<br>33.53          |                                                   |         |             |                                                                                                    |                      |                  |         |
|    | +<br>+<br>+<br>+<br>+<br>+           |        | 09/09/09<br>09/10/09<br>09/11/09<br>09/12/09<br>09/13/09<br>09/14/09<br>09/14/09<br>09/15/09 | Wed<br>Thu<br>Fri<br>Sat<br>Sun<br>Mon<br>Mon<br>Tue        |             | 8:09AM<br>8:16AM<br>7:58AM           | 4:37PM<br>4:46PM<br>5:55PM            |                                 | CP1     |                       | 8.11<br>7.96<br>8.00<br> | 8.12<br>16.08<br>24.08<br>33.53          |                                                   |         |             |                                                                                                    |                      |                  |         |
|    | +<br>+<br>+<br>+<br>+<br>+<br>+<br>+ |        | 09/09/09<br>09/10/09<br>09/11/09<br>09/12/09<br>09/13/09<br>09/14/09<br>09/14/09<br>09/15/09 | Wed<br>Thu<br>Fri<br>Sat<br>Sun<br>Mon<br>Mon<br>Tue<br>Tue |             | 8:09AM<br>8:16AM<br>7:58AM<br>8:03AM | 4:37PM<br>4:46PM<br>5:55PM<br>11:59AM |                                 | CP1     | d<br>d<br>d<br>d<br>d | 8.11<br>7.96<br>8.00<br> | 8.12<br>16.08<br>24.08<br>33.53<br>37.47 |                                                   |         |             |                                                                                                    |                      |                  |         |

| Step | Action                                                                                 |
|------|----------------------------------------------------------------------------------------|
| 1.   | In this example, Jane has been approved for 8.00 hours of annual leave for 09/11/09.   |
|      | Click the <b>TRC button</b> on 09/11/09 row.                                           |
| 2.   | Click the LEAVE - ANNUAL BW WAGE link.                                                 |
|      | NOTE: A complete list of TRC - Leave Codes can be found in the appendix of this guide. |
| 3.   | Enter the appropriate amount hours of leave into the Hours field on 09/11/09.          |
|      | Enter the desired information into the <b>Fri</b> field. Enter "8.00".                 |
| 4.   | Click the Save button.                                                                 |

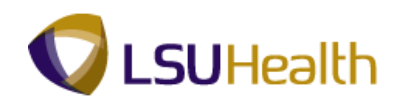

| Step | Action                                                                        |
|------|-------------------------------------------------------------------------------|
| 5.   | This completes <b>Entering Leave (Full Day</b> ).<br><b>End of Procedure.</b> |

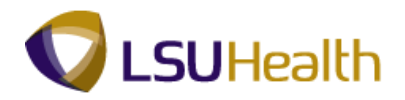

## Entering Leave with Hours Worked

#### Procedure

Use the following steps to enter leave for an employee who takes leave for a partial day.

| PS<br>PS9F | 9H<br>1EW   | ETRN:            | 8.49.22<br>RCB |                   |                       |                        |          |         |     |         |                |              | -                  |             | Home                 | Add to Favorites       |                 | Sign out      |
|------------|-------------|------------------|----------------|-------------------|-----------------------|------------------------|----------|---------|-----|---------|----------------|--------------|--------------------|-------------|----------------------|------------------------|-----------------|---------------|
| Job<br>Dep | COU<br>tID: | e. 11210<br>SH20 | 00 KIN         | -зонек<br>HP Card | VISUR I<br>liac Cathe | ov i.<br>terization La | ab       | 880_0   | D-0 |         | 51             | Vacat        | ion                | 08/23/09    |                      | 169.25                 | 5               |               |
| Beg        | in D        | ate: 09/0        | 7/2009         | End               | Date: (               | 9/20/2009              | <u>P</u> | ay Rule |     |         |                |              |                    |             |                      |                        |                 |               |
|            | Save        | •                | Time De        | 4-11              |                       |                        |          |         |     | Date: 0 | 9/20/2009      | ) 🕅 (🛱 Ref   | 'resh) <<          | Previous Pe | riod <u>Next</u>     | Period >>              |                 |               |
| Pu         |             | Date             | Day            | Xfer              | In                    | Out                    |          | TRC     |     | Hours   | Cumu<br>lative | Skip<br>Meal | Hazard/<br>In Chrg | Callback    | Override<br>Overtime | Department<br>Transfer | Comment<br>Code | Accor<br>Code |
| E I        | -           | 09/07/09         | Mon            |                   |                       |                        |          | CP1     | ٩   | 7.00    |                |              |                    |             |                      |                        | ٩               |               |
| 9 1        | -           | 09/08/09         | Tue            |                   | 8:15AM                | 4:52PM                 | B        |         |     | 8.11    | 8.12           | ~            |                    | ~           | ~                    | Q                      | <u>्</u>        |               |
|            | -           | 09/09/09         | Wed            |                   | 8:09AM                | 4:37PM                 | 3        |         |     | 7.96    | 16.08          | ~            |                    | ~           | ~                    | ٩                      | ٩               |               |
|            | -           | 09/10/09         | Thu            |                   | 8:16AM                | 4:46PM                 | B        |         |     | 8.00    | 24.08          | ~            |                    | ~           | <b>~</b>             | <u></u> ्              | <u>्</u>        |               |
|            | -           | 09/11/09         | Fri            |                   |                       |                        |          | LFM     | Q   | 8.00    |                |              |                    |             |                      |                        | <u></u> ्       |               |
| EI         | -           | 09/12/09         | Sat            |                   |                       |                        | B        |         | ٩   |         |                | -            |                    | ~           | <b>~</b>             | Q                      | Q               |               |
| EI         | -           | 09/13/09         | Sun            |                   |                       |                        | B        |         | ٩   |         |                | ~            |                    | ~           | ~                    | ٩                      | ٩               |               |
| EI         | -           | 09/14/09         | Mon            |                   |                       |                        |          | CP1     | Q   | 7.10    |                |              |                    |             |                      |                        | ٩               |               |
| F          | -           | 09/14/09         | Mon            |                   | 7:58AM                | 5:55PM                 | H        |         |     | 9.45    | 33.53          | ~            |                    | ~           | ~                    | Q                      | ٩               |               |
| E          | -           | 09/15/09         | Tue            |                   | 8:03AM                | 11:03AM                | 31       |         |     | 3.00    | 36.53          | ~            |                    | ~           | <b>·</b>             | <u>م</u>               | ٩               |               |
| 9 1        |             | 09/16/09         | Wed            |                   | 6:53AM                | 3:29PM                 | B        |         |     | 8.10    | 44.63          |              |                    | ~           |                      | Q                      | <u>م</u>        |               |
|            |             | 09/17/09         | Thu            |                   |                       |                        |          | CP1     | ٩   | 8.40    |                |              |                    |             |                      |                        | <u>م</u>        |               |
|            |             | 09/17/09         | Thu            |                   | 8:08AM                | 4:42PM                 | H        |         |     | 8.06    | 52.70          | ~            |                    | ~           | ~                    | ۹۹                     | ٩               |               |
| E          |             | 09/18/09         | Fri            |                   |                       |                        |          | CP1     | Q   | 7.00    |                |              |                    |             |                      |                        | <u>م</u>        |               |
|            |             | 09/18/09         | Fri            |                   | 6:57AM                | 3:30PM                 | 3        |         |     | 8.05    | 60.75          | ~            |                    | ~           |                      | <u>م</u>               | <u>م</u>        |               |
|            |             | 09/19/09         | Sat            |                   |                       |                        | B        |         | Q   |         |                | ~            |                    | ~           | ~                    | <u>م</u>               | ٩               |               |
|            |             | 09/20/09         | Sun            |                   |                       |                        | B        |         | ٩   |         |                | ~            |                    | ~           | ~                    | <u>م</u>               | Q               |               |
| -          | -           | _                |                | _                 | _                     | _                      | 1        | 1       | _   | _       |                | _            |                    |             |                      | 🚺 Lasslinhunnah        |                 |               |

| Step | Action                                                                                                    |
|------|----------------------------------------------------------------------------------------------------|
| 1.   | In this example, the employee only work 3 hours of her scheduled shift and has taken sick leave for remaining 5 hours.      |
|      | NOTE: Hours Worked and Leave hours cannot be entered on the same row. You must add a new row to enter the sick leave hours. |
|      | Click the Add a new row button.                                                                                             |
| 2.   | Click the <b>Look up</b> button to add the leave code (TRC) for Sick Leave.                                                 |
| 3.   | Click the LEAVE - SICK BIWEEKLY WAGE link.<br>LEAVE - SICK BIWEEKLY WAGE                                                    |
| 4.   | Enter the desired information into the <b>Tue</b> field. Enter " <b>7.00</b> ".                                             |
| 5.   | Click the <b>Save</b> button.                                                                                               |
| 6.   | This completes <b>Entering Leave with Hours Worked</b> .<br><b>End of Procedure.</b>                                        |

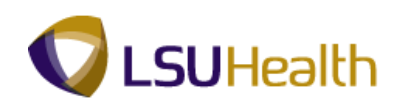

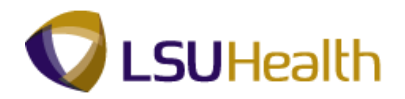

### Entering Non-Paying Code for an Employee

#### Procedure

This section indicates how to Enter a Non-Paying Code for an Employee.

## NOTE: A complete listing of these codes and their descriptions are located in the Appendix of this guide.

| P<br>P! | <b>S91</b><br>9HE | HEPAT :<br>WEBDEV11 | 49.22<br>RCB |         |           |             |          |                       |         |                |              |                    |             | iome                 | Add to Favorites           | <u></u>         | i <u>qn out</u> |
|---------|-------------------|---------------------|--------------|---------|-----------|-------------|----------|-----------------------|---------|----------------|--------------|--------------------|-------------|----------------------|----------------------------|-----------------|-----------------|
|         |                   |                     |              |         |           |             |          |                       |         |                |              |                    |             | Nev                  | <u>/ Window   Help   C</u> | ustomize Pag    | e   🏨 🗅         |
| ( Tim   | e Ent             | ny \                |              |         |           |             |          |                       |         |                |              |                    |             |                      |                            |                 |                 |
| Emp     | MD:               |                     |              | R       | lcd#: 0   |             |          |                       |         |                |              |                    |             |                      |                            |                 |                 |
| ⊽ 6     | impl (            | )ata                |              |         |           |             |          |                       |         | <b>Τ</b>       | L Leave Da   | ta                 |             |                      | 1-2 of 2                   | 1               |                 |
| C       | lass I            | ndc: Class          | ified        | F/P:    | Full-Time | Std H       | irs:     | 40.00                 |         | Plan           | Descr        | iption             | Accrual     | Timeshe              | et Leave                   | 1               |                 |
| Ň       | leal:             | 30 MI               | N AFTER      | 5 HRS / | AND 15 HF | RS Term     | 1 Dt:    |                       |         | 50             | z<br>Sick    |                    | 08/23/09    | Datatice             | 967.205                    | 5               |                 |
|         | op Co<br>entilD   | de: 11210           | 67220        | -SUPER  | VISOR 1   | orization L | ab.      | 880 <sup>0</sup> 08-8 |         | 51             | Vacat        | ion                | 08/23/09    |                      | 169.255                    | 5               |                 |
|         | opub              | - 3H20              | 07230        | nr Gait |           | enzauon La  | 10       |                       | 1       |                |              |                    |             |                      |                            |                 | _               |
| 8       | egin I            | Date: 09/0          | 7/2009       | End     | Date: (   | 9/20/2009   | <u>P</u> | ay Rule               |         |                |              |                    |             |                      |                            |                 |                 |
| (       | 🗐 Sar             | /e)                 |              |         |           |             |          |                       | Date: 0 | 9/07/200       | 🗧 🕅 🗳 Ref    | resh <<            | Previous Pe | riod <u>Next</u>     | Period >>                  |                 |                 |
| -       | unch              | and Elapsed         | I Time De    | tail    |           |             |          |                       |         |                |              |                    |             |                      |                            |                 |                 |
|         |                   | Date                | Day          | Xfer    | In        | Out         |          | TRC                   | Hours   | Cumu<br>lative | Skip<br>Meal | Hazard/<br>In Chrg | Callback    | Override<br>Overtime | Department<br>Transfer     | Comment<br>Code | Accour<br>Code  |
| ÷       |                   | 09/07/09            | Mon          |         |           |             |          | CP1                   | 7.00    |                |              |                    |             |                      |                            | Q               |                 |
| +       | -                 | 09/08/09            | Tue          |         | 8:15AM    | 4:52PM      | 1        |                       | 8.11    | 8.12           | ~            |                    | ~           | ~                    | Q                          | Q               |                 |
| ÷       | Ξ                 | 09/09/09            | Wed          |         | 8:09AM    | 4:37PM      |          |                       | 7.96    | 16.08          | ~            |                    | ~           | ~                    | Q                          | Q               |                 |
| ÷       | Ξ                 | 09/10/09            | Thu          |         | 8:16AM    | 4:46PM      |          |                       | 8.00    | 24.08          | ~            |                    | ~           | ~                    | <u>्</u>                   | Q               |                 |
| ÷       | Ξ                 | 09/11/09            | Fri          |         |           |             | 1        |                       |         |                | ~            |                    | ~           | ~                    | Q                          | Q               |                 |
| ÷       | =                 | 09/12/09            | Sat          |         |           |             | 1        | G                     |         |                | ~            |                    | ~           | ~                    | Q                          | Q               |                 |
| +       |                   | 09/13/09            | Sun          |         |           |             | 3        | 0                     | L I     |                | ~            |                    | ~           | ~                    | Q                          | Q               |                 |
| +       | Ξ                 | 09/14/09            | Mon          |         |           |             |          | CP1 C                 | 7.10    |                |              |                    |             |                      |                            | Q               |                 |
| ±       | Ξ                 | 09/14/09            | Mon          |         | 7:58AM    | 5:55PM      | B        |                       | 9.45    | 33.53          | ~            |                    | ~           | ~                    | Q                          | Q               |                 |
| +       | Ξ                 | 09/15/09            | Tue          |         | 8:03AM    | 11:59AM     | Ð        |                       | 3.93    | 37.47          | ~            |                    | ~           | ~                    | Q                          | Q               |                 |
|         |                   |                     | Mad          |         | 0.5344    | 0.00014     | n        |                       |         |                |              |                    |             |                      |                            |                 |                 |
| +       | -                 | 119/16/09           | TOOP IS      |         | ID 5 YAU  | R COUPM 1   | 101      |                       | 8 10    | 45 57          | ~            |                    | ~           | ~                    |                            |                 |                 |

| Step | Action                                                                                                    |
|------|----------------------------------------------------------------------------------------------------|
| 1.   | In this example, the employee has a qualifying event for FMLA leave on 09/11/09.                                          |
|      | To enter the FMLA leave code click the <b>Look up</b> button on 09/11/09.                                                 |
| 2.   | Review the list of leave codes and select the appropriate non-paying leave code for your employee.                        |
|      | In this example click the <b>FMLA LEAVE - HOURS ONLY</b> link.<br>FMLA LEAVE - HOURS ONLY                                 |
| 3.   | Enter "8.00" into the Hours field for 09/11/09.                                                                           |
| 4.   | This employee also has a qualifying event for Sick leave on 09/14/09.<br>Click the <b>Look up TRC</b> button on 09/14/09. |

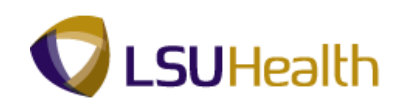

| Step | Action                                                                                       |
|------|----------------------------------------------------------------------------------------------|
| 5.   | Click the LEAVE - SICK BIWEEKLY WAGE link.<br>LEAVE - SICK BIWEEKLY WAGE                     |
| 6.   | Enter "8.00" into the Hours field for 09/14/09.                                              |
| 7.   | Click the Save button.                                                                       |
| 8.   | This completes <b>Entering Non-Paying Code for an Employee</b> .<br><b>End of Procedure.</b> |

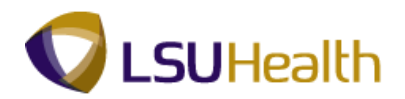

## Canceling Holiday Pay

#### Procedure

In this exercise you will learn how to cancel the holiday pay.

## Holiday pay should be canceled if the **employee is in a ''leave without pay'' status before AND after the holiday.**

|                 |                                                                                                    |                                                                                                    |                                                                                                    |                                        |                                        |                                        |                                        |                                                                                                    |                                                                                                    |                                                                                                    |                                                                                                    | _nome                                                                                                    | Add to Pavon                                                                                                    | <u>65</u>                                                                                                    | <u></u>                                                                                                    |
|-----------------|----------------------------------------------------------------------------------------------------|----------------------------------------------------------------------------------------------------|----------------------------------------------------------------------------------------------------|----------------------------------------|----------------------------------------|----------------------------------------|----------------------------------------|----------------------------------------------------------------------------------------------------|----------------------------------------------------------------------------------------------------|----------------------------------------------------------------------------------------------------|----------------------------------------------------------------------------------------------------|----------------------------------------------------------------------------------------------------|----------------------------------------------------------------------------------------------------|----------------------------------------------------------------------------------------------------|----------------------------------------------------------------------------------------------------|
| ve Nbr          | of High F                                                                                                    | Exception                                                                                                    | ns:                                                                                                    | 1                                      |                                        | Dat                                    | e: 12/2                                | 7/2009 🕅                                                                                                    | 🕏 Refresh                                                                                                    | )                                                                                                    | << Previous f                                                                                                    | Period Ne                                                                                                    | ext Period >>                                                                                                    |                                                                                                    |                                                                                                    |
| and Elapsed     | Time De                                                                                                    | etail                                                                                                    |                                                                                                    |                                        |                                        |                                        |                                        |                                                                                                    |                                                                                                    |                                                                                                    |                                                                                                    |                                                                                                    |                                                                                                    |                                                                                                    | l .                                                                                                    |
| Date            | Day                                                                                                    | Xfer                                                                                                    | In                                                                                                    | Out                                    |                                        | TRC                                    | Hours                                  | Cumu<br>lative                                                                                                    | Skip<br>Meal                                                                                                    | Hazard/<br>In Chrg                                                                                                    | Callback                                                                                                    | Override<br>Overtime                                                                                                    | Department<br>Transfer                                                                                                    | Comment<br>Code                                                                                                    | Accou<br>Code                                                                                                    |
| 12/14/09        | Mon                                                                                                    |                                                                                                    | 8:02AM                                                                                                    | 6:40PM                                 | H                                      |                                        | 10.13                                  | 10.13                                                                                                    | ~                                                                                                    |                                                                                                    | ~                                                                                                    | ~                                                                                                    | ٩                                                                                                    | Q                                                                                                    |                                                                                                    |
| 12/15/09        | Tue                                                                                                    |                                                                                                    | 8:09AM                                                                                                    | 4:10PM                                 | 3                                      |                                        | 7.51                                   | 17.65                                                                                                    | ~                                                                                                    |                                                                                                    | ~                                                                                                    | ~                                                                                                    | ٩                                                                                                    | Q                                                                                                    |                                                                                                    |
| 12/16/09        | Wed                                                                                                    |                                                                                                    | 8:11AM                                                                                                    | 6:40PM                                 | 3                                      |                                        | 9.98                                   | 27.63                                                                                                    | ~                                                                                                    |                                                                                                    | ~                                                                                                    | ~                                                                                                    | Q                                                                                                    | Q                                                                                                    |                                                                                                    |
| 12/17/09        | Thu                                                                                                    |                                                                                                    | 8:09AM                                                                                                    | 4:39PM                                 | B                                      |                                        | 8.00                                   | 35.63                                                                                                    | ~                                                                                                    |                                                                                                    | ~                                                                                                    | ~                                                                                                    | ٩                                                                                                    | Q                                                                                                    |                                                                                                    |
| 12/18/09        | Fri                                                                                                    |                                                                                                    | 6:54AM                                                                                                    | 3:26PM                                 | B                                      |                                        | 8.03                                   | 43.67                                                                                                    | ~                                                                                                    |                                                                                                    | <b>v</b>                                                                                                    | ~                                                                                                    | ٩                                                                                                    | Q                                                                                                    |                                                                                                    |
| 12/19/09        | Sat                                                                                                    |                                                                                                    |                                                                                                    |                                        | H                                      | <b>Q</b>                               |                                        |                                                                                                    | ~                                                                                                    |                                                                                                    | ~                                                                                                    | ~                                                                                                    | Q                                                                                                    | Q                                                                                                    |                                                                                                    |
| 12/20/09        | Sun                                                                                                    |                                                                                                    |                                                                                                    |                                        | 3                                      | Q                                      |                                        |                                                                                                    | ~                                                                                                    |                                                                                                    | ~                                                                                                    | ~                                                                                                    | Q                                                                                                    | Q                                                                                                    |                                                                                                    |
| 12/21/09        | Mon                                                                                                    |                                                                                                    |                                                                                                    |                                        | 3                                      | Q                                      |                                        |                                                                                                    | ~                                                                                                    |                                                                                                    | ~                                                                                                    | ~                                                                                                    | Q                                                                                                    | Q                                                                                                    |                                                                                                    |
| 12/22/09        | Tue                                                                                                    |                                                                                                    |                                                                                                    |                                        | 3                                      | Q                                      |                                        |                                                                                                    | ~                                                                                                    |                                                                                                    | ~                                                                                                    | ~                                                                                                    | Q                                                                                                    | Q                                                                                                    |                                                                                                    |
| 12/23/09        | Wed                                                                                                    |                                                                                                    |                                                                                                    |                                        | B                                      |                                        |                                        |                                                                                                    | ~                                                                                                    |                                                                                                    |                                                                                                    | ~                                                                                                    | Q                                                                                                    |                                                                                                    |                                                                                                    |
| 12/24/09        | Thu                                                                                                    |                                                                                                    |                                                                                                    |                                        |                                        | <u> </u>                               |                                        |                                                                                                    |                                                                                                    |                                                                                                    |                                                                                                    |                                                                                                    |                                                                                                    | Q                                                                                                    |                                                                                                    |
| 12/25/09        | Fri                                                                                                    |                                                                                                    |                                                                                                    |                                        |                                        | Q                                      |                                        |                                                                                                    |                                                                                                    |                                                                                                    |                                                                                                    |                                                                                                    |                                                                                                    | Q                                                                                                    |                                                                                                    |
| 12/26/09        | Sat                                                                                                    |                                                                                                    |                                                                                                    |                                        | 5                                      | Q                                      |                                        |                                                                                                    | ~                                                                                                    |                                                                                                    | ~                                                                                                    | ~                                                                                                    | Q                                                                                                    | Q                                                                                                    |                                                                                                    |
| 12/27/09        | Sun                                                                                                    |                                                                                                    |                                                                                                    |                                        | 3                                      | Q                                      |                                        |                                                                                                    | ~                                                                                                    |                                                                                                    |                                                                                                    | ~                                                                                                    | Q                                                                                                    |                                                                                                    |                                                                                                    |
| ve              |                                                                                                    |                                                                                                    |                                                                                                    |                                        |                                        |                                        |                                        |                                                                                                    |                                                                                                    |                                                                                                    | _                                                                                                    |                                                                                                    |                                                                                                    |                                                                                                    |                                                                                                    |
| Admin Status    |                                                                                                    |                                                                                                    |                                                                                                    | Sever                                  | ity [                                  | Date E                                 | rception                               | ID Des                                                                                                    | cription                                                                                                    |                                                                                                    | Msg Data1                                                                                                    | VIEW AII I                                                                                                    | Asq Data2                                                                                                    | Status                                                                                                    |                                                                                                    |
| late            | Earliest                                                                                                    | t Cha Rt                                                                                                    | un TA?                                                                                                    | High                                   | ŀ                                      | 12/14/09 Z                             | ZMISPC                                 | H Mis                                                                                                    | sing Puncl                                                                                                    | n l                                                                                                    | 12/14/2009 8                                                                                                    | 8:02AM                                                                                                    |                                                                                                    | Unresolved                                                                                                    |                                                                                                    |
| =<br>12:15:20PM | 12/14/2                                                                                                    | 2009 Y                                                                                                    |                                                                                                    | Mediu                                  | ım                                     | 12/16/09 Z                             | ZLATEIN                                | I Lat                                                                                                    | e IN 6min                                                                                                    |                                                                                                    | 12/16/2009 8                                                                                                    | 8:11AM                                                                                                    |                                                                                                    | Unresolved                                                                                                    |                                                                                                    |
|                 | 1                                                                                                    |                                                                                                    |                                                                                                    | Mediu                                  | ım                                     | 12/16/09 Z                             | ZLATEO                                 | U Lat                                                                                                    | e Out 30mi                                                                                                    | n                                                                                                    | 12/16/2009 (                                                                                                    | 5:40PM                                                                                                    |                                                                                                    | Unresolved                                                                                                    |                                                                                                    |
|                 |                                                                                                    |                                                                                                    |                                                                                                    | Mediu                                  | ım '                                   | 12/17/09 Z                             | ZLATEIN                                | I Lat                                                                                                    | e IN 6min                                                                                                    |                                                                                                    | 12/17/2009 8                                                                                                    | 3:09AM                                                                                                    |                                                                                                    | Unresolved                                                                                                    |                                                                                                    |
|                 | Interference         Content           Interference         Interference           Interference         Interference           Interference         Interference           Interference         Interference           Interference         Interference           Interference         Interference           Interference         Interference           Interference         Interference           Interference         Interference           Interference         Interference | Image: product of the product of the produ | Uterpate Time Deterpate Time Deterpate Time Deterpate Time Determine Determine De | UPUPUPUPUPUPUPUPUPUPUPUPUPUPUPUPUPUPUP | UPUPUPUPUPUPUPUPUPUPUPUPUPUPUPUPUPUPUP | UPUPUPUPUPUPUPUPUPUPUPUPUPUPUPUPUPUPUP | UPUPUPUPUPUPUPUPUPUPUPUPUPUPUPUPUPUPUP | View University University Uni | Lipse Lipse L | Lipse University         River         River | Verture verture ver | Lepset Time Participation         Viter         Norm         Viter         Norm         Norm </td <td>Image: Second Second Se</td> <td>Image: Second Second S</td> <td>Image: Second Second Se</td> | Image: Second Second Se | Image: Second Second S | Image: Second Second Se |

| Step | Action                                                                                                    |
|------|----------------------------------------------------------------------------------------------------|
| 1.   | Click the <b>Look up TRC</b> button.                                                                                                    |
| 2.   | Click the Cancel Holiday Entitlement link.<br>Cancel Holiday Entitlement                                                                                  |
| 3.   | Enter the number of hours into the hours field. Enter "8".                                                                                                |
| 4.   | We will also cancel the Holiday for 12/25/09.<br>Enter the Cancel Holiday Entitlement Code into the TRC for <b>Fri</b> 12/25/09.<br>Enter " <b>CHE</b> ". |
| 5.   | Enter the desired information into the <b>Fri</b> field. Enter "8".                                                                                       |
| 6.   | Click the Save button.                                                                                                    |
| 7.   | This completes <b>Canceling Holiday Pay</b> .<br><b>End of Procedure.</b>                                                                                 |

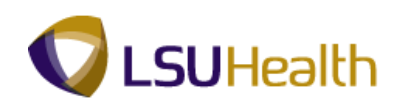

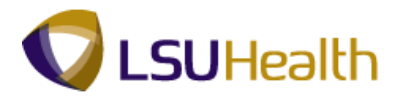

## **Entering On-Call Status**

#### Procedure

When an employee is on-call, the Timekeeper must **Enter On-Call Status** information on the timesheet.

| Step | Action                                                                                                    |
|------|----------------------------------------------------------------------------------------------------|
| 1.   | The timekeeper must enter the on-call hours for each day on the employees timesheet.                                                                                                    |
|      | In the example below, the employee works M-F from $8:00 - 16:30$ . The employee is on-call for all other hours, including the weekend.                                                                                                    |
|      | NOTE: To determine the number of hours for on-call pay, subtract the total<br>number of hours worked that day from 24 (hours in a day). In this example the<br>total number of hours scheduled to be worked M-F is 8.5, so the on-call amount is<br>15.5 (24-8.5). Also, 24.0 would be the on-call amount for Sat. and Sun because<br>these are scheduled off days. |

| P5:                                                                                                    | 9HEW    | ECPD 8                                                                                                    | 8.49.22<br>RCB                                                                              |                  |           |               |                                                                  |          |       |                |                     |                                                                                                    |                                                                                                    | <u>Home</u>                                                                                                    | <u></u>             | ld to Favori                 | tes.           | 1                                                                                                    | <u>Sign out</u> |
|----------------------------------------------------------------------------------------------------|---------|----------------------------------------------------------------------------------------------------|---------------------------------------------------------------------------------------------|------------------|-----------|---------------|------------------------------------------------------------------|----------|-------|----------------|---------------------|----------------------------------------------------------------------------------------------------|----------------------------------------------------------------------------------------------------|----------------------------------------------------------------------------------------------------|---------------------|------------------------------|----------------|----------------------------------------------------------------------------------------------------|-----------------|
| <i>D</i> .                                                                                                    |         |                                                                                                    |                                                                                             |                  |           |               |                                                                  |          |       |                |                     |                                                                                                    |                                                                                                    | 1                                                                                                    | New Wind            | tow Help                     | Custom         | ize P                                                                                                 | age 🖳           |
| Time                                                                                                    | e Entry | /                                                                                                    |                                                                                             |                  |           |               |                                                                  |          |       |                |                     |                                                                                                    |                                                                                                    |                                                                                                    |                     |                              |                |                                                                                                    |                 |
| Empl                                                                                                    | ID:     |                                                                                                    |                                                                                             | R                | tcd#: 0   |               |                                                                  |          |       |                |                     |                                                                                                    |                                                                                                    |                                                                                                    |                     |                              |                |                                                                                                    |                 |
| ⊽ Er                                                                                                    | npl Da  | ata                                                                                                    |                                                                                             |                  |           |               |                                                                  |          |       |                | 7 TL Lea            | we Data                                                                                                    |                                                                                                    |                                                                                                    | 1                   | 1-2                          | of 2           |                                                                                                    |                 |
| Cla                                                                                                    | ass In  | dc: Class                                                                                                    | ified                                                                                       | F/P:             | Full-Time | Std H         | irs:                                                             | 40.00    |       | P              | <u>'lan</u><br>'vpe | Descriptio                                                                                                    | n Accrua                                                                                                    | Times<br>Balanc                                                                                                    | heet<br>e           | Leave<br>Balance             |                |                                                                                                    |                 |
| NIC.                                                                                                    | sai.    | 30 Mir                                                                                                    | AFTER                                                                                       | 5 HRS/           | AND IS HE | (5 Telli      | ı Di.                                                            |          |       | 5              | 0                   | Sick                                                                                                    | 09/06/0                                                                                                    | 9                                                                                                    |                     | 974.                         | 589            |                                                                                                    |                 |
| . Jo                                                                                                    | 0.00    | ie: 11216                                                                                                    |                                                                                             | -SUPER           | VISOR 1   | 001:          |                                                                  | 880_0B-8 |       | 5              | 1                   | Vacation                                                                                                    | 09/06/0                                                                                                    | 9 11                                                                                                    | .000000             | 164.                         | 139            |                                                                                                    |                 |
|                                                                                                    | pub     | 011200                                                                                                    | 01230                                                                                       | Thi Gale         | lac Gaule | Initiation Le |                                                                  |          | i .   |                |                     |                                                                                                    |                                                                                                    |                                                                                                    |                     |                              |                |                                                                                                    |                 |
| Be                                                                                                    | gin D   | ate: 11/0:                                                                                                    | 2/2009                                                                                      | End              | Date: 1   | 1/15/2009     | <u>P</u> a                                                       | ay Rule  |       |                |                     |                                                                                                    |                                                                                                    |                                                                                                    |                     |                              |                |                                                                                                    |                 |
|                                                                                                    | Save    | •                                                                                                    |                                                                                             |                  |           |               |                                                                  |          | Date  | 11/02/2        | 009 🗒               | 🕏 Refresh                                                                                                    |                                                                                                    | s Period N                                                                                                    | ext Period          | >>                           |                |                                                                                                    |                 |
|                                                                                                    |         |                                                                                                    |                                                                                             |                  |           |               |                                                                  |          |       |                |                     |                                                                                                    |                                                                                                    |                                                                                                    |                     |                              |                |                                                                                                    |                 |
|                                                                                                    | unch a  | and Elapsed                                                                                                    | l Time De                                                                                   | etail            |           |               |                                                                  |          |       |                |                     |                                                                                                    |                                                                                                    |                                                                                                    |                     |                              |                |                                                                                                    |                 |
| ▼ P                                                                                                    | unch a  | and Elapsed<br>Date                                                                                                    | Time De                                                                                     | etail<br>Xfer    | In        | Out           |                                                                  | TRC      | Hours | Cumu<br>lative | Skip<br>Meal        | Hazar<br>In Ch                                                                                                | d/<br>rg Callbac                                                                                                    | Override<br>Overtime                                                                                                    | Departm<br>Transfer | ient                         | Commer<br>Code | t                                                                                                    | Account<br>Code |
| ▼ P                                                                                                    | unch a  | Date                                                                                                    | Day<br>Mon                                                                                  | tail<br>Xfer     | In        | Out           | 1                                                                | TRC      | Hours | Cumu<br>lative | Skip<br>Meal        | Hazar<br>In Ch                                                                                                | d/<br>rg Callbac                                                                                                    | Override<br>Overtime                                                                                                    | Departm<br>Transfer | ient<br>r                    | Commer<br>Code | t<br>]Q                                                                                               | Account<br>Code |
| - P                                                                                                    | unch a  | nd Elapsed<br>Date<br>11/02/09<br>11/03/09                                                                                                    | Day<br>Mon<br>Tue                                                                           | xfer             | In        | Out           | 1                                                                | TRC      | Hours | Cumu<br>lative | Skip<br>Meal        | Hazar<br>In Ch                                                                                                | d/<br>rg Callbac                                                                                                    | Override<br>Overtime                                                                                                    | Departm<br>Transfer |                              | Commer<br>Code | t<br>]Q<br>]Q                                                                                         | Account<br>Code |
| - P(<br>+<br>+                                                                                                    | unch a  | and Elapsed<br>Date<br>11/02/09<br>11/03/09<br>11/04/09                                                                                                    | Day<br>Mon<br>Tue<br>Wed                                                                    | xfer             | In<br>    | Out           | H<br> H<br> H                                                    | TRC      | Hours | Cumu<br>lative | Skip<br>Meal        | Hazar<br>In Ch                                                                                                | d/<br>rg Callbac                                                                                                    | Override<br>Overtime                                                                                                    | Departm<br>Transfer |                              | Commer<br>Code | ।<br>]0<br>]0<br>]0                                                                                   | Account<br>Code |
| • P(<br>+<br>+<br>+                                                                                                    | unch a  | Ind Elapsed           Date           11/02/09           11/03/09           11/04/09           11/05/09                                                                                                    | Time De<br>Day<br>Mon<br>Tue<br>Wed<br>Thu                                                  | etail<br>Xfer    | In        | Out           | 9<br> 9<br> 9<br> 9                                              | TRC      | Hours | Cumu<br>lative | Skip<br>Meal        | Hazar<br>In Ch<br>V                                                                                           | d/<br>rg Callbac                                                                                                    | Override<br>Overtime                                                                                                    | Departm<br>Transfer |                              | Commer<br>Code | י<br>]<br>]<br>]<br>]<br>(<br>]<br>(<br>)                                                             | Account<br>Code |
| • •<br>• •<br>• •                                                                                                    |         | Date           11/02/09           11/03/09           11/04/09           11/05/09           11/06/09                                                                                                    | Time De<br>Day<br>Mon<br>Tue<br>Wed<br>Thu<br>Fri                                           | tail Xfer        |           | Out           | 11<br>  12<br>  13<br>  13                                       | TRC      | Hours | Cumu<br>lative | Skip<br>Meal        | Hazar<br>In Ch<br>V                                                                                           | d/<br>g Callbac                                                                                                    | Override       Overtime       •       •       •       •       •       •       •       •       •       •       •       •       •       •       •       •       •       •       •       •       •       •       •       •                                                                                                    | Departm<br>Transfer | eent                         | Commer<br>Code | :<br>] \<br>] \<br>] \<br>] \<br>] \<br>] \<br>] \<br>] \<br>] \<br>] \                               | Account<br>Code |
|                                                                                                    |         | Date<br>11/02/09<br>11/03/09<br>11/04/09<br>11/05/09<br>11/06/09<br>11/07/09                                                                                                    | Day<br>Mon<br>Tue<br>Wed<br>Thu<br>Fri<br>Sat                                               | tail<br>Xfer     |           | Out           | 11<br>  12<br>  13<br>  13                                       | TRC      | Hours | Cumu<br>lative | Skip<br>Meal        | Hazar<br>In Ch<br>V<br>V<br>V<br>V<br>V<br>V<br>V                                                             | d/<br>rg Callbac                                                                                                    | Override<br>Overtime<br>v v<br>v v<br>v v<br>v v<br>v v<br>v v<br>v v<br>v                                                                                                    | Departm<br>Transfer | ent<br>Q<br>Q<br>Q<br>Q<br>Q | Commer<br>Code | י<br>]<br>]<br>]<br>]<br>(<br>)<br>(<br>)<br>(<br>)<br>(<br>)<br>(<br>)<br>(<br>)<br>(<br>)<br>(<br>) | Account<br>Code |
|                                                                                                    |         | Ind Elapsed           Date           11/02/09           11/03/09           11/04/09           11/05/09           11/06/09           11/07/09           11/08/09                                                                                                    | Time De<br>Day<br>Mon<br>Tue<br>Wed<br>Thu<br>Fri<br>Sat<br>Sun                             | xfer             |           | Out           | H<br>  H<br>  H<br>  H<br>  H                                    | TRC      | Hours | Cumu<br>lative | Skip<br>Meal        | Hazar<br>In Ch<br>V<br>V<br>V<br>V<br>V<br>V<br>V                                                             | d/<br>rg Callbac                                                                                                    | Override       Overtime       Image: Constraint of the second second secon                | Departm<br>Transfer |                              | Commer<br>Code | t<br>] Q<br>] Q<br>] Q<br>] Q<br>] Q<br>] Q<br>] Q<br>] Q                                             | Account<br>Code |
|                                                                                                    |         | nd Elapsed<br>Date<br>11/02/09<br>11/04/09<br>11/04/09<br>11/05/09<br>11/06/09<br>11/07/09<br>11/08/09<br>11/09/09                                                                                                    | Time De<br>Day<br>Mon<br>Tue<br>Wed<br>Thu<br>Fri<br>Sat<br>Sun<br>Mon                      | tail<br>Xfer     |           | Out           | H<br>  H<br>  H<br>  H<br>  H                                    | TRC      | Hours | Cumu<br>lative | Skip<br>Meal        | Hazar<br>In Ch<br>V<br>V<br>V<br>V<br>V<br>V<br>V<br>V<br>V<br>V<br>V<br>V<br>V<br>V<br>V<br>V<br>V           | d/<br>g Callbac                                                                                                    | Override       Overtime       1       2       2       3       4       5       5       5       6       7       7       7       1       1       1       1       1       1       1                                                                                                    | Departm<br>Transfer |                              | Commer<br>Code | *<br>] \<br>] \<br>] \<br>] \<br>] \<br>] \<br>] \<br>] \<br>] \<br>] \                               | Account<br>Code |
| - P(<br>+ + + + + + + + + + + + + + + + + + +                                                                                                     |         | nd Elapsed<br>Date<br>11/02/09<br>11/04/09<br>11/05/09<br>11/06/09<br>11/07/09<br>11/08/09<br>11/09/09<br>11/10/09                                                                                                    | Time De<br>Day<br>Mon<br>Tue<br>Wed<br>Thu<br>Fri<br>Sat<br>Sun<br>Mon<br>Tue               | tail Xter        | In        | Out           | H<br>  H<br>  H<br>  H<br>  H<br>  H<br>  H<br>  H               |          | Hours | Cumu<br>lative | Skip<br>Meal        | Hazar<br>In Ch<br>V<br>V<br>V<br>V<br>V<br>V<br>V<br>V<br>V<br>V<br>V<br>V<br>V<br>V                          | dý<br>g Calibac<br>i i i<br>i i<br>i i<br>i i<br>i i<br>i i<br>i i<br>i i<br>i<br>i i<br>i<br>i<br>i<br>i<br>i<br>i<br>i<br>i<br>i<br>i<br>i<br>i<br>i<br>i<br>i<br>i<br>i<br>i<br>i                                                                                                    | Override<br>Overtime       1       2       3       4       5       5       6       7       7       8       9       10       11       12       13       14       15                                                                                                    | Departm<br>Transfer |                              | Commer<br>Code | י<br> <br> <br> <br> <br> <br> <br> <br> <br> <br> <br> <br> <br> <br> <br> <br> <br> <br> <br>       | Account<br>Code |
| <ul> <li>P</li> <li>+</li> <li>+&lt;</li></ul> |         | Index         Image: Constraint of the second second s | Time De<br>Day<br>Mon<br>Tue<br>Wed<br>Thu<br>Fri<br>Sat<br>Sun<br>Mon<br>Tue<br>Wed        | tail Xter        |           | Out           | H<br>  H<br>  H<br>  H<br>  H<br>  H<br>  H<br>  H               |          | Hours | Cumu<br>lative | Skip<br>Meal        | Hazar<br>in Ch<br>V<br>V<br>V<br>V<br>V<br>V<br>V<br>V<br>V<br>V<br>V<br>V<br>V<br>V<br>V<br>V<br>V           | dý<br>g Calibac<br>i i i<br>i i<br>i i<br>i i<br>i i<br>i i<br>i i<br>i i<br>i i                                                                                                    | Override       Overtime       Image: Constraint of the second second secon                | Departm<br>Transfer |                              | Commer<br>Code | -<br>] d<br>] d<br>] d<br>] d<br>] d<br>] d<br>] d<br>] d<br>] d<br>] d                               | Account<br>Code |
| <ul> <li>P</li> <li>+</li> <li>+&lt;</li></ul> |         | nd Elapsed<br>Date<br>11/02/09<br>11/03/09<br>11/04/09<br>11/05/09<br>11/07/09<br>11/08/09<br>11/09/09<br>11/10/09<br>11/10/09<br>11/11/09                                                                                                    | Time De<br>Day<br>Mon<br>Tue<br>Wed<br>Thu<br>Fri<br>Sat<br>Sun<br>Mon<br>Tue<br>Wed<br>Thu | xter  Xter  Xter |           | Out           | H<br>  H<br>  H<br>  H<br>  H<br>  H<br>  H<br>  H<br>  H<br>  H |          | Hours | Cumu<br>lative | Skip<br>Meal        | Hazar<br>In Ch<br>V<br>V<br>V<br>V<br>V<br>V<br>V<br>V<br>V<br>V<br>V<br>V<br>V<br>V<br>V<br>V<br>V<br>V<br>V | d <sup>d</sup> g Callbac<br>Callbac<br>Callb | Override<br>Overtime           Image: Image: Im | Departm<br>Transfer |                              | Commer<br>Code |                                                                                                    | Account<br>Code |

| Step | Action                                                             |
|------|--------------------------------------------------------------------|
| 2.   | For each day click the <b>Look up</b> button under the TRC column. |

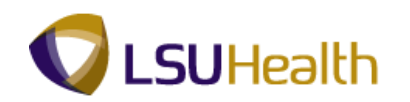

| Step | Action                                                                                                    |
|------|----------------------------------------------------------------------------------------------------|
| 3.   | Click the ON CALL PAY link.<br>ON CALL PAY                                                                                      |
| 4.   | Next enter the number of hours for the On Call Pay.<br>In this example: Enter "15.5".                                           |
| 5.   | Repeat the previous steps for Tuesday - Friday, as those days will need the same Codes and Hours.                               |
| 6.   | The On Call Pay for Saturday and Sunday is 24.0<br>To enter on call hours for the weekend: Click the <b>Look up TRC</b> button. |
| 7.   | Click the ON CALL PAY link.<br>ON CALL PAY                                                                                      |
| 8.   | Next enter the number of hours for the On Call Pay.<br>In this example: Enter "24.0".                                           |
| 9.   | Repeat the previous steps for Sunday, as it will need the same Code and Hours.                                                  |
| 10.  | Click the <b>Save</b> button.                                                                                                   |
| 11.  | This completes <b>Entering On-Call Status</b> .<br><b>End of Procedure.</b>                                                     |

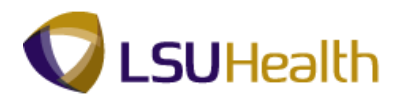

### **Entering Call Back**

#### Procedure

In this topic, you will learn how to manually enter Call Back.

*NOTE:* When an employee is called back (while on call) he/she should enter a clock code 2 to clock in and a clock code 9 to clock out.

| P:<br>PS | S9H<br>9HEW | ETRN 8      | 8.49.22<br>RCB |         |             |               |     |          |       |                 |              |                    |            | <u>Home</u>          | Add to Favori          | tes             | <u>Sign out</u> |   |
|----------|-------------|-------------|----------------|---------|-------------|---------------|-----|----------|-------|-----------------|--------------|--------------------|------------|----------------------|------------------------|-----------------|-----------------|---|
|          |             |             |                |         |             |               |     |          |       |                 |              |                    |            | 1                    | lew Window Help        | Customize F     | age 🖳           | ^ |
| Tim      | e Entr      | y \         |                |         |             |               |     |          |       |                 |              |                    |            |                      |                        |                 |                 |   |
| Emp      | ID:         |             |                | R       | cd#: 1      |               |     |          |       |                 |              |                    |            |                      |                        |                 |                 |   |
| ⊽ Fi     | nol Da      | ata         |                |         |             |               |     |          |       |                 |              |                    |            |                      | <b>N</b>               |                 |                 |   |
| CI       | ass In      | idc: Class  | ified          | F/P:    | Full-Time   | Std H         | rs: | 40.00    |       | ▼ TL Le<br>Plan | ave Data     | Accr               | ual Tin    | nesheet              | 1-2 of 2               |                 |                 |   |
| м        | eal:        | 30 MII      | AFTER          | 5 HRS A | ND 15 HR    | RS Term       | Dt: |          |       | Type            | Descriptio   | Date               | Bal        | ance                 | Balance                |                 |                 |   |
| Jo       | b Coo       | ie: 11216   | 0 RN-          | SUPER   | VISOR 1     | OVT:          |     | 880_0B-8 |       | 51              | Vacation     | 11/0               | 1/09       | 3.700000             | 156.275                |                 |                 |   |
| De       | eptID:      | SH20        | 67230          | HP Card | liac Cathet | terization La | b   |          |       |                 |              |                    |            |                      |                        |                 |                 |   |
| B        | egin D      | ate: 12/1   | 4/2009         | End     | Date: 1     | 2/27/2009     | Pa  | ay Rule  |       |                 |              |                    |            |                      |                        |                 |                 |   |
| C        | Savi        | •           |                |         |             |               |     |          | Date  | þ9/21/20        | 009 🖻 🕏      | Refresh            | < Previous | Period Ne            | xt Period >>           |                 |                 |   |
| 🗢 p      | unch a      | and Elapsed | l Time De      | tail    |             |               |     |          |       |                 |              |                    |            |                      | •                      | 🛃 1-17 of 17 💽  |                 |   |
|          |             | Date        | Day            | Xfer    | In          | Out           |     | TRC      | Hours | Cumu<br>lative  | Skip<br>Meal | Hazard/<br>In Chrg | Callback   | Override<br>Overtime | Department<br>Transfer | Comment<br>Code |                 |   |
| +        | -           | 09/21/09    | Mon            |         | 6:55AM      | 3:32PM        | 1   |          | 8.11  | 8.12            | ~            |                    | ~          | ~                    | Q                      | Q               |                 |   |
| +        | -           | 09/22/09    | Tue            |         | 6:58AM      | 3:35PM        | 8   |          | 8.11  | 16.23           | ~            |                    | ~          | ~                    | Q                      | Q               |                 |   |
| +        | -           | 09/23/09    | Wed            |         | 7:00AM      | 3:24PM        | B   |          | 7.90  | 24.13           | ~            |                    | ~          | ~                    | ٩                      | ٩               |                 |   |
| +        | -           | 09/24/09    | Thu            |         | 7:05AM      | 3:33PM        |     |          | 7.96  | 32.10           | ~            |                    | ~          | ~                    | ٩                      | ٩               |                 |   |
| +        | -           | 09/25/09    | Fri            |         |             |               |     | CP1 Q    | 15.50 |                 |              |                    |            |                      |                        | ٩               |                 |   |
| +        | -           | 09/25/09    | Fri            |         | 6:57AM      | 3:34PM        | 0   |          | 8.11  | 40.22           | ~            |                    | ~          | ~                    | Q                      | Q               |                 |   |
| +        | -           | 09/25/09    | Fri            |         | 9:13PM      | 12:03AM       | B   |          | 2.83  | 43.05           | ~            |                    | ~          | ~                    | ٩                      | ٩               |                 |   |
| +        | -           | 09/26/09    | Sat            |         |             |               |     | CP1 Q    | 24.00 |                 |              |                    |            |                      |                        | ٩               |                 |   |
| +        | -           | 09/26/09    | Sat            |         | 1:17PM      | 4:38PM        |     |          | 3.35  | 46.40           | ~            |                    | ~          | ~                    | ٩                      | ٩               |                 |   |
| +        | -           | 09/27/09    | Sun            |         |             |               |     | CP1 Q    | 24.00 |                 |              |                    |            |                      |                        | ٩               |                 | ~ |
| ۲.       | _           |             | _              | _       | _           |               | _   |          |       | _               |              |                    |            | 62                   | )                      | <u> </u>        | >               | _ |
|          |             |             |                |         |             |               |     |          |       |                 |              |                    |            | S Lo                 | cai intranet           | 60 · a          | 100%            |   |

| Step | Action                                                                              |
|------|-------------------------------------------------------------------------------------|
| 1.   | In this exercise, you will enter information to indicate the Nora is Called-Back to |
|      | work. Nora was Called-Back on Fri evening, 09/25/09, and on Sat, 9/26/09.           |

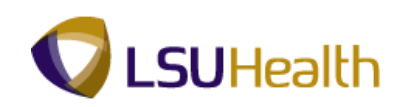

| PS   | 9HEW   | EBDEV12     | RCB     |       |         |           |          |         |       |                |              |                    |            | <u>Home</u>          | Add to Favori          | ies             | Sign o |
|------|--------|-------------|---------|-------|---------|-----------|----------|---------|-------|----------------|--------------|--------------------|------------|----------------------|------------------------|-----------------|--------|
|      |        |             |         |       |         |           |          |         | -     |                |              |                    |            |                      |                        |                 |        |
| Be   | egin D | ate: 09/2   | 1/2009  | End   | Date: 1 | 0/04/2009 | <u>P</u> | ay Rule |       |                |              |                    |            |                      |                        |                 |        |
| (    | Sav.   |             |         |       |         |           |          |         | Date  | 09/21/20       | 009 🕅 💋      | Refresh            | < Previous | Period N             | ext Period >>          |                 |        |
| P Pu | unch a | and Elapsed | Time Do | etail |         |           |          |         |       |                |              |                    |            |                      | <b>1</b>               |                 |        |
|      |        | Date        | Day     | Xfer  | In      | Out       |          | TRC     | Hours | Cumu<br>lative | Skip<br>Meal | Hazard/<br>In Chrg | Callback   | Override<br>Overtime | Department<br>Transfer | Comment<br>Code |        |
| F    | -      | 09/21/09    | Mon     |       | 6:55AM  | 3:32PM    | B        |         | 8.11  | 8.12           | ~            |                    | ~          | ~                    | <u></u> ्              | <u>्</u>        |        |
| E    | -      | 09/22/09    | Tue     |       | 6:58AM  | 3:35PM    |          |         | 8.11  | 16.23          | ~            |                    | ~          | ~                    | ٩                      | Q               |        |
| E    | -      | 09/23/09    | Wed     |       | 7:00AM  | 3:24PM    | 0        |         | 7.90  | 24.13          | ~            |                    | ~          | ~                    | Q                      | Q               |        |
| E    | -      | 09/24/09    | Thu     |       | 7:05AM  | 3:33PM    | 0        |         | 7.96  | 32.10          | ~            |                    | ~          | ~                    | Q                      | Q               |        |
| Ð    | -      | 09/25/09    | Fri     |       |         |           |          | CP1 Q   | 15.50 |                |              |                    |            |                      |                        | Q               |        |
| Ð    | -      | 09/25/09    | Fri     |       | 6:57AM  | 3:34PM    | B        |         | 8.11  | 40.22          | ~            |                    | ~          | ~                    | Q                      | Q               |        |
| E    | Ξ      | 09/25/09    | Fri     |       | 9:13PM  | 12:03AM   | B        |         | 2.83  | 43.05          | ~            |                    | ~          | ~                    | ٩                      | Q               |        |
| Ð    | Ξ      | 09/26/09    | Sat     |       |         |           |          | CP1 Q   | 24.00 |                |              |                    |            |                      |                        | <u>م</u>        |        |
| -    | Ξ      | 09/26/09    | Sat     |       | 1:17PM  | 4:38PM    |          |         | 3.35  | 46.40          | ~            |                    | ~          | ~                    | Q                      | Q               |        |
| E    | Ξ      | 09/27/09    | Sun     |       |         |           |          | CP1 Q   | 24.00 |                |              |                    |            |                      |                        | Q               |        |
| E    | -      | 09/28/09    | Mon     |       | 6:59AM  | 3:29PM    | B        |         | 8.00  | 54.40          | ~            |                    | ~          | <b>~</b>             | <u></u> ्              | Q               |        |
| E    | -      | 09/29/09    | Tue     |       | 6:56AM  | 3:34PM    | B        |         | 8.13  | 62.53          | ~            |                    | ~          | ~                    | <u></u> ्              | ٩               |        |
| E    | Ξ      | 09/30/09    | Wed     |       | 6:58AM  | 3:32PM    | B        |         | 8.06  | 70.60          | ~            |                    | ~          | ~                    | ٩                      | ٩               |        |
| E    | -      | 10/01/09    | Thu     |       | 7:02AM  | 3:36PM    | 1        |         | 8.06  | 78.67          | ~            |                    | ~          | ~                    | ٩                      | ٩               |        |
| F    | -      | 10/02/09    | Fri     |       | 6:57AM  | 3:33PM    | 3        |         | 8.10  | 86.77          | ~            |                    | ~          | ~                    | Q                      | Q               |        |
| Ð    | -      | 10/03/09    | Sat     |       |         |           | B        | Q       |       |                | ~            |                    | ~          | ~                    | ٩                      | Q               |        |
| Ð    | -      | 10/04/09    | Sun     |       |         |           |          | Q       |       |                | ~            |                    | ~          | ~                    | ٩                      | Q               |        |
|      |        |             |         |       |         |           |          |         |       |                |              |                    |            |                      |                        |                 |        |

| Step | Action                                                                                                    |
|------|----------------------------------------------------------------------------------------------------|
| 2.   | A second row for Fri, 9/25/09 displays the time Nora returned to work. The line does not indicate CallBack Pay is to be paid. |

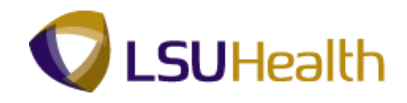

|    |         |                     |         | ~    |         |           |                                                                                                  |               |       |           |         |            |            |           |                  |               |       |
|----|---------|---------------------|---------|------|---------|-----------|--------------------------------------------------------------------------------------------------|---------------|-------|-----------|---------|------------|------------|-----------|------------------|---------------|-------|
| P  | S9HE    | IEIRN 8<br>VEBDEV12 | RCB     |      |         |           |                                                                                                  |               |       |           |         | -          |            | lome      | Add to Favorites | Sian          | n out |
| •  |         |                     |         |      |         |           |                                                                                                  |               |       |           |         |            | -          |           |                  |               |       |
| _  |         |                     |         |      |         |           |                                                                                                  |               | 1     |           |         |            |            |           |                  |               | ^     |
|    | Begin I | Date: 09/2          | 1/2009  | End  | Date: 1 | 0/04/2009 | Pa                                                                                               | <u>y Rule</u> |       |           |         |            |            |           |                  |               |       |
|    | 🔡 Sar   | re)                 |         |      |         |           |                                                                                                  |               | Date: | 9/21/2009 | 🗄 💈 Ret | fresh) < P | revious Pe | riod Next | Period >>        |               |       |
| -  | Punch   | and Flaneed         | Time De | toil |         |           |                                                                                                  |               |       |           |         |            |            |           |                  | 1 1 17 of 17  |       |
|    |         | Data                | Day     | Vior | In      | Out       |                                                                                                  | TRC           | Hours | Cumu      | Skip    | Hazard/    | Callback   | Override  | Department       | Comment       |       |
|    |         | Date                | Day     | VIEL |         | out       | Date:                                                                                            | TRC           | nours | lative    | Meal    | In Chrg    | Caliback   | Overtime  | Transfer         | Code          |       |
| Ŀ  |         | 09/21/09            | Mon     |      | 6:55AM  | 3:32PM    | ы                                                                                                |               | 8.11  | 8.12      | ~       | ~          | ~          | ×         | Q                | <u>م</u>      |       |
| +  |         | 09/22/09            | Tue     |      | 6:58AM  | 3:35PM    | 3                                                                                                |               | 8.11  | 16.23     | ~       | ~          | ~          | ×         | Q                | Q             | =     |
| ÷  |         | 09/23/09            | Wed     |      | 7:00AM  | 3:24PM    | B                                                                                                |               | 7.90  | 24.13     | ~       | ×          | ~          | ×         | <u>्</u>         | Q             |       |
| Ð  | ] 🖃     | 09/24/09            | Thu     |      | 7:05AM  | 3:33PM    | B                                                                                                |               | 7.96  | 32.10     | ~       | ~          | ~          | ×         | Q                | Q             |       |
| E+ | ] 🖃     | 09/25/09            | Fri     |      |         |           |                                                                                                  | CP1 Q         | 15.50 |           |         |            |            |           |                  | ٩             |       |
| E. | ) 🖃     | 09/25/09            | Fri     |      | 6:57AM  | 3:34PM    | Ħ                                                                                                |               | 8.11  | 40.22     | ~       | ~          | ~          | ~         | Q                | Q             | _     |
| E+ | ) 🗆     | 09/25/09            | Fri     |      | 9:12PM  | 12:03AM   | )<br>11                                                                                          |               | 2.85  | 43.07     | ~       | ~          | ~          | ~         | Q                | Q             |       |
| (+ | ] 🗆     | 09/26/09            | Sat     |      |         |           |                                                                                                  | CP1 Q         | 24.00 |           |         |            |            |           |                  | Q             |       |
| (+ | ) 🖃     | 09/26/09            | Sat     |      | 1:17PM  | 4:38PM    | B                                                                                                |               | 3.35  | 46.42     | ~       | ~          | ~          | ~         | ٩                | Q             |       |
| T+ | 1 🗆     | 09/27/09            | Sun     |      |         |           |                                                                                                  | CP1 Q         | 24.00 |           |         |            |            |           |                  |               |       |
| T+ | 1 🖃     | 09/28/09            | Mon     |      | 6:59AM  | 3:29PM    | ান                                                                                               |               | 8.00  | 54.42     | ~       | ~          | ~          | ~         | Q                | Q             |       |
| L+ | 1 6     | 09/29/09            | Tue     |      | 6:56AM  | 3:34PM    | 150                                                                                              |               | 8 13  | 62.55     | ×       | ~          | ~          |           |                  |               |       |
| T. |         | 09/30/09            | Wed     |      | 6:58AM  | 3:32PM    | l si                                                                                             |               | 8.06  | 70.62     |         |            |            |           |                  |               |       |
|    |         | 10/01/09            | Thu     |      | 7:02414 | 3:36PM    |                                                                                                  |               | 8.06  | 78.68     |         |            |            |           | ~                |               |       |
|    |         | 10/02/02            | Ed      |      | 0.5741  | 2:22DM    |                                                                                                  |               | 0.00  | 06.70     |         |            |            |           |                  |               |       |
|    |         | 10/02/09            | -       |      | 0.57 AM | 5.33Pil   |                                                                                                  |               | 8.10  | 80.78     |         |            |            |           | Q                |               |       |
|    |         | 10/03/09            | Sat     |      |         |           | l<br>B<br>B<br>B<br>B<br>B<br>B<br>B<br>B<br>B<br>B<br>B<br>B<br>B<br>B<br>B<br>B<br>B<br>B<br>B |               |       |           | ×       | ×          |            |           | <u>م</u>         | <u> </u>      |       |
| Ŀ  |         | 10/04/09            | Sun     |      |         |           | Ø                                                                                                | Q             | •     |           | ~       | ~          | ~          | ~         | Q                | <u>م</u>      | ~     |
| <  |         |                     |         |      |         |           |                                                                                                  |               |       |           |         |            |            |           | )                |               | >     |
|    |         |                     |         |      |         |           |                                                                                                  |               |       |           |         |            |            | O Inter   | not .            | - Ch + 🕀 1009 |       |

| Step | Action                                                      |
|------|-------------------------------------------------------------|
| 3.   | Click the button to the right of the <b>Callback</b> field. |

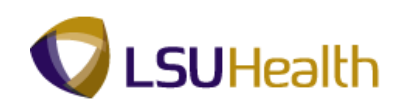

| _  |       |             |         |       |         |           |            |         |   |         |           |              |                    |            |                  |           |                |
|----|-------|-------------|---------|-------|---------|-----------|------------|---------|---|---------|-----------|--------------|--------------------|------------|------------------|-----------|----------------|
| 36 | gin D | ate: 09/2   | 1/2009  | End   | Date: 1 | 0/04/2009 | <u>P</u> a | ay Rule |   | _       |           | _            |                    |            |                  |           |                |
| (6 | Sav   | •)          |         |       |         |           |            |         |   | Date: 0 | 9/21/2009 | 31 🗳 Ret     | resh << P          | revious Pe | riod <u>Next</u> | Period >> |                |
| P  | unch  | and Elapsed | Time De | etail |         | 1         |            |         | _ |         |           |              |                    | 1          |                  |           | 년 1-17 of 17 比 |
|    |       | Date        | Day     | Xfer  | In      | Out       |            | TRC     |   | Hours   | lative    | бкір<br>Меаl | Hazard/<br>In Chrg | Callback   | Overtime         | Transfer  | Code           |
| ÷  | -     | 09/21/09    | Mon     |       | 6:55AM  | 3:32PM    | Ø          |         |   | 8.11    | 8.12      | ~            | ~                  | ~          | ~                | Q         | Q              |
| +  | -     | 09/22/09    | Tue     |       | 6:58AM  | 3:35PM    | Ø          |         |   | 8.11    | 16.23     | ~            | ~                  | ~          | ~                | Q         | <u>्</u>       |
| +  | -     | 09/23/09    | Wed     |       | 7:00AM  | 3:24PM    | B          |         |   | 7.90    | 24.13     | ~            | ~                  | ~          | ~                | Q         | Q              |
| ÷  | -     | 09/24/09    | Thu     |       | 7:05AM  | 3:33PM    | B          |         |   | 7.96    | 32.10     | ~            | ~                  | ~          | ~                | Q         | Q              |
| ÷  | -     | 09/25/09    | Fri     |       |         |           |            | CP1     | Q | 15.50   |           |              |                    |            |                  |           | Q              |
| +  | -     | 09/25/09    | Fri     |       | 6:57AM  | 3:34PM    | Ø          |         |   | 8.11    | 40.22     | ~            | ~                  | ~          | ~                | Q         | Q              |
| +  | -     | 09/25/09    | Fri     |       | 9:12PM  | 12:03AM   | 0          |         |   | 2.85    | 43.07     | ~            | ×                  | ~          | ~                | Q         | Q              |
| ÷  | -     | 09/26/09    | Sat     |       |         |           |            | CP1     | ٩ | 24.00   |           |              |                    | CALLBA     |                  |           | Q              |
| +  | -     | 09/26/09    | Sat     |       | 1:17PM  | 4:38PM    | B          |         |   | 3.35    | 46.42     | ~            | ~                  | ~          | ~                | ٩         | Q              |
| +  | -     | 09/27/09    | Sun     |       |         |           |            | CP1     | Q | 24.00   |           |              |                    |            |                  |           | <u></u>        |
| +  | -     | 09/28/09    | Mon     |       | 6:59AM  | 3:29PM    | 8          |         |   | 8.00    | 54.42     | ~            | ~                  | ~          | ~                | Q         | Q              |
| +  | -     | 09/29/09    | Tue     |       | 6:56AM  | 3:34PM    | 0          |         |   | 8.13    | 62.55     | ~            | ~                  | ~          | ~                | Q         | Q              |
| +  | -     | 09/30/09    | Wed     |       | 6:58AM  | 3:32PM    | B          |         |   | 8.06    | 70.62     | ~            | ~                  | ~          | ~                | Q         | Q              |
| +  | -     | 10/01/09    | Thu     |       | 7:02AM  | 3:36PM    | B          |         |   | 8.06    | 78.68     | ~            | ~                  | ~          | ~                | Q         | Q              |
| +  | -     | 10/02/09    | Fri     |       | 6:57AM  | 3:33PM    | B          |         |   | 8.10    | 86.78     | ~            | ~                  | ~          | ~                | Q         | Q              |
| +  | -     | 10/03/09    | Sat     |       |         |           | B          |         | Q |         |           | ~            | ~                  | ~          | ~                | Q         | Q              |
| +1 | -     | 10/04/09    | Sun     |       |         |           | 151        |         |   |         |           | ~            | ~                  | ~          |                  | 0         |                |

| Step | Action                                             |
|------|----------------------------------------------------|
| 4.   | Click the CALLBACK option from the drop-down list. |

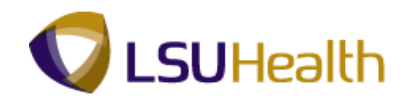

|   | PS<br>9 | 9H     | ETRN 8<br>EBDEV12 | 49.22<br>RCB |      |         |           |    |               |         |                |              |                         | Ŀ          | lome                                                                                                    | Add to Favorites       | <u>_Si</u>      | <u>an out</u> |
|---|---------|--------|-------------------|--------------|------|---------|-----------|----|---------------|---------|----------------|--------------|-------------------------|------------|----------------------------------------------------------------------------------------------------|------------------------|-----------------|---------------|
| _ |         |        |                   |              |      |         |           |    |               | -       |                |              |                         |            |                                                                                                    |                        |                 | ^             |
| L | Beg     | gin Di | ate: 09/2         | 1/2009       | End  | Date: 1 | 0/04/2009 | Pa | <u>y Rule</u> |         |                |              |                         |            |                                                                                                    |                        |                 |               |
|   | E       | Save   |                   |              |      |         |           |    |               | Date:   | 9/21/2009      | 31 🕏 Ref     | resh) <u>&lt;&lt; P</u> | revious Pe | riod Next                                                                                                    | Period >>              |                 |               |
| - | Pu      | nch a  | and Elapsed       | Time De      | tail |         |           | _  |               |         |                |              |                         |            |                                                                                                    | 1                      | 🖸 1-17 of 17 🕑  |               |
|   |         |        | Date              | Day          | Xfer | In      | Out       |    | TRC           | Hours   | Cumu<br>lative | Skip<br>Meal | Hazard/<br>In Chrg      | Callback   | Override<br>Overtime                                                                                                    | Department<br>Transfer | Comment<br>Code |               |
| E | Ð       | -      | 09/21/09          | Mon          |      | 6:55AM  | 3:32PM    | H  |               | 8.11    | 8.12           | ~            | ~                       | ~          | <b>~</b>                                                                                                    | ٩                      | ٩               |               |
| E | Ð       | -      | 09/22/09          | Tue          |      | 6:58AM  | 3:35PM    | B  |               | 8.11    | 16.23          | ~            | ~                       | ~          | <b>~</b>                                                                                                    | ٩                      | ٩               |               |
| E | Ð       | -      | 09/23/09          | Wed          |      | 7:00AM  | 3:24PM    | B  |               | 7.90    | 24.13          | ~            | ~                       | ~          | <b>~</b>                                                                                                    | Q                      | Q               |               |
| E | Ð       | -      | 09/24/09          | Thu          |      | 7:05AM  | 3:33PM    | B  |               | 7.96    | 32.10          | ×            | ~                       | ~          | <b>v</b>                                                                                                    | ٩                      | Q               |               |
| E | Ð       | -      | 09/25/09          | Fri          |      |         |           |    | CP1           | ٦ 15.50 |                |              |                         |            |                                                                                                    |                        | Q               |               |
| E | Ð       | -      | 09/25/09          | Fri          |      | 6:57AM  | 3:34PM    | Ħ  |               | 8.11    | 40.22          | ~            | ~                       | ~          | <b>~</b>                                                                                                    | ٩                      | Q               |               |
| E | Ð       | -      | 09/25/09          | Fri          |      | 9:12PM  | 12:03AM   | B  |               | 2.85    | 43.07          | ~            | ~                       | CALL V     | <b>~</b>                                                                                                    | ٩                      | Q               |               |
| E | F       | -      | 09/26/09          | Sat          |      |         |           |    | CP1           | 24.00   |                |              |                         |            |                                                                                                    |                        | Q               |               |
| E | Ð       | -      | 09/26/09          | Sat          |      | 1:17PM  | 4:38PM    | B  |               | 3.35    | 46.42          | <b>~</b>     | ~                       | ~          | <ul> <li>Image: A start of the start of the start of</li></ul> | Q                      | Q               |               |
| E | E       | -      | 09/27/09          | Sun          |      |         |           |    | CP1           | 24.00   |                |              |                         |            |                                                                                                    |                        |                 | ain Content   |
| E | Ð       | -      | 09/28/09          | Mon          |      | 6:59AM  | 3:29PM    | B  |               | 8.00    | 54.42          | ~            | ~                       | ~          | ~                                                                                                    | Q                      | Q               |               |
| E | Ð       | -      | 09/29/09          | Tue          |      | 6:56AM  | 3:34PM    | B  |               | 8.13    | 62.55          | ~            | ~                       | ~          | ~                                                                                                    | Q                      | Q               |               |
| E | Ð       | -      | 09/30/09          | Wed          |      | 6:58AM  | 3:32PM    | B  |               | 8.06    | 70.62          | ~            | ~                       | ~          | <b>~</b>                                                                                                    | ٩                      | Q               |               |
| E | E       | -      | 10/01/09          | Thu          |      | 7:02AM  | 3:36PM    | B  |               | 8.06    | 78.68          | ~            | ~                       | ~          | <b>~</b>                                                                                                    | ٩                      | Q               |               |
| E | Ð       | -      | 10/02/09          | Fri          |      | 6:57AM  | 3:33PM    | B  |               | 8.10    | 86.78          | ~            | ~                       | ~          | -                                                                                                    | ٩                      | Q               |               |
| E | Ð       | -      | 10/03/09          | Sat          |      |         |           | B  |               | 2       |                | ~            | ~                       | ~          | ~                                                                                                    | ٩                      | ٩               |               |
| E | Ð       | -      | 10/04/09          | Sun          |      |         |           | B  |               | 2       |                | ~            | ~                       | ~          | -                                                                                                    | ٩                      | ٩               |               |
| < |         |        |                   |              |      |         |           |    |               |         |                |              |                         |            |                                                                                                    | )                      |                 | >             |
|   |         |        |                   |              |      |         |           |    |               |         |                |              |                         |            | 😜 Inten                                                                                                    | net                    | 🖓 = 🔍 10        | J% <b>▼</b> . |

| Step | Action                                                                                                    |
|------|----------------------------------------------------------------------------------------------------|
| 5.   | When an employee is called back for work, you must reduce his/her On-Call hours by the number of hours calculated for Callback. |
|      | Adjust the On-Call hours for Fri, 09/25/09. Enter the desired information into the <b>Fri</b> field. Enter " <b>12.6</b> ".     |

|         | PS<br>PS9 | 9H     | ETRN 8<br>EBDEV12 | 49.22<br>RCB |      |         |           |    |               |     |        |                |              |                        | <u>.</u>   | lome                 | Add to Favorites       | _ <u>_Sir</u>   | <u>an out</u> |
|---------|-----------|--------|-------------------|--------------|------|---------|-----------|----|---------------|-----|--------|----------------|--------------|------------------------|------------|----------------------|------------------------|-----------------|---------------|
| _,<br>_ |           |        |                   |              |      |         |           |    |               | _   |        |                |              |                        |            |                      |                        |                 | ^             |
| L       | Be        | gin Di | ate: 09/2         | 1/2009       | End  | Date: 1 | 0/04/2009 | Pa | <u>y Rule</u> |     |        |                |              |                        |            |                      |                        |                 |               |
|         |           | Save   |                   |              |      |         |           |    |               | D   | ate: 0 | 9/21/2009      | 🔋 🔋 📽 Ret    | resh <u>&lt;&lt; P</u> | revious Pe | riod Next            | Period >>              |                 |               |
| F       | Pu        | inch a | and Elapsed       | Time De      | tail |         | ,         |    |               |     |        |                |              |                        |            |                      |                        | 🗹 1-17 of 17 💽  |               |
|         |           |        | Date              | Day          | Xfer | In      | Out       |    | TRC           | н   | ours   | Cumu<br>lative | Skip<br>Meal | Hazard/<br>In Chrg     | Callback   | Override<br>Overtime | Department<br>Transfer | Comment<br>Code |               |
| E       | ÷         | -      | 09/21/09          | Mon          |      | 6:55AM  | 3:32PM    | Ħ  |               |     | 8.11   | 8.12           | ~            | ~                      | ~          | <b>~</b>             | ٩                      | ٩               |               |
| E       | ŧ         | -      | 09/22/09          | Tue          |      | 6:58AM  | 3:35PM    | B  |               |     | 8.11   | 16.23          | ~            | ×                      | ~          | <b>~</b>             | Q                      | Q               |               |
| E       | ÷         | -      | 09/23/09          | Wed          |      | 7:00AM  | 3:24PM    | Ħ  |               |     | 7.90   | 24.13          | ~            | <b>v</b>               | ~          | <b></b>              | ٩                      | <u></u> ्       |               |
| E       | ŧ         | -      | 09/24/09          | Thu          |      | 7:05AM  | 3:33PM    | B  |               |     | 7.96   | 32.10          | ~            | ~                      | ~          | <b>×</b>             | ٩                      | Q               |               |
| E       | ŧ         | -      | 09/25/09          | Fri          |      |         |           |    | CP1           | ۹ [ | 12.6   |                |              |                        |            |                      |                        | Q               |               |
| E       | ŧ         |        | 09/25/09          | Fri          |      | 6:57AM  | 3:34PM    | Ø  |               |     | 8.11   | 40.22          | ~            | ~                      | ~          | ×                    | ٩                      | ٩               |               |
| E       | ÷         |        | 09/25/09          | Fri          |      | 9:12PM  | 12:03AM   | Ħ  |               |     | 2.85   | 43.07          | ~            | ~                      | CALL 🗸     | ~                    | ٩                      | Q               |               |
| E       | ÷         | -      | 09/26/09          | Sat          |      |         |           |    | CP1           | Q 2 | 24.00  |                |              |                        |            |                      |                        | Q               |               |
| E       | ŧ         | =      | 09/26/09          | Sat          |      | 1:17PM  | 4:38PM    | B  |               |     | 3.35   | 46.42          | ~            | ~                      | ~          | <b>•</b>             | Q                      | Q               |               |
| E       | ŧ         | -      | 09/27/09          | Sun          |      |         |           |    | CP1           | Q 2 | 24.00  |                |              |                        |            |                      |                        | Q               |               |
| B       | ŧ         | -      | 09/28/09          | Mon          |      | 6:59AM  | 3:29PM    | B  |               |     | 8.00   | 54.42          | ~            | ~                      | ~          | ~                    | Q                      | Q               |               |
| B       | ŧ         | -      | 09/29/09          | Tue          |      | 6:56AM  | 3:34PM    | Ø  |               |     | 8.13   | 62.55          | ~            | ~                      | ~          | ~                    | Q                      | Q               |               |
| E       | ÷         | -      | 09/30/09          | Wed          |      | 6:58AM  | 3:32PM    | B  |               |     | 8.06   | 70.62          | ~            | ~                      | ~          | <b>~</b>             | Q                      | Q               |               |
| E       | ÷         | -      | 10/01/09          | Thu          |      | 7:02AM  | 3:36PM    | B  |               |     | 8.06   | 78.68          | ~            | ~                      | ~          | ~                    | Q                      | <u>م</u>        |               |
| E       | ŧ         | -      | 10/02/09          | Fri          |      | 6:57AM  | 3:33PM    | B  |               |     | 8.10   | 86.78          | ~            | ~                      | ~          | ~                    | ٩                      | <u>्</u>        |               |
| E       | ÷         | -      | 10/03/09          | Sat          |      |         |           | B  |               | ۹ [ |        |                | ~            | ~                      | ~          | ~                    | ٩                      | Q               |               |
| B       | ŧ)        | -      | 10/04/09          | Sun          |      |         |           | Ħ  |               | ۹ [ |        |                | ~            | ~                      | ~          | ~                    | Q                      | Q               |               |
| <       |           |        |                   |              |      |         |           |    |               |     |        |                |              |                        |            |                      |                        |                 | >             |
|         |           |        |                   |              |      |         |           |    |               |     |        |                |              |                        |            | 😜 Inter              | net                    | 🖓 • 🔍 100       | 0% •          |

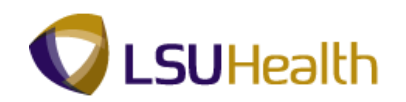

| Step | Action                                                      |
|------|-------------------------------------------------------------|
| 6.   | Click the button to the right of the <b>Callback</b> field. |
| 7.   | Click the CALLBACK option from the drop-down list.          |

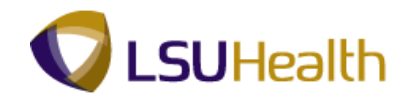

|   | PS<br>PS | S9H    | ETRN 8      | RCB     |      |         |           |      |        |         |                |              |                        | Ŧ          | lome                                                                                                    | Add to Favorites       | <u>_Si</u>      | <u>qn out</u> |
|---|----------|--------|-------------|---------|------|---------|-----------|------|--------|---------|----------------|--------------|------------------------|------------|----------------------------------------------------------------------------------------------------|------------------------|-----------------|---------------|
| _ |          |        |             |         |      |         |           |      |        |         |                |              |                        |            |                                                                                                    |                        |                 | ^             |
| L | Be       | gin D  | ate: 09/2   | 1/2009  | End  | Date: 1 | 0/04/2009 | Pa   | v Rule |         |                |              |                        |            |                                                                                                    |                        |                 |               |
|   |          | Save   |             |         |      |         |           |      |        | Date: 0 | 9/21/2009      | 🕴 💈 Ref      | resh <u>&lt;&lt; P</u> | revious Pe | riod Next                                                                                                    | Period >>              |                 |               |
|   | 7 Pi     | unch a | and Elapsed | Time De | tail |         |           |      |        |         |                |              |                        |            |                                                                                                    |                        | 🔳 1-17 of 17 🕩  |               |
|   |          |        | Date        | Day     | Xfer | In      | Out       |      | TRC    | Hours   | Cumu<br>lative | Skip<br>Meal | Hazard/<br>In Chrg     | Callback   | Override<br>Overtime                                                                                                    | Department<br>Transfer | Comment<br>Code |               |
|   | +        | -      | 09/21/09    | Mon     |      | 6:55AM  | 3:32PM    | Ħ    |        | 8.11    | 8.12           | ~            | ~                      | ~          | ~                                                                                                    | ٩                      | Q               |               |
|   | +        | -      | 09/22/09    | Tue     |      | 6:58AM  | 3:35PM    | ) BI |        | 8.11    | 16.23          | ~            | ~                      | <b>~</b>   | <b>~</b>                                                                                                    | ٩                      | Q               |               |
|   | +        | -      | 09/23/09    | Wed     |      | 7:00AM  | 3:24PM    | B    |        | 7.90    | 24.13          | ~            | ~                      | ~          | <b>~</b>                                                                                                    | Q                      | Q               |               |
|   | ÷        | -      | 09/24/09    | Thu     |      | 7:05AM  | 3:33PM    | B    |        | 7.96    | 32.10          | ~            | ~                      | ~          | <b>~</b>                                                                                                    | Q                      | Q               |               |
| 1 | ÷        | -      | 09/25/09    | Fri     |      |         |           |      | CP1 Q  | 12.6    |                |              |                        |            |                                                                                                    |                        | Q               |               |
|   | ÷        | -      | 09/25/09    | Fri     |      | 6:57AM  | 3:34PM    | Ħ    |        | 8.11    | 40.22          | ~            | ~                      | ~          | <b>~</b>                                                                                                    | ٩                      | Q               |               |
|   | +        | -      | 09/25/09    | Fri     |      | 9:12PM  | 12:03AM   | Ø    |        | 2.85    | 43.07          | ~            | ×                      | CALL 🗸     | <b>~</b>                                                                                                    | Q                      | Q               |               |
|   | +        | -      | 09/26/09    | Sat     |      |         |           |      | CP1 Q  | 24.00   |                |              |                        |            |                                                                                                    |                        | Q               |               |
| 1 | +        | -      | 09/26/09    | Sat     |      | 1:17PM  | 4:38PM    | B    |        | 3.35    | 46.42          | <b>~</b>     | ~                      | CALI 🗸     | <ul> <li>Image: A start of the start of the start of</li></ul> | Q                      | Q               |               |
| 1 | ÷        | -      | 09/27/09    | Sun     |      |         |           |      | CP1 Q  | 24.00   |                |              |                        |            |                                                                                                    |                        | Q               |               |
|   | +        | -      | 09/28/09    | Mon     |      | 6:59AM  | 3:29PM    | B    |        | 8.00    | 54.42          | ~            | ~                      | ~          | ~                                                                                                    | Q                      | Q               |               |
|   | +        | -      | 09/29/09    | Tue     |      | 6:56AM  | 3:34PM    | Ħ    |        | 8.13    | 62.55          | ~            | ~                      | ~          | ~                                                                                                    | Q                      | Q               |               |
|   | +        | -      | 09/30/09    | Wed     |      | 6:58AM  | 3:32PM    | B    |        | 8.06    | 70.62          | ~            | ~                      | ~          | <b>~</b>                                                                                                    | Q                      | Q               |               |
| 1 | +        | -      | 10/01/09    | Thu     |      | 7:02AM  | 3:36PM    | B    |        | 8.06    | 78.68          | <b>~</b>     | ~                      | ~          | <ul> <li>Image: A start of the start of the start of</li></ul> | Q                      | Q               |               |
| 1 | ÷        | -      | 10/02/09    | Fri     |      | 6:57AM  | 3:33PM    | B    |        | 8.10    | 86.78          | ~            | ~                      | ~          | ~                                                                                                    | ٩                      | ٩               |               |
|   | +        | -      | 10/03/09    | Sat     |      |         |           | B    | ٩      |         |                | ~            | ~                      | ~          | ~                                                                                                    | ٩                      | ٩               |               |
|   | +        | -      | 10/04/09    | Sun     |      |         |           | Ħ    | Q      |         |                | ~            | ~                      | ~          | ~                                                                                                    | ٩                      | ٩               |               |
| < |          |        |             |         |      |         |           |      |        |         |                |              |                        |            |                                                                                                    | )                      |                 | >             |
|   |          |        |             |         |      |         |           |      |        |         |                |              |                        |            | Inter                                                                                                    | net                    | - 4 + 10        | 0% • .        |

| Step | Action                                                                                          |
|------|-------------------------------------------------------------------------------------------------|
| 8.   | Adjust the On-Call hours for Sat, 09/26/09, based on the number hours employee was called back. |
|      | Enter the desired information into the <b>Sat</b> field. Enter "20.6".                          |

| F                                                                                                    | <b>PS</b><br>9 | 9H     | ETRN 8<br>EBDEV12 | RCB     |       |         |           |          |               |     |         |                |              |                          | Ŀ          | lome                 | Add to Favorites       | <u>_Si</u>      | i <u>qn out</u> |
|----------------------------------------------------------------------------------------------------|----------------|--------|-------------------|---------|-------|---------|-----------|----------|---------------|-----|---------|----------------|--------------|--------------------------|------------|----------------------|------------------------|-----------------|-----------------|
|                                                                                                    |                |        |                   |         |       |         |           |          |               | _   |         |                |              |                          |            |                      |                        |                 | 1               |
|                                                                                                    | Beg            | jin Da | ate: 09/2         | 1/2009  | End   | Date: 1 | 0/04/2009 | Pa       | <u>y Rule</u> |     |         |                |              |                          |            |                      |                        |                 |                 |
|                                                                                                    |                | Save   |                   |         |       |         |           |          |               | D   | Date: 0 | 9/21/2009      | 🕴 💈 Ref      | fresh) <u>&lt;&lt; P</u> | revious Pe | riod Next            | Period >>              |                 |                 |
| -                                                                                                    | Pu             | nch a  | ind Elapsed       | Time De | etail |         |           |          |               |     |         |                |              |                          |            |                      |                        | 🔳 1-17 of 17 🕩  |                 |
|                                                                                                    |                |        | Date              | Day     | Xfer  | In      | Out       |          | TRC           | н   | lours   | Cumu<br>lative | Skip<br>Meal | Hazard/<br>In Chrg       | Callback   | Override<br>Overtime | Department<br>Transfer | Comment<br>Code |                 |
| Ŀ                                                                                                    |                | -      | 09/21/09          | Mon     |       | 6:55AM  | 3:32PM    | Ħ        |               |     | 8.11    | 8.12           | ~            | ~                        | ~          | <b>v</b>             | Q                      | Q               |                 |
| H                                                                                                    |                | -      | 09/22/09          | Tue     |       | 6:58AM  | 3:35PM    | Ħ        |               |     | 8.11    | 16.23          | ~            | ~                        | ~          | <b>~</b>             | ٩                      | Q               |                 |
| ← 09/2309 Wed                7.00AM                 ← 09/2409 Teu               7.00AM                 ← 09/2409 Teu               7.00AM |                |        |                   |         |       |         |           |          |               |     |         |                |              |                          |            |                      |                        |                 |                 |
| H                                                                                                    | 3              | -      | 09/24/09          | Thu     |       | 7:05AM  | 3:33PM    | B        |               |     | 7.96    | 32.10          | ~            | ~                        | ~          | <b>v</b>             | Q                      | <u>्</u>        |                 |
| Ð                                                                                                    | •              | -      | 09/25/09          | Fri     |       |         |           |          | CP1           | ۹ [ | 12.6    |                |              |                          |            |                      |                        | Q               |                 |
| Ð                                                                                                    |                | -      | 09/25/09          | Fri     |       | 6:57AM  | 3:34PM    | Ħ        |               |     | 8.11    | 40.22          | ~            | ~                        | ~          | ~                    | Q                      | Q               |                 |
| H                                                                                                    |                | -      | 09/25/09          | Fri     |       | 9:12PM  | 12:03AM   | <b>B</b> |               |     | 2.85    | 43.07          | ~            | ~                        | CALL 🗸     | <b>~</b>             | Q                      | Q               |                 |
| H                                                                                                    |                | -      | 09/26/09          | Sat     |       |         |           |          | CP1           | ۹ [ | 20.6    |                |              |                          |            |                      |                        | Q               |                 |
| H                                                                                                    |                | -      | 09/26/09          | Sat     |       | 1:17PM  | 4:38PM    | B        |               |     | 3.35    | 46.42          | ~            | ~                        | CALL 🗸     | <b>v</b>             | Q                      | Q               |                 |
| H                                                                                                    |                | -      | 09/27/09          | Sun     |       |         |           |          | CP1           | ۹ [ | 24.00   |                |              |                          |            |                      |                        | Q               |                 |
| H                                                                                                    |                | -      | 09/28/09          | Mon     |       | 6:59AM  | 3:29PM    | Ħ        |               |     | 8.00    | 54.42          | ~            | ~                        | ~          | ~                    | ٩                      | Q               |                 |
| H                                                                                                    |                | -      | 09/29/09          | Tue     |       | 6:56AM  | 3:34PM    | 1        |               |     | 8.13    | 62.55          | ~            | ~                        | ~          | ~                    | ٩                      | Q               |                 |
| (+                                                                                                    |                | -      | 09/30/09          | Wed     |       | 6:58AM  | 3:32PM    | 5        |               |     | 8.06    | 70.62          | ~            | ~                        | ~          | -                    | Q                      | Q               |                 |
| (+                                                                                                    |                | -      | 10/01/09          | Thu     |       | 7:02AM  | 3:36PM    | B        |               |     | 8.06    | 78.68          | ~            | ~                        | ~          | -                    | Q                      | Q               |                 |
| H                                                                                                    |                | -      | 10/02/09          | Fri     |       | 6:57AM  | 3:33PM    | Ħ        |               |     | 8.10    | 86.78          | ~            | ~                        | ~          | ~                    | Q                      | Q               |                 |
| Đ                                                                                                    |                | -      | 10/03/09          | Sat     |       |         |           | B        |               | ۹ [ |         |                | ~            | ~                        | ~          |                      | Q                      | Q               |                 |
| Đ                                                                                                    |                | -      | 10/04/09          | Sun     |       |         |           | B        |               | ۹ [ |         |                | ~            | ~                        | ~          | -                    | Q                      | Q               |                 |
| <                                                                                                    |                |        |                   |         |       |         |           |          |               |     |         |                |              |                          |            |                      |                        |                 | >               |
|                                                                                                    |                |        |                   |         |       |         |           |          |               |     |         |                |              |                          |            | 😜 Inter              | net                    | 👍 • 🔍 10        | 0% •            |

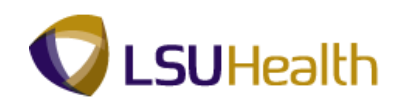

| Step | Action                                                                       |
|------|------------------------------------------------------------------------------|
| 9.   | Click the <b>Save</b> button to save the manual edits made to the timesheet. |

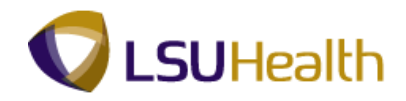

| P:<br>PS                      | 591<br>BHEV | ETRN 8     | 8.49.22<br>RCB |      |         |           |           |          |       |                |              |                    |          | <u>Home</u>          | Add to Favori          | es              | <u>Sign out</u> |
|-------------------------------|-------------|------------|----------------|------|---------|-----------|-----------|----------|-------|----------------|--------------|--------------------|----------|----------------------|------------------------|-----------------|-----------------|
| •                             |             |            |                |      |         |           |           |          |       |                |              |                    |          |                      |                        |                 |                 |
| Be                            | gin D       | late: 09/2 | 1/2009         | End  | Date: 1 | 0/04/2009 | <u>Pa</u> | w Rule   |       |                |              |                    |          |                      |                        |                 |                 |
| C                             | Sav         | e          |                |      |         |           |           |          | Date  | 09/21/20       | 09 🗒 💈       | Refresh _          | Previous | Period N             | ext Period >>          |                 |                 |
| Punch and Elapsed Time Detail |             |            |                |      |         |           |           |          |       | 1.17 of 17     |              |                    |          |                      |                        |                 |                 |
|                               |             | Date       | Day            | Xfer | In      | Out       |           | TRC      | Hours | Cumu<br>lative | Skip<br>Meal | Hazard/<br>In Chrg | Callback | Override<br>Overtime | Department<br>Transfer | Comment<br>Code |                 |
| +                             | -           | 09/21/09   | Mon            |      | 6:55AM  | 3:32PM    | B         |          | 8.11  | 8.12           | ~            | ~                  | ~        | ~                    | ٩                      | ٩               |                 |
| ÷                             | -           | 09/22/09   | Tue            |      | 6:58AM  | 3:35PM    | B         |          | 8.11  | 16.23          | ~            | ~                  | ~        | ~                    | ٩                      | Q               |                 |
| +                             | -           | 09/23/09   | Wed            |      | 7:00AM  | 3:24PM    | 0         |          | 7.90  | 24.13          | ~            | ~                  | ~        | ~                    | Q                      | Q               |                 |
| +                             | -           | 09/24/09   | Thu            |      | 7:05AM  | 3:33PM    | B         |          | 7.96  | 32.10          | ~            | ~                  | ~        | ~                    | Q                      | Q               |                 |
| +                             | -           | 09/25/09   | Fri            |      |         |           |           | CP1 Q    | 12.60 |                |              |                    |          |                      |                        | ٩               |                 |
| +                             | -           | 09/25/09   | Fri            |      | 6:57AM  | 3:34PM    | B         |          | 8.11  | 40.22          | ~            | ~                  | ~        | ~                    | ٩                      | ٩               |                 |
| +                             | -           | 09/25/09   | Fri            |      | 9:12PM  | 12:03AM   | B         |          | 2.85  | 43.07          | ~            | ~                  | CALL 🗸   | ~                    | ٩                      | Q               |                 |
| ÷                             | -           | 09/26/09   | Sat            |      |         |           |           | CP1 Q    | 20.60 |                |              |                    |          |                      |                        | Q               |                 |
| ÷                             | -           | 09/26/09   | Sat            |      | 1:17PM  | 4:38PM    | B         |          | 3.35  | 46.42          | ~            | ~                  | CALL 🗸   | ~                    | Q                      | Q               |                 |
| +                             | -           | 09/27/09   | Sun            |      |         |           |           | CP1 Q    | 24.00 |                |              |                    |          |                      |                        | Q               |                 |
| +                             | -           | 09/28/09   | Mon            |      | 6:59AM  | 3:29PM    | B         |          | 8.00  | 54.42          | ~            | ~                  | ~        | ~                    | Q                      | ٩               |                 |
| +                             | -           | 09/29/09   | Tue            |      | 6:56AM  | 3:34PM    |           |          | 8.13  | 62.55          | ~            | ~                  | ~        | ~                    | ٩                      | Q               |                 |
| ÷                             | -           | 09/30/09   | Wed            |      | 6:58AM  | 3:32PM    | 0         |          | 8.06  | 70.62          | ~            | ~                  | ~        | ~                    | ٩                      | ٩               |                 |
| +                             | -           | 10/01/09   | Thu            |      | 7:02AM  | 3:36PM    | B         |          | 8.06  | 78.68          | ~            | ~                  | ~        | ~                    | ٩                      | ٩               |                 |
| +                             | -           | 10/02/09   | Fri            |      | 6:57AM  | 3:33PM    | 3         |          | 8.10  | 86.78          | ~            | ~                  | ~        | ~                    | ٩                      | Q               |                 |
| +                             | -           | 10/03/09   | Sat            |      |         |           | 1         | <u> </u> |       |                | ~            | ~                  | ~        | ~                    | ٩                      | Q               |                 |
| +                             | -           | 10/04/09   | Sun            |      |         |           | B         | ٩        |       |                | ~            | ~                  | ~        | ~                    | ٩                      | ٩               |                 |
| _                             |             |            |                |      |         | -         | -         |          |       |                |              |                    |          |                      |                        |                 |                 |

| Step | Action                                                                         |
|------|--------------------------------------------------------------------------------|
| 10.  | NOTE: Payable Time will not be calculated until the Time Admin process is run. |
| 11.  | This completes Enter CallBack Status.<br>End of Procedure.                     |
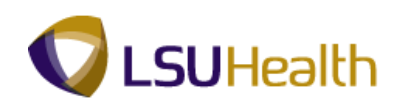

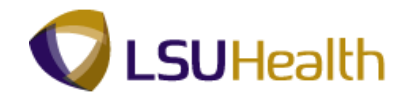

#### Cancel a Meal Deduction for a Single Shift

#### Procedure

All employees should be given the opportunity for a lunch break however, after 5 hours of worked time the system will automatically deduct a lunch break. Rare exceptions may be authorized only in cases of operational need, to be determined by the Department Head.

| Step | Action                                                                                                    |
|------|----------------------------------------------------------------------------------------------------|
| 1.   | In this scenario on 10/19/09 the employee left early and did not take a lunch.<br>However because they worked more than five hours the system automatically takes<br>meal deduction. |
|      | Therefore, we need to cancer the mean deduction on 10/19/09                                                                                                    |
| 2.   | Notice that Cumulative Hours totals are 6.00 even though she worked 6.50 hours.                                                                                                    |

|   | -                                            |           |             |                | ~       |            |               |          |          |       |          |          |              |            |          |           |             |            |           |        |          |          |
|---|----------------------------------------------|-----------|-------------|----------------|---------|------------|---------------|----------|----------|-------|----------|----------|--------------|------------|----------|-----------|-------------|------------|-----------|--------|----------|----------|
|   | PS                                           | 9<br>9HEW | ECPD:       | 8.49.22<br>RCB |         |            |               |          |          |       |          |          |              |            |          | Home      | Add         | to Favorit | <u>88</u> |        | Sign out |          |
|   | ŀ                                            |           |             |                |         |            |               |          |          |       |          |          |              |            |          |           |             |            |           |        | . 5      | lenger ( |
|   |                                              |           |             |                |         |            |               |          |          |       |          |          |              |            |          | 1         | New Windo   | w Help     | Custom    | ize Pa | ige sta  | ^        |
| ſ | Time                                         | Entry     |             |                |         |            |               |          |          |       |          |          |              |            |          |           |             |            |           |        |          |          |
|   | Empl                                         | ID:       |             |                | F       | Rcd#: 0    |               |          |          |       |          |          |              |            |          |           |             |            |           |        |          |          |
|   | ⊽ Er                                         | npl Da    | ata         |                |         |            |               |          |          |       |          |          |              |            |          |           | ¥:          | :          |           |        |          |          |
|   | CI                                           | ass In    | dc: Class   | ified          | F/P:    | Full-Time  | Std H         | irs:     | 40.00    | 1     | PI       | an l     | vel          | Jata       | Accrual  | Times     | neet I      | eave       | (2        |        |          |          |
|   | Meal: 30 MIN AFTER 5 HRS AND 15 HRS Term Dt: |           |             |                |         |            |               |          | D        | /pe   | Jesi     | cription | Date         | Balance    | 2 8      | lalance   |             |            |           |        |          |          |
|   | Jo                                           | b Cod     | le: 11216   | 30 RN          | -SUPER  | VISOR 1    | OVT           |          | 880_OB-8 |       | 5        | 1        | Sick<br>/aca | ation      | 09/06/09 | 11        | 000000      | 974.5      | 39        |        |          |          |
|   | De                                           | ptID:     | SH20        | 67230          | HP Care | diac Cathe | terization La | ib       |          |       | -        |          |              |            |          |           |             |            |           |        |          |          |
|   | Be                                           | gin D     | ate: 10/1   | 9/2009         | End     | Date: 1    | 1/01/2009     | Pa       | ay Rule  |       |          |          |              |            |          |           |             |            |           |        |          |          |
|   | (                                            | Save      | •)          |                |         |            |               |          |          | Date  | 11/01/20 | 009 🛐    | 🕫 R          | lefresh) 🚤 | Previous | Period Ne | at Period a |            |           |        |          |          |
|   | -<br>-                                       | unch a    | and Flansed | I Time De      | •tail   |            |               |          |          |       |          |          |              |            |          |           |             | _          |           |        |          |          |
|   |                                              |           | Date        | Day            | Xfer    | In         | Out           |          | TRC      | Hours | Cumu     | Skip     |              | Hazard/    | Callback | Override  | Departme    | nt         | Commen    | t      | Account  |          |
|   | +                                            |           | 10/19/09    | Mon            |         | 8:00AM     | 2:30PM        | <b>F</b> |          | 6.00  | 6.00     | 1ST      | ~            | mening     | ~        | v         | Transier    | Q          | Couc      | Q      | Couc     |          |
|   | <b>(+</b> )                                  |           | 10/20/09    | Tue            |         | 8:00AM     | 4:30PM        | 151      |          | 8.00  | 14.50    | 107      |              |            | ~        |           |             |            |           |        |          | 1        |
|   |                                              |           | 10/21/09    | Wed            |         | 8:004M     | 4:30PM        |          |          | 8.00  | 22.50    | 2ND      |              |            |          |           |             | Ò          | FORGT     |        |          |          |
|   | •                                            |           | 10/22/09    | Thu            |         | 8:004M     | 4:30PM        |          |          | 8.00  | 30.50    | ALL      | -            |            |          |           |             |            | , onton   |        |          |          |
|   |                                              |           | 10/22/09    | Eri            |         | 0:00AM     | 4:300 M       |          |          | 0.00  | 20.50    |          |              |            |          |           |             |            | [         |        |          |          |
|   |                                              |           | 10/20/00    | 0.4            |         | 0.00/44    | 4.301 M       |          |          | 0.00  | 50.50    |          |              |            |          |           |             |            |           |        | _        |          |
|   |                                              |           | 10/24/09    | Sat            |         |            |               |          |          |       |          |          |              |            |          |           |             |            |           |        |          |          |
|   | •                                            | -         | 10/25/09    | Sun            |         |            |               |          | <b>X</b> |       |          |          | ~            |            | <b>•</b> |           |             |            |           | 14     |          |          |
|   | (±)                                          | -         | 10/26/09    | Mon            |         | 8:00AM     | 4:30PM        | 19       |          | 8.00  | 46.50    |          | ~            |            |          | <b>Y</b>  |             |            |           |        |          |          |
|   | ±                                            |           | 10/27/09    | Tue            |         | 8:00AM     | 4:30PM        | 3        |          | 8.00  | 54.50    |          | ~            |            | ~        | <b></b>   |             | Q          |           | Q      |          |          |
|   | ±                                            |           | 10/28/09    | Wed            |         | 8:00AM     | 4:30PM        | B        |          | 8.00  | 62.50    |          | ~            |            | ~        | ×         |             | ٩          |           | Q      |          |          |
| < | +                                            |           | 10/29/09    | Thu            |         | 8:00AM     | 4:30PM        | B        |          | 8.00  | 70.50    |          | ~            |            | ~        | ~         |             | Q          |           | Q      | >        | ~        |
| 1 | -                                            | -         |             |                | -       |            |               | -        |          | _     |          | _        | -            |            |          |           | inter       | net        |           |        | 100% -   |          |

| Step | Action                                                                                        |
|------|-----------------------------------------------------------------------------------------------|
| 3.   | To cancel the deduction, click the <b>1ST</b> option under the Skip Meal column for 10/19/09. |
| 4.   | Click the Save button.                                                                        |

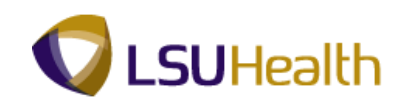

| S9HE                                                                                 | WEBDEV12                                                                                                    | RCB                                                                                         |              |                                                                                    |                                                                                               |                                 |          |                                                                            |                                                                                                |                       |                                                                                                    |              | Home                                                                                                    | Ad                  | ld to Favori                                                                                                    | <u>es</u>               | Τ                                                                   | Sign out        |
|--------------------------------------------------------------------------------------|----------------------------------------------------------------------------------------------------|---------------------------------------------------------------------------------------------|--------------|------------------------------------------------------------------------------------|-----------------------------------------------------------------------------------------------|---------------------------------|----------|----------------------------------------------------------------------------|------------------------------------------------------------------------------------------------|-----------------------|----------------------------------------------------------------------------------------------------|--------------|----------------------------------------------------------------------------------------------------|---------------------|----------------------------------------------------------------------------------------------------|-------------------------|---------------------------------------------------------------------|-----------------|
|                                                                                      |                                                                                                    |                                                                                             |              |                                                                                    |                                                                                               |                                 |          |                                                                            |                                                                                                |                       |                                                                                                    |              | 1                                                                                                    | New Wind            | dow Help                                                                                                    | Custom                  | nize Pa                                                             | age   🖳         |
| me En                                                                                | itry                                                                                                    |                                                                                             |              |                                                                                    |                                                                                               |                                 |          |                                                                            |                                                                                                |                       |                                                                                                    |              |                                                                                                    |                     |                                                                                                    |                         |                                                                     |                 |
| npIID:                                                                               |                                                                                                    |                                                                                             | R            | cd#: 0                                                                             |                                                                                               |                                 |          |                                                                            |                                                                                                |                       |                                                                                                    |              |                                                                                                    |                     |                                                                                                    |                         |                                                                     |                 |
| Empl !                                                                               | Data                                                                                                    |                                                                                             |              |                                                                                    |                                                                                               |                                 |          |                                                                            |                                                                                                | TLLeav                | e Data                                                                                                    | (            |                                                                                                    | ,                   | 1.2 (                                                                                                    | 12                      |                                                                     |                 |
| Class                                                                                | Indc: Classi                                                                                                    | ified                                                                                       | F/P:         | Full-Time                                                                          | Std I                                                                                         | Hrs:                            | 40.00    |                                                                            | PI                                                                                             | an D                  | escription                                                                                                    | Accrual      | Times                                                                                                    | neet                | Leave                                                                                                    |                         |                                                                     |                 |
| Meal: 30 MIN AFTER 5 HRS AND 15 HRS Term Dt:                                         |                                                                                                    |                                                                                             |              |                                                                                    |                                                                                               |                                 |          |                                                                            | 50                                                                                             | ) S                   | ick                                                                                                    | 09/06/09     | Dalance                                                                                                    | 2                   | 974.5                                                                                                    | 589                     |                                                                     |                 |
| Job Co                                                                               | ode: 11216                                                                                                    | 0 RN-                                                                                       | SUPER        | VISOR 1                                                                            | OVI                                                                                           | :                               | 880_OB-8 |                                                                            | 5                                                                                              | 1 V                   | acation                                                                                                    | 09/06/09     | 11                                                                                                    | .000000             | 164.1                                                                                                    | 139                     |                                                                     |                 |
| Deput                                                                                | D. 5H2U0                                                                                                    | 07230                                                                                       | HP Card      | nac Gatrie                                                                         | tenzation La                                                                                  | ар                              |          | 1                                                                          |                                                                                                |                       |                                                                                                    |              |                                                                                                    |                     |                                                                                                    |                         |                                                                     |                 |
| Begin                                                                                | Date: 10/19                                                                                                    | 9/2009                                                                                      | End          | Date: 1                                                                            | 1/01/2009                                                                                     | P                               | ay Rule  |                                                                            |                                                                                                |                       |                                                                                                    |              |                                                                                                    |                     |                                                                                                    |                         |                                                                     |                 |
| E                                                                                    |                                                                                                    |                                                                                             |              |                                                                                    |                                                                                               |                                 |          | Data                                                                       | h1/01/20                                                                                       | 009 🗟 🕄               | Refresh                                                                                                    | < Provious I | Period Ne                                                                                                    | wt Boried           | 1.5.5                                                                                                    |                         |                                                                     |                 |
| Sa Sa                                                                                | ive)                                                                                                    |                                                                                             |              |                                                                                    |                                                                                               |                                 |          | Date.                                                                      | 11101120                                                                                       |                       | 2                                                                                                    | < FIEWOUS I  | CHOQ 14                                                                                                    | ALL EILOU           | 100                                                                                                    |                         |                                                                     |                 |
| Punch                                                                                | h and Elapsed                                                                                                    | Time De                                                                                     | tail         |                                                                                    |                                                                                               |                                 |          | Date.                                                                      | 11101120                                                                                       |                       |                                                                                                    | < riewous i  |                                                                                                    | ALL EILOU           |                                                                                                    |                         |                                                                     |                 |
| Punch                                                                                | h and Elapsed                                                                                                    | Time De<br>Day                                                                              | tail<br>Xfer | In                                                                                 | Out                                                                                           |                                 | TRC      | Hours                                                                      | Cumu                                                                                           | Skip<br>Meal          | Hazard/<br>In Chrg                                                                                                    | Callback     | Override<br>Overtime                                                                                                    | Departm<br>Transfer | nent<br>r                                                                                                    | Commer<br>Code          | nt                                                                  | Accoun<br>Code  |
| Punch                                                                                | h and Elapsed<br>Date<br>10/19/09                                                                                                    | Time De<br>Day<br>Mon                                                                       | tail<br>Xfer | In<br>8:00AM                                                                       | Out<br>2:30PM                                                                                 |                                 | TRC      | Hours                                                                      | Cumu<br>lative<br>6.50                                                                         | Skip<br>Meal          | Hazard/<br>In Chrg                                                                                                    | Callback     | Override<br>Overtime                                                                                                    | Departm<br>Transfer | nent<br>r                                                                                                    | Commer<br>Code          | nt<br>Q                                                             | Accoun<br>Code  |
| Punch                                                                                | h and Elapsed<br>Date<br>10/19/09                                                                                                    | Time De<br>Day<br>Mon<br>Tue                                                                | tail<br>Xfer | In<br>8:00AM<br>8:00AM                                                             | Out<br>2:30PM<br>4:30PM                                                                       | H                               | TRC      | Hours<br>6.50<br>8.00                                                      | Cumu<br>lative<br>6.50<br>14.50                                                                | Skip<br>Meal<br>1ST   | Hazard/<br>In Chrg                                                                                                    | Callback     | Override<br>Overtime                                                                                                    | Departm<br>Transfer | nent<br>r<br>Q                                                                                                    | Commer<br>Code          | nt<br>Q<br>Q                                                        | Accoun<br>Code  |
| Punci                                                                                | h and Elapsed<br>Date<br>10/19/09<br>10/20/09<br>10/21/09                                                                                                    | Time De<br>Day<br>Mon<br>Tue<br>Wed                                                         | tail<br>Xfer | In<br>8:00AM<br>8:00AM<br>8:00AM                                                   | Out<br>2:30PM<br>4:30PM<br>4:30PM                                                             | H                               | TRC      | Hours<br>6.50<br>8.00<br>8.00                                              | Cumu<br>lative<br>6.50<br>14.50<br>22.50                                                       | Skip<br>Meal          | Hazard/<br>In Chrg                                                                                                    | Callback     | Override<br>Overtime                                                                                                    | Departm<br>Transfer | nent<br>r<br>Q<br>Q                                                                                                    | Commer<br>Code          | 11<br>Q<br>Q<br>Q                                                   | Accoun<br>Code  |
| Puncl                                                                                | h and Elapsed<br>Date<br>10/19/09<br>10/20/09<br>10/21/09<br>10/22/09                                                                                                    | Time De<br>Day<br>Mon<br>Tue<br>Wed<br>Thu                                                  | tail Xfer    | In<br>8:00AM<br>8:00AM<br>8:00AM<br>8:00AM                                         | Out<br>2:30PM<br>4:30PM<br>4:30PM<br>4:30PM                                                   | FI<br>  FI<br>  FI              | TRC      | Hours<br>6.50<br>8.00<br>8.00                                              | Cumu<br>lative<br>6.50<br>14.50<br>22.50<br>30.50                                              | Skip<br>Meal<br>1ST   | Hazard/<br>In Chrg                                                                                                    | Callback     | Override<br>Overtime                                                                                                    | Departm<br>Transfer | ient<br>r<br>ि<br>ि<br>ि<br>ि<br>ि<br>ि                                                                                                    | Commer<br>Code          | 11<br>0<br>0<br>0<br>0<br>0                                         | Accoun<br>Code  |
| Punct                                                                                | h and Elapsed<br>Date<br>10/19/09<br>10/20/09<br>10/22/09<br>10/22/09                                                                                                    | Time De<br>Day<br>Mon<br>Tue<br>Wed<br>Thu<br>Fri                                           | tail<br>Xfer | In<br>8:00AM<br>8:00AM<br>8:00AM<br>8:00AM<br>8:00AM                               | Out<br>2:30PM<br>4:30PM<br>4:30PM<br>4:30PM<br>4:30PM                                         | II<br>II<br>II<br>II            | TRC      | Hours<br>6.50<br>8.00<br>8.00<br>8.00<br>8.00                              | Cumu<br>lative<br>6.50<br>14.50<br>22.50<br>30.50<br>38.50                                     | Skip<br>Meal<br>IST   | Hazard/<br>In Chrg                                                                                                    | Callback     | Override<br>Overtime                                                                                                    | Departm<br>Transfer | nent<br>r<br>्<br>्<br>्<br>्<br>्<br>्<br>्<br>्<br>्<br>्<br>्<br>्<br>्<br>्<br>्<br>्<br>्<br>्                                                                                                    | Commer<br>Code<br>FORGT | #                                                                   | Accoun<br>Code  |
| Pund                                                                                 | and Elapsed           Date           10/19/09           10/20/09           10/21/09           10/22/09           10/22/09           10/22/09           10/22/09           10/22/09           10/22/09           10/22/09                                                                                                    | Time De<br>Day<br>Mon<br>Tue<br>Wed<br>Thu<br>Fri<br>Sat                                    | xfer         | In<br>8:00AM<br>8:00AM<br>8:00AM<br>8:00AM<br>8:00AM                               | Out<br>2:30PM<br>4:30PM<br>4:30PM<br>4:30PM<br>4:30PM                                         | II<br>II<br>II<br>II<br>II      | TRC      | Hours<br>6.50<br>8.00<br>8.00<br>8.00                                      | Cumu<br>lative<br>6.50<br>14.50<br>22.50<br>30.50<br>38.50                                     | Skip<br>Meal<br>1ST   | Hazard/<br>in Chrg<br>4<br>4<br>4<br>4<br>4<br>4<br>4<br>4<br>4<br>4<br>4<br>4<br>4<br>4<br>4<br>4<br>4<br>4<br>4                                                                                                    | Callback     | Override<br>Overtime                                                                                                    | Departm<br>Transfer | ופחד<br>ר<br><br><br><br><br><br><br>                                                                                                    | Commer<br>Code          | 11                                                                  | Accoun<br>Code  |
| Pund                                                                                 | Image: marked base of the sector of the sector o | Time De<br>Day<br>Mon<br>Tue<br>Wed<br>Thu<br>Fri<br>Sat                                    | tail Xter    | In<br>8:00AM<br>8:00AM<br>8:00AM<br>8:00AM                                         | Out<br>2:30PM<br>4:30PM<br>4:30PM<br>4:30PM<br>4:30PM                                         | <br>     <br>     <br>     <br> | TRC      | Hours<br>6.50<br>8.00<br>8.00<br>8.00                                      | Cumu<br>lative<br>6.50<br>14.50<br>22.50<br>30.50<br>38.50                                     | Skip<br>Meal<br>1ST   | Hazard/<br>In Chrg                                                                                                    | Callback     | Override<br>Override<br>Overtime                                                                                                    | Departm<br>Transfer | ient<br>α<br>α<br>α<br>α<br>α<br>α<br>α<br>α<br>α<br>α<br>α<br>α                                                                                                    | Commer<br>Code<br>FORGT | <b>*</b>                                                            | Accoun<br>Code  |
| Punct                                                                                | and Elapsed           Date           10/19/09           10/20/09           10/21/09           10/22/09           10/22/09           10/23/09           10/24/09           10/25/09           10/25/09                                                                                                    | Time De<br>Day<br>Mon<br>Tue<br>Wed<br>Thu<br>Fri<br>Sat<br>Sun<br>Mon                      | tail Xfer    | In<br>8:00AM<br>8:00AM<br>8:00AM<br>8:00AM<br>8:00AM<br>8:00AM                     | Out<br>2:30PM<br>4:30PM<br>4:30PM<br>4:30PM<br>4:30PM<br>4:30PM                               |                                 | TRC      | Hours<br>6.50<br>8.00<br>8.00<br>8.00<br>8.00<br>8.00<br>8.00              | Cumu<br>lative<br>6.50<br>14.50<br>22.50<br>30.50<br>38.50<br>46.50                            | Skip<br>Meal<br>1ST   | Hazard/<br>in Chrg<br>a<br>a<br>a<br>a<br>a<br>a<br>a<br>a<br>a<br>a<br>a<br>a<br>a                                                                                                    | Callback     | Override<br>Override<br>Overtime                                                                                                    | Departm<br>Transfer | العند<br>المالية<br>المالية<br>الماليمالية<br>المالية<br>المالية<br>المالية<br>المالية<br>المالية<br>المالية<br>المالية<br>المالية<br>المالية<br>المالية<br>الماليماليمالية<br>الماليماليمالية<br>الماليماليمالية<br>الماليماليماليماليماليماليماليماليمالماليمالي | Commer<br>Code<br>FORGT | 11<br>Q<br>Q<br>Q<br>Q<br>Q<br>Q<br>Q<br>Q<br>Q<br>Q<br>Q           | Account<br>Code |
| Punct<br>Punct<br>P C<br>P C<br>P C<br>P C<br>P C<br>P C<br>P C<br>P C<br>P C<br>P C | and Elepsed           Date           10/19/09           10/20/09           10/21/09           10/22/09           10/23/09           10/23/09           10/22/09           10/23/09           10/22/09           10/22/09           10/22/09           10/22/09           10/22/09           10/22/09           10/22/09           10/22/09           10/22/09           10/22/09           10/22/09           10/22/09           10/22/09           10/22/09           10/22/09                                                                                                    | Time De<br>Day<br>Mon<br>Tue<br>Wed<br>Thu<br>Fri<br>Sat<br>Sun<br>Mon<br>Tue               | tail Xfer    | In<br>8:00AM<br>8:00AM<br>8:00AM<br>8:00AM<br>8:00AM<br>8:00AM<br>8:00AM           | Out<br>2:30PM<br>4:30PM<br>4:30PM<br>4:30PM<br>4:30PM<br>4:30PM<br>4:30PM                     |                                 | TRC      | Hours<br>6.50<br>8.00<br>8.00<br>8.00<br>8.00<br>8.00<br>8.00<br>8.00<br>8 | Cumu<br>lative<br>6.50<br>14.50<br>22.50<br>30.50<br>38.50<br>46.50<br>54.50                   | Skip<br>Meal<br>IST   | Hazard/<br>In Chrg                                                                                                    | Callback     | Override     Override     V     V     V     V     V     V     V     V     V     V     V     V     V     V     V     V     V     V     V     V     V     V     V     V     V                   | Departm<br>Transfer | الع<br>الم<br>الم<br>الم<br>الم<br>الم<br>الم<br>الم<br>الم                                                                                                    | Commer<br>Code          | nt                                                                  | Accoun          |
|                                                                                      | Image: brack base of the sector of the sector of | Time De<br>Day<br>Mon<br>Tue<br>Wed<br>Thu<br>Fri<br>Sat<br>Sun<br>Mon<br>Tue<br>Wed        | tail Xfer    | In<br>8:00AM<br>8:00AM<br>8:00AM<br>8:00AM<br>8:00AM<br>8:00AM<br>8:00AM<br>8:00AM | Out<br>2:30PM<br>4:30PM<br>4:30PM<br>4:30PM<br>4:30PM<br>4:30PM<br>4:30PM<br>4:30PM           |                                 | TRC      | Hours<br>6.50<br>8.00<br>8.00<br>8.00<br>8.00<br>8.00<br>8.00<br>8.00<br>8 | Cumu<br>lative<br>6.50<br>14.50<br>22.50<br>30.50<br>38.50<br>46.50<br>54.50<br>62.50          | Skip<br>Meal<br>IST • | Hazard<br>In Chrg<br>a<br>a<br>a<br>a<br>a<br>a<br>a<br>a<br>a<br>a<br>a<br>a<br>a                                                                                                    | Callback     | Override     Override     Vertime     V     V     V     V     V     V     V     V     V     V     V     V     V     V     V     V     V     V     V     V     V     V     V     V     V     V | Departm<br>Transfer | ۲                                                                                                    | Commer<br>Code<br>FORGT | nt                                                                  | Accoun<br>Code  |
|                                                                                      | Image         Image           Date         Date           10/19/09         10/20/09           10/20/09         10/21/09           10/22/09         10/22/09           10/22/09         10/22/09           10/22/09         10/22/09           10/22/09         10/22/09           10/22/09         10/22/09           10/22/09         10/22/09           10/22/09         10/22/09           10/22/09         10/22/09           10/22/09         10/22/09           10/22/09         10/22/09                                                                                                    | Time De<br>Day<br>Mon<br>Tue<br>Wed<br>Thu<br>Fri<br>Sat<br>Sun<br>Sun<br>Tue<br>Wed<br>Thu | tail Xter    | In<br>8:00AM<br>8:00AM<br>8:00AM<br>8:00AM<br>8:00AM<br>8:00AM<br>8:00AM<br>8:00AM | Out<br>2:30PM<br>4:30PM<br>4:30PM<br>4:30PM<br>4:30PM<br>4:30PM<br>4:30PM<br>4:30PM<br>4:30PM |                                 | TRC      | Hours<br>6.50<br>8.00<br>8.00<br>8.00<br>8.00<br>8.00<br>8.00<br>8.00<br>8 | Cumu<br>lative<br>6.50<br>14.50<br>22.50<br>30.50<br>38.50<br>46.50<br>54.50<br>62.50<br>70.50 | Skip<br>Meal<br>1ST × | Hazardy<br>In Chrg<br>a<br>a<br>a<br>a<br>a<br>a<br>a<br>b<br>a<br>b<br>a<br>a<br>b<br>a<br>b<br>a<br>a<br>b<br>a<br>b<br>a<br>b<br>a<br>b<br>a<br>b<br>a<br>b<br>a<br>b<br>a<br>b<br>a<br>b<br>a<br>b<br>a<br>b<br>a<br>b<br>a<br>b<br>a<br>b<br>a<br>b<br>a<br>b<br>a<br>a<br>b<br>a<br>b |              | Override     Override     V     V     V     V     V     V     V     V     V     V     V     V     V     V     V     V     V     V     V     V     V     V     V     V     V     V     V     V | Departm<br>Transfer | العد<br>العد<br>الع<br>الع<br>الع<br>الع<br>الع<br>الع<br>الع<br>الع                                                                                                    | Commer<br>Code          | nt<br>Q<br>Q<br>Q<br>Q<br>Q<br>Q<br>Q<br>Q<br>Q<br>Q<br>Q<br>Q<br>Q |                 |

| Step | Action                                                                                         |
|------|------------------------------------------------------------------------------------------------|
| 5.   | Now notice that the Cumulative hours are displaying 6.50 hours.                                |
| 6.   | This completes <b>Cancel a Meal Deduction for a Single Shift</b> .<br><b>End of Procedure.</b> |

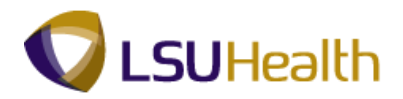

# Cancel a Meal Deduction for a Double Shift

#### Procedure

If an employee works a double shift the meal deduction will be deducted from both shifts.

| Step | Action                                                                                                    |
|------|----------------------------------------------------------------------------------------------------|
| 1.   | In this example notice that employee worked a double shift from 7:00 a.m. on $10/23/09$ to 11:30 p.m. on $10/23/09$ , so we need to cancel the meal deduction for the second shift. |

| P.35                                                                                              | <b>HEW</b>                                     | EBDEV12                                                                                                    | RCB                                                                                                    |              |                                                                                              |                                                                                      |                                                                                             |           |                                                                                 |                                                                                                |                     | -                                                                                   |              | Home                             | Ad                  | ld to Favori                                      | tes                     | Т                                                                   | Sign out        |
|---------------------------------------------------------------------------------------------------|------------------------------------------------|----------------------------------------------------------------------------------------------------|----------------------------------------------------------------------------------------------------|--------------|----------------------------------------------------------------------------------------------|--------------------------------------------------------------------------------------|---------------------------------------------------------------------------------------------|-----------|---------------------------------------------------------------------------------|------------------------------------------------------------------------------------------------|---------------------|-------------------------------------------------------------------------------------|--------------|----------------------------------|---------------------|---------------------------------------------------|-------------------------|---------------------------------------------------------------------|-----------------|
| •                                                                                                 |                                                |                                                                                                    |                                                                                                    |              |                                                                                              |                                                                                      |                                                                                             |           |                                                                                 |                                                                                                |                     |                                                                                     |              |                                  | low Winc            |                                                   | Custon                  | aizo P                                                              | 200 I 🖻         |
| Circu a                                                                                           | - Entr                                         | -                                                                                                    |                                                                                                    |              |                                                                                              |                                                                                      |                                                                                             |           |                                                                                 |                                                                                                |                     |                                                                                     |              | -                                | vew ville           | iow I rielp                                       | T Custon                | 11201                                                               | age   netp      |
| inne                                                                                              | ; chu                                          | y (                                                                                                    |                                                                                                    |              |                                                                                              |                                                                                      |                                                                                             |           |                                                                                 |                                                                                                |                     |                                                                                     |              |                                  |                     |                                                   |                         |                                                                     |                 |
| mpl                                                                                               | ID:                                            |                                                                                                    |                                                                                                    | R            | cd#: 0                                                                                       |                                                                                      |                                                                                             |           |                                                                                 | _                                                                                              |                     |                                                                                     |              |                                  |                     |                                                   |                         |                                                                     |                 |
| En                                                                                                | npi Da                                         | ata<br>day Class                                                                                                    | ified                                                                                                    | E (D)        | Full Time                                                                                    | Ctd I                                                                                | Irea                                                                                        | 40.00     |                                                                                 | ~                                                                                              | TL Lea              | re Data                                                                             |              |                                  |                     | 1-2 0                                             | of 2                    |                                                                     |                 |
| Classind: Classified F/P: Full-Time Std Hrs: 40.00 Meal: 30 MN AFTER 5 LIPS AND 15 LIPS. Term Df: |                                                |                                                                                                    |                                                                                                    |              |                                                                                              |                                                                                      |                                                                                             | PI.<br>Ty | an [<br>/pe                                                                     | escription                                                                                     | Accrual<br>Date     | Times<br>Balance                                                                    | neet         | Leave<br>Balance                 |                     |                                                   |                         |                                                                     |                 |
| Jo                                                                                                | Job Code: 112160 RN-SUPERVISOR 1 OVT: 880 OB-8 |                                                                                                    |                                                                                                    |              |                                                                                              |                                                                                      |                                                                                             |           | 50                                                                              | ) (                                                                                            | lick                | 09/06/09                                                                            |              |                                  | 974.5               | 589                                               |                         |                                                                     |                 |
| De                                                                                                | eptID:                                         | SH20                                                                                                    | 67230                                                                                                    | HP Card      | liac Cathe                                                                                   | terization La                                                                        | ab                                                                                          |           |                                                                                 | 51                                                                                             | 1                   | acation                                                                             | 09/06/09     | 11                               | .000000             | 164.1                                             | 139                     |                                                                     |                 |
| Be                                                                                                | ain D                                          | ate: 10/1                                                                                                    | 9/2009                                                                                                    | End          | Date: 1                                                                                      | 1/01/2009                                                                            | р                                                                                           | av Rule   | ī                                                                               |                                                                                                |                     |                                                                                     |              |                                  |                     |                                                   |                         |                                                                     |                 |
|                                                                                                   | ginto                                          | . 10/1                                                                                                    | 312003                                                                                                    | Lind         | bute.                                                                                        | 10112003                                                                             | _                                                                                           | ayricare  |                                                                                 |                                                                                                |                     | •                                                                                   |              |                                  |                     |                                                   |                         |                                                                     |                 |
|                                                                                                   | Save.                                          | o                                                                                                    |                                                                                                    |              |                                                                                              |                                                                                      |                                                                                             |           | Date                                                                            | 11/01/20                                                                                       | 009 1180 1          | 🍄 Refresh 丿 🚽                                                                       | < Previous I | Period Ne                        | ext Period          | 22                                                |                         |                                                                     |                 |
|                                                                                                   |                                                | <b>y</b>                                                                                                    |                                                                                                    |              |                                                                                              |                                                                                      |                                                                                             |           | Duto.                                                                           |                                                                                                |                     |                                                                                     |              | 0110 11                          |                     |                                                   |                         |                                                                     |                 |
| P P                                                                                               | unch a                                         | and Elapsed                                                                                                    | I Time De                                                                                                    | tail         |                                                                                              | 1                                                                                    | (                                                                                           |           | Dute.                                                                           |                                                                                                |                     |                                                                                     |              |                                  |                     |                                                   |                         |                                                                     |                 |
| P P                                                                                               | unch a                                         | and Elapsed<br>Date                                                                                                    | l Time De<br>Day                                                                                                    | tail<br>Xfer | In                                                                                           | Out                                                                                  |                                                                                             | TRC       | Hours                                                                           | Cumu<br>lative                                                                                 | Skip<br>Meal        | Hazard/<br>In Chrg                                                                  | Callback     | Override<br>Overtime             | Departm<br>Transfer | ient                                              | Comme<br>Code           | nt                                                                  | Account<br>Code |
| ( <b>ख</b><br>▼ P(                                                                                | unch a                                         | and Elapsed<br>Date<br>10/19/09                                                                                                    | Day<br>Mon                                                                                                    | tail<br>Xfer | In<br>7:00AM                                                                                 | Out<br>2:30PM                                                                        |                                                                                             | TRC       | Hours<br>7.50                                                                   | Cumu<br>lative<br>7.50                                                                         | Skip<br>Meal<br>1ST | Hazard/<br>In Chrg                                                                  | Callback     | Override<br>Overtime             | Departm<br>Transfer | ient<br>r                                         | Comme<br>Code           | nt<br>Q                                                             | Account<br>Code |
| • P(<br>+)                                                                                        | unch a                                         | and Elapsed<br>Date<br>10/19/09<br>10/20/09                                                                                                    | Day<br>Mon<br>Tue                                                                                                    | tail<br>Xfer | In<br>7:00AM<br>7:00AM                                                                       | Out<br>2:30PM<br>4:30PM                                                              | H                                                                                           | TRC       | Hours<br>7.50<br>9.00                                                           | Cumu<br>lative<br>7.50<br>16.50                                                                | Skip<br>Meal<br>1ST | Hazard/<br>In Chrg                                                                  | Callback     | Override<br>Overtime             | Departm<br>Transfer | ient<br>r<br>्ि                                   | Comme                   | nt<br>Q<br>Q                                                        | Account<br>Code |
| • P<br>+<br>+                                                                                     | unch i                                         | and Elapsed<br>Date<br>10/19/09<br>10/20/09<br>10/21/09                                                                                                    | Day<br>Mon<br>Tue<br>Wed                                                                                                    | tail<br>Xfer | In<br>7:00AM<br>7:00AM<br>7:00AM                                                             | Out<br>2:30PM<br>4:30PM<br>4:30PM                                                    | 1                                                                                           | TRC       | Hours<br>7.50<br>9.00<br>9.00                                                   | Cumu<br>lative<br>7.50<br>16.50<br>25.50                                                       | Skip<br>Meal<br>1ST | Hazard/<br>In Chrg                                                                  | Callback     | Override<br>Overtime             | Departm<br>Transfer | ient<br>୮<br>ି<br>ଦ୍<br>ଦ୍                        | Comme<br>Code           | 11<br>Q<br>Q<br>Q                                                   | Account<br>Code |
| • P<br>+<br>+<br>+                                                                                | unch :                                         | and Elapsed<br>Date<br>10/19/09<br>10/20/09<br>10/21/09<br>10/22/09                                                                                                 | Day<br>Mon<br>Tue<br>Wed<br>Thu                                                                                                    | tail Xfer    | In<br>7:00AM<br>7:00AM<br>7:00AM<br>7:00AM                                                   | Out<br>2:30PM<br>4:30PM<br>4:30PM<br>4:30PM                                          | H<br>  H<br>  H                                                                             | TRC       | Hours<br>7.50<br>9.00<br>9.00                                                   | Cumu<br>lative<br>7.50<br>16.50<br>25.50<br>34.50                                              | Skip<br>Meal<br>1ST | Hazard/<br>In Chrg                                                                  | Callback     | Override<br>Overtime             | Departm<br>Transfer | ient<br>\<br>\<br>\<br>\<br>\<br>\<br>\<br>\<br>\ | Commer<br>Code          | 11<br>Q<br>Q<br>Q                                                   | Account<br>Code |
| • P<br>• P<br>• P<br>• P                                                                          |                                                | and Elapsed<br>Date<br>10/19/09<br>10/20/09<br>10/21/09<br>10/22/09<br>10/23/09                                                                                     | Day<br>Day<br>Mon<br>Tue<br>Wed<br>Thu<br>Fri                                                                                              | tail<br>Xfer | In<br>7:00AM<br>7:00AM<br>7:00AM<br>7:00AM<br>7:00AM                                         | Out<br>2:30PM<br>4:30PM<br>4:30PM<br>4:30PM<br>11:30PM                               | H<br>  H<br>  H                                                                             | TRC       | Hours<br>7.50<br>9.00<br>9.00<br>15.50                                          | Cumu<br>lative<br>7.50<br>16.50<br>25.50<br>34.50<br>50.00                                     | Skip<br>Meal<br>1ST | Hazard/<br>In Chrg                                                                  | Callback     | Override<br>Overtime             | Departm<br>Transfer | eent<br>Q<br>Q<br>Q<br>Q                          | Comme<br>Code           | 1<br>4<br>4<br>4<br>4<br>4                                          | Account<br>Code |
| • P<br>+ +<br>+ +<br>+ +                                                                          |                                                | Ind Elapsed           Date           10/19/09           10/20/09           10/21/09           10/22/09           10/23/09           10/24/09                        | I Time De<br>Day<br>Mon<br>Tue<br>Wed<br>Thu<br>Fri<br>Sat                                                                                 | tail<br>Xfer | In<br>7:00AM<br>7:00AM<br>7:00AM<br>7:00AM<br>7:00AM                                         | Out<br>2:30PM<br>4:30PM<br>4:30PM<br>4:30PM<br>11:30PM                               | 1                                                                                           | TRC       | Hours<br>7.50<br>9.00<br>9.00<br>15.50                                          | Cumu<br>lative<br>7.50<br>16.50<br>25.50<br>34.50<br>50.00                                     | Skip<br>Meal<br>IST | Hazard/<br>In Chrg                                                                  | Callback     | Override<br>Overtime             | Departm<br>Transfer | ent<br>Q<br>Q<br>Q<br>Q<br>Q<br>Q<br>Q<br>Q       | Comme<br>Code           | 11                                                                  | Account<br>Code |
| • P<br>+ +<br>+ +<br>+ +<br>+ +                                                                   |                                                | Date<br>10/19/09<br>10/20/09<br>10/21/09<br>10/22/09<br>10/23/09<br>10/24/09<br>10/25/09                                                                            | Day<br>Mon<br>Tue<br>Wed<br>Thu<br>Fri<br>Sat                                                                                              | tail Xter    | In<br>7:00AM<br>7:00AM<br>7:00AM<br>7:00AM<br>7:00AM                                         | Out<br>2:30PM<br>4:30PM<br>4:30PM<br>11:30PM                                         | 1<br>1<br>1<br>1<br>1<br>1<br>1<br>1<br>1<br>1<br>1<br>1<br>1                               | TRC       | Hours<br>7.50<br>9.00<br>9.00<br>15.50                                          | Cumu<br>lative<br>7.50<br>16.50<br>25.50<br>34.50<br>50.00                                     | Skip<br>Meal        | Hazard/<br>in Chrg                                                                  | Callback     | Override<br>Override<br>Overtime | Departm<br>Transfer | ent<br>Q<br>Q<br>Q<br>Q<br>Q                      | Comme:<br>Code          | "<br>ペペペペペペペペペペペペペペ                                                 | Account<br>Code |
| • P<br>+<br>+<br>+<br>+<br>+<br>+<br>+<br>+<br>+<br>+<br>+                                        |                                                | and Elapsed<br>Date<br>10/19/09<br>10/20/09<br>10/21/09<br>10/22/09<br>10/23/09<br>10/24/09<br>10/25/09<br>10/26/09                                                 | Day<br>Day<br>Mon<br>Tue<br>Wed<br>Thu<br>Fri<br>Sat<br>Sun<br>Mon                                                                         | tail Xfer    | In<br>7:00AM<br>7:00AM<br>7:00AM<br>7:00AM<br>7:00AM<br>8:00AM                               | Out<br>2:30PM<br>4:30PM<br>4:30PM<br>4:30PM<br>11:30PM<br>4:30PM                     | )<br>)<br>)<br>)<br>)<br>)<br>)<br>)<br>)<br>)<br>)<br>)<br>)<br>)<br>)<br>)<br>)<br>)<br>) | TRC       | Hours<br>7.50<br>9.00<br>9.00<br>15.50<br>                                      | Cumu<br>lative<br>7.50<br>16.50<br>25.50<br>34.50<br>50.00<br>58.00                            | Skip<br>Meal<br>IST | Hazard/<br>in Chrg                                                                  | Callback     | Override<br>Override<br>Overtime | Departm<br>Transfer | eent                                              | Commer<br>Code<br>FORGT | nt<br>Q<br>Q<br>Q<br>Q<br>Q<br>Q<br>Q<br>Q<br>Q                     | Account<br>Code |
| • • • • • • • • • • • • • • • • • • •                                                             |                                                | and Elapsed<br>Date<br>10/19/09<br>10/20/09<br>10/21/09<br>10/23/09<br>10/23/09<br>10/24/09<br>10/25/09<br>10/25/09<br>10/25/09<br>10/27/09                         | Time De<br>Day<br>Mon<br>Tue<br>Wed<br>Thu<br>Fri<br>Sat<br>Sun<br>Mon                                                                     | tail Xfer    | In<br>7:00AM<br>7:00AM<br>7:00AM<br>7:00AM<br>7:00AM<br>8:00AM<br>8:00AM                     | Out<br>2:30PM<br>4:30PM<br>4:30PM<br>4:30PM<br>11:30PM<br>4:30PM<br>4:30PM           | )<br>)<br>)<br>)<br>)<br>)<br>)<br>)<br>)<br>)<br>)<br>)<br>)<br>)<br>)<br>)<br>)<br>)<br>) | TRC       | Hours<br>7.50<br>9.00<br>9.00<br>15.50<br>8.00<br>8.00                          | Cumu<br>lative<br>7.50<br>16.50<br>25.50<br>34.50<br>50.00<br>58.00<br>66.00                   | Skip<br>Meal<br>IST | Hazardy<br>In Chrg<br>A<br>A<br>A<br>A<br>A<br>A<br>A<br>A<br>A<br>A<br>A<br>A<br>A | Callback     | Override<br>Overtime             | Departm<br>Transfer |                                                   | Commen<br>Code          | nt<br>  Q<br>  Q<br>  Q<br>  Q<br>  Q<br>  Q<br>  Q                 | Account<br>Code |
|                                                                                                   |                                                | and Elapsed<br>Date<br>10/19/09<br>10/20/09<br>10/21/09<br>10/22/09<br>10/23/09<br>10/25/09<br>10/25/09<br>10/26/09<br>10/27/09<br>10/28/09                         | Time De<br>Day<br>Mon<br>Tue<br>Wed<br>Thu<br>Fri<br>Sat<br>Sun<br>Mon<br>Tue                                                              | tail Xfer    | In<br>7:00AM<br>7:00AM<br>7:00AM<br>7:00AM<br>7:00AM<br>8:00AM<br>8:00AM<br>8:00AM           | Out<br>2:30PM<br>4:30PM<br>4:30PM<br>4:30PM<br>11:30PM<br>4:30PM<br>4:30PM<br>4:30PM |                                                                                             | TRC       | Hours<br>7.50<br>9.00<br>9.00<br>15.50<br>15.50<br>8.00<br>8.00<br>8.00         | Cumu<br>lative<br>7.50<br>16.50<br>25.50<br>34.50<br>50.00<br>58.00<br>66.00<br>74.00          | Skip<br>Meal<br>1ST | Hazardy<br>In Chrg<br>A<br>A<br>A<br>A<br>A<br>A<br>A<br>A<br>A<br>A<br>A<br>A<br>A | Callback     | Override<br>Override<br>Vertime  | Departm<br>Transfer |                                                   | Comme:<br>Code          | 11<br>] Q<br>] Q<br>] Q<br>] Q<br>] Q<br>] Q<br>] Q<br>] Q          | Account<br>Code |
|                                                                                                   |                                                | and Elapsed<br>Date<br>10/19/09<br>10/20/09<br>10/21/09<br>10/22/09<br>10/23/09<br>10/25/09<br>10/25/09<br>10/26/09<br>10/27/09<br>10/28/09<br>10/28/09<br>10/28/09 | Time Decomposition       Day       Mon       Tue       Wed       Thu       Fri       Sat       Sun       Mon       Tue       Wed       Thu | tail Xfer    | In<br>7:00AM<br>7:00AM<br>7:00AM<br>7:00AM<br>7:00AM<br>8:00AM<br>8:00AM<br>8:00AM<br>8:00AM | Out<br>2:30PM<br>4:30PM<br>4:30PM<br>4:30PM<br>11:30PM<br>4:30PM<br>4:30PM<br>4:30PM | 9<br>9<br>9<br>9<br>9<br>9<br>9<br>9<br>9<br>9<br>9<br>9<br>9<br>9<br>9<br>9<br>9<br>9<br>9 | TRC       | Hours<br>7.50<br>9.00<br>9.00<br>15.50<br>15.50<br>8.00<br>8.00<br>8.00<br>8.00 | Cumu<br>lative<br>7.50<br>16.50<br>25.50<br>34.50<br>50.00<br>58.00<br>66.00<br>74.00<br>82.00 | Skip<br>Meal<br>IST | Hazard/<br>In Chrg<br>A<br>A<br>A<br>A<br>A<br>A<br>A<br>A<br>A<br>A<br>A<br>A<br>A | Callback     | Override<br>Override<br>Vertime  | Departm<br>Transfer |                                                   | Comme:<br>Code          | nt<br>Q<br>Q<br>Q<br>Q<br>Q<br>Q<br>Q<br>Q<br>Q<br>Q<br>Q<br>Q<br>Q | Account<br>Code |

| Step | Action                                                                                                    |
|------|----------------------------------------------------------------------------------------------------|
| 2.   | Notice the payable hours are $15.50$ on $10/23/09$ which indicates that the system has taken a meal deduction for the second shift. |

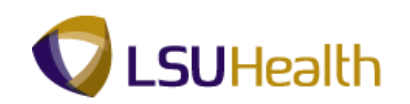

| 0<br>ne <b>Std Hrs:</b> 40.00<br>HRS <b>Term Dt:</b><br>1 <b>OVT:</b> 880_0 | P<br>D<br>J              | 7 TL Leave Data                                  |                         | New Window Help                                            | Customize Page   Ref                                         |
|-----------------------------------------------------------------------------|--------------------------|--------------------------------------------------|-------------------------|------------------------------------------------------------|--------------------------------------------------------------|
| 0<br>ne Std Hrs: 40.00<br>HRS Term Dt:<br>1 OVT: 880_01                     | Pi<br>I<br>I             | 7 TL Leave Data                                  |                         | 1-2 c                                                      | -                                                            |
| 0 ne Std Hrs: 40.00 HRS Term Dt: 1 OVT: 880_01 blockingtics Lob             | 2<br>1<br>1<br>5         | 7 TL Leave Data                                  |                         | 1-2 c                                                      | -                                                            |
| ne Std Hrs: 40.00<br>HRS Term Dt:<br>1 OVT: 880_01                          |                          | TL Leave Data                                    |                         | 1-2 c                                                      |                                                              |
| ne Std Hrs: 40.00<br>HRS Term Dt:<br>1 OVT: 880_00                          |                          | lan<br>Description                               | A comment Time of       |                                                            | of 2                                                         |
| 1 OVT: 880_0                                                                | 50                       |                                                  | Date Balance            | sheet Leave<br>Balance                                     |                                                              |
| theterization Lab                                                           | -8                       | 0 Sick                                           | 09/06/09                | 974.5                                                      | 589                                                          |
| ureterization cab                                                           | 5                        | 1 Vacation                                       | 09/06/09 1              | 1.000000 164.1                                             | 139                                                          |
| 11/01/2009 Pay Rule                                                         | 7                        |                                                  |                         |                                                            |                                                              |
|                                                                             |                          | 000                                              |                         |                                                            |                                                              |
|                                                                             | Date: 11/01/20           | 009 30 ( <del>2 Kellesii</del> ) <<              | Previous Period N       | lext Period >>                                             |                                                              |
| Out TRC                                                                     | Hours Cumu               | Skip Hazard/                                     | Callback Override       | Department                                                 | Comment Account                                              |
| M 2:30PM 🕅                                                                  | 7.50 7.50                | 1ST V                                            | v v                     | Q                                                          |                                                              |
| M 4:30PM 🛐                                                                  | 9.00 16.50               |                                                  | ~ ~                     | Q                                                          | Q                                                            |
| M 4:30PM 1                                                                  | 9.00 25.50               |                                                  | ~ ~                     | ٩                                                          | FORGT Q                                                      |
| M 4:30PM 🗵                                                                  | 9.00 34.50               |                                                  | ~ ~                     | ٩                                                          | <u>م</u>                                                     |
| M 11:30PM 🗵                                                                 | 15.50 50.00              |                                                  | ~ ~                     | ٩                                                          | Q                                                            |
|                                                                             |                          | 1ST                                              | ~ ~                     | ٩                                                          | Q                                                            |
|                                                                             |                          | 2ND<br>ALL                                       | ~ ~                     | ٩                                                          | Q                                                            |
| M 4:30PM 🗵                                                                  | 8.00 58.00               |                                                  | ~ ~                     | Q                                                          | Q                                                            |
|                                                                             | 8.00 66.00               |                                                  | * *                     | Q                                                          | Q                                                            |
| M 4:30PM 🗵                                                                  | 8.00 74.00               |                                                  | * *                     | Q                                                          | Q                                                            |
| M 4:30PM H<br>M 4:30PM H                                                    | 8.00 82.00               |                                                  | * *                     | ٩                                                          | <u> </u>                                                     |
|                                                                             | M 4:30PM 🖻<br>M 4:30PM 🖻 | M 4:30PM 10 8.00 74.00<br>M 4:30PM 10 8.00 82.00 | M 4:30PM F 8.00 74.00 V | M 4:30PM P 8.00 74.00 v v v<br>M 4:30PM B 8.00 82.00 v v v | M 430PM B 8.00 74.00 V V V Q<br>M 430PM B 8.00 82.00 V V V Q |

| Step | Action                                                                                                    |
|------|----------------------------------------------------------------------------------------------------|
| 3.   | To cancel the deduction for the second shift, click the <b>2ND</b> option under the Skip Meal column for 10/23/09. |
| 4.   | Click the Save button.                                                                                             |

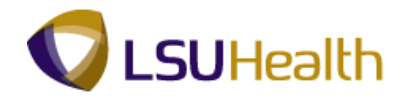

|   | PS<br>PS | S9H    | ECPD        | 8.49.22<br>RCB |         |            |               |     |          |       |                |              |             |                    |          | <u>Home</u>          |                    | dd to Favoril    | <u>es</u>      | 1     | <u>Sign out</u> |   |
|---|----------|--------|-------------|----------------|---------|------------|---------------|-----|----------|-------|----------------|--------------|-------------|--------------------|----------|----------------------|--------------------|------------------|----------------|-------|-----------------|---|
|   | ,        |        |             |                |         |            |               |     |          |       |                |              |             |                    |          | 1                    | New Win            | dow Help         | Custom         | ize P | age   🖳         | ^ |
| ſ | Time     | Entr   | /           |                |         |            |               |     |          |       |                |              |             |                    |          |                      |                    |                  |                |       |                 |   |
| 1 | Empl     | ID:    |             |                | R       | cd#: 0     |               |     |          |       |                |              |             |                    |          |                      |                    |                  |                |       |                 |   |
|   | ⊽ Er     | npl Da | ata         |                |         |            |               |     |          |       |                | 7 TI Le      | ave         | Data               | (        |                      |                    | 1-2 (            | 12             |       |                 |   |
|   | Cli      | ass In | dc: Class   | ified          | F/P:    | Full-Time  | Std H         | rs: | 40.00    |       | P              | lan          | Des         | scription          | Accrual  | Times                | neet               | Leave            |                |       |                 |   |
|   | Me       | eal:   | 30 MII      | N AFTER        | 5 HRS / | ND 15 HF   | S Term        | Dt: |          |       | 5              | 0            | Sid         | k                  | 09/06/09 | Datarica             | 2                  | 974.5            | 589            |       |                 |   |
|   | Jo       | b Coo  | le: 11216   | 50 RN-         | -SUPER  | VISOR 1    | OVI:          |     | 880_OB-8 |       | 5              | 1            | Vac         | ation              | 09/06/09 | 11                   | .000000            | 164.1            | 139            |       |                 |   |
|   | De       | epub:  | SH20        | 67230          | HP Card | liac Cathe | terization La | D   |          |       |                |              |             |                    |          |                      |                    |                  |                |       |                 |   |
|   | Be       | gin D  | ate: 10/1   | 9/2009         | End     | Date: 1    | 1/01/2009     | Pa  | ay Rule  |       |                |              |             |                    |          |                      |                    |                  |                |       |                 |   |
|   |          | Savi   |             |                |         |            |               |     |          | Date: | 11/01/2        | 009 🗒        | <b>\$</b> 1 | Refresh) <         | Previous | Period Ne            | ext Period         | <u>1&gt;&gt;</u> |                |       |                 |   |
|   | ▼ P      | unch a | and Elapsed | I Time De      | tail    |            |               |     |          |       |                |              |             |                    |          |                      |                    |                  |                |       |                 |   |
|   |          |        | Date        | Day            | Xfer    | In         | Out           |     | TRC      | Hours | Cumu<br>lative | Skip<br>Meal |             | Hazard/<br>In Chrg | Callback | Override<br>Overtime | Departn<br>Transfe | nent<br>r        | Commen<br>Code | t     | Account<br>Code |   |
|   | +        | -      | 10/19/09    | Mon            |         | 7:00AM     | 2:30PM        | B   |          | 7.50  | 7.50           | 1ST          | ~           |                    | ~        | ~                    |                    | Q                |                | ٩     |                 | 1 |
|   | +        | -      | 10/20/09    | Tue            |         | 7:00AM     | 4:30PM        | 3   |          | 9.00  | 16.50          |              | ~           |                    | ~        | ~                    |                    | Q                |                | Q     |                 | 1 |
|   | +        | -      | 10/21/09    | Wed            |         | 7:00AM     | 4:30PM        | B   |          | 9.00  | 25.50          |              | ~           |                    | ~        | ~                    |                    | Q                | FORGT          | Q     |                 | 1 |
|   | +        | -      | 10/22/09    | Thu            |         | 7:00AM     | 4:30PM        | B   |          | 9.00  | 34.50          |              | ~           |                    | ~        | ~                    |                    | ٩                |                | Q     |                 | 1 |
|   | +        | -      | 10/23/09    | Fri            |         | 7:00AM     | 11:30PM       | B   | (        | 16.00 | 50.50          | 2ND          | ~           |                    | ~        | ~                    |                    | Q                |                | Q     |                 | 1 |
|   | +        | -      | 10/24/09    | Sat            |         |            |               | Ħ   | <u> </u> |       | -              |              | ~           |                    | ~        | ~                    |                    | Q                |                | Q     |                 | 1 |
|   | ÷        | -      | 10/25/09    | Sun            |         |            |               | B   | Q        |       |                |              | ~           |                    | ~        | ~                    |                    | Q                |                | Q     |                 | 1 |
|   | +        | -      | 10/26/09    | Mon            |         | 8:00AM     | 4:30PM        | 31  |          | 8.00  | 58.50          |              | ~           |                    | ~        | ~                    |                    | Q                |                | Q     |                 | 1 |
|   | +        |        | 10/27/09    | Tue            |         | 8:00AM     | 4:30PM        | 31  |          | 8.00  | 66.50          |              | *           |                    | ~        | ~                    |                    | Q                |                | Q     |                 |   |
|   | ÷        | Ξ      | 10/28/09    | Wed            |         | 8:00AM     | 4:30PM        | B   |          | 8.00  | 74.50          |              | *           |                    | -        | ~                    |                    | ٩                |                | Q     |                 |   |
|   | +        | -      | 10/29/09    | Thu            |         | 8:00AM     | 4:30PM        | H   |          | 8.00  | 82.50          |              | *           |                    | -        | ~                    |                    | Q                |                | Q     |                 | ~ |
| < |          |        |             |                |         |            |               | _   | Ш        | _     | _              | _            | _           |                    |          |                      | 0                  |                  | _              |       | >               | J |

| Step | Action                                                                                                    |
|------|----------------------------------------------------------------------------------------------------|
| 5.   | Notice that the payable hours have been updated to 16.00 to reflected the cancel meal deduction on the second shift. |
| 6.   | This completes <b>Cancel a Meal Deduction for a Double Shift</b> .<br><b>End of Procedure.</b>                       |

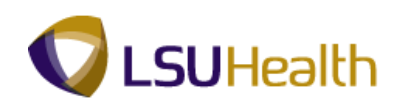

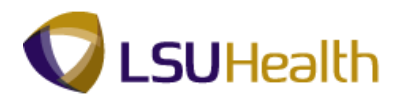

#### Take a Meal Deduction

#### Procedure

In this topic you will learn how to **Take a Meal Deduction**.

| 🦻 ps      | Des        | ktop - Citri | x XenAp        | p Plug  | ins for Ho           | sted Apps | Spee   | edScreen (    | Dn]     |                   |                   |                    |                    |                      |                        |                 |          |
|-----------|------------|--------------|----------------|---------|----------------------|-----------|--------|---------------|---------|-------------------|-------------------|--------------------|--------------------|----------------------|------------------------|-----------------|----------|
| 9         | * E<br>201 |              | 2 🚺            |         | <u>X</u> 🐨           | 🎽 🕅       |        | w • 👝         |         |                   |                   |                    |                    |                      |                        |                 | 40 -     |
| PS        | 9HEN       | WEBDEV12     | 8.49.22<br>RCB |         |                      |           |        |               |         |                   |                   |                    |                    | Home                 | Add to Favorite        | s               | Sign out |
| ∎+<br>Emp | IID:       |              |                | F       | Rcd#: ∩              | Bell Tir  | nker ( | Dinker        |         |                   |                   |                    |                    |                      |                        |                 |          |
|           | mol D      | iata         |                |         |                      |           |        |               |         |                   |                   |                    |                    |                      |                        |                 |          |
| CI        | ass li     | ndc: Class   | ified          | F/P:    | Full-Time            | Std Hr    | 's: 4  | 0.00          | P       | 7 TL Leave<br>Ian | e Data            | Accrual            | Times              | heet I               | 1-2 of 2               |                 |          |
| м         | eal:       | 30 MIN       | AFTER          | 5 HRS/  | AND 15 HR            | S Term    | Dt:    |               | Ī       | vpe De            | scription         | Date               | Balanc             | e B                  | alance                 |                 |          |
| Jo        | b Co       | de: 16807    | 0 ADI          | MINISTR | ATIVE                | OVT:      | 4      | 0_0В-Т        | 5       | 0 Sid             | sk .              | 03/07/10           |                    |                      | 3132.204               |                 |          |
| De        | eptiD:     | SH10         | CO             | ORDINA  | TOR 4<br>inistration |           |        |               | D       | va va             | cauori            | 03/07/10           |                    |                      | 441.104                |                 |          |
|           |            |              |                |         |                      |           | _      |               |         |                   |                   |                    |                    |                      |                        |                 |          |
| В         | egin (     | Date: 03/2   | 2/2010         | End     | Date: 0              | 4/04/2010 | Par    | <u>y Rule</u> |         |                   |                   |                    |                    |                      |                        |                 |          |
| (         | 🚽 Sav      | /e)          |                |         |                      |           |        | Date:         | 03/30/2 | 2010 🕅 🔇          | Refresh           | <u>&lt;&lt; P</u>  | evious Per         | iod Next             | Period >>              |                 |          |
| P P       | unch       | and Elapsec  | l Time De      | stail   |                      |           |        |               |         |                   |                   |                    |                    |                      | 1                      |                 | E        |
|           |            | Date         | Day            | Xfer    | In                   | Out       |        | TRC           | Hours   | Curnu<br>lative   | Skip/Take<br>Meal | Hazard/<br>In Chrg | Callback/<br>NoPay | Override<br>Overtime | Department<br>Transfer | Comment<br>Code |          |
| Ŧ         |            | 03/22/10     | Mon            |         | 7:30AM               | 12:25PM   | B      |               | 4.91    | 4.91              | •                 | -                  | -                  | -                    | 0                      |                 | 2        |
| +         |            | 03/22/10     | Mon            |         | 2:30PM               | 4:00PM    | 0      |               | 1.50    | 6.41              | •                 | •                  | •                  | •                    | C 0                    |                 | 2        |
| +         |            | 03/23/10     | Tue            |         | 7:30AM               | 4:00PM    | 8      |               | 8.00    | 14.41             | •                 | •                  | •                  | •                    | C                      |                 | 2        |
| +         | -          | 03/24/10     | Wed            |         | 7:30AM               | 4:00PM    | 8      |               | 8.00    | 22.41             | •                 | •                  | •                  | •                    | G                      |                 | 2        |
| Ŧ         |            | 03/25/10     | Thu            |         | 7:30AM               | 4:00PM    | 8      |               | 8.00    | 30.41             | •                 | <b>•</b>           | -                  | •                    | C                      |                 | 2        |
| ÷         |            | 03/26/10     | Fri            |         | 7:30AM               | 4:00PM    | 8      |               | 8.00    | 38.41             | •                 | -                  | -                  | -                    | C                      |                 | 2        |
| ÷         |            | 03/27/10     | Sat            |         |                      |           | 1      | <u> </u>      |         |                   | •                 | -                  | -                  | -                    | C                      |                 | 2        |
| Ŧ         |            | 03/28/10     | Sun            |         |                      |           | 1      |               |         |                   | •                 | •                  | •                  | -                    | C                      |                 | 2        |
| Ŧ         |            | 03/29/10     | Mon            |         | 7:30AM               | 4:00PM    | 8      |               | 8.00    | 46.41             | •                 | •                  | •                  | •                    |                        |                 | 2        |
| Ŧ         |            | 03/30/10     | Tue            |         | 7:30AM               | 4:00PM    | 1      |               | 8.00    | 54.41             | -                 | -                  | -                  | -                    | C                      |                 | 2        |
|           |            | 0000444.0    | 101-2          | -       | -                    |           | 1      | <b>—</b> •    |         |                   |                   |                    |                    |                      |                        |                 |          |
| 20 I I    |            |              |                |         |                      |           |        |               |         |                   |                   |                    |                    |                      |                        |                 |          |

| Step | Action                                                                                                    |
|------|----------------------------------------------------------------------------------------------------|
| 1.   | Scenario                                                                                                    |
|      | Tinker Bell is scheduled to work 7:30 am until 4:00 pm Monday through Friday.                                                                                                    |
|      | On Monday, 03/22/10, Tinker Bell clocks in at her scheduled start time of 7:30 am.<br>She takes a meal break at 11:30 am. At 12:25 pm she clocks out due to a personal<br>emergency. Tinker Bell returns to work at 2:30 pm and works the remainder of her<br>shift. |
|      | You will Take a Meal Deduction for Monday, 03/22/10.                                                                                                    |
|      | NOTE: A corresponding row must be added to designate whether the time will be paid or unpaid.                                                                                                    |

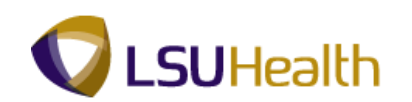

| <ul> <li>2</li> <li>3</li> </ul> | Desk                | top - Citri:        | x XenAp        | op Plug | ins for Ho             | sted Apps | [Spee        | edScreen ( | Dn]<br>1 #4 |                 |                   |                    |                    |                      |                        |             |             | - 8 ×    |
|----------------------------------|---------------------|---------------------|----------------|---------|------------------------|-----------|--------------|------------|-------------|-----------------|-------------------|--------------------|--------------------|----------------------|------------------------|-------------|-------------|----------|
| PS<br>PS                         | <b>59Н</b><br>9НЕ W | ECPD                | 8.49.22<br>RCB |         |                        |           | 8            |            |             |                 |                   |                    |                    | <u>tome</u>          | Add to Favo            | <u>rtes</u> | <u>د</u>    | Sian out |
| Empl                             | ID:                 |                     |                | F       | Rcd#: 0                | Bell,Ti   | nker (       | Dinker     | _           |                 |                   |                    |                    |                      |                        |             |             | -        |
| ▽ Er                             | npl Da              | ata                 |                |         |                        |           |              |            |             | TL Lea          | ive Data          |                    |                    |                      | 1-2 of 2               |             |             |          |
| Cla<br>Me                        | ass In<br>eal:      | dc: Class<br>30 Mil | ified<br>AFTER | F/P:    | Full-Time<br>AND 15 HR | Std H     | rs: 4<br>Dt: | 10.00      |             | Plan<br>Type    | Description       | Accrual<br>Date    | Time:<br>Balan     | heet                 | <u>eave</u><br>Balance |             |             |          |
| Jo                               | b Cod               | le: 16807           | O ADI          | MINISTR | ATIVE                  | OVT:      | 4            | 10_0B-T    |             | 50              | Sick              | 03/07/10           | )                  |                      | 3132.204               |             |             |          |
| De                               | ntiDe               | 01140               | CO             | ORDINA  | TOR 4                  |           |              |            |             | 51              | Vacation          | 03/07/10           |                    |                      | 441.154                |             |             |          |
| (<br>_ p                         | Sav                 | )<br>and Flansed    | l Time De      | etail   |                        |           |              | Date       | 03/30/      | 2010 🕅          | Refresh           | <u>&lt;&lt; Pr</u> | evious Per         | iod <u>Next</u>      | Period >>              | च ।         | 15 of 15 F  | I        |
| P                                | unen a              | Date                | Day            | Xfer    | In                     | Out       |              | TRC        | Hours       | Curnu<br>lative | Skip/Take<br>Meal | Hazard/<br>In Chrg | Callback/<br>NoPay | Override<br>Overtime | Department<br>Transfer | Col         | nment<br>de |          |
| Ŧ                                |                     | 03/22/10            | Mon            |         | 7:30AM                 | 12:25PM   | 1            |            | 4.91        | 4.9             | 1                 | -                  | -                  | -                    |                        | Q [         | Q           |          |
| Ŧ                                |                     | 03/22/10            | Mon            |         | 2:30PM                 | 4:00PM    | 1            |            | 1.50        | 6.4             | 1                 | -                  | -                  | -                    |                        |             |             | 1        |
| ÷                                | -                   | 03/23/10            | Tue            |         | 7:30AM                 | 4:00PM    | 1            |            | 8.00        | 14.4            | 1                 | -                  | •                  | -                    |                        |             |             |          |
| ٠                                | -                   | 03/24/10            | Wed            |         | 7:30AM                 | 4:00PM    | B            |            | 8.00        | 22.4            | 1                 | <b>•</b>           | •                  | -                    |                        | Q [         | Q           |          |
| ٠                                |                     | 03/25/10            | Thu            |         | 7:30AM                 | 4:00PM    | B            |            | 8.00        | 30.4            | 1                 | •                  | -                  | -                    |                        | ۹ 🗆         | Q           |          |
| ٠                                |                     | 03/26/10            | Fri            |         | 7:30AM                 | 4:00PM    | B            |            | 8.00        | 38.4            | 1                 | •                  | -                  | -                    |                        | ۹ 🗆         | Q           |          |
| +                                |                     | 03/27/10            | Sat            |         |                        |           | 1            | <u> </u>   |             |                 |                   | •                  | -                  | -                    |                        | Q [         | Q           |          |
| +                                |                     | 03/28/10            | Sun            |         |                        |           | 3            | <u> </u>   |             |                 |                   | •                  | -                  | <b>•</b>             |                        |             | Q           |          |
| Ŧ                                |                     | 03/29/10            | Mon            |         | 7:30AM                 | 4:00PM    | 10           |            | 8.00        | 46.4            | 1                 | •                  | •                  | •                    |                        |             | Q           |          |
| Ŧ                                |                     | 03/30/10            | Tue            |         | 7:30AM                 | 4:00PM    | 10           |            | 8.00        | 54.4            | 1                 | •                  | ▼                  | <b>•</b>             |                        | Q [         | Q           |          |
|                                  |                     | 00/04/40            | 100-0          | -       |                        |           | 150          | 0          |             |                 |                   |                    |                    |                      |                        |             |             | <br>•    |
|                                  |                     |                     |                |         |                        |           |              |            |             |                 |                   |                    |                    |                      |                        |             |             |          |

| Step | Action                                                                                                    |
|------|----------------------------------------------------------------------------------------------------|
| 2.   | The system automatically takes a meal deduction after employee has worked 5 or<br>more hours. In this exercise, Tinker Bell worked 4.91 hours between the hours of<br>7:30 am and 12:25 pm. She then worked 1.50 hours between the hours of 2:30 pm<br>and 4:00 pm.<br>Even though Tinker Bell worked a total of 6.41 hours, the system did <u>not</u><br>automatically take the meal deduction because each instance was less than 5 hours.<br>When this happens, you will need to force a meal deduction by selecting the Take<br>option in the Skip/Take Meal drop-down list. |

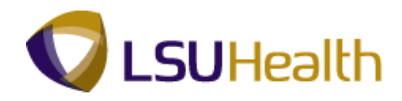

| 9          | PS I       | Desk       | top - Citri | x XenAp   | op Plugi | ins for Ho  | sted Apps [ | Spee   | edScreen (  | Dn]       |                 |                   |                    |                    |                      |                        |        |                 |       | σX     |
|------------|------------|------------|-------------|-----------|----------|-------------|-------------|--------|-------------|-----------|-----------------|-------------------|--------------------|--------------------|----------------------|------------------------|--------|-----------------|-------|--------|
| G          | ) -        | Θ          | ) - 🔀       | 2 🎸       |          | * 😪         | ) 🗟 • 🦉     |        | w • 📴       |           |                 |                   |                    |                    |                      |                        |        | 1               | 17 -  | ч<br>Х |
| I          | ÞS         | 9H         | ECPD        | 8,49,22   |          |             |             |        |             |           |                 |                   |                    |                    |                      |                        |        |                 |       |        |
| -          | <b>S</b> 9 | HEW        | EBDEV12     | RCB       |          |             |             |        |             |           |                 |                   |                    | -                  | <u>Home</u>          | Add to Fav             | orites |                 | Sign  | 24     |
| ■ •<br>E-• |            | <b>D</b> + |             |           |          | ed#• 0      | Dell Te     | lor    | Dinkor      |           |                 |                   |                    |                    |                      |                        |        |                 |       |        |
|            | Em         | und Dr     | ata         |           |          | ucu         | Dell, III   | INCI L | JIIKEI      |           |                 |                   |                    |                    |                      |                        |        |                 |       |        |
|            | C19        | ee In      | de: Class   | ified     | E/D-     | Full-Time   | Std U       |        | 10.00       |           | 🔻 TL Lea        | ve Data           |                    |                    |                      | 1-2 of 2               |        |                 |       |        |
|            | Me         | al.        | 30 MI       |           | 5 HRS    |             | S Term      | Dt.    | +0.00       |           | Plan<br>Type    | escription        | Accrual<br>Date    | Times<br>Balanc    | heet [               | <u>eave</u><br>Salance |        |                 |       |        |
|            | .lot       | n Cod      | le: 1680    | 70 ADI    | MINISTR  | ATIVE       | OVT:        |        | 10 OB-T     |           | 50              | Bick              | 03/07/10           | )                  |                      | 3132.204               |        |                 |       |        |
|            | _          |            |             | co        | ORDINA   | TOR 4       |             |        |             |           | 51              | /acation          | 03/07/10           |                    |                      | 441.154                |        |                 |       |        |
|            | Dep        | otID:      | SH10        | 50100     | AH Adm   | inistration |             |        |             |           |                 |                   |                    |                    |                      |                        |        |                 |       |        |
| Г          | Ber        | ain Da     | ate: 03/2   | 2/2010    | End      | Date: 0     | 4/04/2010   | Pa     | v Rule      | ]         |                 |                   |                    |                    |                      |                        |        |                 |       |        |
|            | _          | _          |             |           |          | -           |             |        |             | ·         |                 |                   |                    |                    |                      |                        |        |                 |       |        |
|            |            | Save       | 9           |           |          |             |             |        | Date        | : 103/30/ | 2010 🔳          | Sefresh           | <u>&lt;&lt; P</u>  | revious Per        | riod Next            | Period >>              |        |                 | _     |        |
|            | Pu         | nch a      | ind Elapsed | l Time De | etail    |             |             |        |             |           |                 |                   |                    |                    | ,                    |                        |        | 1-15 of 15      |       |        |
|            |            |            | Date        | Day       | Xfer     | In          | Out         |        | TRC         | Hours     | Curnu<br>lative | Skip/Take<br>Meal | Hazard/<br>In Chrg | Callback/<br>NoPay | Override<br>Overtime | Department<br>Transfer |        | Comment<br>Code |       |        |
| B          | E          | -          | 03/22/10    | Mon       |          | 7:30AM      | 12:25PM     | Ħ      |             | 4.91      | 4.9             | 1                 | -                  | -                  | -                    |                        | Q      |                 | 2     |        |
| E          | 8          | -          | 03/22/10    | Mon       |          | 2:30PM      | 4:00PM      | 51     |             | 1.50      | 6.4             | 1                 | -                  | -                  | -                    |                        | Q      |                 | 2     |        |
| E          | Ð          | -          | 03/23/10    | Tue       |          | 7:30AM      | 4:00PM      | B      |             | 8.00      | 14.4            |                   | -                  | -                  | -                    | <b></b>                | Q      |                 | 2     |        |
| E          |            | -          | 03/24/10    | Wed       |          | 7:30AM      | 4:00PM      | 8      |             | 8.00      | 22.4            | i 🖃               |                    |                    | -                    |                        | Q      |                 | 2     |        |
| E          | Ð          | -          | 03/25/10    | Thu       |          | 7:30AM      | 4:00PM      | 1      |             | 8.00      | 30.4            |                   |                    |                    | -                    |                        | Q      |                 | 2     |        |
| E          |            | -          | 03/26/10    | Fri       |          | 7:30AM      | 4:00PM      |        |             | 8.00      | 38.4            |                   | -                  | -                  | -                    | ·                      | Q      |                 | 2     |        |
| B          |            | -          | 03/27/10    | Sat       |          |             | <u> </u>    |        |             |           |                 | i i               | <u> </u>           |                    |                      |                        | Q      |                 | 2     |        |
| B          |            | -          | 03/28/10    | Sun       | Г        |             | <u> </u>    | 1      |             | <u> </u>  | <u> </u>        |                   | . <u> </u>         |                    |                      |                        | 10     |                 |       |        |
|            |            | -          | 03/29/10    | Mon       |          | 7:30AM      | 4:00PM      | 1      | <u> </u>    | 8.00      | 46.4            |                   |                    | · -                | <br>_                | ,<br>                  | 0      |                 |       |        |
|            |            | -          | 03/30/10    | Tue       |          | 7:30AM      | 4:00PM      | 1      |             | 8.00      | 54.4            |                   |                    |                    |                      | ,<br>                  |        |                 | -     |        |
|            |            |            | 0020444.0   | 101-0     | -        |             |             | 1 53   |             | 5.00      | 54.4            |                   |                    |                    |                      |                        |        |                 | -     | •      |
| 4          |            |            |             |           |          |             |             |        |             |           |                 |                   |                    |                    |                      |                        |        |                 |       | •      |
| 1          | l s        | tari       |             | 🔁 LSU He  | ealth S  | PS PS       | Desktop     | 1.1    | Search Desk | dop       |                 |                   |                    |                    |                      | Q                      | <      | J 🖻 🛦 🛜 🕻       | 🏷 11: | HO PM  |

| Step | Action                                                                     |
|------|----------------------------------------------------------------------------|
| 3.   | Click the button to the right of the <b>Skip/Take Meal</b> field on row 1. |

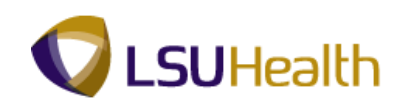

| 🦻 PS     | Desk           | top - Citri       | x XenAp        | op Plugi | ins for Hos | sted Apps | Spee         | edScreen (<br>W + | Dn]     |                 |                   |                    |                      |                      |                        |                | <b>-</b> 7 | X  |
|----------|----------------|-------------------|----------------|----------|-------------|-----------|--------------|-------------------|---------|-----------------|-------------------|--------------------|----------------------|----------------------|------------------------|----------------|------------|----|
| PS<br>PS | 59Н<br>9НЕ Ф   | ECPD              | 8.49.22<br>RCB |          |             |           |              |                   |         |                 |                   |                    |                      | Home                 | Add to Favor           | <u>ttes</u>    | Sign out   |    |
| Empl     | ID:            |                   |                | F        | Rcd#: 0     | Bell,Ti   | nker (       | Dinker            |         |                 |                   |                    |                      |                      |                        |                |            |    |
| ⊽ Er     | npl D          | ata               |                |          |             |           |              |                   |         | 🔻 TL Lea        | ve Data           |                    |                      |                      | 1-2 of 2               |                |            |    |
| Cla      | ass Ir<br>eal: | Ndc: Class        | Ified          | F/P:     | Full-Time   | Std H     | ns: 4<br>Df: | 40.00             |         | Plan<br>Type    | Description       | Accrual<br>Date    | <u>Time</u><br>Balan | sheet<br>ce          | Leave<br>Balance       |                |            |    |
| Jo       | b Cod          | le: 1680          | 70 ADI         | MINISTR  | ATIVE       | OVT:      | 4            | 40 OB-T           |         | 50 \$           | Bick              | 03/07/1            | 0                    |                      | 3132.204               |                |            |    |
|          |                |                   | co             | ORDINA   | TOR 4       |           |              | _                 |         | 51 \            | /acation          | 03/07/1            | 0                    |                      | 441.154                |                |            |    |
| (<br>• P | 3 Sav          | •)<br>and Elapsed | I Time De      | etail    |             |           |              | Date              | 03/30/: | 2010 🕅 (        | & Refresh         | <u>&lt;&lt; P</u>  | revious Per          | riod <u>Next</u>     | Period >>              | 1-15 of 1      | 5 E        |    |
|          |                | Date              | Day            | Xfer     | In          | Out       |              | TRC               | Hours   | Curnu<br>lative | Skip/Take<br>Meal | Hazard/<br>In Chrg | Callback/<br>NoPay   | Override<br>Overtime | Department<br>Transfer | Commen<br>Code | t          |    |
| Ŧ        |                | 03/22/10          | Mon            |          | 7:30AM      | 12:25PM   | 1            |                   | 4.91    | 4.91            |                   | -                  | •                    | •                    |                        | ۹ 🗌            | ٩          |    |
| +        | =              | 03/22/10          | Mon            |          | 2:30PM      | 4:00PM    | 8            |                   | 1.50    | 6.41            | 1ST               | -                  | -                    | •                    |                        | ۹ 🗆            | Q          |    |
| +        | -              | 03/23/10          | Tue            |          | 7:30AM      | 4:00PM    | 8            |                   | 8.00    | 14.41           | ALL               | -                  | -                    | •                    |                        | ۹ 🗆            | Q          |    |
| Ŧ        | -              | 03/24/10          | Wed            |          | 7:30AM      | 4:00PM    | 8            |                   | 8.00    | 22.41           |                   | -                  |                      | •                    |                        | ۹ 🗌            | Q          |    |
| Ŧ        | -              | 03/25/10          | Thu            |          | 7:30AM      | 4:00PM    | 8            |                   | 8.00    | 30.41           |                   | -                  |                      | •                    |                        | ۹ 🗌            | ٩          |    |
| ÷        |                | 03/26/10          | Fri            |          | 7:30AM      | 4:00PM    | Ø            |                   | 8.00    | 38.41           |                   |                    | -                    | •                    |                        | ۹ 🗆            | ٩          |    |
| +        |                | 03/27/10          | Sat            |          |             |           | 1            | <b></b>           |         |                 |                   |                    | -                    | •                    |                        | ۹ 🗆            | ٩          |    |
| +        | -              | 03/28/10          | Sun            |          |             |           | 8            | <b>Q</b>          |         |                 | •                 | •                  | •                    | •                    |                        | ۹ 🗖            | ٩          |    |
| ÷        | -              | 03/29/10          | Mon            |          | 7:30AM      | 4:00PM    | 8            |                   | 8.00    | 46.41           |                   |                    |                      | •                    |                        | ۹ 🗌            | Q          |    |
| Ŧ        | -              | 03/30/10          | Tue            |          | 7:30AM      | 4:00PM    |              |                   | 8.00    | 54.41           |                   |                    |                      |                      |                        | ۹ 🗌            | ٩          |    |
|          |                | 00004440          | الم حمد ا      |          |             |           | 11 📾         |                   |         |                 |                   |                    |                      |                      |                        |                |            | ۲. |
| 44       | star           | 2                 | 🙆 LSU He       | ealth S  | 🕤 PS I      | Desktop   | 1            | Search Desk       | top     |                 |                   |                    |                      |                      | R                      | 0046           | 🔧 11:40 F  | PM |

| Step | Action                                   |
|------|------------------------------------------|
| 4.   | Click the <b>TAKE</b> list item.<br>TAKE |

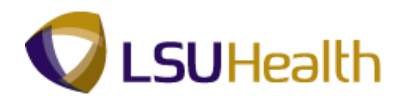

| 🔊 p      | 5 Desk  | top - Citri: | x XenAp  | p Plugi | ins for Ho | sted Apps | [Spe        | edScreen 0   | )n]     |             |             |            |             |             |                  |            |          | - 7 >    | < |
|----------|---------|--------------|----------|---------|------------|-----------|-------------|--------------|---------|-------------|-------------|------------|-------------|-------------|------------------|------------|----------|----------|---|
| G        | • 🕘     | - 🗶          | 2) 🏠     |         | * 6        | ) 🙈 -     | 4           | w • 📙        | 11      |             |             |            |             |             |                  |            |          | - 8 ×    | < |
| F        | S9H     | ECPD         | 8.49.22  |         |            |           |             |              |         |             |             | _          |             |             |                  |            |          |          |   |
| P        | S9HEW   | EBDEV12      | RCB      |         |            |           |             |              |         |             |             |            |             | Home        | Add to Favor     | rites      | <u>s</u> | lign out |   |
| ⊒∙<br>Em | ID:     |              |          | F       | Rcd#: 0    | Bell.T    | inker       | Dinker       |         |             |             |            |             |             |                  |            |          |          | - |
|          | mpl Da  | ta           |          |         |            | · · · ·   |             |              | 1       |             |             |            | 1           |             |                  |            |          |          |   |
|          | lass in | de: Class    | ified    | F/P:    | Full-Time  | Std H     | irs:        | 40.00        |         | ▼ TL Lea    | ve Data     |            |             |             | 1-2 of 2         |            |          | ĺ        |   |
|          | leal:   | 30 MIN       | AFTER    | 5 HRS/  | ND 15 HF   | S Term    | Dt:         | 40.00        | 1       | lan<br>Type | Description | Date       | Baland      | sheet<br>ce | Leave<br>Balance |            |          |          | 1 |
| J        | ob Cod  | e: 16807     | 0 ADI    | INISTR  | ATIVE      | OVT:      |             | 40_0B-T      | 5       | 50 \$       | Sick        | 03/07/10   | )           |             | 3132.204         |            |          |          |   |
|          | ontiDe  | 01140        | CO       |         | TOR 4      |           |             |              | 5       | 51          | /acation    | 03/07/10   | )           |             | 441.154          |            |          |          | 1 |
|          | ериь.   | SHIU         | 50100    | AH AGII | Inisuauon  |           |             |              |         |             |             |            |             |             |                  |            |          |          | 1 |
| E        | egin D  | ate: 03/2    | 2/2010   | End     | Date: (    | 4/04/2010 | P           | ay Rule      |         |             |             |            |             |             |                  |            |          |          |   |
| (        | 🚽 Savi  | •)           |          |         |            |           |             | Date:        | 03/30/2 | 2010 🛐      | 🕏 Refresh   | ss P       | revious Per | rind Next   | Period >>        |            |          |          |   |
| -        | uneh    | and Flanced  | Time De  | itail   |            |           |             |              | ,       |             |             |            | CWOCC . C.  | 100 1000    | *::              | ৰ ,        | 15 11 15 |          |   |
|          |         | n-te         | Day      | Yfer    | le.        | 0.4       |             | TRC          | Loure   | Curnu       | Skip/Take   | Hazard/    | Callback/   | Override    | Department       | Co         | nment    |          |   |
|          |         | Date         | Day      | AIG!    | n          |           | Las         | IRC          | nours   | lative      | Meal        | In Chrg    | NoPay       | Overtime    | Transfer         | Co         | le       |          |   |
| +        |         | 03/22/10     | Mon      |         | 7:30AM     | 12:25PM   |             |              | 4.91    | 4.9         |             |            |             |             |                  |            |          |          |   |
| ÷        |         | 03/22/10     | Mon      |         | 1:37PM     | 4:00PM    | <b>B</b>    |              | 2.38    | 7.2         |             | -          | -           | -           |                  |            | ٩        |          |   |
| +        |         | 03/23/10     | Tue      |         | 7:30AM     | 4:00PM    | B           |              | 8.00    | 15.2        |             | •          | •           | -           |                  | <u>م  </u> | ٩        |          |   |
| +        | -       | 03/24/10     | Wed      |         | 7:30AM     | 4:00PM    | B           |              | 8.00    | 23.2        |             | -          | •           | -           |                  | _ ۲        | Q        |          |   |
| +        |         | 03/25/10     | Thu      |         | 7:30AM     | 4:00PM    | B           |              | 8.00    | 31.2        |             | -          | -           | -           |                  | ۹ 🗆        | Q        |          |   |
| +        |         | 03/26/10     | Fri      |         | 7:30AM     | 4:00PM    | 1           |              | 8.00    | 39.2        |             |            | -           | -           |                  | <u>م ۲</u> | Q        |          |   |
| +        |         | 03/27/10     | Sat      |         |            |           | B           | <u> </u>     |         |             | -           |            | -           | -           |                  | <u>م</u> [ | Q        |          |   |
| E+       |         | 03/28/10     | Sun      |         |            |           |             |              | F       |             | <u> </u>    | <u> </u>   | · -         | -           |                  |            |          |          |   |
| T.       |         | 03/29/10     | Mon      | Г       | 7:30AM     | 4:00PM    | li          |              | 8.00    | 47.2        |             | , <u> </u> |             |             |                  |            |          |          |   |
|          |         | 03/30/10     | Tue      |         | 7:30AM     | 4:00PM    |             |              | 8.00    | 55.2        |             |            |             |             |                  |            |          |          |   |
|          |         | 00/04/40     | 100      | -       |            | 14.001 m  | l en        |              | 0.00    | JUL         |             |            |             |             |                  |            | =        |          | • |
| 4        |         |              | ~        |         |            |           | -<br>-<br>- |              |         |             |             |            |             |             |                  | -          |          | •        |   |
| -        | star    |              | 🕒 LSU He | alth S  | PS PS      | Desktop   |             | Search Deskt | top     |             |             |            |             |             | 2                | < ) 🖻      |          | 11:40 PM |   |

| Step | Action                        |
|------|-------------------------------|
| 5.   | Click the <b>Save</b> button. |

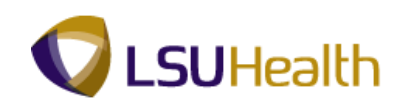

| Эр<br>С | 5 Desi<br>• 🖨 | ktop - Citri | x XenAr        | pp Plugi | ins for Ho   | sted Apps  | [Spe  | edScreen    | 0n]       |                     |                |                  |                      |               |                  |            |                  |
|---------|---------------|--------------|----------------|----------|--------------|------------|-------|-------------|-----------|---------------------|----------------|------------------|----------------------|---------------|------------------|------------|------------------|
| P<br>P  | S9H           | HECPD        | 8.49.22<br>RCB |          |              |            |       |             |           |                     | -              |                  |                      | <u>Home</u>   | Add to Favo      | tes        | <u>.Sian.out</u> |
| Emp     | ID:           |              |                | F        | Rcd#: 0      | Bell,T     | inker | Dinker      |           |                     |                |                  |                      |               |                  |            | Saved            |
| ⊽ [     | mpl C         | Data         |                |          |              |            |       |             |           | TL Le               | ave Data       |                  |                      |               | 1-2 of 2         |            |                  |
| C       | lass I        | Indc: Class  | sified         | F/P:     | Full-Time    | Std I      | Irs:  | 40.00       |           | <u>Plan</u><br>Type | Description    | Accrua<br>Date   | I <u>Tim</u><br>Bala | esheet<br>nce | Leave<br>Balance |            |                  |
| N.      | leal:         | 30 MI        |                | R 5 HRS. | AND 15 HF    | RS Tern    | 1 Dt: | (0. 0.D. T. |           | 50                  | Sick           | 03/07/           | 10                   |               | 3132.204         |            |                  |
| J       | ODCO          | de: 1680     |                | ORDINA   | ATOR 4       | 001        |       | 40_0B-1     |           | 51                  | Vacation       | 03/07/           | 10                   |               | 441.154          |            |                  |
| 0       | eptID         | : SH10       | 50100          | AH Adm   | ninistration |            |       |             |           |                     |                |                  |                      |               |                  |            |                  |
| в       | egin [        | Date: 03/2   | 2/2010         | End      | Date: (      | 04/04/2010 | P     | ay Rule     |           |                     |                |                  |                      |               |                  |            |                  |
| C       | Sav           | (0)          |                |          |              |            |       | Det         |           | 0/2010              | Rofrech        |                  |                      |               |                  |            |                  |
|         |               | <u> </u>     |                |          |              |            |       | Dat         | 6: Ib 2/2 | 0/2010              | y (provincial) | <u> &lt;&lt;</u> | Previous             | Period Ne     | ext Period >>    |            | 1                |
|         | Punch         | and Elapsed  | Time D         | etail    | 1.           |            |       |             |           | Cumu                | Skip/Take      | Hazard/          | Callback/            | Override      | Department       | Comment    |                  |
|         |               | Date         | Uay            | xter     | In           | out        | T     | IRC         | Hours     | lative              | Meal           | In Chrg          | NoPay                | Overtime      | Transfer         | Code       |                  |
| +       |               | 03/22/10     | Mon            |          | 7:30AM       | 12:25PM    | B     |             | 4.91      | 4.91                | TAKE           | -                | •                    | •             | Q                | Q          | _                |
| +       |               | 03/22/10     | Mon            |          | 2:30PM       | 4:00PM     | B     |             | 1.50      | 6.41                | -              | -                | •                    | •             | Q                | . <u> </u> | _                |
| +       |               | 03/23/10     | Tue            |          | 7:30AM       | 4:00PM     | 8     |             | 8.00      | 14.41               | -              | •                | •                    | ¥             | Q                | . 🔽 🔍      |                  |
| +       |               | 03/24/10     | Wed            |          | 7:30AM       | 4:00PM     | B     |             | 8.00      | 22.41               |                | •                | •                    | •             | Q                | . 📃 🔍      |                  |
| +       |               | 03/25/10     | Thu            |          | 7:30AM       | 4:00PM     | 8     |             | 8.00      | 30.41               |                |                  | -                    |               | Q                | . 🗖 🤉      | -                |
| +       |               | 03/26/10     | Fri            |          | 7:30AM       | 4:00PM     | 8     |             | 8.00      | 38.41               | -              | -                | -                    |               | Q                |            | -                |
| Đ       |               | 03/27/10     | Sat            |          |              |            | B     |             |           | <u> </u>            | -              | -                | -                    | -             | Q                |            | -                |
| (±      |               | 03/28/10     | Sun            |          | F            | Ē          |       |             |           |                     | -              | <u> </u>         |                      | -             | <u> </u>         |            | -                |
| Ŧ       |               | 03/29/10     | Mon            |          | 7:30AM       | 4:00PM     | l m   |             | 8.00      | 46.41               |                |                  |                      |               |                  |            | -                |
| Ŧ       |               | 03/30/10     | Tue            |          | 7:30AM       | A:00PM     |       |             | 8.00      | 54.41               |                |                  |                      |               |                  |            | -                |
| -       |               | 00/00/10     | 1 de           |          | 1.00/00/     | 14.001 m   | 10    |             | 0.00      | 04.4                |                |                  |                      |               | ~                | · [~       | _                |
|         |               | 0.02/04/4.0  | 10/            |          |              |            | f en  |             |           |                     |                |                  |                      |               |                  |            |                  |

| Step | Action                                                                                                    |
|------|----------------------------------------------------------------------------------------------------|
| 6.   | NOTE: By selecting Take the system deducted a 30-minute meal and reduced the Hours total from 4.91 to 4.41 on row 1.                                                                                                    |
|      | You <u>must</u> now add the corresponding row designating whether the time Tinker<br>Bell was away from work will be paid or unpaid. <u>After Time Admin has run, you</u><br><u>can view the correct Payable Details and Totals.</u> |
| 7.   | Click the Add a new Row at row 2 - Plus (+) Sign button.                                                                                                    |

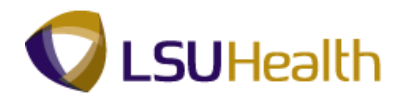

| 9                                 | PS I                 | Deskt      | top - Citri                                                                      | k XenAp                                       | p Plug | ins for Ho                                               | sted Apps                                                | [Spe                       | edScreer | n On]                                        |                                           |                   |                         |                      |                      |                         |                 |               |     |
|-----------------------------------|----------------------|------------|----------------------------------------------------------------------------------|-----------------------------------------------|--------|----------------------------------------------------------|----------------------------------------------------------|----------------------------|----------|----------------------------------------------|-------------------------------------------|-------------------|-------------------------|----------------------|----------------------|-------------------------|-----------------|---------------|-----|
| G                                 | ) -                  | $\bigcirc$ | - 🗙                                                                              | 2 🏠                                           |        | * 😪                                                      | ) 🔗 i                                                    | <u>_</u>                   | W •      | ] 🛍                                          |                                           |                   |                         |                      |                      |                         |                 | <b>R</b> -    | ē × |
| •                                 | PS9                  | 9H<br>HEW  | ECPD<br>EBDEV12                                                                  | 8.49.22<br>RCB                                |        |                                                          |                                                          |                            |          |                                              |                                           |                   |                         |                      | <u>Home</u>          | Add to Favor            | rites           | <u>Sign o</u> | ut. |
| Emplu: NCOF: U Bell, linker Unker |                      |            |                                                                                  |                                               |        |                                                          |                                                          |                            |          |                                              |                                           |                   |                         | -                    |                      |                         |                 |               |     |
|                                   | Cla                  | ipi Da     | ita<br>doi Cloor                                                                 | ified                                         | E/D:   | Full Time                                                | C+d I                                                    | Ire                        | 40.00    |                                              | 🔻 TL Le                                   | ave Data          |                         |                      |                      | 1-2 of 2                |                 |               |     |
|                                   | Me                   | al:        | 30 Mil                                                                           | AFTER                                         | 5 HRS  | AND 15 HE                                                | aur<br>S Term                                            | n Dt:                      | 40.00    |                                              | Plan<br>Type                              | Description       | n <u>Accrua</u><br>Date | I <u>Tim</u><br>Bala | iesheet<br>ince      | Leave<br>Balance        |                 |               |     |
|                                   | Jot                  | o Cod      | e: 16807                                                                         | O ADI                                         | INISTR | ATIVE                                                    | OVT:                                                     |                            | 40_0B-T  |                                              | 50                                        | Sick              | 03/07/1                 | 10                   |                      | 3132.204                |                 |               |     |
|                                   | Der                  | otID:      | SH10                                                                             | CO                                            |        | TOR 4                                                    |                                                          |                            |          |                                              | 51                                        | Vacation          | 03/07/1                 | 10                   |                      | 441.154                 |                 |               |     |
|                                   | Del                  |            | 0110                                                                             | 50100                                         | ALLAN  | modadon                                                  |                                                          |                            |          | -                                            |                                           |                   |                         |                      |                      |                         |                 |               |     |
| L                                 | Beį                  | jin Da     | ate: 03/2                                                                        | 2/2010                                        | End    | Date: (                                                  | 4/04/2010                                                | P                          | ay Rule  |                                              |                                           |                   |                         |                      |                      |                         |                 |               |     |
|                                   |                      | Save       | )                                                                                |                                               |        |                                                          |                                                          |                            | Da       | te: 03/3                                     | D/2010 🔢                                  | 🕽 🤣 Refresh       | <u></u>                 | Previous F           | Period Ne            | xt Period >>            |                 |               |     |
| -                                 | Pu                   | nch a      | nd Elapsed                                                                       | Time De                                       | tail   |                                                          |                                                          |                            |          |                                              |                                           |                   |                         |                      |                      | 1                       | 1-16 of 16      |               |     |
|                                   |                      |            | Date                                                                             | Day                                           | Xfer   | In                                                       | Out                                                      |                            | TRC      | Hours                                        | Curnu<br>lative                           | Skip/Take<br>Meal | Hazard/ (<br>In Chrg I  | Callback/<br>NoPay   | Override<br>Overtime | Department<br>Transfer  | Comment<br>Code |               |     |
|                                   | ŧ                    | -          | 03/22/10                                                                         | Mon                                           |        | 7:30AM                                                   | 12:25PM                                                  | 8                          |          | 4.41                                         | 4.41                                      | TAKE              |                         | •                    | -                    | Q                       |                 |               |     |
| E                                 | ŧ                    | =          | 03/22/10                                                                         | Mon                                           |        | 2:30PM                                                   | 4:00PM                                                   | 0                          |          | 1.50                                         | 5.91                                      | -                 |                         | -                    | -                    | Q                       |                 |               |     |
| C                                 | Ð                    |            | 03/22/10                                                                         | Mon                                           |        |                                                          |                                                          | B                          |          |                                              |                                           |                   |                         |                      |                      |                         |                 | -             |     |
| Ē                                 | Ð                    |            | 00/00/4.0                                                                        |                                               |        |                                                          |                                                          |                            |          |                                              |                                           |                   | _ <u> </u>              | •                    | -                    | Q                       | . 🔽 🔍           |               |     |
| Ī                                 |                      | _          | 03/23/10                                                                         | Tue                                           |        | 7:30AM                                                   | 4:00PM                                                   | 8                          |          | 8.00                                         | 13.91                                     |                   |                         | •                    |                      | <u>्</u><br>ि ्         |                 |               |     |
|                                   | ÷                    |            | 03/24/10                                                                         | Tue<br>Wed                                    |        | 7:30AM<br>7:30AM                                         | 4:00PM<br>4:00PM                                         | 8<br> 8                    |          | 8.00                                         | 13.91<br>21.91                            |                   |                         | •                    |                      | <u>०</u> ०<br>०<br>०    |                 | •<br>•<br>•   |     |
|                                   | Ð                    |            | 03/24/10<br>03/25/10                                                             | Tue<br>Wed<br>Thu                             |        | 7:30AM<br>7:30AM<br>7:30AM                               | 4:00PM<br>4:00PM<br>4:00PM                               | 8<br> 8<br> 8              |          | 8.00<br>8.00<br>8.00                         | 13.91<br>21.91<br>29.91                   |                   |                         | •<br>•<br>•          |                      | <u>०</u><br>०<br>०<br>० |                 | •<br>•<br>•   |     |
| 6                                 | E<br>E               |            | 03/24/10<br>03/25/10<br>03/26/10                                                 | Tue<br>Wed<br>Thu<br>Fri                      |        | 7:30AM<br>7:30AM<br>7:30AM<br>7:30AM                     | 4:00PM<br>4:00PM<br>4:00PM<br>4:00PM                     | 8<br> 8<br> 8              |          | 8.00<br>8.00<br>8.00<br>8.00                 | 13.91<br>21.91<br>29.91<br>37.91          |                   |                         | •<br>•<br>•          |                      |                         |                 |               |     |
| 6                                 | E)<br>E)<br>E)<br>E) |            | 03/24/10<br>03/25/10<br>03/26/10<br>03/27/10                                     | Tue<br>Wed<br>Thu<br>Fri<br>Sat               |        | 7:30AM<br>7:30AM<br>7:30AM<br>7:30AM                     | 4:00PM<br>4:00PM<br>4:00PM<br>4:00PM                     | 13<br>  13<br>  13<br>  13 |          | 8.00<br>8.00<br>8.00<br>8.00                 | 13.91<br>21.91<br>29.91<br>37.91          |                   |                         | •<br>•<br>•<br>•     |                      |                         |                 |               |     |
|                                   | Ð<br>Ð<br>Ð<br>Ð     |            | 03/23/10<br>03/24/10<br>03/25/10<br>03/26/10<br>03/27/10<br>03/28/10             | Tue<br>Wed<br>Thu<br>Fri<br>Sat<br>Sun        |        | 7:30AM<br>7:30AM<br>7:30AM<br>7:30AM                     | 4:00PM<br>4:00PM<br>4:00PM<br>4:00PM                     |                            |          | 8.00<br>8.00<br>8.00<br>8.00                 | 13.91<br>21.91<br>29.91<br>37.91          |                   |                         |                      |                      |                         |                 |               |     |
|                                   | E<br>E<br>E<br>E     |            | 03/24/10<br>03/25/10<br>03/26/10<br>03/26/10<br>03/28/10<br>03/28/10             | Tue<br>Wed<br>Thu<br>Fri<br>Sat<br>Sun<br>Mon |        | 7:30AM<br>7:30AM<br>7:30AM<br>7:30AM<br>7:30AM<br>7:30AM | 4:00PM<br>4:00PM<br>4:00PM<br>4:00PM<br>4:00PM           |                            |          | 8.00<br>8.00<br>8.00<br>8.00<br>8.00<br>8.00 | 13.91<br>21.91<br>29.91<br>37.91<br>45.91 |                   |                         |                      |                      |                         |                 |               |     |
|                                   |                      |            | 03/23/10<br>03/24/10<br>03/25/10<br>03/26/10<br>03/26/10<br>03/28/10<br>03/29/10 | Tue<br>Wed<br>Thu<br>Fri<br>Sat<br>Sun<br>Mon |        | 7:30AM<br>7:30AM<br>7:30AM<br>7:30AM<br>7:30AM<br>7:30AM | 4:00PM<br>4:00PM<br>4:00PM<br>4:00PM<br>4:00PM<br>4:00PM |                            |          | 8.00<br>8.00<br>8.00<br>8.00<br>8.00<br>8.00 | 13.91<br>21.91<br>29.91<br>37.91<br>45.91 |                   |                         |                      |                      |                         |                 |               |     |

| Step | Action                                                                    |
|------|---------------------------------------------------------------------------|
| 8.   | Enter the desired information into the TRC field. Enter "LAN".            |
| 9.   | Enter the desired information into the <b>Hours</b> field. Enter "1.2".   |
| 10.  | Click the <b>Save</b> button.                                             |
| 11.  | This completes <b>Take a Meal Deduction</b> .<br><b>End of Procedure.</b> |

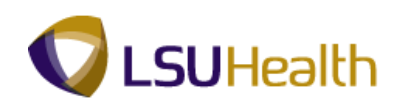

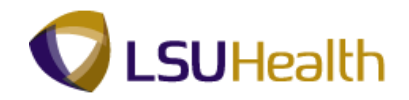

#### **Entering Floats/Department Transfers**

#### Procedure

In this topic you will learn how to manually enter Floats on the timesheet.

# NOTE: Employees will typically clock in for a float and then Xfer. Both will need to be checked on the timesheet by the Timekeeper.

Employee floats will typically be entered at the time clock when the employee uses Clock Code #5. Manual entry of floats will need to be completed to correct erroneous or incomplete data.

| F<br>P          | <b>PS</b><br>959                                                                                                    | 9H     | EPRP        | 8.49.22<br>RCB |         |             |             |            |          |       |                |              |                    |          | <u>Home</u>          | Add to Favor           | ites            | <u>Sign out</u> |
|-----------------|----------------------------------------------------------------------------------------------------|--------|-------------|----------------|---------|-------------|-------------|------------|----------|-------|----------------|--------------|--------------------|----------|----------------------|------------------------|-----------------|-----------------|
|                 |                                                                                                    |        |             |                |         |             |             |            |          |       |                |              |                    |          | Ne                   | ew Window   Help       | 0 Customize F   | age 👧 🔺         |
| Tir             | Time Entry                                                                                                    |        |             |                |         |             |             |            |          |       |                |              |                    |          |                      |                        |                 |                 |
| EmpliD: Rcd#: 0 |                                                                                                    |        |             |                |         |             |             |            |          |       |                |              |                    |          |                      |                        |                 |                 |
| C Empl Data     |                                                                                                    |        |             |                |         |             |             |            |          |       | 12.012         |              |                    |          |                      |                        |                 |                 |
|                 | Cla                                                                                                    | ss In  | dc: Class   | ified          | F/P:    | Full-Time   | Std H       | irs:       | 40.00    | E     | Plan           | Description  | Accrual            | Time     | sheet                | Leave                  |                 |                 |
|                 | Me                                                                                                    | al:    | 30 MI       | AFTER          | 5 HRS / | ND 15 HR    | IS Tern     | n Dt:      |          | 5     | 50 :           | Sick         | Date<br>11/01/09   | Balan    | ce                   | 1002.325               |                 |                 |
|                 | Job                                                                                                    | Cod    | le: 11216   | 10 RN-         | -SUPER  | VISOR 1     | OVT:        |            | 880_OB-8 | 5     | 51             | /acation     | 11/01/0            | )        | 3.700000             | 156.275                |                 |                 |
| -               | net                                                                                                    | Jub.   | 5H20        | 07230          | HP Care | nac Gatrier | enzation La | aD         |          |       |                |              |                    |          |                      |                        |                 | _               |
|                 | Beg                                                                                                    | gin Di | ate: 01/1   | 1/2010         | End     | Date: (     | 1/24/2010   | <u>P</u> : | iy Rule  |       |                |              |                    |          |                      |                        |                 |                 |
|                 | Bave Date: 01/11/2010 (B) (Cretech) <a></a> <a></a> <a< td=""></a<> |        |             |                |         |             |             |            |          |       |                |              |                    |          |                      |                        |                 |                 |
| -               | Pu                                                                                                    | nch a  | and Elapsed | l Time De      | tail    |             |             |            |          |       |                |              |                    |          |                      |                        |                 |                 |
|                 |                                                                                                    |        | Date        | Day            | Xfer    | In          | Out         |            | TRC      | Hours | Cumu<br>lative | Skip<br>Meal | Hazard/<br>In Chrg | Callback | Override<br>Overtime | Department<br>Transfer | Comment<br>Code | Accoun<br>Code  |
| H               | -                                                                                                    | -      | 01/11/10    | Mon            |         | 7:48AM      | 4:23PM      | B          |          | 8.08  | 8 8.0          | 8 🗸          |                    | ~        | ~                    |                        | ۹ 🗌 🖓           | ۹ 📃             |
| H               | •                                                                                                    | -      | 01/12/10    | Tue            |         | 8:05AM      | 5:58PM      | 3          |          | 9.38  | 8 17.4         | 7 🗸          |                    | ~        | ~                    |                        | ۹ 🗌 🖓           | ۹ 💷             |
| H               | -                                                                                                    | -      | 01/13/10    | Wed            |         | 6:53AM      | 3:30PM      | 31         |          | 8.11  | 1 25.5         | 8 🗸          |                    | ~        | ~                    |                        | ۹ 🔤 🖓           | ۹ 🕅             |
| H               | •                                                                                                    | -      | 01/14/10    | Thu            |         |             |             | B          | Q        |       |                | ~            |                    | ~        | ~                    |                        | ۹ 🔤             | ۹ 🗌             |
| H               | -                                                                                                    | -      | 01/15/10    | Fri            |         |             |             | B          | Q        |       |                | ~            |                    | ~        | ~                    |                        | ۹ 🗌             | 2               |
| H               | -                                                                                                    |        | 01/16/10    | Sat            |         |             |             | B          | Q        |       |                | ~            |                    | ~        | ~                    |                        | ۹ 🗌             | ۹ 🗌             |
| Đ               | -                                                                                                    | -      | 01/17/10    | Sun            |         |             |             | 53         | Q        |       |                | ~            |                    | ~        | ~                    |                        | ۹ 🗌 🖓           | 2               |
| H               | 3                                                                                                    | -      | 01/18/10    | Mon            |         |             |             | 1          | Q        |       |                | ~            |                    | ~        | ~                    |                        | 2               | 2               |
|                 | -                                                                                                    |        | 01/19/10    | Tue            |         | 7:52AM      | 4:28PM      | 31         |          | 8.10  | 33.6           | 8 🗸          |                    | ~        | ~                    |                        | ۹ 🛛             | 2               |
| (+              |                                                                                                    | -      | 01/20/10    | Wed            |         | 6:45AM      | 3:15PM      | 3          |          | 8.00  | 41.6           | 8 🗸          |                    | ~        | ~                    |                        | ۹ 🛛             | 2               |
| (+              | -                                                                                                    | -      | 01/21/10    | Thu            |         | 8:17AM      | 4:46PM      |            |          | 7.98  | 49.6           | 7 ~          |                    | ~        | ~                    |                        | <b>a</b> 👘      | 2 .             |
| ٢.              | 🛨 🖃 01/21/10 Thu 🔲 8:17AM 4:46PM 📴 7.98 49.67 🗸 🗸 🗸 🗸                                                                                                    |        |             |                |         |             |             |            |          |       |                |              | >                  |          |                      |                        |                 |                 |

| Step | Action                                                                                                    |
|------|----------------------------------------------------------------------------------------------------|
| 1.   | In this example the employee forgot to clock the transfer for 1/12/10 for 8:05 am to 5:58 pm                                                                                                    |
|      | Click the <b>Xfer</b> option on Tuesday.                                                                                                    |
| 2.   | Enter the department number the employee will transfer to into <b>Department</b> field.<br>Enter "".                                                                                               |
| 3.   | The employee also transferred back to her home department for the remainder of her shift. We will now transfer the employee back to her main department.<br>Click the <b>Add a new row</b> button. |
| 4.   | Enter the desired information into the "In" field on the new row. Enter "5:59P".                                                                                                    |

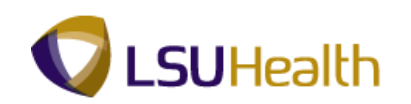

| Step | Action                                                                                   |
|------|------------------------------------------------------------------------------------------|
| 5.   | Enter the desired information into the "Out" field on the new row. Enter "8P".           |
| 6.   | Click the <b>Save</b> button.                                                            |
| 7.   | This completes <b>Entering Floats/Department Transfers</b> .<br><b>End of Procedure.</b> |

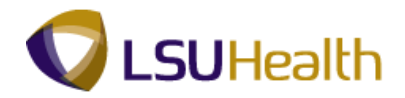

# Adding and Deleting Comments Codes

#### Procedure

A comment can be added to the punch to explain why an edit was made. Comments provide additional information about a punch or an amount.

|                                                                      | 9HEW           | ECPD:                                                                                                    | 8.49.22<br>RCB                                                                       |               |                                                                                    |                                                                                     |                                                                  |                |                                                                      |                                                                              |              |                                                                                                    |                 | Home                                                                                             | Add to Favor                       | ites                                                                                                    | <u>Sign out</u>                                                                                                    |
|----------------------------------------------------------------------|----------------|----------------------------------------------------------------------------------------------------|--------------------------------------------------------------------------------------|---------------|------------------------------------------------------------------------------------|-------------------------------------------------------------------------------------|------------------------------------------------------------------|----------------|----------------------------------------------------------------------|------------------------------------------------------------------------------|--------------|----------------------------------------------------------------------------------------------------|-----------------|--------------------------------------------------------------------------------------------------|------------------------------------|----------------------------------------------------------------------------------------------------|----------------------------------------------------------------------------------------------------|
|                                                                      |                |                                                                                                    |                                                                                      |               |                                                                                    |                                                                                     |                                                                  |                |                                                                      |                                                                              |              |                                                                                                    |                 | 1                                                                                                | New Window Hel                     | p Customize I                                                                                                    | Page   🖷                                                                                                    |
| ime                                                                  | e Entr         | y )                                                                                                    |                                                                                      |               |                                                                                    |                                                                                     |                                                                  |                |                                                                      |                                                                              |              |                                                                                                    |                 |                                                                                                  |                                    |                                                                                                    |                                                                                                    |
| mol                                                                  | ID:            |                                                                                                    |                                                                                      |               | ed# 0                                                                              |                                                                                     |                                                                  |                |                                                                      |                                                                              |              |                                                                                                    |                 |                                                                                                  |                                    |                                                                                                    |                                                                                                    |
| 2 54                                                                 | no.            | ata                                                                                                    |                                                                                      |               | .cu#. 0                                                                            |                                                                                     |                                                                  |                |                                                                      | -                                                                            |              |                                                                                                    |                 |                                                                                                  |                                    | _                                                                                                    |                                                                                                    |
| TL Leave Data TL Leave Data TL Leave Data                            |                |                                                                                                    |                                                                                      |               |                                                                                    |                                                                                     |                                                                  |                |                                                                      |                                                                              |              |                                                                                                    | of 2            |                                                                                                  |                                    |                                                                                                    |                                                                                                    |
| M                                                                    | aas in<br>aal: | 30 MIN                                                                                                    |                                                                                      | 5 HRS/        | ND 15 HE                                                                           | S Term                                                                              | n Df:                                                            | 40.00          |                                                                      | P                                                                            | lan<br>ype   | escription                                                                                                    | Accrual<br>Date | Times<br>Balance                                                                                 | <u>eet</u> <u>Leave</u><br>Balance |                                                                                                    |                                                                                                    |
| Jo                                                                   | b Coc          | Je: 11216                                                                                                    | 0 RN                                                                                 | -SUPER        | VISOR 1                                                                            | OVT:                                                                                |                                                                  | 880 OB-8       |                                                                      | 5                                                                            | 0 S          | ick                                                                                                    | 09/06/09        |                                                                                                  | 974                                | 589                                                                                                    |                                                                                                    |
| De                                                                   | eptID:         | SH20                                                                                                    | 67230                                                                                | HP Card       | liac Cathet                                                                        | erization La                                                                        | ıb                                                               |                |                                                                      | 5                                                                            | 1 V          | acation                                                                                                    | 09/06/09        | 11                                                                                               | .000000 164                        | 139                                                                                                    |                                                                                                    |
| De                                                                   | ain D          | oto: 40/4                                                                                                    | 0.0000                                                                               | End           | Data: 4                                                                            | 4/04/0000                                                                           |                                                                  |                | ī                                                                    |                                                                              |              |                                                                                                    |                 |                                                                                                  |                                    |                                                                                                    |                                                                                                    |
| Be                                                                   | igin Di        | ate: 10/1                                                                                                    | 9/2009                                                                               | End           | Date: 1                                                                            | 1/01/2009                                                                           | <u>P</u> 2                                                       | <u>ay Rule</u> |                                                                      |                                                                              |              |                                                                                                    |                 |                                                                                                  |                                    |                                                                                                    |                                                                                                    |
| C                                                                    | Save           | •                                                                                                    |                                                                                      |               |                                                                                    |                                                                                     |                                                                  |                | Date                                                                 | 10/29/2                                                                      | 009 🗒 🤅      | Refresh <                                                                                                    | < Previous      | Period Ne                                                                                        | ext Period >>                      |                                                                                                    |                                                                                                    |
| <ul> <li>Punch and Elapsed Time Detail</li> </ul>                    |                |                                                                                                    |                                                                                      |               |                                                                                    |                                                                                     |                                                                  |                |                                                                      |                                                                              |              |                                                                                                    |                 |                                                                                                  |                                    |                                                                                                    |                                                                                                    |
| 7 Pu                                                                 | unch a         | and Elapsed                                                                                                    | Time De                                                                              | etail         |                                                                                    |                                                                                     |                                                                  |                |                                                                      |                                                                              |              |                                                                                                    |                 |                                                                                                  |                                    |                                                                                                    |                                                                                                    |
| - Po                                                                 | unch a         | and Elapsed<br>Date                                                                                                    | Time De                                                                              | tail<br>Xfer  | In                                                                                 | Out                                                                                 |                                                                  | TRC            | Hours                                                                | Cumu<br>lative                                                               | Skip<br>Meal | Hazard/<br>In Chrg                                                                                                    | Callback        | Override<br>Overtime                                                                             | Department<br>Transfer             | Comment<br>Code                                                                                                    | Account<br>Code                                                                                                    |
| • P(                                                                 | unch a         | Date                                                                                                    | Day Mon                                                                              | tail<br>Xfer  | In<br>8:00AM                                                                       | Out<br>4:30PM                                                                       |                                                                  | TRC            | Hours<br>8.00                                                        | Cumu<br>lative<br>8.00                                                       | Skip<br>Meal | Hazard/<br>In Chrg                                                                                                    | Callback        | Override<br>Overtime                                                                             | Department<br>Transfer             | Comment<br>Code                                                                                                    | Account<br>Code                                                                                                    |
| • P<br>+                                                             | unch (         | Date<br>10/19/09<br>10/20/09                                                                                                    | Time De<br>Day<br>Mon<br>Tue                                                         | tail<br>Xfer  | In<br>8:00AM<br>8:00AM                                                             | Out<br>4:30PM<br>4:30PM                                                             | H<br> H                                                          | TRC            | Hours<br>8.00<br>8.00                                                | Cumu<br>lative<br>8.00                                                       | Skip<br>Meal | Hazard/<br>In Chrg                                                                                                    | Callback        | Override<br>Overtime                                                                             | Department<br>Transfer             | Comment<br>Code                                                                                                    | Account<br>Code                                                                                                    |
| - P<br>+<br>+                                                        | unch (         | Date<br>10/19/09<br>10/20/09<br>10/21/09                                                                                                    | Time De<br>Day<br>Mon<br>Tue<br>Wed                                                  | etail<br>Xfer | In<br>8:00AM<br>8:00AM<br>8:00AM                                                   | Out<br>4:30PM<br>4:30PM<br>4:30PM                                                   | F<br>  F                                                         | TRC            | Hours<br>8.00<br>8.00<br>8.00                                        | Cumu<br>lative<br>8.00<br>16.00<br>24.00                                     | Skip<br>Meal | Hazard/<br>In Chrg                                                                                                    | Callback        | Override<br>Overtime                                                                             | Department<br>Transfer             | Comment<br>Code                                                                                                    | Account<br>Code                                                                                                    |
| - P<br>                                                              | unch a         | Indext         Indext         Index         Index         Index <td>Time De       Day       Mon       Tue       Wed       Thu</td> <td>tail<br/>Xfer</td> <td>In<br/>8:00AM<br/>8:00AM<br/>8:00AM<br/>8:00AM</td> <td>Out<br/>4:30PM<br/>4:30PM<br/>4:30PM<br/>4:30PM</td> <td>  13<br/>  13<br/>  13</td> <td>TRC</td> <td>Hours<br/>8.00<br/>8.00<br/>8.00<br/>8.00</td> <td>Cumu<br/>lative<br/>8.00<br/>16.00<br/>24.00<br/>32.00</td> <td>Skip<br/>Meal</td> <td>Hazard/<br/>In Chrg</td> <td>Callback</td> <td>Override<br/>Overtime</td> <td>Department<br/>Transfer</td> <td>Comment<br/>Code</td> <td>Account<br/>Code</td>                                                                 | Time De       Day       Mon       Tue       Wed       Thu                            | tail<br>Xfer  | In<br>8:00AM<br>8:00AM<br>8:00AM<br>8:00AM                                         | Out<br>4:30PM<br>4:30PM<br>4:30PM<br>4:30PM                                         | 13<br>  13<br>  13                                               | TRC            | Hours<br>8.00<br>8.00<br>8.00<br>8.00                                | Cumu<br>lative<br>8.00<br>16.00<br>24.00<br>32.00                            | Skip<br>Meal | Hazard/<br>In Chrg                                                                                                    | Callback        | Override<br>Overtime                                                                             | Department<br>Transfer             | Comment<br>Code                                                                                                    | Account<br>Code                                                                                                    |
| - P<br>+<br>+<br>+<br>+                                              |                | Initial         Initial         Initial <t< td=""><td>Time De<br/>Day<br/>Mon<br/>Tue<br/>Wed<br/>Thu<br/>Fri</td><td>xter</td><td>In<br/>8:00AM<br/>8:00AM<br/>8:00AM<br/>8:00AM<br/>8:00AM</td><td>Out<br/>4:30PM<br/>4:30PM<br/>4:30PM<br/>4:30PM<br/>4:30PM</td><td>  13<br/>  13<br/>  13<br/>  13</td><td>TRC</td><td>Hours<br/>8.00<br/>8.00<br/>8.00<br/>8.00<br/>8.00</td><td>Cumu<br/>lative<br/>8.00<br/>16.00<br/>24.00<br/>32.00<br/>40.00</td><td>Skip<br/>Meal</td><td>Hazard/<br/>In Chrg</td><td>Callback</td><td>Override<br/>Overtime</td><td>Department<br/>Transfer</td><td>Comment<br/>Code</td><td>Account<br/>Code</td></t<> | Time De<br>Day<br>Mon<br>Tue<br>Wed<br>Thu<br>Fri                                    | xter          | In<br>8:00AM<br>8:00AM<br>8:00AM<br>8:00AM<br>8:00AM                               | Out<br>4:30PM<br>4:30PM<br>4:30PM<br>4:30PM<br>4:30PM                               | 13<br>  13<br>  13<br>  13                                       | TRC            | Hours<br>8.00<br>8.00<br>8.00<br>8.00<br>8.00                        | Cumu<br>lative<br>8.00<br>16.00<br>24.00<br>32.00<br>40.00                   | Skip<br>Meal | Hazard/<br>In Chrg                                                                                                    | Callback        | Override<br>Overtime                                                                             | Department<br>Transfer             | Comment<br>Code                                                                                                    | Account<br>Code                                                                                                    |
| - P<br>-<br>-<br>-<br>-<br>-<br>-<br>-<br>-<br>-<br>-<br>-<br>-<br>- |                | Initial Content           Date           10/19/09           10/20/09           10/21/09           10/22/09           10/23/09           10/23/09                                                                                                    | Time De<br>Day<br>Mon<br>Tue<br>Wed<br>Thu<br>Fri<br>Sat                             | xter          | In<br>8:00AM<br>8:00AM<br>8:00AM<br>8:00AM<br>8:00AM                               | Out<br>4:30PM<br>4:30PM<br>4:30PM<br>4:30PM<br>4:30PM                               | 11<br>  11<br>  12<br>  13<br>  13                               | TRC            | Hours<br>8.00<br>8.00<br>8.00<br>8.00<br>8.00                        | Cumu<br>lative<br>8.00<br>16.00<br>24.00<br>32.00<br>40.00                   | Skip<br>Meal | Hazard/<br>In Chrg<br>4<br>4<br>4<br>4<br>4<br>4                                                                                                    | Callback        | Override<br>Overtime                                                                             | Department<br>Transfer             | Comment<br>Code                                                                                                    | Account<br>Code                                                                                                    |
| - P<br>- P<br>- P<br>- P<br>- P<br>- P<br>- P<br>- P                 |                | Initial Elapsed           Date           10/19/09           10/20/09           10/21/09           10/22/09           10/23/09           10/23/09           10/24/09           10/25/09                                                                                                    | Time De<br>Day<br>Mon<br>Tue<br>Wed<br>Thu<br>Fri<br>Sat                             | xter          | In<br>8:00AM<br>8:00AM<br>8:00AM<br>8:00AM<br>8:00AM                               | Out<br>4:30PM<br>4:30PM<br>4:30PM<br>4:30PM<br>4:30PM                               | 11<br>  12<br>  13<br>  13<br>  14                               | TRC            | Hours<br>8.00<br>8.00<br>8.00<br>8.00                                | Cumu<br>lative<br>8.00<br>16.00<br>24.00<br>32.00<br>40.00                   | Skip<br>Meal | Hazard/<br>In Chrg                                                                                                    | Callback        | Override<br>Overtime                                                                             | Department<br>Transfer             | Comment<br>Code                                                                                                    | Account<br>Code                                                                                                    |
|                                                                      |                | Date           10/19/09           10/20/09           10/21/09           10/22/09           10/23/09           10/24/09           10/25/09           10/25/09                                                                                                    | Time Do<br>Day<br>Mon<br>Tue<br>Wed<br>Thu<br>Fri<br>Sat<br>Sun<br>Mon               | xter          | In<br>8:00AM<br>8:00AM<br>8:00AM<br>8:00AM<br>8:00AM<br>8:00AM                     | Out<br>4:30PM<br>4:30PM<br>4:30PM<br>4:30PM<br>4:30PM<br>4:30PM                     | B<br>  B<br>  B<br>  B<br>  B<br>  B<br>  B<br>  B               | TRC            | Hours<br>8.00<br>8.00<br>8.00<br>8.00<br>8.00<br>8.00<br>8.00        | Cumu<br>lative<br>8.00<br>24.00<br>32.00<br>40.00                            | Skip<br>Meal | Hazard/<br>In Chrg<br>e<br>e<br>e<br>e<br>e<br>e<br>e                                                                                                    | Callback        | Override<br>Overtime<br>V<br>V<br>V<br>V<br>V<br>V<br>V<br>V<br>V<br>V<br>V<br>V<br>V            | Department<br>Transfer             | Comment<br>Code                                                                                                    | Account<br>Code                                                                                                    |
|                                                                      |                | Date           10/19/09           10/21/09           10/21/09           10/22/09           10/24/09           10/25/09           10/25/09           10/26/09                                                                                                    | Time Do<br>Day<br>Mon<br>Tue<br>Wed<br>Thu<br>Fri<br>Sat<br>Sun<br>Mon               | xfer          | In<br>8:00AM<br>8:00AM<br>8:00AM<br>8:00AM<br>8:00AM<br>8:00AM<br>8:00AM           | Out<br>4:30PM<br>4:30PM<br>4:30PM<br>4:30PM<br>4:30PM<br>4:30PM<br>4:30PM           | H<br>  H<br>  H<br>  H<br>  H<br>  H<br>  H<br>  H               | TRC            | Hours<br>8.00<br>8.00<br>8.00<br>8.00<br>8.00<br>8.00<br>8.00<br>8.0 | Cumu<br>lative<br>8.00<br>16.00<br>24.00<br>32.00<br>40.00<br>40.00<br>56.00 | Skip<br>Meal | Hazard/<br>In Chrg           4           6           6           7           8           9           10           11           12           12           13           14           15           16           17           18           19           10           10           11           12           12           13           14           14           15 | Callback        | Override<br>Overtime<br>V<br>V<br>V<br>V<br>V<br>V<br>V<br>V<br>V<br>V<br>V<br>V                 | Department<br>Transfer             | Comment<br>Code                                                                                                    | Account           Code           Image: Image and the second second |
|                                                                      |                | Ind Elapsed           Date           10/19/09           10/20/09           10/21/09           10/22/09           10/23/09           10/24/09           10/25/09           10/25/09           10/25/09           10/25/09                                                                                                    | Time De<br>Day<br>Mon<br>Tue<br>Wed<br>Thu<br>Fri<br>Sat<br>Sun<br>Mon<br>Tue        | tail Xfer     | In<br>B:00AM<br>B:00AM<br>B:00AM<br>B:00AM<br>B:00AM<br>B:00AM<br>B:00AM<br>B:00AM | Out<br>4:30PM<br>4:30PM<br>4:30PM<br>4:30PM<br>4:30PM<br>4:30PM<br>4:30PM<br>4:30PM | H<br>  H<br>  H<br>  H<br>  H<br>  H<br>  H<br>  H<br>  H<br>  H | TRC            | Hours<br>8.00<br>8.00<br>8.00<br>8.00<br>8.00<br>8.00<br>8.00<br>8.0 | Cumu<br>lative<br>8.00<br>24.00<br>32.00<br>40.00<br>40.00<br>56.00<br>56.00 | Skip<br>Meal | Hazard/<br>In Chrg<br>d<br>d<br>d<br>d<br>d<br>d<br>d<br>d<br>d<br>d<br>d<br>d<br>d                                                                                                    | Callback        | Override<br>Overtime                                                                             | Department<br>Transfer             | Comment           Code           Q           Q | Account           Code           Image: Image and the second second |
|                                                                      |                | Ind Elapsed           Date           10/19/09           10/20/09           10/21/09           10/22/09           10/24/09           10/25/09           10/25/09           10/27/09           10/26/09           10/28/09                                                                                                    | Time De<br>Day<br>Mon<br>Tue<br>Wed<br>Thu<br>Fri<br>Sat<br>Sun<br>Mon<br>Tue<br>Wed | tail Xter     | In<br>8:00AM<br>8:00AM<br>8:00AM<br>8:00AM<br>8:00AM<br>8:00AM<br>8:00AM<br>8:00AM | Out<br>4:30PM<br>4:30PM<br>4:30PM<br>4:30PM<br>4:30PM<br>4:30PM<br>4:30PM<br>4:30PM | H<br>  H<br>  H<br>  H<br>  H<br>  H<br>  H<br>  H<br>  H<br>  H |                | Hours<br>8.00<br>8.00<br>8.00<br>8.00<br>8.00<br>8.00<br>8.00<br>8.0 | Cumu<br>lative<br>8.00<br>24.00<br>32.00<br>40.00<br>40.00<br>56.00<br>64.00 | Skip<br>Meal | Hazard/<br>In Chrg<br>A<br>A<br>A<br>A<br>A<br>A<br>A<br>A<br>A<br>A<br>A<br>A<br>A                                                                                                    | Callback        | Override<br>Overtime<br>Vertime<br>V<br>V<br>V<br>V<br>V<br>V<br>V<br>V<br>V<br>V<br>V<br>V<br>V | Department<br>Transfer             | Comment<br>Code<br>Q<br>Q<br>Q<br>Q<br>Q<br>Q<br>Q<br>Q<br>Q<br>Q<br>Q<br>Q<br>Q<br>Q<br>Q<br>Q<br>Q<br>Q<br>Q                                                                                                    | Account           Code           Image: Code           Image: Code                                                                                                    |

| Step | Action                                                                                                    |
|------|----------------------------------------------------------------------------------------------------|
| 1.   | Click the <b>Look up Comment Code</b> button to add a comment.                                                                                                    |
| 2.   | Review the list of comments and select the most appropriate to identify the edit made to the timesheet.<br>Click the <b>Forgot to Punch In and or Out</b> link.<br>Forgot to Punch In and or Out |
| 3.   | Click the Save button.                                                                                                    |
| 4.   | If the incorrect comment code was entered earlier you can delete the code.<br>To delete a comment code click the <b>Comment Code</b> field of code you wish to delete.<br>FORGT                  |
| 5.   | Press [Backspace] to remove the code from the field.                                                                                                    |

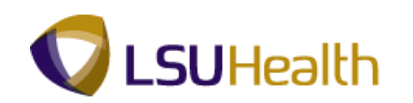

| Step | Action                                                                                |
|------|---------------------------------------------------------------------------------------|
| 6.   | Click the Save button.                                                                |
| 7.   | This completes <b>Adding and Deleting Comment Codes</b> .<br><b>End of Procedure.</b> |

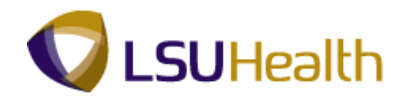

# **Managing Schedules**

Assign a Work Schedule

#### Procedure

In this section you will learn how to create a personal schedule for an employee. Use this feature to setup a permanent work schedule.

| DAGUETEN                     |          |                   |          |
|------------------------------|----------|-------------------|----------|
|                              | Home     | Add to Favorites  | Sign out |
| Favorites Main Menu          | Intentio | - too to Pavontos | 5767-001 |
| Personalize Content I Lavout |          |                   | Holp     |
|                              |          |                   | neip     |
|                              |          |                   |          |
|                              |          |                   |          |
|                              |          |                   |          |
|                              |          |                   |          |
|                              |          |                   |          |
|                              |          |                   |          |
|                              |          |                   |          |
|                              |          |                   |          |
|                              |          |                   |          |
|                              |          |                   |          |
|                              |          |                   |          |
|                              |          |                   |          |
|                              |          |                   |          |
|                              |          |                   |          |
|                              |          |                   |          |
|                              |          |                   |          |
|                              |          |                   |          |
|                              |          |                   |          |
|                              |          |                   |          |
|                              |          |                   |          |
|                              |          |                   |          |
|                              |          |                   |          |
|                              |          |                   |          |
|                              |          |                   |          |
|                              |          |                   |          |
|                              |          |                   |          |
|                              |          |                   |          |
|                              |          |                   |          |
|                              |          |                   |          |

| Step | Action                                          |
|------|-------------------------------------------------|
| 1.   | Click the <b>Main Menu</b> button.<br>Main Menu |
| 2.   | Point to the LSUHSC Processes menu.             |
| 3.   | Point to the Time and Labor menu.               |
| 4.   | Point to the Use menu.                          |

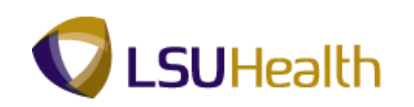

| avorites  | Main Menu                                                                                                    |                                                                                                    |                                                |                                                                    |    |
|-----------|----------------------------------------------------------------------------------------------------|----------------------------------------------------------------------------------------------------|------------------------------------------------|--------------------------------------------------------------------|----|
| rsonalize | Search Menu:                                                                                                    | >>><br>>>                                                                                                    |                                                |                                                                    | He |
|           | Manager Self Service     Workforce Administration     Benefits     Compensation     Time and Labor     Payroll for North America     Payroll for North America     Workforce Development     Workforce Development     Enterprise Learning     Set Up HRMS     ReportIng Tools | ><br>><br>><br>><br>><br>><br>><br>><br>><br>><br>><br>><br>><br>><br>><br>><br>><br>><br>>                                                                        |                                                |                                                                    |    |
|           | PeopleTools     Constant Section     My Personalizations                                                                                                    | Accounting     Admissions     Benefits     Budget     Campus Community     Financial Aid     Human Resources     Payrol     Student Financials     Student Records | ><br>><br>><br>><br>><br>><br>><br>><br>><br>> |                                                                    |    |
|           |                                                                                                    | <ul> <li>Time and Labor</li> <li>Training</li> </ul>                                                                                                    | Use Setup Report Inquire                       | Assign Work Schedule<br>Manage Schedules<br>Timesheet<br>Web Clock |    |

| Step | Action                                                                                                    |
|------|----------------------------------------------------------------------------------------------------|
| 5.   | Click the Assign Work Schedule link.           Assign Work Schedule                                                |
| 6.   | Enter the desired information into the <b>Empl ID</b> field. Enter " <b>7</b> - <b>digit Employee ID Number</b> ". |
| 7.   | Click the Search button.                                                                                           |

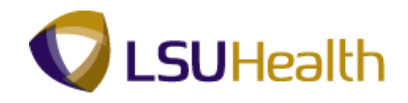

| DEGUIDTON                                            |                                  |                                         |                                         |
|------------------------------------------------------|----------------------------------|-----------------------------------------|-----------------------------------------|
|                                                      |                                  |                                         | Home Add to Favorites Sign out          |
| Favorites Main Menu > LSUHSC Processes > Time a      | nd Labor > Use > Assign Work Sch | edule                                   |                                         |
| · · · · · · · · · · · · · · · · · · ·                | ÷                                | Ne                                      | w Window   Help   Customize Page   🚍    |
|                                                      |                                  | INC                                     | www.indow   Help   Custoffize Fage   Im |
| Assign Work Schedule                                 |                                  |                                         |                                         |
| John Doe                                             | Employee ID:                     |                                         |                                         |
|                                                      | Employee ID.                     |                                         |                                         |
| Job Title: NURSING ASST 2                            | Empl Record: 0                   |                                         |                                         |
|                                                      |                                  |                                         |                                         |
| Expand to view Instructions                          |                                  |                                         |                                         |
| Assign Schedules                                     | Customize   Find                 | View All I 🔄 🛗 🛛 First 💶 1 of 1 💟 Last  |                                         |
| Primary Schedule                                     |                                  |                                         |                                         |
| *Effective Date *Assignment Method Sch               | edule Group Schedule ID          | Description                             |                                         |
|                                                      |                                  |                                         |                                         |
| 📴 Use Default Schedule 👻                             |                                  | (±) =                                   |                                         |
|                                                      |                                  |                                         |                                         |
| View history of Schedule Assignments, including defa | ult changes                      |                                         |                                         |
|                                                      | -                                |                                         | •                                       |
|                                                      |                                  |                                         |                                         |
|                                                      |                                  |                                         |                                         |
|                                                      |                                  |                                         | -                                       |
| Save Return to Search Previous in List               | ext in List // Update/D          | isplay Minclude History Correct History | ry l                                    |
|                                                      |                                  |                                         |                                         |
|                                                      |                                  |                                         |                                         |
|                                                      |                                  |                                         |                                         |
|                                                      |                                  |                                         |                                         |
|                                                      |                                  |                                         |                                         |
|                                                      |                                  |                                         |                                         |
|                                                      |                                  |                                         |                                         |
|                                                      |                                  |                                         |                                         |
|                                                      |                                  |                                         |                                         |
|                                                      |                                  |                                         |                                         |
|                                                      |                                  |                                         |                                         |
| 1                                                    |                                  |                                         |                                         |
|                                                      |                                  |                                         |                                         |

| Step | Action                                                            |
|------|-------------------------------------------------------------------|
| 8.   | New Schedule: The screen will look like this. Proceed to Step 11. |

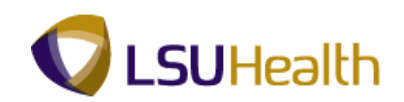

| vorites Main Me | enu > LSUHSC Processes >   | Time and Labor > | Uşe > Assign Work | Schedule                    | Home                    | <u>Add to Favorites</u> Sig |
|-----------------|----------------------------|------------------|-------------------|-----------------------------|-------------------------|-----------------------------|
| A               | wik Ookedule               |                  |                   |                             | New Wind                | dow Help Customize Page     |
| Assign wo       | ork Schedule               |                  |                   |                             |                         |                             |
| John Doe        |                            |                  | Employee ID:      |                             |                         |                             |
| Job Title: PO   | LICE OFFICER 2- A          |                  | Empl Record:      | 0                           |                         |                             |
| )               | view Instructions          |                  |                   |                             |                         |                             |
| ssign Schedules | s                          |                  |                   | Customize   Find   View All | 🔄   🛗 🛛 First 🚺 1-10 of | 23 Last                     |
| Primary Schedul | te                         | Sabadula Croup   | Sebedule ID       | Description                 | Show Sebedule           |                             |
| 1/00/2012       | Create Remonal Schedule    |                  | 010159600000      | Alpha                       | Show Schedule           | + -                         |
| 2/12/2014       | Create Personal Schedule + |                  | 010159600000      | Alpha                       | Show Schedule           |                             |
| 1/20/2011       | Create Personal Schedule + |                  | 010159600000      | Alpha                       | Show Schedule           |                             |
| 1/14/2011       | Create Personal Schedule + |                  | 010159600000      | Alpha                       | Show Schedule           |                             |
| 0/24/2011[0]    | Create Personal Schedule   |                  | 010159600000      | Alpha                       | Show Schedule           |                             |
| 0/17/2011       | Create Personal Schedule   |                  | 010159600000      | Alpha                       | Show Schedule           |                             |
| 0/02/2011       | Create Personal Schedula   |                  | 010159600000      | Alpha                       | Show Schedule           |                             |
| 0/10/2011       | Create Personal Schedule   | OLINDE           | 010159600000      | Alpha                       | Show Schedule           |                             |
| 0/05/2011       | Create Personal Schedule   | OLADE            | 010159600000      | Alpha                       | Show Schedule           |                             |
| 9/03/2011       | Create Personal Schedule   |                  | 010159600000      | Alpha                       | Show Schedule           |                             |

| Step | Action                                                                                                    |
|------|----------------------------------------------------------------------------------------------------|
| 9.   | Existing Schedule: The Screen will look this. Click the "plus sign" to insert a new row. Proceed to Step 11. |

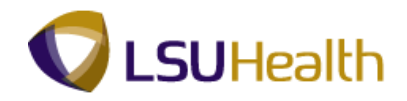

| PS9HRTRN 8.5<br>PS9HEWEBDEV11 | RCB                 |         |               |                      |                          |                 | Home            | Add to Favorites | Sign out |
|-------------------------------|---------------------|---------|---------------|----------------------|--------------------------|-----------------|-----------------|------------------|----------|
| Favorites Main Menu >         | LSUHSC Processes >  | Time an | d Labor > 🛛 U | se > Assign Work Sch | edule                    |                 |                 |                  |          |
|                               |                     |         |               |                      |                          | Nev             | <u>w Window</u> | Help Customize F | 'aqe 📰   |
| Assign Work S                 | Schedule            |         |               |                      |                          |                 |                 |                  |          |
| John Doe                      |                     |         | Em            | plovee ID:           |                          |                 |                 |                  |          |
| Job Title: NURSING            | ASST 2              |         | Emp           | Record: 0            |                          |                 |                 |                  |          |
|                               |                     |         |               |                      |                          |                 |                 |                  |          |
| Expand to view Institution    | structions          |         |               |                      |                          |                 |                 |                  |          |
| Assign Schedules              |                     |         |               | Customize   Find     | View All 🔽 🖁 👑 🛛 First 🛙 | 🛯 1 of 1 🕨 Last |                 |                  |          |
| Primary Schedule              | <u></u>             |         |               |                      | 1                        |                 |                 |                  |          |
| *Effective Date *Assig        | nment Method        | Sche    | dule Group    | Schedule ID          | Description              |                 |                 |                  |          |
| B Creat                       | e Personal Schedule | •       | 9             | 011882300000         |                          | + -             |                 |                  |          |
|                               | ·                   | ×       |               |                      |                          |                 |                 |                  |          |
| View hist May                 | y 🔻 2012 🔻          | ) defau | ilt changes   |                      |                          |                 |                 |                  |          |
| S M                           | TWTFS               |         |               |                      |                          |                 |                 |                  |          |
|                               | 1 2 3 4 5           |         |               |                      |                          |                 |                 |                  |          |
| Bave 13 14                    | 15 16 17 18 19      | + Ne    | kt in List    | / Update/D           | isolay 📓 Include History | Correct Histor  | v               |                  |          |
| 20 21                         | 22 23 24 25 26      |         |               |                      |                          |                 | <u>·</u>        |                  |          |
| 27 28                         | 29 30 31            |         |               |                      |                          |                 |                 |                  |          |
|                               | Current Data (N)    |         |               |                      |                          |                 |                 |                  |          |
|                               | Current Date        |         |               |                      |                          |                 |                 |                  |          |
|                               |                     |         |               |                      |                          |                 |                 |                  |          |
|                               |                     |         |               |                      |                          |                 |                 |                  |          |
|                               |                     |         |               |                      |                          |                 |                 |                  |          |
|                               |                     |         |               |                      |                          |                 |                 |                  |          |
|                               |                     |         |               |                      |                          |                 |                 |                  |          |
|                               |                     |         |               |                      |                          |                 |                 |                  |          |

| Step | Action                                                                                                    |
|------|----------------------------------------------------------------------------------------------------|
| 10.  | Effective Date: Click the "Calendar" icon or you may enter the date directly into the field.<br>This date should always be the beginning of the pay period. No prior pay period dates may be used. |
| 11.  | Click the Assignment Method list.<br>Create Personal Schedule -                                                                                                    |
| 12.  | Click the Create Personal Schedule list item.<br>Create Personal Schedule                                                                                                    |
| 13.  | Click the Look up Schedule Group button.                                                                                                    |
| 14.  | Click the <b>SHARE</b> link. (Schedule Group will ALWAYS be Share)<br>SHARE                                                                                                    |
| 15.  | Click the Create Schedule link.<br>Create Schedule                                                                                                    |

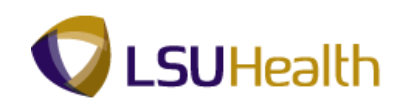

| PS9HRTRN 8.50               |                          |                                      |                                    |
|-----------------------------|--------------------------|--------------------------------------|------------------------------------|
| PS9HEWEBDEV11 RCB           |                          |                                      | Home Add to Favorites Sign         |
| avorites Main Menu > LSU    | JHSC Processes > Time an | d Labor > Use > Assign Work Schedule |                                    |
| Definition Only duty only   |                          |                                      | New Window   Help   Customize Page |
| Delimition Schedule Shilt   | 5                        |                                      |                                    |
| John Doe                    |                          | Empl ID:                             |                                    |
| Job Title: NURSING ASS      | ST 2                     | Empl Record: 0                       |                                    |
| Schedule Details            |                          | Find View All First                  | I of 1 🔟 Last                      |
| Effective Date:             | 05/28/2012               |                                      | -                                  |
| *Description:               |                          | Short Description:                   |                                    |
| *Definition Type:           | Punch                    | Days in Schedule:                    | 1                                  |
| *Daylight Saying Rule:      | Fixed Time               | -                                    |                                    |
| Taskgroup for Time Report   | ing                      |                                      |                                    |
| Default Taskgroup:          |                          |                                      | Main Content                       |
| Task Template ID:           |                          |                                      |                                    |
| Time Reporting Template I   | .D:                      |                                      |                                    |
|                             |                          |                                      |                                    |
| OK Cancel A                 | pply                     |                                      | C Refresh                          |
| efinition   Schedule Shifts |                          |                                      |                                    |
|                             |                          |                                      |                                    |
|                             |                          |                                      |                                    |
|                             |                          |                                      |                                    |
|                             |                          |                                      |                                    |
|                             |                          |                                      |                                    |
|                             |                          |                                      |                                    |
|                             |                          |                                      |                                    |
|                             |                          |                                      |                                    |
|                             |                          |                                      |                                    |
|                             |                          |                                      |                                    |
|                             |                          |                                      |                                    |
|                             |                          |                                      |                                    |

| Step | Action                                                                                                    |
|------|----------------------------------------------------------------------------------------------------|
| 16.  | You will need to fill in the following fields: Description, Num Days in Schedule.                                                                      |
|      | Enter the desired information into the <b>Description</b> field. The description should describe what type of schedule this will be (i.e. 8-4:30 M-F). |
|      | Enter "9a-530pM-F".                                                                                                    |
| 17.  | Enter the Num Days in Schedule field. Enter "14".                                                                                                    |
| 18.  | Click the Schedule Shifts tab.                                                                                                    |
|      | You will need to enter the schedule information into the system before attempting to Apply the schedule.                                               |

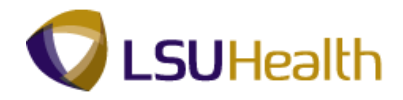

| ion               | Schedule S | hiffs           |             |           |          |       |                       |                | Nev         | v Window     | Help | Sustomize | <u>e Pa</u> |
|-------------------|------------|-----------------|-------------|-----------|----------|-------|-----------------------|----------------|-------------|--------------|------|-----------|-------------|
| Doe               | 873        |                 |             | Empl ID:  |          |       |                       |                |             |              |      |           |             |
| itle: M           |            | SST 2           |             | Empl Re   | cord:    | 0     |                       |                |             |              |      |           |             |
|                   |            |                 |             | *Punch    | Pattern: | Defa  | ult                   | •              |             |              |      |           |             |
| lule Deta         | ils        |                 |             |           |          |       |                       | Find   View Al | I 🛛 First 🗹 | l 1 of 1 🚺 L | ast  |           |             |
| tive Date         | 9a-530     | 2012<br>pM-F    |             | Total H   | ours:    | 0.00  | O-locator             |                |             |              | -    |           |             |
| group:<br>Details |            |                 |             |           |          | Show  | ring   Find   Manu Al |                | Times K 4 7 |              |      |           |             |
| ft Time           | Configur   | able Totals     |             |           |          | cusic | Inize [ Find ] view A | [] ==   ma     | riist — 1-7 | or 14 - Las  | 24   |           |             |
| lect              | Day Wo     | orkday ID       | Shift ID    | Off Shift |          | Out   | Time Zone             | Sched Hrs      | More        |              |      |           |             |
|                   | 1          | 4               | Q.          |           |          |       | Q                     | 0.00           | <u>More</u> | ± :          | -    |           |             |
|                   | 2          | ۹,              | <b>Q</b>    |           |          |       |                       | 0.00           | More        | ÷.           |      |           |             |
|                   | 3          | 9               | Q.          |           |          |       | Q                     | 0.00           | More        | ± .          |      |           |             |
|                   | 4          | ۹,              | <b></b>     |           |          |       |                       | 0.00           | More        | ± .          |      |           |             |
|                   | 5          | 9               | Q.          |           |          |       | Q                     | 0.00           | More        | ± .          |      |           |             |
|                   | 6          | Q.              | <b></b>     |           |          |       |                       | 0.00           | More        | ± 1          |      |           |             |
|                   | 7          | 9               | Q.          |           |          |       | Q                     | 0.00           | More        | ± .          |      |           |             |
| king with         | Shift Deta | ils             |             |           |          |       |                       | <u> </u>       |             |              | -    |           |             |
| Select Al         | l 🗖 De     | select All 🗎 Co | opy 🛍 Paste |           |          | 6     | Clear Shifts          |                |             |              |      |           |             |
| s in Sch          | edule:     | 14              |             |           |          |       |                       |                |             |              |      |           |             |
| Instru            | ctions     |                 |             |           |          |       |                       |                |             |              |      |           |             |

| Step | Action                                                                                                    |
|------|----------------------------------------------------------------------------------------------------|
| 19.  | The fields used will be "Select", "Off Shift", "In", and "Out". The column entitled "Day" represents the 14 day schedule, with Day 1 representing Monday, the first day of the period. |
|      | You will enter the Start Time in the In column for each day the employee will be scheduled to work in the pay period.                                                                  |
|      | *Click the "View All" link to view all fourteen days.                                                                                                    |
|      | Click in the <b>In</b> field.                                                                                                    |
| 20.  | Enter the desired information into the <b>In</b> field. Enter "9:00a".                                                                                                    |
|      | NOTE: Examples of Acceptable Time Entry:<br>"9a"<br>"9:30a"<br>"0900"                                                                                                    |
| 21.  | Click in the <b>Out</b> field.                                                                                                    |
| 22.  | Enter the desired information into the <b>Out</b> field. Enter " <b>5:30p</b> ".                                                                                                    |
|      | NOTE: Examples of Acceptable Time Entry:<br>"5:30p"<br>"1730"                                                                                                    |

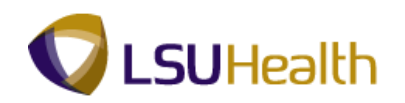

| Step | Action                                                                                                    |
|------|----------------------------------------------------------------------------------------------------|
| 23.  | Click the <b>Select</b> option on Day 1.                                                                                                    |
|      | NOTE: Day 1 is always considered Monday when entering schedules. In some cases an employee's first day in this schedule may not be until Day 2 (Tuesday) or |
|      | Day 3 (Wednesday). For those employees you will use the Off Shift option discussed in Stop 26                                                               |
|      | aiscussea in Siep 20.                                                                                                    |
| 24.  | Click the <b>Copy</b> link, located underneath the schedule information.                                                                                    |
| 25.  | Click the Select All link.<br>Select All                                                                                                    |
| 26.  | Click the <b>Paste</b> link.<br>Paste                                                                                                    |
| 27.  | Click the <b>Off Shift</b> option for the days the employee is not schedule to work.                                                                        |
| 28.  | Click the <b>Show Calendar</b> link to view the employees schedule.<br>Show Calendar                                                                        |

|          | Date       | Day<br>Nbr | Workday ID | Shift ID | In        | Out       | Time Zone | Sched<br>Hrs | More |   |  |
|----------|------------|------------|------------|----------|-----------|-----------|-----------|--------------|------|---|--|
| onday    | 05/28/2012 | 1          |            |          | 9:00:00AM | 5:30:00PM |           | 8.50         | More | 1 |  |
| iesday   | 05/29/2012 | 2          |            |          | 9:00:00AM | 5:30:00PM |           | 8.50         | More |   |  |
| ednesday | 05/30/2012 | 3          |            |          | 9:00:00AM | 5:30:00PM |           | 8.50         | More |   |  |
| ursday   | 05/31/2012 | 4          |            |          | 9:00:00AM | 5:30:00PM |           | 8.50         | More |   |  |
| day      | 06/01/2012 | 5          |            |          | 9:00:00AM | 5:30:00PM |           | 8.50         | More |   |  |
| turday   | 06/02/2012 | 6          |            |          | 9:00:00AM | 5:30:00PM |           |              | More |   |  |
| nday     | 06/03/2012 | 7          |            |          | 9:00:00AM | 5:30:00PM |           | 8.50         | More |   |  |
| nday     | 06/04/2012 | 8          |            |          | 9:00:00AM | 5:30:00PM |           | 8.50         | More |   |  |
| esday    | 06/05/2012 | 9          |            |          | 9:00:00AM | 5:30:00PM |           | 8.50         | More |   |  |
| ednesday | 06/06/2012 | 10         |            |          | 9:00:00AM | 5:30:00PM |           | 8.50         | More |   |  |
| ursday   | 06/07/2012 | 11         |            |          | 9:00:00AM | 5:30:00PM |           | 8.50         | More |   |  |
| day      | 06/08/2012 | 12         |            |          | 9:00:00AM | 5:30:00PM |           | 8.50         | More |   |  |
| turday   | 06/09/2012 | 13         |            |          | 9:00:00AM | 5:30:00PM |           | 8.50         | More |   |  |
| nday     | 06/10/2012 | 14         |            |          | 9:00:00AM | 5:30:00PM |           | 8.50         | More |   |  |

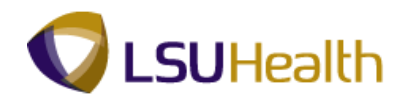

| Step | Action                      |
|------|-----------------------------|
| 29.  | Click the <b>OK</b> button. |
|      | ОК                          |

|                            |               |                    |       |                      | Emplid.   |          |                |                      |               |             |              |            |  |
|----------------------------|---------------|--------------------|-------|----------------------|-----------|----------|----------------|----------------------|---------------|-------------|--------------|------------|--|
| o nue. r                   | URSIN         | 5 ASST 2           |       |                      | Emplike   | cora. (  | ,              |                      |               |             |              |            |  |
| adula Data                 | ile.          |                    |       |                      | *Punch I  | Pattern: | Default        |                      | •             |             |              |            |  |
| iedule Deta                | 115           |                    |       |                      |           |          |                |                      | Find View A   | l First     | 1 of 1 🖬     | Last       |  |
| fective Date<br>scription: | 05/2<br>9a-5  | .8/2012<br>530pM-E |       |                      | Total He  | ours:    | 110 50         |                      |               |             |              |            |  |
| skgroup:                   |               |                    |       |                      |           |          | Show C         | alendar              |               |             |              |            |  |
| nift Details               | <b>-</b>      |                    |       |                      |           |          | <u>Customi</u> | ce   Find   View All | լՁլ՝՝         | First 🚺 1   | -7 of 14 🗾 🛓 | <u>ast</u> |  |
| Shift Time                 | <u>C</u> onfi | gurable Totals     |       |                      | 0// 01/10 | -        | laut           | <b>T</b>   <b>T</b>  | Only of these |             |              |            |  |
| Select                     | Day           | workday ID         |       | Shift ID             | Off Shift | in       | Out            | Time Zone            | Sched Hrs     | more        |              |            |  |
|                            | 1             |                    |       |                      |           | 9:00:00A | 5:30:00F       |                      | 8.50          | More        | ±            |            |  |
|                            | 2             |                    |       | <b>Q</b>             |           | 9:00:00A | 5:30:00F       |                      | 8.50          | More        | ±            |            |  |
|                            | 3             |                    |       |                      |           | 9:00:00A | 5:30:00F       | Q.                   | 8.50          | <u>More</u> | ±            |            |  |
|                            | 4             |                    | _     | Q.                   |           | 9:00:00A | 5:30:00F       | Q.                   | 8.50          | More        | ±            |            |  |
|                            | 5             |                    |       | <u> </u>             |           | 9:00:00A | 5:30:00F       | Q                    | 8.50          | More        | ±            |            |  |
|                            | 6             |                    | _     | Q.                   | <b>v</b>  | 9:00:00A | 5:30:00F       | Q                    | 0.00          | More        | ±            |            |  |
|                            | 7             |                    |       | <u> </u>             |           | 9:00:00A | 5:30:00F       | Q                    | 8.50          | More        | +            |            |  |
| orking with                | Shift D       | etails             |       |                      |           |          | Â              |                      |               |             |              |            |  |
| Select Al                  |               | Deselect All       | t≣ Co | py 🕒 Paste           |           |          | $\mathcal{Q}$  | Clear Shifts         |               |             |              |            |  |
| ays in Sch                 | edule:        | 14                 | Co    | py Buffer Start Day: | 1         |          |                |                      |               |             |              |            |  |
| aste Repe                  | uuons.        |                    | co    | py Buller Ellu Day.  |           |          |                |                      |               |             |              |            |  |
| 🗊 🕨 Instru                 | ctions        | ·                  |       |                      |           |          |                |                      |               |             |              |            |  |

| Step | Action                                                                                                    |
|------|----------------------------------------------------------------------------------------------------|
| 30.  | Click the <b>Apply</b> button. <b>Do not Navigate</b> away from the Assign Work Schedule<br>page before saving the data. Doing so will result in Orphan Records that interfere<br>with the system performance.<br><b>NOTE:</b> If the system prompts "over lapping shift", look at the end of previous day<br>work. Example: If an employee work 7 pm – 7am, on the first day off, his off<br>shift should begin at 7:01 am instead of 12:00 am.<br>Apply |

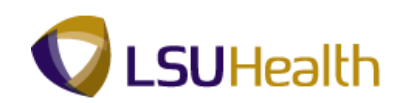

| b Title: I             | NURSIN          | G ASST 2           |    |                      | Empl Red                  | cord: 0     | 1                |                     |               |                   |      |            |  |
|------------------------|-----------------|--------------------|----|----------------------|---------------------------|-------------|------------------|---------------------|---------------|-------------------|------|------------|--|
|                        |                 |                    |    |                      | *Punch I                  | Pattern:    | Default          |                     | •             |                   |      |            |  |
| hedule Deta            | ails            |                    |    |                      |                           |             |                  |                     | Find   View A | i First 🗖 1 or    | F1 🖸 | Last       |  |
| fective Datescription: | e: 05/2<br>9a-5 | 28/2012<br>530pM-F |    |                      | Total He                  | ours:       | 102.00<br>Show C | alendar             |               |                   |      |            |  |
| nift Details           | -               |                    |    |                      |                           |             | <u>Customi</u>   | ze   Find   View Al | 🖾   🖩         | First 🚺 1-7 of 14 | D    | <u>ast</u> |  |
| Shift Time             | Confi           | igurable Totals    |    | )<br>[               |                           | (           |                  |                     |               |                   |      |            |  |
| Select                 | Day             | Workday ID         |    | Shift ID             | Off Shift                 | In          | Out              | Time Zone           | Sched Hrs     | More              |      |            |  |
|                        | 1               |                    |    |                      | Save War                  | ning        |                  |                     |               | ×                 | +    |            |  |
|                        | 2               |                    | Q. | Q                    | You have u<br>to continue | nsaved data | on this pag      | e. Click OK to go   | back and sa   | /e, or Cancel     | +    |            |  |
|                        | 3               |                    | Q, |                      | OK                        | Cance       | 1                |                     |               |                   | +    |            |  |
|                        | 4               |                    | Q. | <u> </u>             |                           | 9:00:00A    | 5:30:00F         | Q.                  | 8.50          | More              | +    |            |  |
|                        | 5               |                    | 9  | Q.                   |                           | 9:00:00A    | 5:30:00F         | Q                   | 8.50          | <u>More</u>       | +    |            |  |
|                        | 6               |                    | 9  | <b></b>              |                           | 9:00:00A    | 5:30:00F         | Q.                  | 0.00          | More              | +    |            |  |
|                        | 7               |                    | Q  | Q                    |                           | 9:00:00A    | 5:30:00F         | Q.                  | 0.00          | More              | +    |            |  |
| orking witl            | h Shift D       | etails             |    |                      |                           |             |                  |                     |               |                   |      |            |  |
| Select A               |                 | Deselect All       | Co | py 💼 Paste           |                           |             | $\mathcal{Q}$    | Clear Shifts        |               |                   |      |            |  |
| ays in Sch             | edule:          | 14                 | Co | by Buffer Start Day: | 1                         |             |                  |                     |               |                   |      |            |  |
| Paste Repe             | titions:        | 1                  | Co | by Buffer End Day:   | 1                         |             |                  |                     |               |                   |      |            |  |
| 🚹 🕨 Instri             | Ictions         |                    |    |                      |                           |             |                  |                     |               |                   |      |            |  |

| Step | Action                                                                                                    |
|------|----------------------------------------------------------------------------------------------------|
| 31.  | This message appears when the user navigates away from the Assign Work<br>Schedule page before following the correct save procedures.                                                           |
|      | It is <b>very important</b> to click the <b>OK Button</b> and go back and save the data by following the correct save procedures.                                                               |
|      | <b>WARNING:</b> <u>Do Not</u> <u>Click</u> the <u>Cancel Button</u> doing so will cancel changes made to the schedule and create the Orphan Records that interfere with the system performance. |
|      | Click the <b>OK</b> button to go back and correctly save the Assign Work Schedule data.                                                                                                    |

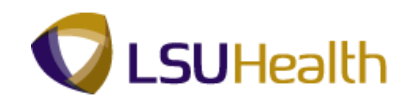

| Title: N                              | IURSING ASST 2           |          |                      | Empl Re   | cord: 0  |                  |                      |              |               |               |  |
|---------------------------------------|--------------------------|----------|----------------------|-----------|----------|------------------|----------------------|--------------|---------------|---------------|--|
|                                       |                          |          |                      | *Punch    | Pattern: | Default          |                      | •            |               |               |  |
| edule Detai                           | ils                      |          |                      |           |          |                  |                      | Find View Al | I First 🗹     | 1 of 1 🚺 Last |  |
| ective Date<br>scription:<br>skgroup: | 05/28/2012<br>9a-530pM-F |          |                      | Total H   | ours:    | 102.00<br>Show C | alendar              |              |               |               |  |
| ift Details                           | Y. Coofigurable Totals   |          |                      |           |          | <u>Customi</u>   | ze   Find   View All | 🖓   🚻        | First 🚺 1-7 o | of 14 🕨 Last  |  |
| Select                                | Day Workday ID           |          | Shift ID             | Off Shift | In       | Out              | Time Zone            | Sched Hrs    | More          | -             |  |
|                                       | 1                        | <b>Q</b> | Q.                   |           | 9:00:00A | 5:30:00F         | Q                    | 8.50         | <u>More</u>   | ± =           |  |
|                                       | 2                        | Q        | Q                    |           | 9:00:00A | 5:30:00F         | <b></b>              | 8.50         | More          | + -           |  |
|                                       | 3                        | 9        | <b>Q</b>             |           | 9:00:00A | 5:30:00F         | Q.                   | 8.50         | More          | + -           |  |
|                                       | 4                        | Q.       | <u> </u>             |           | 9:00:00A | 5:30:00F         | Q                    | 8.50         | More          | + -           |  |
|                                       | 5                        | 9        | <b>Q</b>             |           | 9:00:00A | 5:30:00F         | <b></b>              | 8.50         | More          | + -           |  |
|                                       | 6                        | Q.       | <u> </u>             | 1         | 9:00:00A | 5:30:00F         | Q                    | 0.00         | More          | + -           |  |
|                                       | 7                        | Q        | Q.                   |           | 9:00:00A | 5:30:00F         | Q.                   | 0.00         | <u>More</u>   | + -           |  |
| orking with                           | Shift Details            |          |                      |           |          |                  |                      |              |               |               |  |
| Select All                            | 🔲 Deselect All           | Co       | py 🛍 Paste           |           |          | $\mathcal{Q}$    | Clear Shifts         |              |               |               |  |
| iys in Sche                           | edule: 14                | Co       | by Buffer Start Day: | 1         |          |                  |                      |              |               |               |  |
| aste Repet                            | itions: 1                | Co       | by Buffer End Day:   | 1         |          |                  |                      |              |               |               |  |
| ▶ Instru                              | ctions                   |          |                      |           |          |                  |                      |              |               |               |  |

| Step | Action                                                               |
|------|----------------------------------------------------------------------|
| 32.  | Click the <b>Apply Button</b> to Apply Assign Work Schedule changes. |
|      | Apply                                                                |

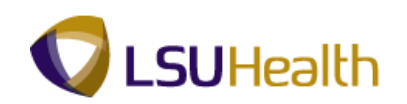

| Title: N                              | IURSING ASST 2             |          |                      | Empl Re   | cord: O  | 1                |                       |                 |                |          |            |  |
|---------------------------------------|----------------------------|----------|----------------------|-----------|----------|------------------|-----------------------|-----------------|----------------|----------|------------|--|
|                                       |                            |          |                      | *Punch    | Pattern: | Default          |                       | •               |                |          |            |  |
| iedule Deta                           | ils                        |          |                      |           |          |                  |                       | Find View Al    | I First 🗹 -    | l of 1 🚺 | Last       |  |
| ective Date<br>scription:<br>skgroup: | : 05/28/2012<br>9a-530pM-F |          |                      | Total H   | ours:    | 102.00<br>Show C | alendar               |                 |                |          |            |  |
| ift Details                           | T                          |          |                      |           |          | <u>Custom</u> i  | ize   Find   View All | ₽  <sup>₩</sup> | First 🚺 1-7 of | 14 🖻 L   | <u>ast</u> |  |
| Select                                | Day Workday                |          | Shift ID             | Off Shift | In       | Out              | Time Zone             | Sched Hrs       | More           |          |            |  |
|                                       | 1                          | Q        | Q.                   |           | 9:00:00A | 5:30:00          | Q.                    | 8.50            | More           | +        |            |  |
|                                       | 2                          | Q        | Q.                   |           | 9:00:00A | 5:30:00F         | Q.                    | 8.50            | More           | +        | -          |  |
|                                       | 3                          | Q        | Q.                   |           | 9:00:00A | 5:30:00F         | Q.                    | 8.50            | More           | +        | -          |  |
|                                       | 4                          | Q.       | Q.                   |           | 9:00:00A | 5:30:00F         | Q.                    | 8.50            | More           | +        | -          |  |
|                                       | 5                          | Q        | Q.                   |           | 9:00:00A | 5:30:00F         | Q.                    | 8.50            | More           | +        | -          |  |
|                                       | 6                          | ۹,       | Q.                   | <b>v</b>  | 9:00:00A | 5:30:00F         | <b>Q</b>              | 0.00            | More           | +        | -          |  |
|                                       | 7                          | Q        | Q                    |           | 9:00:00A | 5:30:00F         | Q.                    | 0.00            | More           | ÷        |            |  |
| orking with                           | Shift Details              |          |                      |           |          |                  |                       |                 |                |          |            |  |
| Select All                            | Deselect/                  | All 🗎 Co | py 🛍 Paste           |           |          | $\bigcirc$       | Clear Shifts          |                 |                |          |            |  |
| ays in Sche                           | edule: 14                  | Co       | py Buffer Start Day: | 1         |          |                  |                       |                 |                |          |            |  |
| aste Repet                            | itions: 1                  | Co       | py Buffer End Day:   | 1         |          |                  |                       |                 |                |          | _          |  |
| 🕽 🕨 Instru                            | ctions                     |          |                      |           |          |                  |                       |                 |                |          |            |  |

| Step | Action                                                                      |
|------|-----------------------------------------------------------------------------|
| 33.  | Click the <b>OK</b> button to return to the Assign Work Schedule Main Page. |

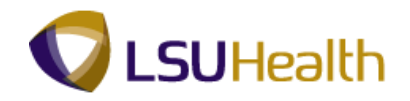

|                                                                 | -                                          |                                         |                       |                           |
|-----------------------------------------------------------------|--------------------------------------------|-----------------------------------------|-----------------------|---------------------------|
|                                                                 |                                            |                                         |                       |                           |
| PS9HRTRN 8.50                                                   |                                            |                                         |                       |                           |
| PS9HEWEBDEV11 RCB                                               |                                            |                                         | Home                  | Add to Favorites Sign out |
| Favorites Main Menu > LSUHSC Processes > Time and Labor >       | <ul> <li>Use &gt; Assign Work !</li> </ul> | Schedule                                |                       |                           |
|                                                                 |                                            |                                         | New Window            | Help Customize Pa         |
| Assign Work Schodulo                                            |                                            |                                         |                       | Saved                     |
| Assign work schedule                                            |                                            |                                         |                       |                           |
| John Doe                                                        | Employee ID:                               |                                         |                       |                           |
|                                                                 | Employee ib:                               |                                         |                       |                           |
| Job Title: NURSING ASST 2                                       | Empl Record:                               | 0                                       |                       |                           |
|                                                                 |                                            |                                         |                       |                           |
| Expand to view Instructions                                     |                                            |                                         |                       |                           |
| Analysis Antonials                                              |                                            |                                         |                       |                           |
| Assign Schedules                                                |                                            | Customize Find View                     | All 🗠 📖 First M 1 o   | f1 🖬 Last                 |
| Primary schedule                                                |                                            |                                         |                       |                           |
| *Effective Date *Assignment Method Schedule Group               | Schedule ID                                | Description                             | Update Schedule       |                           |
| 05/29/2011                                                      | 011992300000                               | 92-520pM-E                              | Lindata Schedula      | + -                       |
| Create reisonal ouredate · Orrect                               | 5 011002300000                             | aga aga aga aga aga aga aga aga aga aga | opuate ochedulo       |                           |
|                                                                 |                                            |                                         |                       |                           |
| View history of Schedule Assignments, including default changes | 5                                          |                                         |                       |                           |
|                                                                 |                                            |                                         |                       |                           |
|                                                                 |                                            |                                         |                       |                           |
|                                                                 |                                            |                                         |                       |                           |
|                                                                 |                                            |                                         |                       |                           |
| 🔚 Save 🛛 🕅 Return to Search 👌 Previous in List 4 Next in List   |                                            | /// Update/Display                      | 🔎 Include History 🛛 🖗 | Correct History           |
|                                                                 |                                            |                                         |                       |                           |
|                                                                 |                                            |                                         |                       |                           |
|                                                                 |                                            |                                         |                       |                           |
|                                                                 |                                            |                                         |                       |                           |
|                                                                 |                                            |                                         |                       |                           |
|                                                                 |                                            |                                         |                       |                           |
|                                                                 |                                            |                                         |                       |                           |
|                                                                 |                                            |                                         |                       |                           |
|                                                                 |                                            |                                         |                       |                           |
|                                                                 |                                            |                                         |                       |                           |
|                                                                 |                                            |                                         |                       |                           |
|                                                                 |                                            |                                         |                       |                           |
|                                                                 |                                            |                                         |                       |                           |
|                                                                 |                                            |                                         |                       |                           |
| javascript:submitAction_win0(document.win0,'SCH_SHOW_BTN\$0');  |                                            |                                         |                       |                           |

| Step | Action                                                       |
|------|--------------------------------------------------------------|
| 34.  | Click the Save button to the Save Assign Work Schedule data. |
| 35.  | This completes Assign a Work Schedule.<br>End of Procedure.  |

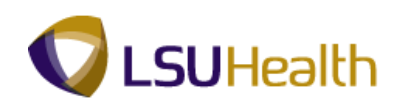

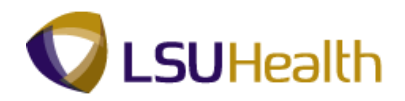

# Assign Predefined Work Schedules

#### Procedure

In this topic you will learn how to Assign a Predefined Work Schedule.

| PS9HRT            | RN 8.50                 |                      |                          |                   |              |      |      |                  |          |
|-------------------|-------------------------|----------------------|--------------------------|-------------------|--------------|------|------|------------------|----------|
| PS9HEWEBDE        | EV11 RCB                |                      |                          |                   |              |      | Home | Add to Favorites | Sign out |
| avorites Main     | Menu > LSUHS            | SC Processes > 1     | ime and Labor > l        | Jse > Assign Wo   | ork Schedule |      |      |                  |          |
|                   |                         |                      |                          |                   |              |      |      | New Window       | Help 📰   |
| Assian Work S     | Schedule                |                      |                          |                   |              |      |      |                  |          |
|                   |                         |                      |                          |                   |              |      |      |                  |          |
| inter any informa | ation you have an       | nd click Search. Lea | ve fields blank for a li | st of all values. |              |      |      |                  |          |
| Find an Existing  | g Value                 |                      |                          |                   |              |      |      |                  |          |
| laximum numbe     | er of rows to retur     | rn (up to 300): 300  | 7                        |                   |              |      |      |                  |          |
| Empl ID:          | begins with 💌           |                      |                          |                   |              |      |      |                  |          |
| Rcd#:             |                         |                      |                          |                   |              |      |      |                  |          |
| Date:             | = <b>•</b>              | 05/21/2012           | 1                        |                   |              |      |      |                  |          |
| lame:             | begins with 👻           |                      |                          |                   |              |      |      |                  |          |
| ocation Set ID:   | begins with 🔻           |                      | <u>a</u>                 |                   |              |      |      |                  |          |
| ocation Code:     | begins with 🔻           |                      | ۹.                       |                   |              |      |      |                  |          |
| Class Indc:       | = <b>v</b>              |                      | •                        |                   |              |      |      |                  |          |
| /P Time:          | = •                     |                      | •                        |                   |              |      |      |                  |          |
| Set ID:           | begins with $\ {\bf v}$ | SHARE                | ۹,                       |                   |              |      |      |                  |          |
| Department:       | begins with $~$         |                      | Q.                       |                   |              |      |      |                  |          |
| status:           | = 👻                     | Active               | •                        |                   |              |      |      |                  |          |
| Include Histor    | ry 📃 Correct I          | History 📃 Case S     | ensitive                 |                   |              |      |      |                  |          |
|                   |                         |                      |                          |                   |              |      |      |                  |          |
| Search C          | Clear Basic Se          | earch 🛃 Save Se      | arch Criteria            |                   |              |      |      |                  |          |
| Course Desuit     | lée                     |                      |                          |                   |              |      |      |                  |          |
| search Resul      | its                     |                      |                          |                   |              |      |      |                  |          |
|                   |                         |                      |                          |                   |              |      |      |                  |          |
|                   |                         |                      |                          |                   |              |      |      |                  |          |
|                   |                         |                      |                          |                   |              |      |      |                  |          |
|                   |                         |                      |                          |                   |              |      |      |                  |          |
|                   |                         |                      |                          |                   |              |      |      |                  |          |
|                   |                         |                      |                          |                   |              | <br> |      |                  |          |

| Step | Action                                                                                                    |
|------|----------------------------------------------------------------------------------------------------|
| 1.   | Refer to previous section "Assign Work Schedule" for navigation.                                            |
|      | Enter the desired information into the <b>EmplID</b> field or click "Search" to find all employees.         |
|      | Enter the desired information into the <b>Empl ID</b> field. Enter " <b>7 - digit Employee ID Number</b> ". |
| 2.   | Click the Search button. Search                                                                             |

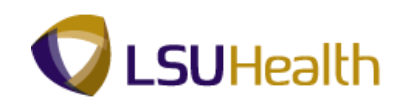

| PS9HRTF                         | RN 8.50                    |                |                   |                         |                                 | 1                 |        |
|---------------------------------|----------------------------|----------------|-------------------|-------------------------|---------------------------------|-------------------|--------|
| PS9HEWEBDEV<br>avorites Main Mi | enu > LSUHSC Processes >   | Time and Labor | Lise > Assign Wor | Schedule                | Home                            | Add to Favorites  | 1 5    |
| * *                             | •                          | <b>.</b>       | <b>•</b>          |                         | New Wind                        | ow Help Customize | Page   |
| Assian Wo                       | ork Schedule               |                |                   |                         |                                 |                   |        |
| Abbigit Wo                      | on ochedule                |                |                   |                         |                                 |                   |        |
| John Doe                        |                            |                | Employee ID:      |                         |                                 |                   |        |
| Job Title: RN                   | 12                         |                | Empl Record:      | 0                       |                                 |                   |        |
| Expand to v                     | view Instructions          |                |                   |                         |                                 |                   |        |
| Assian Schedules                | S                          |                |                   | Customize   Find   View | v All I 🖾 I 🗯 🛛 First 🚺 1.10 of | 22 D Last         |        |
| Primary Schedul                 | e 🖽                        |                |                   | Customize   mild   view |                                 |                   |        |
| Effective Date                  | *Assignment Method         | Schedule Group | Schedule ID       | Description             | Show Schedule                   |                   |        |
| 04/30/2012                      | Create Personal Schedule 👻 | SHARE 🔍        | 011884000000      | Conversion              | Show Schedule                   | + -               |        |
| 02/07/2011                      | Create Personal Schedule   | SHARE          | 011884000000      | Conversion              | Show Schedule                   | + =               |        |
| 01/24/2011                      | Create Personal Schedule   | SHARE          | 011884000000      | Conversion              | Show Schedule                   | + -               |        |
| 01/10/2011                      | Create Personal Schedule   | SHARE          | 011884000000      | Conversion              | Show Schedule                   | + -               |        |
| 12/27/2010                      | Create Personal Schedule   | SHARE          | 011884000000      | Conversion              | Show Schedule                   | + =               |        |
| 12/13/2010                      | Create Personal Schedule   | SHARE          | 011884000000      | Conversion              | Show Schedule                   | + -               |        |
| 11/29/2010                      | Create Personal Schedule   | SHARE          | 011884000000      | Conversion              | Show Schedule                   | + -               |        |
| 11/01/2010                      | Create Personal Schedule   | SHARE          | 011884000000      | Conversion              | Show Schedule                   | •                 | Main C |
| 10/18/2010                      | Create Personal Schedule   | SHARE          | 011884000000      | Conversion              | Show Schedule                   | + -               |        |
| 10/04/2010                      | Create Personal Schedule   | SHARE          | 011884000000      | Conversion              | Show Schedule                   | + -               |        |

| Step | Action                                                                                                    |
|------|----------------------------------------------------------------------------------------------------|
| 3.   | In this exercise, you will enter a Predefined Work Schedule for Robert Ludlum for pay period 02/08/10 - 02/21/10. Robert will work the 7:30A - 4:00P M-F schedule. |
| 4.   | When a schedule already exist for an employee. Click the <b>Plus</b> (+) <b>Sign</b> button to add a new row. If not use the existing row.                         |

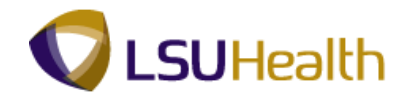

| Assign W       | ork Schedule               |                |              |                       |                                 |             |  |
|----------------|----------------------------|----------------|--------------|-----------------------|---------------------------------|-------------|--|
| John Doe       | 10                         |                | Employee ID: |                       |                                 |             |  |
| Job Title: R   | RN 2                       |                | Empl Record: | 0                     |                                 |             |  |
| Expand to      | o view Instructions        |                |              |                       |                                 |             |  |
| ssign Schedul  | es                         |                |              | Customize   Find   Vi | ew All   🖾   🛗 🛛 First 🚺 1-10 a | f 23 ▶ Last |  |
| Effective Date | *Assignment Method         | Schedule Group | Schedule ID  | Description           | Create Schedule                 |             |  |
| 05/21/2012     | Create Personal Schedule 🔻 | SHARE 🔍        | 011884000000 | Conversion            | Create Schedule                 | ÷ -         |  |
| 04/30/2012     | Create Personal Schedule 👻 | SHARE 🔍        | 011884000000 | Conversion            | Show Schedule                   | + =         |  |
| 2/07/2011      | Create Personal Schedule   | SHARE          | 011884000000 | Conversion            | Show Schedule                   | <b>.</b>    |  |
| 1/24/2011      | Create Personal Schedule   | SHARE          | 011884000000 | Conversion            | Show Schedule                   | + =         |  |
| 1/10/2011      | Create Personal Schedule   | SHARE          | 011884000000 | Conversion            | Show Schedule                   | + =         |  |
| 2/27/2010      | Create Personal Schedule   | SHARE          | 011884000000 | Conversion            | Show Schedule                   | + =         |  |
| 2/13/2010      | Create Personal Schedule   | SHARE          | 011884000000 | Conversion            | Show Schedule                   | + =         |  |
| 1/29/2010      | Create Personal Schedule   | SHARE          | 011884000000 | Conversion            | Show Schedule                   | + =         |  |
| 11/01/2010     | Create Personal Schedule   | SHARE          | 011884000000 | Conversion            | Show Schedule                   | + =         |  |
| 0/18/2010      | Create Personal Schedule   | SHARE          | 011884000000 | Conversion            | Show Schedule                   | + =         |  |

| Step | Action                                                                                                    |
|------|----------------------------------------------------------------------------------------------------|
| 5.   | The Effective Date is the date you want the new schedule to start, usually the Monday payroll begins. <i>You may not use prior pay period dates as an effective date.</i> |
|      | Click the <b>Calendar</b> button to <b>select</b> the pay period <b>Start Date</b> .                                                                                      |
|      | NOTE: You may enter the pay period Start Date directly into the Effective Date field.                                                                                     |
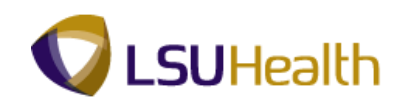

|                                                   |                   |              |                             | Hame                       | Add to Favoritan   Cine and |
|---------------------------------------------------|-------------------|--------------|-----------------------------|----------------------------|-----------------------------|
| PS9HEWEBDEV11 KCB                                 | ime and Labor     |              | chedule                     | Home                       | Add to Favorites   Sign out |
|                                                   |                   | Though Works | circula                     | Nanu Minutanu I            | Usia I Oustanias Dans I 🚍   |
| Assign Work Schedule                              |                   |              |                             | New Window                 | Help Customize Page Hill    |
| John Doe 110040                                   |                   | Employee ID: |                             |                            |                             |
| Job Title: RN 2                                   |                   | Empl Record: | 0                           |                            |                             |
|                                                   |                   |              |                             |                            |                             |
| Expand to view Instructions                       |                   |              |                             |                            |                             |
| Assign Schedules<br>Primary Schedule              |                   |              | Customize   Find   View All | 📮   🛗 🛛 First 🚺 1-10 of 23 | Last                        |
| *Effective Date *Assignment Method                | Schedule Group    | Schedule ID  | Description                 | Create Schedule            |                             |
| 05/21/2012 Create Personal Schedule -             | SHARE 🔍           | 011884000000 | Conversion                  | Create Schedule            | ± -                         |
| 04/30/2012                                        | SHARE 🔍           | 011884000000 | Conversion                  | Show Schedule              | ± =                         |
| 02/07/2011 May • 2012 •                           | SHARE             | 011884000000 | Conversion                  | Show Schedule              | ± =                         |
| 01/24/2011 S M T W T F S                          | SHARE             | 011884000000 | Conversion                  | Show Schedule              | <b>±</b>                    |
| 01/10/2011 6 7 8 9 10 11 12                       | SHARE             | 011884000000 | Conversion                  | Show Schedule              | <b>±</b>                    |
| 12/27/2010 13 14 15 16 17 18 19                   | SHARE             | 011884000000 | Conversion                  | Show Schedule              | <b>+ -</b>                  |
| 12/13/2010 20 21 22 23 24 25 26<br>27 28 29 30 31 | SHARE             | 011884000000 | Conversion                  | Show Schedule              | + -                         |
| 11/29/2010                                        | SHARE             | 011884000000 | Conversion                  | Show Schedule              | <b>+ -</b>                  |
| 11/01/2010 (Current Date )                        | SHARE             | 011884000000 | Conversion                  | Show Schedule              | ± =                         |
| 10/18/2010 Create Personal Schedule               | SHARE             | 011884000000 | Conversion                  | Show Schedule              | ± =                         |
|                                                   |                   |              |                             |                            |                             |
| View history of Schedule Assignments, including   | g default changes |              |                             |                            |                             |
|                                                   |                   |              |                             |                            |                             |
|                                                   |                   |              |                             |                            |                             |
| Save Return to Search                             |                   |              | Dpdate/Display              | 🔎 Include History          | rrect History               |
|                                                   |                   |              |                             |                            |                             |

| Step | Action                                                          |
|------|-----------------------------------------------------------------|
| 6.   | Click the desired date.                                         |
| 7.   | Click the Assignment Method list.<br>Create Personal Schedule 🔻 |

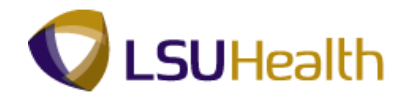

|                                 | on ourcadic                                            |                |              |                       |                                 |              |
|---------------------------------|--------------------------------------------------------|----------------|--------------|-----------------------|---------------------------------|--------------|
| John Doe                        | NO.                                                    |                | Employee ID: |                       |                                 |              |
| Job Title: R                    | RN 2                                                   |                | Empl Record: | 0                     |                                 |              |
| ) 🕨 Expand to                   | o view Instructions                                    |                |              |                       |                                 |              |
| Assign Schedul<br>Primary Sched | les                                                    |                |              | Customize   Find   Vi | ew All   🔄   🛗 🛛 First 🚺 1-10 o | of 23 🗋 Last |
| Effective Date                  | *Assignment Method                                     | Schedule Group | Schedule ID  | Description           | Create Schedule                 |              |
| 05/28/2012                      | Create Personal Schedule 👻                             | SHARE 🔍        | 011884000000 | Conversion            | Create Schedule                 | ± =          |
| 04/30/2012 🛐                    | Create Personal Schedule<br>Select Predefined Schedule | SHARE 🔍        | 011884000000 | Conversion            | Show Schedule                   | ± =          |
| 02/07/2011                      | Use Default Schedule                                   | SHARE          | 011884000000 | Conversion            | Show Schedule                   | ± =          |
| 01/24/2011                      | Create Personal Schedule                               | SHARE          | 011884000000 | Conversion            | Show Schedule                   | ± =          |
| 01/10/2011                      | Create Personal Schedule                               | SHARE          | 011884000000 | Conversion            | Show Schedule                   | + =          |
| 12/27/2010                      | Create Personal Schedule                               | SHARE          | 011884000000 | Conversion            | Show Schedule                   | + =          |
| 12/13/2010                      | Create Personal Schedule                               | SHARE          | 011884000000 | Conversion            | Show Schedule                   | + =          |
| 11/29/2010                      | Create Personal Schedule                               | SHARE          | 011884000000 | Conversion            | Show Schedule                   | + =          |
| 11/01/2010                      | Create Personal Schedule                               | SHARE          | 011884000000 | Conversion            | Show Schedule                   | + =          |
| 10/18/2010                      | Create Personal Schedule                               | SHARE          | 011884000000 | Conversion            | Show Schedule                   | + -          |

| Step | Action                                                                                                    |
|------|----------------------------------------------------------------------------------------------------|
| 8.   | Click the Select Predefined Schedule option from the drop-down list.<br>Select Predefined Schedule                                      |
| 9.   | Click the <b>Schedule Group</b> look up button.          Always select "SHARE".         Image: Click the Schedule Group look up button. |

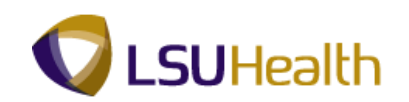

| DOOLIDT                                                                                                    |                              |                                               |                            |               |                           |
|----------------------------------------------------------------------------------------------------|------------------------------|-----------------------------------------------|----------------------------|---------------|---------------------------|
| PS9HRI<br>PS9HEWEBDE                                                                                                    | KN 8.50<br>EV11 RCB          |                                               |                            | Home          | Add to Favorites Sign out |
| Favorites Main                                                                                                    | Menu > LSUHSC Processes      | > Time and Labor > Use > Assign Work Schedule |                            |               |                           |
|                                                                                                    |                              |                                               |                            | New Windov    | I Help Customize Page 🖬   |
| Assign W                                                                                                    | ork Schedule                 |                                               |                            |               |                           |
| John Doe                                                                                                    |                              | Employee ID:                                  |                            |               |                           |
| Job Title: R                                                                                                    | IN 2                         | Empl Record: 0                                |                            |               |                           |
| O D Emeral In                                                                                                    | in the standing of           | Lash Uz                                       |                            | -             |                           |
| en P Expand to                                                                                                    | I view instructions          | соок ор                                       | ×                          |               |                           |
| Assign Schedul                                                                                                    | es<br>ule (###D)             | Look Up Schedule Group                        |                            | rst 🎑 1-10 of | 23 D Last                 |
| *Effective Date                                                                                                    | *Assignment Method           |                                               |                            | dule          |                           |
| 05/28/2012                                                                                                    | Select Predefined Schedule   | Schedule Group: begins with 👻                 | 7                          | edule         | <b>.</b>                  |
| 04/30/2012                                                                                                    | Create Personal Schedule     | Description: begins with 👻                    |                            | edule         | + -                       |
| 02/07/2011                                                                                                    | Create Personal Schedule     |                                               |                            | edule         | + -                       |
| 01/24/2011                                                                                                    | Create Personal Schedule     | Look Up Clear Cancel Basic Lookup             |                            | edule         | + -                       |
| 01/10/2011                                                                                                    | Create Personal Schedule     | Search Results                                |                            | edule         | + -                       |
| 12/27/2010                                                                                                    | Create Personal Schedule     | View 100 First 🔣 1-2 of 2 💽 Last              |                            | edule         | + -                       |
| 12/13/2010                                                                                                    | Create Personal Schedule     | Chedule Group Description<br>(blank) (blank)  |                            | edule         | + -                       |
| 11/29/2010                                                                                                    | Create Personal Schedule     | SHARE SHARE                                   |                            | edule         | + -                       |
| 11/01/2010                                                                                                    | Create Personal Schedule     |                                               |                            | edule         | + -                       |
| 10/18/2010                                                                                                    | Create Personal Schedule     |                                               |                            | edule         | + -                       |
|                                                                                                    |                              |                                               |                            |               |                           |
| View history of the second second | of Schedule Assignments, inc |                                               |                            |               |                           |
|                                                                                                    |                              |                                               |                            | -             |                           |
|                                                                                                    |                              |                                               |                            |               |                           |
| E Save                                                                                                    | eturn to Search              |                                               | Allocate/Display           | e History     | Correct History           |
| TT Save It K                                                                                                    |                              |                                               | Coboarcorosolida 250 11000 | e metory      | contect mistory           |
|                                                                                                    |                              |                                               |                            |               |                           |

| Step | Action                       |  |
|------|------------------------------|--|
| 10.  | Click the <b>SHARE</b> link. |  |
|      | SHARE SHARE                  |  |

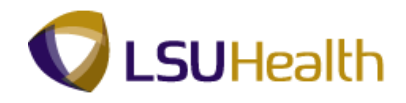

| John Doe         |                              |                |              |                                 |                    |       |           |
|------------------|------------------------------|----------------|--------------|---------------------------------|--------------------|-------|-----------|
| John Doe         |                              |                | Employee ID: |                                 |                    |       |           |
| Job Title: RN    | 2                            |                | Empl Record: | 0                               |                    |       |           |
| Expand to vi     | iew Instructions             |                |              |                                 |                    |       |           |
| Assign Schedules |                              |                |              | Customize   Find   View All   🔎 | First 🗹 1-10 of 23 | ▶ Las | <u>st</u> |
| Effective Date   | *Assignment Method           | Schedule Group | Schedule ID  | Description                     | Show Schedule      |       |           |
| 05/28/2012       | Select Predefined Schedule 👻 | SHARE 🔍        | Q.           |                                 | Show Schedule      | ±.    |           |
| 04/30/2012       | Create Personal Schedule 🔹   | SHARE 🔍        | 011884000000 | Conversion                      | Show Schedule      | ÷     | -         |
| 02/07/2011       | Create Personal Schedule     | SHARE          | 011884000000 | Conversion                      | Show Schedule      | +     | -         |
| 01/24/2011       | Create Personal Schedule     | SHARE          | 011884000000 | Conversion                      | Show Schedule      | +     |           |
| 01/10/2011       | Create Personal Schedule     | SHARE          | 011884000000 | Conversion                      | Show Schedule      | +     | -         |
| 12/27/2010       | Create Personal Schedule     | SHARE          | 011884000000 | Conversion                      | Show Schedule      | +     | -         |
| 12/13/2010       | Create Personal Schedule     | SHARE          | 011884000000 | Conversion                      | Show Schedule      | +     | -         |
| 11/29/2010       | Create Personal Schedule     | SHARE          | 011884000000 | Conversion                      | Show Schedule      | +     | -         |
| 11/01/2010       | Create Personal Schedule     | SHARE          | 011884000000 | Conversion                      | Show Schedule      | +     |           |
|                  |                              | SHARE          | 011884000000 | Conversion                      | Show Schedule      | +     | -         |

| Step A | Action                                                                                   |
|--------|------------------------------------------------------------------------------------------|
| 11.    | Click the <b>Look up Schedule ID</b> button to select the appropriate predefined option. |

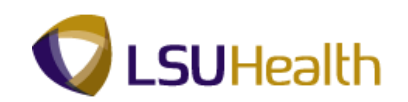

| PS9HRTRN 8.50<br>PS9HEWEBDEV11 RCB<br>Favorites Main Menu > LSU                                                                                                    | HSC Processes > Time and Labor > Use > Assign Work Schedule                                                                                                    | Home   Add to Favorites   Sign out                                                                                                    |
|----------------------------------------------------------------------------------------------------|----------------------------------------------------------------------------------------------------|----------------------------------------------------------------------------------------------------|
| Assign Work Sche                                                                                                    | edule                                                                                                    | <u>New Window   Help   Customize Page  </u> 🗃                                                                                                    |
| Job Title: RN 2                                                                                                    | Employee ID.<br>Empl Record: 0                                                                                                    |                                                                                                    |
| Expand to view Instruction                                                                                                    | ons Look Up                                                                                                    | ×                                                                                                    |
| Assign Schedules<br>Primary Schedule                                                                                                    | Look Up Schedule ID                                                                                                    | Tull 1-10 of 23 DI Last                                                                                                    |
| 05/28/2012 (F)         Select Pred           04/30/2012 (F)         Create Pers           02/07/2011         Create Pers           01/24/2011         Create Pers           01/10/2011         Create Pers           12/27/2010         Create Pers           12/13/2010         Create Pers | efined Schedul<br>sonal Schedule<br>onal Schedule<br>onal Schedule<br>bescription: begins wth ↓<br>Description: begins wth ↓<br>Description: | dute     +       dute     +       dute     +       dute     +       dute     +       dute     +       dute     +       dute     +       dute     +       dute     + |
| 11/29/2010         Create Pers           11/01/2010         Create Pers           10/18/2010         Create Pers           View history of Schedule A:                                                                                                    | Onal Schedule         County 2001 Hit 5: 000-001 Mit         County 2001 Mit           onal Schedule         7.00A-300 Mit         6.30A-300 Mit           onal Schedule         7.00A-300 Mit         6.30A-300 Mit           onal Schedule         8.00A-300 Mit         8.00A-4300 Mit           0.00A-300 Mit         8.00A-300 Mit         8.00A-4300 Mit           0.00A-300 Mit         8.00A-300 Mit         8.00A-300 Mit           0.00A-300 Mit         8.30A-5000 Mit         8.30A-500 Mit           0.00A-300 Mit         8.30A-500 Mit         8.30A-500 Mit           0.00A-300 Mit         8.30A-500 Mit         8.30A-500 Mit           0.00A-500 Mit         8.30A-500 Mit         8.30A-500 Mit           0.00A-500 Mit         8.30A-500 Mit         8.30A-500 Mit                                                                                                    | adule                                                                                                    |
| R Save                                                                                                    |                                                                                                    | UpdateClieptey                                                                                                    |

| Step | Action                                                         |
|------|----------------------------------------------------------------|
| 12.  | Click the<br><b>7:30A - 4:00P M-F</b> link.<br>7:30A-4:00P M-F |

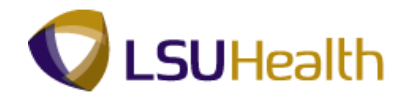

| Assign W       | ork Schedule                 |                |                   |                                 |                    |            |
|----------------|------------------------------|----------------|-------------------|---------------------------------|--------------------|------------|
| John Doe       | 940                          |                | Employee ID:      |                                 |                    |            |
| Job Title: R   | RN 2                         |                | Empl Record:      | 0                               |                    |            |
| Expand to      | o view Instructions          |                |                   |                                 |                    |            |
| Assign Schedul |                              |                |                   | Customize   Find   View All   🔎 | First 🚺 1-10 of 23 | Last       |
| Effective Date | *Assignment Method           | Schedule Group | Schedule ID       | Description                     | Show Schedule      |            |
| 05/28/2012     | Select Predefined Schedule 👻 | SHARE 🔍        | 7:30A-4:00P M-F 🔍 | 7:30A-4:00P M-F                 | Show Schedule      | ± =        |
| 04/30/2012     | Create Personal Schedule 👻   | SHARE 🔍        | 011884000000      | Conversion                      | Show Schedule      | + -        |
| 02/07/2011     | Create Personal Schedule     | SHARE          | 011884000000      | Conversion                      | Show Schedule      | ± =        |
| 01/24/2011     | Create Personal Schedule     | SHARE          | 011884000000      | Conversion                      | Show Schedule      | <b>+ -</b> |
| 01/10/2011     | Create Personal Schedule     | SHARE          | 011884000000      | Conversion                      | Show Schedule      | + -        |
| 12/27/2010     | Create Personal Schedule     | SHARE          | 011884000000      | Conversion                      | Show Schedule      | + -        |
| 12/13/2010     | Create Personal Schedule     | SHARE          | 011884000000      | Conversion                      | Show Schedule      | + -        |
| 11/29/2010     | Create Personal Schedule     | SHARE          | 011884000000      | Conversion                      | Show Schedule      | + -        |
| 11/01/2010     | Create Personal Schedule     | SHARE          | 011884000000      | Conversion                      | Show Schedule      | + -        |
| 10/18/2010     | Create Personal Schedule     | SHARE          | 011884000000      | Conversion                      | Show Schedule      | + -        |

| Step | Action                                                                                             |
|------|----------------------------------------------------------------------------------------------------|
| 13.  | Click the <b>Show Schedule</b> link to confirm the appropriate schedule defaults.<br>Show Schedule |

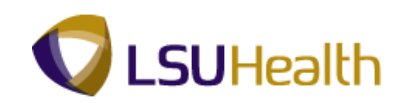

| rom Date:     | 05/28/2012                 | <b>PI</b> | Load Ca    | alendar Previous | Period    | Next Period     |                  |           |                   |  |
|---------------|----------------------------|-----------|------------|------------------|-----------|-----------------|------------------|-----------|-------------------|--|
| Schedule Cale | ndar<br>Confourable Totale |           | \<br>\     |                  |           | <u>Customiz</u> | e   Eind   🖓   🖁 | First 🚺   | 1-14 of 14 🔟 Last |  |
| )ay           | Date                       | DUR       | Workday ID | Shift ID         | In        | Out             | Time Zone        | Sched Hrs | Shift Detail      |  |
| londay        | 05/28/2012                 |           |            |                  | 7:30:00AM | 4:00:00PM       | CST              | 8.50      | Shift Detail      |  |
| Fuesday       | 05/29/2012                 |           |            |                  | 7:30:00AM | 4:00:00PM       | CST              | 8.50      | Shift Detail      |  |
| Wednesday     | 05/30/2012                 |           |            |                  | 7:30:00AM | 4:00:00PM       | CST              | 8.50      | Shift Detail      |  |
| Thursday      | 05/31/2012                 |           |            |                  | 7:30:00AM | 4:00:00PM       | CST              | 8.50      | Shift Detail      |  |
| riday         | 06/01/2012                 |           |            |                  | 7:30:00AM | 4:00:00PM       | CST              | 8.50      | Shift Detail      |  |
| Saturday      | 06/02/2012                 |           |            |                  | 7:30:00AM | 4:00:00PM       | CST              |           |                   |  |
| Sunday        | 06/03/2012                 |           |            |                  | 7:30:00AM | 4:00:00PM       | CST              |           |                   |  |
| londay        | 06/04/2012                 |           |            |                  | 7:30:00AM | 4:00:00PM       | CST              | 8.50      | Shift Detail      |  |
| Fuesday       | 06/05/2012                 |           |            |                  | 7:30:00AM | 4:00:00PM       | CST              | 8.50      | Shift Detail      |  |
| Wednesday     | 06/06/2012                 |           |            |                  | 7:30:00AM | 4:00:00PM       | CST              | 8.50      | Shift Detail      |  |
| Thursday      | 06/07/2012                 |           |            |                  | 7:30:00AM | 4:00:00PM       | CST              | 8.50      | Shift Detail      |  |
| Friday        | 06/08/2012                 |           |            |                  | 7:30:00AM | 4:00:00PM       | CST              | 8.50      | Shift Detail      |  |
| Saturday      | 06/09/2012                 |           |            |                  | 7:30:00AM | 4:00:00PM       | CST              |           |                   |  |
| Bunday        | 06/10/2012                 |           |            |                  | 7:30:00AM | 4:00:00PM       | CST              |           |                   |  |

| Step | Action                      |
|------|-----------------------------|
| 14.  | Click the <b>OK</b> button. |

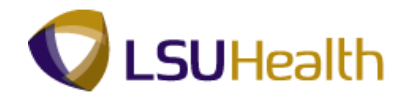

| Assign w        | ork Schedule                 |                |                   |                                 |                 |           |
|-----------------|------------------------------|----------------|-------------------|---------------------------------|-----------------|-----------|
| John Doe        |                              |                | Employee ID:      |                                 |                 |           |
| Job Title: R    | N 2                          |                | Empl Record:      | 0                               |                 |           |
| Expand to       | view Instructions            |                |                   |                                 |                 |           |
| Assign Schedul  | es                           |                |                   | Customize   Find   View All   🖓 | First 🚺 1-10 of | 23 🕨 Last |
| *Effective Date | *Assignment Method           | Schedule Group | Schedule ID       | Description                     | Show Schedule   |           |
| 05/28/2012      | Select Predefined Schedule 👻 | SHARE 🔍        | 7:30A-4:00P M-F 🔍 | 7:30A-4:00P M-F                 | Show Schedule   | ± =       |
| 04/30/2012      | Create Personal Schedule 🔹   | SHARE 🔍        | 011884000000      | Conversion                      | Show Schedule   | + -       |
| 02/07/2011      | Create Personal Schedule     | SHARE          | 011884000000      | Conversion                      | Show Schedule   | + =       |
| 01/24/2011      | Create Personal Schedule     | SHARE          | 011884000000      | Conversion                      | Show Schedule   | + -       |
| 01/10/2011      | Create Personal Schedule     | SHARE          | 011884000000      | Conversion                      | Show Schedule   | + -       |
| 12/27/2010      | Create Personal Schedule     | SHARE          | 011884000000      | Conversion                      | Show Schedule   | + -       |
| 12/13/2010      | Create Personal Schedule     | SHARE          | 011884000000      | Conversion                      | Show Schedule   | + =       |
| 11/29/2010      | Create Personal Schedule     | SHARE          | 011884000000      | Conversion                      | Show Schedule   | + -       |
| 11/01/2010      | Create Personal Schedule     | SHARE          | 011884000000      | Conversion                      | Show Schedule   | + -       |
| 10/18/2010      | Create Personal Schedule     | SHARE          | 011884000000      | Conversion                      | Show Schedule   | + -       |

| Step | Action                                                     |
|------|------------------------------------------------------------|
| 15.  | Click the Save button.                                     |
| 16.  | This completes Assign Work Schedules.<br>End of Procedure. |

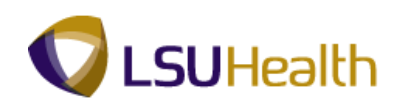

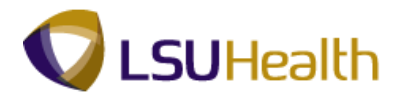

# Manage Schedules

### Procedure

In this section you will learn how to edit/change an employee schedule for the **<u>current pay</u> <u>period</u>**.

| PS9HRTRN 8.50<br>PS9HEWEBDEV11 RCB<br>Favortes Main Menu | Home | Add to Favorites | <u>Sian out</u> |
|----------------------------------------------------------|------|------------------|-----------------|
| Personalize Content   Layout                             |      |                  | Help            |
|                                                          |      |                  |                 |
|                                                          |      |                  |                 |
|                                                          |      |                  |                 |
|                                                          |      |                  |                 |
|                                                          |      |                  |                 |
|                                                          |      |                  |                 |
|                                                          |      |                  |                 |
|                                                          |      |                  |                 |
|                                                          |      |                  |                 |
|                                                          |      |                  |                 |
|                                                          |      |                  |                 |
|                                                          |      |                  |                 |
|                                                          |      |                  |                 |
|                                                          |      |                  |                 |
|                                                          |      |                  |                 |

| Step | Action                              |
|------|-------------------------------------|
| 1.   | Click the Main Menu button.         |
| 2.   | Point to the LSUHSC Processes menu. |
| 3.   | Point to the Time and Labor menu.   |
| 4.   | Point to the Use menu.              |

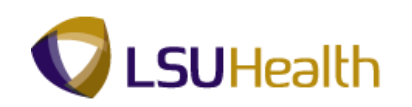

| orites   | Main | Menu                      |    |                               |     |         |            |     |                      | Include | <br> | Gright |
|----------|------|---------------------------|----|-------------------------------|-----|---------|------------|-----|----------------------|---------|------|--------|
| eonaliza | Sear | rch Menu:                 |    |                               |     |         |            |     |                      |         |      | Hal    |
| somanze  |      |                           |    | $\otimes$                     |     |         |            |     |                      |         |      | Hei    |
|          |      |                           |    | ÷                             |     |         |            |     |                      |         |      |        |
|          | 6    | Self Service              |    | ÷                             |     |         |            |     |                      |         |      |        |
|          |      | Manager Self Service      |    |                               |     |         |            |     |                      |         |      |        |
|          |      | Workforce Administration  |    |                               |     |         |            |     |                      |         |      |        |
|          | 6    | Benefits                  |    |                               |     |         |            |     |                      |         |      |        |
|          |      | Compensation              |    |                               |     |         |            |     |                      |         |      |        |
|          |      | Time and Labor            |    |                               |     |         |            |     |                      |         |      |        |
|          |      | Payroll for North America |    |                               |     |         |            |     |                      |         |      |        |
|          | 6    | Payroll Interface         |    |                               |     |         |            |     |                      |         |      |        |
|          |      | Workforce Development     |    | •                             |     |         |            |     |                      |         |      |        |
|          |      | Organizational Developme  | nt |                               |     |         |            |     |                      |         |      |        |
|          |      | Enterprise Learning       |    |                               |     |         |            |     |                      |         |      |        |
|          |      | Workforce Monitoring      |    |                               |     |         |            |     |                      |         |      |        |
|          |      | Set Up HRMS               |    | •                             |     |         |            |     |                      |         |      |        |
|          |      | Reporting Tools           |    |                               |     |         |            |     |                      |         |      |        |
|          |      | PeopleTools               |    | •                             |     |         |            |     |                      |         |      |        |
|          |      | LSUHSC Processes          |    |                               |     |         |            |     |                      |         |      |        |
|          |      | My Personalizations       |    | Accounting                    |     |         | - F        |     |                      |         |      |        |
|          |      | .,                        |    | Admissions                    |     |         | - <b>-</b> |     |                      |         |      |        |
|          |      |                           |    | Benefits                      |     |         | →          |     |                      |         |      |        |
|          |      |                           |    | Budget                        |     |         | •          |     |                      |         |      |        |
|          |      |                           |    | Campus Community              |     |         |            |     |                      |         |      |        |
|          |      |                           |    | Financial Aid                 |     |         |            |     |                      |         |      |        |
|          |      |                           |    | Human Resources               |     |         |            |     |                      |         |      |        |
|          |      |                           |    | Payroll<br>Chudach Classicile |     |         |            |     |                      |         |      |        |
|          |      |                           | -  | Student Financials            |     |         |            |     |                      |         |      |        |
|          |      |                           | -  | Time and Labor                |     |         |            |     |                      |         |      |        |
|          |      |                           |    | Training                      | C C | Use     |            |     |                      |         |      |        |
|          |      |                           |    | maining                       | - 6 | Setup   |            |     | Assign Work Schedule |         |      |        |
|          |      |                           |    |                               |     | Report  |            |     | Manage Schedules     |         |      |        |
|          |      |                           |    |                               |     | Inquire |            |     | Timesheet            |         |      |        |
|          |      |                           |    |                               | _   |         |            | - 6 | Web Clock            |         |      |        |

| Step | Action                           |
|------|----------------------------------|
| 5.   | Click the Manage Schedules menu. |
|      | Manage Schedules                 |

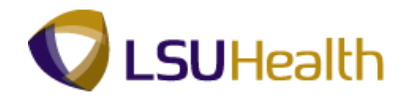

| orites Main Menu > LSUHSC Processes > Time a     | nd Labor > Use > Manage Schedules |                                |
|--------------------------------------------------|-----------------------------------|--------------------------------|
|                                                  |                                   | New Window Help Customize Page |
| ate Range Schedules                              |                                   |                                |
| <ul> <li>Employee Selection Criteria</li> </ul>  |                                   |                                |
| Description                                      | Value                             |                                |
| Fime Reporter Group                              | <b>Q</b>                          |                                |
| Empl ID                                          |                                   |                                |
| Empl Record                                      | <b>Q</b>                          |                                |
| Last Name                                        | <b>Q</b>                          |                                |
| First Name                                       | Q.                                |                                |
| Business Unit                                    | Q,                                |                                |
| Job Code                                         | Q,                                |                                |
| Job Description                                  | <b>Q</b>                          |                                |
| Department                                       | Q,                                |                                |
| Supervisor ID                                    | Q.                                |                                |
| Reports To Position Number                       | Q.                                |                                |
| ocation Code                                     | Q.                                |                                |
| Company                                          | Q,                                |                                |
| North American Paygroup                          | Q.                                |                                |
| Slobal Payroll Paygroup                          | Q.                                |                                |
| Vorkgroup                                        | Q.                                |                                |
| Taskgroup                                        | Q.                                |                                |
| Position Number                                  |                                   |                                |
|                                                  |                                   |                                |
| Clear Selection Criteria Save Selection Criteria | Get Employees                     |                                |

| Step | Action                                                                                                    |
|------|----------------------------------------------------------------------------------------------------|
| 6.   | To retrieve employee schedule information, you can fill in any field shown above. It<br>is recommended to use Empl ID or Department number. To enter a department<br>correctly, you must preface it with SH + 7 digit number (i.e., SH1651700).<br>Enter the desired information into the <b>Value</b> field. Enter " <b>7</b> - <b>digit Employee ID</b> |
|      | Number .                                                                                                    |

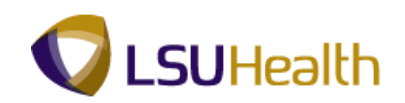

| prites Main Menu > LSUHSC Processes > Time       | and Labor > Use > Manage Schedules |                                |
|--------------------------------------------------|------------------------------------|--------------------------------|
|                                                  |                                    | New Window Help Customize Page |
| ate Range Schedules                              |                                    |                                |
| Employee Selection Criteria                      |                                    |                                |
| escription                                       | Value                              |                                |
| ime Reporter Group                               | Q,                                 |                                |
| mpl ID                                           | 0101596 🔍                          |                                |
| mpl Record                                       | <b>A</b>                           |                                |
| ast Name                                         | ٩,                                 |                                |
| rst Name                                         | Q,                                 |                                |
| usiness Unit                                     | Q,                                 |                                |
| ob Code                                          | Q,                                 |                                |
| b Description                                    | Q.                                 |                                |
| epartment                                        | Q,                                 |                                |
| upervisor ID                                     | Q,                                 |                                |
| eports To Position Number                        | Q                                  |                                |
| ocation Code                                     | Q.                                 |                                |
| ompany                                           | Q,                                 |                                |
| orth American Paygroup                           | Q.                                 |                                |
| lobal Payroll Paygroup                           | Q                                  |                                |
| orkgroup                                         | Q.                                 |                                |
| askgroup                                         | ٩                                  |                                |
| osition Number                                   | ٩                                  |                                |
|                                                  |                                    |                                |
| Clear Selection Criteria Save Selection Criteria | Get Employees                      |                                |

| Step | Action                          |
|------|---------------------------------|
| 7.   | Click the Get Employees button. |
|      | Get Employees                   |

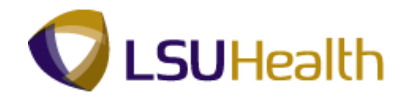

| PS9HRTRN 8.5<br>PS9HEWEBDEV11<br>Favorites Main Menu > | RCB<br>LSUHSC F | processes > Time   | and Labo  | r > l          | Jse > Manage S                         | chedules                |         |                                    | ,                             | H<br>New V | ome Add to Fa                      | ivorites  <br>Istomize Pad | <u>Siqn out</u><br>ge |
|--------------------------------------------------------|-----------------|--------------------|-----------|----------------|----------------------------------------|-------------------------|---------|------------------------------------|-------------------------------|------------|------------------------------------|----------------------------|-----------------------|
| Date Range So                                          | hedule          | s                  |           |                |                                        |                         |         |                                    |                               |            |                                    |                            |                       |
| Employee Selection                                     | Criteria        |                    |           |                |                                        |                         |         |                                    |                               |            |                                    |                            |                       |
| 0                                                      |                 |                    |           |                |                                        |                         |         |                                    |                               |            |                                    |                            |                       |
| Date and Schedule Sel                                  | ection          |                    |           |                |                                        |                         |         |                                    |                               |            |                                    |                            |                       |
| Start Date: 05/28/2                                    | 012             | End Date: 0        | 6/10/2012 | 2              |                                        |                         |         |                                    |                               |            |                                    |                            |                       |
| Previous Date Range                                    |                 | Nex                | Date Rar  | nge            |                                        |                         | 🕵 Re    | fresh                              |                               |            |                                    |                            |                       |
| Employees For John Do                                  | e0115343        | View All   🖾 🛛 Fir | st 🚺 1 of | 1 💵 La         | st                                     |                         |         |                                    |                               |            |                                    |                            |                       |
| Schedules: Week 1                                      | Week 2          | Addi Empl Info     | )         |                |                                        |                         |         |                                    |                               |            |                                    |                            |                       |
| Name                                                   |                 | Empl ID            | Rcd#      | Total<br>lours | Monday<br>05/28/2012                   | Tuesday<br>05/29/2012   |         | Wednesday<br>05/30/2012            | Thursday<br>05/31/2012        |            | Friday<br>06/01/2012               | Saturday<br>06/02/2012     | Su<br>06              |
| 1 John Doer minister                                   |                 |                    | 0         | 85.00          | 8.5 Hours<br>10:00 PM-6:30 AM<br>⇔ (€) | 8.5 Hours<br>10:00 PM-8 | 30 AM   | 8.5 Hours<br>10:00 PM-8:30 AM<br>⇔ | 8.5 Hours<br>10:00 PM-6:<br>⇒ | 30 AM      | 8.5 Hours<br>10:00 PM-8:30 AM<br>⇔ | 0 Hours<br>10:00 PM-6:3    | 0 AM 10:              |
| Legend                                                 |                 |                    |           |                |                                        |                         |         |                                    |                               |            |                                    |                            |                       |
| Approved Training                                      | <b>R</b>        | Planned Absence    | B.        | н              | loliday                                | (1)                     | Multipl | e Shifts                           | ъ                             |            |                                    |                            |                       |
| Crossover Shift                                        | ⇒               | Scheduled OFF Day  | OFF       | R              | Replaced Employe                       | e R                     | Shift h | as changing elem                   | ents 💬                        |            |                                    |                            |                       |
|                                                        |                 |                    |           |                |                                        |                         |         |                                    |                               |            |                                    |                            |                       |
| Notify                                                 |                 |                    |           |                |                                        |                         |         |                                    |                               |            |                                    |                            |                       |
|                                                        |                 |                    |           |                |                                        |                         |         |                                    |                               |            |                                    |                            |                       |
|                                                        |                 |                    |           |                |                                        |                         |         |                                    |                               |            |                                    |                            |                       |
|                                                        |                 |                    |           |                |                                        |                         |         |                                    |                               |            |                                    |                            |                       |
|                                                        |                 |                    |           |                |                                        |                         |         |                                    |                               |            |                                    |                            |                       |

| Step | Action                                                                 |
|------|------------------------------------------------------------------------|
| 8.   | Scenario: Mr. Kent scheduled is changed to take off on Monday 5/28/12. |
|      | Click the <b>8.5 Hours</b> link.                                       |

| PS9HRTRN<br>PS9HEWEBDEV11 | 8.50<br>RCB      |                     |               |                |                         |           |        |     |   | Home      | Add to | Favorites |        |
|---------------------------|------------------|---------------------|---------------|----------------|-------------------------|-----------|--------|-----|---|-----------|--------|-----------|--------|
| Favorites Main Menu       | > LSUHSC Proces  | sses > Time a       | nd Labor >    | Use >          | Manage Schee            | lules     |        |     |   |           |        |           |        |
|                           |                  |                     |               |                |                         |           |        |     |   | New Windo | w Help | Customize | Page 📰 |
| Schedule De               | tail for 05/28   | 3/2012              |               |                |                         |           |        |     |   |           |        |           |        |
| John Doe                  |                  |                     |               | 1              | Employee ID:            |           |        |     |   |           |        |           |        |
| Job Title: POLICE C       | )FFICER 2- A     |                     |               |                | Employment F<br>Number: | tecord    | 0      |     |   |           |        |           |        |
|                           |                  |                     |               |                |                         |           |        |     |   |           |        |           |        |
| Instructions              |                  |                     |               |                |                         |           |        |     |   |           |        |           |        |
| Refresh Schedule          |                  |                     |               |                |                         |           |        |     |   |           |        |           |        |
| *Schedule Type:           | Punch 👻          |                     |               |                |                         |           |        |     |   |           |        |           |        |
| Refresh Schedul           | (Existing sched) | ule will be cleared | and refreshed | d based on the | e above selectio        | ns.)      |        |     |   |           |        |           |        |
| Primary Schedule          |                  |                     |               |                |                         |           |        |     |   |           |        |           |        |
| Schedule Detail           | )                |                     |               | ,              |                         | ,         | ,      |     |   |           |        |           |        |
| Shift ID                  | Taskgroup        | Off Shift           |               |                |                         | Sched Hrs | More   |     |   |           |        |           |        |
| Q.                        |                  | ۹ 🔳                 | 10:00:00      | 6:30:00/       | Q.                      | 8.5       | 0 More | + - | - |           |        |           |        |
| Training Details          |                  |                     |               |                |                         |           |        |     |   |           |        |           |        |
| No training data for t    | oday             |                     |               |                |                         |           |        |     |   |           |        |           |        |
| Absence Details           |                  |                     |               |                |                         |           |        |     |   |           |        |           |        |
| No absence data for       | today            |                     |               |                |                         |           |        |     |   |           |        |           |        |
| Holiday Details           |                  |                     |               |                |                         |           |        |     |   |           |        |           |        |
| Memorial Day - 0 hou      | irs              |                     |               |                |                         |           |        |     |   |           |        |           |        |
| Caus                      |                  |                     |               |                |                         |           |        |     |   |           |        |           |        |
| Save                      |                  |                     |               |                |                         |           |        |     |   |           |        |           |        |
| Return to Manage Sci      | nedules          |                     |               |                |                         |           |        |     |   |           |        |           |        |
|                           |                  |                     |               |                |                         |           |        |     |   |           |        |           |        |
|                           |                  |                     |               |                |                         |           |        |     |   |           |        |           |        |
|                           |                  |                     |               |                |                         |           |        |     |   |           |        |           |        |

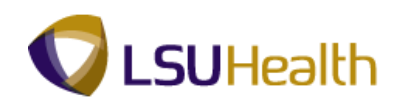

| Step | Action                             |
|------|------------------------------------|
| 9.   | Click the <b>Off Shift</b> option. |

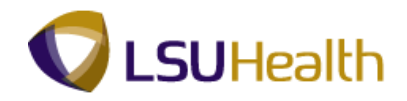

| DCOUDTON                |                          |               |               |                |                |          |        |    |          |                |         |         |
|-------------------------|--------------------------|---------------|---------------|----------------|----------------|----------|--------|----|----------|----------------|---------|---------|
| PS9HEWEBDEV11           | RCB                      |               |               |                |                |          |        |    | Home     | Add to Favorit | es I    | Sian of |
| avorites Main Menu      | > LSUHSC Processes >     | Time and I    | abor > Us     | e > Mana       | ge Schedules   |          |        |    |          |                |         |         |
|                         |                          |               |               |                |                |          |        | Ne | w Windov | Help Custor    | nize Pa | ige   📰 |
| Schedule Det            | ail for 05/28/201        | 2             |               |                |                |          |        |    |          |                |         |         |
| John Doe                |                          |               |               | Emple          |                |          |        |    |          |                |         |         |
| Job Title: POLICE OF    | FFICER 2- A              |               |               | Emple          | oyment Record  | 0        |        |    |          |                |         |         |
|                         |                          |               |               | Numb           | per:           |          |        |    |          |                |         |         |
| Instructions            |                          |               |               |                |                |          |        |    |          |                |         |         |
| Refresh Schedule        |                          |               |               |                |                |          |        |    |          |                |         |         |
| *Schedule Type:         | unch v                   |               |               |                |                |          |        |    |          |                |         |         |
| Concerns ()por          | unen ·                   |               |               |                |                |          |        |    |          |                |         |         |
| Refresh Schedule        | Existing schedule will b | e cleared and | refreshed bas | ed on the abov | e selections.) |          |        |    |          |                |         |         |
| Primary Schedule        | m                        |               |               |                |                |          |        |    |          |                |         |         |
| Shift ID                | Taskgroup                | Off Shift     | In            | Out            | Time Zone      | Sched Hr | s      |    |          |                |         |         |
| Q.                      |                          |               | 10:00:00      | 6:30:00A       |                | 0.0      | 00 + - |    |          |                |         |         |
| Training Details        |                          |               |               |                |                |          |        |    |          |                |         |         |
| No training data for to | day                      |               |               |                |                |          |        |    |          |                |         |         |
| Absence Details         |                          |               |               |                |                |          |        |    |          |                |         |         |
| No absence data for to  | oday                     |               |               |                |                |          |        |    |          |                |         |         |
|                         |                          |               |               |                |                |          |        |    |          |                |         |         |
| Holiday Details         | rs.                      |               |               |                |                |          |        |    |          |                |         |         |
| momona bay o noar       |                          |               |               |                |                |          |        |    |          |                |         |         |
| Save                    |                          |               |               |                |                |          |        |    |          |                |         |         |
|                         |                          |               |               |                |                |          |        |    |          |                |         |         |
| Return to Manage Sch    | edules                   |               |               |                |                |          |        |    |          |                |         |         |
|                         |                          |               |               |                |                |          |        |    |          |                |         |         |
|                         |                          |               |               |                |                |          |        |    |          |                |         |         |
| 🐨 Notify                |                          |               |               |                |                |          |        |    |          |                |         |         |

| Step | Action                                                |
|------|-------------------------------------------------------|
| 10.  | Click the Save button.                                |
| 11.  | This completes Manage Schedules.<br>End of Procedure. |

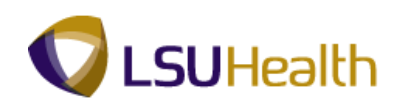

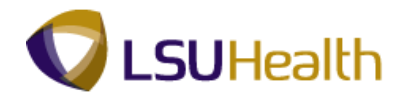

### Assign Work Schedule - Preventing Orphan Records

#### Procedure

An orphan record is created when a work schedule has not been properly saved. In this exercise you will learn the steps to saving work schedules when alerted by Payroll that an orphan record exist for your employee's work schedule.

| Assign W                       | ork Schedule               |                |              |                       | New Hildo                       | W   Help   Odstoffizer age |
|--------------------------------|----------------------------|----------------|--------------|-----------------------|---------------------------------|----------------------------|
| John Doe                       | 140                        |                | Employee ID: |                       |                                 |                            |
| Job Title: R                   | RN 2                       |                | Empl Record: | 0                     |                                 |                            |
| ) 🕨 Expand to                  | o view Instructions        |                |              |                       |                                 |                            |
| ssign Schedul<br>Primary Sched | les<br>Iule (EEE)          |                |              | Customize   Find   Vi | ew All   🖾   🛗 🛛 First 🛃 1-10 o | of 23 D Last               |
| Effective Date                 | *Assignment Method         | Schedule Group | Schedule ID  | Description           | Update Schedule                 |                            |
| 05/28/2012                     | Create Personal Schedule 👻 | SHARE 🔍        | 011884000000 | Conversion            | Update Schedule                 | ± =                        |
| 04/30/2012                     | Create Personal Schedule 👻 | SHARE 🔍        | 011884000000 | Conversion            | Show Schedule                   | • E                        |
| 2/07/2011                      | Create Personal Schedule   | SHARE          | 011884000000 | Conversion            | Show Schedule                   | + =                        |
| 1/24/2011                      | Create Personal Schedule   | SHARE          | 011884000000 | Conversion            | Show Schedule                   | •                          |
| 1/10/2011                      | Create Personal Schedule   | SHARE          | 011884000000 | Conversion            | Show Schedule                   | + =                        |
| 2/27/2010                      | Create Personal Schedule   | SHARE          | 011884000000 | Conversion            | Show Schedule                   | <b>.</b>                   |
| 2/13/2010                      | Create Personal Schedule   | SHARE          | 011884000000 | Conversion            | Show Schedule                   | + <b>=</b>                 |
| 1/29/2010                      | Create Personal Schedule   | SHARE          | 011884000000 | Conversion            | Show Schedule                   | <b>.</b>                   |
| 1/01/2010                      | Create Personal Schedule   | SHARE          | 011884000000 | Conversion            | Show Schedule                   | + <b>=</b>                 |
| 0/18/2010                      | Create Personal Schedule   | SHARE          | 011884000000 | Conversion            | Show Schedule                   | <b>.</b>                   |

| Step | Action                                                                                                    |
|------|----------------------------------------------------------------------------------------------------|
| 1.   | Navigate to the appropriate work schedule. Perform search for appropriate<br>employee. (See Time & Labor training manual section entitled "Assign Work<br>Schedule") |
|      | Following the correct save procedure applies when creating or updating an Assign Work Schedule.                                                                      |
|      | In this example <i>updating</i> the Assign Work Schedule is used to demonstrate the correct save procedure.                                                          |
|      | Click the <b>Update Schedule</b> link.                                                                                                    |
| 2.   | Click the <b>Schedule Shifts</b> tab to create or update a work schedule. Make appropriate corrections, if needed.                                                   |

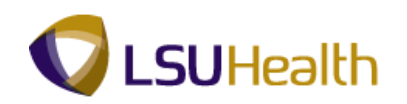

| Step | Action                                                                                                    |
|------|----------------------------------------------------------------------------------------------------|
| 3.   | When complete, <u>do not Navigate</u> away from the Assign Work Schedule page before saving the data. (See Time and Labor manual for further details). |
| 4.   | Click the <b>Apply</b> button to Apply Assign Work Schedule changes.                                                                                   |
| 5.   | Click the <b>OK</b> button to return to the Assign Work Schedule Main Page.                                                                            |
| 6.   | Click the <b>Save</b> button to the Save Assign Work Schedule data.                                                                                    |
| 7.   | This completes Assign Work Schedule - Preventing Orphan Records procedure.<br>End of Procedure.                                                        |

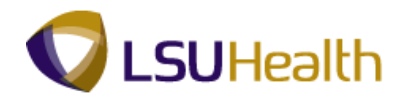

### Reports

Creating a Run Control ID

#### Procedure

All reports are run using a "Run Control ID". You will need to create an ID the FIRST time you run a report; all subsequent times you will use "Search" to find your ID. You may create more than one id.

| PS9HRTRN 8.50<br>PS9HEWEBDEVI1 RC9<br>Favgtes Man Monu | Hor | ne | Add to Favorites | Sign out |
|--------------------------------------------------------|-----|----|------------------|----------|
| Personalize Content   Layout                           |     |    |                  | Help     |
|                                                        |     |    |                  |          |
|                                                        |     |    |                  |          |
|                                                        |     |    |                  |          |
|                                                        |     |    |                  |          |
|                                                        |     |    |                  |          |
|                                                        |     |    |                  |          |
|                                                        |     |    |                  |          |
|                                                        |     |    |                  |          |
|                                                        |     |    |                  |          |
|                                                        |     |    |                  |          |
|                                                        |     |    |                  |          |
|                                                        |     |    |                  |          |
|                                                        |     |    |                  |          |
|                                                        |     |    |                  |          |
|                                                        |     |    |                  |          |

| Step | Action                                                             |
|------|--------------------------------------------------------------------|
| 1.   | Click the Main Menu button.                                        |
|      |                                                                    |
| 2.   | Point to the LSUHSC Processes menu.                                |
| 3.   | Point to the Time and Labor menu.                                  |
| 4.   | Point to the <b>Report</b> menu.                                   |
| 5.   | You can create a "Run Control ID" using any report from this menu. |
|      | Click the Attendance History link.                                 |
|      | Attendance History                                                 |

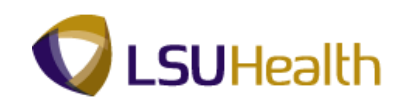

| PS9HRTRNara                                                                                   |      |                    |            |
|-----------------------------------------------------------------------------------------------|------|--------------------|------------|
| PS9HEWEDDEVII RCB                                                                             | Home | Add to Favorites   | Sign out   |
| Favorites Main Menu > LSUHSC Processes > Time and Labor > Report > Attendance History         |      |                    |            |
|                                                                                               |      | New Window L       | iein I 📰   |
|                                                                                               |      | their fillingen [] | Total I am |
| Attendance History                                                                            |      |                    |            |
| Enter any information you have and click Search. Leave fields blank for a list of all values. |      |                    |            |
| Find an Existing Value                                                                        |      |                    |            |
| Maximum number of rows to return (up to 300). 300                                             |      |                    |            |
| Search bur Bur Costrol ID boging with                                                         |      |                    |            |
|                                                                                               |      |                    |            |
| Case Sensitive                                                                                |      |                    |            |
| Search Advanced Search                                                                        |      |                    |            |
|                                                                                               |      |                    |            |
| Find an Existing Value Add a New Value                                                        |      |                    |            |
|                                                                                               |      |                    |            |
|                                                                                               |      |                    |            |
|                                                                                               |      |                    |            |
|                                                                                               |      |                    |            |
|                                                                                               |      |                    |            |
|                                                                                               |      |                    |            |
|                                                                                               |      |                    |            |
|                                                                                               |      |                    |            |
|                                                                                               |      |                    |            |
|                                                                                               |      |                    |            |
|                                                                                               |      |                    |            |
|                                                                                               |      |                    |            |
|                                                                                               |      |                    |            |
|                                                                                               |      |                    |            |
|                                                                                               |      |                    |            |
|                                                                                               |      |                    |            |
|                                                                                               |      |                    |            |
| <                                                                                             |      |                    | ÷          |

| Step | Action                                                                                                    |
|------|----------------------------------------------------------------------------------------------------|
| 6.   | Click the Add a New Value tab.                                                                                                    |
| 7.   | Enter the desired information into the <b>Run Control ID</b> field, Enter " <b>ID</b> " or your desired run id name. ID name cannot consist of any special characters. |
| 8.   | Click the Add button.                                                                                                    |
| 9.   | The system will take you to your report parameter screen.                                                                                                    |
| 10.  | This completes <b>Creating a Run Control ID</b> .<br><b>End of Procedure.</b>                                                                                          |

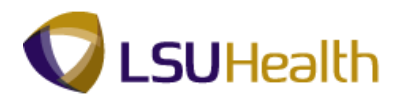

# Attendance History

### Procedure

In this topic you will learn how to run the **Attendance History** report.

| PS9HRTRN <sub>850</sub> |                                |                               |
|-------------------------|--------------------------------|-------------------------------|
| PS9HEWEBDEV11 RCB       | nd Labor N Report              | Home Add to Favorites Sign ou |
| eport                   |                                |                               |
| Report                  |                                |                               |
| Attendance History      | Early/Late Exception Report    | Employee Float Report         |
| Time Details Report     | Time Sheet Audit               | Time Sheet Corrections        |
| Time Sheets Report      | Zero Paid Hrs on Scheduled Day |                               |
|                         |                                |                               |
|                         |                                |                               |
|                         |                                |                               |
|                         |                                |                               |
|                         |                                |                               |
|                         |                                |                               |
|                         |                                |                               |
|                         |                                |                               |
|                         |                                |                               |
|                         |                                |                               |
|                         |                                |                               |
|                         |                                |                               |

| Step | Action                                                                                                    |
|------|----------------------------------------------------------------------------------------------------|
| 1.   | Navigate to the Reports menu:<br>Main Menu>LSUHSC Processes>Time and Labor>Report                                                                                                    |
|      | Click the <b>Attendance History</b> link.<br><u>Attendance History</u>                                                                                                    |
| 2.   | Run Control ID: Refer to "Create Run Control ID" Section if have not created an ID.<br>Click the <b>Search</b> button for a list of available run control ids and select the<br>appropriate id. The parameter page is then displayed.<br>Search |

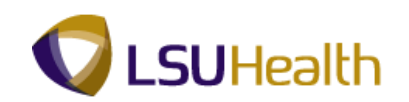

| P\$9HEWEBDEV11 RCB                                                                    | Home Add to Favorites Sign out |
|---------------------------------------------------------------------------------------|--------------------------------|
| Favorites Main Menu > LSUHSC Processes > Time and Labor > Report > Attendance History |                                |
|                                                                                       | New Window Help Customize Page |
| Attendance History                                                                    |                                |
| Run Control ID: ID Report Manager Process Monitor Run                                 |                                |
|                                                                                       |                                |
| Run Control Parameters                                                                |                                |
| Start Date: III End Date: III                                                         |                                |
|                                                                                       |                                |
| Employees To Process                                                                  |                                |
| Empl ID Empl Record Group ID                                                          |                                |
|                                                                                       |                                |
| TRC's to Include Customize   Find   View All   🖾   🗰 First 🖬 1 of 1 🔯 Last            |                                |
| Time Reporting Code Description Sort Order                                            |                                |
|                                                                                       |                                |
|                                                                                       |                                |
|                                                                                       |                                |
|                                                                                       |                                |
|                                                                                       |                                |
|                                                                                       |                                |
| Return to Search 1 Previous in List 4 Next in List Notify                             |                                |
|                                                                                       |                                |
|                                                                                       |                                |
|                                                                                       |                                |
|                                                                                       |                                |
|                                                                                       |                                |
|                                                                                       |                                |
|                                                                                       |                                |

| Step | Action                                                                                                    |
|------|----------------------------------------------------------------------------------------------------|
| 3.   | Enter the desired information into the <b>Start Date</b> field. Enter " <b>110209</b> ".<br><i>NOTE: You may Run this report for a specified date range. You are not limited to the current Pay Period.</i>                                                                                                    |
| 4.   | Enter the desired information into the <b>End Date</b> field. Enter " <b>111509</b> ".                                                                                                    |
| 5.   | <ul> <li><u>Employees to Process:</u><br/>You may run this report for a single employee, or by Group ID, or by department.<br/>Running by Group ID or Department will yield the same information.</li> <li>In this example we will run for a single employee.</li> <li>Enter the desired information into the View All field. Enter "7 - digit Employee ID<br/>Number".</li> </ul> |
| 6.   | You must add the TRC codes you wish to wish to view on the report here.<br>Click the <b>Look up Time Reporting Code</b> button.<br><i>NOTE: Refer to the appendix for a complete listing of TRC codes.</i>                                                                                                    |
| 7.   | Click the scrollbar.                                                                                                    |
| 8.   | Click the <b>RGB</b> link.                                                                                                    |

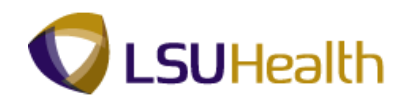

| Step | Action                                                                                  |
|------|-----------------------------------------------------------------------------------------|
| 9.   | To add another Code to the report:                                                      |
|      | Click the Add a new row button.                                                         |
| 10.  | Now notice there is a second row:                                                       |
|      | Click the <b>Look up Time Reporting Code</b> button to add the next code to the report. |
| 11.  | Click the Cancel button.                                                                |
| 12.  | Click the <b>Delete row</b> button to remove extra rows.                                |

| PS9HRTRNs.50<br>PS9HREWEBDEVII RCB     | Time and Labor & Report & Attendance Liston                                                          | Home       | Add to Favorites | <u>Sign out</u> |
|----------------------------------------|----------------------------------------------------------------------------------------------------|------------|------------------|-----------------|
| Tavonces Main Mend > Course Pocesses > | The and Labor 2. Report 2. Accentance history                                                        | New Window | Help Customize F | Page   📰        |
| Attendance History                     |                                                                                                    |            |                  |                 |
| Run Control ID: ID                     | Report Manager Process Monitor Run                                                                   |            |                  |                 |
| Run Control Parameters                 |                                                                                                    |            |                  |                 |
| Start Date: 11/02/2009                 | End Date: 11/15/2009 🗃                                                                               |            |                  |                 |
| Employees To Process                   | Delete Confirmation                                                                                  |            |                  |                 |
|                                        | Delete current/selected rows from this page? The delete will occur when the<br>transaction is saved. |            |                  |                 |
| TRC's to Include                       | OK Cancel                                                                                            |            |                  |                 |
| 1 RGB C RE                             |                                                                                                    |            |                  |                 |
|                                        |                                                                                                    |            |                  |                 |
|                                        |                                                                                                    |            |                  |                 |
|                                        |                                                                                                    |            |                  |                 |
| Return to Search                       | Next in List Notify Add 2 Update/Display                                                             |            |                  |                 |
|                                        |                                                                                                    |            |                  |                 |
|                                        |                                                                                                    |            |                  |                 |
|                                        |                                                                                                    |            |                  |                 |
|                                        |                                                                                                    |            |                  |                 |
|                                        |                                                                                                    |            |                  |                 |

| Step | Action                                 |
|------|----------------------------------------|
| 13.  | Click the <b>OK</b> button to confirm. |
|      | OK                                     |

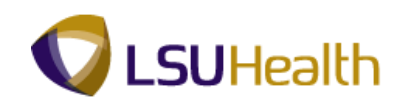

| PSQHRTRN               |                                     |                         |                       |   |            |                   |          |
|------------------------|-------------------------------------|-------------------------|-----------------------|---|------------|-------------------|----------|
| PS9HEWEBDEV11 RC       | в                                   |                         |                       |   | Home       | Add to Favorites  | Sign out |
| Favorites Main Menu >  | LSUHSC Processes > Time and La      | bor > Report > Atter    | idance History        |   |            |                   |          |
|                        |                                     |                         |                       |   | New Window | lelp Customize Pa | age 📰    |
| Attendance History     |                                     |                         |                       |   |            |                   |          |
|                        |                                     |                         |                       |   |            |                   |          |
| Run Control ID: ID     | E                                   | eport Manager Process   | Monitor Run           |   |            |                   |          |
|                        |                                     |                         |                       |   |            |                   |          |
| Run Control Parameters |                                     |                         |                       |   |            |                   |          |
|                        | 44/00/0000 [**                      | 10 444510000 1          |                       |   |            |                   |          |
| Start Da               | Ie: 11/02/2009 [H] E                | nd Date: 11/15/2009 [8] |                       |   |            |                   |          |
|                        |                                     |                         |                       |   |            |                   |          |
| Employees To Process   |                                     | Eind   View All   🖾   🛗 | First 💶 1 of 1 🔝 Last |   |            |                   |          |
| Empl ID                | Empl Record                         |                         |                       |   |            |                   |          |
| 0101596                | 0                                   | 2                       | + -                   |   |            |                   |          |
| TRC's to Include       | Customize I                         | Find   View All   🖾   🛗 | First 🚺 1 of 1 🚺 Last |   |            |                   |          |
| Time Reporting Code    | <u>Description</u>                  | Sort Order              |                       |   |            |                   |          |
| 1 RGB                  | REGULAR                             |                         | + -                   |   |            |                   |          |
|                        |                                     |                         |                       |   |            |                   |          |
|                        |                                     |                         |                       |   |            |                   |          |
|                        |                                     |                         |                       |   |            |                   |          |
|                        |                                     |                         |                       |   |            |                   |          |
|                        |                                     |                         |                       | 1 |            |                   |          |
|                        |                                     |                         |                       |   |            |                   |          |
|                        |                                     |                         |                       |   |            |                   |          |
| Save Return to Sea     | Irch 1 Previous in List 4 Next in I | ist Notify              | Add Display           |   |            |                   |          |
|                        |                                     |                         |                       |   |            |                   |          |
|                        |                                     |                         |                       |   |            |                   |          |
|                        |                                     |                         |                       |   |            |                   |          |
|                        |                                     |                         |                       |   |            |                   |          |
|                        |                                     |                         |                       |   |            |                   |          |
|                        |                                     |                         |                       |   |            |                   |          |
|                        |                                     |                         |                       |   |            |                   |          |
|                        |                                     |                         |                       |   |            |                   |          |

| Step | Action                       |
|------|------------------------------|
| 14.  | Click the <b>Run</b> button. |

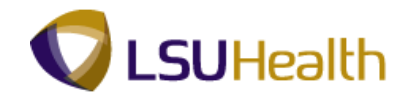

| PS9HRTRN           | 8.50                                  |               |                       |                        |                                  |            |                  |          |
|--------------------|---------------------------------------|---------------|-----------------------|------------------------|----------------------------------|------------|------------------|----------|
| PS9HEWEBDEV11      | 1 RCB                                 |               |                       |                        |                                  | Home       | Add to Favorites | Sign out |
| Favorites Main Men | u > LSUHSC Processes                  | > Time and La | bor > Report > Attend | lance History          |                                  |            |                  |          |
|                    |                                       |               |                       |                        |                                  | New Windov | Help Customize   | Page 🗐   |
|                    |                                       |               |                       |                        |                                  |            |                  |          |
| Process Schedul    | er Request                            |               |                       |                        |                                  |            |                  |          |
|                    |                                       |               |                       |                        |                                  |            |                  |          |
|                    |                                       |               |                       |                        |                                  |            |                  |          |
| User ID:           | TWASH3                                |               | Run Control ID: ID    |                        |                                  |            |                  |          |
|                    | · · · · · · · · · · · · · · · · · · · |               |                       |                        |                                  |            |                  |          |
| Server Name:       | PSNT 🔻                                | Run Date: 05  | 22/2012               |                        |                                  |            |                  |          |
| Recurrence:        | -                                     | Run Time: 9:1 | 7:15AM Rese           | t to Current Date/Time |                                  |            |                  |          |
| Time Zener         |                                       |               |                       |                        |                                  |            |                  |          |
| Drocoes List       |                                       |               |                       |                        |                                  |            |                  |          |
| Process List       |                                       | D             |                       |                        | Distribution                     |            |                  |          |
| select Description | <u>l</u>                              | Process Nat   | Process type          | -Type -ronnat          | Distribution                     |            |                  |          |
| Attendance         | History                               | ZZTL007       | SQR Report            | Web - PDF              | <ul> <li>Distribution</li> </ul> |            |                  |          |
|                    |                                       |               |                       |                        |                                  |            |                  |          |
|                    |                                       |               |                       |                        |                                  |            |                  |          |
|                    |                                       |               |                       |                        |                                  |            |                  |          |
|                    |                                       |               |                       |                        |                                  |            |                  |          |
| OK Cance           | 4                                     |               |                       |                        |                                  |            |                  |          |
|                    |                                       |               |                       |                        |                                  |            |                  |          |
|                    |                                       |               |                       |                        |                                  |            |                  |          |
|                    |                                       |               |                       |                        |                                  |            |                  |          |
|                    |                                       |               |                       |                        |                                  |            |                  |          |
|                    |                                       |               |                       |                        |                                  |            |                  |          |
|                    |                                       |               |                       |                        |                                  |            |                  |          |
|                    |                                       |               |                       |                        |                                  |            |                  |          |
|                    |                                       |               |                       |                        |                                  |            |                  |          |
|                    |                                       |               |                       |                        |                                  |            |                  |          |
|                    |                                       |               |                       |                        |                                  |            |                  |          |
|                    |                                       |               |                       |                        |                                  |            |                  |          |
|                    |                                       |               |                       |                        |                                  |            |                  |          |
|                    |                                       |               |                       |                        |                                  |            |                  |          |
|                    |                                       |               |                       |                        |                                  |            |                  |          |
|                    |                                       |               |                       |                        |                                  |            |                  |          |
|                    |                                       |               |                       |                        |                                  |            |                  |          |
|                    |                                       |               |                       |                        |                                  |            |                  |          |
|                    |                                       |               |                       |                        |                                  |            |                  |          |

| Step | Action                      |
|------|-----------------------------|
| 15.  | Click the Server Name list. |

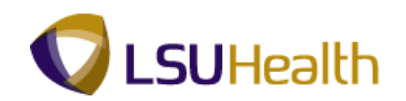

| Jser ID: IT:<br>Server Name: P:<br>Gecurrence: P:<br>Trocess List<br>Lieter Description<br>V Attendance Hist         | Request<br>VASH3<br>SNT Run<br>NT ONY | Run Cr           Date:         05/22/201           Time:         9:17:15Al           Process Name         ZZTL007 | ontrol ID: ID<br>12 B<br>M Reset<br>Process Type<br>SQR Report | tto Current Date/Time     | Distribution<br>V Distribution | I |  |
|----------------------------------------------------------------------------------------------------|---------------------------------------|----------------------------------------------------------------------------------------------------|----------------------------------------------------------------|---------------------------|--------------------------------|---|--|
| Jser ID: T<br>Server Name: P:<br>Recurrence: P<br>fime Zone:<br>Process List<br>elect Description<br>Attendance Hist | VASH3                                 | Run Cr<br>Date: 05/22/201<br>Time: 9:17:15Al<br>Process Name<br>ZZTL007                                           | ontrol ID: ID<br>12 3<br>M Rese<br>Process Type<br>SQR Report  | to Current Date/Time      | Distribution                   | 1 |  |
| Server Name: P:<br>Recurrence: P<br>Time Zone:<br>Vrocess List<br>Retect Description                                 | NT Run<br>NT Q                        | Date: 05/22/201<br>Time: 9:17:15AM<br>Process Name<br>ZZTL007                                                     | 12 Di Rese<br>M Rese<br>Process Type<br>SQR Report             | to Current Date/Time      | Distribution<br>• Distribution | I |  |
| Time Zone:<br>Process List<br>Select Description<br>Attendance Hist                                                  | ory                                   | Process Name<br>ZZTL007                                                                                           | Process Type<br>SQR Report                                     | <u>*Type</u><br>Web ▼ PDF | Distribution     Distribution  |   |  |
| elect Description<br>Attendance Hist                                                                                 | ory                                   | Process Name<br>ZZTL007                                                                                           | Process Type<br>SQR Report                                     | <u>*Type</u><br>Web ▼ PDF | Distribution     Distribution  |   |  |
| Attendance Hist                                                                                                    | ory                                   | ZZTL007                                                                                                    | SQR Report                                                     | Web 🔻 PDF                 | Distribution                   |   |  |
| OK Cancel                                                                                                    |                                       |                                                                                                    |                                                                |                           |                                |   |  |
|                                                                                                    |                                       |                                                                                                    |                                                                |                           |                                |   |  |
|                                                                                                    |                                       |                                                                                                    |                                                                |                           |                                |   |  |
|                                                                                                    |                                       |                                                                                                    |                                                                |                           |                                |   |  |
|                                                                                                    |                                       |                                                                                                    |                                                                |                           |                                |   |  |

| Step | Action                                |
|------|---------------------------------------|
| 16.  | Click the <b>PSNT</b> list item. PSNT |

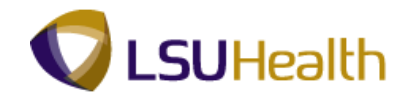

| PS9HRTRNase<br>PS9HEWEDEVI1 RCB<br>Favortes Man Menu > LSUHSC Proce | sses > Time and Labor                  | > Report > Atter                  | ndance History            |                              | Hone   Add to Favorites   Sign out |
|---------------------------------------------------------------------|----------------------------------------|-----------------------------------|---------------------------|------------------------------|------------------------------------|
| User ID: TWASH3 Server Name: Recurrence: Time Zone:                 | Run Date: 05/22/2<br>Run Time: 9:17:15 | Control ID: ID<br>012 )<br>AM Res | set to Current Date/Time  |                              |                                    |
| Process List <u>Select</u> <u>Description</u> Attendance History    | Process Name<br>ZZTL007                | Process Type<br>SQR Report        | <u>"Type</u><br>Web ▼ PDF | Distribution<br>Distribution |                                    |
| OK Cancel                                                           |                                        |                                   |                           |                              |                                    |
|                                                                     |                                        |                                   |                           |                              |                                    |
|                                                                     |                                        |                                   |                           |                              |                                    |

| Step | Action               |
|------|----------------------|
| 17.  | Click the OK button. |

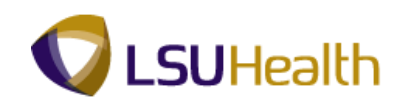

| PS9HRT                  |                                |                                   |                       |            |                  |         |
|-------------------------|--------------------------------|-----------------------------------|-----------------------|------------|------------------|---------|
| PS9HEWEBD               | DEV11 RCB                      |                                   |                       | Home       | Add to Favorites | Sign ou |
| avorites Main           | Menu > LSUHSC Processes        | > Time and Labor > Report > Atten | dance History         |            |                  |         |
| Attendance His          | story                          |                                   |                       | New Window | Help Customize   | Page    |
| Attenuance his          | story                          |                                   |                       |            |                  |         |
| un Control ID:          | ID                             | Report Manager Process I          | Monitor Run           |            |                  |         |
|                         |                                | Proces                            | s instance:1216171    |            |                  |         |
| un Control Pa           | rameters                       |                                   |                       |            |                  |         |
|                         | Start Date: 11/02/2009 1       | End Date: 11/15/2009 1            |                       |            |                  |         |
|                         | Start Date:                    |                                   |                       |            |                  |         |
|                         | Drocopp                        |                                   |                       |            |                  |         |
| Employees To<br>Empl ID | Process                        | Empl Record                       | First M 1 of 1 M Last |            |                  |         |
| Contractor              | 0                              | 0 9                               | + -                   |            |                  |         |
| TRC's to Inclu          | de                             | Customize   Fied   Meyer All   🔼  | First X 4 at 4 X Last |            |                  |         |
| Time Rep                | orting Code                    | Description Sort Order            |                       |            |                  |         |
| 1 RGB                   | Q                              | REGULAR                           | ± =                   |            |                  |         |
|                         |                                |                                   |                       |            |                  |         |
|                         |                                |                                   |                       |            |                  |         |
|                         |                                |                                   |                       |            |                  |         |
|                         |                                |                                   |                       |            |                  |         |
|                         |                                |                                   |                       |            |                  |         |
|                         |                                |                                   |                       |            |                  |         |
| 🖥 Save 🛛 💽 🕅            | Return to Search 1 Previous in | List 📲 Next in List 🔄 Notify      | Add 🖉 Update/Display  |            |                  |         |
|                         |                                |                                   |                       |            |                  |         |
|                         |                                |                                   |                       |            |                  |         |
|                         |                                |                                   |                       |            |                  |         |
|                         |                                |                                   |                       |            |                  |         |
|                         |                                |                                   |                       |            |                  |         |
|                         |                                |                                   |                       |            |                  |         |
|                         |                                |                                   |                       |            |                  |         |
|                         |                                |                                   |                       |            |                  |         |

| Step | Action                                                 |
|------|--------------------------------------------------------|
| 18.  | Click the <b>Process Monitor</b> link. Process Monitor |

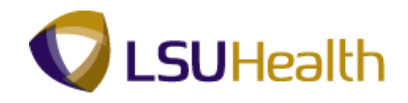

| PS9HRTRN 8.50                            |                                               |                          | _          |                                |  |  |
|------------------------------------------|-----------------------------------------------|--------------------------|------------|--------------------------------|--|--|
| PS9HEWEBDEV11 RCB                        | Time and Labor > Report > Attendance History  |                          | Home       | Add to Favorites Sign out      |  |  |
| Tavolices Hall Plena > Comoc Plocesses > | Time and cabor > Report > Accentiance history |                          | New Window | v   Help   Customize Page   🚍  |  |  |
| Process List Server List                 |                                               |                          | New Wildow | Theip   Costornize   age   the |  |  |
|                                          |                                               |                          |            |                                |  |  |
| View Process Request For                 |                                               |                          |            |                                |  |  |
| User ID: TWASH3 🔍 Type:                  | ▼ Last ▼ 1                                    | Days 🔻                   | Refresh    |                                |  |  |
| Server:  Vame:                           | instance: to                                  |                          |            |                                |  |  |
| Status: Status:                          | ✓ Save On Refresh                             |                          |            |                                |  |  |
| Process List                             | Customize   Find   View All                   | 📕 🛛 First 🚺 1-2 of 2 🚺 L | .ast       |                                |  |  |
| Select Instance Seq. Process Type        | Process<br>Name User Run Date/Time            | Run Status Distribution  | n Details  |                                |  |  |
| 1216171 SQR Report                       | ZZTL007 TWASH3 05/22/2012 9:17:15AM CDT       | Queued N/A               | Details    |                                |  |  |
| 1216157 SQR Report                       | ZZTL007 TWASH3 05/21/2012 1:39:15PM CDT       | Success Posted           | Details    |                                |  |  |
| Go back to Attendance History            |                                               |                          |            |                                |  |  |
| <                                        |                                               |                          |            |                                |  |  |

| Step | Action                                                                                                    |
|------|----------------------------------------------------------------------------------------------------|
| 19.  | You will click the <b>Refresh</b> button periodically to update Run and Distribution Status.                                                                                                    |
|      | In the Process List, you want the Run Status = Success and the Distribution Status = Posted.                                                                                                    |
|      | NOTE: Continue to click the Refresh button until the Run Status = Success and<br>the Distribution Status = Posted. Please wait 10 - 15 seconds between clicks to<br>allow for system processing.<br>Refresh |
| 20.  | Click the <b>Details</b> link.                                                                                                    |

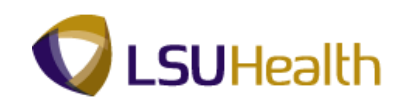

| PS9HRTRN:                                     |                                         |                                        |
|-----------------------------------------------|-----------------------------------------|----------------------------------------|
| PS9HEWEBDEV11 RCB                             |                                         | Home Add to Favorites Sign out         |
| Favorites Main Menu > LSUHSC Processes > Time | and Labor > Report > Attendance History |                                        |
|                                               |                                         | New Window   Help   Customize Page   📰 |
| Process Detail                                |                                         |                                        |
|                                               |                                         |                                        |
| Process                                       |                                         |                                        |
| Instance: 1216171 Type:                       | SQR Report                              |                                        |
| Name: ZZTL007 Description                     | Attendance History                      |                                        |
| Run Status: Success Distribution              | Status: Posted                          |                                        |
| Run                                           | Update Process                          |                                        |
| Run Control ID: ID                            | Add Permest                             |                                        |
| Location: Server                              | Queue Request                           |                                        |
| Server DENT                                   | Cancel Request                          | Main Content                           |
| Becurrence:                                   | Delete Request                          |                                        |
| incontence.                                   | Restart Request                         |                                        |
| Date/Time                                     | Actions                                 |                                        |
| Request Created On: 05/22/2012 9:17:45AM CDT  | Parameters Transfer                     |                                        |
| Run Anvtime After: 05/22/2012 9:17:15AM CDT   | Message Log                             |                                        |
| Began Process At: 05/22/2012 9:18:00AM CDT    | Batch Timings                           |                                        |
| Ended Process At: 05/22/2012 9:18:13AM CDT    | View Log/Trace                          |                                        |
|                                               |                                         |                                        |
|                                               |                                         |                                        |
|                                               |                                         |                                        |
|                                               |                                         |                                        |
| OK Cancel                                     |                                         |                                        |
|                                               |                                         |                                        |
|                                               |                                         |                                        |
|                                               |                                         |                                        |
|                                               |                                         |                                        |
| 1                                             |                                         |                                        |

| Step | Action                                           |
|------|--------------------------------------------------|
| 21.  | Click the View Log/Trace link.<br>View Log/Trace |

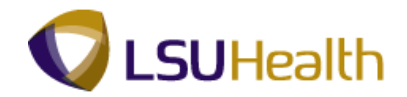

| PS9HRTRN 8.50              |                              |                                  |
|----------------------------|------------------------------|----------------------------------|
| PS9HEWEBDEV11 RCB          |                              |                                  |
| Favorites Main Menu > LSUI | HSC Processes > Time and Lab | or > Report > Attendance History |
|                            |                              |                                  |
|                            |                              |                                  |
| View Log/ Trace            |                              |                                  |
| Poport                     |                              |                                  |
| Report                     |                              |                                  |
| Report ID: 375602          | Process Instance: 1216171    | Message Log                      |
| Name: ZZTL007              | Process Type: SQR Rep        | brt                              |
| Run Status: Success        |                              |                                  |
|                            |                              |                                  |
| Attendance History         |                              |                                  |
| Distribution Details       |                              |                                  |
| Distribution Node: REFNOD  | E Expiration Date:           | 5/29/2012                        |
| File List                  |                              |                                  |
| Name                       | File Size (bytes)            | Datetime Created                 |
| SQR_ZZTL007_1216171.log    | 1,650                        | 05/22/2012 9:18:13.767000AM CDT  |
| ZZTL007 1216171.PDF        | 2,426                        | 05/22/2012 9:18:13.767000AM CDT  |
| ZZTL007 1216171.out        | 590                          | 05/22/2012 9:18:13.767000AM CDT  |
| Distribute To              |                              |                                  |
| Distribution ID Type       | *Distribution ID             |                                  |
| User                       | TWASH3                       |                                  |
| 000                        | 110/10/15                    |                                  |
|                            |                              |                                  |
|                            |                              |                                  |
|                            |                              |                                  |
|                            |                              |                                  |
|                            |                              |                                  |
| Return                     |                              |                                  |
|                            |                              |                                  |
|                            |                              |                                  |
|                            |                              |                                  |
|                            |                              |                                  |
|                            |                              |                                  |
|                            |                              |                                  |

| Step | Action                                                   |
|------|----------------------------------------------------------|
| 22.  | Locate the file ending with ".PDF"                       |
|      | Click the <b>ZZTL007PDF</b> link.<br>ZZTL007_1216171.PDF |

|   | 1        | /1 🚺 🖑                          | ę               | •            | 98.3         | % •          | 🖉 Sig        | iu 🖌         |              | Fine         | ł            |              | •           |               |                |              |                      |       |
|---|----------|---------------------------------|-----------------|--------------|--------------|--------------|--------------|--------------|--------------|--------------|--------------|--------------|-------------|---------------|----------------|--------------|----------------------|-------|
|   | <b>1</b> | Report Id: zzt<br>Run Date: 05/ | 1007<br>22/2012 |              |              |              |              | LSU          | Attend       | lance        | Histor       | ry Re        | por         | t             |                |              | Page: 1<br>Run Time: | 09:18 |
|   | ?        | John Doe                        |                 |              | Em           | plid:        |              | En           | ipl Red: 0   | Р            | ay Perio     | d: 11-       | 02-20       | 9 Thru        | 11-15-20       | 09           |                      | - 1   |
| ÷ |          | WEEKLY<br>TIME<br>TOTALS        | 11-02<br>Mon    | 11-03<br>Tue | 11-04<br>Wed | 11-05<br>Thu | 11-06<br>Fri | 11-07<br>Sat | 11-08<br>Sun | 11-09<br>Mon | 11-10<br>Tue | 11-11<br>Wed | 11-1<br>Thu | 2 11-1<br>Fri | 3 11-14<br>Sat | 11-15<br>Sun | TOTALS               |       |
|   |          | MONTHLY<br>TIME                 | 11-09           | 12-09        | 01-1         | 0 02-        | 10 0         | 3-10         | 04-10        | 05-10        | 06-10        | 0 07-        | 10          | 08-10         | 09-10          | 10-10        | TOTALS               |       |
|   |          | 101413                          |                 | 1            | 1            |              |              | 1            |              |              |              |              |             |               | 1              |              |                      |       |
|   |          |                                 |                 |              |              |              |              |              |              |              |              |              |             |               |                |              |                      |       |
|   |          |                                 |                 |              |              |              |              |              |              |              |              |              |             |               |                |              |                      | -     |
|   |          |                                 |                 |              |              |              |              |              |              |              |              |              |             |               |                |              |                      |       |
|   |          |                                 |                 |              |              |              |              |              |              |              |              |              |             |               |                |              |                      |       |
|   | Ø        |                                 |                 |              |              |              |              |              |              |              |              |              |             |               |                |              |                      |       |
|   | <b>1</b> |                                 |                 |              |              |              |              |              |              |              |              |              |             |               |                |              |                      |       |

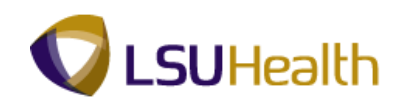

| Step | Action                                                                                                    |
|------|----------------------------------------------------------------------------------------------------|
| 23.  | The report opens in a new PDF window.                                                                                      |
|      | To Print Report:<br>From the toolbar:<br>Select File, Print.<br>or<br>Click the Printer Icon on the Toolbar                |
|      | <u>If the report prints in an unknown language:</u><br>From the toolbar:<br>Select File, Print, Advance - "Print As Image" |
| 24.  | This completes <b>Attendance History</b> .<br><b>End of Procedure.</b>                                                     |

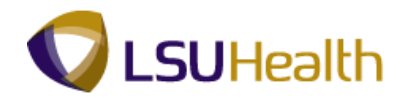

# Time Details Report (Pay Report)

#### Procedure

In this topic you will learn how to run the Time Details Report (Pay Report).

NOTE: You can run the Time Details Report to view information on an individual or for a specific department.

| 1001        |                           |                      |          |           |                      | Homo  | Add to Equation  | 1 0 |
|-------------|---------------------------|----------------------|----------|-----------|----------------------|-------|------------------|-----|
| PS9HEW      | KCB                       |                      |          |           |                      | nome  | Add to Pavorites | 21  |
| ravulices   | Main Menu                 |                      |          |           |                      |       |                  |     |
| Personalize | Search Menu:              |                      |          |           |                      |       |                  | H   |
|             | 1                         | 6                    |          |           |                      |       |                  |     |
|             |                           | ÷                    |          |           |                      |       |                  |     |
|             | Self Service              | •                    |          |           |                      |       |                  |     |
|             | Manager Self Service      | •                    |          |           |                      |       |                  |     |
|             | Workforce Administration  | •                    |          |           |                      |       |                  |     |
|             | Benefits                  | •                    |          |           |                      |       |                  |     |
|             | Compensation              | •                    |          |           |                      |       |                  |     |
|             | Time and Labor            | •                    |          |           |                      |       |                  |     |
|             | Payroll for North America | •                    |          |           |                      |       |                  |     |
|             | Payroll Interface         | •                    |          |           |                      |       |                  |     |
|             | Workforce Development     | •                    |          |           |                      |       |                  |     |
|             | Organizational Developme  | nt 🔸                 |          |           |                      |       |                  |     |
|             | Enterprise Learning       | •                    |          |           |                      |       |                  |     |
|             | Workforce Monitoring      | * · · · · ·          |          |           |                      |       |                  |     |
|             | Set Up HRMS               |                      |          |           |                      |       |                  |     |
|             | Reporting Tools           | •                    |          |           |                      |       |                  |     |
|             | PeopleTools               | • •                  |          |           |                      |       |                  |     |
|             | LSUHSC Processes          |                      |          |           |                      |       |                  |     |
|             | My Personalizations       | Admissions           |          |           |                      |       |                  |     |
|             |                           | Benefits             | •        |           |                      |       |                  |     |
|             |                           | Budget               | •        |           |                      |       |                  |     |
|             |                           | Campus Community     | •        | <b>B</b>  | a dana an 18atana i  |       |                  |     |
|             |                           | 🗀 Financial Aid      | •        | Atte      | ndance History       |       |                  |     |
|             |                           | Human Resources      | •        | Edity     | /Late Exception Repo | n.    |                  |     |
|             |                           | 🗀 Payroll            | •        |           | Dotais Report        |       |                  |     |
|             |                           | 🗀 Student Financials | +        | Time Time | Shoot Audit          |       |                  |     |
|             |                           | Student Records      |          | Time      | Sheet Corrections    |       |                  |     |
|             |                           | Time and Labor       | <b>1</b> | Time      | Sheets Report        |       |                  |     |
|             |                           | 🗀 Training           | Use Use  | Zero      | Paid Hrs on Schedule | d Dav |                  |     |
|             |                           |                      | Setup    |           |                      |       |                  |     |
|             |                           |                      | Report   |           |                      |       |                  |     |
|             |                           |                      | indnie 🔤 |           |                      |       |                  |     |
|             |                           |                      |          |           |                      |       |                  |     |
|             |                           |                      |          |           |                      |       |                  |     |
|             |                           |                      |          |           |                      |       |                  |     |

| Step | Action                                                                                                    |
|------|----------------------------------------------------------------------------------------------------|
| 1.   | Navigate to the Reports menu:<br>Main Menu>LSUHSC Processes>Time and Labor>Report                              |
|      | Click the <b>Time Details Report</b> link.                                                                     |
|      | <i>NOTE: You will run the Time Details Report after Payroll has been confirmed.</i> Image: Time Details Report |
| 2.   | Run Control ID: Refer to "Create Run Control ID" section if you have not created an ID.                        |
|      | Click the Search button.                                                                                       |
| 3.   | If you have more than one Run Control ID, select the appropriate Run Control from your search results.         |

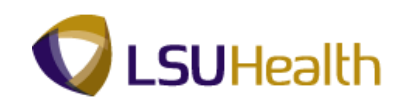

| PS9HRTRN.                                  |                                                            |            |                           |
|--------------------------------------------|------------------------------------------------------------|------------|---------------------------|
| PS9HEWEBDEV11 RCB                          |                                                            | Home       | Add to Favorites Sign out |
| Favorites Main Menu > LSUHSC Processes     | s > Time and Labor > Report > Time Details Report          |            |                           |
|                                            |                                                            | New Window | Help Customize Page       |
| Time Detail                                |                                                            |            |                           |
|                                            | Dur                                                        |            |                           |
| Run Control ID: ID                         | Report Manager Process Monitor                             |            |                           |
|                                            |                                                            |            |                           |
| Run Control Parameters                     |                                                            |            |                           |
| Start Date: 11/02/2009                     | End Date: 11/15/2009 13                                    |            |                           |
| Start Date: The second                     |                                                            |            |                           |
|                                            |                                                            |            |                           |
| Employees To Process                       | <u>Find</u>   View All   산   111 First KM 1 of 1 M Last    |            |                           |
| EmplID                                     | EmplRecord                                                 |            |                           |
| 0101596                                    | 00, ± =                                                    |            |                           |
| Departments to Include                     | Customize   Find   View All   🖾   🛗 First 🖾 1 of 1 🔟 Last  |            |                           |
| Department                                 | Description                                                |            |                           |
| 1                                          | ± =                                                        |            |                           |
|                                            |                                                            |            |                           |
|                                            |                                                            |            |                           |
|                                            |                                                            |            |                           |
|                                            |                                                            |            |                           |
|                                            |                                                            |            |                           |
|                                            |                                                            |            |                           |
| E Save                                     | in Lint III Novi in Lint 🔛 Notifie 📃 Add 🔛 Unders Olimpiay |            |                           |
| Save Return to Search Previous             |                                                            |            |                           |
|                                            |                                                            |            |                           |
|                                            |                                                            |            |                           |
|                                            |                                                            |            |                           |
|                                            |                                                            |            |                           |
|                                            |                                                            |            |                           |
|                                            |                                                            |            |                           |
| javascript:submitAction_win0(document.win0 | , 'PRCSRQSTDLG_WRK_LOAD ,                                  |            |                           |
|                                            |                                                            |            |                           |

| Step | Action                                                                                                    |
|------|----------------------------------------------------------------------------------------------------|
| 4.   | Enter the desired information into the <b>Start Date</b> field. Enter " <b>110209</b> ".                                                                                                    |
|      | NOTE: This report can be run using any pay period dates.                                                                                                    |
| 5.   | Enter the desired information into the <b>End Date</b> field. Enter " <b>111509</b> ".                                                                                                    |
| 6.   | Employees to Process:<br>You may run this report for a Single Employee or by multiple employees by using<br>the "plus" sign at the end of the row, OR by Group ID, which will display all<br>employees you have access to. |
|      | To Enter:<br>EmplID Field - Enter the Employee ID                                                                                                    |
|      | <b>Empl Rcd Nbr</b> - Should match the Empl Rcd # shown on the employee's timecard. Accept default.                                                                                                    |
|      | NOTE: If the report runs and yield no data, check the "Timesheet" screen to ensure "Empl Rcd Nbr" is correct.                                                                                                    |
|      | <b>Group ID</b> - Click the magnifying glass and choose the appropriate Group ID.                                                                                                    |
|      | Enter the desired information into the <b>View All</b> field. Enter " <b>7 - digit Employee ID Number</b> ".                                                                                                    |

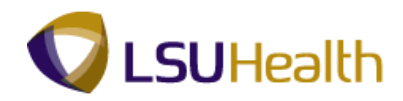

| Step | Action                                                                                                    |
|------|----------------------------------------------------------------------------------------------------|
| 7.   | OR                                                                                                    |
|      | <i>Departments to include:</i><br>1) Click "Look up" button to choose appropriate department<br>2) Type by prefacing with "SH". |
|      | NOTE: You can run this report using only one parameter; i.e., Employee ID,<br>Group ID or Department number.                    |
| 8.   | Click the <b>Run</b> button.                                                                                                    |

| PSOUDTON            |                    |               |                 | í.               |                |                |           |                  |          |
|---------------------|--------------------|---------------|-----------------|------------------|----------------|----------------|-----------|------------------|----------|
| PS9HEWEBDEV11       | 8.50<br>RCB        |               |                 |                  |                |                | Home      | Add to Favorites | Sign out |
| Favorites Main Menu | u > LSUHSC Process | es > Time and | Labor > Report  | > Time Details F | Report         |                |           |                  |          |
|                     | •                  | •             | •               |                  |                |                | New Windo | w Help Customize | Page   📰 |
|                     |                    |               |                 |                  |                |                |           |                  |          |
| Process Schedul     | er Request         |               |                 |                  |                |                |           |                  |          |
|                     |                    |               |                 |                  |                |                |           |                  |          |
| Hear ID:            | TMACUO             |               | Pup Control ID: | ID.              |                |                |           |                  |          |
| User ID.            | TWASHS             |               | Kun Control ID. |                  |                |                |           |                  |          |
| Server Name:        | PSNT -             | Run Date:     | 05/22/2012      | 31               |                |                |           |                  |          |
| Recurrence:         | •                  | Pup Timo:     | 9:28:53AM       | Reset to Curr    | rent Date/Time | 1              |           |                  |          |
| Recurrence.         |                    | Kun Time.     |                 |                  |                | -              |           |                  |          |
| Time Zone:          | ~                  |               |                 |                  |                |                |           |                  |          |
| Select Description  |                    | Process       | Name Process    |                  | *Forma         | Distribution   |           |                  |          |
| Time Detail         |                    | 7771 000      | POR Ro          | nort Web         |                | - Distribution |           |                  |          |
| M Time Details      | 5                  | 2212009       | Sunne           | poir web         | • FDF          | • Distribution |           |                  |          |
|                     |                    |               |                 |                  |                |                |           |                  |          |
|                     |                    |               |                 |                  |                |                |           |                  |          |
|                     |                    |               |                 |                  |                |                |           |                  |          |
| 01/ 0               |                    |               |                 |                  |                |                |           |                  |          |
| UK Cancel           | 1                  |               |                 |                  |                |                |           |                  |          |
|                     |                    |               |                 |                  |                |                |           |                  |          |
|                     |                    |               |                 |                  |                |                |           |                  |          |
|                     |                    |               |                 |                  |                |                |           |                  |          |
|                     |                    |               |                 |                  |                |                |           |                  |          |
|                     |                    |               |                 |                  |                |                |           |                  |          |
|                     |                    |               |                 |                  |                |                |           |                  |          |
|                     |                    |               |                 |                  |                |                |           |                  |          |
|                     |                    |               |                 |                  |                |                |           |                  |          |
|                     |                    |               |                 |                  |                |                |           |                  |          |
|                     |                    |               |                 |                  |                |                |           |                  |          |
|                     |                    |               |                 |                  |                |                |           |                  |          |
|                     |                    |               |                 |                  |                |                |           |                  |          |
|                     |                    |               |                 |                  |                |                |           |                  |          |
|                     |                    |               |                 |                  |                |                |           |                  |          |
|                     |                    |               |                 |                  |                |                |           |                  |          |

| Step | Action                                                        |
|------|---------------------------------------------------------------|
| 9.   | Confirm Server Name is "PSNT".<br>Click the <b>OK</b> button. |
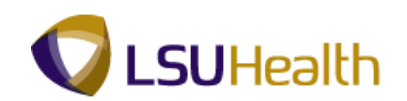

| PSQHRTRN                                                                                    |                                        |
|---------------------------------------------------------------------------------------------|----------------------------------------|
| PS9HEWEBDEV11 RCB                                                                           | Home Add to Favorites Sign out         |
| Favorites Main Menu > LSUHSC Processes > Time and Labor > Report > Time Details Report      |                                        |
|                                                                                             | New Window   Help   Customize Page   📰 |
| Time Detail                                                                                 |                                        |
|                                                                                             |                                        |
| Run Control ID: ID Report Manager Process Monitor                                           |                                        |
| Process Instance: 1216172                                                                   |                                        |
| Run Control Parameters                                                                      |                                        |
|                                                                                             |                                        |
| Start Date: 11/02/2009 3 End Date: 11/15/2009 3                                             |                                        |
|                                                                                             |                                        |
| Employees To Process Find   View All 🕼   🛗 First 🚺 1 of 1 🛄 Last                            |                                        |
| Empl ID Empl Record                                                                         |                                        |
| 0 0                                                                                         |                                        |
| Departments to include                                                                      |                                        |
| Department Description                                                                      |                                        |
|                                                                                             |                                        |
|                                                                                             |                                        |
|                                                                                             |                                        |
|                                                                                             |                                        |
|                                                                                             |                                        |
|                                                                                             |                                        |
|                                                                                             | Main Content                           |
|                                                                                             |                                        |
| 🗒 Save 🔯 Return to Search 1 Previous in List 🗐 Next in List 🐨 Notify 📑 Add 💹 Undate/Disnlay |                                        |
|                                                                                             |                                        |
|                                                                                             |                                        |
|                                                                                             |                                        |
|                                                                                             |                                        |
|                                                                                             |                                        |
|                                                                                             |                                        |
|                                                                                             |                                        |
|                                                                                             |                                        |
| < III                                                                                       |                                        |

| Step | Action                                                 |
|------|--------------------------------------------------------|
| 10.  | Click the <b>Process Monitor</b> link. Process Monitor |

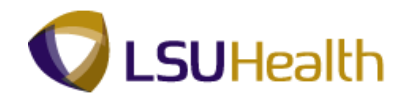

| D D D        |                            |                                          |            |                 |               |                            |            |                        |                |              |             |          |
|--------------|----------------------------|------------------------------------------|------------|-----------------|---------------|----------------------------|------------|------------------------|----------------|--------------|-------------|----------|
| PS9          | HEWEBDEV11                 | 8.50<br>RCB                              |            |                 |               |                            |            |                        | H              | ome Add to   | Favorites I | Sian out |
| Favorit      | es Main Menu               | > LSUHSC Pro                             | cesses > 1 | Time and Labor  | > Report >    | Time Details Report        |            |                        | _              |              |             |          |
|              |                            | · ·                                      |            |                 | Ť             |                            |            |                        | New V          | Vindow Help  | Customize P | age 🔲 📰  |
| Proc         | ess List Ser               | ver List                                 |            |                 |               |                            |            |                        |                |              |             |          |
|              | D                          | -4.5                                     |            |                 |               | -                          |            |                        |                |              |             |          |
| view         | Process Reque              | SUFOR                                    |            |                 |               |                            |            |                        |                | 4            |             |          |
| Use          | FID: TWASH3                | 🔍 Type:                                  |            | •               | Last          | • 1                        | Days       | •                      | Refresh        |              |             |          |
| Ser          | ver:                       | <ul> <li>Name:</li> </ul>                |            | 4               | Instance:     | to                         |            |                        |                |              |             |          |
| Run<br>Stat  | tus:                       | <ul> <li>Distribu<br/>Status:</li> </ul> | tion       | -               | <b>V</b> 5    | Save On Refresh            |            |                        |                |              |             |          |
| Proce        | ess List                   |                                          |            |                 | Custon        | nize   Find   View All   🗖 | First 🛙    | 1-3 of 3 🚺 La          | ast            |              |             |          |
| Selec        | t Instance Seq.            | Process Type                             |            | Process<br>Name | Run Date/Ti   | me                         | Run Status | Distribution<br>Status | <u>Details</u> |              |             |          |
|              | 1216172                    | SQR Report                               |            | ZZTLOO9 TWAS    | H3 05/22/2012 | 9:28:53AM CDT              | Queued     | N/A                    | Details        |              |             |          |
|              | 1216171                    | SQR Report                               |            | ZZTLOO7 TWAS    | H3 05/22/2012 | 9:17:15AM CDT              | Success    | Posted                 | Details        | Main Content |             |          |
|              | 1216157                    | SQR Report                               |            | ZZTLOO7 TWAS    | H3 05/21/2012 | 1:39:15PM CDT              | Success    | Posted                 | Details        |              |             |          |
|              |                            |                                          |            |                 |               |                            |            |                        |                | 1            |             |          |
|              |                            |                                          |            |                 |               |                            |            |                        |                |              |             |          |
|              |                            |                                          |            |                 |               |                            |            |                        |                |              |             |          |
|              |                            |                                          |            |                 |               |                            |            |                        |                |              |             |          |
| <u>Go ba</u> | ick to Time Detai          | Is Report                                |            |                 |               |                            |            |                        |                |              |             |          |
|              |                            |                                          |            |                 |               |                            |            |                        |                |              |             |          |
| <u> </u>     | ave E Notiry               |                                          |            |                 |               |                            |            |                        |                |              |             |          |
| Proces       | ss List   <u>Server Li</u> | st                                       |            |                 |               |                            |            |                        |                |              |             |          |
|              |                            |                                          |            |                 |               |                            |            |                        |                |              |             |          |
|              |                            |                                          |            |                 |               |                            |            |                        |                |              |             |          |
|              |                            |                                          |            |                 |               |                            |            |                        |                |              |             |          |
|              |                            |                                          |            |                 |               |                            |            |                        |                |              |             |          |
|              |                            |                                          |            |                 |               |                            |            |                        |                |              |             |          |
|              |                            |                                          |            |                 |               |                            |            |                        |                |              |             |          |
|              |                            |                                          |            |                 |               |                            |            |                        |                |              |             |          |
|              |                            |                                          |            |                 |               |                            |            |                        |                |              |             |          |
|              |                            |                                          |            |                 |               |                            |            |                        |                |              |             |          |
|              |                            |                                          |            |                 |               |                            |            |                        |                |              |             |          |

| Step | Action                                                                                                    |
|------|----------------------------------------------------------------------------------------------------|
| 11.  | You will click the <b>Refresh</b> button periodically to update Run and Distribution Status.                                                                                                    |
|      | In the Process List, you want the Run Status = Success and the Distribution Status = Posted.                                                                                                    |
|      | NOTE: Continue to click the Refresh button until the Run Status = Success and<br>the Distribution Status = Posted. Please wait 10 - 15 seconds between clicks to<br>allow for system processing.<br>Refresh |
| 12.  | Click the <b>Details</b> link on the most recent processed report.                                                                                                    |

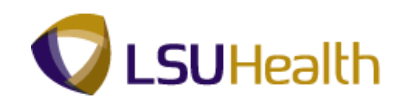

| PS9HR1         |                     |                    |                                          |                             |
|----------------|---------------------|--------------------|------------------------------------------|-----------------------------|
|                |                     |                    |                                          |                             |
| PS9HEWEBE      | DEV11 RCB           |                    |                                          | Home Add to Favorites       |
| avorites Main  | Menu > LSUHSC       | Processes > Time a | and Labor > Report > Time Details Report |                             |
|                |                     |                    |                                          | New Window Help Customize P |
| Det            | -0                  |                    |                                          |                             |
| rocess Deta    | all                 |                    |                                          |                             |
| n              |                     |                    |                                          |                             |
| rocess         |                     |                    |                                          |                             |
| Instance:      | 1216172             | Type:              | SQR Report                               |                             |
| Name:          | ZZTL009             | Description:       | Time Details                             |                             |
| Run Status:    | Success             | Distribution       | Status: Posted                           |                             |
| Run            |                     |                    | Update Process                           |                             |
| Run Control If | D: ID               |                    | Hold Request                             |                             |
| Location:      | Server              |                    | Queue Request                            |                             |
| Server         | PONT                |                    | Cancel Request                           |                             |
| Recurrence     |                     |                    | Delete Request                           |                             |
| Necurrence.    |                     |                    | Restart Request                          |                             |
| Date/Time      |                     |                    | Actions                                  |                             |
| Request Crea   | ated On: 05/22/2012 | 2 9:29:05AM CDT    | Parameters Transfer                      |                             |
| Run Anvtime    | After: 05/22/2012   | 2 9:28:53AM CDT    | MessageLog                               |                             |
| Began Proce    | ss At: 05/22/2010   | 2 9-29-234M CDT    | Batch Timings                            |                             |
| Ended Droces   | ee At: 05/22/2011   | 0-20-24AM CDT      | View Log Trace                           |                             |
| Elluou Flocoa  | 33 AL 00/22/2012    | 5.29.3 Mill GD1    | View Log Hace                            |                             |

| Step | Action                                                         |
|------|----------------------------------------------------------------|
| 13.  | Click the <b>View Log/Trace</b> link.<br><u>View Log/Trace</u> |

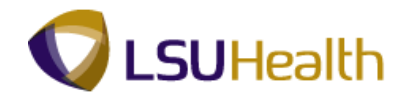

|                 |                  |                    | -            |                                             |        |
|-----------------|------------------|--------------------|--------------|---------------------------------------------|--------|
|                 |                  |                    |              |                                             |        |
| PS9HF           | <b>RTRN</b> 8.50 |                    |              |                                             |        |
| P\$9HEWE        | BDEV11 RCB       | 100 December 1 T   |              | Denet Contra                                | . D    |
| Favorites M     | ain Menu > LSOF  | ISC Processes > 11 | me and Labor | <ul> <li>Report &gt; Time Detail</li> </ul> | Report |
|                 |                  |                    |              |                                             |        |
| View Log/T      |                  |                    |              |                                             |        |
| view Log/ I     | race             |                    |              |                                             |        |
| Report          |                  |                    |              |                                             |        |
| Report          |                  |                    |              |                                             |        |
| Report ID:      | 375605           | Process Instance:  | 1216174      | Message Log                                 |        |
| Name:           | ZZTL009          | Process Type:      | SQR Report   | l -                                         |        |
| Run Status:     | Success          |                    |              |                                             |        |
|                 |                  |                    |              |                                             |        |
| Time Details    | D-4-11-          |                    |              |                                             |        |
| Distribution    | Jetalis          |                    |              |                                             |        |
| Distribution    | Node: REFNODE    | Expiration         | Date: 05/    | 29/2012                                     |        |
| File List       |                  |                    |              |                                             |        |
| Namo            |                  | Eilo Sid           | o (buton)    | Detetime Created                            |        |
| ROD 77TL00      | 0.1016174.000    | 1.650              | a loniesi    | 05/00/0040_0:25:40.0000004                  | HODT   |
| 30R 221L00      | 9 1210174.000    | 1,050              |              | 05/22/2012 9.35.46.660000A                  | MODT   |
| ZZTL009 121     | 16174.PDF        | 3,008              |              | 05/22/2012 9:35:48.880000A                  | MODT   |
| ZZTE009 121     | 16174.00t        | 116                |              | 05/22/2012 9:35:48.880000A                  | M CD1  |
| Distribute To   |                  |                    |              |                                             |        |
| Distribution II | <u>) Түре</u>    | *Distr             | bution ID    |                                             |        |
| User            |                  | TWAS               | H3           |                                             |        |
|                 |                  |                    |              |                                             |        |
|                 |                  |                    |              |                                             |        |
|                 |                  |                    |              |                                             |        |
|                 |                  |                    |              |                                             |        |
|                 |                  |                    |              |                                             |        |
| Poturn          |                  |                    |              |                                             |        |
| Retuin          |                  |                    |              |                                             |        |
|                 |                  |                    |              |                                             |        |
|                 |                  |                    |              |                                             |        |
|                 |                  |                    |              |                                             |        |
|                 |                  |                    |              |                                             |        |
|                 |                  |                    |              |                                             |        |
|                 |                  |                    |              |                                             |        |

| Step | Action                                                                                |
|------|---------------------------------------------------------------------------------------|
| 14.  | Click the <b>ZZTL009PDF</b> link.                                                     |
|      | <i>Note: You will always select the link that ends with ''.PDF''</i>                  |
| 15.  | The report opens in a new PDF window.                                                 |
|      | To Print Report:<br>From the toolbar:<br>Select File, Print.<br>or                    |
|      | Click the Printer Icon on the Toolbar<br>If the report prints in an unknown language: |
|      | From the toolbar:<br>Select File, Print, Advance - "Print As Image"                   |
| 16.  | This completes <b>Time Details Report (Pay Report)</b> .<br><b>End of Procedure.</b>  |

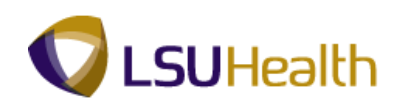

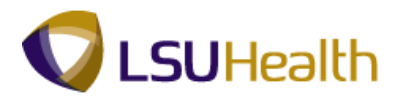

# TimeSheet Correction

### Procedure

In this topic you will learn how to run the **TimeSheet Correction** report.

| РЅ9Н<br>РЅ9НЕМ | IRTRN 8.50<br>/EBDEV11 RCB                                                                                                    |                                                                                                    |                                      | Home A                                                                                                    | id to Favorites Sign out |
|----------------|----------------------------------------------------------------------------------------------------|----------------------------------------------------------------------------------------------------|--------------------------------------|----------------------------------------------------------------------------------------------------|--------------------------|
| Favorices      | Main menu                                                                                                    |                                                                                                    |                                      |                                                                                                    |                          |
| Personalize    | Search Menu:<br>Self Service<br>Manager Self Service<br>Workforce Administration<br>Benefits<br>Compensation<br>Time and Labor<br>Payroll for North America                                           |                                                                                                    |                                      |                                                                                                    | Help                     |
|                | Payroll Interface     Workforce Development     Organizational Developmene     Enterprise Learning     Workforce Monitoring     Set Up HRMS     Reporting Tools     People Tools     LSUHSC Processes | nt > > > > > > > > > > > > > > > > > > >                                                                                                    |                                      |                                                                                                    |                          |
|                | My Personalizations                                                                                                    | Accounting     Admissions     Benefits     Budget     Compus Community     Francal Adi     Human Resources     Payrol     Student Francials     Student Francials     True and Labor     Training | →<br>→<br>→<br>→<br>→<br>→<br>→<br>→ | Attendance History     Earl/Late Exception Report     Employee Float Report     Time Details Report     Time Sheet Audt     TimeSheet Corrections     TimeSheets Report     Zero Paid His on Scheduled Day |                          |
|                |                                                                                                    |                                                                                                    | E Report                             | ,                                                                                                    |                          |

| Step | Action                                                                            |
|------|-----------------------------------------------------------------------------------|
| 1.   | Navigate to the Reports menu:<br>Main Menu>LSUHSC Processes>Time and Labor>Report |
|      | Click the TimeSheet Corrections menu.                                             |

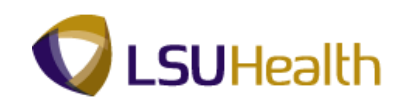

| PS9HRTRN 8.50                                                                                 |              |                     |
|-----------------------------------------------------------------------------------------------|--------------|---------------------|
| P\$9HEWEBDEV11 RCB                                                                            | Home Add to  | Favorites Sign out  |
| Favorites Main Menu > LSUHSC Processes > Time and Labor > Report > TimeSheet Corrections      |              |                     |
|                                                                                               | Nev          | v Window   Help   📰 |
|                                                                                               |              |                     |
| TimeSheet Corrections                                                                         |              |                     |
| Enter any information you have and click Search. Leave fields blank for a list of all values. |              |                     |
| Find an Existing Value Add a New Value                                                        |              |                     |
|                                                                                               |              |                     |
| Maximum number of rows to return (up to 300): [300                                            |              |                     |
| Search by: Run Control ID begins with                                                         |              |                     |
| Case Sensitive                                                                                |              |                     |
| Search Advanced Search                                                                        |              |                     |
| Find an Existing Value Add a New Value                                                        |              |                     |
|                                                                                               |              |                     |
|                                                                                               |              |                     |
|                                                                                               |              |                     |
|                                                                                               |              |                     |
|                                                                                               |              |                     |
|                                                                                               |              |                     |
|                                                                                               |              |                     |
|                                                                                               |              |                     |
|                                                                                               |              |                     |
|                                                                                               |              |                     |
|                                                                                               |              |                     |
|                                                                                               | Main Content |                     |
|                                                                                               |              |                     |
|                                                                                               |              |                     |
|                                                                                               |              |                     |
|                                                                                               |              |                     |
|                                                                                               |              |                     |
| €                                                                                             |              |                     |

| Step | Action                                                                                                    |
|------|----------------------------------------------------------------------------------------------------|
| 2.   | Run Control ID: Refer to "Create Run Control ID" Section if have not created an ID.<br>Click the <b>Search</b> button. |
| 3.   | Click the <b>ID</b> link.                                                                                              |

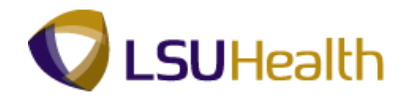

| DEGUDT          | DN                     |                                       |                          |
|-----------------|------------------------|---------------------------------------|--------------------------|
| FOUR            | <b>KIN</b> 8.50        |                                       |                          |
| PS9HEWEBD       | NODU N LEUUSC Drov     | sesses ) Time and Labor ) Report      | TimeChast Corrections    |
| Favorices Main  | Menu > LSOHSC Proc     | cesses > Time and Labor > Report      | > Timesneet Corrections  |
|                 |                        |                                       |                          |
| Time Sheet Cor  | rections               |                                       |                          |
|                 |                        |                                       |                          |
|                 |                        |                                       | Run                      |
| Run Control ID: | ID                     | Report Manager                        | Process Monitor          |
|                 |                        |                                       |                          |
|                 |                        |                                       |                          |
| Run Control Par | rameters               |                                       |                          |
|                 | a                      | 40 mm                                 | 040 mt                   |
|                 | Start Date: 03/05/20   | 12 B) End Date: 03/18/20              | J12 BJ                   |
|                 |                        |                                       |                          |
|                 |                        |                                       |                          |
| Employees To    | Process                | Eind View All                         | 킨   🏥 First 🖾 1 of 1 🛄 L |
| Empl ID         |                        | Empl Record                           |                          |
| 0101000         |                        |                                       | <b></b>                  |
|                 | ×                      | 0 %                                   |                          |
|                 |                        |                                       |                          |
|                 |                        |                                       |                          |
|                 |                        |                                       |                          |
|                 |                        |                                       |                          |
|                 |                        |                                       |                          |
|                 |                        |                                       |                          |
|                 |                        |                                       |                          |
|                 |                        |                                       |                          |
|                 |                        |                                       |                          |
|                 |                        |                                       |                          |
| 🔚 Save 🛛 💽 F    | Return to Search 1 Pre | vious in List 📕 Next in List 🖃 Notify | 📑 Add 🛛 🖉 Update/Dis     |
|                 |                        |                                       |                          |
|                 |                        |                                       |                          |
|                 |                        |                                       |                          |
|                 |                        |                                       |                          |
|                 |                        |                                       |                          |
|                 |                        |                                       |                          |
|                 |                        |                                       |                          |
|                 |                        |                                       |                          |
|                 |                        |                                       |                          |
|                 |                        |                                       |                          |
|                 |                        |                                       |                          |
|                 |                        |                                       |                          |
|                 |                        |                                       |                          |
|                 |                        |                                       |                          |
|                 |                        |                                       |                          |

| Step | Action                                                                          |
|------|---------------------------------------------------------------------------------|
| 4.   | Enter the desired information into the <b>Start Date</b> field. Enter "030512". |
| 5.   | Enter the desired information into the <b>End Date</b> field. Enter "031812".   |
| 6.   | Enter the desired information into the View All field. Enter "0101596".         |

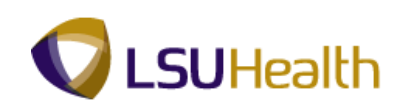

| PS9HETRN 8.49.22                                |                                                                    |                |                                                                                                    |           |
|-------------------------------------------------|--------------------------------------------------------------------|----------------|----------------------------------------------------------------------------------------------------|-----------|
| PS9HEWEBDEV11 RCB                               |                                                                    | Home           | Add to Favorites                                                                                                | Sign out  |
| Menu 🗖                                          |                                                                    |                |                                                                                                    |           |
|                                                 | <u>^</u>                                                           | New \          | Window   Help   Customi                                                                                         | ze Page 🛄 |
| D My Favorites D Rolf Convice                   |                                                                    |                |                                                                                                    |           |
| D Manager Self Service                          | Time Sheet Corrections                                             |                |                                                                                                    |           |
| Workforce Administration                        | · · · · · · · · · · · · · · · · · · ·                              |                |                                                                                                    |           |
| Denefits                                        | Run Control ID: ID Report Manager, Process Man                     | nitor Run      |                                                                                                    |           |
| Compensation                                    |                                                                    |                |                                                                                                    |           |
| D Time and Labor<br>D Revised for North America |                                                                    |                |                                                                                                    |           |
| Payroll Interface                               | Run Control Parameters                                             |                |                                                                                                    |           |
| Workforce Development                           | Pay Period Regin Date: 110209 20 Pay Period End Date: 111509 20    |                |                                                                                                    |           |
| Organizational Development                      | Pay Period Degin Date. 112203 By Pay Period End Date. 111303       |                |                                                                                                    |           |
| Enterprise Learning                             |                                                                    |                |                                                                                                    |           |
| Norkforce Monitoring<br>Compute Community       | Employees To Process                                               | st 🖣 1 of 1 🕅  | Last                                                                                                    |           |
| Student Recruiting                              | Emplin Empl Red Nitr Group ID                                      |                | Luor                                                                                                    |           |
| Student Admissions                              |                                                                    |                | -                                                                                                    |           |
| Records and Enrollment                          |                                                                    |                |                                                                                                    |           |
| Curriculum Management                           | TRC's to Include Customize I Find I View All I                     | t 🕙 1 of 1 🕑 I | Last                                                                                                    |           |
| D Student Financials                            | Time Reporting Code Description Sort Order                         |                |                                                                                                    |           |
| Academic Advisement                             | 1 Begular                                                          |                |                                                                                                    |           |
| Contributor Relations                           | r regulai                                                          |                |                                                                                                    |           |
| D Set Up HRMS                                   |                                                                    |                |                                                                                                    |           |
| D Set Up SACR<br>D Reporting Tools              |                                                                    |                |                                                                                                    |           |
| PeopleTools                                     |                                                                    |                |                                                                                                    |           |
| V LSUHSC Processes                              |                                                                    |                |                                                                                                    |           |
| Admissions                                      |                                                                    |                |                                                                                                    |           |
| D Campus Community                              |                                                                    |                |                                                                                                    |           |
| D Financial Ald<br>D Human Resources            |                                                                    |                |                                                                                                    |           |
| Student Financials                              |                                                                    |                | The second second second second second second second second second second second second second second second se |           |
| Student Records                                 | Save A Return to Search 1 Previous in List 1 Next in List I Notify | 20 Doate       | ruispiay                                                                                                    |           |
|                                                 |                                                                    |                |                                                                                                    |           |
| D Use                                           |                                                                    |                |                                                                                                    |           |
| ⇒ Report                                        |                                                                    |                |                                                                                                    |           |
| - Attendance History                            |                                                                    |                |                                                                                                    |           |
| - Time Details Report                           |                                                                    |                |                                                                                                    |           |
| - TimeSheet                                     |                                                                    |                |                                                                                                    |           |
| Corrections                                     |                                                                    |                |                                                                                                    |           |
| Training                                        |                                                                    |                |                                                                                                    |           |
| - My Personalizations                           | *                                                                  |                |                                                                                                    |           |
|                                                 |                                                                    | S              | Local intrapet                                                                                                  | 100% *    |

| Step | Action                                               |
|------|------------------------------------------------------|
| 7.   | Click the <b>Look up Time Reporting Code</b> button. |
| 8.   | Click the <b>RGB</b> link.                           |

| веливт          | DN                        |                                |                           |    |            |                 |              |
|-----------------|---------------------------|--------------------------------|---------------------------|----|------------|-----------------|--------------|
| PSOHEWERD       | EV11 BCB                  |                                |                           |    | Home       | Add to Eavorite | s I Sign out |
| Favorites Main  | Menu > LSUHSC Processes > | Time and Labor > Report > Time | Sheet Corrections         |    | Intering   |                 | <u> </u>     |
| •               | <b>* *</b>                | ¥ ¥                            |                           |    | New Window | v Hein Custom   |              |
| Time Sheet Cor  | rections                  |                                |                           |    | New WINDOW | I Help   Custom | Ze Fage      |
| Time sileet Col | riecuolis                 |                                |                           | _  |            |                 |              |
| Due Control ID: |                           | B                              | Run                       |    |            |                 |              |
| Run Control ID: | U                         | Report Manager Process         |                           |    |            |                 |              |
|                 |                           |                                |                           |    |            |                 |              |
| Run Control Par | rameters                  |                                |                           |    |            |                 |              |
|                 | Start Data: 020512        | End Date: 021912               |                           |    |            |                 |              |
|                 | start bate. 030312        | Eliu Date. 031012              |                           |    |            |                 |              |
|                 |                           |                                |                           |    |            |                 |              |
| Employees To    | Process                   | Eind   View All   🖉   🛗        | First 🗹 1 of 1 🚺 Last     | t  |            |                 |              |
| Empl ID         |                           | Empl Record                    |                           |    |            |                 |              |
| 0101596         | Q                         | 0 🔍                            | + -                       |    |            |                 |              |
|                 |                           |                                |                           |    |            |                 |              |
|                 |                           |                                |                           |    |            |                 |              |
|                 |                           |                                |                           |    |            |                 |              |
|                 |                           |                                |                           |    |            |                 |              |
|                 |                           |                                |                           |    |            |                 |              |
|                 |                           |                                |                           |    |            |                 |              |
|                 |                           |                                |                           |    |            |                 |              |
|                 |                           |                                |                           |    |            |                 |              |
|                 |                           |                                | A da Billio data (Disata) |    |            |                 |              |
| In Save         | Previous in Lis           |                                | 22 OpdaterDisplay         | iy |            |                 |              |
|                 |                           |                                |                           |    |            |                 |              |
|                 |                           |                                |                           |    |            |                 |              |
|                 |                           |                                |                           |    |            |                 |              |
|                 |                           |                                |                           |    |            |                 |              |
|                 |                           |                                |                           |    |            |                 |              |
|                 |                           |                                |                           |    |            |                 |              |
|                 |                           |                                |                           |    |            |                 |              |
|                 |                           |                                |                           |    |            |                 |              |
|                 |                           |                                |                           |    |            |                 |              |
|                 |                           |                                |                           |    |            |                 |              |
| •               |                           |                                |                           |    |            |                 | •            |

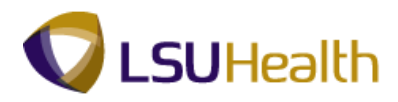

| Step | Action                       |
|------|------------------------------|
| 9.   | Click the <b>Run</b> button. |

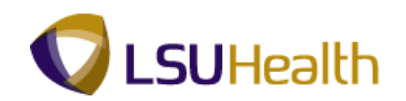

| PSNPLTPE/IN   Spinume/infuri   Spinume/infuri   Spinume/                                                                                                    |                                    |             |                    |                  |                         |              |            |                       |          |
|----------------------------------------------------------------------------------------------------|------------------------------------|-------------|--------------------|------------------|-------------------------|--------------|------------|-----------------------|----------|
| Paylet WEDDCV1       Red       Note       Addorbardes       Some         Angles       LSUHSC Epocesses       Time and Labor > Report > TimeSheet Corrections       New Window   Lisbe   Customize Paore       Ime         cccsss Scheduler Request       User ID:       TWASH3       Run Date:       05/2/2/2012       Ime       Reserve CurrentData/Time         Server Name:       Ime Zone:       Ime Zone:       05/2/2/2012       Ime       Reserve CurrentData/Time       Ime Zone:       Ime Zone: | PS9HRTRI                           | N 8.50      |                    |                  |                         |              |            |                       |          |
| Cocess Scheduler Request     User ID:     TIME Server Name:     Server Name:     Server Name: </th <th>PS9HEWEBDEV1<br/>Favorites Main Men</th> <th>1 RCB</th> <th>s &gt; Time and Labor</th> <th>&gt; Report &gt; TimeS</th> <th>heet Corrections</th> <th></th> <th>Home</th> <th>Add to Favorites</th> <th>Sign out</th>                                                                                                    | PS9HEWEBDEV1<br>Favorites Main Men | 1 RCB       | s > Time and Labor | > Report > TimeS | heet Corrections        |              | Home       | Add to Favorites      | Sign out |
| Occess Scheduler Request         User ID:       IVASH3       Run Control ID: ID         Server Name:       IVASH3       Run Time:         IMAGES LIST       Run Time:       IVASH3         Vaccess List       Run Time:       IVASH3         Vaccess List       Run Time:       IVASH3         Vaccess List       Run Time:       IVASH3         Vaccess List       Run Time:       IVASH3         Vaccess List       Run Time:       IVASH3         Image:       TimeSheet Corrections       ZZTL008       SOR Report       Veb<       PDF       Distribution                                                                                                    |                                    | Ţ           | <b>•</b>           | <b>•</b>         |                         |              | New Windov | Help Customize        | Page     |
| Occess Scheduler Request         User ID:       TWASH3       Run Control ID: [D]         Server Name:       PSNI       Run Date:       05/22/2012       B         Recurrence:       Run Time:       04/32/3/ALI       Resetto Current Date/Time         Time Zone:       Process Name       Process Type       Tormat       Distribution         Voccess Ust       Resetto Current Outer Time:       Type       PDF < Distribution         V       TimeSheet Corrections       ZZTL006       SQR Report       Web < PDF < Distribution                                                                                                    |                                    |             |                    |                  |                         |              | 100 11000  | I Holp   Odotottilizo |          |
| User ID:     TWASH3     Run Control ID:       Server Name:     ● 05/22/2012     ●       Recurrence:     ● 04/23/2MI     ● Reset to Current Data/Time       Time Zone:     ●   Process List Feder Exercision ZZTL006 SOR Report Web  PDF Userbiblion                                                                                                    | Process Schedu                     | ler Request |                    |                  |                         |              |            |                       |          |
| User D:     TWASH3     Run Control ID: ID       Server Name:     PRINT     Run Date:     05/22/2012     ID       Recurrence:     Run Time:     9:43234M     Reset to Current Date/Time       Process List     Process List     Process List       OK     Cancel                                                                                                    |                                    |             |                    |                  |                         |              |            |                       |          |
| Server Name: FSN1 Run Date: 05/22/2012 B<br>Recurrence: Run Time: 9:43:23AM Reset to Current Dato/Time<br>Time Zone:<br>Process I sure: Process Type Tormat Platribution<br>V Time Sheet Corrections ZZTL006 SOR Report Web PDF Distribution<br>OK Cancel                                                                                                    | User ID:                           | TWASH3      | Run                | Control ID: ID   |                         |              |            |                       |          |
| Recurrence:       Run Time:       9:43:23AM       Resetto Current Data/Time         Process List       Run Time:       Process List       Run Time:         Image:       Process List       Process List       Process List         Image:       Process List       Process List       PDF • Distribution         Image:       TimeSheet Corrections       ZZTL006       SOR Report       Veb • PDF • Distribution                                                                                                    | Server Name:                       | PSNT -      | Run Date: 05/22/2  | 012              |                         |              |            |                       |          |
| Time Zone:<br>Process Ist<br><u>Secret Inservition</u> <u>Process Name</u> <u>Process Type</u> <u>Type</u> <u>Format</u> <u>Distribution</u><br><u>TimeSheet Corrections</u> ZZTL006 <u>SQR Report</u> <u>Web</u> <u>PDF</u> <u>Distribution</u><br><u>OK</u> <u>Cancel</u>                                                                                                    | Recurrence:                        | •           | Run Time: 9:43:23  | AM Rese          | et to Current Date/Time |              |            |                       |          |
| Process List<br><u>Select Rescription Process Name Process Type Type PDF → Distribution</u>                                                                                                    | Time Zone:                         | Q           |                    |                  |                         |              |            |                       |          |
| Select Description Process Hance Process Lope Twee Format Distribution           ImeSheet Corrections         ZZTL008         SQR Report         Web →         PDF →         Distribution           OK         Cancel                                                                                                    | Process List                       |             |                    |                  |                         |              |            |                       |          |
| Immesheet Corrections     221Luub     Suik Keport     Veo     PDF     Lasingunan                                                                                                    | Select Description                 | 1           | Process Name       | Process Type     | *Type *Format           | Distribution |            |                       |          |
| OK Cancel                                                                                                    | Imesneet                           | Corrections | 221L006            | зак кероп        | Web - PDF               |              |            |                       |          |
| OK Cancel                                                                                                    |                                    |             |                    |                  |                         |              |            |                       |          |
| C Cancel                                                                                                    |                                    |             |                    |                  |                         |              |            |                       |          |
| OK Cancel                                                                                                    |                                    |             |                    |                  |                         |              |            |                       |          |
|                                                                                                    | OK Cance                           | el          |                    |                  |                         |              |            |                       |          |
|                                                                                                    |                                    |             |                    |                  |                         |              |            |                       |          |
|                                                                                                    |                                    |             |                    |                  |                         |              |            |                       |          |
|                                                                                                    |                                    |             |                    |                  |                         |              |            |                       |          |
|                                                                                                    |                                    |             |                    |                  |                         |              |            |                       |          |
|                                                                                                    |                                    |             |                    |                  |                         |              |            |                       |          |
|                                                                                                    |                                    |             |                    |                  |                         |              |            |                       |          |
|                                                                                                    |                                    |             |                    |                  |                         |              |            |                       |          |
|                                                                                                    |                                    |             |                    |                  |                         |              |            |                       |          |
|                                                                                                    |                                    |             |                    |                  |                         |              |            |                       |          |
|                                                                                                    |                                    |             |                    |                  |                         |              |            |                       |          |
|                                                                                                    |                                    |             |                    |                  |                         |              |            |                       |          |
|                                                                                                    |                                    |             |                    |                  |                         |              |            |                       |          |
|                                                                                                    |                                    |             |                    |                  |                         |              |            |                       |          |

| Step | Action                      |
|------|-----------------------------|
| 10.  | Click the <b>OK</b> button. |

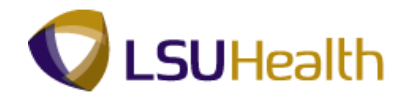

| PS9HRT          | RN 8.50       |                       |                         |           |              |              |              | Hama       | A 44 44 5-11-14   | Cine and   |
|-----------------|---------------|-----------------------|-------------------------|-----------|--------------|--------------|--------------|------------|-------------------|------------|
| Favorites Main  | Menu >        | LSUHSC Processes >    | Time and Labor > Report | : > Times | heet Correct | ions         |              | ITOING     | Add to r avonices | 1 Sign Out |
|                 |               | •                     | •                       |           |              |              |              | New Window | Help Customize    | Pacaurad   |
| Time Sheet Cor  | rections      | l                     |                         |           |              |              |              |            |                   | Saved      |
| Run Control ID: | ID            |                       | Report Manager          | Process I | Monitor      | Run          |              |            |                   |            |
|                 |               |                       |                         | Proces    | s Instance:1 | 216175       |              |            |                   |            |
| Run Control Par | rameters      |                       |                         |           |              |              |              |            |                   |            |
|                 | Start Dat     | te: 03/05/2012 🛐      | End Date: 03/18         | /2012 🛐   |              |              |              |            |                   |            |
|                 |               |                       |                         |           |              |              |              |            |                   |            |
| Employees To    | Process       |                       | Find View All           | @ 🔛       | First 🚺 1 of | 1 💵 Last     |              |            |                   |            |
| Empl ID         |               |                       | Empl Record             |           |              |              |              |            |                   |            |
| 0101596         | 9             |                       | 0 🔍                     |           | +            | -            |              |            |                   |            |
|                 |               |                       |                         |           |              |              |              |            |                   |            |
|                 |               |                       |                         |           |              |              |              |            |                   |            |
|                 |               |                       |                         |           |              |              |              |            |                   |            |
|                 |               |                       |                         |           |              |              |              |            |                   |            |
|                 |               |                       |                         |           |              |              | Main Content |            |                   |            |
|                 |               |                       |                         |           |              |              |              |            |                   |            |
| 🔚 Save 🛛 🕅 F    | Return to Sea | rch T Previous in Lis | Next in List            |           | Add 💹 Up     | date/Display |              |            |                   |            |
|                 |               |                       |                         |           |              |              |              |            |                   |            |
|                 |               |                       |                         |           |              |              |              |            |                   |            |
|                 |               |                       |                         |           |              |              |              |            |                   |            |
|                 |               |                       |                         |           |              |              |              |            |                   |            |
|                 |               |                       |                         |           |              |              |              |            |                   |            |
|                 |               |                       |                         |           |              |              |              |            |                   |            |
|                 |               |                       |                         |           |              |              |              |            |                   |            |
|                 |               |                       |                         |           |              |              |              |            |                   |            |
|                 |               |                       |                         |           |              |              |              |            |                   |            |
| •               |               |                       |                         | m         |              | _            |              |            |                   | P          |

| Step | Action                                                 |
|------|--------------------------------------------------------|
| 11.  | Click the <b>Process Monitor</b> link. Process Monitor |

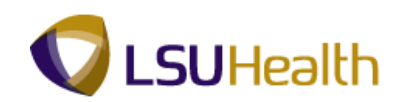

| iew F<br>User<br>Serv<br>Run | Process Re<br>TD: TWASH | quest Fo<br>13 | Type:<br>Name: |                 | ▼ L        | ast 🔹                            | 1 to         | Days       | •                               | Refresh              | J            |
|------------------------------|-------------------------|----------------|----------------|-----------------|------------|----------------------------------|--------------|------------|---------------------------------|----------------------|--------------|
| State                        | us:                     |                | Status:        |                 | -          | Jave of                          | I Kellesii   | _          |                                 | _                    |              |
| roce:<br>elect               | ss List<br>Instance     | Seg. Pro       | cess Type      | Process<br>Name | <u>ser</u> | Customize   Fin<br>Run Date/Time | d View All 🔄 | First M    | 1-6 of 6 Distribution<br>Status | st<br><u>Details</u> |              |
|                              | 1216175                 | SQF            | R Report       | ZZTL006 T       | WASH3      | 05/22/2012 9:43:2                | 3AM CDT      | Processing | N/A                             | Details              |              |
|                              | 1216174                 | SQF            | R Report       | ZZTL009 T       | WASH3      | 05/22/2012 9:35:2                | 2AM CDT      | Success    | Posted                          | Details              | Main Content |
|                              | 1216173                 | SQF            | R Report       | ZZTL009 T       | WASH3      | 05/22/2012 9:32:2                | 4AM CDT      | Success    | Posted                          | Details              |              |
|                              | 1216172                 | SQF            | R Report       | ZZTL009 T       | WASH3      | 05/22/2012 9:28:5                | 3AM CDT      | Success    | Posted                          | Details              |              |
|                              | 1216171                 | SQF            | R Report       | ZZTL007 T       | WASH3      | 05/22/2012 9:17:1                | 5AM CDT      | Success    | Posted                          | Details              |              |
|                              | 1216157                 | SQF            | R Report       | ZZTL007 T       | WASH3      | 05/21/2012 1:39:1                | 5PM CDT      | Success    | Posted                          | Details              |              |
| o bac                        | ok to TimeSt            | neet Corr      | <u>ections</u> |                 |            |                                  |              |            |                                 |                      |              |

| Step | Action                                                                                                    |
|------|----------------------------------------------------------------------------------------------------|
| 12.  | You will click the <b>Refresh</b> button periodically to update Run and Distribution Status.                                                                                               |
|      | In the Process List, you want the Run Status = Success and the Distribution Status = Posted.                                                                                               |
|      | NOTE: Continue to click the Refresh button until the Run Status = Success and the Distribution Status = Posted. Please wait 10 - 15 seconds between clicks to allow for system processing. |
|      | Click the <b>Refresh</b> button.                                                                                                    |
| 13.  | Click the <b>Details</b> link.                                                                                                    |

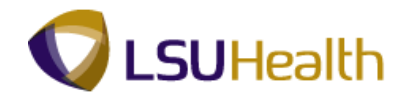

| PS9HEWEB                                  | TRN 8.50<br>DEV11 RCB                                         |                                                 |                                                                                                    | Home Add to Favorites       |
|-------------------------------------------|---------------------------------------------------------------|-------------------------------------------------|----------------------------------------------------------------------------------------------------|-----------------------------|
| avorites Mai                              | n Menu > LSUHSC                                               | Processes > Tim                                 | and Labor > Report > TimeSheet Corrections                                                                      |                             |
|                                           |                                                               |                                                 |                                                                                                    | New Window Help Customize P |
| D-4                                       | - 11                                                          |                                                 |                                                                                                    |                             |
| rocess Det                                | an                                                            |                                                 |                                                                                                    |                             |
| Process                                   |                                                               |                                                 |                                                                                                    |                             |
| Instance:                                 | 1216175                                                       | Type:                                           | SQR Report                                                                                                    |                             |
| Name:                                     | ZZTL006                                                       | Descriptio                                      | TimeSheet Corrections                                                                                           |                             |
| Run Status:                               | Success                                                       | Distributio                                     | Status: Posted                                                                                                  |                             |
| tun                                       |                                                               |                                                 | Update Process                                                                                                  |                             |
| Run Control                               | <b>וח:</b> וח                                                 |                                                 | O Hold Request                                                                                                  |                             |
| Location:                                 | Server                                                        |                                                 | O Queue Request                                                                                                 |                             |
| Server:                                   | PSNT                                                          |                                                 | Cancel Request                                                                                                  |                             |
| Recurrence:                               |                                                               |                                                 | O Delete Request                                                                                                |                             |
|                                           |                                                               |                                                 | C Restart Request                                                                                               |                             |
| ate/Time                                  |                                                               |                                                 | Actions                                                                                                    |                             |
| Dogwoot Cro                               | ated On: 05/22/2012                                           | 9:43:32AM CDT                                   | Parameters Transfer                                                                                             |                             |
| Requesticie                               |                                                               |                                                 | All second second second second second second second second second second second second second second second se |                             |
| Run Anytime                               | After: 05/22/2012                                             | 9:43:23AM CD1                                   | Message Log                                                                                                    |                             |
| Run Anytime<br>Began Proce                | After: 05/22/2012<br>ess At: 05/22/2012                       | 9:43:23AM CD1                                   | Batch Timings                                                                                                   |                             |
| Run Anytime<br>Began Proce<br>Ended Proce | After: 05/22/2012<br>ess At: 05/22/2012<br>ess At: 05/22/2012 | 9:43:23AM CDT<br>9:43:36AM CDT<br>9:44:05AM CDT | Message Log<br>Batch Timings<br>View Log/Trace                                                                  |                             |

| Step | Action                                                         |
|------|----------------------------------------------------------------|
| 14.  | Click the <b>View Log/Trace</b> link.<br><u>View Log/Trace</u> |

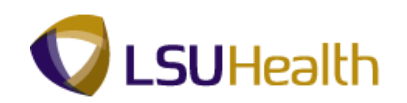

| PS9HRTRN 8.50<br>PS9HEWEBDEV11 RCB |                                                                 | Home Add to Favorites         |
|------------------------------------|-----------------------------------------------------------------|-------------------------------|
| Favorites Main Menu > LSU          | HSC Processes > Time and Labor > Report > TimeSheet Corrections |                               |
|                                    |                                                                 | New Window   Help   Customize |
| /iew Log/Trace                     |                                                                 |                               |
| -                                  |                                                                 |                               |
| Report                             |                                                                 |                               |
| Report ID: 375606                  | Process Instance: 1216175 Message Lod                           |                               |
| Name: ZZTL006                      | Process Type: SQR Report                                        |                               |
| Run Status: Success                |                                                                 |                               |
| TimeSheet Corrections              |                                                                 |                               |
| Distribution Details               |                                                                 |                               |
| Distribution Node: REENOD          | F Expiration Date: 05/29/2012                                   |                               |
| LILL SALON HOUSE INEPHOL           |                                                                 |                               |
| File List                          |                                                                 |                               |
| Name                               | File Size (bytes) Datetime Created                              |                               |
| ZTI 006 1216175 PDF                | 3 768 05/22/2012 9:44:05:4370004M CDT                           |                               |
| ZZTL006 1216175.out                | 5,700 05/22/2012 9:44:05:437000AM CDT                           |                               |
| Distribute To                      |                                                                 |                               |
| Distribution ID Type               | *Distribution ID                                                |                               |
| User                               | TWASH3                                                          |                               |
| Return                             |                                                                 |                               |

| Step | Action                                                                    |
|------|---------------------------------------------------------------------------|
| 15.  | Click the <b>ZZTL006PDF</b> link.<br>ZZTL006_1216175.PDF                  |
| 16.  | This completes <b>TimeSheet Corrections</b> .<br><b>End of Procedure.</b> |

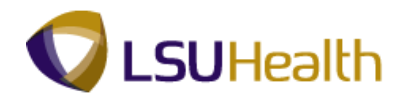

# Early/Late Exception Report

#### Procedure

In this topic you will learn how to run the Early/Late Exception Report.

NOTE: You can run the Early/Late Exception report to view an employee's Early/Late Clockins and Early/Late Clock-outs. The report is based on the employee's schedule, therefore you must have schedules in the system in order to retrieve this information.

| PS9HEW<br>PS9HEW<br>Favorites | RTRN 8.50<br>EBDEV11 RCB                                                                                                    |                                                                                                    |                         |                                                                                                    | Home                              | Add to Favorites | <u>Sign out</u> | * |
|-------------------------------|----------------------------------------------------------------------------------------------------|----------------------------------------------------------------------------------------------------|-------------------------|----------------------------------------------------------------------------------------------------|-----------------------------------|------------------|-----------------|---|
| Personalize                   | Search Menu:                                                                                                    |                                                                                                    |                         |                                                                                                    |                                   |                  | <u>Help</u>     |   |
|                               | Benefits Compensation Time and Labor Payroll for North America Payroll Interface Workforce Development Organizational Development Enterprise Learning Workforce Monitoring Se Up HRMS Reporting Tools | ><br>><br>><br>><br>><br>><br>><br>><br>><br>><br>><br>><br>><br>>                                                                                                    |                         |                                                                                                    |                                   |                  |                 |   |
|                               | People Tools     USURSC Processes     My Personalizations                                                                                                    | Accounting     Admissions     Benefits     Budget     Campus Community     Francial Aid     Human Resources     Yayroll     Student Financials     Student Records     Trme and Labor     Training | Use<br>Report<br>Inqure | Attendance History Lativ/Late Exception Employee Float Repo The Details Report The Sheat Audit ThmsSheat Correction Zero Paid Hrs on Sch | Report<br>rt<br>ns<br>ieduled Day |                  |                 |   |

| Step | Action                                                                            |
|------|-----------------------------------------------------------------------------------|
| 1.   | Navigate to the Reports menu:<br>Main Menu>LSUHSC Processes>Time and Labor>Report |
|      | Click the Early/Late Exception Report menu.                                       |

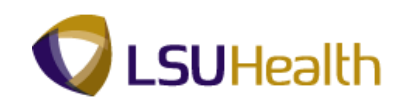

| PS9HRTRN 850                                                                                   |                                |
|------------------------------------------------------------------------------------------------|--------------------------------|
| P\$9HEWEBDEV11 RCB                                                                             | Home Add to Favorites Sign out |
| Favorites Main Menu > LSUHSC Processes > Time and Labor > Report > Early/Late Exception Report |                                |
|                                                                                                | New Window Help                |
|                                                                                                |                                |
| Early/Late Exception Report                                                                    |                                |
| Enter any information you have and click Search. Leave fields blank for a list of all values.  |                                |
| Find an Existing Value Add a New Value                                                         |                                |
| Maximum number of rows to return (un to 300): 300                                              |                                |
| Search by: Run Control ID begins with                                                          |                                |
|                                                                                                |                                |
| Case sensitive                                                                                 |                                |
| Search Advanced Search                                                                         |                                |
|                                                                                                |                                |
| Find an Existing Value Add a New Value                                                         |                                |
|                                                                                                |                                |
|                                                                                                |                                |
|                                                                                                |                                |
|                                                                                                |                                |
|                                                                                                |                                |
|                                                                                                |                                |
|                                                                                                |                                |
|                                                                                                |                                |
|                                                                                                |                                |
|                                                                                                |                                |
|                                                                                                | Main Content                   |
|                                                                                                |                                |
|                                                                                                |                                |
|                                                                                                |                                |
|                                                                                                |                                |
|                                                                                                |                                |
|                                                                                                |                                |
| •                                                                                              | Þ                              |

| Step | Action                                                                                                    |
|------|----------------------------------------------------------------------------------------------------|
| 2.   | Run Control ID: Refer to "Create Run Control ID" Section if have not created an ID.<br>Click the <b>Search</b> button. |

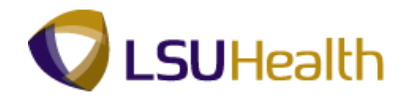

| PS9HRT                      | RN 8.50                   | \                 |                         |                 |                |
|-----------------------------|---------------------------|-------------------|-------------------------|-----------------|----------------|
| PS9HEWEBD<br>Favorites Main | EV11 RCB<br>Menu > LSUHSC | Processes > Tin   | ne and Labor > Report > | Early/Late Exce | otion Report   |
|                             |                           | •                 | •                       |                 |                |
| Early/Late Exce             | ption Report              |                   |                         |                 |                |
| Run Control ID:             | ID                        |                   | Report Manager Pro      | cess Monitor    | Run            |
|                             |                           |                   |                         |                 |                |
| Run Control Par             | ameters                   |                   |                         |                 |                |
|                             | Start Date: 03/05         | 5/2012 🛐          | End Date: 03/18/201:    | 2 🛐             |                |
|                             |                           |                   |                         |                 |                |
| Employees To                | Process                   |                   | Eind   View All   🖾     | 📔 🛛 🖬           | of 1 🗈 Last    |
| Empl ID                     | 0                         | Emr               | I Record                |                 |                |
| <u>.</u>                    | <u></u>                   |                   | 0~                      |                 |                |
|                             |                           |                   |                         |                 |                |
|                             |                           |                   |                         |                 |                |
|                             |                           |                   |                         |                 |                |
|                             |                           |                   |                         |                 |                |
|                             |                           |                   |                         |                 |                |
| 🕂 Save 🔯 R                  | eturn to Search           | Previous in List  | Next in List 🖃 Notify   | Add 💹           | Jpdate/Display |
|                             |                           |                   |                         |                 |                |
|                             |                           |                   |                         |                 |                |
|                             |                           |                   |                         |                 |                |
|                             |                           |                   |                         |                 |                |
|                             |                           |                   |                         |                 |                |
|                             |                           |                   |                         |                 |                |
|                             |                           |                   |                         |                 | Main Cor       |
|                             |                           |                   |                         |                 |                |
| javascript:submi            | tAction_win0(docur        | nent.win0,'PRCSRQ | STDLG_WRK_LOAD          |                 |                |

| Step | Action                                                                                                    |
|------|----------------------------------------------------------------------------------------------------|
| 3.   | Enter the desired information into the <b>Start Date</b> field. Enter "030512".                                                                                                    |
| 4.   | Enter the desired information into the <b>End Date</b> field. Enter "031812".                                                                                                    |
| 5.   | <ul> <li>Employees to Process:<br/>You may run this report for a Single Employee or for an entire department (Group ID). You can run the report by using Empl ID or Group ID.</li> <li>EmplID Field - Enter the Employee ID's<br/>Empl Rcd Nbr - Should match the empl Rcd # Shown on employee's timecard.<br/>Group ID - Click the magnifying glass and choose the appropriate department.</li> <li>Enter the desired information into the EmplID field.</li> <li>Enter the desired information into the View All field. Enter "7 - digit Employee ID<br/>Number".</li> </ul> |
| 6.   | Click the <b>Run</b> button.                                                                                                    |

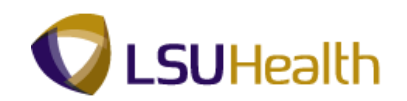

| DEGUDTEN            |                      |                    |                 |                        |                                  |             |                   |          |
|---------------------|----------------------|--------------------|-----------------|------------------------|----------------------------------|-------------|-------------------|----------|
| PS9HEWEBDEV11       | 8.50 RCB             |                    |                 |                        |                                  | Home        | Add to Eavorites  | Sign out |
| Favorites Main Menu | u > LSUHSC Processes | > Time and Labor   | Report > Early/ | Late Exception Report  |                                  |             |                   |          |
|                     | *                    | *                  | ÷               |                        |                                  | New Window  | Help Customize F  |          |
|                     |                      |                    |                 |                        |                                  | Itew mildow | Tielp Ousternizer | Saved    |
| Process Schedul     | er Request           |                    |                 |                        |                                  |             |                   |          |
|                     |                      |                    |                 |                        |                                  |             |                   |          |
| Licor ID:           | TMACUO               | Pup (              | Control ID: ID  |                        |                                  |             |                   |          |
| User ib.            | TWASHS               | Kull               |                 |                        |                                  |             |                   |          |
| Server Name:        | PSNT 🔻               | Run Date: 05/22/20 | 12 🔢            |                        |                                  |             |                   |          |
| Recurrence:         | <b>•</b>             | Run Time: 10:15:38 | AM Rese         | t to Current Date/Time |                                  |             |                   |          |
| Time 7anet          |                      |                    |                 |                        |                                  |             |                   |          |
| Process List        |                      |                    |                 |                        |                                  |             |                   |          |
| Select Description  |                      | Process Name       | Process Type    | *Type *Format          | Distribution                     |             |                   |          |
| Early/Late E        | vcention Report      | 77TI 012           | SOR Report      | Web T PDF              | <ul> <li>Distribution</li> </ul> |             |                   |          |
| Eurificato E        |                      | 2212012            | ourriopon       |                        | bibaibadon                       |             |                   |          |
|                     |                      |                    |                 |                        |                                  |             |                   |          |
|                     |                      |                    |                 |                        |                                  |             |                   |          |
|                     |                      |                    |                 |                        |                                  |             |                   |          |
| OK Cancel           |                      |                    |                 |                        |                                  |             |                   |          |
|                     |                      |                    |                 |                        |                                  |             |                   |          |
|                     |                      |                    |                 |                        |                                  |             |                   |          |
|                     |                      |                    |                 |                        |                                  |             |                   |          |
|                     |                      |                    |                 |                        |                                  |             |                   |          |
|                     |                      |                    |                 |                        |                                  |             |                   |          |
|                     |                      |                    |                 |                        |                                  |             |                   |          |
|                     |                      |                    |                 |                        |                                  |             |                   |          |
|                     |                      |                    |                 |                        |                                  |             |                   |          |
|                     |                      |                    |                 |                        |                                  |             |                   |          |
|                     |                      |                    |                 |                        |                                  |             |                   |          |
|                     |                      |                    |                 |                        |                                  |             |                   |          |
|                     |                      |                    |                 |                        |                                  |             |                   |          |
|                     |                      |                    |                 |                        |                                  |             |                   |          |
|                     |                      |                    |                 |                        |                                  |             |                   |          |
|                     |                      |                    |                 |                        |                                  |             |                   |          |
|                     |                      |                    |                 |                        |                                  |             |                   |          |

| Step | Action                                                       |
|------|--------------------------------------------------------------|
| 7.   | Confirm Server Name is "PSNT"<br>Click the <b>OK</b> button. |
|      | OK                                                           |

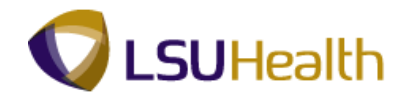

| PS9HRT          | 'RN 8.50                         |                                                            |                       |
|-----------------|----------------------------------|------------------------------------------------------------|-----------------------|
| PS9HEWEBD       | EV11 RCB                         | The address Deart a Fade                                   | Lata Durantian Darant |
| Favorices Main  | Menu > LSOHSC Processes          | <ul> <li>Time and Labor &gt; Report &gt; Early,</li> </ul> | Late Exception Report |
|                 |                                  |                                                            |                       |
| Early/Late Exce | eption Report                    |                                                            |                       |
| Run Control ID: | 15                               | Depend Mercenery Dependen                                  | Run                   |
| Run Control ID. | ID .                             | Report manager Process                                     | NOTITOL               |
|                 |                                  | Proce                                                      | s Instance:1216176    |
| Run Control Par | rameters                         |                                                            |                       |
|                 | Start Date: 03/05/2012           | End Date: 03/18/2012                                       |                       |
|                 |                                  |                                                            |                       |
|                 |                                  |                                                            |                       |
| Employees To    | Process                          | <u>Eind</u>   View All   🖉   🏭                             | First 🗹 1 of 1 🗈 Last |
| Empl ID         |                                  | Empl Record                                                |                       |
| 0081966         | Q                                | 0 🔍                                                        | + -                   |
|                 |                                  |                                                            |                       |
|                 |                                  |                                                            |                       |
|                 |                                  |                                                            |                       |
|                 |                                  |                                                            |                       |
|                 |                                  |                                                            |                       |
|                 |                                  |                                                            |                       |
|                 |                                  |                                                            |                       |
|                 |                                  |                                                            |                       |
| 🔚 Save 🛛 🕅 F    | Return to Search 1 Previous in L | ist 📕 Next in List 🖃 Notify                                | Add Update/Display    |
|                 |                                  |                                                            |                       |
|                 |                                  |                                                            |                       |
|                 |                                  |                                                            |                       |
|                 |                                  |                                                            |                       |
|                 |                                  |                                                            |                       |
|                 |                                  |                                                            |                       |
|                 |                                  |                                                            |                       |
|                 |                                  |                                                            |                       |
|                 |                                  |                                                            |                       |
|                 |                                  |                                                            |                       |
|                 |                                  |                                                            |                       |
| •               |                                  | m                                                          |                       |

| Step | Action                                                 |
|------|--------------------------------------------------------|
| 8.   | Click the <b>Process Monitor</b> link. Process Monitor |

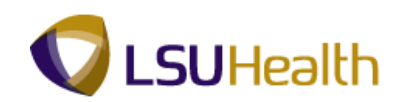

| ser<br>erve      | ID: TWASH3<br>er:                                         | <br>     | Type:<br>Name:  |                 | ▼ L         | ast   In the stance:  In the stance of the stance of the s | Days       | •                      | Refresh |  |
|------------------|-----------------------------------------------------------|----------|-----------------|-----------------|-------------|----------------------------------------------------------------------------------------------------|------------|------------------------|---------|--|
| atu              | IS:                                                       | •        | Status:         |                 | •           | Save On Refresh                                                                                                    |            |                        |         |  |
| es               | ss List                                                   |          |                 |                 |             | Customize   Find   View All                                                                                                    | First K    | 1-7 of 7               | st      |  |
|                  | Instance Seq                                              | Proces   | ss Type         | Process<br>Name | <u>User</u> | Run Date/Time                                                                                                    | Run Status | Distribution<br>Status | Details |  |
| 1                | 1216176                                                   | SQR R    | teport          | ZZTL012         | TWASH3      | 05/22/2012 10:15:38AM CDT                                                                                                    | Processing | N/A                    | Details |  |
|                  | 1216175                                                   | SQR R    | teport          | ZZTL006         | TWASH3      | 05/22/2012 9:43:23AM CDT                                                                                                    | Success    | Posted                 | Details |  |
|                  | 1216174                                                   | SQR R    | teport          | ZZTL009         | TWASH3      | 05/22/2012 9:35:22AM CDT                                                                                                    | Success    | Posted                 | Details |  |
|                  | 1216173                                                   | SQR R    | teport          | ZZTL009         | TWASH3      | 05/22/2012 9:32:24AM CDT                                                                                                    | Success    | Posted                 | Details |  |
|                  | 1216172                                                   | SQR R    | teport          | ZZTL009         | TWASH3      | 05/22/2012 9:28:53AM CDT                                                                                                    | Success    | Posted                 | Details |  |
|                  | 1216171                                                   | SQR R    | teport          | ZZTL007         | TWASH3      | 05/22/2012 9:17:15AM CDT                                                                                                    | Success    | Posted                 | Details |  |
|                  | 1216157                                                   | SQR R    | Report          | ZZTL007         | TWASH3      | 05/21/2012 1:39:15PM CDT                                                                                                    | Success    | Posted                 | Details |  |
| <u>ac</u><br>Sav | k to Early/Late I<br>ve ENotify<br>List   <u>Server L</u> | Exceptio | <u>n Report</u> |                 |             |                                                                                                    |            |                        |         |  |

| Step | Action                                                                                                    |
|------|----------------------------------------------------------------------------------------------------|
| 9.   | You will click the <b>Refresh</b> button periodically to update Run and Distribution Status.                                                                                                    |
|      | In the Process List, you want the Run Status = Success and the Distribution Status = Posted.                                                                                                    |
|      | NOTE: Continue to click the Refresh button until the Run Status = Success and<br>the Distribution Status = Posted. Please wait 10 - 15 seconds between clicks to<br>allow for system processing.<br>Refresh |
| 10.  | Click the Details link on the most recent processed report.                                                                                                    |

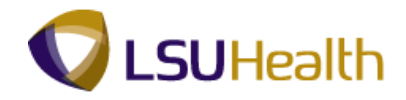

| PS9HR          | TRN 8.50<br>DEV11 RCB |                       |                                   |                | Home Add to Favorites Sion out                              |
|----------------|-----------------------|-----------------------|-----------------------------------|----------------|-------------------------------------------------------------|
| Favorites Mair | Menu > LSUHS          | SC Processes > Time a | nd Labor > Report > Early/Late Ex | ception Report |                                                             |
|                |                       |                       |                                   |                | <u>New Window</u>   <u>Help</u>   <u>Customize Page</u>   🔤 |
| Process Det    | ail                   |                       |                                   |                |                                                             |
| Process        |                       |                       |                                   |                |                                                             |
| Instance:      | 1216176               | Type:                 | SQR Report                        |                |                                                             |
| Name:          | ZZTL012               | Description:          | Early/Late Exception Report       |                |                                                             |
| Run Status:    | Success               | Distribution S        | tatus: Posted                     |                |                                                             |
| Run            |                       |                       | Update Process                    |                |                                                             |
| Run Control I  | D: ID                 |                       | Hold Request                      |                |                                                             |
| Location:      | Server                |                       | Queue Request     Concel Request  |                |                                                             |
| Server:        | PSNT                  |                       | Delete Request                    |                |                                                             |
| Recurrence:    |                       |                       | Restart Request                   |                |                                                             |
| Date/Time      |                       |                       | Actions                           |                |                                                             |
| Request Cre    | ated On: 05/22/20     | 12 10:15:48AM CDT     | Parameters Transfer               |                |                                                             |
| Run Anytime    | After: 05/22/20       | 12 10:15:38AM CDT     | Message Log                       |                |                                                             |
| Began Proce    | ss At: 05/22/20       | 12 10:15:55AM CDT     | Batch Timings                     |                |                                                             |
| Ended Proce    | ss At: 05/22/20       | 12 10:16:08AM CDT     | View Log/Trace                    |                |                                                             |
|                |                       |                       |                                   |                |                                                             |
|                |                       |                       |                                   |                |                                                             |
|                |                       |                       |                                   |                |                                                             |
| OK             | Cancel                |                       |                                   |                |                                                             |
|                |                       |                       |                                   |                |                                                             |
|                |                       |                       |                                   |                |                                                             |
|                |                       |                       |                                   |                |                                                             |
|                |                       |                       |                                   |                |                                                             |

| Step | Action                                                     |
|------|------------------------------------------------------------|
| 11.  | Click the <b>ZZTL012PDF</b> link.<br><u>View Loq/Trace</u> |

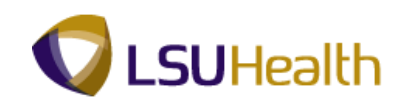

| PSYMETREN s.os<br>PsymetreBDEVII Rcd vortes data for a region of a contract of the second of the second of the secon | -                           |                                                                      |                           |        |
|----------------------------------------------------------------------------------------------------|-----------------------------|----------------------------------------------------------------------|---------------------------|--------|
| psylitEWEDDE/VIT in col     tome     Add to Feverites       vortes     Man Menu > LSUHSC Processes > Time and Labor > Report > Ently/Late Exception Report     New Window       ew Log/Trace   Port  Port  Process Instance: 1216178  Message Log  me: ZZTL012  Process Type: SOR Report In Status: Success Instatus: Success Instatus:                                                                                                    | PS9HRTRN <sub>850</sub>     |                                                                      |                           |        |
| vagites Man Menu > LSUHSC Processes > Time and Labor > Report > Ently/Late Exception Report<br>rew Log/Trace<br>port<br>port<br>port 2 77509 Process Instance: 1216178 Messane Log<br>ime: zZTL012 Process Type: SOR Report<br>Instatus: Success<br>atly/Late Exception Report<br>Stribution Node: REFNODE Expiration Date: 05/29/2012<br>to be the File Size (bytes) Date time Created<br>REZZIL012-1216178.0ut 9 05/22/2012 10.19.42.327000AH CDT<br>1012-1216178.0ut 9 05/22/2012 10.19.42.327000AH CDT<br>Stribution To<br>stribution To<br>stribution Tope 10/05rtribution 10<br>ier TWASH3<br>Etum                                                                                                    | PS9HEWEBDEV11 RCB           |                                                                      | Home Add to Favorites     | Sign   |
| ew Log/Trace  port  port  ports  ports ports ports port   | avorites Main Menu > LSUH   | SC Processes > Time and Labor > Report > Early/Late Exception Report |                           |        |
| ev Log/Trace<br>port<br>port V Process Instance: 1216178 Messare Log<br>ame: ZZTL012 Process Type: SOR Report<br>In Status: Success<br>stributate Exception Report<br>stribution Node: REFNODE Expiration Date: 05/28/2012<br>e List<br>met Fate-Size Logical 06/05/28/2012 10.19.42.327000AM CDT<br>TL012-1216178.00d 1.650 05/28/2012 10.19.42.327000AM CDT<br>TL012-1216178.00d 1.719 05/28/2012 10.19.42.327000AM CDT<br>TL012-1216178.00d 94 05/28/2012 10.19.42.327000AM CDT<br>stribution DType Potention ID<br>er TWASH3                                                                                                    |                             |                                                                      | New Window Help Customize | e Page |
| ev Log In Ade<br>port port sport ID: 375609 Process Instance: 1216178 Message Log anse: ZZTL012 Process Type: SOR Report an Status: Success arbutes Success arbutes Details Stribution Node: REFNODE Expiration Date: 05/29/2012 telts me Process Comparison Process Comparison Process C | liow Log/Trace              |                                                                      |                           |        |
| port<br>port II: 375609 Process Instance: 1216178 Messade Log<br>ame: ZZTL012 Process Type: SQR Report<br>and Status: Success<br>and/Late Exception Report<br>stribution Details<br>Stribution Node: REFNODE Expiration Date: 05/29/2012<br>e List<br>me File Size (bytes) DateIIIIIIIIIIIIIIIIIIIIIIIIIIIIIIIIIIII                                                                                                    | lew Log/ Hace               |                                                                      |                           |        |
| sport ID:         375609         Process Instance:         1216178         Message Los           ame:         ZZTL012         Process Type:         SOR Report           an status:         Success         Success         Success           arlyLate Exception Report         Success         Success           status:         Success         Success         Success           at/Late Exception Report         Expiration Date:         Success           bit         Success         Success         Success           bit         Success         Success         Success           stribute ID:         File.Size (Explorate)         Success         Success           stribute ID:         Success         Success         Success         Success           stribute ID:         Success         Success         Success         Success           stribute ID:         Success         Success         Success         Success           stribute ID:         Success         Success         Success         Success           stribute ID:         Success         Success         Success         Success                                                                                                    | Report                      |                                                                      |                           |        |
| ame: ZZTL012: Process Type: SOR Report<br>In Status: Success<br>arthyLate Exception Report<br>Stribution Node: REFNODE Expiration Date: 05/29/2012<br>s List<br>me: File Size (types) Platetime Created<br>RZ71L012: 1216178.000 1,650 05/22/2012 10.19.42 327000AH CDT<br>TL012: 1216178.001 94 05/22/2012 10.19.42 327000AH CDT<br>TL012: 1216178.001 94 05/22/2012 10.19.42 327000AH CDT<br>Hubble To<br>Stribution ID Type 'Distribution ID<br>er TWASH3                                                                                                    | Report ID: 375609           | Process Instance: 1216178 Message Log                                |                           |        |
| an Status: Success arlyLate Exception Report Stribution Details Distribution Node: REFNODE Expiration Date: 05529/2012 st List me File Size (bytes) Patetime Created RE_ZZIL012_1216178.BOE 1,719 055222012 10.19.42.327000AM CDT TL012_1216178.BOE 1,719 055222012 10.19.42.327000AM CDT stribute To stribute To stribute To tribute To tribute To TWASH3                                                                                                    | Name: ZZTL012               | Process Type: SQR Report                                             |                           |        |
| ArdVLate Exception Report<br>Istribution Details  Setribution Node: REFNODE Expiration Date: 05/29/2012  Let Ist me Effe Size (bytes) DateImme Created  Ref271L012_1216178.log 1.650 05/22/2012 10.19.42 327000AH CDT TL012_1216178.out 94 05/22/2012 10.19.42 327000AH CDT Artibute To Created Distribution ID eff TVWASH3  Etum                                                                                                    | Run Status: Success         |                                                                      |                           |        |
| ativitation Report           stribution Report           Stribution Node:         Expiration Date:           05/28/2012           e List           met         Fde.Size (bytes)           Patetime.Created           RZ 27L012         12/16/178/log           1.550         05/22/2012/10.19.42.327000AH CDT           TL012         12/16/178/log           9.4         05/22/2012/10.19.42.327000AH CDT           stribute To                                                                                                    |                             |                                                                      |                           |        |
| Structure Declars         Expiration Date:         05/20/2012           cl List         File: Size (bytes)         Date time: Created           RE ZZTL012_1216176100         1.650         05/22/2012 (10.19.42.327000AM CDT           T0012_1216178.001         94         05/22/2012 (10.19.42.327000AM CDT           T1012_1216178.001         94         05/22/2012 (10.19.42.327000AM CDT           strubution IO         strubution IQ         if           strubution ID Type         "Distribution IQ           ier         TWASH3                                                                                                    | Early/Late Exception Report |                                                                      |                           |        |
| Distribution Node:         REFNODE         Expiration Date:         US22/2012           e List                                                                                                    | Distribution Details        |                                                                      |                           |        |
| e List      me                                                                                                    | Distribution Node: REFNODE  | Expiration Date: 05/29/2012                                          |                           |        |
| Imp         Effe Size (bytes)         Date time Created           Dia 27TL/012_1216178.log         1.650         05/22/2012 10.19.42 327000AM CDT           Dia 1216178.PDE         1.719         05/22/2012 10.19.42 327000AM CDT           TL/012_1216178.put         94         05/22/2012 10.19.42 327000AM CDT           sinbute To                                                                                                    | ile List                    |                                                                      |                           |        |
| DR. 227L012     126178/00     0.552       D012     126178/01     94       05/22/2012     10.19.42     327000AH CDT       TL012     126178/01     94       05/22/2012     10.19.42     327000AH CDT       sinbarton I0     10       ier     TWASH3                                                                                                    | lame                        | File Size (bytes) Datetime Created                                   |                           |        |
| II.012_1216178.PDE         1,719         05/22/2012 10.19.42 327000AM CDT           II.012_1216178.out         94         05/22/2012 10.19.42 327000AM CDT           stribute To                                                                                                    | QR ZZTL012 1216178.log      | 1,650 05/22/2012 10:19:42.327000AM CDT                               |                           |        |
| In Unit - Exits in South South   | ZTL012 1216178.PDF          | 1,719 05/22/2012 10:19:42.327000AM CDT                               |                           |        |
| Istibution ID Type Spiscribution ID ser TWASH3 Istum                                                                                                    | 21L012_1216178.out          | 94 05/22/2012 10:19:42:32/000AM CD1                                  |                           |        |
| strauton lu tyde poistrionion lu<br>er TWASH3<br>ietum                                                                                                    | Distribute To               |                                                                      |                           |        |
| Peturm                                                                                                    | Istribution ID Type         | TMACHO                                                               |                           |        |
| letum                                                                                                    | 1561                        | IWASHS                                                               |                           |        |
| letum                                                                                                    |                             |                                                                      |                           |        |
| teturn                                                                                                    |                             |                                                                      |                           |        |
| letum                                                                                                    |                             |                                                                      |                           |        |
| letum                                                                                                    |                             |                                                                      |                           |        |
|                                                                                                    | Return                      |                                                                      |                           |        |
|                                                                                                    |                             |                                                                      |                           |        |
|                                                                                                    |                             |                                                                      |                           |        |
|                                                                                                    |                             |                                                                      |                           |        |
|                                                                                                    |                             |                                                                      |                           |        |
|                                                                                                    |                             |                                                                      |                           |        |
|                                                                                                    |                             |                                                                      |                           |        |

| Step | Action                                                                                                    |
|------|----------------------------------------------------------------------------------------------------|
| 12.  | Click the <b>ZZTL009PDF</b> link.                                                                           |
|      | <i>NOTE: You will always select the link that ends with ".PDF"</i>                                          |
| 13.  | The report opens in a new PDF window.                                                                       |
|      | To Print Report:<br>From the toolbar:<br>Select File, Print.<br>or<br>Click the Printer Icon on the Toolbar |
|      | If the report prints in an unknown language:                                                                |
|      | Select File, Print, Advance - "Print As Image"                                                              |
| 14.  | This completes <b>Early/Late Exception Report</b> .<br><b>End of Procedure.</b>                             |

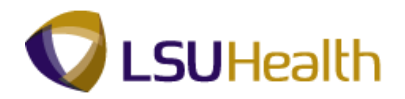

## Time & Labor Queries

### Procedure

In this topic you will learn how to run Time & Labor Queries.

| PS9HRTRN 8.50<br>PS9HEWEBDEV11 RCB |  |  | Home | Add to Favorites | Sign out |
|------------------------------------|--|--|------|------------------|----------|
| Personalize Content   Layout       |  |  |      |                  | Help     |
|                                    |  |  |      |                  |          |
|                                    |  |  |      |                  |          |
|                                    |  |  |      |                  |          |
|                                    |  |  |      |                  |          |
|                                    |  |  |      |                  |          |
|                                    |  |  |      |                  |          |
|                                    |  |  |      |                  |          |
|                                    |  |  |      |                  |          |
|                                    |  |  |      |                  |          |
|                                    |  |  |      |                  |          |
|                                    |  |  |      |                  |          |
|                                    |  |  |      |                  |          |
|                                    |  |  |      |                  |          |
|                                    |  |  |      |                  |          |
|                                    |  |  |      |                  |          |
|                                    |  |  |      |                  |          |
|                                    |  |  |      |                  |          |
|                                    |  |  |      |                  |          |
|                                    |  |  |      |                  | -        |

| Step | Action                              |
|------|-------------------------------------|
| 1.   | Click the <b>Main Menu</b> button.  |
|      |                                     |
| 2.   | Point to the LSUHSC Processes menu. |
| 3.   | Point to the Time and Labor menu.   |
| 4.   | Point to the <b>Inquire</b> menu.   |

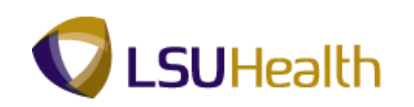

| prites   | Main Menu                                                                                                    |                                                                                                    |                                   |        |            |  |      |
|----------|----------------------------------------------------------------------------------------------------|----------------------------------------------------------------------------------------------------|-----------------------------------|--------|------------|--|------|
| sonalize | Man Menu<br>Search Menu:<br>Self Service<br>Manager Self Service<br>Workforce Administration<br>Benefits<br>Compensation<br>Time and Labor<br>Payrol Interface<br>Payrol Interface                   |                                                                                                    |                                   |        |            |  | Help |
|          | Vorkidice Development     Organizational Developme     Enterprise Learning     Workforce Monitoring     Set Up HRMS     Reporting Tools     PeopleTools     LSUHSC Processes     My Personalizations | Accounting<br>Admissions                                                                                 |                                   | )<br>) |            |  |      |
|          |                                                                                                    | Benefits Budget Campus Community Financial Aid Human Resources Payrol Student Financials Student Records |                                   |        |            |  |      |
|          |                                                                                                    | Training                                                                                                 | Use<br>Setup<br>Report<br>Inquire |        | TL Queries |  |      |

| Step | Action                                                                                 |
|------|----------------------------------------------------------------------------------------|
| 5.   | Click the <b>TL Queries</b> menu.                                                      |
| 6.   | Select the Query you desire to run from the Query drop the list. Click the Query list. |

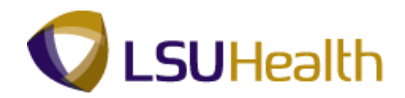

| PS9HE        |                                    |                   |                      |                         |                           |                |
|--------------|------------------------------------|-------------------|----------------------|-------------------------|---------------------------|----------------|
| PS9HEWE      | BDEV11 BCB                         |                   |                      |                         | Home Add to Favor         | tes   Sign out |
| Eavorites Ma | in Menu > I SUHSC Processes > Time | and Labor 🕥 Inqui | re > TL Queries      |                         |                           |                |
| Turonco In   |                                    |                   | ie v ne gaones       |                         |                           |                |
|              |                                    |                   |                      |                         | New Window   Help   Custo | mize Page   📖  |
| TL Queries   |                                    |                   |                      |                         |                           |                |
|              | _                                  |                   |                      |                         |                           |                |
|              |                                    |                   |                      |                         |                           |                |
| Query:       | -                                  |                   |                      |                         |                           |                |
| Date:        |                                    | 04/30/2012        | Pay Period End Date: | 05/13/2012              |                           |                |
|              | BITL EMPLOYEE NO PAYABLE TIME      |                   |                      | <b>•</b> ••••••         |                           |                |
| Group ID:    | BITLEMPLOYEES < 80 HRS             |                   | Get Data             | Select For Instructions |                           |                |
|              |                                    |                   |                      |                         |                           |                |
|              | BITLEMPLOYEES > FTE                |                   |                      |                         |                           |                |
|              | BITLEXCEPTIONS                     |                   |                      |                         |                           |                |
|              | BLTL GENERAL TRC QUERY             |                   |                      |                         |                           |                |
|              | BI TL LONG SHIFT PUNCH             |                   |                      |                         |                           |                |
|              | BI TL PUNCH WITH COMMENT           |                   |                      |                         |                           |                |
|              | WK TL EMPLOYEES < 40 HRS           |                   |                      |                         |                           |                |
|              |                                    |                   |                      |                         |                           |                |
|              |                                    |                   |                      |                         |                           |                |
|              |                                    |                   |                      |                         |                           |                |
|              |                                    |                   |                      |                         |                           |                |
|              |                                    |                   |                      |                         |                           |                |
|              |                                    |                   |                      |                         |                           |                |
|              |                                    |                   |                      |                         |                           |                |
|              |                                    |                   |                      |                         |                           |                |
|              |                                    |                   |                      |                         |                           |                |
|              |                                    |                   |                      |                         |                           |                |
|              |                                    |                   |                      |                         |                           |                |
|              |                                    |                   |                      |                         |                           |                |
|              |                                    |                   |                      |                         |                           |                |
|              |                                    |                   |                      |                         |                           |                |
|              |                                    |                   |                      |                         |                           |                |
|              |                                    |                   |                      |                         |                           |                |
|              |                                    |                   |                      |                         |                           |                |
|              |                                    |                   |                      |                         |                           |                |
|              |                                    |                   |                      |                         |                           |                |
|              |                                    |                   |                      |                         |                           |                |
|              |                                    |                   |                      |                         |                           |                |
|              |                                    |                   |                      |                         |                           |                |
|              |                                    |                   |                      |                         |                           |                |
|              |                                    |                   |                      |                         |                           |                |
|              |                                    |                   |                      |                         |                           |                |

| Step | Action                                                                                                    |
|------|----------------------------------------------------------------------------------------------------|
| 7.   | Each Query name begins with a <b>BI</b> or <b>WK</b> :<br>Queries that begin with <b>WK displays information for one week</b> at a time. Queries<br>that begin with <b>BI displays information for a two week pay period</b> .<br>BITL EMPLOYEES < 80 HRS |

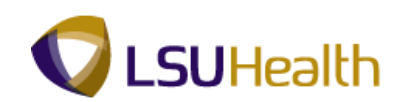

| BEOLIDITEN                                                |                     |                         |                                    |
|-----------------------------------------------------------|---------------------|-------------------------|------------------------------------|
| PS9HEWEBDEV11 RCB                                         |                     |                         | Home Add to Favorites Sign out     |
| Favorites Main Menu > LSUHSC Processes > Time and Labor > | Inquire > TL Querie | 5                       |                                    |
| TL Queries                                                |                     |                         | New Window   Help   Customize Page |
|                                                           |                     |                         |                                    |
| Query: BI TL EMPLOYEES < 80 HRS                           |                     |                         |                                    |
| Date: 05/13/2012 B Pay Period Begin Date: 04/30/2012      | Pay Period End      | Date: 05/13/2012        |                                    |
| Group ID:                                                 | Get Data            | Select For Instructions |                                    |
|                                                           |                     |                         |                                    |
|                                                           |                     |                         |                                    |
|                                                           |                     |                         |                                    |
|                                                           |                     |                         |                                    |
|                                                           |                     |                         |                                    |
|                                                           |                     |                         |                                    |
|                                                           |                     |                         |                                    |
|                                                           |                     |                         |                                    |
|                                                           |                     |                         |                                    |
|                                                           |                     |                         |                                    |
|                                                           |                     |                         |                                    |
|                                                           |                     |                         |                                    |
|                                                           |                     |                         |                                    |
|                                                           |                     |                         |                                    |
|                                                           |                     |                         |                                    |
|                                                           |                     |                         |                                    |
|                                                           |                     |                         |                                    |
|                                                           |                     |                         |                                    |
|                                                           |                     |                         |                                    |
| •                                                         |                     |                         | Þ                                  |

| Step | Action                                                                                         |
|------|------------------------------------------------------------------------------------------------|
| 8.   | <b>Date:</b> Click the <b>Calendar</b> button to choose date or enter desired date (mm/dd/yy). |
|      | The system will automatically adjust the beginning and ending pay period dates.                |
|      | NOTE: The system always defaults to the current pay period.                                    |
|      | Click the <b>Choose a date</b> button.                                                         |
| 9.   | Click the desired date.                                                                        |
| 10.  | Click the Look up Group ID button.                                                             |

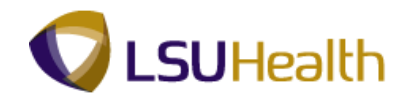

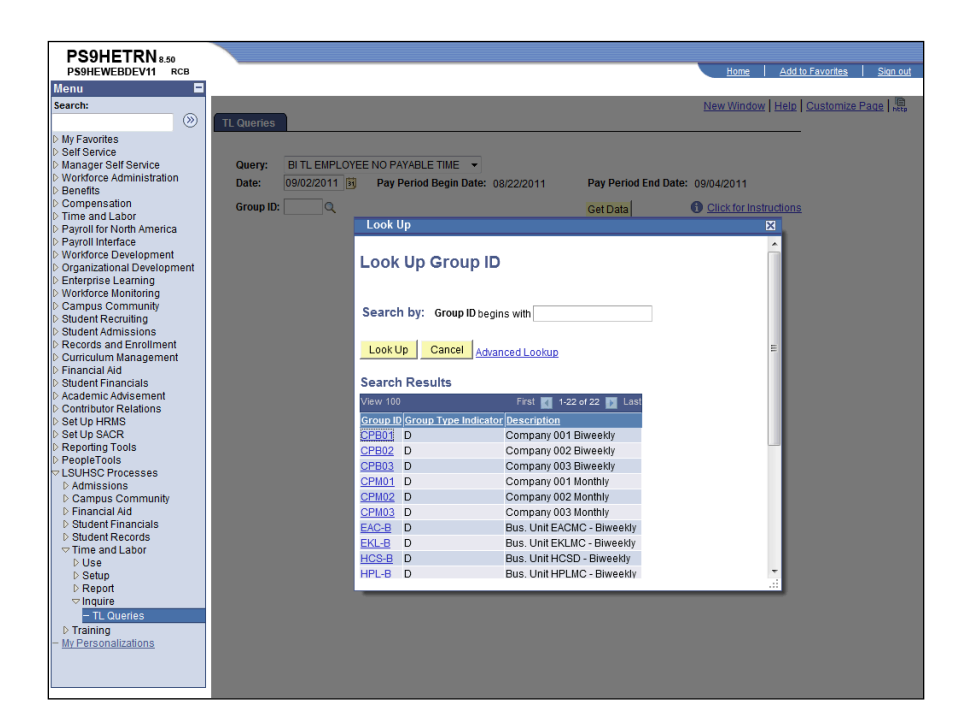

| Step | Action                                                                      |
|------|-----------------------------------------------------------------------------|
| 11.  | Click the desired Group ID.<br>Click the <b>HPL-B</b> link.<br>HPL-B        |
| 12.  | Click the Get Data button to run the query and display results.<br>Get Data |

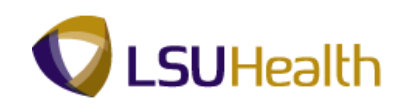

| prites Main Menu > LSOHS              | C Processes >   | Time an  | Labor > Ir    | nquire > TL Queries       |            |              |             |                   |          |
|---------------------------------------|-----------------|----------|---------------|---------------------------|------------|--------------|-------------|-------------------|----------|
|                                       |                 |          |               |                           |            |              | New Windo   | w Help Custom     | ize Page |
| Queries                               |                 |          |               |                           |            |              |             |                   |          |
|                                       |                 |          |               |                           |            |              |             |                   |          |
| Query: BI TL EMPLOYEE                 | S < 80 HRS      | •        |               |                           |            |              |             |                   |          |
| Date: 01/01/2012 3                    | Pay Period      | Begin Da | ite: 12/26/20 | 11 Pay Period End Date: 0 | 1/08/2012  |              |             |                   |          |
| Group ID: HPL-B                       |                 |          |               | Cat Data                  | Select Fo  | Instructions |             |                   |          |
| · · · · · · · · · · · · · · · · · · · | Bus. Unit HPLMC | - Biwee  | ay            | Set Data                  | 00100110   | 11000000000  |             |                   |          |
| TL EMPLOYEES < 80 HRS                 |                 |          |               | Customize                 | ind   View | 100   🖾   🛗  | First 🚺 1   | -25 of 139 🕨 Last |          |
| Name                                  | Emplid          | Rcd#     | DeptID        | Descr                     | PayGrp     | <u>Class</u> | FTE Full/P. | art Hrs           | Punch Da |
| 1 John Doe                            |                 | 0        | HL2058450     | ADMITTING DEPARTMENT      | PBN        | Permanent    | 1 F         | 72.3              |          |
| 2 John Doe                            |                 | 0        | HL2058450     | ADMITTING DEPARTMENT      | PBN        | Probation    | 1 F         | 71.8              |          |
| 3 John Doe                            |                 | 0        | HL2058450     | ADMITTING DEPARTMENT      | PBN        | Probation    | 1 F         | 72                |          |
| 4 John Doe                            |                 | 0        | HL2068027     | Ancillary Services        | PBN        | Permanent    | 1 F         | 72                |          |
| 5 John Doe                            |                 | 0        | HL2068420     | BIO-MEDICAL DEPARTMENT    | PBN        | Permanent    | 1 F         | 72                |          |
| 6 John Doe                            |                 | 0        | HL2058870     | COMMUNICATIONS DEPARTMENT | PBN        | Permanent    | 1 F         | 79.9              |          |
| 7 John Doe                            |                 | 0        | HL2058870     | COMMUNICATIONS DEPARTMENT | PBN        | Permanent    | 1 F         | 72                |          |
| 8 John Doe                            |                 | 0        | HL2068020     | DIRECTOR NURSING SERVICE  | PBN        | Permanent    | 1 F         | 79.5              |          |
| 9 John Doe                            |                 | 0        | HL2068020     | DIRECTOR NURSING SERVICE  | PBN        | Permanent    | 1 F         | 75.4              |          |
| 0 John Doe                            |                 | 0        | HL2067220     | EKG DEPARTMENT            | PBU        | Transient    | 1 F         | 48                |          |
| 1 John Doe                            |                 | 0        | HL2047100     | EMERGENCY DEPARTMENT      | PBN        | Permanent    | 1 F         | 68                |          |
| 2 John Doe                            |                 | 0        | HL2047100     | EMERGENCY DEPARTMENT      | PBN        | Permanent    | 1 F         | 77.1              |          |
| 3 John Doe                            |                 | 0        | HL2047100     | EMERGENCY DEPARTMENT      | PBU        | Transient    | 1 F         | 60.5              |          |
| 4 John Doe                            |                 | 0        | HL2047100     | EMERGENCY DEPARTMENT      | PBW        | Permanent    | 1 F         | 76.6              |          |
| 5 John Doe                            |                 | 0        | HL2047100     | EMERGENCY DEPARTMENT      | PBW        | Permanent    | 1 F         | 56.1              |          |
| 6 John Doe                            |                 | 0        | HL2047100     | EMERGENCY DEPARTMENT      | PBU        | Transient    | 1 F         | 20.3              |          |
| 7 John Doe                            |                 | 0        | HL2047100     | EMERGENCY DEPARTMENT      | PBW        | Permanent    | 1 F         | 68.1              |          |
| 8 John Doe                            |                 | 0        | HL2047100     | EMERGENCY DEPARTMENT      | PBN        | Permanent    | 1 F         | 79.9              |          |
| 9 John Doe                            |                 | 0        | HL2047100     | EMERGENCY DEPARTMENT      | PBW        | Permanent    | 1 F         | 76.3              |          |
| 0 John Doe                            |                 | 0        | HL2047100     | EMERGENCY DEPARTMENT      | PBN        | Permanent    | 1 F         | 76                |          |
| 1 John Doe                            |                 | 0        | HL2047100     | EMERGENCY DEPARTMENT      | PBU        | Transient    | 1 F         | 51.6              |          |
| 2 John Doe                            |                 | 0        | HL2047100     | EMERGENCY DEPARTMENT      | PBU        | Transient    | 1 F         | 48.1              |          |
| 2 John Doo                            |                 | 0        | HL2047100     | EMERGENCY DEPARTMENT      | PBU        | Transient    | 1 E         | 21.7              |          |

| Step | Action                                                                                                    |
|------|----------------------------------------------------------------------------------------------------|
| 13.  | The Query results will display on the screen. If your query has more than 25 rows use the page navigation options to view the additional results.                                |
| 14.  | The Query results can be sorted by clicking on the column headings.<br>You may export the results to Excel by clicking the download button.<br>Click the <b>Download</b> button. |
| 15.  | Click the <b>Open</b> button.                                                                                                    |
| 16.  | Click the <b>Yes</b> button.                                                                                                    |

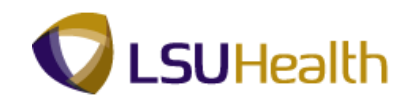

| Sector     ps (Read-Only) - Microsoft Excel       Home     Insert     Page Layout     Formulas     Data     Review     View     Acrobat       Home     Insert     Page Layout     Formulas     Data     Review     View     Acrobat       Acrobat     Image: Calibority - Calibority - Calibo |               |      |           |                  |         |        |           |     |           |     |     |    |      |            |
|----------------------------------------------------------------------------------------------------|---------------|------|-----------|------------------|---------|--------|-----------|-----|-----------|-----|-----|----|------|------------|
| A1 • (                                                                                                    | fx            | Nam  | e         |                  |         |        |           |     |           |     |     |    |      | ×          |
| A                                                                                                    | В             | С    | D         | E                |         | F      | G         | Н   | 1         | J   | К   | L  |      | M          |
| 1 Name                                                                                                    | Emplid        | Rcd# | DeptID    | Des              | cr      | PayGrp | Class     | FTE | Full/Part | Hrs |     |    |      |            |
| 2 Hersel, Hersels.                                                                                                    | 10000         | 0    | HL2018710 | ADMINISTRATION   |         | PBN    | Permanent | 1   | F         | 0   |     |    |      |            |
| 3 10 10 10 10 10 1                                                                                                    |               | 0    | HL2059340 | ADMINISTRATIVE S | SUPPORT | PBN    | Permanent | 1   | F         | 0   |     |    |      |            |
| 4                                                                                                    |               | 0    | HL2059340 | ADMINISTRATIVE   | SUPPORT | PBN    | Permanent | 1   | F         | 0   |     |    |      |            |
| 5 THE REPORT                                                                                                    |               | 1    | HL2059340 | ADMINISTRATIVE   | SUPPORT | PBN    | Permanent | 1   | F         | 0   |     |    |      |            |
| 6                                                                                                    | 1000          |      | HL2059340 | ADMINISTRATIVES  | SUPPORT | PBN    | Permanent | 1   | F         | 0   |     |    |      |            |
| 7                                                                                                    | 1000          |      | HL2058450 | ADMITTING DEPAR  | RTMENT  | PBN    | Permanent | 1   | F         | 0   |     |    |      |            |
| 8                                                                                                    | 1000          | 0    | HL2058450 | ADMITTING DEPAR  | RTMENT  | PBN    | Probation | 1   | F         | 0   |     |    |      |            |
| 9                                                                                                    |               | 0    | HL2058450 | ADMITTING DEPAR  | RTMENT  | PBN    | Probation | 1   | F         | 0   |     |    |      |            |
| .0                                                                                                    | a series      | 0    | HL2058450 | ADMITTING DEPAR  | RTMENT  | PBN    | Permanent | 1   | F         | 0   |     |    |      |            |
| 1 House (Mr. 1944)                                                                                                    | 1000          | 0    | HL2058450 | ADMITTING DEPAR  | RTMENT  | PBN    | Permanent | 1   | F         | 0   |     |    |      |            |
| 2                                                                                                    |               | 0    | HL2058450 | ADMITTING DEPAP  | RTMENT  | PBN    | Permanent | 1   | F         | 0   |     |    |      |            |
| .3                                                                                                    | 10.18         | 0    | HL2058450 | ADMITTING DEPAR  | RTMENT  | PBN    | Permanent | 1   | F         | 0   |     |    |      |            |
| 4                                                                                                    | and the state | 0    | HL2058450 | ADMITTING DEPAR  | RTMENT  | PBN    | Permanent | 1   | F         | 0   |     |    |      |            |
| L5 House Hereine                                                                                                    | 124           | 0    | HL2058450 | ADMITTING DEPAP  | RTMENT  | PBN    | Permanent | 1   | F         | 0   |     |    |      |            |
| .6                                                                                                    | 1000          | 0    | HL2058450 | ADMITTING DEPAR  | RTMENT  | PBN    | Probation | 1   | F         | 0   |     |    |      |            |
| .7                                                                                                    | 128           | 0    | HL2058450 | ADMITTING DEPAR  | RTMENT  | PBN    | Permanent | 1   | F         | 0   |     |    |      |            |
| 18                                                                                                    | 12000         | 0    | HL2058450 | ADMITTING DEPAR  | RTMENT  | PBN    | Permanent | 1   | F         | 0   |     |    |      |            |
| 19                                                                                                    | 10000         | 0    | HL2058450 | ADMITTING DEPAR  | RTMENT  | PBN    | Permanent | 1   | F         | 0   |     |    |      |            |
| 20                                                                                                    | 1.000         | 0    | HL2058450 | ADMITTING DEPAR  | RTMENT  | PBN    | Permanent | 1   | F         | 0   |     |    |      |            |
| 21                                                                                                    | 100           | 0    | HL2058450 | ADMITTING DEPAR  | RTMENT  | PBN    | Permanent | 1   | F         | 0   |     |    |      |            |
| 22                                                                                                    | 1.6 20        | 0    | HL2058450 | ADMITTING DEPAP  | RTMENT  | PBN    | Permanent | 1   | F         | 0   |     |    |      |            |
| 23                                                                                                    | 100           | 0    | HL2058450 | ADMITTING DEPAP  | RTMENT  | PBW    | Permanent | 1   | F         | 0   |     |    |      |            |
| 24                                                                                                    | 1101080       | 0    | HL2058450 | ADMITTING DEPAP  | RTMENT  | PBN    | Permanent | 1   | F         | 0   |     |    |      | -          |
| I         II         III         III         III         IIII         IIIIIIII         IIIIIIIIIIIIIIIIIIIIIIIIIIIIIIIIIIII                                                                                                    |               |      |           |                  |         |        |           |     |           |     |     |    |      |            |
| ) 😼 🚞                                                                                                    | 0             | r)   | 6         | 6                |         |        |           |     |           |     | • 🖂 | •• | () ( | 11:<br>9/1 |

| Step | Action                                        |
|------|-----------------------------------------------|
| 17.  | Notice your results display in an Excel file. |

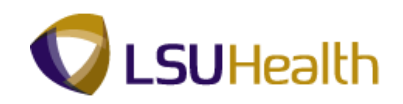

| Step | Action                                                                                                    |
|------|----------------------------------------------------------------------------------------------------|
| 18.  | The following queries are currently available using these steps:                                                                                                    |
|      | <ul> <li>BI TL EMPLOYEE NO PAYABLE TIME</li> <li>Identifies all employees where the sum of the base (regular) hours are zero for the pay period specified.</li> <li>BI TL EMPLOYEES &lt; 80 HRS</li> <li>Identifies all employees where the sum of the base (regular) hours is less than 80 for</li> </ul> |
|      | the pay period specified.                                                                                                    |
|      | <b>BI TL EMPLOYEES &lt; FTE</b><br>Identifies all employees where the sum of the base (regular) hours is less than the<br>employees FTE for the pay period specified. The FTE used on the Job record is as of<br>the Pay Period End Date.                                                                  |
|      | <b>BI TL EMPLOYEES &gt; 80 HRS</b><br>Identifies all employees where the sum of the base (regular) hours is greater than 80 for the pay period specified.                                                                                                    |
|      | <b>BI TL EMPLOYEES &gt; FTE</b><br>Identifies all employees where the sum of the base (regular) hours is greater than the<br>employees FTE for the pay period specified. The FTE used on the Job record is as of<br>the Pay Period End Date.                                                               |
|      | <b>BI TL EXCEPTIONS</b><br>Identifies all employees with exceptions for the pay period specified.                                                                                                    |
|      | <b>BI TL GENERAL TRC QUERY</b><br>Identifies all employees that have the selected TRC for the pay period specified.                                                                                                    |
|      | <b>BI TL LONG SHIFT PUNCH</b><br>Identifies all employees with a punch in and out of 23 hours or more for the pay period specified.                                                                                                    |
|      | <b>BI TL PUNCH WITH COMMENT</b><br>Identifies all employees with a comment for the pay period specified.                                                                                                    |
|      | WK TL EMPLOYEES < 40 HRS<br>Identifies all employees where the sum of the base (regular) hours is less than 40 for<br>the week specified.                                                                                                    |
| 19.  | This completes <b>Time &amp; Labor Queries</b> .<br><b>End of Procedure.</b>                                                                                                    |

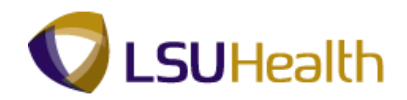

### **Exceptions**

#### Procedure

In this topic you will learn how to run the Exceptions report.

Exceptions are generated when an error has occurred on the timecard. Errors such as working in excess of 24 hours per day are classified as "High" exception and a "missing punch" is classified as a "Medium" exceptions. High and some medium exceptions would need to be resolved before an employee is paid for a particular day. "Low" exceptions (early/late in/out) may be captured on a "Early/Late Exception Report".

| PS9HRTRN.                    |      |                  |          |
|------------------------------|------|------------------|----------|
| PS9HEWEBDEV11 RCB            | Home | Add to Favorites | Sian out |
| Favorites Main Menu          |      |                  |          |
| •                            |      |                  |          |
| Personalize Content   Layout |      |                  | Help     |
|                              |      |                  |          |
|                              |      |                  |          |
|                              |      |                  |          |
|                              |      |                  |          |
|                              |      |                  |          |
|                              |      |                  |          |
|                              |      |                  |          |
|                              |      |                  |          |
|                              |      |                  |          |
|                              |      |                  |          |
|                              |      |                  |          |
|                              |      |                  |          |
|                              |      |                  |          |
|                              |      |                  |          |
|                              |      |                  |          |
|                              |      |                  |          |
|                              |      |                  |          |
|                              |      |                  |          |
|                              |      |                  |          |
|                              |      |                  |          |
|                              |      |                  |          |
|                              |      |                  |          |
|                              |      |                  |          |
|                              |      |                  |          |
|                              |      |                  |          |
|                              |      |                  |          |
|                              |      |                  |          |
|                              |      |                  |          |
|                              |      |                  |          |
|                              |      |                  |          |
|                              |      |                  |          |
|                              |      |                  |          |
|                              |      |                  |          |
|                              |      |                  |          |
|                              |      |                  |          |
|                              |      |                  |          |
|                              |      |                  |          |
|                              |      |                  |          |
|                              |      |                  |          |

| Step | Action                                            |
|------|---------------------------------------------------|
| 1.   | Click the <b>Main Menu</b> button.<br>Main Menu   |
| 2.   | Point to the <b>Time and Labor</b> menu.          |
| 3.   | Point to the View Exceptions and Attendance menu. |

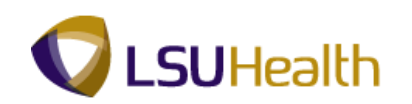

| s Main Menu                                                                                                    |                                                |      |
|----------------------------------------------------------------------------------------------------|------------------------------------------------|------|
| Search Menu:                                                                                                    |                                                |      |
| Serie Manager Self Service Manager Self Service Manager Self Service Compensation Time and Labor Payroll for North America Payroll for North America Payroll for North America Payroll for North America Payroll for North America Payroll for North America Payroll for North America Payroll for North America Payroll for North America Payroll for North America Payroll for North America Payroll for North America Self Service North America Payroll for North America Payroll for North Ameri | IS<br>IS Islotry<br>Ice History<br>Ice Actions | Heip |

| Step | Action                            |
|------|-----------------------------------|
| 4.   | Click the <b>Exceptions</b> menu. |
|      | Exceptions                        |

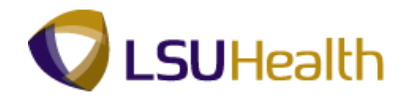

| rogites   Main Menu > Time and Labor > View Exception | s and Attendance > | Exceptions | New Window   Help   Customize Pa |
|-------------------------------------------------------|--------------------|------------|----------------------------------|
| Employee Selection Criteria                           |                    |            |                                  |
| mployee Selection Criteria                            |                    |            |                                  |
| escription                                            | Value              |            |                                  |
| me Reporter Group                                     |                    | <u> </u>   |                                  |
| npi ID                                                |                    | <u> </u>   |                                  |
| mpl Record                                            |                    | <u> </u>   |                                  |
| ast Name                                              |                    | <u> </u>   |                                  |
| rst Name                                              |                    | ۹.         |                                  |
| usiness Unit                                          |                    | <u> </u>   |                                  |
| ob Code                                               |                    | ≡          |                                  |
| ob Description                                        |                    | ۹.         |                                  |
| epartment                                             |                    | Q.         |                                  |
| upervisor ID                                          |                    | <u> </u>   |                                  |
| eports To Position Number                             |                    | Q.         | Main Content                     |
| ocation Code                                          |                    | Q.         |                                  |
| ompany                                                |                    | <b>Q</b>   |                                  |
| orth American Paygroup                                |                    | <b>Q</b>   |                                  |
| lobal Payroll Paygroup                                |                    | Q .        |                                  |
| Clear Selection Criteria Save Selection Criteria      | Get En             | nployees   |                                  |
|                                                       |                    |            |                                  |
| Instructions                                          |                    |            | <br>                             |
| Filtering Options                                     |                    |            |                                  |

| Step | Action                                                                                                    |  |  |  |  |  |  |
|------|----------------------------------------------------------------------------------------------------|--|--|--|--|--|--|
| 5.   | The Exceptions report can be run for an entire department or an individual.                                                                                                    |  |  |  |  |  |  |
|      | <u><b>To Run for a Department:</b></u><br>Enter the Department Code into the Department field to run the exceptions report for an entire department. Click the <b>Look up Department</b> button to search for the appropriate department number. |  |  |  |  |  |  |
|      | <b>NOTE:</b> If you enter the Department directly into the field, you must include the Business Unit abbreviation. The Business Unit abbreviations are provided below                                                                            |  |  |  |  |  |  |
|      | <b>SH</b> - LSU Health Science Shreveport<br><b>HL</b> - Huey P. Long Medical Center                                                                                                    |  |  |  |  |  |  |
|      | EA - E A Conway Medical Center                                                                                                    |  |  |  |  |  |  |
|      | Enter "SH2036110".                                                                                                    |  |  |  |  |  |  |
| 6.   | Click the Get Employees button.                                                                                                    |  |  |  |  |  |  |
|      | <i>NOTE: The results will display at the bottom of the page.</i> <b>Get Employees</b>                                                                                                    |  |  |  |  |  |  |

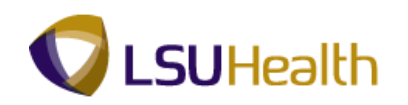

| Step | Action                                                                                                    |  |  |  |  |
|------|----------------------------------------------------------------------------------------------------|--|--|--|--|
| 7.   | <u>To Run for an Individual:</u>                                                                                 |  |  |  |  |
|      | Enter the Employee ID number in the EmplID field to run the Exceptions report for an individual.                 |  |  |  |  |
|      | Enter the desired information into the <b>Value</b> field. Enter " <b>7</b> - <b>digit Employee ID Number</b> ". |  |  |  |  |
| 8.   | Click the Get Employees button.                                                                                  |  |  |  |  |
|      | NOTE: The results will display at the bottom of the page.                                                        |  |  |  |  |
|      | Get Employees                                                                                                    |  |  |  |  |
| 9.   | Click the scrollbar.                                                                                             |  |  |  |  |

|                              | r Selection Criter            | ia Save Selection Crit           | eria       | Get Employees | -                                        |             |           |  |
|------------------------------|-------------------------------|----------------------------------|------------|---------------|------------------------------------------|-------------|-----------|--|
| Instru                       | uctions                       |                                  |            |               |                                          |             |           |  |
| Filterii<br>ceptio<br>vervie | ng Options<br>ns<br>w Details | <u></u>                          |            | Customiz      | e   <u>Find   View 100</u>   🖉   🗰 First | 1-50 of 142 | <u>st</u> |  |
| llow                         | Exception ID                  | Description                      | Date       | Name          | Job Description                          |             |           |  |
|                              | TLX01770                      | Reported time in Prior<br>Period | 07/11/2011 | John Doe      | RN 2                                     | Medium      | <u>^</u>  |  |
|                              | TLX01770                      | Reported time in Prior<br>Period | 07/12/2011 | John Doe      | RN 2                                     | Medium      |           |  |
|                              | TLX01770                      | Reported time in Prior<br>Period | 07/15/2011 | John Doe      | RN 2                                     | Medium      | E         |  |
|                              | TLX01770                      | Reported time in Prior<br>Period | 07/16/2011 | John Doe      | RN 2                                     | Medium      |           |  |
|                              | TLX01770                      | Reported time in Prior<br>Period | 07/17/2011 | John Doe      | RN 2                                     | Medium      |           |  |
|                              | TLX01770                      | Reported time in Prior<br>Period | 07/18/2011 | John Doe      | RN 2                                     | Medium      |           |  |
|                              | TLX01770                      | Reported time in Prior<br>Period | 07/18/2011 | John Doe      | RN 2                                     | Medium      |           |  |
|                              | TLX01770                      | Reported time in Prior<br>Period | 07/18/2011 | John Doe      | RN 2                                     | Medium      |           |  |
|                              |                               | Reported time in Prior           | 07/40/0044 | Inter Data    | 0110                                     | the diver   |           |  |

| Step | Action                                                                                                    |
|------|----------------------------------------------------------------------------------------------------|
| 10.  | Filter Options allows you to narrow your results based on selected parameters for an entire department or individual.             |
|      | Click the Arrow button to the left of Filter Options.                                                                             |
|      | NOTE: In this exercise, we will be utilizing the Filter Options to view results for<br>an entire department.<br>Filtering Options |

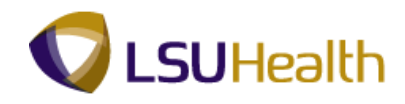

| PS9HE<br>Favorites | HRTRN 8.50<br>WEBDEV11 R<br>Main Menu > | CB<br>Time and Labor > View<br>P | r Exceptions an | d Attendance > Exceptions |                                   | Home              | <u>Add to Favorites S</u> | <u>Siqn out</u> |
|--------------------|-----------------------------------------|----------------------------------|-----------------|---------------------------|-----------------------------------|-------------------|---------------------------|-----------------|
| Global F           | Payroll Paygroup                        |                                  |                 | ٩                         | *                                 |                   |                           |                 |
| Clea               | r Selection Criter                      | ia Save Selection Crit           | eria            | Get Employees             |                                   |                   |                           |                 |
|                    |                                         |                                  |                 |                           |                                   |                   |                           |                 |
| (i) Instr          | uctions                                 |                                  |                 |                           |                                   |                   |                           |                 |
| 🗮 Filteri          | ng Options                              |                                  |                 |                           |                                   |                   |                           |                 |
| *Date Fi           | iter:                                   | equal to                         | -               | Start Date:               | 3                                 |                   |                           |                 |
| Employ             | vee Filter:                             | equal to                         | -               | Employee ID:              |                                   |                   |                           |                 |
| *Except            | tion Filter:<br>tv:                     | equal to                         |                 | Exception ID:             |                                   |                   |                           |                 |
| Run Co             | ontrol ID:                              |                                  |                 |                           | Select                            |                   |                           |                 |
| Exceptio           | ns                                      |                                  |                 | Customize                 | e   Find   View 100   🖾   🛗 First | 🚺 1-50 of 142 🚺 上 | ast                       | =               |
| Overvie            | w Details                               | <u></u>                          |                 |                           |                                   |                   |                           |                 |
| Allow              | Exception ID                            | Description                      | Date            | Name                      | Job Description                   |                   |                           |                 |
|                    | TLX01770                                | Reported time in Prior<br>Period | 07/11/2011      | John Doe                  | RN 2                              | Medium            | <u>^</u>                  |                 |
|                    | TLX01770                                | Reported time in Prior<br>Period | 07/12/2011      | John Doe                  | RN 2                              | Medium            |                           |                 |
|                    | TLX01770                                | Reported time in Prior<br>Period | 07/15/2011      | John Doe                  | RN 2                              | Medium            | Е                         |                 |
|                    | TLX01770                                | Reported time in Prior<br>Period | 07/16/2011      | John Doe                  | RN 2                              | Medium            |                           |                 |
|                    | TLX01770                                | Reported time in Prior<br>Period | 07/17/2011      | John Doe                  | RN 2                              | Medium            |                           |                 |
|                    | TLX01770                                | Reported time in Prior<br>Period | 07/18/2011      | John Doe                  | RN 2                              | Medium            |                           |                 |

| Step | Action                                                                                                    |  |  |  |  |
|------|----------------------------------------------------------------------------------------------------|--|--|--|--|
| 11.  | You can select a date, or a date range, that will allow you to view Exceptions that occurred on that date or within the date range. |  |  |  |  |
|      | Click the Date Filter list.                                                                                                    |  |  |  |  |
|      | equal to 👻                                                                                                    |  |  |  |  |
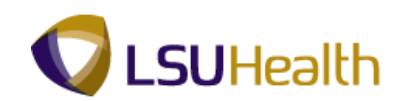

| orites<br>orun A   | Main Menu ><br>mencan Paygrou                            | Time and Labor > Viev                                                                                                    | v Exceptions an                                                    | d Attendance > Exception                                 | 15<br>*                                      |                                                |             |
|--------------------|----------------------------------------------------------|----------------------------------------------------------------------------------------------------|--------------------------------------------------------------------|----------------------------------------------------------|----------------------------------------------|------------------------------------------------|-------------|
| lobal I            | Payroll Paygroup                                         |                                                                                                    |                                                                    |                                                          | ~ -                                          |                                                |             |
| Clea               | r Selection Criter                                       | ia Save Selection Cri                                                                                                    | teria                                                              | Get Employees                                            |                                              |                                                |             |
|                    |                                                          |                                                                                                    |                                                                    |                                                          |                                              | _                                              |             |
| 🔋 Instr            | uctions                                                  |                                                                                                    |                                                                    |                                                          |                                              |                                                |             |
| Filteri            | ing Options                                              | aquel to                                                                                                    |                                                                    | Start Patro                                              | rth.                                         |                                                |             |
| Date F             | ilter:                                                   | between                                                                                                    | •                                                                  | Start Date:                                              | 31                                           |                                                |             |
| Emplo              | yee riiter:                                              | equal to                                                                                                    |                                                                    | Employee ID:                                             |                                              |                                                |             |
| Ехсер              | uon Filter:                                              | less than                                                                                                    |                                                                    | Exception ID:                                            |                                              |                                                |             |
| Seven              | uy:                                                      |                                                                                                    | •                                                                  |                                                          | Select                                       |                                                |             |
| itan ct            | and of ID.                                               |                                                                                                    |                                                                    |                                                          |                                              |                                                | _           |
| cceptio<br>Overvie | ns<br>w <u>D</u> etails                                  |                                                                                                    |                                                                    | Custon                                                   | nize   Find   View 100   💷   🏭               | First 💴 1-50 of 142 🕨 L                        | <u>_ast</u> |
| Allow              | Exception ID                                             | Description                                                                                                    | Date                                                               | Name                                                     | Job Description                              |                                                |             |
|                    |                                                          |                                                                                                    |                                                                    |                                                          |                                              |                                                |             |
|                    | TLX01770                                                 | Reported time in Prior<br>Period                                                                                                    | 07/11/2011                                                         | John Doe 11 1990                                         | RN 2                                         | Medium                                         | Â           |
|                    | TLX01770<br>TLX01770                                     | Reported time in Prior<br>Period<br>Reported time in Prior<br>Period                                                                         | 07/11/2011                                                         | John Doe<br>John Doe                                     | RN 2<br>RN 2                                 | Medium<br>Medium                               | Â           |
|                    | TLX01770<br>TLX01770<br>TLX01770                         | Reported time in Prior<br>Period<br>Reported time in Prior<br>Period<br>Reported time in Prior<br>Period                                     | 07/11/2011<br>07/12/2011<br>07/15/2011                             | John Doe<br>John Doe<br>John Doe                         | RN 2<br>RN 2<br>RN 2                         | Medium<br>Medium<br>Medium                     | E           |
|                    | TLX01770<br>TLX01770<br>TLX01770<br>TLX01770             | Reported time in Prior<br>Period<br>Reported time in Prior<br>Period<br>Reported time in Prior<br>Period<br>Reported time in Prior<br>Period | 07/11/2011<br>07/12/2011<br>07/15/2011<br>07/16/2011               | John Doe<br>John Doe<br>John Doe<br>John Doe             | RN 2<br>RN 2<br>RN 2<br>RN 2                 | Medium<br>Medium<br>Medium<br>Medium           | Е           |
|                    | TLX01770<br>TLX01770<br>TLX01770<br>TLX01770<br>TLX01770 | Reported time in Prior<br>Period<br>Reported time in Prior<br>Period<br>Reported time in Prior<br>Period<br>Reported time in Prior<br>Period | 07/11/2011<br>07/12/2011<br>07/15/2011<br>07/16/2011<br>07/17/2011 | John Doe<br>John Doe<br>John Doe<br>John Doe<br>John Doe | RN 2<br>RN 2<br>RN 2<br>RN 2<br>RN 2<br>RN 2 | Medium<br>Medium<br>Medium<br>Medium<br>Medium | E           |

| Step | Action                                                              |
|------|---------------------------------------------------------------------|
| 12.  | Click the <b>between</b> option from the drop-down list.<br>between |

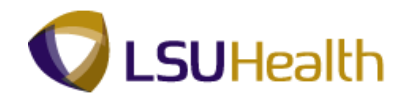

| PS9       |                  |                                  |                 |                          |                                | Home                    | Add to Equaritae | Sinn o   |
|-----------|------------------|----------------------------------|-----------------|--------------------------|--------------------------------|-------------------------|------------------|----------|
| Favorites | Main Menu >      | Time and Labor > Viev            | v Exceptions an | d Attendance > Exception | 15                             | Home                    | Add to Pavontes  | T SIQITO |
| INOTUT AT | nencañ Paygrou   | p                                |                 | ľ                        | *                              |                         |                  |          |
| Global P  | ayroll Paygroup  |                                  |                 |                          | <b>→ ↓</b>                     |                         |                  |          |
| Close     | Relaction Criter | in Raw Salaction Cri             | toria           | CatEmployees             |                                |                         |                  |          |
|           | ociection onter  |                                  |                 | GerEmployees             |                                |                         |                  |          |
| ~         |                  |                                  |                 |                          |                                | -                       |                  |          |
| 🕫 Instru  | uctions          |                                  |                 |                          |                                |                         |                  |          |
| ▼ Filteri | ng Options       |                                  |                 |                          |                                |                         |                  |          |
| *Date Fi  | lter:            | between                          | -               | Start Date:              | 31                             |                         |                  |          |
|           |                  |                                  |                 | End Date:                | 21                             |                         |                  |          |
| Employ    | ee Filter:       | equal to                         | •               | Employee ID:             |                                |                         |                  |          |
| *Except   | ion Filter:      | equal to                         | -               | Exception ID:            |                                |                         |                  |          |
| Severit   | y:               |                                  | -               |                          |                                |                         |                  |          |
| Run Co    | ntrol ID:        |                                  |                 |                          | Select                         |                         |                  |          |
| Exception | ns               |                                  |                 | Custor                   | nize   Find   View 100   🔎   🛗 | First 🚺 1-50 of 142 🕨 L | ast              |          |
| Overvie   | w Details        | <u></u>                          | 1               |                          |                                |                         |                  |          |
| Allow     | Exception ID     | Description                      | Date            | Name                     | Job Description                |                         |                  |          |
|           | TLX01770         | Reported time in Prior<br>Period | 07/11/2011      | John Doe 110000          | RN 2                           | Medium                  | <u>^</u>         |          |
|           | TLX01770         | Reported time in Prior<br>Period | 07/12/2011      | John Doe                 | RN 2                           | Medium                  |                  |          |
|           | TLX01770         | Reported time in Prior<br>Period | 07/15/2011      | John Doe                 | RN 2                           | Medium                  | Е                |          |
|           | TLX01770         | Reported time in Prior<br>Period | 07/16/2011      | John Doe                 | RN 2                           | Medium                  |                  |          |
|           | TLX01770         | Reported time in Prior<br>Period | 07/17/2011      | John Doe                 | RN 2                           | Medium                  |                  |          |
| m         | TI X01770        | Reported time in Prior           | 07/18/2011      | John Doe                 | RN 2                           | Medium                  |                  |          |

| Step | Action                                                                                                    |
|------|----------------------------------------------------------------------------------------------------|
| 13.  | NOTE: By selecting the between option, the system automatically displayed an additional date box.                                 |
|      | Enter the desired information into the field. Enter "121409", or the pay period Start Date.                                       |
| 14.  | Enter the desired information into the field. Enter "122709", or the pay period End Date.                                         |
| 15.  | If you wish to filter all results except for those of a specified person, you would<br>enter the Employee ID in the EmpIID field. |

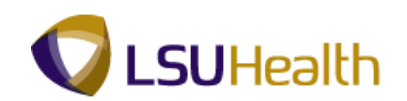

| torul A            | nencañ Paygrou          | ip                               | v Exceptions an | d Attendance > Excepti | ons                             |                   |      |  |
|--------------------|-------------------------|----------------------------------|-----------------|------------------------|---------------------------------|-------------------|------|--|
| obal I             | Payroll Paygroup        |                                  |                 |                        | Q .                             |                   |      |  |
| Clea               | r Selection Criter      | ria Save Selection Cri           | teria           | Get Employee           | s                               |                   |      |  |
|                    | A*                      |                                  |                 |                        |                                 |                   |      |  |
| Instr              | ucuons                  |                                  |                 |                        |                                 |                   |      |  |
| Filteri<br>Data F  | ng Options              | hetween                          |                 | Start Date:            | 01/01/2012                      |                   |      |  |
| Dater              | iter.                   | between                          |                 | End Date:              | 013112                          |                   |      |  |
| Emplo              | vee Filter:             | equal to                         | •               | Employee ID:           |                                 |                   |      |  |
| Excep              | tion Filter:            | equal to                         | -               | Exception ID:          |                                 |                   |      |  |
| Severi             | ty:                     |                                  | -               |                        | Palact                          |                   |      |  |
| RuitCo             | antroi iD:              |                                  |                 |                        | General                         | _                 | _    |  |
| (Ceptio<br>Dvervie | ns<br>w <u>D</u> etails | <b></b> )                        |                 | <u>Cust</u>            | omize   Find   View 100   💷   🎟 | First 1-50 of 142 | Last |  |
| Allow              | Exception ID            | Description                      | Date            | Name                   | Job Description                 |                   |      |  |
|                    | TLX01770                | Reported time in Prior<br>Period | 07/11/2011      | John Doe               | RN 2                            | Medium            | Â    |  |
|                    | TLX01770                | Reported time in Prior<br>Period | 07/12/2011      | John Doe               | RN 2                            | Medium            |      |  |
|                    | TLX01770                | Reported time in Prior<br>Period | 07/15/2011      | John Doe               | RN 2                            | Medium            | E    |  |
|                    | TLX01770                | Reported time in Prior<br>Period | 07/16/2011      | John Doe               | RN 2                            | Medium            |      |  |
|                    | TLX01770                | Reported time in Prior<br>Period | 07/17/2011      | John Doe               | RN 2                            | Medium            |      |  |
|                    |                         | Reported time in Prior           |                 |                        |                                 |                   |      |  |

| Step | Action                                                                                                    |  |  |  |  |  |
|------|----------------------------------------------------------------------------------------------------|--|--|--|--|--|
| 16.  | Exceptions are identified based on Severity. <i>High Priority Exceptions must be corrected in the timesheet.</i>                                                                                                    |  |  |  |  |  |
|      | Some Medium exceptions such as "Missing Punch" would need to be corrected<br>in order for the employee to be paid. All others should be reviewed and may be<br>used as management tools. Low Priority Exceptions may also be used as<br>management tools. |  |  |  |  |  |
|      | Click the <b>Severity</b> list.                                                                                                    |  |  |  |  |  |

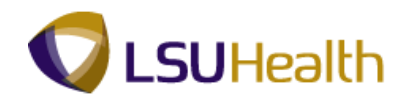

| ļ          | PS9H     | HRTRN 8.50       | св                               |               |                          |                 | Home                    | Add to Favorites | Sign out |
|------------|----------|------------------|----------------------------------|---------------|--------------------------|-----------------|-------------------------|------------------|----------|
| Favo       | orites   | Main Menu >      | Time and Labor > View            | Exceptions an | d Attendance > Exception | IS              |                         |                  |          |
| IN         | orun An  | ierican Paygrou  | þ                                |               |                          | <b>`</b>        |                         |                  | *        |
| G          | lobal P  | ayroll Paygroup  |                                  |               |                          | <b>→</b> +      |                         |                  |          |
|            | Clear    | Selection Criter | ia Save Selection Crit           | eria          | Get Employees            |                 |                         |                  |          |
| <b>(i)</b> | Instru   | ctions           |                                  |               |                          |                 |                         |                  |          |
| -          | Filterin | g Options        |                                  |               |                          |                 |                         |                  |          |
| *[         | Date Fil | ter:             | between                          | •             | Start Date:              | 01/01/2012      |                         |                  | _        |
|            |          |                  |                                  |               | End Date:                | 01/31/2012      |                         |                  |          |
| E          | Employ   | ee Filter:       | equal to                         | •             | Employee ID:             |                 |                         |                  |          |
| *          | Excepti  | on Filter:       | equal to                         | •             | Exception ID:            |                 |                         |                  |          |
|            | Severity | r:               |                                  | -             | ]                        |                 |                         |                  |          |
| F          | Run Co   | ntrol ID:        | High                             |               |                          | Select          |                         |                  | E        |
| Ev.        | contior  |                  | Low                              |               |                          |                 |                         |                  |          |
| í c        | Overvier | w Details        | Medium                           |               | <u>utsto</u>             |                 | riist — 1-50 of 142 — L | <u>151</u>       |          |
| A          | llow     | Exception ID     | Description                      | Date          | Name                     | Job Description | Severity                |                  |          |
|            |          | TLX01770         | Reported time in Prior<br>Period | 07/11/2011    | John Doe                 | RN 2            | Medium                  | <b>^</b>         |          |
|            |          | TLX01770         | Reported time in Prior<br>Period | 07/12/2011    | John Doe                 | RN 2            | Medium                  |                  |          |
|            |          | TLX01770         | Reported time in Prior<br>Period | 07/15/2011    | John Doe                 | RN 2            | Medium                  | E                |          |
|            |          | TLX01770         | Reported time in Prior<br>Period | 07/16/2011    | John Doe                 | RN 2            | Medium                  |                  |          |
|            |          | TLX01770         | Reported time in Prior<br>Period | 07/17/2011    | John Doe                 | RN 2            | Medium                  |                  |          |
|            |          | TI Y01770        | Reported time in Prior           | 07/18/2011    | John Doe                 | RN 2            | Medium                  |                  | -        |

| Step | Action                                                                                                    |
|------|----------------------------------------------------------------------------------------------------|
| 17.  | Click the <b>Medium</b> option from the drop-down list.<br>Medium                                                                                       |
| 18.  | To Print: You may also download the exceptions into an excel spreadsheet:<br>Click the <b>Download</b> button on the blue ribbon next to the Find link. |

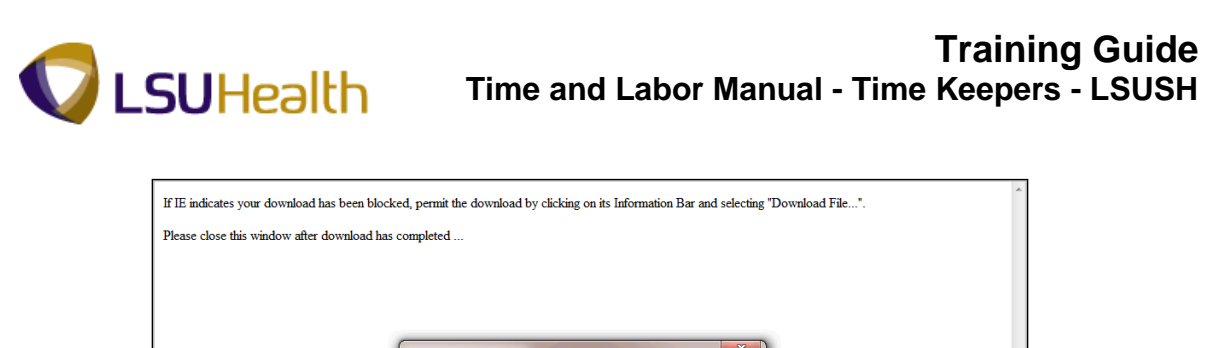

| What do you want to do with ps.xls?    |        |
|----------------------------------------|--------|
| Size 3 38 KB                           |        |
| Type: Microsoft Office Excel 2003      |        |
| From: ps9hercb2.lsuhsc.edu             |        |
| → Open                                 |        |
| The file won't be saved automatically. |        |
| → Save                                 |        |
| ➔ Save as                              |        |
|                                        |        |
|                                        | Cancel |
|                                        |        |
|                                        |        |
|                                        |        |
|                                        |        |
|                                        |        |
|                                        |        |
|                                        |        |
|                                        |        |
|                                        |        |

| Step | Action                                                                                                    |
|------|----------------------------------------------------------------------------------------------------|
| 19.  | Click the <b>Open</b> button.                                                                                                    |
| 20.  | Once the Exceptions download into an Excel Spreadsheet Select File, and Print from your Toolbar to get a hardcopy of the Employee(s) Exceptions. |
| 21.  | This completes <b>Exceptions</b> .<br><b>End of Procedure.</b>                                                                                   |

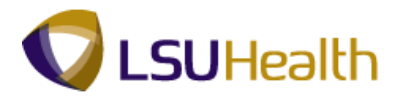

## Appendix

Transaction Time Rounding

Transaction time rounding rounds all time to the nearest tenth of an hour and works as follows: each tenth of an hour is six minutes in length. Below is a table that breaks down the windows of each tenth of an hour.

- 57 minutes 02 minutes = .0
- 03 minutes 08 minutes = .1
- 09 minutes 14 minutes = .2
- 15 minutes 20 minutes = .3
- 21 minutes 26 minutes = .4
- 27 minutes 32 minutes = .533 minutes - 38 minutes = .6
- 33 minutes 38 minutes = .6
- 39 minutes 44 minutes = .7 45 minutes - 50 minutes = .8
- 43 minutes 30 minutes = .851 minutes - 56 minutes = .9
- 51 minutes 36 minutes = .957 minutes - 02 minutes = .0

The 6 minutes which are rounded to the nearest hour or half-hour are now rounded 6 minutes according to the schedule which has been entered in Time & Labor.

For the clocking transactions "1 and 9" the employee will have from six minutes before until six minutes after the scheduled time to clock. For example, an employee clocks in with a "1" at 8:06; the transaction will be rounded to 8:00, if the employee's scheduled in time is 8:00 am.

Clock Codes 1 Clock In Employee clock in for work 2 Call In Employee called back to work 5 Dept/Job Class Change Employee floats to another dept. 9 Clock out Employee Clock out from work